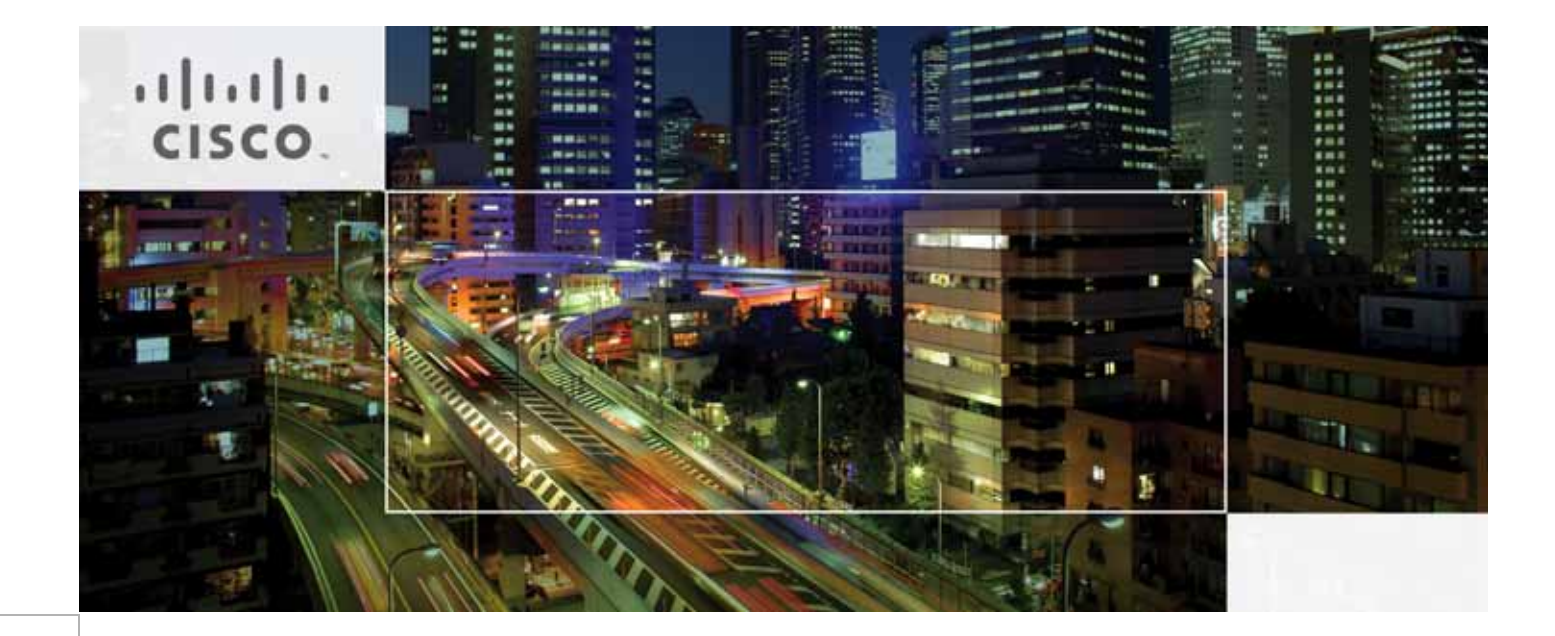

# Cisco UCS Integrated Infrastructure for Big Data with Cloudera for Enterprise Data Hub

With optional guidelines for Scaling with Cisco Application Centric Infrastructure (ACI)

Last Updated: May 22, 2015

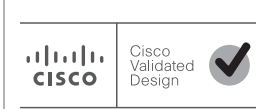

Building Architectures to Solve Business Problems

# · I | I · I | I · CISCO ..

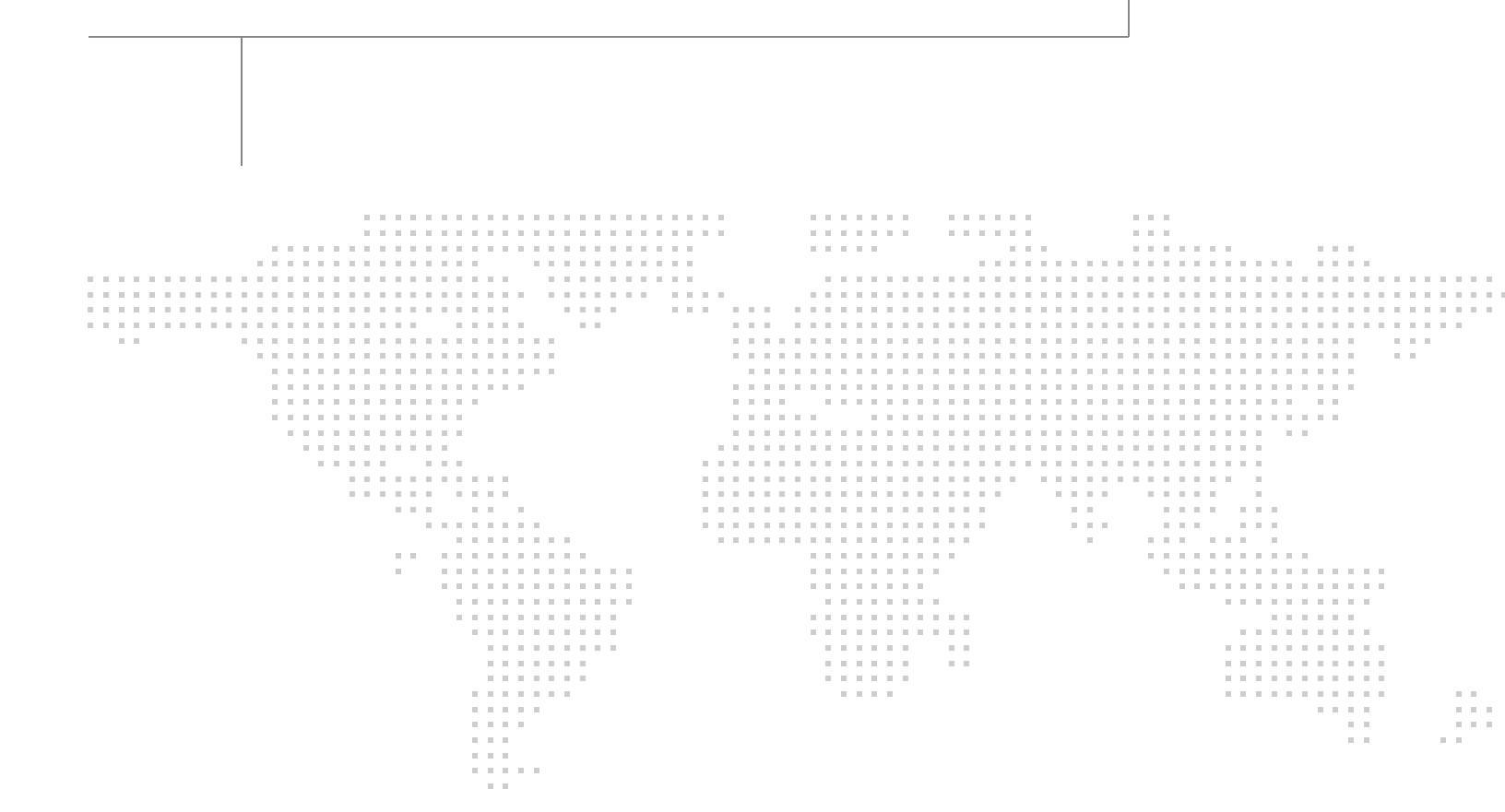

About the Authors

# About the Authors

# Raghunath Nambiar, Distinguished Engineer, Data Center Business Group (Cisco Systems)

Raghunath Nambiar is a Distinguished Engineer at Cisco's Data Center Business Group. His current responsibilities include emerging technologies and big data strategy.

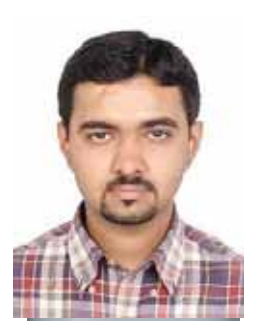

Karthik Kulkarni

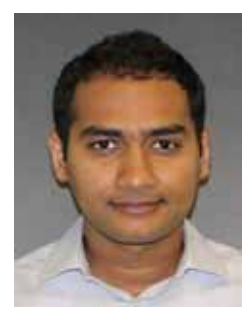

Manankumar Trivedi

# Karthik Kulkarni, Technical Marketing Engineer, Data Center Solutions Group (Cisco Systems)

Karthik Kulkarni is a Technical Marketing Engineer in the Data Center Solutions Group at Cisco Systems. He is part of solution engineering team focusing on big data infrastructure and performance.

#### Manankumar Trivedi, Technical Marketing Engineer, Data Center Solutions Group (Cisco Systems)

Manankumar Trivedi is a Technical Marketing Engineer in the Data Center Solutions Group at Cisco Systems. He is part of solution engineering team focusing on big data infrastructure and performance.

# About Cisco Validated Design (CVD) Program

The CVD program consists of systems and solutions designed, tested, and documented to facilitate faster, more reliable, and more predictable customer deployments. For more information visit http://www.cisco.com/go/designzone.

ALL DESIGNS, SPECIFICATIONS, STATEMENTS, INFORMATION, AND RECOMMENDATIONS (COLLEC-TIVELY, "DESIGNS") IN THIS MANUAL ARE PRESENTED "AS IS," WITH ALL FAULTS. CISCO AND ITS SUPPLIERS DISCLAIM ALL WARRANTIES, INCLUDING, WITHOUT LIMITATION, THE WARRANTY OF MERCHANTABILITY, FITNESS FOR A PARTICULAR PURPOSE AND NONINFRINGEMENT OR ARISING FROM A COURSE OF DEALING, USAGE, OR TRADE PRACTICE. IN NO EVENT SHALL CISCO OR ITS SUP-PLIERS BE LIABLE FOR ANY INDIRECT, SPECIAL, CONSEQUENTIAL, OR INCIDENTAL DAMAGES, INCLUDING, WITHOUT LIMITATION, LOST PROFITS OR LOSS OR DAMAGE TO DATA ARISING OUT OF THE USE OR INABILITY TO USE THE DESIGNS, EVEN IF CISCO OR ITS SUPPLIERS HAVE BEEN ADVISED OF THE POSSIBILITY OF SUCH DAMAGES.

THE DESIGNS ARE SUBJECT TO CHANGE WITHOUT NOTICE. USERS ARE SOLELY RESPONSIBLE FOR THEIR APPLICATION OF THE DESIGNS. THE DESIGNS DO NOT CONSTITUTE THE TECHNICAL OR OTHER PROFESSIONAL ADVICE OF CISCO, ITS SUPPLIERS OR PARTNERS. USERS SHOULD CONSULT THEIR OWN TECHNICAL ADVISORS BEFORE IMPLEMENTING THE DESIGNS. RESULTS MAY VARY DEPENDING ON FACTORS NOT TESTED BY CISCO.

The Cisco implementation of TCP header compression is an adaptation of a program developed by the University of California, Berkeley (UCB) as part of UCB's public domain version of the UNIX operating system. All rights reserved. Copyright © 1981, Regents of the University of California.

Cisco and the Cisco logo are trademarks or registered trademarks of Cisco and/or its affiliates in the U.S. and other countries. To view a list of Cisco trademarks, go to this URL: http://www.cisco.com/go/trademarks. Third-party trademarks mentioned are the property of their respective owners. The use of the word partner does not imply a partnership relationship between Cisco and any other company. (1110R).

Any Internet Protocol (IP) addresses and phone numbers used in this document are not intended to be actual addresses and phone numbers. Any examples, command display output, network topology diagrams, and other figures included in the document are shown for illustrative purposes only. Any use of actual IP addresses or phone numbers in illustrative content is unintentional and coincidental.

© 2015 Cisco Systems, Inc. All rights reserved.

# Acknowledgment

I

Γ

The authors acknowledge the contributions of Amrit Kharel, Ashwin Manjunatha, and Sindhu Sudhir in developing this document.

# • 1 | 1 • 1 | 1 • CISCO ...

# **Cisco UCS Integrated Infrastructure for Big Data with Cloudera for Enterprise Data Hub**

# Audience

This document describes the architecture and deployment procedures of Cloudera on Cisco UCS Integrated Infrastructure for Big Data with Application Centric Infrastructure (ACI). The intended audience of this document includes, but is not limited to, sales engineers, field consultants, professional services, IT managers, partner engineering and customers who want to deploy Cloudera on Cisco UCS Integrated Infrastructure for Big Data with Application Centric Infrastructure (ACI).

# Introduction

Hadoop has become a strategic data platform embraced by mainstream enterprises as it offers the fastest path for businesses to unlock value in big data while maximizing existing investments. Cloudera is the leading provider of enterprise-grade Hadoop infrastructure software and services, and the leading contributor to the Apache Hadoop project overall. Cloudera provides an enterprise-ready Hadoop-based solution known as Cloudera Enterprise, which includes their market leading open source Hadoop distribution (CDH), their comprehensive management system (Cloudera Manager), and technical support. The combination of Cisco UCS Servers along with Application Centric Infrastructure (ACI) and Cloudera provides industry-leading platform for Hadoop based applications.

This solution is based on Cisco UCS Integrated Infrastructure for Big Data with Application Centric Infrastructure (ACI), with multiple Cisco UCS Fabric Interconnect domains. Each Fabric Interconnect domain consists of 5 racks of servers (total of 80 Cisco UCS C240 M4 servers) along with a pair of Fabric Interconnect. These domains are inter-connected through ACI.

# **Cisco UCS Integrated Infrastructure for Big Data**

The Cisco UCS solution for Cloudera is based on Cisco UCS Integrated Infrastructure for Big Data, a highly scalable architecture designed to meet a variety of scale-out application demands with seamless data integration and management integration capabilities built using the following components:

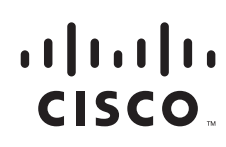

Corporate Headquarters: Cisco Systems, Inc., 170 West Tasman Drive, San Jose, CA 95134-1706 USA

# **Cisco UCS 6200 Series Fabric Interconnects**

Cisco UCS 6200 Series Fabric Interconnects provide high-bandwidth, low-latency connectivity for servers, with integrated, unified management provided for all connected devices by Cisco UCS Manager. Deployed in redundant pairs, Cisco fabric interconnects offer the full active-active redundancy, performance, and exceptional scalability needed to support the large number of nodes that are typical in clusters serving big data applications. Cisco UCS Manager enables rapid and consistent server configuration using service profiles, automating ongoing system maintenance activities such as firmware updates across the entire cluster as a single operation. Cisco UCS Manager also offers advanced monitoring with options to raise alarms and send notifications about the health of the entire cluster.

#### Figure 1 Cisco UCS 6296UP 96-Port Fabric Interconnect

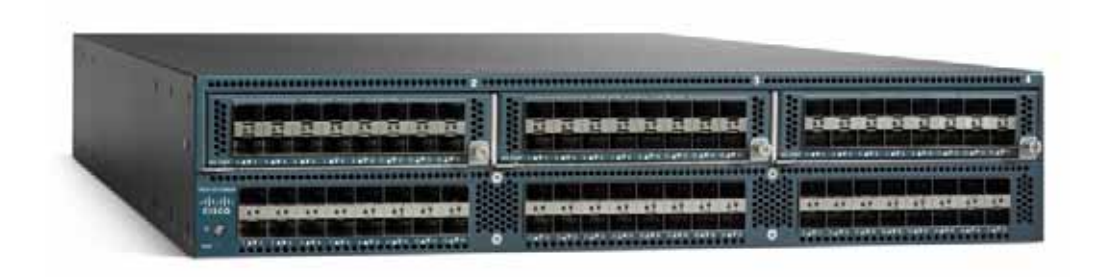

## **Cisco UCS C-Series Rack Mount Servers**

Cisco UCS C-Series Rack Mount C220 M4 High-Density Rack servers (Small Form Factor Disk Drive Model) and Cisco UCS C240 M4 High-Density Rack servers (Small Form Factor Disk Drive Model) are enterprise-class systems that support a wide range of computing, I/O, and storage-capacity demands in compact designs. Cisco UCS C-Series Rack-Mount Servers are based on Intel Xeon E5-2600 v3 product family and 12-Gbps SAS throughput, delivering significant performance and efficiency gains over the previous generation of servers. The servers use dual Intel Xeon processor E5-2600 v3 series CPUs and support up to 768 GB of main memory (128 or 256 GB is typical for big data applications) and a range of disk drive and SSD options. 24 Small Form Factor (SFF) disk drives are supported in performance-optimized option and 12 Large Form Factor (LFF) disk drives are supported in capacity-optimized option, along with 4 Gigabit Ethernet LAN-on-motherboard (LOM) ports. Cisco UCS virtual interface cards 1227 (VICs) designed for the M4 generation of Cisco UCS C-Series Rack Servers are optimized for high-bandwidth and low-latency cluster connectivity, with support for up to 256 virtual devices that are configured on demand through Cisco UCS Manager.

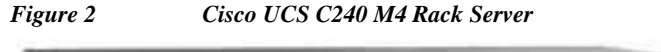

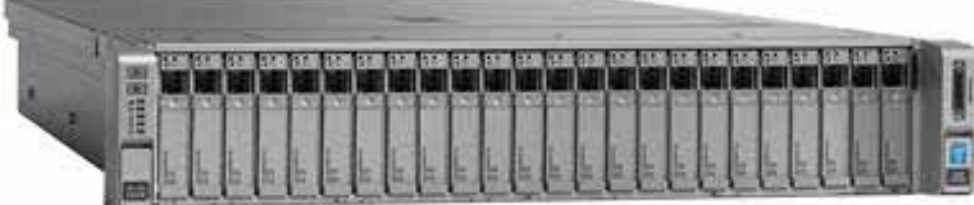

# **Cisco UCS Virtual Interface Cards (VICs)**

Cisco UCS Virtual Interface Cards (VICs), unique to Cisco, Cisco UCS Virtual Interface Cards incorporate next-generation converged network adapter (CNA) technology from Cisco, and offer dual 10-Gbps ports designed for use with Cisco UCS C-Series Rack-Mount Servers. Optimized for virtualized networking, these cards deliver high performance and bandwidth utilization and support up to 256 virtual devices. The Cisco UCS Virtual Interface Card (VIC) 1227 is a dual-port, Enhanced Small Form-Factor Pluggable (SFP+), 10 GigabitEthernet Ethernet and Fiber Channel over Ethernet (FCoE)-capable, PCI Express (PCIe) modular LAN on motherboard (mLOM) adapter. It is designed exclusively for the M4 generation of Cisco UCS C-Series Rack Servers and the C3160 dense storage servers.

Figure 3 Cisco UCS VIC 1227

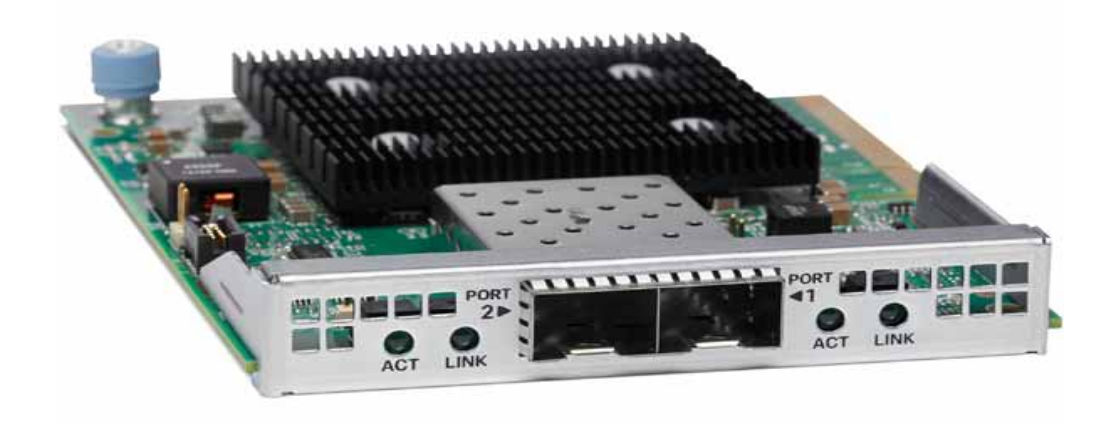

## **Cisco UCS Manager**

Cisco UCS Manager resides within the Cisco UCS 6200 Series Fabric Interconnects. It makes the system self-aware and self-integrating, managing all of the system components as a single logical entity. Cisco UCS Manager can be accessed through an intuitive graphical user interface (GUI), a command-line interface (CLI), or an XML application-programming interface (API). Cisco UCS Manager uses service profiles to define the personality, configuration, and connectivity of all resources within Cisco UCS,

radically simplifying provisioning of resources so that the process takes minutes instead of days. This simplification allows IT departments to shift their focus from constant maintenance to strategic business initiatives.

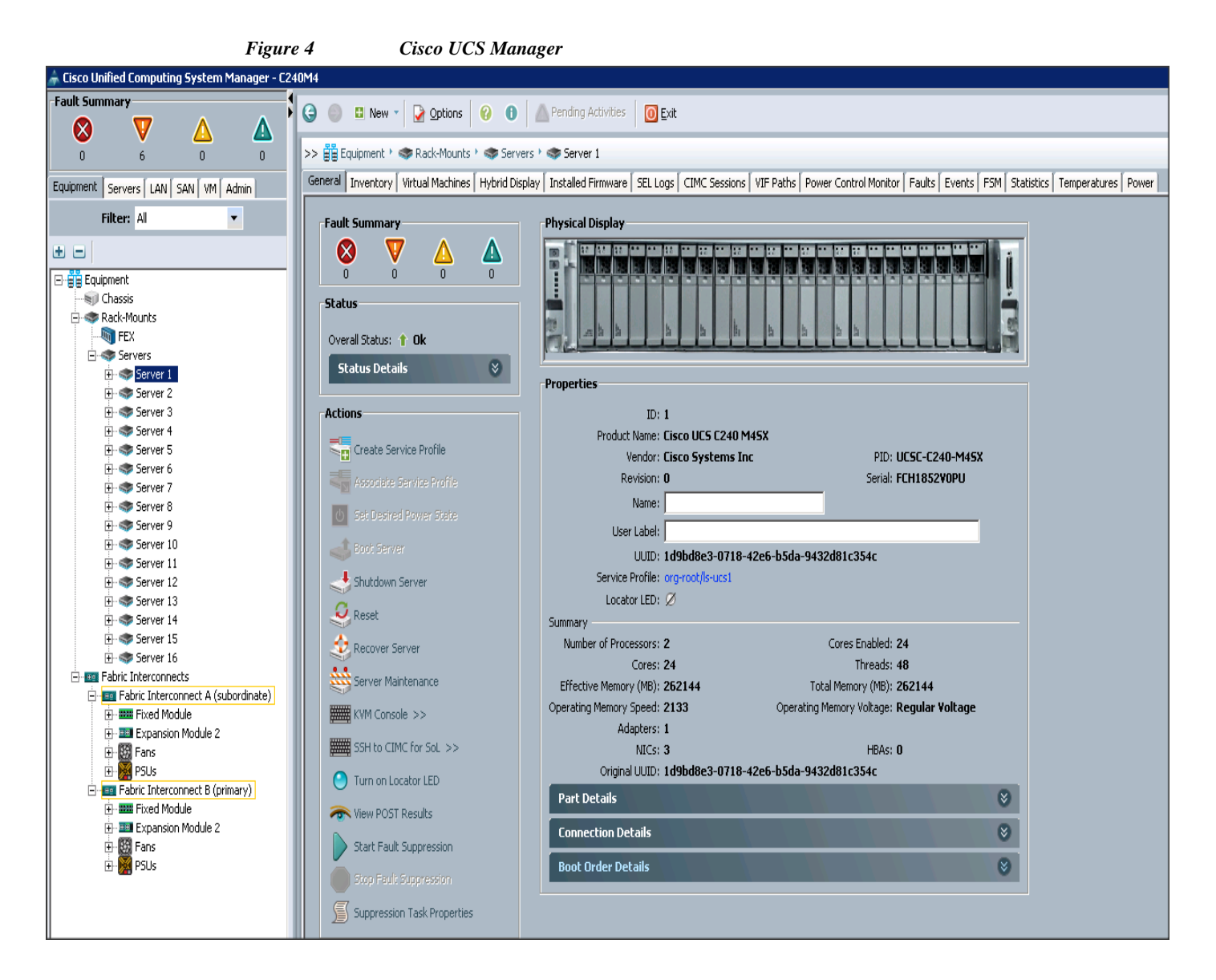

# **Cloudera's Distribution Including Apache Hadoop (CDH)** 5.3.2

I

Built on the transformative Apache Hadoop open source software project, Cloudera Enterprise is an hardened distribution of Apache Hadoop and related projects that are designed to meet the demanding needs of enterprise customers. Cloudera is one of the largest contributors to the Hadoop ecosystem, and has created a rich suite of complementary open source projects that are included in Cloudera Enterprise.

All the facets of integration and the entire solution is thoroughly tested and documented. The readily available pre-integrated solution in CDH helps in building your Hadoop deployment model with ease. CDH provides a coherent and practical solution to solve real business problems.

Cloudera Enterprise, with Apache Hadoop at the core, is:

- Unified one integrated system, bringing diverse users and application workloads to one pool of data on common infrastructure; no data movement required
- Secure perimeter security, authentication, granular authorization, and data protection
- Governed enterprise-grade data auditing, data lineage, and data discovery
- **Managed** native high-availability, fault-tolerance and self-healing storage, automated backup and disaster recovery, and advanced system and data management
- **Open** Apache-licensed open source to ensure your data and applications remain yours, and an open platform to connect with all of your existing investments in technology and skills

Figure 5 Enterprise Data Hub Architecture by Cloudera

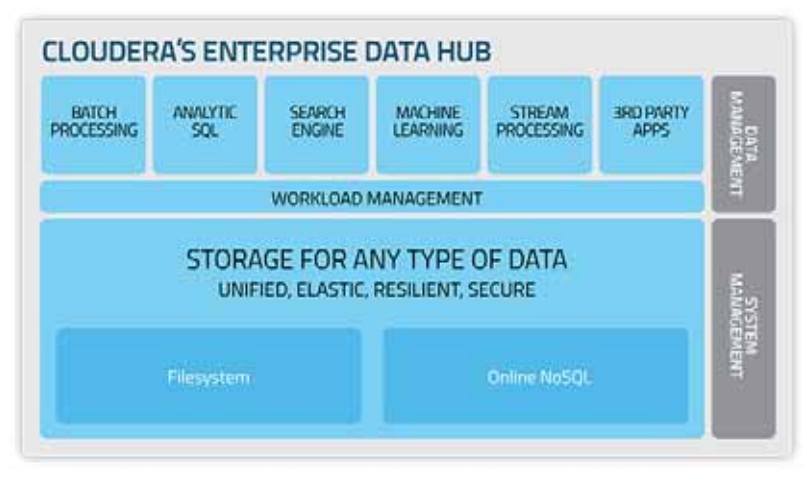

Cloudera provides a scalable, flexible, integrated platform that makes it easy to manage rapidly increasing volumes and varieties of data in your enterprise. Industry-leading Cloudera products and solutions enable you to deploy and manage Apache Hadoop and related projects, manipulate and analyze your data, and keep that data secure and protected.

Cloudera provides the following products and tools:

- CDH—The Cloudera distribution of Apache Hadoop and other related open-source projects, including Cloudera Impala and Cloudera Search. CDH also provides security and integration with numerous hardware and software solutions.
  - Cloudera Impala—A massively parallel processing SQL engine for interactive analytics and business intelligence. Its highly optimized architecture makes it ideally suited for traditional BI-style queries with joins, aggregations, and subqueries. It can query Hadoop data files from a variety of sources, including those produced by MapReduce jobs or loaded into Hive tables. The YARN and Llama resource management components let Impala coexist on clusters running batch workloads concurrently with Impala SQL queries. You can manage Impala alongside other Hadoop components through the Cloudera Manager user interface, and secure its data through the Sentry authorization framework.
  - Cloudera Search—Provides near real-time access to data stored in or ingested into Hadoop and HBase. Search provides near real-time indexing, batch indexing, full-text exploration and navigated drill-down, as well as a simple, full-text interface that requires no SQL or

I

programming skills. Fully integrated in the data-processing platform, Search uses the flexible, scalable, and robust storage system included with CDH. This eliminates the need to move large data sets across infrastructures to perform business tasks.

- Cloudera Manager—A sophisticated application used to deploy, manage, monitor, and diagnose
  issues with your CDH deployments. Cloudera Manager provides the Admin Console, a web-based
  user interface that makes administration of your enterprise data simple and straightforward. It also
  includes the Cloudera Manager API, which you can use to obtain cluster health information and
  metrics, as well as configure Cloudera Manager.
- Cloudera Navigator—An end-to-end data management tool for the CDH platform. Cloudera Navigator enables administrators, data managers, and analysts to explore the large amounts of data in Hadoop. The robust auditing, data management, lineage management, and life cycle management in Cloudera Navigator allow enterprises to adhere to stringent compliance and regulatory requirements.

# **Cisco Application Centric Infrastructure (ACI) Overview**

ACI provides network the ability to deploy and respond to the needs of applications, both in the data center and in the cloud. The network must be able to deliver the right levels of connectivity, security, compliance, firewalls, and load balancing, and it must be able to do this dynamically and on-demand.

This is accomplished through centrally defined policies and application profiles. The profiles are managed by new Application Policy Infrastructure Controller [APIC] and distributed to switches like the Cisco Nexus 9000 Series. Cisco Nexus 9000 Series Switches and the Cisco Application Policy Infrastructure Controller (APIC) are the building blocks for ACI.

ACI is software-defined networking (SDN) plus a whole lot more. Most SDN models stop at the network. ACI extends the promise of SDN—namely agility and automation—to the applications themselves. Through a policy-driven model, the network can cater to the needs of each application, with security, network segmentation, and automation at scale. And it can do so across physical and virtual environments, with a single pane of management.

The ACI fabric supports more than 64,000 dedicated tenant networks. A single fabric can support more than one million IPv4/IPv6 endpoints, more than 64,000 tenants, and more than 200,000 10G ports. The ACI fabric enables any service (physical or virtual) anywhere with no need for additional software or hardware gateways to connect between the physical and virtual services and normalizes encapsulations for Virtual Extensible Local Area Network (VXLAN) / VLAN / Network Virtualization using Generic Routing Encapsulation (NVGRE).

The ACI fabric decouples the endpoint identity and associated policy from the underlying forwarding graph. It provides a distributed Layer 3 gateway that ensures optimal Layer 3 and Layer 2 forwarding. The fabric supports standard bridging and routing semantics without standard location constraints (any IP address anywhere), and removes flooding requirements for the IP control plane Address Resolution Protocol (ARP) / Generic Attribute Registration Protocol (GARP). All traffic within the fabric is encapsulated within VXLAN.

# **Architectural Benefits of using Fabric Interconnect with Cisco ACI**

UCS Servers are connected directly to Fabric Interconnect (FI) which in-turn connects to ACI (N9K switches). This mode allows using the UCS Manager capabilities in FI for provisioning the servers within a domain. This topology can scale up to 5760 servers for a fully populated pair of Nexus 9508s with all the eight linecards; details of which are discussed in "Scaling section". Benefits of ACI architecture are discussed in the next section.

## **Centralized Management for the Entire Network**

Cisco ACI treats the network as a single entity rather than a collection of switches. It uses a central controller to implicitly automate common practices such as Cisco ACI fabric startup, upgrades, and individual element configuration. The Cisco Application Policy Infrastructure Controller (Cisco APIC) is this unifying point of automation and management for the Application Centric Infrastructure (ACI) fabric. This architectural approach dramatically increases the operational efficiency of networks, by reducing the time and effort needed to make modifications to the network and, also, for root cause analysis and issue resolution.

## **Performance Oriented Fabric**

The Cisco ACI Fabric incorporates numerous capabilities that can help provide performance improvements to applications.

Dynamic Load Balancing (DLB): The ACI fabric provides several load balancing options for balancing the traffic among the available uplinks. Static hash load balancing is the traditional load balancing mechanism used in networks where each flow is allocated to an uplink based on a hash of its 5-tuple. This load balancing gives a distribution of flows across the available links that is roughly even. Usually, with a large number of flows, the even distribution of flows results in an even distribution of bandwidth as well. However, if a few flows are much larger than the rest, static load balancing might give suboptimal results. Dynamic load balancing (DLB) adjusts the traffic allocations according to congestion levels. It measures the congestion across the available paths and places the flows on the least congested paths, which results in an optimal or near optimal placement of the data.

Dynamic Packet Prioritization (DPP), while not a load balancing technology, uses some of the same mechanisms as DLB in the switch. DPP configuration is exclusive of DLB. DPP prioritizes short flows higher than long flows; a short flow is less than approximately 15 packets. Short flows are more sensitive to latency than long ones. DPP can improve overall application performance.

Together these technologies enable performance enhancements to applications, including Big Data workloads. More information on these technologies and results associated with performance analysis can be found in the following paper that recently won the best paper award at ACM SIGCOMM 2014:

## **Application-Centric Policy Model**

The Cisco ACI policy model is designed top down using a promise theory model to control a scalable architecture of defined network and service objects. This model provides robust repeatable controls, multitenancy, and minimal requirements for detailed knowledge by the control system known as the Cisco APIC. The model is designed to scale beyond current needs to the needs of private clouds, public clouds, and software-defined data centers.

The policy enforcement model within the fabric is built from the ground up in an application-centric object model. This provides a logical model for laying out applications, which will then be applied to the fabric by the Cisco APIC. This helps to bridge the gaps in communication between application requirements and the network constructs that enforce them. The Cisco APIC model is designed for rapid provisioning of applications on the network that can be tied to robust policy enforcement while maintaining a workload anywhere approach.

## **Multi-Tenant and Mixed Workload Support**

Cisco ACI is built to incorporate secure multi-tenancy capabilities. The fabric enables customers to host multiple concurrent Big Data workloads on a shared infrastructure. ACI provides the capability to enforce proper isolation and SLA's for workloads of different tenants. These benefits extend beyond multiple Big Data workloads – Cisco ACI allows the same cluster to run a variety of different application workloads, not just Big Data, with the right level of security and SLA for each workload.

## **Extensibility and Openness**

ACI supports an open ecosystem embracing open APIs, open source, and open standards. This provides the broadest choice in data center management and infrastructure. ACI supports embracing open APIs, open source, and open standards. This provides the broadest choice in data center management and infrastructure.

## Easy Migration to 40Gbps in the Network

Cisco QSFP BiDi technology removes 40-Gbps cabling cost barriers for migration from 10-Gbps to 40-Gbps connectivity in data center networks. Cisco QSFP BiDi transceivers provide 40-Gbps connectivity with immense savings and simplicity compared to other 40-Gbps QSFP transceivers. The Cisco QSFP BiDi transceiver allows organizations to migrate the existing 10-Gbps cabling infrastructure to 40 Gbps at no cost and to expand the infrastructure with low capital investment. Together with Cisco Nexus 9000 Series Switches, which introduce attractive pricing for networking devices, Cisco QSFP BiDi technology provides a cost-effective solution for migration from 10-Gbps to 40-Gbps infrastructure.

# **Cisco ACI Building blocks**

Cisco ACI consists of:

- The Cisco Nexus 9000 Series Switches.
- A centralized policy management and Cisco Application Policy Infrastructure Controller (APIC).

# **Cisco Nexus 9000 Series Switches**

The 9000 Series Switches offer both modular (9500 switches) and fixed (9300 switches) 1/10/40/100 Gigabit Ethernet switch configurations designed to operate in one of two modes:

- Cisco NX-OS mode for traditional architectures and consistency across the Cisco Nexus portfolio.
- ACI mode to take full advantage of the policy-driven services and infrastructure automation features of ACI.

#### The ACI-Ready Cisco Nexus 9000 Series provides:

- Accelerated migration to 40G: zero cabling upgrade cost with Cisco QSFP+ BiDi Transceiver Module innovation.
- Switching platform integration: Nexus 9000 Series enables a highly scalable architecture and is software upgradable to ACI.
- Streamline Application Management: Drastically reduce application deployment time and get end to end application visibility.

This architecture consists of Cisco Nexus 9500 series switches acting as the spine and Cisco Nexus 9300 series switches as leaves.

#### **Cisco Nexus 9508 Spine Switch**

The Cisco Nexus 9508 Switch offers a comprehensive feature set, high resiliency, and a broad range of 1/10/40 Gigabit Ethernet line cards to meet the most demanding requirements of enterprise, service provider, and cloud data centers. The Cisco Nexus 9508 Switch is an ACI modular spine device enabled by a non-blocking 40 Gigabit Ethernet line card, supervisors, system controllers, and power supplies.

The Cisco Nexus 9500 platform internally uses a Clos fabric design that interconnects the line cards with rear-mounted fabric modules. The Cisco Nexus 9500 platform supports up to six fabric modules, each of which provides up to 10.24-Tbps line-rate packet forwarding capacity. All fabric cards are directly connected to all line cards. With load balancing across fabric cards, the architecture achieves optimal bandwidth distribution within the chassis.

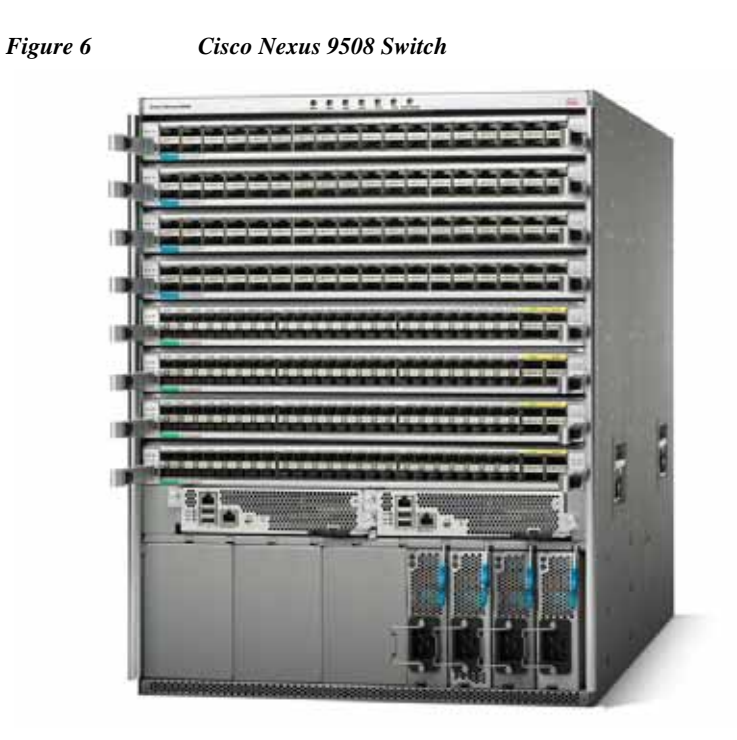

#### ACI Spine Line Card for Cisco Nexus 9508

There are multiple spine line cards supported on Nexus 9508. This architecture uses N9K-X9736PQ: 40 Gigabit Ethernet ACI Spine Line Card.

- 36-port 40 Gigabit Ethernet QSFP+ line card
- Non-blocking
- Designed for use in an ACI spine switch role
- Works only in ACI mode
- Cannot mix with non-spine line cards
- Supported in 8-slot chassis

| Figure 7 | Cisco N9K-X9736PQ Linecard |
|----------|----------------------------|
|          |                            |

### **Cisco Nexus 9396 Leaf Switch**

ſ

The Cisco Nexus 9396PX Switch delivers comprehensive line-rate layer 2 and layer 3 features in a two-rack-unit (2RU) form factor. It supports line rate 1/10/40 GE with 960 Gbps of switching capacity. It is ideal for top-of-rack and middle-of-row deployments in both traditional and Cisco Application Centric Infrastructure (ACI)–enabled enterprise, service provider, and cloud environments.

Figure 8 Cisco Nexus 9396PX Switch

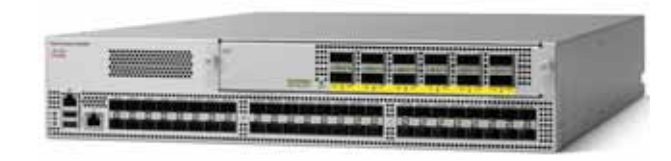

## **Cisco Application Policy Infrastructure Controller (APIC)**

The Application Centric Infrastructure is a distributed, scalable, multitenant infrastructure with external end-point connectivity controlled and grouped through application-centric policies. The APIC is the unified point of automation, management, monitoring, and programmability for the Cisco Application Centric Infrastructure. The APIC supports the deployment, management, and monitoring of any application anywhere, with a unified operations model for physical and virtual components of the infrastructure. The APIC programmatically automates network provisioning and Control that is based on the application requirements and policies. It is the central control engine for the broader cloud network; it simplifies management and allows flexibility in how application networks are defined and automated. It also provides northbound REST APIs. The APIC is a distributed system that is implemented as a cluster of many controller instances.

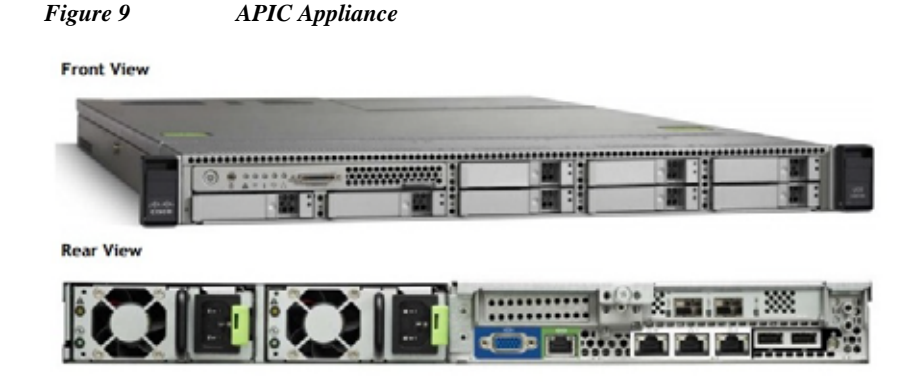

## **ACI Topology**

ACI topology is spine-leaf architecture. Each leaf is connected to each spine. It uses internal routing protocol; Intermediate System to Intermediate System (IS-IS) to establish IP connectivity throughout the fabric among all the nodes including spine and leaf. To transport tenant traffic across the IP fabric, integrated VxLAN overlay is used. The broadcast ARP traffic coming from the end point or hosts to the leaf are translated to unicast ARP in the fabric.

The forwarding is done as a host based forwarding. In the leaf layer the user information such as username, IP address, locations, policy groups etc., are decoupled from the actual forwarding path and encode them into the fabric VxLAN header and is forwarded to the desired destination.

Each spine has the complete forwarding information about the end hosts that are connected to the fabric and on every leaf have the cached forwarding information. The leaf only needs to know the hosts it needs to talk to. For example if Server Rack-1 has to send some information to Server Rack-2, When packet comes in the ingress leaf (LEAF\_1) it will encapsulate the information into the VxLAN header and

I

forward that information to LEAF\_2. If the LEAF\_1 does not have information about the LEAF\_2, it uses Spine as a proxy and since Spine has all the complete information about the entire end host connected to the fabric, it will resolve the egress leaf and forward the packet to the destination.

To the outside world, routing protocols can be used to learn outside prefixes or static routing can be used instead. The outside learned routes will be populated into the fabric or to the other leafs with Multiprotocol BGP (M-BGP). In M-BGP topology the spine nodes acts as route reflectors.

The Network topology of ACI is as depicted below:

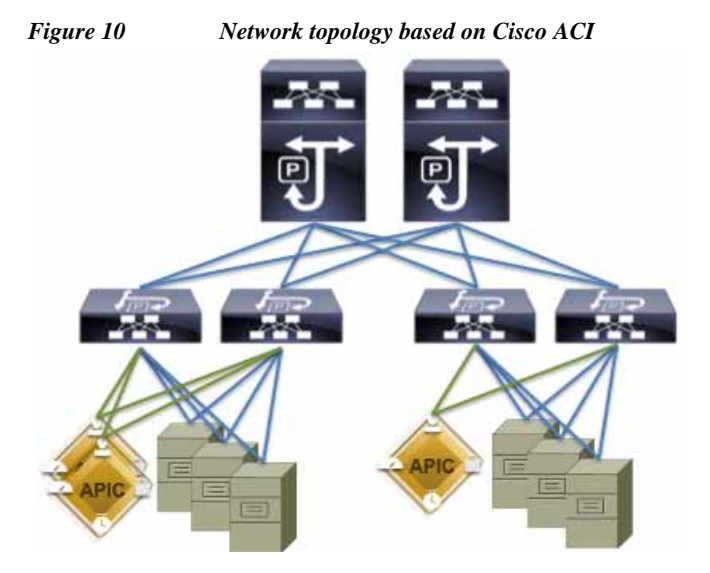

The Cisco ACI infrastructure incorporates the following components:

- Two Cisco Nexus 9508 Spine Switch
  - ACI Spine Line Card for Nexus 9508
- Cisco Nexus 9396 Leaf Switch for Data Traffic
- Cisco APIC-L1-Cluster with three APIC-L1 appliances

# **Solution Overview**

This CVD describes architecture and deployment procedures for Cloudera (CDH 5.3.2) on 160 Cisco UCS C240 M4 server based on Cisco UCS Integrated Infrastructure for Big Data with two domains (each Fabric-Interconnect domain has 80 servers under a pair of Fabric Interconnect) interconnected through ACI. The Cisco UCS Integrated Infrastructure with ACI brings together a highly scalable architecture designed to meet a variety of scale-out application demands with seamless data integration and management integration capabilities.

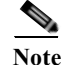

System Architecture and Scaling sections discussed below describe three Cisco UCS Fabric Interconnect domains under a pair for Cisco Nexus 9396.

Further, the CVD describes in detail the process of creating the Application Network Profile in the ACI for Big Data application. Application Network Profiles (Application Network Profile is a collection of EPGs, their connections, and the policies that define those connections described in detail later) are the logical representation of an application (here Big Data) and its interdependencies in the network fabric.

Application Network Profiles are designed to be modeled in a logical way that matches the way that applications are designed and deployed. The configuration and enforcement of policies and connectivity is handled by the system rather than manually by an administrator.

The current version of the Cisco UCS Integrated Infrastructure for Big Data offers the following configuration depending on the compute and storage requirements:

| Table 1Com                                                                  | pute Nodes used for the Big Data Cluster with ACI               |
|-----------------------------------------------------------------------------|-----------------------------------------------------------------|
| Performance Optimized                                                       | Capacity Optimized                                              |
| 16 Cisco UCS C240 M4 Rack Servers (SFF), each with:                         | 16 Cisco UCS C240 M4 Rack Servers (LFF), each with:             |
| 2 Intel Xeon processors E5-2680 v3<br>CPUs                                  | 2 Intel Xeon processors E5-2620 v3<br>CPUs                      |
| 256 GB of memory                                                            | 128 GB of memory                                                |
| Cisco 12-Gbps SAS Modular Raid<br>Controller with 2-GB flash-based write    | Cisco 12-Gbps SAS Modular Raid<br>Controller with 2-GB FBWC     |
| cache (FBWC)<br>24 1.2-TB 10K SFF SAS drives (460 TB                        | 12 4-TB 7.2K LFF SAS drives (768 TB total)                      |
| total)<br>2 120-GB 6-Gbps 2.5-inch Enterprise                               | 2 120-GB 6-Gbps 2.5-inch Enterprise<br>Value SATA SSDs for Boot |
| Value SATA SSDs for Boot<br>Cisco UCS VIC 1227 (with 2 10 GE<br>SFP+ ports) | Cisco UCS VIC 1227 (with 2 10 GE<br>SFP+ ports)                 |

This CVD uses Performance Optimized configuration.

Note

This CVD describes the install process of CDH 5.3.2 for a 160 node (3 Master nodes in High Availability + 157 Data node) of Performance Optimized Cluster configuration.

The Performance cluster configuration consists of the following:

- Four Cisco UCS 6296UP Fabric Interconnects
- 160 UCS C240 M4 Rack-Mount servers (16 per rack)
- Ten Cisco R42610 standard racks ٠
- Eighteen Vertical Power distribution units (PDUs) (Country Specific)
- Two Cisco Nexus 9508 Spine Switch ٠
  - ACI Spine Line Card for Nexus 9508
- Cisco Nexus 9396 Leaf Switch for Data Traffic
- Cisco APIC-L1-Cluster with three APIC-L1 appliances

#### Table 2 Hardware Component Details

| Hardware | Role  | Quantity |
|----------|-------|----------|
| NK-C9508 | Spine | 2        |

| N9K-X9736PQ   | 36 ports 40 Gig QSFP+<br>Line Card for the Spine | 2                                        |
|---------------|--------------------------------------------------|------------------------------------------|
| N9K-C9396PX   | Leaf                                             | 2                                        |
| UCS FI 6296UP | Fabric Interconnect                              | 4                                        |
| APIC-L1       | APIC Appliance                                   | 3                                        |
| UCS C240 M4   | Rack Server                                      | 160                                      |
| QSFP-H40G     | 40 Gig connectivity                              | 26                                       |
| SFP-H10GB     | 10 Gig Connectivity                              | 320(Servers) +3 (APICs) + 56 (FI Uplink) |

#### Table 2 Hardware Component Details

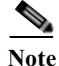

For more details on Connecting Application Centric Infrastructure (ACI) to Outside Layer 2 and 3 Networks can be found at:

http://www.cisco.com/c/en/us/solutions/collateral/data-center-virtualization/application-centric-infrastructure/white-paper-c07-732033.html

# **Physical Layout for the Solution**

Physical Layout for the solution is as shown in the following table. Each rack consists of two vertical PDUs. The solution consists of 5 Cisco R42610 racks. The Nexus 9396 leaf switch and the Fabric Interconnect is distributed across rack1 and rack2, the APIC appliances are distributed across rack2 to rack4. Similarly, nexus 9508 spine switch is mounted in rack2 for easier caballing between the spine and leaf switches. The rest of the spaces in the 5 racks are used for mounting 80 servers. All the Switches and UCS Servers are dual connected to vertical PDUs for redundancy; thereby, ensuring availability during power source failure.

For second pod, only two FI's are required in this domain because the uplink from the FI is connected to the leaf switches in pod1 and rest of the space is used to mount another 80 servers.

| Slot | Rack 1      | Rack 2      | Rack 3     | Rack 4     | Rack 5     |
|------|-------------|-------------|------------|------------|------------|
| 1    | N9K-C9396PX | N9K-C9396PX | APIC-L1    | APIC-L1    | UCS C240M4 |
| 2    |             |             |            |            |            |
| 3    | FI-A        | FI- B       | UCS C240M4 | UCS C240M4 | UCS C240M4 |
| 4    |             |             |            |            |            |
| 5    | UCS C240M4  | APIC-L1     | UCS C240M4 | UCS C240M4 | UCS C240M4 |
| 6    |             |             |            |            |            |
| 7    | UCS C240M4  |             | UCS C240M4 | UCS C240M4 | UCS C240M4 |
| 8    |             |             |            |            |            |
| 9    | UCS C240M4  |             | UCS C240M4 | UCS C240M4 | UCS C240M4 |
| 10   |             |             |            |            |            |

Table 3Rack 1-5

Table 3

Rack 1-5

| 11 | UCS C240M4 |           | UCS C240M4 | UCS C240M4 | UCS C240M4 |
|----|------------|-----------|------------|------------|------------|
| 12 |            |           |            |            |            |
| 13 | UCS C240M4 |           | UCS C240M4 | UCS C240M4 | UCS C240M4 |
| 14 |            |           |            |            |            |
| 15 | UCS C240M4 |           | UCS C240M4 | UCS C240M4 | UCS C240M4 |
| 16 |            |           |            |            |            |
| 17 | UCS C240M4 | N9k-C9508 | UCS C240M4 | UCS C240M4 | UCS C240M4 |
| 18 |            |           |            |            |            |
| 19 | UCS C240M4 |           | UCS C240M4 | UCS C240M4 | UCS C240M4 |
| 20 |            |           |            |            |            |
| 21 | UCS C240M4 |           | UCS C240M4 | UCS C240M4 | UCS C240M4 |
| 22 |            |           |            |            |            |
| 23 | UCS C240M4 |           | UCS C240M4 | UCS C240M4 | UCS C240M4 |
| 24 |            |           |            |            |            |
| 25 | UCS C240M4 |           | UCS C240M4 | UCS C240M4 | UCS C240M4 |
| 26 |            |           |            |            |            |
| 27 | UCS C240M4 |           | UCS C240M4 | UCS C240M4 | UCS C240M4 |
| 28 |            |           |            |            |            |
| 29 | UCS C240M4 |           | UCS C240M4 | UCS C240M4 | UCS C240M4 |
| 30 |            | N9k-C9508 |            |            |            |
| 31 | UCS C240M4 |           | UCS C240M4 | UCS C240M4 | UCS C240M4 |
| 32 |            |           |            |            |            |
| 33 | UCS C240M4 |           | UCS C240M4 | UCS C240M4 | UCS C240M4 |
| 34 |            |           |            |            |            |
| 35 | UCS C240M4 |           | UCS C240M4 | UCS C240M4 | UCS C240M4 |
| 36 |            |           |            |            |            |
| 37 | UCS C240M4 |           | UCS C240M4 | UCS C240M4 | UCS C240M4 |
| 38 |            |           |            |            |            |
| 39 | UCS C240M4 |           | UCS C240M4 | UCS C240M4 | UCS C240M4 |
| 40 |            |           |            |            |            |
| 41 | UCS C240M4 |           | UCS C240M4 | UCS C240M4 | UCS C240M4 |
| 42 |            |           |            |            |            |

| Slot | Rack 1     | Rack 2     | Rack 3     | Rack 4     | Rack 5     |
|------|------------|------------|------------|------------|------------|
| 1    |            | FI-C       | FI-D       |            |            |
| 2    |            |            |            |            |            |
| 3    |            |            |            |            |            |
| 4    |            |            |            |            |            |
| 5    |            |            |            |            |            |
| 6    |            |            |            |            |            |
| 7    |            |            |            |            |            |
| 8    |            |            |            |            |            |
| 9    |            |            |            |            |            |
| 10   |            |            |            |            |            |
| 11   | UCS C240M4 | UCS C240M4 | UCS C240M4 | UCS C240M4 | UCS C240M4 |
| 12   |            |            |            |            |            |
| 13   | UCS C240M4 | UCS C240M4 | UCS C240M4 | UCS C240M4 | UCS C240M4 |
| 14   |            |            |            |            |            |
| 15   | UCS C240M4 | UCS C240M4 | UCS C240M4 | UCS C240M4 | UCS C240M4 |
| 16   |            |            |            |            |            |
| 17   | UCS C240M4 | UCS C240M4 | UCS C240M4 | UCS C240M4 | UCS C240M4 |
| 18   |            |            |            |            |            |
| 19   | UCS C240M4 | UCS C240M4 | UCS C240M4 | UCS C240M4 | UCS C240M4 |
| 20   |            |            |            |            |            |
| 21   | UCS C240M4 | UCS C240M4 | UCS C240M4 | UCS C240M4 | UCS C240M4 |
| 22   |            |            |            |            |            |
| 23   | UCS C240M4 | UCS C240M4 | UCS C240M4 | UCS C240M4 | UCS C240M4 |
| 24   |            |            |            |            |            |
| 25   | UCS C240M4 | UCS C240M4 | UCS C240M4 | UCS C240M4 | UCS C240M4 |
| 26   |            |            |            |            |            |
| 27   | UCS C240M4 | UCS C240M4 | UCS C240M4 | UCS C240M4 | UCS C240M4 |
| 28   |            |            |            |            |            |
| 29   | UCS C240M4 | UCS C240M4 | UCS C240M4 | UCS C240M4 | UCS C240M4 |
| 30   |            |            |            |            |            |
| 31   | UCS C240M4 | UCS C240M4 | UCS C240M4 | UCS C240M4 | UCS C240M4 |
| 32   |            |            |            |            |            |
| 33   | UCS C240M4 | UCS C240M4 | UCS C240M4 | UCS C240M4 | UCS C240M4 |
| 34   |            |            |            |            |            |

#### Table 4Rack 1-5

L

Γ

| Table 4 | Rack 1-5   |            |            |            |            |
|---------|------------|------------|------------|------------|------------|
| 35      | UCS C240M4 | UCS C240M4 | UCS C240M4 | UCS C240M4 | UCS C240M4 |
| 36      |            |            |            |            |            |
| 37      | UCS C240M4 | UCS C240M4 | UCS C240M4 | UCS C240M4 | UCS C240M4 |
| 38      |            |            |            |            |            |
| 39      | UCS C240M4 | UCS C240M4 | UCS C240M4 | UCS C240M4 | UCS C240M4 |
| 40      |            |            |            |            |            |
| 41      | UCS C240M4 | UCS C240M4 | UCS C240M4 | UCS C240M4 | UCS C240M4 |
| 42      |            |            |            |            |            |

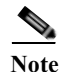

Number of servers in a Rack can be reduced to 16 or less based on the power requirements.

# **Software Distributions and Versions**

The software distribution's required versions are listed below.

## **Cloudera Enterprise**

The Cloudera software for Cloudera Distribution for Apache Hadoop is version 5.3.2. For more information on CDH, visit: www.cloudera.com

# **Red Hat Enterprise Linux (RHEL)**

The operating system supported is Red Hat Enterprise Linux 6.5. For more information on RHEL, visit: http://www.redhat.com

## **Software Versions**

The software versions tested and validated in this document are shown in Table 5.

| Layer    | Component                       | Version or Release |
|----------|---------------------------------|--------------------|
| Network  | Cisco ACI OS                    | 11.0 (2m)          |
|          | APIC OS                         | 1.0 (1e)           |
|          | Cisco UCS 6296UP                | UCS 2.2(3d)A       |
|          | Cisco UCS VIC1227 Firmware      | 4.0(1d)            |
|          | Cisco UCS VIC1227 Driver        | 2.1.1.66           |
| Compute  | Cisco UCS C240-M4               | C240M4.2.0.3d      |
| Storage  | LSI SAS 3108                    | 24.5.0-0020        |
| Software | Red Hat Enterprise Linux Server | 6.5 (x86_64)       |
|          | CDH                             | 5.3.2              |
|          | UCS Manager                     | 2.2(3d)            |

#### Table 5 Software Component Details

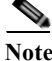

 The latest drivers can be downloaded from the link below: https://software.cisco.com/download/release.html?mdfid=283862063&flowid=25886&softwareid =283853158&release=1.5.7d&relind=AVAILABLE&rellifecycle=&reltype=latest

- The Latest Supported RAID controller Driver is already included with the RHEL 6.5 operating system.
- C240/C220 M4 Rack Servers are supported from UCS firmware 2.2(3d) onwards.

# **System Architecture**

The ACI fabric consists of three major components: the Application Policy Infrastructure Controller (APIC), spine switches, and leaf switches. These three components handle both the application of network policy and the delivery of packets.

The system architecture consists of 3 domains (3 pair of FIs) connecting to ACI having two Cisco Nexus 9508 switches acting as a Spine and two Cisco Nexus 9396 as the leaf switches and three APIC-L1 as an APIC appliance.

System architecture can be explained as:

- The 80 server are rack mounted and are connected to a pair of Cisco UCS FIs representing a domain through 10GE link (dual 10GE link to a pair of FI).
- 3 such domains are connected to a pair of Nexus 9396 which is the ACI Fabric leaf nodes. Here 10GEx14 links from each FI are connected to Nexus 9396. This is done through a port-channel of 7 ports connected to each of the Nexus 9396.

- Nexus 9396 receives the 14x10GE from each pair of FI as a vPC (Virtual Port-Channel), that is, all the 7 ports set from each of the FIs as an uplink to the leaf. There are 6 vPC for the 3 domains in each of 9396 connecting to the 3 pair of FIs.
- Each leaf is connected to Spines via 12 x 40 Gig connectivity cables.
- The three APIC's are connected to two leaves (Nexus 9396) via 10 Gig SFP cable.

The figure below shows the overall system architecture and physical layout of the solution.

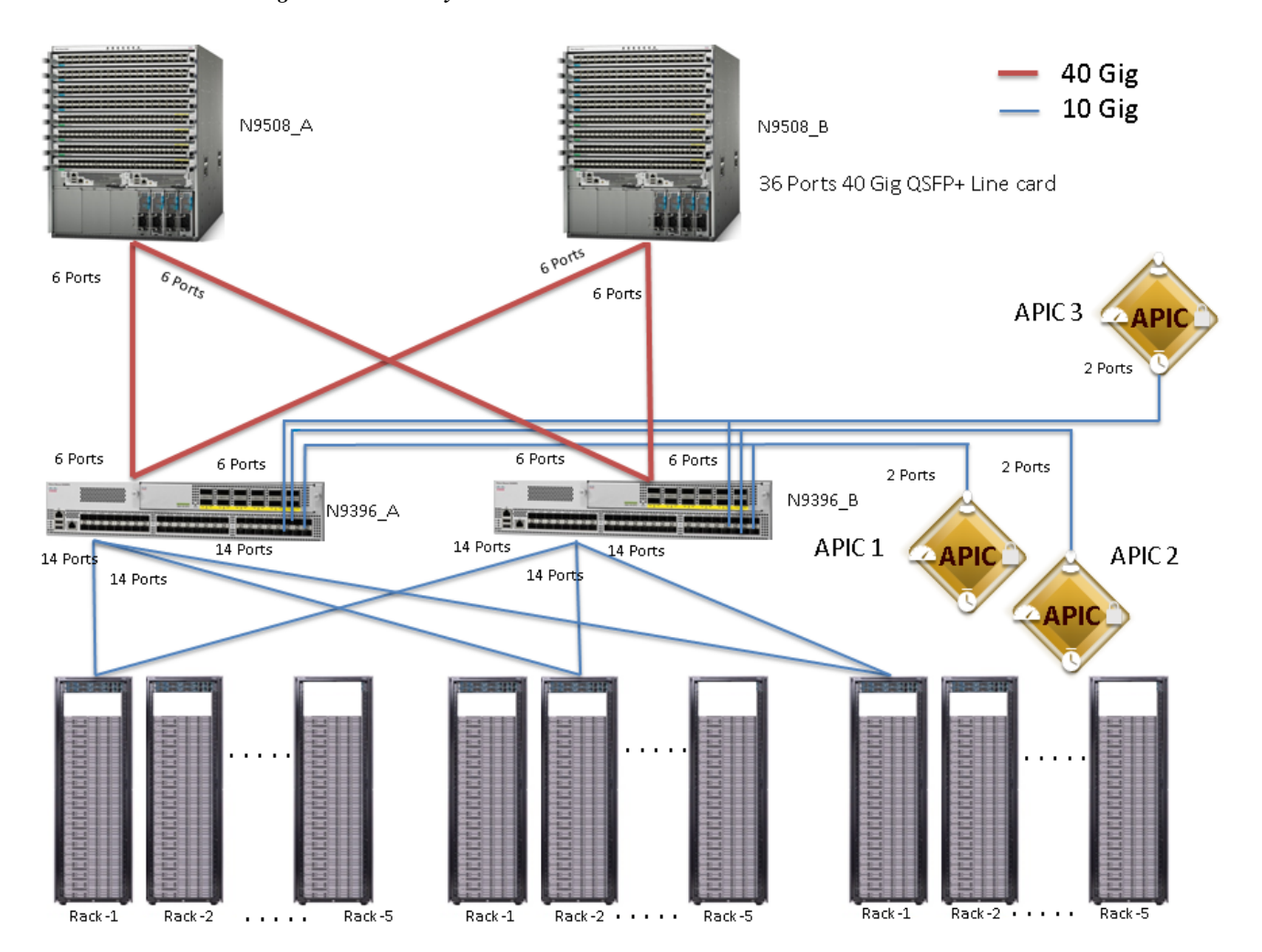

Figure 11 System Architecture

The figure below show the connectivity between the leaf switches and fabric interconnect, where port channeling has been configured on Fabric Interconnect. This port channeling helps to aggregate the bandwidth towards the uplink leaf switches.

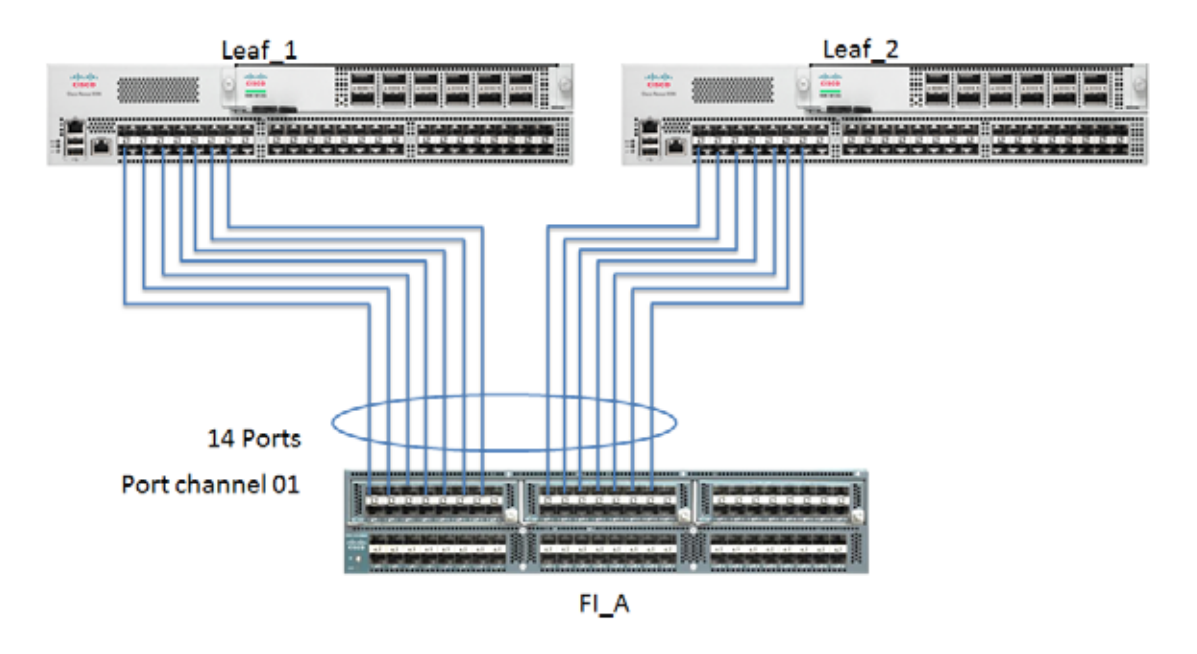

Figure 12 Fabric Interconnect Connectivity

The figure below show the connectivity between the leaf switches and fabric interconnect, where vPC has been configured on leaf switches through the APIC. These vPC ports are the same ports that were configured as port-channel in fabric interconnect.

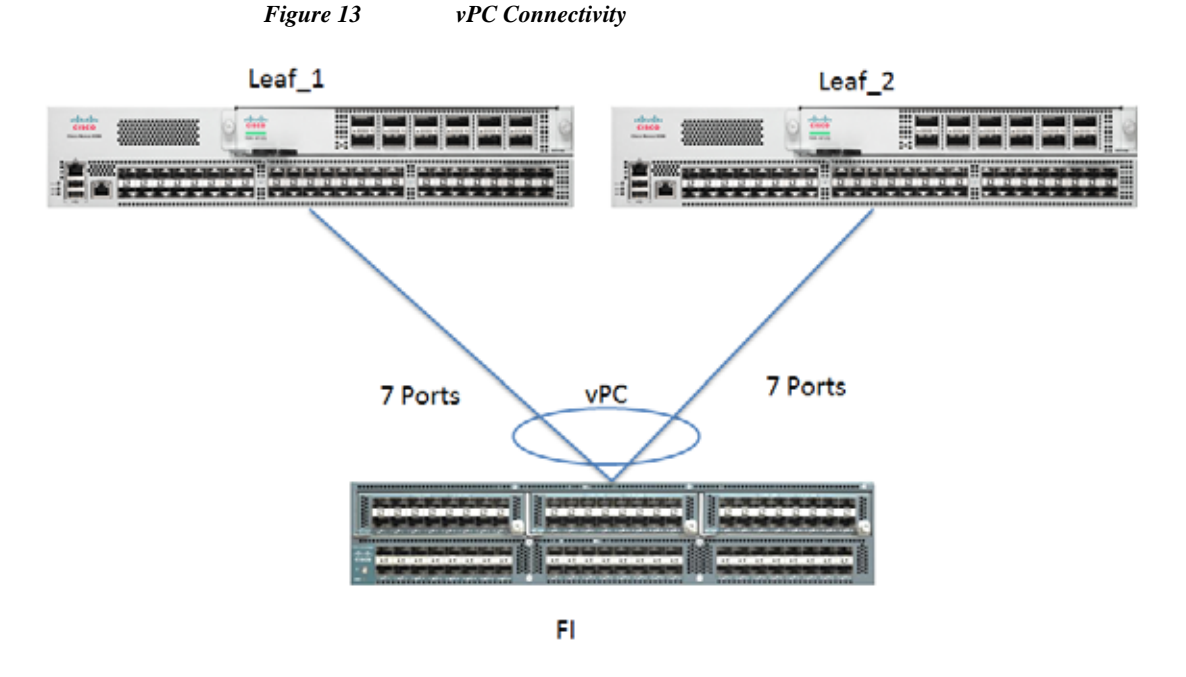

ſ

The figure below shows the connectivity between the one C240 M4 servers and two Fabric Interconnects.

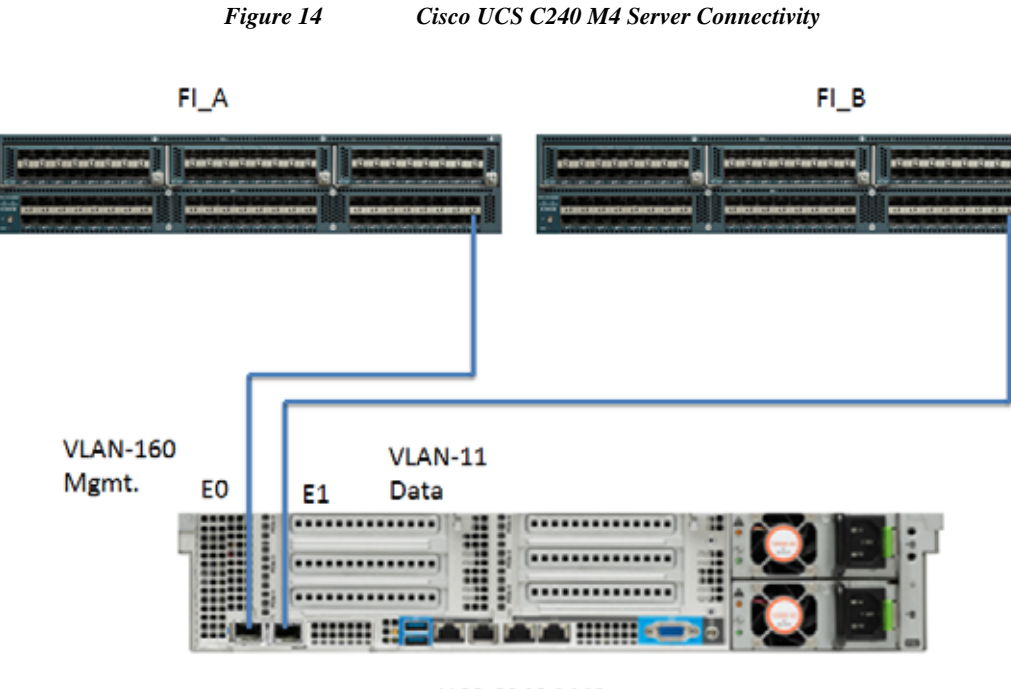

UCS C240 M4S

# **Scaling the Architecture**

Here the UCS Servers are directly connected to Cisco UCS Fabric Interconnect (FI) which in-turn connects to leaf switches (Nexus 9396). This mode allows using the UCS Manager capabilities in FI for provisioning the servers. Up to 5 Racks (each with 16 servers) are connected to a Pair of FI forming a single domain and three such domains are connected to a pair of Leaf 9396 (every domain or pair of Cisco FI has 14 uplinks to Nexus 9396). This topology has no network over-subscription within a domain (80 servers under a pair of FI). The over-subscription ratio between domains is 5.7:1 and can scale up to 5760 servers for a fully populated pair of Nexus 9508 with all the 8 line cards in use.

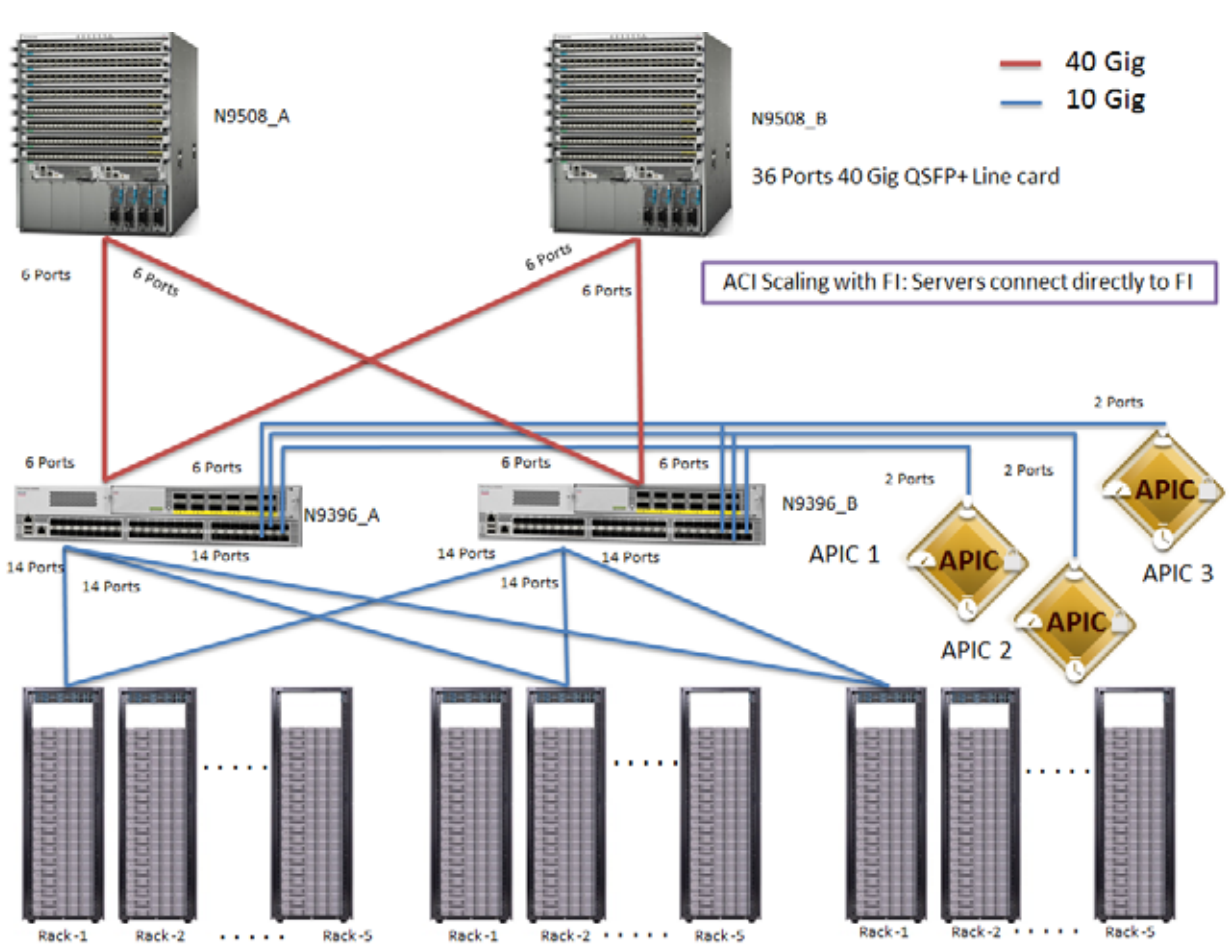

# Figure 15 Scaling Architecture

Γ

|         | Line Card   |                   |     |         |          |
|---------|-------------|-------------------|-----|---------|----------|
| SPINE   | Pair        | <b>Ports Used</b> | POD | Servers | LEAF     |
| N9508_A | Line Card 1 | 1-6               |     |         | 9396_1A  |
|         | Line Card 1 | 7-12              | 1   | 240     | 9396_1B  |
|         | Line Card 1 | 13-18             |     |         | 9396_2A  |
|         | Line Card 1 | 19-24             | 2   | 480     | 9396_2B  |
|         | Line Card 1 | 25-30             |     |         | 9396_3A  |
|         | Line Card 1 | 31-36             | 3   | 720     | 9396_3B  |
|         |             |                   |     |         |          |
|         | Line Card 8 | 1-6               |     |         | 9396_22A |
|         | Line Card 8 | 7-12              | 22  | 5280    | 9396_22B |
|         | Line Card 8 | 13-18             |     |         | 9396_23A |
|         | Line Card 8 | 19-24             | 23  | 5520    | 9396_23B |
|         | Line Card 8 | 25-30             |     |         | 9396_24A |
|         | Line Card 8 | 31-36             | 24  | 5760    | 9396_24B |
| N9508_B | Line Card 1 | 1-6               |     |         | 9396_1A  |
|         | Line Card 1 | 7-12              | 1   | 240     | 9396_1B  |
|         | Line Card 1 | 13-18             |     |         | 9396_2A  |
|         | Line Card 1 | 19-24             | 2   | 480     | 9396_2B  |
|         | Line Card 1 | 25-30             |     |         | 9396_3A  |
|         | Line Card 1 | 31-36             | 3   | 720     | 9396_3B  |
|         |             |                   |     |         |          |
|         | Line Card 8 | 1-6               |     |         | 9396_22A |
|         | Line Card 8 | 7-12              | 22  | 5280    | 9396_22B |
|         | Line Card 8 | 13-18             |     |         | 9396_23A |
|         | Line Card 1 | 19-24             | 23  | 5520    | 9396_23B |
|         | Line Card 8 | 25-30             |     |         | 9396_24A |
|         | Line Card 8 | 31-36             | 24  | 5760    | 9396_24B |

1

#### Table 6 Cisco Nexus 9508 – Cisco Nexus 9396PX Connectivity

| Table 7 | Cisco Nexus 9396 - Cisco Fabric Interconnect Connectivity |        |          |  |
|---------|-----------------------------------------------------------|--------|----------|--|
| ТЕАБ    | Douts Lood                                                | DI     | Convious |  |
| LEAF    | Forts Used                                                | ГІ     | Servers  |  |
| 9396_1A | 1-14                                                      | FI_1A  | 1-80     |  |
| 9396_1A | 15-28                                                     | FI_2A  | 81-160   |  |
| 9396_1A | 29-42                                                     | FI_3A  | 161-240  |  |
|         |                                                           |        |          |  |
| 9396_1A | 43                                                        | APIC   |          |  |
|         | 44-48                                                     | Unused |          |  |
| 9396_1B | 1-14                                                      | FI_1B  | 1-80     |  |
| 9396_1B | 15-28                                                     | FI_2B  | 81-160   |  |
| 9396_1B | 29-42                                                     | FI_3B  | 161-240  |  |
|         |                                                           |        |          |  |
| 9396_1B | 43                                                        | APIC   |          |  |
|         | 44-48                                                     | Unused |          |  |

## Scaling the Architecture Further with Additional Spines Switches

The physical network of the Cisco Application Centric Infrastructure is built around leaf-spine architecture. It is possible to scale this infrastructure, immensely, by adding additional Spine switches. The ACI infrastructure supports up to 12 spine switches.

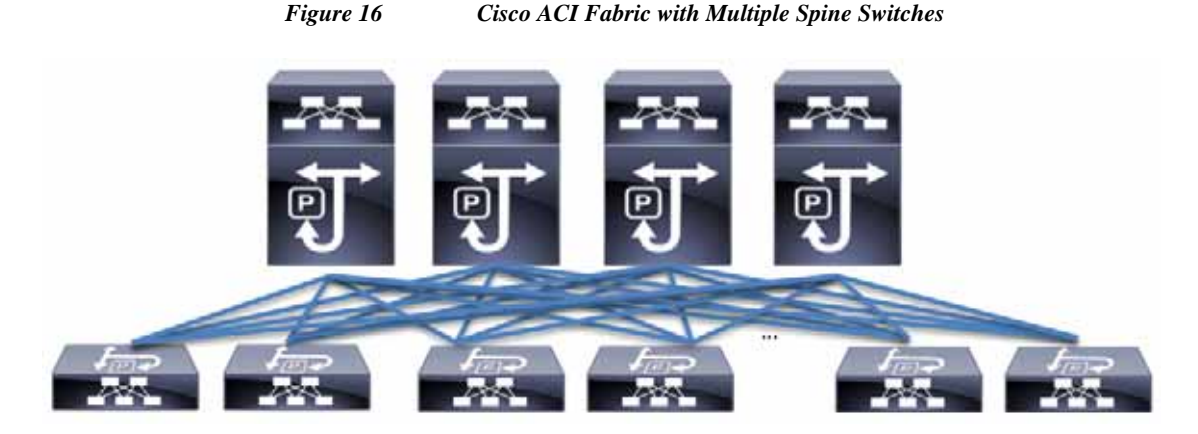

ſ

With a 12-spine design, each leaf switch can be connected up to 12 spine switches. Allowing for tens of thousands of servers to be part of this infrastructure – being interconnected by a non-blocking fabric.

# **Network Configuration**

The network configuration includes configuring the APIC, leaf, spine switches and Fabric Interconnect and deploying various application profiles and policies. In order to achieve this we first need to register the connected Nexus 9K switches to the APIC so that these switches become the part of the ACI fabric. Once the switch is registered the communication between the spine and leaf are completed.

The admin is the only account enabled by default after the APIC is configured and it is always a good practice to create other user accounts with different privilege levels to make the APIC and the network secure. For this purpose we create a local or remote user depending on requirement.

Adding a management access is required in the ACI to let ACI know about any physical or virtual domain that is connected to it. By adding management access, APIC will control the physical interface and assign the policies to this interface. This is achieved by configuring Attachable Access Entity Profile (AEP). AEP requires having the domain and vlan pool that the ACI fabric will be using to communicate with various devices attached to it.

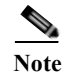

For more detail on AEP please refer "Adding Management Access" section.

#### Figure 17 Attachable Access Entity Profile for Communication with Other Devices

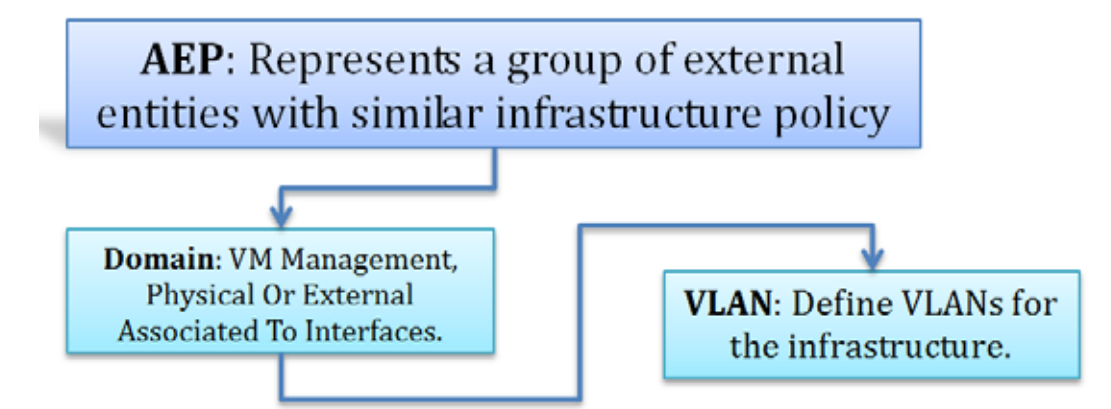

In this CVD, two pair of FIs representing two domains are connected to the pair of leaf switch. The uplink in the FIs is connected to the leaf via the port channeling (created in FI) and vPC is created at the leaf switches. The vPC allows single device to use a PortChannel across two upstream devices, eliminating Spanning Tree Protocol blocked ports which in turns provides a loop-free topology. With the use of vPC provides high availability and link-level resiliency.

Depending on the number of VLANs created in the FI, to trunk these vlans across the ACI fabric an Attachable Entity Profile (AEP) is required. An AEP provisions the VLAN pool (and associated VLANs) on the leaf, these VLAN pools are defined under the domain created within the AEP. A domain could be various external entities such as bare metal servers, hypervisors, VM management, Layer 2 or Layer 3 domains. The VLANs are not actually enabled on the port. No traffic flows unless an EPG is deployed on the port. An EPG acts as a separate entity which is analogous to VLAN. A tenant needs to be created before an EPG is defined.

A tenant contains policies that enable qualified users domain-based access control. Application profile, security policies and network are the elements of Tenants. An EPG for each VLAN is created under the application profile. Since EPG represent VLANs, a switch virtual interface (SVI) is needed to provide the Layer 3 processing for packets from all switch ports associated with the VLAN. A bridge domain

needs to be created which acts as switch virtual interface (SVI) for this purpose. Now, for the inter-Vlan communication, contracts need to be created to achieve communication among each EPG. Contracts are policies that enable inter-End Point Group (inter-EPG) communication. These policies are the rules that specify communication between application tiers.

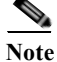

For more details on Tenant please refer to the "Adding Tenant" section.

The relationship between the AEP, its elements and tenants is show in the flowchart below.

Figure 18 Flowchart Showing AEP, AEP Elements and Tenants

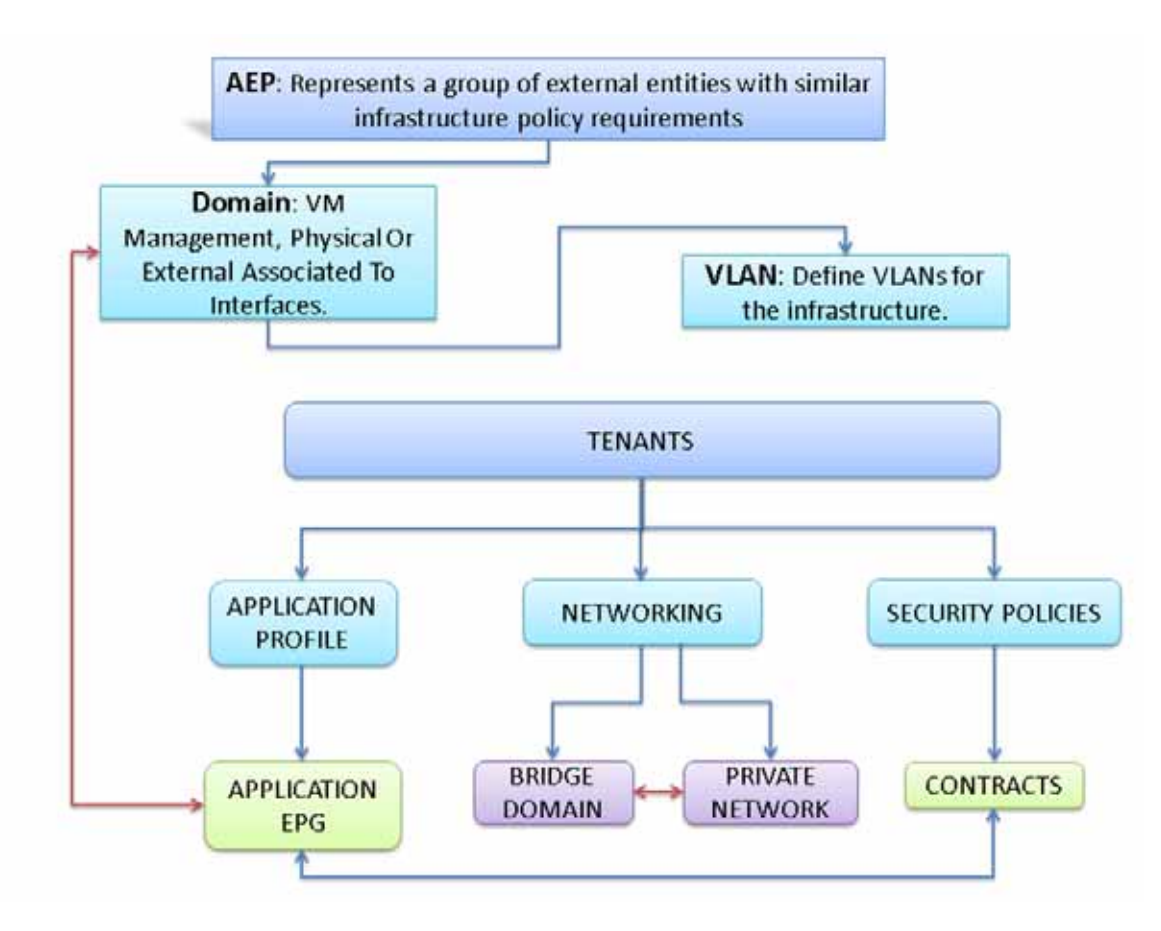

## **IP** Address Assignment

The IP address schemes of UCS and ACI management are configured as out of band management access through the management switch.

APIC 10.0.130.71/24

| DOMAIN - 1         | DOMAIN - 2          |
|--------------------|---------------------|
| UCSM 10.0.141.5/24 | UCSM 10.0.141.10/24 |
| FI-A 10.0.141.6/24 | FI-C 10.0.141.8/24  |

| DOMAIN - 1                          | DOMAIN - 2                           |
|-------------------------------------|--------------------------------------|
| FI-B 10.0.141.7/24                  | FI-D 10.0.141.9/24                   |
| KVM 10.0.141.11/24 - 10.0.141.90/24 | KVM 10.0.141.91/24 - 10.0.141.170/24 |

| IP Address Assignment for Domain 1 and 2 |                                                                                                    |
|------------------------------------------|----------------------------------------------------------------------------------------------------|
| Domain - 1                               | Domain - 2                                                                                                    |
| 10.0.145.45 - 124/24                     | 10.0.145.125 -204 /24                                                                                                    |
| 10.0.146.45 -124 /24                     | 10.0.146.125 -204/24                                                                                                    |
| 10.0.147.45 -124 /24                     | 10.0.147.125 -204/24                                                                                                    |
|                                          | IP Address Assignment for Domain 1 and 2<br>Domain - 1<br>10.0.145.45 - 124/24<br>10.0.146.45 -124 /24<br>10.0.147.45 -124 /24 |

## **Configuration of APIC**

This section describes loading and configuring the APIC.

Once the APIC appliance is booted for the first time, the APIC console presents a series of initial setup options. For many options, you can press Enter to choose the default setting that is displayed in brackets. At any point in the setup dialog, you can restart the dialog from the beginning by pressing Ctrl-C.

/24

Shown below is the initial configuration of the APIC.

```
Enter the fabric name [ACI Fabric1]:
Enter the number of controllers in the fabric (1-9) [3]:3
Enter the controller ID (1-3) [1]:1
Enter the controller name [apic1]:APIC_1
Enter address pool for TEP addresses [10.0.0.0/16]:
Enter the VLAN ID for infra network (1-4094) [4]: 130
Out-of-band management configuration...
```

Enter the IP address for out-of-band management: 10.0.130.71/24 Enter the IP address of the default gateway [None]: 10.0.130.1 Administrator user configuration... Enable strong passwords? [Y] Enter the password for admin:

Below is the screenshot of the configuration

| Figure 19                                                                                                    | APIC Initial Configuration                          |
|----------------------------------------------------------------------------------------------------|-----------------------------------------------------|
| 100 130.68 - KV                                                                                                    | M Cenucle                                           |
| File View Macro                                                                                                    | as Tools Power Virtual Media Help                   |
|                                                                                                    | Reenter the password for admin:                     |
|                                                                                                    |                                                     |
| C                                                                                                    | luster configuration                                |
|                                                                                                    | Fabric name: BIG_DATA                               |
|                                                                                                    | Number of controllers: 3                            |
|                                                                                                    | Controller name: APIC                               |
|                                                                                                    | Controller ID: 1                                    |
|                                                                                                    | TEP address pool: 10.0.0.0/16                       |
|                                                                                                    | Infra VLAN ID: 130                                  |
|                                                                                                    | Multicast address pool: 225.0.0.0/15                |
| 0                                                                                                    | ut-of-band management configuration                 |
|                                                                                                    | Management IP address: 10.0.130.71/24               |
|                                                                                                    | Default gateway: 10.0.130.1                         |
|                                                                                                    | Interface speed/duplex mode: auto                   |
| a                                                                                                    | dmin user configuration                             |
|                                                                                                    | Strong Passwords: N                                 |
|                                                                                                    | User name: admin                                    |
|                                                                                                    | Password: *******                                   |
|                                                                                                    |                                                     |
| T                                                                                                    | he above configuration will be applied              |
| We                                                                                                    | ould you like to edit the configuration? (y/n) [n]: |
| and the second second s |                                                     |

I

Γ

Once the configuration is completed, the APIC will Boot its APIC IOS Image and will ask for the login information. The default username is "admin" and the password is the one that was set during the initial configuration.

| er |
|----|
|    |
|    |
|    |
|    |
|    |
|    |
|    |
|    |
|    |

## Switch Discovery with the APIC

The APIC is a central point of automated provisioning and management for all the switches that are part of the ACI fabric. A single data center might include multiple ACI fabrics, each with their own APIC cluster and Cisco Nexus 9000 Series switches that are part of the fabric. To ensure that a switch is managed only by a single APIC cluster, each switch must be registered with that specific APIC cluster that manages the fabric. The APIC discovers new switches that are directly connected to any switch it currently manages. Each APIC instance in the cluster first discovers only the leaf switch to which it is directly connected. After the leaf switch is registered with the APIC, the APIC discovers all spine switches that are directly connected to the leaf switch. As each spine switch is registered, that APIC discovers all the leaf switches that are connected to that spine switch. This cascaded discovery allows the APIC to discover the entire fabric topology in a few simple steps.

## Switch Registration with the APIC Cluster

Once the switch is discovered by the APIC cluster it needs to be registered in the APIC to make it as a part of the fabric.

Prerequisite: All switches must be physically connected and booted with the correct ACI Image.

Using a web browser connect to the out-of-band management ip address [10.0.130.71] configured in the initial configuration.

- 1. On the menu bar, choose **FABRIC** > **INVENTORY**. In the Navigation pane, choose the appropriate pod.
- 2. In the Navigation pane, expand the pod, and click **Fabric Membership**. In the Work pane, in the Fabric Membership table, a single leaf switch is displayed with an ID of 0. It is the leaf switch that is connected to APIC.

| # APC                 | × 🗖 👘                                                 | 5 B                      |                      |              |       |                |      |         |               | ALC: Color       |
|-----------------------|-------------------------------------------------------|--------------------------|----------------------|--------------|-------|----------------|------|---------|---------------|------------------|
| + - C (s berg         | S//10.0130.71/#calipbot<br>Login 🕝 KESS 👩 Circo Emplo | (dhupOlients)<br>yez Dia |                      |              |       |                |      |         |               | \$ O             |
| alialia               | SYSTEM                                                | TENANTS                  | (TABES)              | VN NETWORK   | king  | L4-L7-SERVICES | AD   | MEN     | P             | weissenspielense |
|                       |                                                       |                          | NUMBER OF STREET     |              |       |                |      |         |               |                  |
| Interlary             |                                                       | Fabric Me                | embership            |              |       |                |      |         |               | i                |
| Call Test             |                                                       |                          | 2012/07/2010/07/2010 |              |       |                |      |         |               |                  |
| Techtige              |                                                       | OL                       |                      |              |       |                |      |         |               | ACTIONS -        |
| Tank Prestore         | 217                                                   | STRUE NUMBER             | HOOK (2)             | NODE NAME IN | CKNWE | WOOTL          | ROLE |         | Stoom Showers | EURICETTOINCOL   |
| Contractive forders   | d haar aan maara                                      | SALISTWERY.              |                      |              |       | MK<(83967)     | -    | 0.0.0.0 | Faire         | Tria             |
| Disabled Interfaces a | nd Decommissioned Suitcher                            |                          |                      |              |       |                |      |         |               |                  |
|                       |                                                       |                          |                      |              |       |                |      |         |               |                  |
|                       |                                                       |                          |                      |              |       |                |      |         |               |                  |
|                       |                                                       |                          |                      |              |       |                |      |         |               |                  |
|                       |                                                       |                          |                      |              |       |                |      |         |               |                  |
|                       |                                                       | -                        |                      |              |       |                |      |         |               |                  |

Figure 21 Switch Discovery

- 3. To configure the ID, double-click the leaf switch row, and perform the following actions:
  - a. In the ID field, add the appropriate ID (leaf1 is ID 101, leaf2 is ID 102 and leaf3 is ID103).

The ID must be a number that is greater than 100 because the first 100 IDs are for APIC appliance nodes.

**b.** In the Switch Name field, add the name of the switch, and click **Update**. After an ID is assigned, it cannot be updated. The switch name can be updated by double-clicking the name and updating the Switch Name field.

Note

ſ

The Success dialog box is displayed. An IP address gets assigned to the switch, and in the Navigation pane, the switch is displayed under the pod.

#### Figure 22 Switch Registration

| ALL ARC                                                                                         | × m m m                                    |            |                       |                    |              |       |                |               | ALC: NOT THE OWNER |
|-------------------------------------------------------------------------------------------------|--------------------------------------------|------------|-----------------------|--------------------|--------------|-------|----------------|---------------|--------------------|
| + + C (BLATE                                                                                    | 10.0130.71/#cialpooldh                     | cpClients. |                       |                    |              |       |                |               | ର 🙂 🗉              |
| III Appr 🔥 Fieldyten Logi                                                                       | <ul> <li>AESS in Cisco Employee</li> </ul> | Dia        |                       |                    |              |       |                |               |                    |
| altalta<br>cisco                                                                                | SYSTEM                                     | TEMANTS    | TANK                  | VMINETWORKING      | L+L7SERVICES | ADMIN |                | P             |                    |
|                                                                                                 |                                            | INTAT      | section entits i stat | LOUGH C            |              |       |                |               |                    |
| International Street                                                                            |                                            | Fabric Mem | nbership              |                    |              |       |                |               | i                  |
| Tapology<br>Tip find 1<br>The Name of State                                                     |                                            | OL         |                       |                    |              |       |                |               | ACTIONS .          |
| SALIBURDOPY                                                                                     |                                            | ETH, NAVET | HOOKID. HO            | ICE NAME RACE NAME | 10001        | BOLE  |                | DECOM/2004/10 | ELPROATED HODEL    |
| El Universitation Factoria - Sustaine<br>El Universitation Factoria<br>President Sustaine and S | nommered Delater                           | 54,11:5527 | 181 12                | P_I BELDATA        | In Count     | tead  | 101 E 47.2947W | False         | True               |

- 4. Monitor the Work pane until one or more spine switches appear.
- 5. To configure the ID, double-click the spine switch row and perform the following actions:
  - **a.** In the ID field, add the appropriate ID (spine1 is ID 201 and spine 2 is ID 202).

The ID must be a number that is greater than 100.

**b.** In the Switch Name field, add the name of the switch, and click **Update**.

The Success dialog box is displayed. An IP address gets assigned to the switch, and in the Navigation pane, the switch is displayed under the pod. Wait until all remaining switches appear in the Node Configurations table.

- 6. For each switch listed in the Fabric Membership table, perform the following steps:
  - a. Double-click the switch, enter an ID and a Name, and click Update.
  - **b.** Repeat for the next switch in the list.

#### Validating the Switches

- 1. On the menu bar, choose **FABRIC** > **INVENTORY**, and in the Navigation pane, under Pod 1, expand Fabric Membership.
- 2. The switches in the fabric are displayed with their node IDs. In the Work pane, all the registered switches are displayed with the IP addresses that are assigned to them.

| Figure 23  | Switch | Validation       |
|------------|--------|------------------|
| 1 15410 23 | Switch | <i>i unuunon</i> |

#### Fabric Membership

|  | SERIAL NUMBER | NODEID | NODE NAME | RACK NAME | MODEL        | ROLE  | IP             | DECOMISSIONED | SUPPOR |  |
|--|---------------|--------|-----------|-----------|--------------|-------|----------------|---------------|--------|--|
|  | FGE18200AW0   | 201    | SPINE_1   | BIG_DATA  | N9K-C9508    | spine | 10.0.168.94/32 | False         | True   |  |
|  | FGE18200AWL   | 202    | SPINE_2   | BIG_DATA  | N9K-C9508    | spine | 10.0.168.65/32 | False         | True   |  |
|  | SAL1816QWFA   | 103    | LEAF_3    | BIG_DATA  | N9K-C93128TX | leaf  | 10.0.168.64/32 | False         | True   |  |
|  | SAL181950M8   | 102    | LEAF_2    | BIG_DATA  | N9K-C9396PX  | leaf  | 10.0.168.93/32 | False         | True   |  |
|  | SAL1819SORY   | 101    | LEAF_1    | BIG_DATA  | N9K-C9396PX  | leaf  | 10.0.168.95/32 | False         | True   |  |
|  |               |        |           |           |              |       |                |               |        |  |

#### Validating the Fabric Topology

- 1. On the menu bar, choose FABRIC > INVENTORY.
- 2. In the Navigation pane, choose the pod that you want to view.
- 3. In the Work pane, click the **TOPOLOGY** tab.

The displayed diagram shows all attached switches, APIC instances, and links.

4. (Optional) To view the port-level connectivity of a leaf switch or spine switch, double-click its icon in the topology diagram.

To return to the topology diagram, in the upper left corner of the Work pane click the **Previous View** icon.

5. (Optional) To refresh the topology diagram, in the upper left corner of the Work pane, click the **Refresh** icon.
#### Figure 24 Fabric Topology

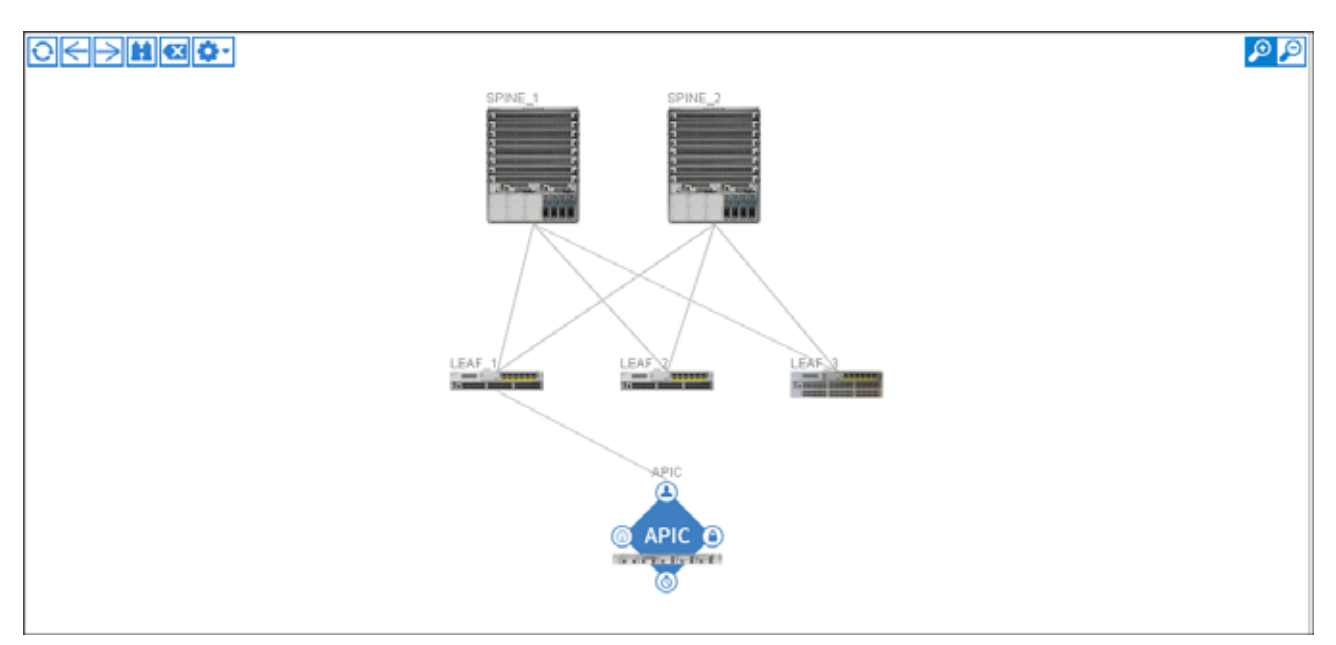

# **Creating User Accounts**

The admin is the only user when the system starts. The APIC supports a granular, role-based access control system where user accounts can be created with various roles including non-admin users with fewer privileges.

- 1. On the menu bar, choose ADMIN > AAA.
- 2. In the Navigation pane, click AAA Authentication.

In the Work pane, the AAA Authentication dialog box is displayed.

3. Verify that in the default Authentication field, the Realm field displays as Local.

#### Figure 25 AAA Authentication

## AAA Authentication

|                                                  |             |  | POLICY |
|--------------------------------------------------|-------------|--|--------|
|                                                  |             |  | А      |
| PROPERTIES<br>Remote user login policy: No Login | ×           |  |        |
| DEFAULT AUTHENTICATION<br>Realm: Local           | ×           |  |        |
|                                                  |             |  |        |
|                                                  |             |  |        |
|                                                  | <b>XX</b> • |  |        |

4. In the Navigation pane, expand Security Management > Local Users.

The admin user is present by default.

- In the Navigation pane, right-click Create Local User. The Create Local User dialog box opens.
- 6. Under the Security dialog box, choose the desired security domain for the user, and click Next.

1

| rigure 20 Creating Local Oser | Figure 26 | Creating Local User |
|-------------------------------|-----------|---------------------|
|-------------------------------|-----------|---------------------|

| EP 1 > SECURITY      |             | 1000      |             | N 0/2020   |                                                                                                    |
|----------------------|-------------|-----------|-------------|------------|----------------------------------------------------------------------------------------------------|
|                      |             | 1. SE     | CURITY      | 2. ROLES   | 3. USER IDENTITY                                                                                               |
| er the Security Info | rmation for | this User |             |            |                                                                                                    |
| Security Domain:     | 0 +         |           |             |            |                                                                                                    |
|                      | Select      | Name      |             | Descriptio | on in the second second second second second second second second second second second second second second se |
|                      | 13          | Big_Data  |             |            |                                                                                                    |
|                      | 1           | al        |             |            |                                                                                                    |
|                      | 10          | mgmt      |             |            |                                                                                                    |
| User Certificates:   | * ×         |           |             |            |                                                                                                    |
|                      | Name        |           | Certificate |            |                                                                                                    |
|                      |             |           |             |            |                                                                                                    |
| -                    |             |           |             |            |                                                                                                    |
| SOH Keys:            | + 🕅         |           | 1112/       |            |                                                                                                    |
|                      | Name        |           | Кеу         |            |                                                                                                    |
|                      |             |           |             |            |                                                                                                    |
|                      |             |           |             |            |                                                                                                    |
|                      |             |           |             |            |                                                                                                    |
|                      |             |           |             |            |                                                                                                    |

The Roles dialog box opens.

- 7. In the Roles dialog box, click the radio buttons to choose the roles for your user, and click Next. You can provide read-only or read/write privileges.
- 8. In the User Identity dialog box, perform the following actions:
  - **a.** In the Login ID field, add an ID.
  - **b.** In the Password field, type the password.
  - c. In the Confirm Password field, confirm the password.
  - d. Click Finish.
  - e. Type other parameters if desired.

| TEP 3 > USER IDEN        | TITY     | 1. SECURITY | 2. ROLES | 3. USER IDENTITY |
|--------------------------|----------|-------------|----------|------------------|
| pecify the User Identity |          |             |          |                  |
| Login ID:                | guest    |             |          |                  |
| Password:                |          |             |          |                  |
| Confirm Password:        |          |             |          |                  |
| Last Name:               |          |             |          |                  |
| Phone:                   |          |             |          |                  |
| Email:                   |          |             |          |                  |
| Description:             | optional |             |          |                  |
| Account Status:          | Inactive | . Active    |          |                  |
| Account Expires:         | 🗇 Yes    | · No        |          |                  |
| Account Expres:          | 107 Yes  | WE NO       |          |                  |
|                          |          |             |          |                  |
|                          |          |             |          |                  |
|                          |          |             |          |                  |

9. In the Navigation pane, click the name of the user that you created. In the Work pane, expand the + sign next to your user in the Security Domains area.

The access privileges for your user are displayed.

## **Adding Management Access**

## **Attach Entity Profiles (AEP)**

The ACI fabric provides multiple attachment points that connect through leaf ports to various external entities such as baremetal servers, hypervisors, Layer 2 switches (for example, the Cisco UCS fabric interconnect), and Layer 3 routers (for example Cisco Nexus 7000 Series switches). These attachment points can be physical ports, port channels, or a virtual port channel (vPC) on the leaf switches.

An attachable entity profile (AEP) represents a group of external entities with similar infrastructure policy requirements. The infrastructure policies consist of physical interface policies, for example, Cisco Discovery Protocol (CDP), Link Layer Discovery Protocol (LLDP), maximum transmission unit (MTU), and Link Aggregation Control Protocol (LACP).

An AEP is required to deploy any VLAN pools on the leaf switches. It is possible to reuse the encapsulation pools (for example, VLAN) across different leaf switches. An AEP implicitly provides the scope of the VLAN pool (associated to the VMM domain) to the physical infrastructure.

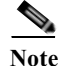

• An AEP provisions the VLAN pool (and associated VLANs) on the leaf. The VLANs are not actually enabled on the port. No traffic flows unless an EPG is deployed on the port.

- Without VLAN pool deployment using an AEP, a VLAN is not enabled on the leaf port even if an EPG is provisioned.
- A particular VLAN is provisioned or enabled on the leaf port based on EPG events either statically binding on a leaf port or based on VM events from external controllers such as VMware vCenter.
- A leaf switch does not support overlapping VLAN pools. Different overlapping VLAN pools must not be associated with the same AEP.

### **Configuring In-Band Management Access Using the GUI**

The In-Band management access is required to establish the communication between the APIC and the ACI fabric.

- 1. On the menu bar, choose FABRIC > Access Policies. In the Work pane, click Configure an Interface, PC and VPC.
- 2. In the Configure Interface, PC, and VPC dialog box, click the large + icon next to the switch diagram to create a new profile and configure VLANs for the APIC.

In the Switches field, from drop-down list, check the check boxes for the switches to which the APICs are connected. (leaf1 and leaf2).

#### Figure 28 Configuring Interface, PC, and VPC

| ONFIGUR                   | ED SWITCH     | INTERFA    | CES  |        | Select Switches To Configure            | e Interfaces: 🚇 Quick        | C Advanced                |                                |            |
|---------------------------|---------------|------------|------|--------|-----------------------------------------|------------------------------|---------------------------|--------------------------------|------------|
| NTCH SWITC<br>KOTLE SWITC | HES INTERFACE | INTERFACES | TTPE | POLICY | Switches: 10<br>Switch Profile Name: Ap | 11<br>ic_Connected_Leaf      | ×                         |                                |            |
|                           |               |            |      |        |                                         | C                            |                           | s * 30 conngune swach<br>faces |            |
|                           |               |            |      |        |                                         |                              |                           |                                | SAVE CANCE |
|                           |               |            |      |        |                                         |                              |                           |                                | SAVE CANC  |
|                           | H PAIRS       |            |      |        | Swith ( # Access Port                   | Fabric Port). Only the accer | es ports can be selected. |                                | SAVE CANC  |

- 3. In the Switch Profile Name field, enter a name for the profile (Apic\_Connected\_Leaf).
- 4. Click the + icon to configure the ports.
- 5. Verify that in the Interface Type area, the Individual radio button is selected.

#### Figure 29 Configuring APIC Interface

I

| CONFI   | GURED    | SWITCH                | INTERFACES      |       | Select Switches To Confi | gure Interfaces: @ Quick                                                           | C Advanced              |                   |              |                     |   |
|---------|----------|-----------------------|-----------------|-------|--------------------------|------------------------------------------------------------------------------------|-------------------------|-------------------|--------------|---------------------|---|
| 1) 🗷    |          |                       |                 |       | Switches:                | 101                                                                                | *                       |                   |              |                     |   |
| PROFILE | SWITCHES | INTERFACE<br>SELECTOR | INTERFACES TIPE | GROUP | Switch Profile Name:     | Apic_Connected_Leaf                                                                |                         |                   |              |                     |   |
|         |          |                       |                 |       | Interface Type: (        | e Individual © PC © V                                                              | PC                      |                   |              |                     |   |
|         |          |                       |                 |       | interfaces:              | 1/48                                                                               |                         | idekiri           | -            |                     |   |
|         |          |                       |                 |       |                          | Televit interfaces by hyperg, e.g. 1/17-1<br>mpune to click on the south image bel | For san Nie<br>nal      |                   |              |                     |   |
|         |          |                       |                 |       | Interface Selector Name: | Apic_Connected_Port                                                                | Inter                   | ace Policy Group: | select or te | pe to pre-provition | - |
|         |          |                       |                 |       |                          |                                                                                    |                         |                   | INBAND       |                     |   |
|         |          |                       |                 |       |                          |                                                                                    |                         |                   | Create Inte  | erface Policy Group | 1 |
|         |          |                       |                 |       |                          |                                                                                    |                         |                   |              |                     |   |
|         |          |                       |                 |       | *****                    | ******                                                                             | *****                   | ****              | ***          |                     |   |
|         |          |                       |                 |       | Switch ( Access P        | ort - Fabric Port). Only the accer                                                 | os ports can be selecte | d.                |              |                     | - |
| VPC SV  | WITCH P  | AIRS                  |                 |       |                          |                                                                                    |                         |                   |              |                     |   |
| * *     |          |                       |                 |       |                          |                                                                                    |                         |                   |              |                     |   |

- 6. In the Interfaces field, enter the ports to which APICs are connected (1/48).
- 7. In the Interface Selector Name field, enter the name of the port profile (Apic\_Connected\_Port).
- 8. In the Interface Policy Group field, from drop-down list, choose Create Interface Policy Group.
- 9. In the Create Access Port Policy Group dialog box, perform the following actions:
  - a. In the Name field, enter the name of the policy group (INBAND).

You can leave the default values in the rest of the fields as they are.

b. In the Attached Entity Profile field, choose create Attachable Access Entity Profile.

| ecify the Policy Gro     | up identity                     |         |  |
|--------------------------|---------------------------------|---------|--|
| Name:                    | INBAND                          |         |  |
| Description:             | obyto reg                       |         |  |
| Link Level Policy:       | select or type to pre-provision | ×.      |  |
| CDP Policy:              | select or type to pre-provision | *       |  |
| LLDP Policy:             | select or type to pre-provision | *       |  |
| STP Interface Policy:    | select or type to pre-provision | *       |  |
| Monitoring Policy:       | select or type to pre-provision | X       |  |
| Attached Entity Profile: | select an option                | *       |  |
|                          | default                         |         |  |
|                          | Create Attachable Access Entity | Profile |  |
|                          |                                 |         |  |

1

10. In the Create Attachable Access Entity Profile dialog box, perform the following actions:

- **a.** In the Name field, enter a name (INBAND).
- **b.** Expand Domains to be Associated to Interfaces field. In the Domain Profile field, from the drop-down list, choose Create Physical Domain.

### Figure 31 Creating Attachable Access Entity Profile

| CREATE ATTAC                                            | HABLE ACCESS ENTITY             | PROFILE 🚺 🗙   |
|---------------------------------------------------------|---------------------------------|---------------|
|                                                         |                                 |               |
| Specify the name, domai                                 | ns and infrastructure encaps    |               |
| Name:                                                   | INBAND                          |               |
| Description:                                            | optional                        |               |
| Enable Infrastructure VLAN:                             |                                 |               |
| Domains (VMM, Physical or<br>External) To Be Associated | + 🗙                             |               |
| To Interfaces:                                          | Domain Profile                  | Encapsulation |
|                                                         | select or type to pre-provision |               |
|                                                         | phys                            | CANCEL        |
|                                                         | Create Physical Domain          |               |
|                                                         | Create Layer 2 Domain           |               |
|                                                         | Create Layer 3 Domain           |               |
|                                                         |                                 |               |
|                                                         |                                 |               |
|                                                         |                                 |               |
|                                                         |                                 |               |
|                                                         |                                 |               |
|                                                         |                                 |               |
|                                                         |                                 |               |
|                                                         |                                 |               |

- c. In the Create Physical Domain dialog box, in the Name field, enter the name (INBAND).
- d. In the VLAN Pool field, from the drop-down list, choose Create VLAN Pool.

| Specify the domain na | me and the VI AN Real |   |
|-----------------------|-----------------------|---|
| Name:                 | INBAND                |   |
| VLAN Pool:            | select an option      | ~ |
|                       | Create VLAN Pool      |   |
|                       |                       |   |
|                       |                       |   |
|                       |                       |   |
|                       |                       |   |

- e. In the Create VLAN Pool dialog box, in the Name field, enter the pool name (INBAND).
- f. In the Allocation Mode area, click the Static Allocation radio button.

| Specify the Pool identi | <i>u</i>           |  |
|-------------------------|--------------------|--|
| history                 | y                  |  |
| Name:                   | INBAND             |  |
| Description:            | optional           |  |
| Allocation Mode:        | Opnamic Allocation |  |
|                         | Static Allocation  |  |
| Encap Blocks:           | + 🗙                |  |
|                         | VLAN Range         |  |
|                         |                    |  |
|                         |                    |  |
|                         |                    |  |
|                         |                    |  |
|                         |                    |  |
|                         |                    |  |
|                         |                    |  |

g. Expand Encap Blocks. In the Create Ranges dialog box, in the Range fields, add a VLAN range (145-145).

Γ

| Figure 34     | Creating VLAN                 | Range       |    |        |
|---------------|-------------------------------|-------------|----|--------|
| CREATE        | RANGES                        |             |    | i 🗙    |
| Specify the E | cap Block Range<br>Type: VLAN |             |    |        |
|               | Range: 145<br>From            | - 145<br>To |    |        |
|               |                               |             |    |        |
|               |                               |             |    |        |
|               |                               |             | ОК | CANCEL |

- h. In the Create VLAN Pool dialog box, click Submit.
- i. In the Create Physical Domain dialog box, click Submit.
- j. In the Create Attachable Access Entity Profile dialog box, click Update and then Submit.
- k. In the Create Access Port Policy Group dialog box, click Submit.
- I. In the Configure Interface, PC, and VPC dialog box, click Save.

| Figure 35 | Saving the Configuration |
|-----------|--------------------------|
| riguit JJ |                          |

| CONFIG            | GURED    | SWITCH                | INTERFA    | CES        |                 | Select Switches To Configure Interfaces:                                      |
|-------------------|----------|-----------------------|------------|------------|-----------------|-------------------------------------------------------------------------------|
| -                 |          |                       |            |            |                 | Switzhes: 101                                                                 |
| SWITCH<br>PROFILE | SWITCHES | INTERFACE<br>BELECTOR | INTERFACES | TYPE       | POLICY<br>GROUP | Switch Profile Name: Apr. Conventing Level                                    |
| ADE.              | 101      |                       |            |            |                 |                                                                               |
|                   |          | Apic_Conn             | 1/40       | Individual | INDAND          |                                                                               |
|                   |          |                       |            |            |                 | 슬슬슬슬슬                                                                         |
|                   |          |                       |            |            |                 | لتريط لتريط لتريط لتريط الرياد                                                |
|                   |          |                       |            |            |                 | SAVE CANCEL                                                                   |
|                   |          |                       |            |            |                 |                                                                               |
|                   |          |                       |            |            |                 | <u> </u>                                                                      |
|                   |          |                       |            |            |                 | Switch ( # Access Port # Fabric Port). Only the access ports can be selected. |
| VPC SV            | VITCH P  | AIRS                  |            |            |                 |                                                                               |
| H E               | D        | - зиктон              | 8          | INVITCH 2  |                 |                                                                               |

The VLAN and the ports to which the APIC is connected are now configured.

## **Configuring VPC Ports for Fabric Interconnect**

In order to configure vPC we need to create CDP Policy, LLDP Policy and LACP Policy that can be applied to the vPC ports.

• The APIC does not manage fabric interconnects and the rack servers, so these services must be configured from UCSM

- Create VLAN pools that are associated on the fabric interconnect uplink to the leaf switch on the fabric interconnect.
- Cisco UCS C-series server when used along with ACI, Link Layer Discovery Protocol (LLDP) is not supported and must be disabled.
- Cisco Discovery Prototol (CDP) is disabled by default in the Cisco UCS Manager Fabric interconnects. In the Cisco UCS Manager, you must enable CDP by creating a policy under Network Control Policies > CDP.

The above steps are explained in detail further below

### **Creating CDP Policy group**

- 1. On the menu bar, choose FABRIC > ACCESS POLICIES.
- 2. In the Navigation pane, expand the Interface Policies and expand the Policies again.
- 3. Right-click the CDP Interface and select Create CDP Interface Policy.

#### Figure 36 Create CDP Interface Policy

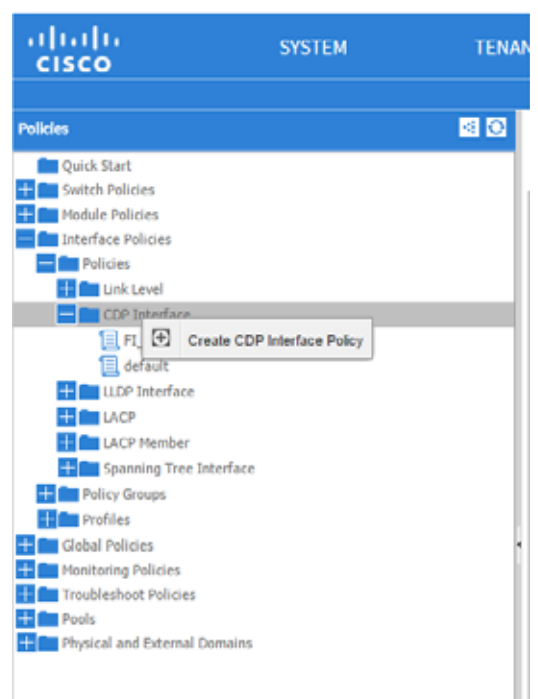

- 4. In the Create CDP Interface Policy dialogue box, enter "FI\_CDP" as the policy name, set Admin State "Enabled" and click **submit**.
- 5. This will create the CDP policy group.

| igure 37 CDF          | P Enabled            |             |
|-----------------------|----------------------|-------------|
| CREATE CDP            | INTERFACE POLICY     | i X         |
| Specify the CDP Inter | face Policy Identity |             |
| Name:                 | FI_CDP               |             |
| Description:          | optional             |             |
| Admin State:          | Enabled              |             |
|                       | Disabled             |             |
|                       |                      |             |
|                       |                      |             |
|                       |                      |             |
|                       |                      |             |
|                       |                      |             |
|                       |                      |             |
|                       | sue                  | SMIT CANCEL |

### **Creating LLDP Policy group**

- 1. On the menu bar, choose FABRIC > ACCESS POLICIES.
- 2. In the Navigation pane, expand the Interface Policies and expand the Policies again.

1

3. Right-click the LLDP Interface and select Create LLDP Interface Policy.

Figure 38 Create LLDP Interface Policy

| Policies              |       |                              | < 0 |
|-----------------------|-------|------------------------------|-----|
| Quick Start           |       |                              |     |
| 🕂 💼 Switch Policies   |       |                              |     |
| 🕂 🚞 Module Policies   |       |                              |     |
| Interface Policies    |       |                              |     |
| - Policies            |       |                              |     |
| 🕂 🧰 Link Level        |       |                              |     |
| + CDP Interface       |       |                              |     |
| 🕂 🚞 LLDP Interface    |       |                              | 1   |
| 🕂 💼 LACP              | Ð     | Create LLDP Interface Policy |     |
| 🕂 🚞 LACP Member       |       |                              |     |
| + Spanning Tree Inter | rface |                              |     |

- 4. In the Create LLDP Interface Policy dialogue box, enter "FI\_LLDP" as the policy name, set both the Receive and Transmit State "Disabled" and click **submit**.
- 5. This will create the LLDP policy group.

| Figure 39    | LLDP           | Disabled               |            |
|--------------|----------------|------------------------|------------|
| CREATE       | LLDP           | INTERFACE POLICY       | i 🗙        |
| Creatify the |                | free Delieu Dreporties |            |
| Specily the  | e LLDP Inte    | nace Policy Properties |            |
|              | Name:          | FI_LLDP                |            |
|              | Description:   | optional               |            |
|              | Receive State: | C Enabled              |            |
|              |                | Disabled               |            |
| Т            | ransmit State: | Enabled                |            |
|              |                | Disabled               |            |
|              |                |                        |            |
|              |                |                        |            |
|              |                |                        |            |
|              |                |                        |            |
|              |                |                        |            |
|              |                | SUBM                   | IIT CANCEL |

### **Creating LACP Policy**

I

- 1. On the menu bar, choose FABRIC > ACCESS POLICIES.
- 2. In the Navigation pane, expand the Interface Policies and expand the Policies again.
- 3. Right-click the LACP and select Create LACP Policy.

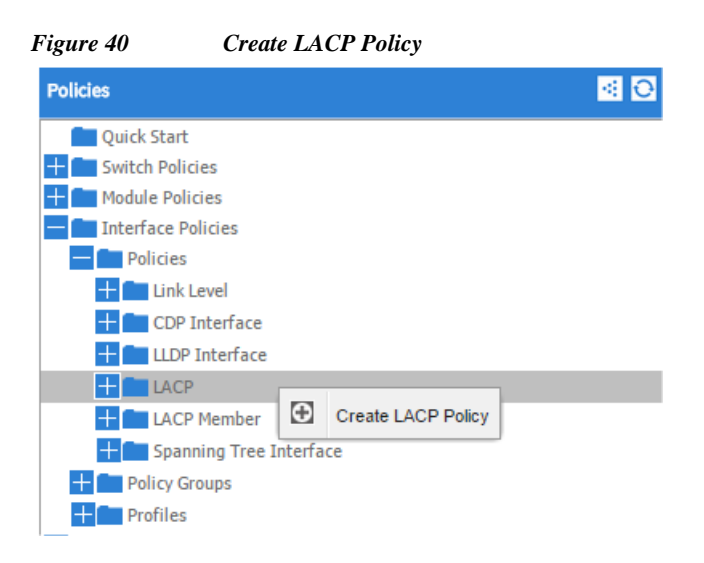

4. In Create LACP Policy window, enter the name "LACP\_Active". In the mode select the "Active" radio button and click **submit**.

| Fi                    | gure 41 Creating LACP Policy                             |               |
|-----------------------|----------------------------------------------------------|---------------|
| CREATE LACP           | POLICY                                                   | i×            |
| Specify the LACP Poli | cy Identity                                              |               |
| . , Na                | me: LACP_Active                                          |               |
| Descrip               | i <b>cn</b> : optional                                   |               |
| M                     | ude: 🔘 Mac Pinning                                       |               |
|                       | Passive                                                  |               |
|                       | Off                                                      |               |
|                       | Active                                                   |               |
| Cor                   | rol: ☑ Graceful Convergence<br>☑ Suspend Individual Port |               |
|                       | Load Defer Member Ports                                  |               |
|                       | CHECK ALL UNCHECK ALL                                    |               |
| Minimum Number of Li  | nks: 1                                                   |               |
| Maximum Number of Li  | nks: 16                                                  |               |
|                       |                                                          |               |
|                       |                                                          |               |
|                       |                                                          |               |
|                       |                                                          |               |
|                       |                                                          |               |
|                       |                                                          |               |
|                       |                                                          |               |
|                       |                                                          | SUBMIT CANCEL |

### Creating vPC

- 1. Expand the Configured Switch Interfaces area to configure the VPCs for the server ports, and perform the following actions:
  - **a.** In the Switches drop-down list, check the check boxes for the switches that you want to connect to the Fabric Inteconnect. (LEAF\_1 & LEAF\_2).

1

b. In the Switch Profile Name field, enter a name for the profile (FI\_Connected\_Leaves).

| Select Switches To Configure Interfaces:  Quick Advanced Switches: 101-102 Switch Profile Name:  FL Connected Leaves Interface Type: Individual PC VPC Interfaces: 1/1-7 Select interfaces by byping, e.g. 1/17-18 or use the mouse to Cick on the avritch image below. Interface Selector Name: VPC_1 VPC Policy Group: select or type to pre-provision |            |                  |                            |                  | C Advanced                   | gure Interfaces:   Quick                                                 | elect Switches To Configure 1 |
|----------------------------------------------------------------------------------------------------|------------|------------------|----------------------------|------------------|------------------------------|--------------------------------------------------------------------------|-------------------------------|
| Switches: 101-102                                                                                                    |            |                  |                            |                  | *                            |                                                                          |                               |
| Switch Profile Name: FL Connected Leaves                                                                                                    |            |                  |                            |                  |                              | 101-102                                                                  | Switches: 101-                |
| Interface Type: Individual PC VPC Interfaces: 1/1-7 Select interfaces by byping, e.g. 1/17-18 or use the mouse to click on the switch image below. Interface Selector Name: VPC_1 VPC Policy Group: select or type to pre-provision                                                                                                    |            |                  |                            |                  |                              | FI_Connected_Leaves                                                      | Switch Profile Name: FL Co    |
| Interfaces: 1/1-7 Select interfaces by byping, e.g. 1/17-18 or use the mouse to click on the switch image below. Interface Selector Name: VPC_1 VPC Policy Group: select or type to pre-provision                                                                                                    |            |                  |                            |                  | VPC                          | Individual O PC                                                          | Interface Type; 🔘 Indi        |
| Select interfaces by byping, e.g. 1/17-18 or use the mouse to click on the switch image below. Interface Selector Name: VPC_1 VPC Policy Group: select or type to pre-provision                                                                                                    |            |                  | Color:                     | Colo             |                              | 1/1-7                                                                    | Interfaces: 1/1-7             |
| Interface Selector Name: VPC_1 VPC Policy Group: select or type to pre-provision                                                                                                    |            |                  |                            |                  | 1/17-18 or use the<br>below. | Select interfaces by typing, e.g. 1<br>mouse to click on the switch imag | Select i                      |
|                                                                                                    | <b>Y</b> 0 | to pre-provision | Froup: select or type to r | VPC Policy Group |                              | VPC_1                                                                    | terface Selector Name: VPC_   |
|                                                                                                    |            |                  |                            |                  |                              |                                                                          |                               |
| SAVE                                                                                                    | CANCEL     | SAVE             |                            |                  |                              |                                                                          |                               |
|                                                                                                    |            |                  |                            |                  |                              |                                                                          |                               |
|                                                                                                    | _          |                  |                            |                  |                              |                                                                          |                               |
|                                                                                                    |            |                  | a na na 🛋                  |                  |                              |                                                                          |                               |
| - <b> </b>                                                                                                    |            |                  |                            |                  | en la sera a                 |                                                                          |                               |
| Switch ( # Access Port # Fabric Port ). Only the access ports can be selected.                                                                                                    |            | ****             |                            |                  |                              |                                                                          |                               |

- **c.** Click the + icon to configure the ports.
- d. In the Interface Type area, verify the VPC radio button is selected.
- e. In the Interfaces field, enter the ports to which the servers are connected.
- f. In the Interface Selector Name field, enter the name of the port profile (VPC\_1).
- g. In the VPC Policy Group field, from the drop-down list, choose Create VPC Interface Policy Group.
- h. In Create VPC Interface Policy Group window, enter the name "VPC1".

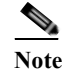

I

Create separate VPC interface policy group for each VPC link.

| pecify the Policy Group ide | ntity                  |           |     |                    |  |
|-----------------------------|------------------------|-----------|-----|--------------------|--|
| Name:                       | VPC_1                  |           |     |                    |  |
| Description:                | uptional               |           |     |                    |  |
| Link Level Policy:          | select or type to pre- | provision | . ~ |                    |  |
| CDP Policy:                 | FL_CDP                 | *         | æ   |                    |  |
| LLDP Policy:                | FI_LLDP                | Y         | æ   |                    |  |
| STP Interface Policy:       | select or type to pre- | provision | *   |                    |  |
| LACP Policy:                | LACP_Active            | ~         | æ   |                    |  |
| Monitoring Policy:          | select or type to pre- | provision | *   |                    |  |
| Override Policy Group:      | + 🗵                    |           |     |                    |  |
|                             | Name                   |           |     | LACP Member Policy |  |
|                             |                        |           |     |                    |  |
|                             |                        |           |     |                    |  |
|                             |                        |           |     |                    |  |
|                             |                        |           |     |                    |  |
|                             |                        |           |     |                    |  |
| Attached Entity Profile:    | select an option :     |           | ~   |                    |  |

Figure 43 Creating VPC Interface Policy Group

- i. In the CDP Policy field, from the drop-down list, choose "FI\_CDP".
- j. In the LLDP Policy field, from the drop-down list, choose "FI\_LLDP".
- k. In the LACP policy field, from the drop-down list choose "LACP\_Active" and click Submit.
- I. In the Create VPC Interface Policy Group window click Submit.
- m. In the Configure Interface, PC, and VPC dialog box, click Save and click Save again.
- n. In the Configure Interface, PC, and VPC dialog box, click Submit.
- **o.** Repeat step "C" to "M" to create VPC port for all the Fabric Interconnects connected to the ACI fabric. Once all the FI vPC port is configured, the configured switch interface window should look like fig below.

## **Configuring vPC Leaf Pairing**

1. In the Configure Interface, PC, and VPC dialog box, click on the "+" on VPC DOMAIN ID.

#### Figure 44 Creating vPC Domain

| CONFIG            | GURED S  | WITCH I               | NTERFA     | CES        |                 |
|-------------------|----------|-----------------------|------------|------------|-----------------|
| ÷ 🗙               |          |                       |            |            |                 |
| SWITCH<br>PROFILE | SWITCHES | INTERFACE<br>SELECTOR | INTERFACES | ТҮРЕ       | POLICY<br>GROUP |
| — <b></b> JB_C    | 102      |                       |            |            |                 |
| 💼                 |          | JB_Connec             | 1/48       | Individual | Mgmt            |
| — FI_C            | 101,102  |                       |            |            |                 |
|                   |          | P01                   | 1/1-4      | VPC        | VPC_1           |
|                   |          | P02                   | 1/5-8      | VPC        | VPC_2           |
|                   |          | P03                   | 1/33-36    | VPC        | VPC_3           |
|                   |          | P04                   | 1/37-40    | VPC        | VPC_4           |

| VPC SWITCH PA | IRS        |          |
|---------------|------------|----------|
| + 🗵           |            |          |
| VPC DOMAIN ID | - SWITCH 1 | SWITCH 2 |

- 2. In the VPC Domain ID field, enter "145".
- 3. In the "Switch A" drop down box, select node "101".
- 4. In the "Switch B" drop down box, select node "102" and click Save and Submit.

| Figure 45 | Creating vPC Peer  |
|-----------|--------------------|
| rigure 45 | Creating vr C reer |

| VPC Domain ID:     | 145                                                            | ×        |     |           |
|--------------------|----------------------------------------------------------------|----------|-----|-----------|
| Switch 1:          | 101                                                            | *        |     |           |
| Switch 2:          | 102                                                            | <b>v</b> |     |           |
| Interfaces in VPC: | switch: 101, interfaces: 1/31<br>switch: 102, interfaces: 1/31 |          |     |           |
|                    |                                                                |          | 54) | /E CANCEL |

te II

ſ

The vPC created here will not come up until the port-channel in Fabric Interconnect uplink ports is created.

## **Creating Attachable Entity Profile**

1. On the menu bar, choose FABRIC > Access Policies. In the Work pane, expand Global Policies.

2. Select Attachable Access Entity Profile and right-click on it and select Create Attachable Access Entity Profile.

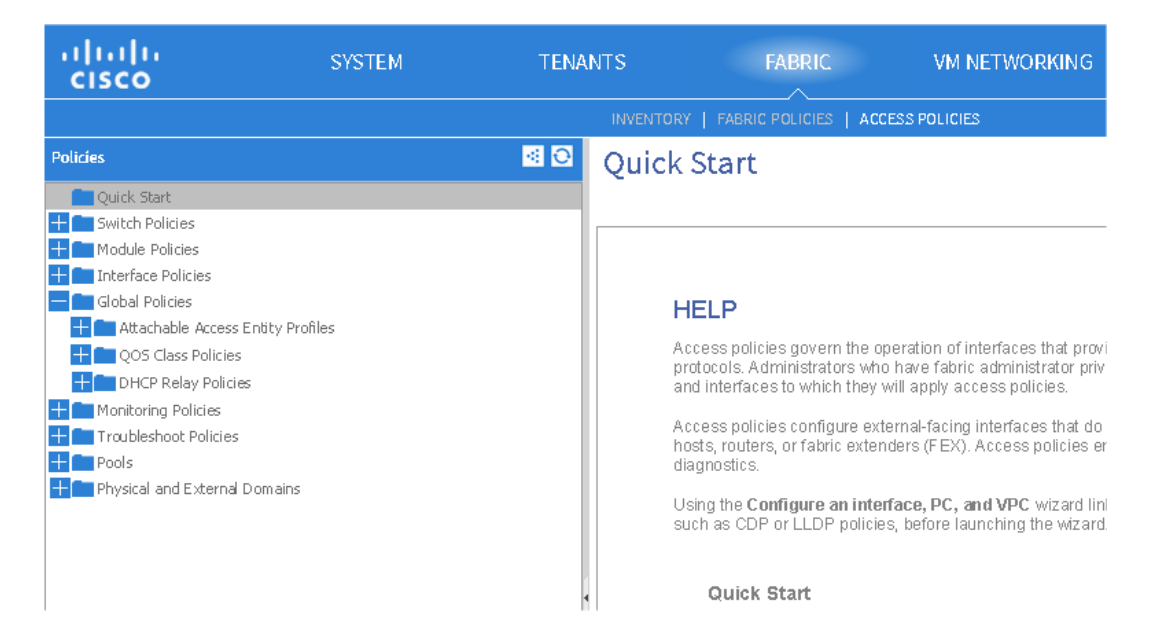

Figure 46 Fabric Window

**3.** Create Attachable Access Entity Profile window opens, in the name field enter FI\_AEP and click + Domains (VMM, Physical Or External) To Be Associated To Interfaces.

| Specify the name, domains and infrastructure encaps          Name:       F_AEP         Description:       optional         Enable Infrastructure VLAH:                                                                                                    |  |
|----------------------------------------------------------------------------------------------------|--|
| Name:       FL_AEP         Description:       optional         Enable Infrastructure VLAN:       □         Domains (VMM, Physical or Letternal) To Be Associated To Interfaces:       ■ ■ ■ ■ ■ ■ ■ ■ ■ ■ ■ ■ ■ ■ ■ ■ ■ ■ ■                                                                                                    |  |
| Description: optional Enable Infrastructure VLAN: Domains (VMM, Physical or Interfaces Domain Profile Encapsulation Select or type to pre-provision UPDATE CANCEL                                                                                                    |  |
| Enable Infrastructure VLAN: Domains (VMM, Physical or Interfaces: Domain Profile Domain Profile |  |
| Domains (VMM, Physical or<br>xternal) To Be Associated To<br>Interfaces<br>Domain Profile<br>Select or type to pre-provision<br>UPDATE<br>CANCEL                                                                                                    |  |
| Interfaces: Domain Profile Encapsulation  select or type to pre-provision  UPDATE CANCEL                                                                                                    |  |
| select or type to pre-provision                                                                                                    |  |
| UPDATE CANCEL                                                                                                    |  |
|                                                                                                    |  |
|                                                                                                    |  |
|                                                                                                    |  |
|                                                                                                    |  |
|                                                                                                    |  |
|                                                                                                    |  |
|                                                                                                    |  |
|                                                                                                    |  |
|                                                                                                    |  |
|                                                                                                    |  |
|                                                                                                    |  |
|                                                                                                    |  |
|                                                                                                    |  |

Figure 47 Creating Attachable Access Entity Profile for vPC

I

Γ

- 4. In the Domain Profile field, from the drop-down list, choose Create Physical Domain.
- 5. In the Create Physical Domain dialog box, in the Name field, enter the name (UCS\_FI).

| gure 48    | Creating Physical Doma        | in            |
|------------|-------------------------------|---------------|
| CREAT      | E PHYSICAL DOMA               | IN 🚺          |
| Specify th | e domain name and the VLAN Po | ool           |
|            | Name: UCS_FI                  |               |
|            | VLAN Pool: select an option   | *             |
|            | Mgmt                          |               |
|            | Create VLAN Pool              |               |
|            |                               |               |
|            |                               |               |
|            |                               |               |
|            |                               |               |
|            |                               |               |
|            |                               | SUBMIT CANCEL |

- 6. In the VLAN Pool field, from the drop-down list, choose Create VLAN Pool.
- 7. In the Create VLAN Pool dialog box, in the Name field, enter the pool name (UCS\_FI).

8. In the Allocation Mode area, click the Static Allocation radio button.

I

1

| Figure 49 Crea        | ting VLAN Pool     |               |
|-----------------------|--------------------|---------------|
| CREATE VLAN           | POOL               | i 🗙           |
| Specify the Pool iden | itv                |               |
| Name:                 | UCS_FI             |               |
| Description:          | optional           |               |
| Allocation Mode:      | Dynamic Allocation |               |
|                       | Static Allocation  |               |
| Encap Blocks:         | + 🗵                |               |
|                       | VLAN Range         |               |
|                       |                    |               |
|                       |                    |               |
|                       |                    |               |
|                       |                    |               |
|                       |                    |               |
|                       |                    |               |
|                       |                    | SUBMIT CANCEL |

9. Expand Encap Blocks. In the Create Ranges dialog box, in the Range fields, add a VLAN range (11-12) and click **OK**.

| Figure 50   | Assigning VLAN Range                                         |           |
|-------------|--------------------------------------------------------------|-----------|
| CREATE      | RANGES                                                       | () ×      |
| Specify the | Encap Block Range<br>Type: VLAN<br>Range: 11 - 12<br>From To |           |
|             |                                                              | OK CANCEL |

10. Repeat step 9 again to create VLAN 160.

VLAN Assignments are as follows:

- Vlan 160 for Management
- Vlan 11 for HDFS
- Vlan 12 for DATA

More detail is provided in the FI configuration section.

i

#### Figure 51 VLAN Pool

### VLAN Pool - UCS\_FI (Static Allocation)

ſ

|                  |                   | POLIC | OPERATIONAL | FAULTS | HISTOR |
|------------------|-------------------|-------|-------------|--------|--------|
| ⊙₹               | 0                 |       |             | ACT    | IONS   |
| PROPERTIES       |                   |       |             |        |        |
| Name:            | UCS_FI            |       |             |        |        |
| Description:     | optional          |       |             |        |        |
| Allocation Mode: | Static Allocation |       |             |        |        |
| Encap Blocks:    |                   |       |             |        |        |
|                  | VLAN RANGE        |       |             |        |        |
|                  | [11-12]           |       |             |        |        |
|                  | [160]             |       |             |        |        |
|                  |                   |       |             |        |        |
|                  |                   |       |             |        | _      |
| Domains:         | - DN              |       |             |        |        |
|                  | uni/phys-UCS_FI   |       |             |        | _      |
|                  |                   |       |             |        |        |
|                  |                   |       |             |        |        |
|                  |                   |       |             |        |        |
|                  |                   |       |             |        |        |
|                  |                   |       |             |        |        |
|                  |                   |       |             |        |        |
|                  |                   |       |             |        |        |
|                  |                   |       | SUB         | MIT    | RESET  |

- 11. In the Create VLAN Pool dialog box, click Submit.
- 12. In the Create Physical Domain dialog box, click Submit.
- 13. In the Create Attachable Access Entity Profile dialog box, click Update.
- 14. Create Attachable Access Entity Profile window opens, in the name field enter FI\_AEP and click "+" Domains (VMM, Physical Or External) To Be Associated To Interfaces.
- 15. In the Domain Profile field, from the drop-down list, choose Create Layer 2 Domain.
- 16. In the Create Layer 2 Domain dialog box, in the Name field, enter the name (FI).
- 17. From the VLAN Pool drop-down list choose "UCS\_FI" and click Submit.

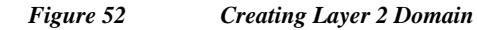

### VLAN Pool - UCS\_FI (Static Allocation)

|                  |                   | POLICY | OPERATIONAL FAULTS HISTOR |
|------------------|-------------------|--------|---------------------------|
| <b>○±</b>        |                   |        | ACTIONS                   |
| PROPERTIES       |                   |        |                           |
| Name:            | UCS_FI            |        |                           |
| Description:     | optional          |        |                           |
| Allocation Mode: | Static Allocation |        |                           |
| Encap Blocks:    | ₩ 🛛               |        |                           |
|                  | VLAN RANCE        |        |                           |
|                  | [11-12]           |        |                           |
|                  | [160]             |        |                           |
|                  |                   |        |                           |
| Demainer         |                   |        |                           |
| Domains:         | - DN              |        |                           |
|                  | un/phys-UC5_FI    |        |                           |
|                  |                   |        |                           |
|                  |                   |        |                           |
|                  |                   |        |                           |
|                  |                   |        |                           |
|                  |                   |        |                           |
|                  |                   |        |                           |
|                  |                   |        |                           |
|                  |                   |        | SUBMIT RESET              |
|                  |                   |        |                           |

- 18. In Create Attachable Access Entity Profile window click Next.
- 19. In each of the "Interface Policies" that was created for the vPC, select the radio button All and click Finish.

I

i

| gure 53 Asso          | ciating the Interface to AEP |               |
|-----------------------|------------------------------|---------------|
| CREATE LAYE           | R 2 DOMAIN                   | i             |
|                       |                              |               |
| Specify the Layer 2 D | omain                        |               |
| Name:                 | FI                           |               |
| VLAN Pool:            | select an option             |               |
|                       | Mgmt                         |               |
|                       | UCS_FI                       |               |
|                       |                              |               |
|                       | Create VLAN Pool             |               |
|                       |                              |               |
|                       |                              |               |
|                       |                              |               |
|                       |                              |               |
|                       |                              |               |
|                       |                              |               |
|                       |                              |               |
|                       |                              | SUBMIT CANCEL |

## Creating Tenants, Private Network, and Bridge Domains

### **Tenants Overview**

- A tenant contains policies that enable qualified users domain-based access control. Qualified users can access privileges such as tenant administration and networking administration.
- A user requires read/write privileges for accessing and configuring policies in a domain. A tenant user can have specific privileges into one or more domains.
- In a multi-tenancy environment, a tenant provides group user access privileges so that resources are isolated from one another (such as for endpoint groups and networking). These privileges also enable different users to manage different tenants.

### Creating a Tenant, Private Network, and Bridge Domain Using the GUI

Create and specify a network and a bridge domain for the tenant. The defined bridge domain element subnets reference a corresponding Layer 3 context.

- 1. On the menu bar, choose TENANTS, and perform the following actions:
  - a. Click Add Tenant.
  - b. The Create Tenant dialog box opens.
  - c. In the Name field, add the tenant name (Big\_Data), and click Next.
- 2. Create a security domain so that it allows only users in that security domain to have access.

Click the + sign next to Security Domains to open the Create Security Domain dialog box, and perform the following actions:

- a. In the Name field, specify the security domain name. (Big\_Data)
- **b.** Click **Submit**. In the Create Tenant dialog box, check the check box for the security domain that you created, and click **Next**.

|                                           | Figure 54                                                                                                    | Creating Ten  | ant         |            |               |
|-------------------------------------------|----------------------------------------------------------------------------------------------------|---------------|-------------|------------|---------------|
| CREATE TENA                               | NT                                                                                                    |               |             |            | i ×           |
| STEP 1 > TENANT                           |                                                                                                    |               |             | 1. TENANT  | 2. NETWORK    |
| Tenant Identity<br>Specify tenant details |                                                                                                    |               |             |            |               |
| Name:                                     | Big_data                                                                                                    |               |             |            |               |
| Description:                              | optional                                                                                                    |               |             |            |               |
| Taxe                                      |                                                                                                    |               |             |            |               |
| Tags:                                     | enter tags separated b                                                                                                    | ry comma      |             |            |               |
| Monitoring Policy:                        | select or type to                                                                                                    | pre-provision |             |            |               |
| Security Domains:                         | 0                                                                                                    |               |             |            |               |
|                                           | Select                                                                                                    | Name          | Description |            |               |
|                                           | <ul> <li>Image: A start of the start of the start of</li></ul> | Big_Data      |             |            |               |
|                                           |                                                                                                    | al            |             |            |               |
|                                           |                                                                                                    | mgmt          |             |            |               |
|                                           |                                                                                                    |               |             |            |               |
|                                           |                                                                                                    |               |             |            |               |
|                                           |                                                                                                    |               |             |            |               |
|                                           |                                                                                                    |               |             |            |               |
|                                           |                                                                                                    |               |             |            |               |
|                                           |                                                                                                    |               |             |            |               |
|                                           |                                                                                                    |               |             |            |               |
|                                           |                                                                                                    |               |             |            |               |
|                                           |                                                                                                    |               |             |            |               |
|                                           |                                                                                                    |               |             | < PREVIOUS | NEXT > CANCEL |

- 3. In the Network window, perform the following actions:
  - **a.** Click the + sign to add the network.
  - **b.** In the Create New Network area, specify the private tenant network name (PVN\_1) and click **Next**.

1

| P 2 > NETWORK           |                                     |     | 1. TENANT 2. NETWORK  |
|-------------------------|-------------------------------------|-----|-----------------------|
| NANT BIG_DATA           |                                     | NÊT | NETWORK > BRIDGE DOM/ |
| pecify Tenant Networ    | k                                   |     |                       |
| Name:                   | PVN_1                               |     |                       |
| Policy Enforcement:     | Enforced                            |     |                       |
|                         | Our Unenforced                      |     |                       |
| Description:            | optional                            |     |                       |
| BGP Timers:             | select or type to pre-provision     | ~   |                       |
| OSPF Timers:            | select or type to pre-provision     | *   |                       |
| Monitoring Policy:      | select or type to pre-provision     | *   |                       |
| DNS Labels:             |                                     |     |                       |
| Create A Bridge Domain: | enter names separated by comma<br>V |     |                       |
|                         |                                     |     |                       |
|                         |                                     |     |                       |
|                         |                                     |     |                       |
|                         |                                     |     |                       |

I

Γ

**4.** Specify the bridge domain in the Name field (BD\_1), click **OK**. Click **Next**, and perform the following actions:

Figure 56

| NANT BIG_DATA          |                                 | A     | NETWORK > BRIDGE DOMAI |
|------------------------|---------------------------------|-------|------------------------|
| EATE NEW NETWORK       |                                 | NET   |                        |
| pecify Bridge Domain   | for the Network                 |       |                        |
| Name:                  | BD_1                            |       |                        |
| Description:           | optional                        |       |                        |
| Forwarding:            | Optimize                        | *     |                        |
| IGMP Snoop Policy:     | select or type to pre-provision | *     |                        |
| Config BD MAC Address: |                                 |       |                        |
| Subnets:               | ÷ 🗵                             |       |                        |
|                        | calcentery nucless              | stope | Subret Control         |
| DHCP Labels:           | + 🛛                             |       |                        |
|                        | Name                            | Scope | DHCP Option Policy     |
|                        |                                 |       |                        |
|                        |                                 |       |                        |

Creating Bridge Domain

a. Confirm that the private network (PVN\_1) is created and is associated with the bridge domain (BD\_1).

1

1

b. In the Application Profile window, click Finish.

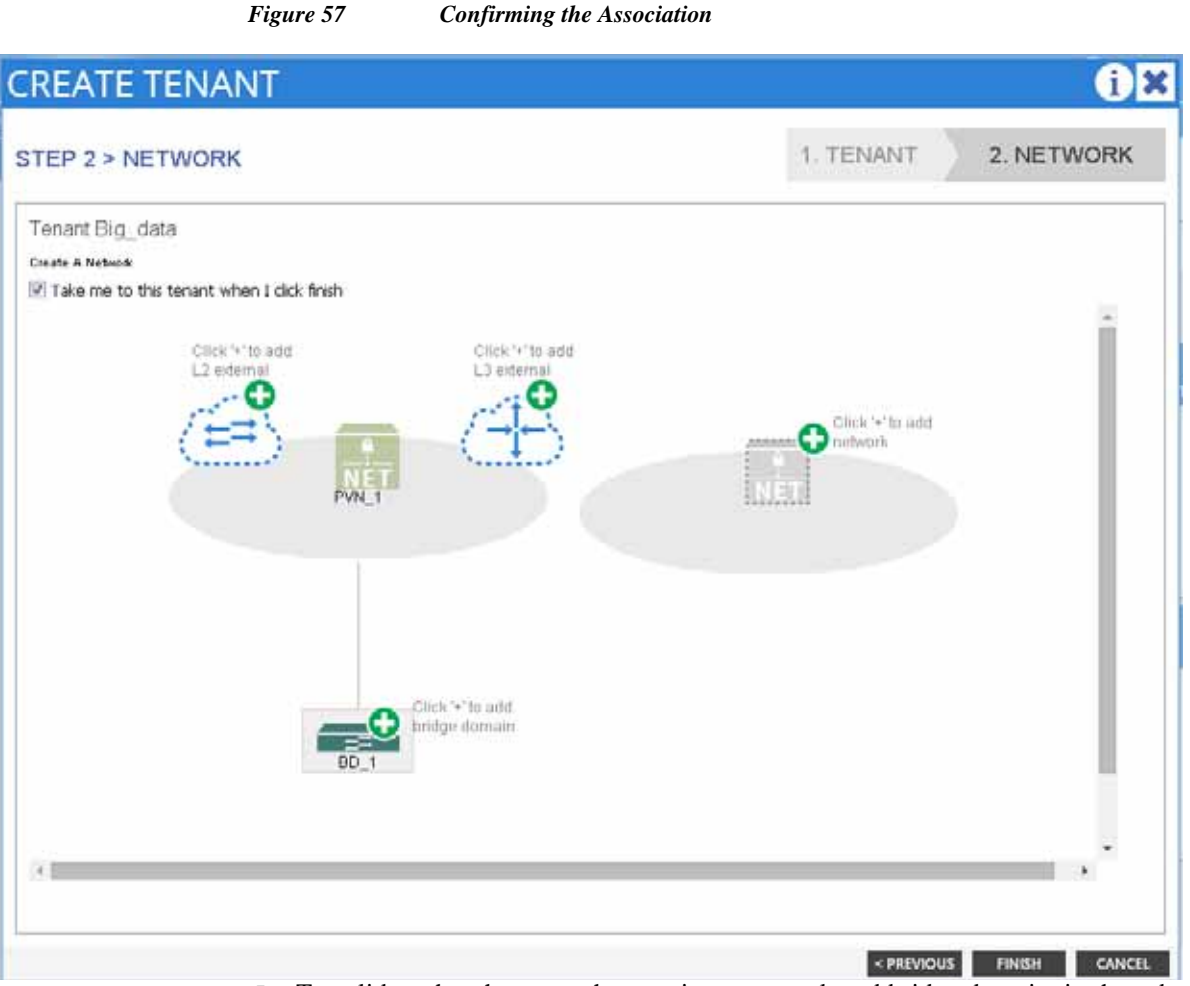

Figure 57

ſ

5. To validate that the tenant has a private network and bridge domain, in the submenu bar under the Tenants tab, click the new tenant name that was created earlier. In the Navigation pane, expand the tenant name. Under Bridge Domains, the new bridge domain is displayed. Under Private Networks, the new network is displayed.

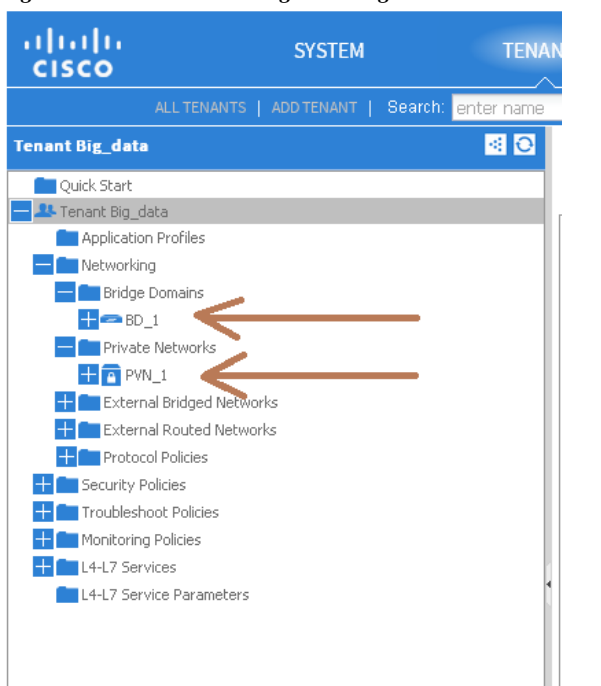

Figure 58 Validating the Bridge Domain and Private Network

6. Select the bridge domain created earlier (BD\_1) and check the L2 Unknown Unicast to Flood, and check the ARP Flooding checkbox and click **Submit**.

1

|                       | Figure 59 Al | P Flooding                   |                    |                               |                   |
|-----------------------|--------------|------------------------------|--------------------|-------------------------------|-------------------|
| Tenant BIG_DATA       | •            | Bridge Domain                | n - BD_1           | L                             |                   |
| Quick Start           |              |                              |                    |                               |                   |
| Tenant BIG_DATA       |              |                              |                    |                               |                   |
| Application Profiles  |              | €±                           |                    |                               |                   |
| CLOUDERA              |              | PROPERTIES                   |                    |                               |                   |
| Bridge Domains        |              | FROFERIES                    | Namer              | PD 1                          |                   |
| = = 80 1              |              |                              | wante.             | bb_1                          |                   |
| 🕂 🧰 DHCP Relay        | Labels       |                              | Description:       | optional                      |                   |
| L4-L7 Service         | e Parameters | Linknown Linicast Traf       | ffic Class ID:     | 40153                         |                   |
| Subnets               |              |                              | Construction and a | 19133                         |                   |
| + Private Networks    |              |                              | Segment:           | 15204288                      |                   |
| External Bridged No   | etworks      | Multic                       | cast Address:      | 225.0.176.16                  |                   |
| External Routed Ne    | etworks      |                              | Network:           | PVN_1 👻 🗗                     |                   |
| Security Policies     |              | Custom M                     | AC Address:        | 00:22:BD:F8:19:FF             |                   |
| Troubleshoot Policies |              | 4 12 Unkno                   | own Unicast:       | @ Flood                       |                   |
| + Monitoring Policies |              |                              | onn onneose.       | Hardware Proxy                |                   |
| + L4-L7 Services      |              | the last success the delayer | and Classification |                               |                   |
| L4-L7 Service Paramet | ters         | Unknown Multica              | ast Prooding:      | Hood     Area and Freed       |                   |
|                       |              |                              |                    | O Optimized Flood             |                   |
|                       |              | AR                           | RP Flooding:       |                               |                   |
|                       |              | Unic                         | cast Routing:      |                               |                   |
|                       |              | IGMP Sr                      | noop Policy:       | select or type to pre-provi   |                   |
|                       |              | End Point Reter              | ntion Policy:      | select or type to pre-provi 💌 |                   |
|                       |              | Associat                     | ated L3 Outs:      |                               |                   |
|                       |              |                              |                    | - L3 OUT                      |                   |
|                       |              |                              |                    |                               | No Reason have    |
|                       |              |                              |                    |                               | Select Actions to |
|                       |              |                              |                    |                               |                   |
|                       |              |                              |                    |                               |                   |

- 7. Expand the Bridge Domain and BD\_1, right-click on the Subnets and select Create Subnet.
- 8. In the Create Subnet dialogue box, enter the gateway IP 10.0.145.1/24 and click Submit.
  - This IP address (10.0.145.1/24) is assigned to the bridge domain that typically is used as the switch virtual interface (SVI) in a traditional switch configuration.

Γ

| Specify the Subnet                  | Identity                                                        |               |  |
|-------------------------------------|-----------------------------------------------------------------|---------------|--|
| Gateway                             | IP: 10.0.145.1/24                                               | 255.255.255.0 |  |
| Sco                                 | Address<br>pe: Shared Subnet<br>Public Subnet<br>Private Subnet | Mask          |  |
| Descripti                           | on: Management VLAN                                             |               |  |
| Subnet Cont                         | rol: 🔲 Querier IP                                               |               |  |
| L3 Out for Route Prof               | file: select or type to pre-pr                                  | ovision       |  |
| Route Prof                          | file: select value                                              | *             |  |
|                                     |                                                                 |               |  |
| L3 Out for Route Prof<br>Route Prof | file: select or type to pre-pr<br>file: select value            | ovision 👻     |  |

1

9. Repeat step 7 again to create two more subnets for other two VLANS.

## Subnets

| €                 |                |                |
|-------------------|----------------|----------------|
| •                 |                |                |
| - GATEWAY ADDRESS | SCOPE          | SUBNET CONTROL |
| 10.0.145.1/24     | Private Subnet |                |
| 10.0.146.1/24     | Private Subnet |                |
| 10.0.147.1/24     | Private Subnet |                |
|                   |                |                |

## Creating an Application Profile Using the GUI

- 1. On the menu bar, choose **TENANTS**. In the Navigation pane, expand the tenant, right-click Application Profiles, and click **Create Application Profile**.
- 2. In the Create Application Profile dialog box, in the Name field, add the application profile name (CLOUDERA).

#### Figure 62 Creating Application Profile

| CREATE APPL                 | ICATION                                              | PROFILE                              |                        |      | i 🗙 |
|-----------------------------|------------------------------------------------------|--------------------------------------|------------------------|------|-----|
| Specify Tenant Appli        | ation Profile                                        |                                      |                        |      |     |
| Name:                       | CLOUDERA                                             |                                      | ]                      |      |     |
| Description:                | optional                                             |                                      |                        |      |     |
| Tags:                       |                                                      | *                                    |                        |      |     |
| Monitoring Policy:          | enter tags separated by co<br>select or type to pre- | provision 👻                          |                        |      |     |
| EPGs<br>+ X<br>Name Descrip | tion                                                 | Contracts<br>Create EPGs on the left | table to add contracts |      |     |
|                             |                                                      |                                      |                        | <br> |     |

## **Creating EPGs Using the GUI**

ſ

- Expand Tenant BIG\_DATA > Application Profiles > CLOUDERA, right-click on the Application EPGs and select Create Application EPG. In the Create Application EPG dialog box, perform the following actions:
  - a. In the Name field, add the EPG name (Mgmt).
  - **b.** In the **Bridge Domain** field, choose the bridge domain from the drop-down list (BD\_1).
  - c. Expand Associated Domain Profiles and from the drop-down list, choose the Domain Profile name (Mgmt).
  - d. From the Deployment Immediacy and Resolution Immediacy drop-down list select Immediate.
  - e. Click Update, and click Finish.

| Figure                                              | e 63 Creat                    | ing EPG              |                      |
|-----------------------------------------------------|-------------------------------|----------------------|----------------------|
| CREATE APPLICAT                                     | ION EPG                       |                      | (i) 🗙                |
| STEP 1 > IDENTITY                                   |                               |                      | 1. IDENTITY          |
| Specify the EPG Identity                            |                               |                      |                      |
| Name:                                               | Mgmt                          |                      |                      |
| Description:                                        | optional                      |                      |                      |
| Tags:                                               | enter lags separated by comma | *                    |                      |
| QoS class:                                          | Unspecified                   | ~                    |                      |
| Custom QoS:                                         | select or type to pre-provi   | sion 💌               |                      |
| Bridge Domain:                                      | BD_1                          | · @                  |                      |
| Monitoring Policy:                                  | select or type to pre-provi   | sion 💌               |                      |
| Associated Domain Profiles (VMs or<br>bare metals): | + 🗙                           |                      |                      |
|                                                     | Domain Profile                | Deployment Immediacy | Resolution Immediacy |
|                                                     |                               | UPDATE CANCEL        |                      |
| Statically Link with Leaves/Paths:                  |                               |                      |                      |
|                                                     |                               | < PREVIOUS           | FINISH CANCEL        |

2. Repeat step 1 to create two more EPGs named DATA and HDFS.

**Note** On Cloudera Security: When deploying Cloudera with Security only one VLAN on one vNIC is supported at the UCS Manager and UCS Server level. Under this scenario, there is no need to create EPGs DATA and HDFS at the ACI level. If already created, there is no problem. This could be left as is as from the downstream, only data from mgmt VLAN will be forwarded upstream.

1

**3.** Once all three EPGs are created, these EPGs are associated with the Application Profile CLOUDERA.

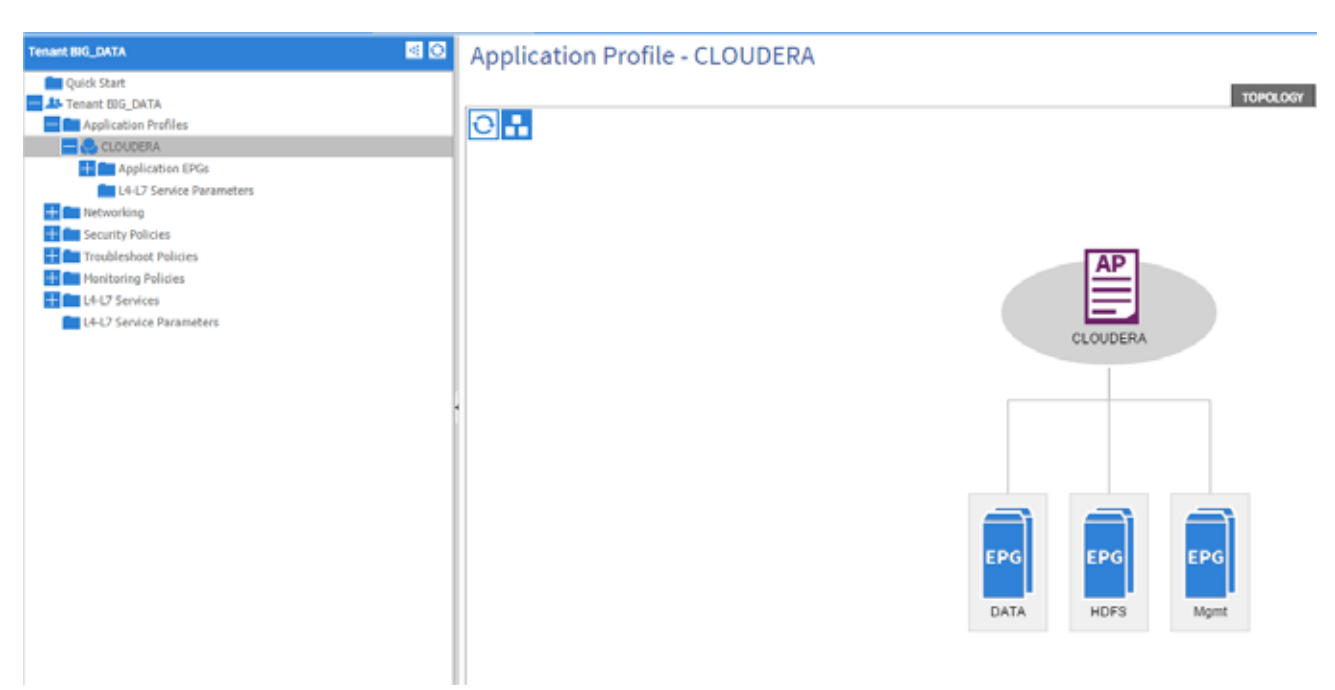

#### Figure 64 EPG Associated with Application Profile CLOUDERA

## **Configuring EPGs**

Γ

- 1. Expand Tenant BIG\_DATA > Application Profiles > CLOUDERA > Application EPGs > EPG Mgmt.
- 2. Right-click the Subnets and select Create EPG Subnet.

| igure 65        | Creating EPG S              | Sub | net        |        |
|-----------------|-----------------------------|-----|------------|--------|
| renant BIG_DATA |                             |     |            | < 0    |
| Cuick Start     |                             |     |            |        |
| 📲 Tenant BIG_   | DATA                        |     |            |        |
| — Applicati     | on Profiles                 |     |            |        |
| CLOU 🔁          | DERA                        |     |            |        |
| — 🗖 Ap          | plication EPGs              |     |            |        |
| $\pm \odot$     | EPG DATA                    |     |            |        |
| $\pm \odot$     | EPG HDFS                    |     |            |        |
|                 | EPG Mgmt                    |     |            |        |
|                 | Contracts                   |     |            |        |
|                 | 🚞 Static Bindings (Paths)   |     |            |        |
|                 | 🚞 Static Bindings (Leaves)  |     |            |        |
|                 | Static EndPoint             |     |            |        |
|                 | Subnets                     | -   |            |        |
|                 | 💼 Domains (VMs and Bare-Me  | Ð   | Create EPG | Subnet |
|                 | Management IP Address Pools | \$  |            |        |
|                 | L4-L7 Service Parameters    |     |            |        |
| E 14            | -L7 Service Parameters      |     |            |        |
| Networki        | ng                          |     |            |        |
| + Security I    | Policies                    |     |            |        |
| + Troubles      | hoot Policies               |     |            |        |
| 🕂 💼 Monitorir   | ng Policies                 |     |            |        |
| + 14-L7 Ser     | vices                       |     |            |        |
| L4-L7 Ser       | vice Parameters             |     |            |        |
|                 |                             |     |            |        |

3. In the Create EPG Subnet dialogue box, enter the Default Gateway IP as 10.0.145.1/24 and click Submit.

1

1

4. Similarly configure subnet for other EPGs with appropriate subnet address. For more detail, navigate to the IP Address Assignment section.

# Creating the Static Binding for the Leaves and Paths

The static binding for the leaves are required to associate the physical interfaces with the EPGs.

No traffic flows unless an EPG is deployed on the port. Without VLAN pool deployment using an AEP, a VLAN is not enabled on the leaf port even if an EPG is provisioned. A particular VLAN is provisioned or enabled on the leaf port based on EPG events by statically binding on a leaf port.

 On the menu bar, choose TENANTS and the tenant name on which you want to operate. In the Navigation pane, expand the Tenants > Application Profiles > CLOUDERA > Application EPGs > EPG Mgmt and select Static Bindings (Paths).

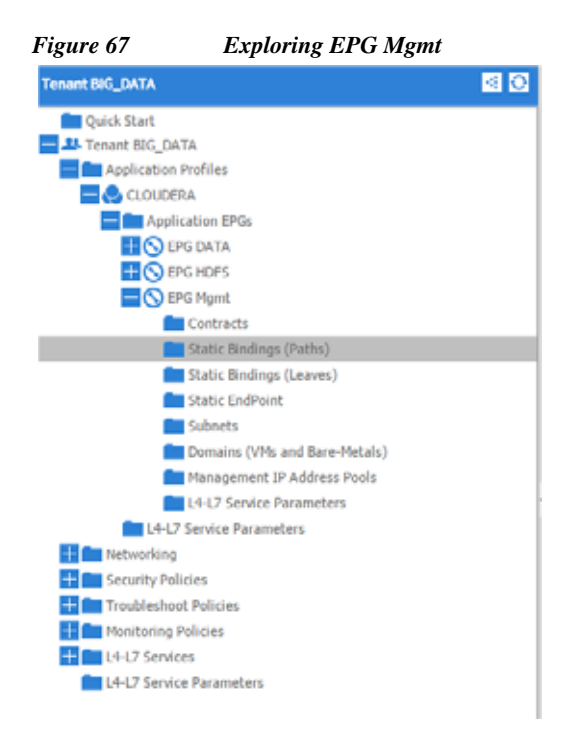

I

- 2. Right-click the Static Bindings (paths) and select Deploy Static EPG on PC, VPC, or Interface.
- 3. In the Path Type: select the Virtual Port Channel radio button.
- 4. From the Path: drop down list select the appropriate nodes and port where the FI's are connected. On Encap field use vlan-160, on Depolyment Immediacy select the Immediate radio button and on Mode select the Untagged and click Submit.

| ure 68     | Depl         | oyin    | ıg Statio     | c EPG     | on vP(    | 2        |      |       |   |       |
|------------|--------------|---------|---------------|-----------|-----------|----------|------|-------|---|-------|
| DEPLOY     | STAT         | ΊC      | EPG           | G ON      | PC,       | VPC      | ], ( | OR    | I | i     |
| Select PC, | VPC, or In   | terfa   | ace           |           |           |          |      |       |   |       |
|            | Path Type:   | O Po    | ort           |           |           |          |      |       |   |       |
|            |              | O D     | irect Port (  | Channel   |           |          |      |       |   |       |
|            |              | ۹ v     | irtual Port   | Channel   |           |          |      |       |   |       |
|            | Path:        | topo    | logy/pod-)    | 1/paths-1 | )1/pather | -[VPC_1] | ٣    | æ     |   |       |
|            | Encap:       | vlan-   | 160           |           |           |          | 1    |       |   |       |
|            |              | For exa | ample, vlan-1 | 1         |           |          |      |       |   |       |
| Deployment | t Immediacy: | In      | nmediate      |           |           |          |      |       |   |       |
|            |              | 0 0     | n Demand      |           |           |          |      |       |   |       |
|            | Mode:        | © та    | agged         |           |           |          |      |       |   |       |
|            |              | 🔍 U     | ntagged       |           |           |          |      |       |   |       |
|            |              | 8       | 02.1P Tag     |           |           |          |      |       |   |       |
|            |              |         |               |           |           |          |      |       |   |       |
|            |              |         |               |           |           |          |      |       |   |       |
|            |              |         |               |           |           |          | _    |       |   |       |
|            |              |         |               |           |           |          | 5    | UBMIT |   | CANCE |

- 5. Repeat step 2, 3 & 4 for all the vPC ports created.
- **6.** Similarly, statically bind the ports in other EPGs created using the appropriate VLAN numbers (12 for HDFS and 11 for DATA).

1

- 7. Once the Static binding for all the EPG is configured properly, verify that the VPC ports created earlier are trunking the appropriate VLANS. This can be verified by the following steps:
  - a. On the menu bar, choose FABRIC > Access Policies.
  - a. Expand Pod 1 > LEAF\_1 (Node-101) > Interfaces > VPC Interfaces > 1 (This number might be different in different setups). Select any of the Interfaces to view the properties.

| Figure 69 VPC             | C Properties |
|---------------------------|--------------|
| VPC Interface - 1         |              |
| ⊙₹                        |              |
| PROPERTIES                |              |
| ID:                       | 1            |
| Local Operational State:  | Up           |
| Configured Access VLAN:   | vlan-20      |
| Configured Trunk VLANs:   | 11-12,160    |
| Configured VLANs:         | 11-12,160    |
| Up VLANs:                 | 11-12,160    |
| Suspended VLANs:          |              |
| Peer Configured VLANs:    | 11-12,160    |
| Peer Up VLANs:            | 11-12,160    |
| Remote Operational State: | Up           |
|                           |              |

## **Creating Contracts**

ſ

Contracts are policies that enable inter-End Point Group (inter-EPG) communication. These policies are the rules that specify communication between application tiers. If no contract is attached to the EPG, inter-EPG communication is disabled by default. No contract is required for intra-EPG communication because intra-EPG communication is always allowed.

- 1. On the menu bar, choose **TENANTS** and the tenant name on which you want to operate. In the Navigation pane, expand the **Tenant** > **Security Policies**.
  - a. Right-click Contracts > Create Contract.

| nant BIG_DATA Quick Start Tenant BIG_DATA Application Profiles Composition Profiles | ⊴ 0 |
|-------------------------------------------------------------------------------------|-----|
| Quick Start<br>Tenant BIG_DATA<br>Application Profiles<br>Metworking                |     |
| Tenant BIG_DATA     Application Profiles     Networking                             |     |
| + Carlos Application Profiles                                                       |     |
| + Metworking                                                                        |     |
|                                                                                     |     |
| Security Policies                                                                   |     |
| Taboo Contracts                                                                     |     |
| H Imported Contracts Export Contract                                                |     |
| Filters                                                                             |     |
| + Troubleshoot Policies                                                             |     |
| Hamiltoring Policies                                                                |     |
| + L4-L7 Services                                                                    |     |
| L4-L7 Service Parameters                                                            |     |
|                                                                                     |     |
|                                                                                     |     |
|                                                                                     |     |
|                                                                                     |     |
|                                                                                     |     |
|                                                                                     |     |
|                                                                                     |     |

**b.** In the Create Contract dialog box, In the Name field, enter the contract name (Mgmt) and click **Submit**.

I

1

| Specify Identity Of Co | ontract     |             |   |  |
|------------------------|-------------|-------------|---|--|
| Name:                  | Mgmt        |             |   |  |
| Scope:                 | context     |             | ~ |  |
| QoS Class:             | Unspecified |             | * |  |
| Description:           | optional    |             |   |  |
| Subjects:              | + 🛛         |             |   |  |
|                        | Name        | Description |   |  |
|                        |             |             |   |  |
|                        |             |             |   |  |
|                        |             |             |   |  |
|                        |             |             |   |  |
|                        |             |             |   |  |
|                        |             |             |   |  |

Figure 71Enter Contract Details

- 2. Create two more contracts for Data and for HDFS following the same steps in this procedure.
- 3. On the menu bar, choose TENANTS and the tenant name on which you want to operate. In the Navigation pane, expand the Tenant > Application Profiles > CLOUDERA > Application EPGs > EPG Mgmt.
- 4. Right-click the contract and select Add Provided Contract.
| gure 72        | Add Pr           | ovided Contract                 |
|----------------|------------------|---------------------------------|
| mant BIG_DATA  |                  | < €                             |
| Cuick Start    |                  |                                 |
| Tenant BIG_DAT | A                |                                 |
| Application P  | rofiles          |                                 |
| CLOUDER.       | A                |                                 |
| - Applica      | ation EPGs       |                                 |
| EPG EPG        | DATA             |                                 |
| + O EPC        | HDFS             |                                 |
| EPC EPC        | 5 Mgmt           |                                 |
|                | Contracts        |                                 |
|                | Static Bindir 🗄  | Add Taboo Contract              |
|                | Static Bindir 😰  | Add Provided Contract           |
|                | Static EndPe     |                                 |
|                | Subnets          | Add Consumed Contract           |
|                | Domains (V 💽     | Add Consumed Contract Interface |
|                | Management IP    | Address Pools                   |
|                | L4-L7 Service Pa | rameters                        |
| E4-L7 S        | Service Paramet  | ers                             |

5. In the add provided contract dialogue box, from the contract drop-down list choose BIG\_DATA/Mgmt and click **Submit**.

#### Figure 73 Select Contract for Provided Contract

| ADD PROVIDI                            | ED CONTRACT                                                                                          |   |        | i X    |
|----------------------------------------|----------------------------------------------------------------------------------------------------|---|--------|--------|
| Select a contract<br>Contract:<br>QoS: | select or type to pre-provision<br>BIG_DATA/Data<br>common/default<br>BIG_DATA/HDFS<br>BIG_DATA/Mgmt | • |        |        |
|                                        | Create Contract                                                                                      |   | SUBMIT | CANCEL |

- 6. Right-click the contract and select Add Consumed Contract.
- 7. In the add consumed contract dialogue box, from the contract drop-down list choose BIG\_DATA/DATA and click Submit.
- 8. Right-click the contract and select Add Consumed Contract.

ſ

9. In the add consumed contract dialogue box, from the contract drop-down list choose BIG\_DATA/HDFS and click **Submit**.

Figure 74 Select Contract for Consumed Contract i X ADD CONSUMED CONTRACT Select a contract Contract: select or type to pre-p 0 BIG\_DATA/Data QoS: ٣ common/default BIG\_DATA/HDFS BIG\_DATA/Mgmt Create Contract SUBMIT CANCEL

- **10.** For EPG DATA, add provided contract BIG\_DATA/Data and consumed contract BIG\_DATA/Mgmt and BIG\_DATA/HDFS.
- 11. For EPG HDFS, add provided contract BIG\_DATA/HDFS and consumed contract BIG\_DATA/Mgmt and BIG\_DATA/Data.
- Once all the contract is configured, in the Navigation pane, expand the tenant BIG\_DATA >
   Application Profiles > CLOUDERA and select Application EPGs, the window should appear as
   follows.

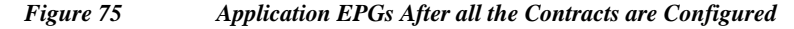

### Application EPGs

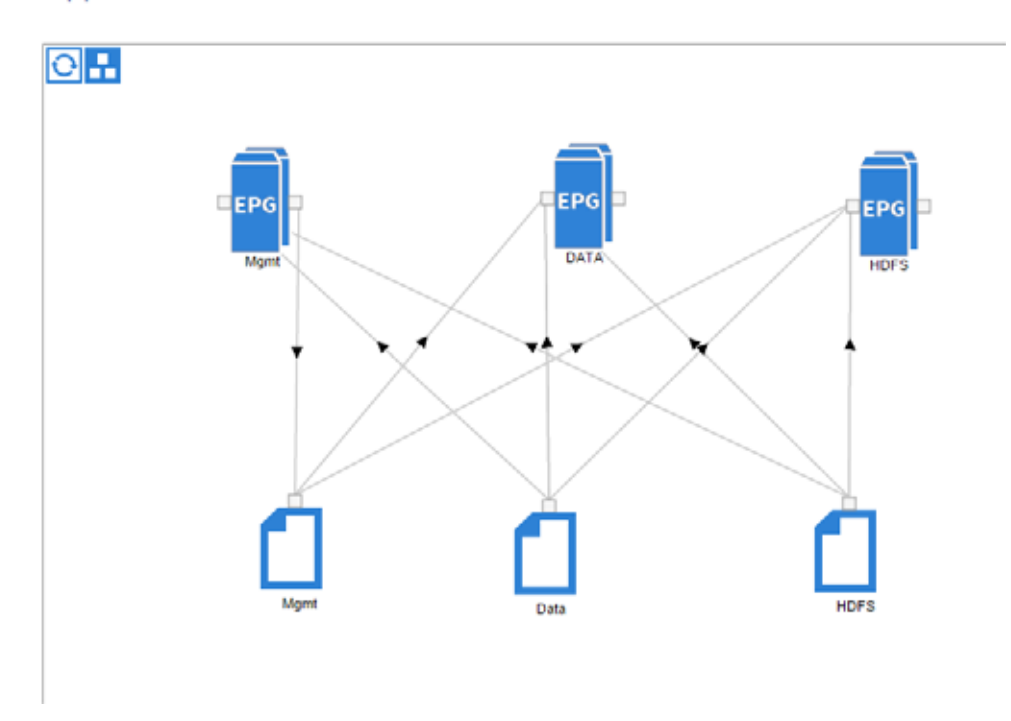

This will complete the Network configuration with three EPGs for each VLANs, a Private Network and a Bridge Domain.

# **Fabric Configuration**

This section provides details for configuring a fully redundant, highly available Cisco UCS 6296 fabric configuration.

- 1. Initial setup of the Fabric Interconnect A and B.
- 2. Connect to UCS Manager using virtual IP address of using the web browser.
- 3. Launch UCS Manager.
- 4. Enable server, uplink and appliance ports.
- 5. Start discovery process.
- 6. Create pools and polices for Service profile template.
- 7. Create Service Profile template and 64 Service profiles.
- 8. Associate Service Profiles to servers.

### Performing Initial Setup of Cisco UCS 6296 Fabric Interconnects

This section describes the steps to perform initial setup of the Cisco UCS 6296 Fabric Interconnects A and B. **Configure Fabric Interconnect A** 

- 1. Connect to the console port on the first Cisco UCS 6296 Fabric Interconnect.
- 2. At the prompt to enter the configuration method, enter console to continue.
- 3. If asked to either perform a new setup or restore from backup, enter setup to continue.
- 4. Enter y to continue to set up a new Fabric Interconnect.
- 5. Enter y to enforce strong passwords.
- 6. Enter the password for the admin user.
- 7. Enter the same password again to confirm the password for the admin user.
- 8. When asked if this fabric interconnect is part of a cluster, answer y to continue.
- 9. Enter A for the switch fabric.
- 10. Enter the cluster name for the system name.
- 11. Enter the Mgmt0 IPv4 address.
- 12. Enter the Mgmt0 IPv4 netmask.
- 13. Enter the IPv4 address of the default gateway.
- 14. Enter the cluster IPv4 address.
- 15. To configure DNS, answer y.
- 16. Enter the DNS IPv4 address.
- 17. Answer y to set up the default domain name.
- 18. Enter the default domain name.
- **19.** Review the settings that were printed to the console, and if they are correct, answer **yes** to save the configuration.
- 20. Wait for the login prompt to make sure the configuration has been saved.

#### **Configure Fabric Interconnect B**

- 1. Connect to the console port on the second Cisco UCS 6296 Fabric Interconnect.
- 2. When prompted to enter the configuration method, enter console to continue.
- **3.** The installer detects the presence of the partner Fabric Interconnect and adds this fabric interconnect to the cluster. Enter y to continue the installation.
- 4. Enter the admin password that was configured for the first Fabric Interconnect.
- 5. Enter the Mgmt0 IPv4 address.
- 6. Answer yes to save the configuration.
- 7. Wait for the login prompt to confirm that the configuration has been saved.

For more information on configuring Cisco UCS 6200 Series Fabric Interconnect, see:

http://www.cisco.com/en/US/docs/unified\_computing/ucs/sw/gui/config/guide/2.0/b\_UCSM\_GUI\_Configuration\_Guide\_2\_0\_chapter\_0100.html

#### Logging Into Cisco UCS Manager

Follow these steps to login to Cisco UCS Manager.

- 1. Open a web browser and navigate to the Cisco UCS 6296 Fabric Interconnect cluster address.
- 2. Click the Launch link to download the Cisco UCS Manager software.
- 3. If prompted to accept security certificates, accept as necessary.
- 4. When prompted, enter admin for the user-name and enter the administrative password.
- 5. Click Login to log in to the Cisco UCS Manager.

### Upgrading Cisco UCS Manager Software to Version 2.2(3d)

This document assumes the use of UCS 2.2(3d). Refer to Upgrading between Cisco UCS 2.0 Releases to upgrade the Cisco UCS Manager software and UCS 6296 Fabric Interconnect software to version 2.2(3d). Also, make sure the UCS C-Series version 2.2(3d) software bundles is installed on the Fabric Interconnects.

### Adding Block of IP Addresses for KVM Access

These steps provide details for creating a block of KVM IP addresses for server access in the Cisco UCS environment.

- 1. Select the LAN tab at the top of the left window.
- 2. Select Pools > IP Pools > IP Pool ext-mgmt.
- 3. Right-click IP Pool ext-mgmt
- 4. Select Create Block of IPv4 Addresses.

| Fig                          | ure 76                                                          | Adding Block of IPv4 A                                                                                                    | ddresses for                    | • KVM Access                                                                                                    | s Part 1 |  |
|------------------------------|-----------------------------------------------------------------|----------------------------------------------------------------------------------------------------|---------------------------------|----------------------------------------------------------------------------------------------------|----------|--|
| Equipment Servers LAN SAN VM | Admin                                                           | General IP Addresses IP Blod                                                                                                    | ks Faults Ever                  | nts                                                                                                    |          |  |
| Filter: All                  | •                                                               | Actions<br>Delete<br>Create Block of IPv4 Ad<br>Create Block of IPv6 Ad<br>Create Block of IPv6 Ad<br>Create D/15 Suffix<br>Create D/14 WINS Serv<br>Show Pool Usage | dresses<br>dresses<br>er<br>Aos | Properties Name: ext-mgmt Description: GUID: 00000000-0000-0000-0000000000 Size: 0 Assigned: 0 Assignment Order: Obefault  Sequential |          |  |
|                              | Show Navigator<br>Create Block of<br>Copy<br>Copy XML<br>Delete | IPv4 Addresses<br>IPv6 Addresses<br>Ctrl+C<br>Ctrl+L<br>Ctrl+D                                                                                                    |                                 |                                                                                                    |          |  |

5. Enter the starting IP address of the block and number of IPs needed, as well as the subnet and gateway information.

| Create Bloc  | k of IPv4 Addresses      |                  |            | ×         |
|--------------|--------------------------|------------------|------------|-----------|
| Create a     | a Block of IPv4 Addresse | 95               |            | ø         |
| From:        | 10.0.141.11              | Size:            | 0          | 80        |
| Subnet Mask: | 255.255.255.0            | Default Gateway: | 10.0.141.1 | _         |
| Primary DNS: | 0.0.0.0                  | Secondary DNS:   | 0.0.0.0    | _         |
|              |                          |                  |            | OK Cancel |

Figure 77 Adding Block of IPv4 Addresses for KVM Access Part 2

- 6. Click **OK** to create the IP block.
- 7. Click **OK** in the message box.

# **Enabling Uplink Port**

ſ

These steps provide details for enabling uplinks ports.

- 1. Select the Equipment tab on the top left of the window.
- 2. Select Equipment > Fabric Interconnects > Fabric Interconnect A (primary) > Fixed Module > Ethernet Ports.

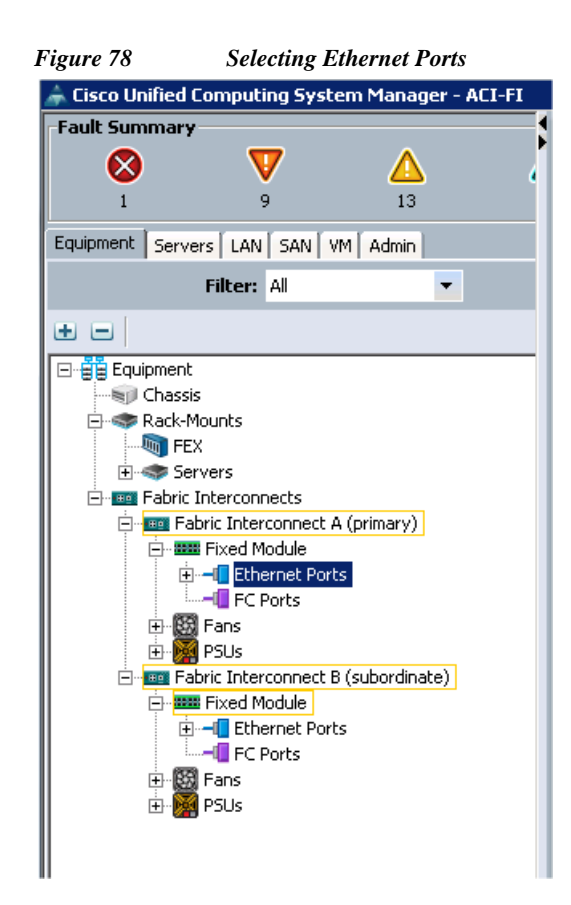

**3.** On the Right window select all the ports that are connected to the Nexus 9396 leaf switch (14 per FI), right-click them, and select **Configure as uplink Port**.

| 0        | D New * Qotions                                                                  | 😧 🏮 🖾 Pending Activ           | ties 🛛 👩 Exit                                                 |                                                           |                     |                          |                |     |    |       |
|----------|----------------------------------------------------------------------------------|-------------------------------|---------------------------------------------------------------|-----------------------------------------------------------|---------------------|--------------------------|----------------|-----|----|-------|
| >><br>Et | Baupment * ■ Fabric Interco<br>hernet Ports     Filter ⇒ Export 25 Print 15 Role | ennects * 🛄 Fabric Interconne | ct A (primary) * 🎫 Fixed Module<br>Network 🔽 Server 🔽 FCoE Up | • – 📲 Ethernet Ports<br>Ink. 🔽 Unified Uplink. 🖾 Applianc | te Storage 🔽 FCoE S | torage 🔽 Unified Sto     | rage 🔽 Monitor |     |    |       |
|          | Slot                                                                             | Port ID                       | MAC                                                           | If Role                                                   | 1                   | f Type                   | Overall Status |     | T  |       |
|          | 1                                                                                |                               | 00:2A:6A:CD:40:88                                             | Unconfigured                                              | Physical            |                          |                |     | 10 | Disak |
| 1        |                                                                                  |                               | 00:2A:6A:CD:40:89                                             | Unconfigured                                              | Physical            | Enable                   |                |     | 1  | Disat |
| 1        | 3                                                                                |                               | 00:2A:6A:CD:40:8A                                             | Unconfigured                                              | Physical            | Disable                  |                |     | 1  | Disab |
| 1        | •                                                                                |                               | 00:2A:6A:CD:40:88                                             | Unconfigured                                              | Physical            | Configure as Serv        | er Port        |     | 1  | Disat |
| 1        | 5                                                                                |                               | 00:2A:6A:CD:40:8C                                             | Unconfigured                                              | Physical            | Configure as Uplink Port |                |     | 4  | Disat |
| 1        | 6                                                                                |                               | 00:2A:6A:CD:40:8D                                             | Unconfigured                                              | Physical            |                          |                |     | 4  | Disat |
| 1        | 7                                                                                |                               | 00:2A:6A:CD:40:8E                                             | Unconfigured                                              | Physical            | Configure as FCol        | Uplink Port    |     | 4  | Disat |
| 1        | 8                                                                                |                               | 00:2A:6A:CD:40:8F                                             | Unconfigured                                              | Physical            | Configure as FCol        | Storage Port   |     | 4  | Disat |
| 1        | 9                                                                                |                               | 00:2A:6A:CD:40:90                                             | Unconfigured                                              | Physical            | Configure as Appl        | iance Port     |     | 4  | Disat |
| 1        | 10                                                                               | 0                             | 00:2A:6A:CD:40:91                                             | Unconfigured                                              | Physical            | Unconfigure              |                |     | 4  | Disat |
| 1        | 11                                                                               | 1                             | 00:2A:6A:CD:40:92                                             | Unconfigured                                              | Physical            | on contragers            |                |     | 4  | Disat |
| 1        | 11                                                                               | 2                             | 00:2A:6A:CD:40:93                                             | Unconfigured                                              | Physical            | Unconfigure PCoE         | Uplink Port    |     | 4  | Disat |
| 1        | 11                                                                               | 3                             | 00:2A:6A:CD:40:94                                             | Unconfigured                                              | Physical            | Unconfigure Uplin        | Port           |     | 1  | Disak |
| 1        | 14                                                                               | 4                             | 00:2A:6A:CD:40:95                                             | Unconfigured                                              | Physical            | Unconfigure PCoE         | Storage Port   |     | 1  | Disak |
| 1        | 15                                                                               | 5                             | 00:2A:6A:CD:40:96                                             | Unconfigured                                              | Physical            | the second second second |                |     | 4  | Disak |
| 1        | 16                                                                               | 6                             | 00:2A:6A:CD:40:97                                             | Unconfigured                                              | Physical            | Uncorrigure Apps         | ance Port      |     | 4  | Disak |
| 1        | 17                                                                               | 7                             | 00:2A:6A:CD:40:98                                             | Server                                                    | Physical            | Unconfigure both         |                |     | 1  | Enab  |
| 1        | 16                                                                               | 8                             | 00:2A:6A:CD:40:99                                             | Server                                                    | Physical            | Copy                     | Ctrl           | +C  | 1  | Enab  |
| 1        | 19                                                                               | 9                             | 00:2A:6A:CD:40:9A                                             | Server                                                    | Physical            | Conversion               | 01             |     | 1  | Enab  |
| 1        | 20                                                                               | 0                             | 00:2A:6A:CD:40:98                                             | Server                                                    | Physical            | CODY APIL                |                | n - | 1  | Enab  |

4. Select Equipment > Fabric Interconnects > Fabric Interconnect B (subordinate) > Fixed Module.

- 5. Expand the UnConfigured Ethernet Ports section.
- 6. Select all the ports that are connected to the Nexus 9396 leaf switch (14 per FI), right-click them, and select **Configure as uplink Port**.

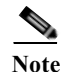

I

The ports that are configured as uplink port should appear as Network under IF role.

### **Enabling Server Ports**

These steps provide details for enabling server ports.

- 7. Select the **Equipment** tab on the top left of the window.
- 8. Select Equipment > Fabric Interconnects > Fabric Interconnect A (primary) > Fixed Module > Ethernet Ports.

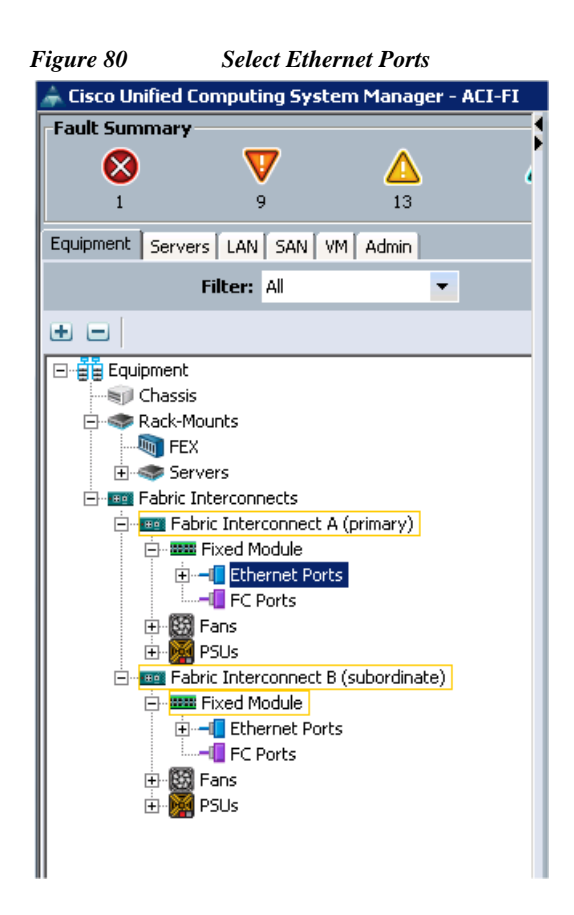

9. On the Right window select all the ports that are connected to the UCS C240 server (1 per Server), right-click them, and select **Configure as Server Port**.

|             | Figure 81      | Showing Servers Ports                                       |                                              |                                  |                                                           |        |
|-------------|----------------|-------------------------------------------------------------|----------------------------------------------|----------------------------------|-----------------------------------------------------------|--------|
| 1           | 14             | 00:2A:6A:CD:40:95                                           | Unconfigured                                 | Physical                         | Enable                                                    |        |
| 1           | 15<br>16<br>17 | 00:2A:6A:CD:40:98<br>00:2A:6A:CD:40:97<br>00:2A:6A:CD:40:98 | Unconfigured<br>Unconfigured<br>Unconfigured | Physical<br>Physical<br>Physical | Disable<br>Configure as Server Port                       |        |
| 1           | 18<br>19       | 00:2A:6A:CD:40:99<br>00:2A:6A:CD:40:9A                      | Unconfigured<br>Unconfigured                 | Physical<br>Physical             | Configure as Uplink Port<br>Configure as FCoE Uplink Port |        |
| 1<br>1<br>1 | 20 21 22       | 00:2A:6A:CD:40:98<br>00:2A:6A:CD:40:9C<br>00:2A:6A:CD:40:9D | Unconfigured<br>Unconfigured<br>Unconfigured | Physical<br>Physical<br>Physical | Configure as FCoE Storage Port                            |        |
| 1           | 23<br>24       | 00:2A:6A:CD:40:9E<br>00:2A:6A:CD:40:9F                      | Unconfigured<br>Unconfigured                 | Physical<br>Physical             | Unconfigure                                               |        |
| 1<br>1<br>1 | 25<br>26<br>27 | 00:2A:6A:CD:40:A0<br>00:2A:6A:CD:40:A1<br>00:2A:6A:CD:40:A2 | Unconfigured<br>Unconfigured<br>Unconfigured | Physical<br>Physical<br>Physical | Unconfigure Uplink Port                                   |        |
| 1           | 20             | 00:2A:6A:CD:40:A3<br>00:2A:6A:CD:40:A4                      | Unconfigured<br>Unconfigured                 | Physical<br>Physical             | Unconfigure Appliance Port                                |        |
| 1           | 30<br>31<br>32 | 00:2A:6A:CD:40:A5<br>00:2A:6A:CD:40:A6<br>00:2A:6A:CD:40:A7 | Unconfigured<br>Unconfigured                 | Physical<br>Physical<br>Physical | Copy                                                      | Ctrl+C |
| <u>'</u>    |                | our perior to the                                           | oricorrigores                                | 11936.08                         | Copy XM                                                   | Chrl+L |

## **Configuring Port-Channels**

- 1. Click the LAN tab on top left window.
- 2. Expand the LAN Cloud > Fabric A.
- 3. On the right window select Create Port Channel.

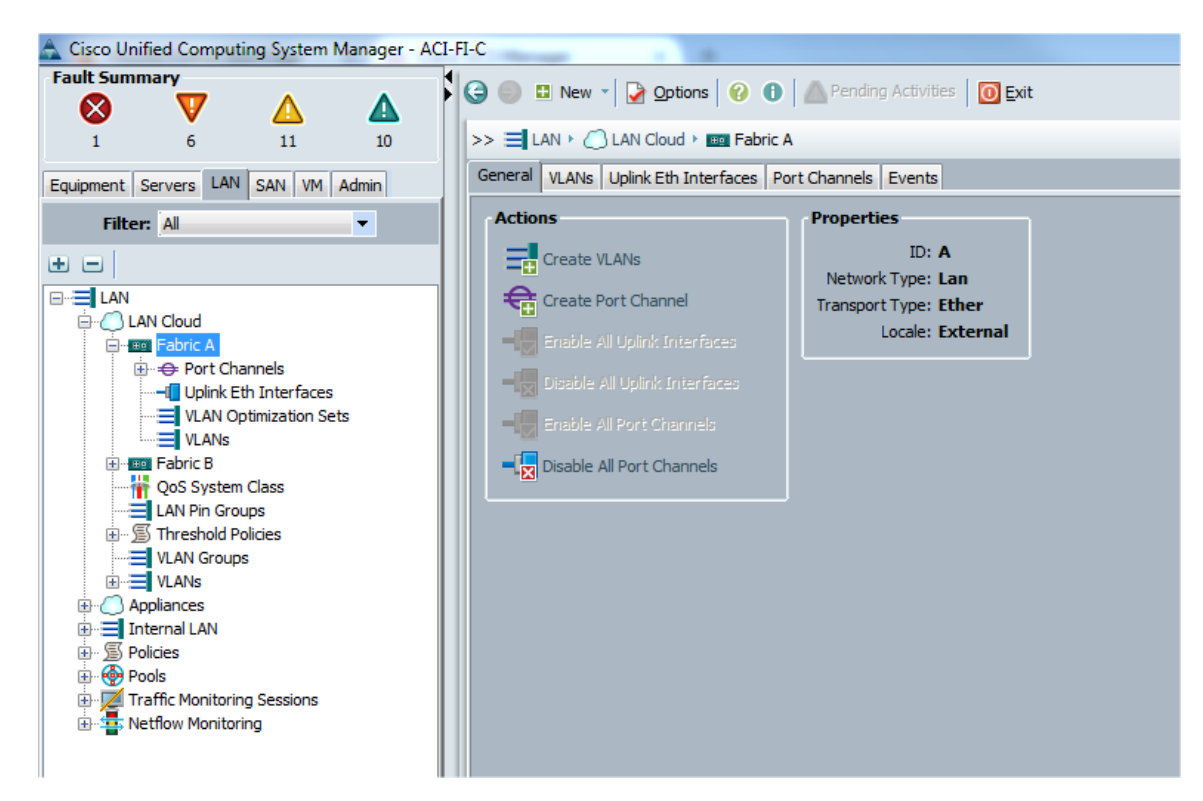

Figure 82 Creating Port Channel

4. On Set Port Channel Name window, perform the following actions:

1

#### Cisco UCS Integrated Infrastructure for Big Data with Cloudera for Enterprise Data Hub

- a. In the ID field, specify the ID "01" as the first port channel
- **b.** In Name field, type P01 as Port-channel01 and click Next.

| Г                                                                 | igure 85 Setting Fort-Channel ID and Name |   |
|-------------------------------------------------------------------|-------------------------------------------|---|
| 🌲 Create Port Channel                                             |                                           | × |
| Unified C                                                         | Computing System Manager                  |   |
| Create Port Channel                                               | Set Port Channel Name                     | 0 |
| <ol> <li>√Set Port Channel Name.</li> <li>D Add Ports.</li> </ol> |                                           |   |
|                                                                   |                                           |   |
|                                                                   |                                           |   |
|                                                                   | 1D: 01                                    |   |
|                                                                   |                                           |   |
|                                                                   |                                           |   |
|                                                                   |                                           |   |
|                                                                   |                                           |   |
|                                                                   | Name: P01                                 |   |
|                                                                   |                                           |   |
|                                                                   |                                           |   |
|                                                                   | <prev next=""> Finish Cancel</prev>       | - |

Figure 83 Setting Port-Channel ID and Name

I

Γ

5. In Add Ports window select all the ports that is connected to the Nexus 9396 Leaf Switch and click >>. This will add all the ports in the port channel created earlier.

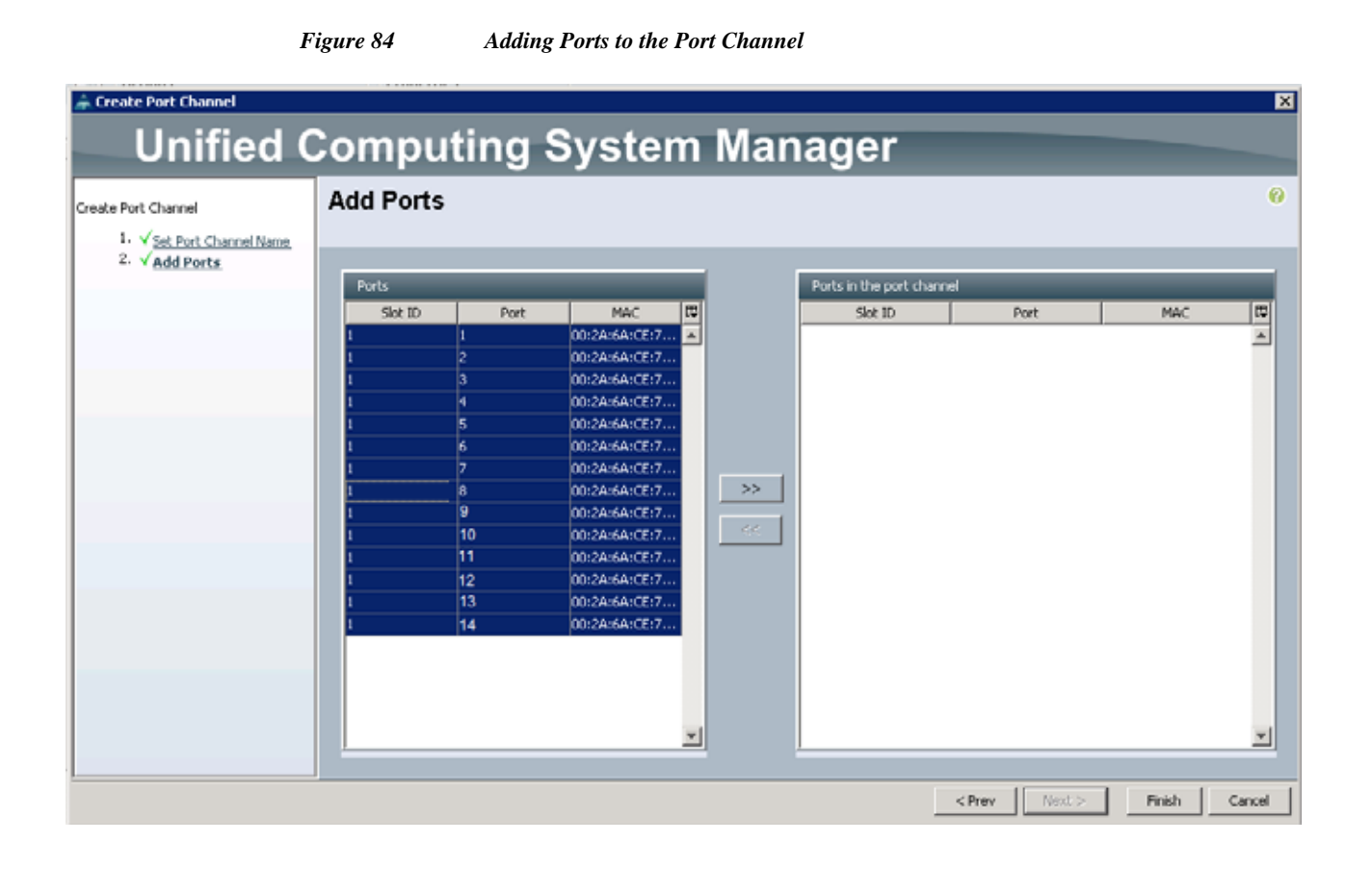

1

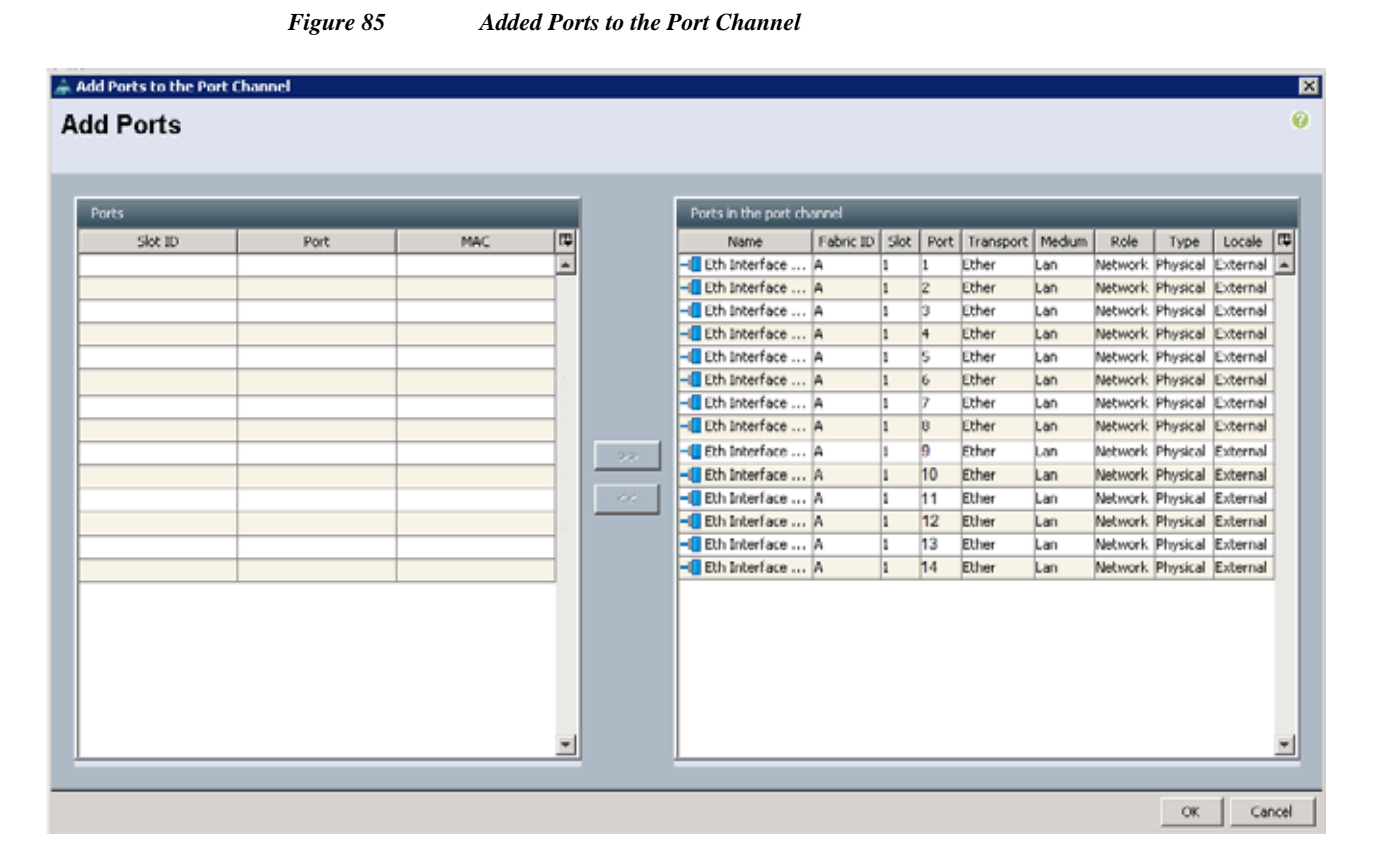

- 6. Similarly for Fabric Interconnect B, click the LAN tab on top left window.
- 7. Expand the LAN Cloud > Fabric B.

I

8. In the right pane of the window select Create Port Channel.

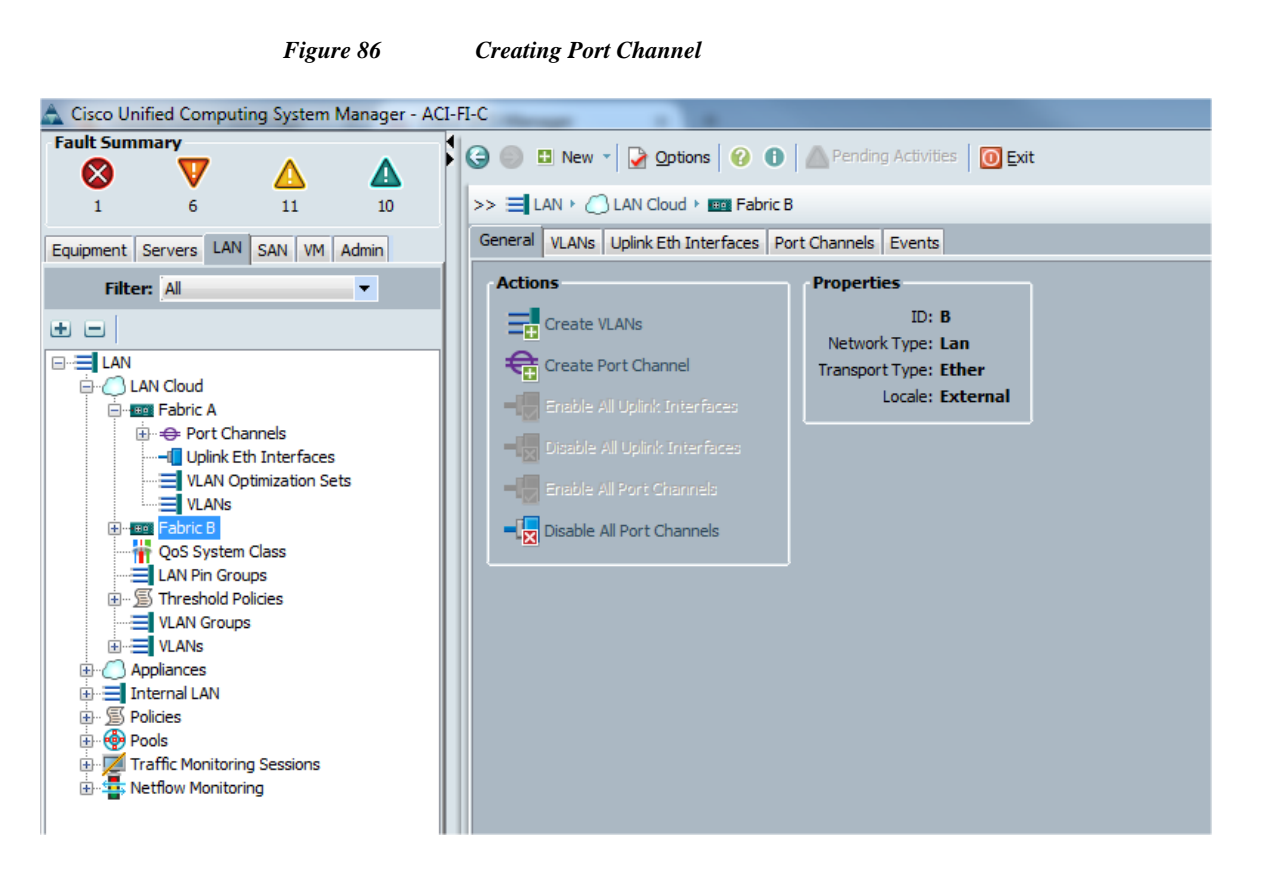

- 9. On Set Port Channel Name window, perform the following actions:
  - a. In the ID field, specify the ID "02" as the second port channel
  - **b.** In Name field, type P02 as Port-channel01 and click Next.

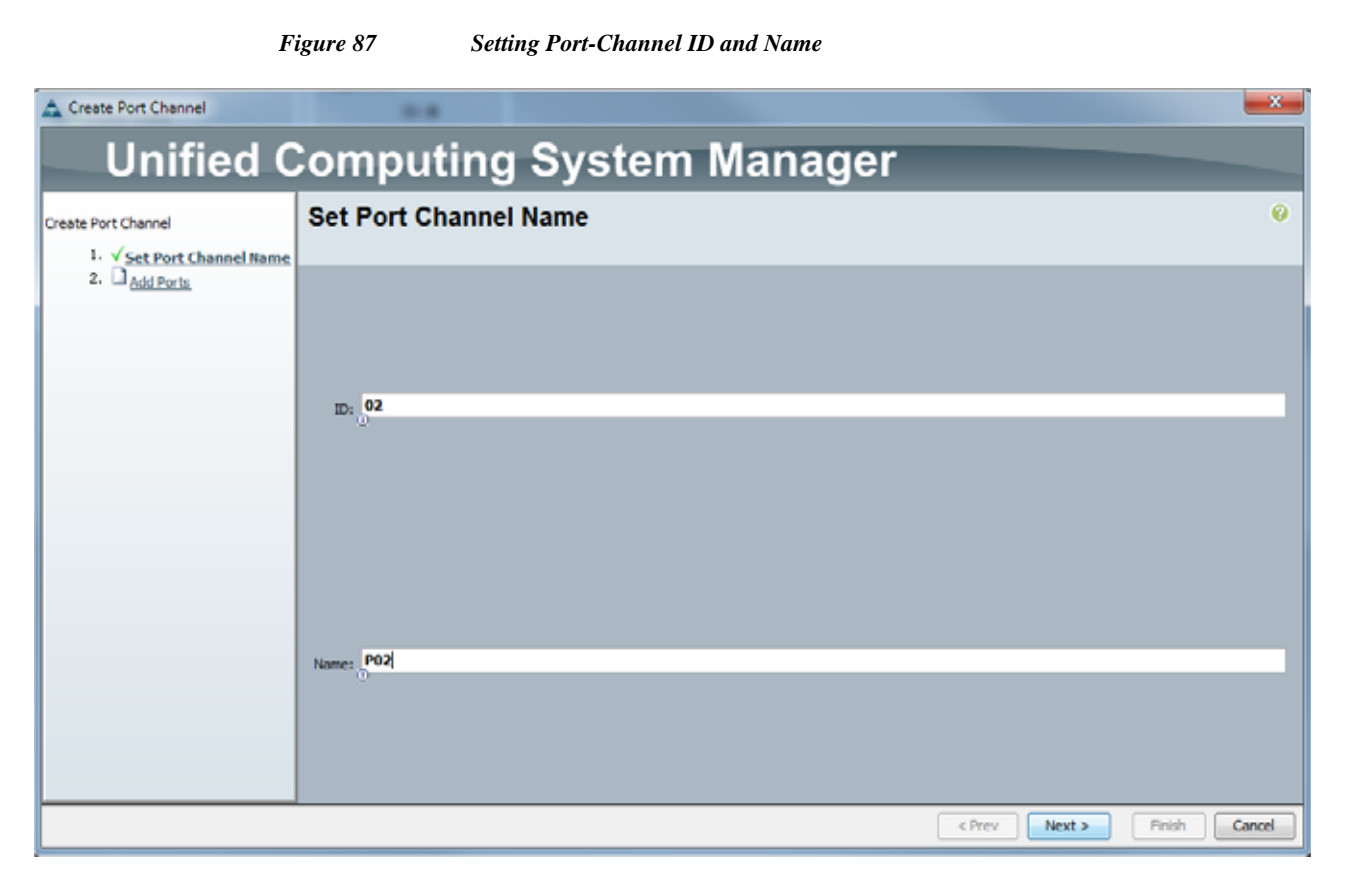

10. In Add Ports window select all the ports that is connected to the Nexus 9396 Leaf Switch and click >>. This will add all the ports in the port channel created earlier.

Γ

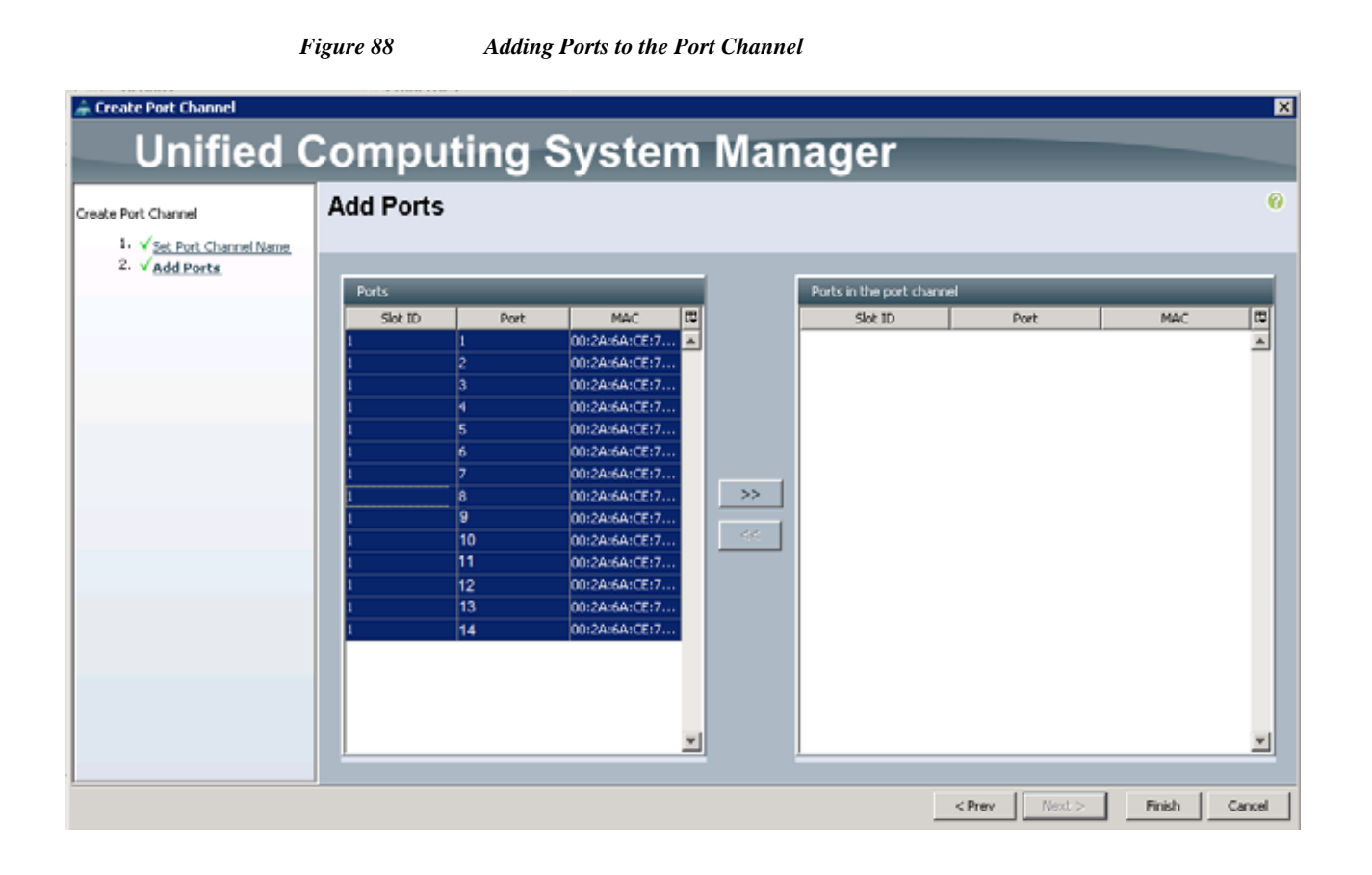

1

### Cisco UCS Integrated Infrastructure for Big Data with Cloudera for Enterprise Data Hub

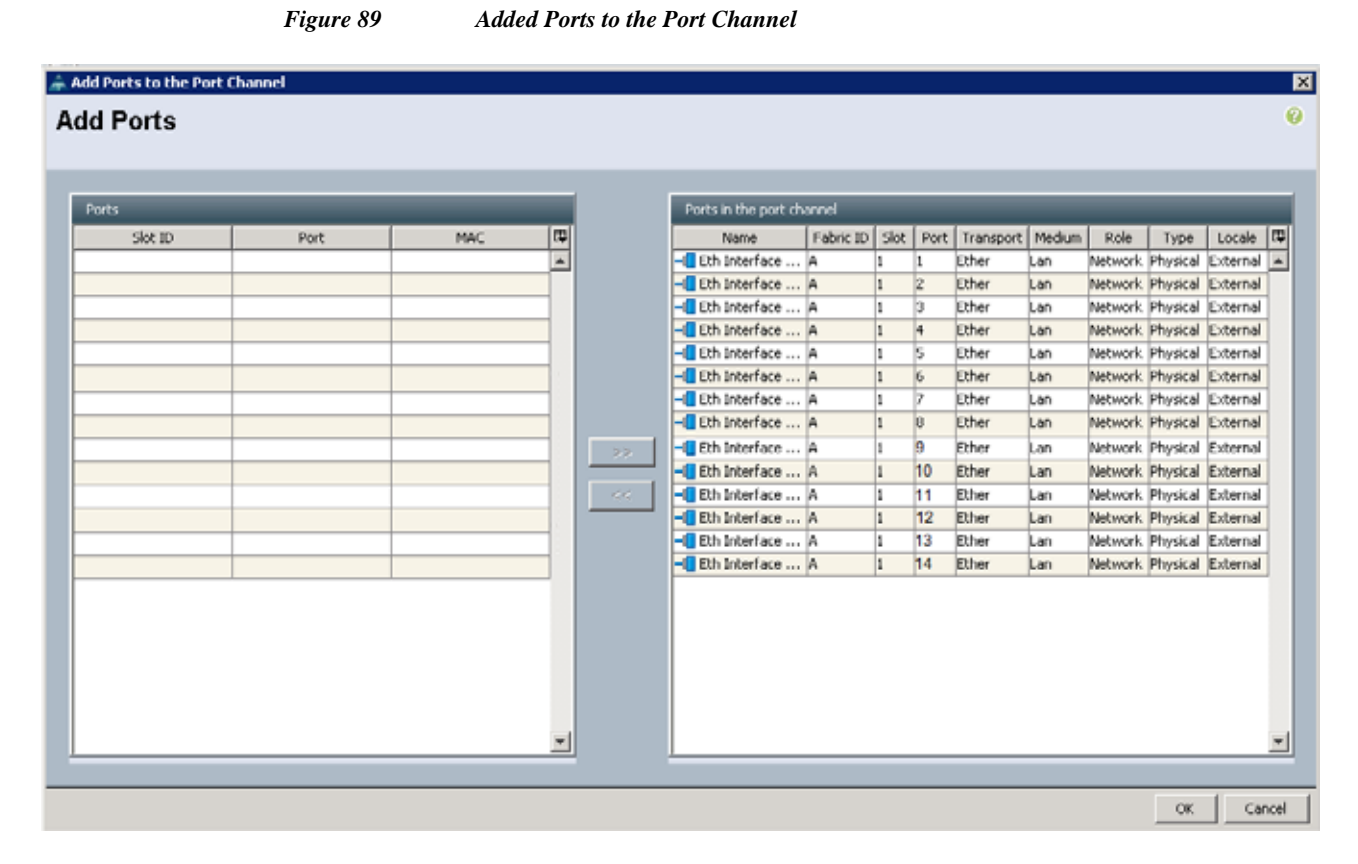

11. The configured port channels and vPC can be verified by logging in to the APIC.

Figure 90

Verify Configured Port Channels and vPC

### Aggregated Interfaces

I

| INTERFACE | PROTOCOL    | NATIVE VLAN | SPEED   | LAYER    | MODE  | OPER STATE | OPER STATE<br>REASON | ACCESS VLAN | CONFIG ACCESS<br>VLAN | CONFIG NATIVE<br>YLAN |
|-----------|-------------|-------------|---------|----------|-------|------------|----------------------|-------------|-----------------------|-----------------------|
| po3       | lacp-active | vlan-29     | 10 Gbps | switched | trunk | up         | none                 | vlan-31     | vlan-31               | vlan-29               |
| po5       | lacp-active | vlan-29     | 10 Gbps | switched | trunk | up         | none                 | vlan-31     | vlan-31               | vlan-29               |
| p06       | lacp-active | vlan-29     | 10 Gbps | switched | trunk | up         | none                 | vlan-31     | vlan-31               | vlan-29               |
| PoB       | lacp-active | vlan-29     | 10 Gbps | switched | trunk | up         | none                 | vlan-31     | vlan-31               | vlan-29               |

i

# **Creating Pools for Service Profile Templates**

### **Creating an Organization**

Organizations are used as a means to arrange and restrict access to various groups within the IT organization, thereby enabling multi-tenancy of the compute resources. This document does not assume the use of Organizations; however the necessary steps are provided for future reference.

Follow these steps to configure an organization within the Cisco UCS Manager GUI:

- 1. Click New on the top left corner in the right pane in the UCS Manager GUI.
- 2. Select Create Organization from the options
- 3. Enter a name for the organization.
- 4. (Optional) Enter a description for the organization.
- 5. Click OK.
- 6. Click **OK** in the success message box.

### **Creating MAC Address Pools**

Follow these steps to create MAC address pools:

- 1. Select the LAN tab on the left of the window.
- 2. Select Pools > root.
- 3. Right-click MAC Pools under the root organization.
- 4. Select **Create MAC Pool** to create the MAC address pool. Enter ucs for the name of the MAC pool.
- 5. (Optional) Enter a description of the MAC pool.
- 6. Select Assignment Order Sequential.
- 7. Click Next.
- 8. Click Add.
- 9. Specify a starting MAC address.
- 10. Specify a size of the MAC address pool, which is sufficient to support the available server resources.

11. Click OK.

### Figure 91 Creating MAC Pool Window

| 🔺 Create MAC Pool                                          |                                          | X             |
|------------------------------------------------------------|------------------------------------------|---------------|
| Unified Co                                                 | omputing System                          | Manage        |
| Create MAC Pool                                            | Define Name and Description              | 0             |
| 2.<br><u>Description</u><br>2.<br><u>Add MAC Addresses</u> | Name: ucs<br>Description:                |               |
|                                                            | Assignment Order: O Default O Sequential |               |
|                                                            | < Prev Next >                            | Finish Cancel |

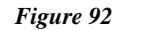

Specifying First MAC Address and Size

| Create a Block of MAC Addresses                                                                                                    | Com   | ×      |
|----------------------------------------------------------------------------------------------------|-------|--------|
| Create a Block of MAC Addresses                                                                                                    |       | 0      |
| First MAC Address: 00:25:85:00:00:00<br>To ensure uniqueness of MACs in the LAN fabric, you are strongly<br>encouraged to use the following MAC prefix:<br>00:25:85:xxxxxxxx | Size: | 240    |
|                                                                                                    | ОК    | Cancel |

12. Click Finish.

Γ

| ses |
|-----|
| ses |

| 📥 Create MAC Pool             |                   |                         |                       | ×   |
|-------------------------------|-------------------|-------------------------|-----------------------|-----|
| Unified Co                    | omputing Syst     | tem M                   | anag                  | er  |
| Create MAC Pool               | Add MAC Addresses |                         |                       | 0   |
| 2. ✓ <u>Add MAC Addresses</u> | Name              | From<br>000:25:B5:00:00 | To<br>00:25:85:00:00. |     |
|                               | Add 🧃             | Delete                  |                       | •   |
|                               | <pre></pre>       | Next                    | Finish Can            | cel |

13. When the message box displays, click **OK**.

| Figure 94 | Confirming Newly Added MAC Pool    |
|-----------|------------------------------------|
| Create M  | AC Pool 🛛 🗙                        |
| ٩         | Successfully created MAC POOL ucs. |
|           | OK                                 |

### **Configuring VLANs**

VLANs are configured as in shown in table 6.

| VLAN         | Fabric | NIC Port | Function                          | Failover             |
|--------------|--------|----------|-----------------------------------|----------------------|
| vlan160_mgmt | А      | eth0     | Management, User connectivity     | Fabric Failover to B |
| vlan12_HDFS  | В      | eth1     | Hadoop                            | Fabric Failover to A |
| vlan11_DATA  | А      | eth2     | Hadoop with multiple NICs support | Fabric Failover to B |

#### Table 9VLAN Configurations

All the VLANs created need to be trunked to the upstream distribution switch connecting the fabric interconnects. For this deployment VLAN160 is configured for management access (Installing and configuring OS, clustershell commands, setup NTP, user connectivity, etc) and vlan12\_HDFS is configured for Hadoop Data traffic.

With some Hadoop distributions supporting multiple NICs, where Hadoop uses multiple IP subnets for its data traffic, vlan11\_DATA can be configured to carry Hadoop Data traffic allowing use of both the Fabrics (10 GigE on each Fabric allowing 20Gbps active-active connectivity).

Further, if there are other distributed applications co-existing in the same Hadoop cluster, then these applications could use vlan11\_DATA providing full 10GigE connectivity to this application on a different fabric without affecting Hadoop Data traffic (here Hadoop is not enabled for multi-NIC).

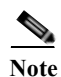

• On Cloudera Security: When deploying Cloudera with Security only one VLAN on one vNIC is supported. If the Cloudera install is going to have Security features enabled at a later stage, then use or create only single VLAN/vNIC in UCS Manager (could be name VLAN160\_mgmt or VLAN12\_HDFS) which will carry both management traffic and HDFS traffic. Ensure the MTU is set to 9000 and QoS policy is set to Platinum.

If all the three VLANs are already created, and Cloudera Security needs to be enabled, then keep
only one vNIC, VLAN160\_Mgmt and delete rest of the vNICs from UCS Manager Service Profile
Template. Modify the vNIC connected to VLAN160\_Mgmt and update the MTU to 9000 and QoS
Policy and before re-acknowledging the changes (this will lead to server reboot), on the servers

remove the configuration files for the vNICs

/etc/sysconfig/network-scripts/<ifcfg-deleted-NICs> and re-acknowledge on the UCS Manager. This will restart the servers with only one vNIC/VLAN enabled.

Follow these steps to configure the VLANs in the Cisco UCS Manager GUI:

- 1. Select the LAN tab in the left pane in the UCS Manager GUI.
- 2. Select LAN > VLANs.
- 3. Right-click the VLANs under the root organization.
- 4. Select Create VLANs to create the VLAN.

| Figure 95    | Creating VLA   | N |
|--------------|----------------|---|
| 1 15 11 0 20 | Creating + Las |   |

| Fault Summary                |       |                        |                      |                            |                          |        |              |
|------------------------------|-------|------------------------|----------------------|----------------------------|--------------------------|--------|--------------|
| 🛛 🛛 🗸                        |       |                        | gooons 😈 😈           | Mineuolid Acounces         |                          |        |              |
| 0 2 7                        | 0     | >> 🗐 LAN 🕴 🙆 LAN Clo   | ud 👌 🚍 VLANs         |                            |                          |        |              |
| Equipment Servers LAN SAN VM | Admin | VLANS                  |                      |                            |                          |        |              |
| Filter: Al                   | -     | 🛋 Filter 👄 Export 😹 P  | hint                 |                            |                          |        |              |
| 1.000                        | 100   | Name                   | ID                   | Туре                       | Transport                | Native | VLAN Sharing |
|                              |       | VLAN default (1)       | 1                    | Lan                        | Ether                    | Yes    | None         |
|                              |       |                        |                      |                            |                          |        |              |
| E LAN Cloud                  |       |                        |                      |                            |                          |        |              |
| Figure Fabric A              |       |                        |                      |                            |                          |        |              |
| QoS System Class             |       |                        |                      |                            |                          |        |              |
| LAN Pin Groups               |       | 1                      |                      |                            |                          |        |              |
| Image: Threshold Policies    |       | Details                |                      |                            |                          |        |              |
| VLAN Groups                  |       | Seneral Org Permission | rs VLAN Group Member | ship Faults Events         |                          |        |              |
| B-C Applanc Show Navige      | ator  |                        |                      |                            |                          |        |              |
| E Internal Create VLAN       | ès 🛛  | Fault Summary -        |                      | Properties                 |                          |        |              |
| B- S Policies                |       | UUU 😢 🔻                | Δ Δ                  |                            |                          |        | YLAVED:      |
| Traffic Monitoring Sessions  |       | 0 0                    | 0 0                  |                            |                          |        |              |
|                              |       | Actions                |                      |                            |                          |        |              |
|                              |       |                        |                      |                            |                          |        |              |
|                              |       |                        |                      |                            | •                        |        |              |
|                              |       |                        |                      | Multicast Policy Indeance: |                          |        |              |
|                              |       |                        |                      | Stating Type: 🤒            | None 🖸 Primery 🙆 Isolate |        |              |
|                              |       |                        |                      |                            |                          |        |              |
|                              |       |                        |                      | Primary VLAN Properties -  |                          |        |              |
|                              |       |                        |                      |                            |                          |        |              |
|                              |       |                        |                      |                            |                          |        |              |
|                              |       |                        |                      | Network Type:              |                          |        |              |
|                              |       |                        |                      |                            |                          |        |              |
|                              |       |                        |                      |                            | *                        |        |              |
|                              |       |                        |                      |                            |                          |        |              |
|                              |       |                        |                      |                            |                          |        |              |
|                              |       |                        |                      |                            |                          |        |              |
|                              |       |                        |                      |                            |                          |        |              |
|                              |       |                        |                      |                            |                          |        |              |
|                              |       |                        |                      |                            |                          |        |              |
|                              |       |                        |                      |                            |                          |        |              |
|                              |       |                        |                      |                            |                          |        |              |
|                              |       |                        |                      |                            |                          |        |              |
|                              |       |                        |                      |                            |                          |        |              |

- 5. Enter vlan160\_mgmt for the VLAN Name.
- 6. Click the **Common/Global** radio button for the vlan160\_mgmt.
- 7. Enter 160 on VLAN IDs of the Create VLAN IDs.
- 8. Click **OK** and then, click **Finish**.

ſ

9. Click OK in the success message box.

#### Figure 96 Creating VLAN for Management VLAN

1

| 🖨 Create VLANs                                                                        |               |    | ×      |
|---------------------------------------------------------------------------------------|---------------|----|--------|
| Create VLANs                                                                          |               |    | 0      |
|                                                                                       |               |    |        |
| ut an Mana Dealty Man 160 month                                                       |               |    |        |
| Multicast Policy Name: (not set>                                                      |               |    |        |
|                                                                                       |               |    |        |
| Common/Global C Fabric A C Fabric B C Both Fabrics Configured Differently             |               |    |        |
| You are creating global VLANs that map to the same VLAN IDs in all available fabrics. |               |    |        |
| Enter the range of VLAN IDs.(e.g. "2009-2019", "29,35,40-45", "23", "23,34-45")       |               |    |        |
| YLAN IDs: 160                                                                         |               |    |        |
| Sharing Type: C None C Primary C Isolated                                             |               |    |        |
| and the second second second                                                          |               |    |        |
|                                                                                       |               |    |        |
|                                                                                       |               |    |        |
|                                                                                       |               |    |        |
|                                                                                       |               |    |        |
|                                                                                       |               |    |        |
|                                                                                       |               |    |        |
|                                                                                       |               |    |        |
|                                                                                       |               |    |        |
|                                                                                       |               |    |        |
|                                                                                       |               |    |        |
|                                                                                       |               |    |        |
|                                                                                       |               |    |        |
|                                                                                       |               |    |        |
|                                                                                       |               |    |        |
|                                                                                       | Check Overlap | ОК | Cancel |
|                                                                                       |               |    |        |

- 10. Select the LAN tab in the left pane again
- 11. Select LAN > VLANs.
- 12. Right-click the VLANs under the root organization.
- 13. Select Create VLANs to create the VLAN.
- 14. Enter vlan11\_DATA for the VLAN Name.
- 15. Click the **Common/Global** radio button for the vlan11\_DATA.
- 16. Enter 11 on VLAN IDs of the Create VLAN IDs.
- 17. Click OK and then, click Finish.
- 18. Click OK in the success message box.

| Create VLANs                                                                          |               |      | 2      |
|---------------------------------------------------------------------------------------|---------------|------|--------|
| Create VLANS                                                                          |               |      | v      |
|                                                                                       |               |      | _      |
| VLAN Name/Prefix: vlan11_DATA .                                                       |               |      |        |
| Multicast Policy Name: <not set=""> 💌 🚹 Create Multicast Policy</not>                 |               |      |        |
| Common/Global C Fabric A C Fabric B C Both Fabrics Configured Differently             |               |      |        |
|                                                                                       |               |      |        |
| You are creating global VLANs that map to the same VLAN IDs in all available fabrics. |               |      |        |
| Enter the range of VLAN IDs.(e.g. "2009-2019", "29,35,40-45", "23", "23,34-45")       |               |      |        |
| VLAN IDS: 11                                                                          |               |      |        |
| Sharing Type:  O None C Primary C Isolated                                            |               |      |        |
|                                                                                       |               |      |        |
|                                                                                       |               |      |        |
|                                                                                       |               |      |        |
|                                                                                       |               |      |        |
|                                                                                       |               |      |        |
|                                                                                       |               |      |        |
|                                                                                       |               |      |        |
|                                                                                       |               |      |        |
|                                                                                       |               |      |        |
|                                                                                       |               |      |        |
|                                                                                       |               |      |        |
|                                                                                       |               |      |        |
|                                                                                       |               |      |        |
|                                                                                       |               |      |        |
|                                                                                       |               |      |        |
|                                                                                       | dutoute       |      | Ganad  |
|                                                                                       | Check Overlap | OK _ | Cancel |

#### Figure 97 Creating VLAN for Data

- 19. Click the LAN tab in the left pane again
- 20. Select LAN > VLANs.
- 21. Right-click the VLANs under the root organization.
- 22. Select Create VLANs to create the VLAN.
- **23.** Enter vlan12\_HDFS for the VLAN Name.
- 24. Select Common/Global for the vlan12\_HDFS.
- 25. Enter 12 on VLAN IDs of the Create VLAN IDs.
- 26. Click OK and then, click Finish.

Γ

#### Figure 98 Creating VLAN for Hadoop Data

| Create VLANS<br>Create VLANS                                                                                                    |               |    | 0      |
|----------------------------------------------------------------------------------------------------|---------------|----|--------|
| VLAN Name/Prefix: Vlan12_HDFS<br>Multicast Policy Name: <a href="https://www.sets-width.com">www.sets-width.com</a><br>Common/Global C Fabric A C Fabric B C Both Fabrics Configured Differently                                     |               |    |        |
| Vou are creating global VLANs that map to the same VLAN IDs in all available fabrics.<br>Enter the range of VLAN IDs.(e.g. "2009-2019", "29,35,40-45", "23", "23,34-45")<br>VLAN IDs: 12<br>Sharing Type:  None C Primary C Isolated |               |    |        |
|                                                                                                    |               |    |        |
|                                                                                                    |               |    |        |
|                                                                                                    | Check Overlap | ОК | Cancel |

### **Creating Server Pools**

A server pool contains a set of servers. These servers typically share the same characteristics. Those characteristics can be their location in the chassis, or an attribute such as server type, amount of memory, local storage, type of CPU, or local drive configuration. You can manually assign a server to a server pool, or use server pool policies and server pool policy qualifications to automate the assignment

Follow these steps to configure the server pool within the Cisco UCS Manager GUI:

- 1. Select the Servers tab in the left pane in the UCS Manager GUI.
- 2. Select Pools > root.
- 3. Right-click the Server Pools.
- 4. Select Create Server Pool.
- 5. Enter your required name (ucs) for the Server Pool in the name text box.
- 6. (Optional) enter a description for the organization
- 7. Click Next to add the servers.

|                                         | Figure 99    | Setting Name and Description of Server Pool |               |        |        |
|-----------------------------------------|--------------|---------------------------------------------|---------------|--------|--------|
| 🗼 Create Server Pool                    |              |                                             |               |        | ×      |
| Unified                                 | Comput       | ing System Manager                          |               |        |        |
| Create Server Pool                      | Set Name a   | nd Description                              |               |        | 0      |
| 1. √ <u>Set Name and</u><br>Description |              |                                             |               |        |        |
| 2. Add Servers                          |              |                                             |               |        |        |
|                                         |              |                                             |               |        |        |
|                                         | Name: ucs    |                                             |               |        |        |
|                                         | Ŭ            |                                             |               |        |        |
|                                         |              |                                             |               |        |        |
|                                         |              |                                             |               |        |        |
|                                         |              |                                             |               |        |        |
|                                         |              |                                             |               |        |        |
|                                         | Description: |                                             |               |        |        |
|                                         |              |                                             |               |        |        |
|                                         |              |                                             |               |        |        |
|                                         |              |                                             |               |        |        |
|                                         |              |                                             | < Prev Next > | Finish | Cancel |

8. Select all the Cisco UCS C240M4SX servers to be added to the server pool you previously created (ucs), then Click >> to add them to the pool.

9. Click Finish.

I

Γ

10. Click OK, and then click Finish.

| Unified                                                  | Comput            | ina Svste         | em Mar     | ade   | r              |     |
|----------------------------------------------------------|-------------------|-------------------|------------|-------|----------------|-----|
| ate Server Pool                                          | Add Servers       |                   |            |       |                |     |
| <ol> <li>✓<u>Set Name and</u><br/>Description</li> </ol> |                   |                   |            |       |                |     |
| 2. Add Servers                                           | Servers           |                   |            |       | Pooled Servers |     |
|                                                          | C., Sl., R.,      | U PID             | Ę          |       | PID A A A      | C 🛱 |
|                                                          |                   | LICSC-C240-M4SX   |            |       |                |     |
|                                                          | 2                 | UCSC-C240-M45X    |            |       |                |     |
|                                                          | -                 | UCSC-C240-M45X    | 2011 (114) |       |                |     |
|                                                          | 4                 | UCSC-C240-M4SX    |            |       |                |     |
|                                                          | 5                 | UCSC-C240-M4SX    |            |       |                |     |
|                                                          | 6                 | UCSC-C240-M4SX    |            |       |                |     |
|                                                          | 7                 | UCSC-C240-M4SX    | 100        |       |                |     |
|                                                          | 8                 | UCSC-C240-M4SX    |            |       |                |     |
|                                                          | 9                 | UCSC-C240-M4SX    |            |       |                |     |
|                                                          | 10                | UCSC-C240-M4SX    | 101        | >>    |                |     |
|                                                          | 11                | UCSC-C240-M45X    |            |       |                |     |
|                                                          | 12                | UCSC-C240-M4SX    | 117        | <<    |                |     |
|                                                          | 13                | UCSC-C240-M4SX    |            |       |                |     |
|                                                          | 14                | UCSC-C240-M4SX    |            |       |                |     |
|                                                          | 15                | UCSC-C240-M4SX    | 1111 (1111 |       |                |     |
|                                                          | 16                | UCSC-C248-M4SX    |            |       |                | -   |
|                                                          | Details for rack- | unit-1            |            | ſ     | Details        |     |
|                                                          | Model:            | UCSC-C240-M4SX    |            |       | Model:         |     |
|                                                          | Serial Number:    | FCH1852V0PU       |            |       | Serial Number: |     |
|                                                          | Vendor:           | Cisco Systems Inc |            |       | Vendor:        |     |
|                                                          |                   |                   |            | 9 )). | *              |     |

# **Creating Policies for Service Profile Templates**

### **Creating Host Firmware Package Policy**

Firmware management policies allow the administrator to select the corresponding packages for a given server configuration. These include adapters, BIOS, board controllers, FC adapters, HBA options, ROM and storage controller properties as applicable.

Follow these steps to create a firmware management policy for a given server configuration using the Cisco UCS Manager GUI:

- 1. Select the Servers tab in the left pane in the UCS Manager GUI.
- 2. Select Policies > root.
- 3. Right-click Host Firmware Packages.
- 4. Select Create Host Firmware Package.
- 5. Enter your required Host Firmware package name (ucs).

- 6. Click the Simple radio button to configure the Host Firmware package.
- 7. Select the appropriate Rack package that you have.
- 8. Click **OK** to complete creating the management firmware package.
- 9. Click OK.

Figure 101 Creating Host Firmware Package

| Create Host Firmware Package                                                                                                    | ×      |
|----------------------------------------------------------------------------------------------------|--------|
| Create Host Firmware Package                                                                                                    | 0      |
| Name: ucs<br>Description:                                                                                                    |        |
| How would you like to configure the Host Firmware Package?  Simple Advanced Blade Package: <a href="https://www.eduction.com">https://www.eduction.com</a> Blade Package: <a href="https://www.eduction.com">Simple Advanced</a> Blade Package: <a href="https://www.eduction.com"></a> Blade Package: <a href="https://www.eduction.com"></a> Blade Package: <a href="https://www.eduction.com"></a> Blade Package: <a href="https://www.eduction.com"></a> Blade Package: <a href="https://www.eduction.com"></a> Blade Package: <a href="https://www.eduction.com"></a> Blade Package: <a href="https://www.eduction.com"></a> Blade Package: <a href="https://www.eduction.com"></a> Blade Package: <a href="https://www.eduction.com"></a> Blade Package: <a href="https://www.eduction.com"></a> Blade Package: <a href="https://www.eduction.com"></a> Blade Package: <a href="https://www.eduction.com"></a> Blade Package: <a href="https://www.eduction.com"></a> Blade Package: <a href="https://www.eduction.com">&gt;</a> Blade Package: <a href="https://www.eduction.com">&gt;</a> Blade Package: <a href="https://www.educti</td> <td></td> |        |
|                                                                                                    |        |
|                                                                                                    |        |
|                                                                                                    |        |
|                                                                                                    |        |
|                                                                                                    |        |
|                                                                                                    |        |
| OK                                                                                                    | Cancel |

# **Creating QoS Policies**

Follow these steps to create the QoS policy for a given server configuration using the Cisco UCS Manager GUI:

### **Best Effort Policy**

ſ

- 1. Select the LAN tab in the left pane in the UCS Manager GUI.
- 2. Select Policies > root.

- 3. Right-click QoS Policies.
- 4. Select Create QoS Policy.

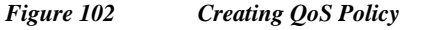

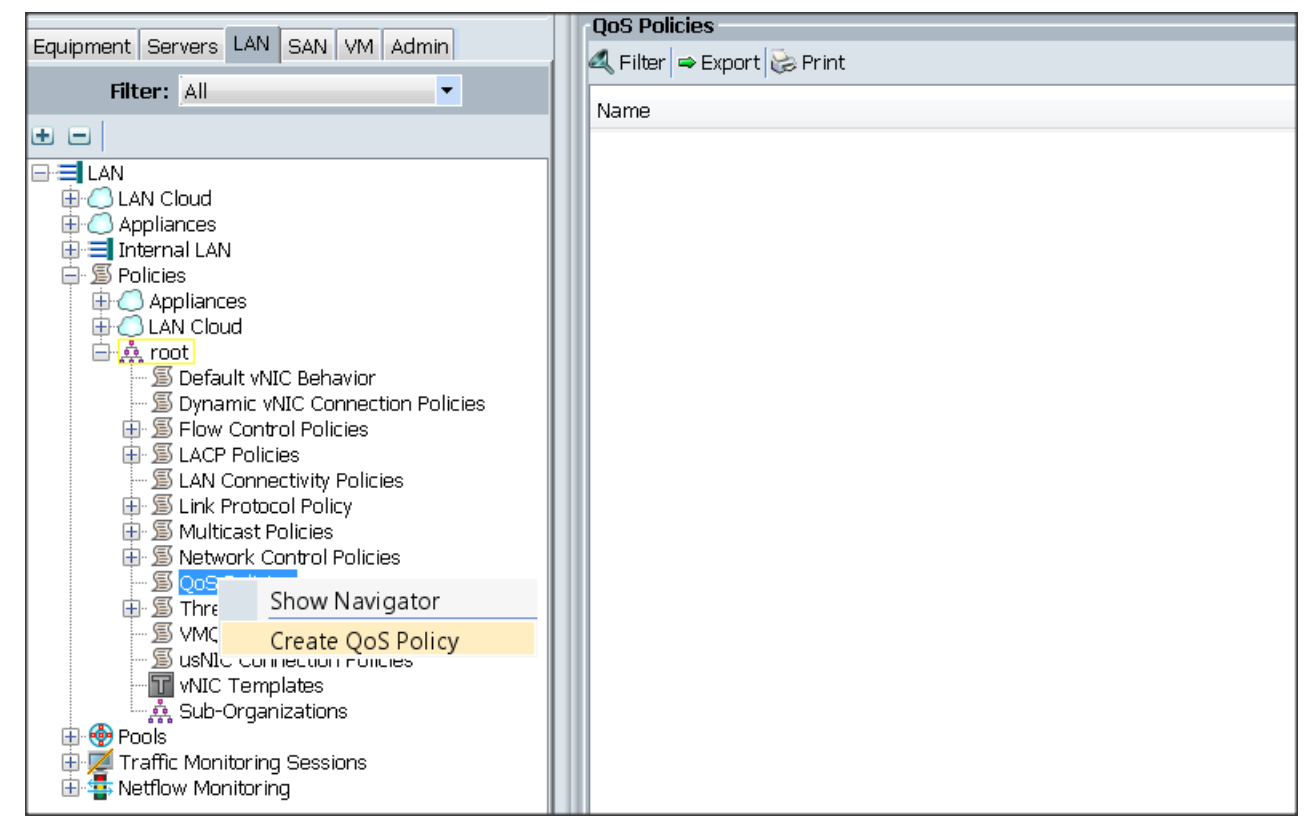

- 5. Enter BestEffort as the name of the policy.
- 6. Select BestEffort from the drop down menu.
- 7. Keep the Burst (Bytes) field as default (10240).
- 8. Keep the Rate (Kbps) field as default (line-rate).
- 9. Keep Host Control radio button as default (none).
- 10. Once the pop-up window appears, click OK to complete the creation of the Policy.

|                                                             |                                   | - | Create Q | oS Policy 🔀                                 |
|-------------------------------------------------------------|-----------------------------------|---|----------|---------------------------------------------|
| E <b>gress</b><br>Priority:<br>Burst(Bytes):<br>Rate(Kbps): | Best Effort<br>10240<br>line-rate | • | •        | Successfully created QOS Policy BestEffort. |
| Host Control:                                               | • None C Full                     |   |          |                                             |

Figure 103 Creating BestEffort QoS Policy

### **Platinum Policy**

I

- 1. Select the LAN tab in the left pane in the UCS Manager GUI.
- 2. Select Policies > root.
- 3. Right-click QoS Policies.
- 4. Select Create QoS Policy.
- 5. Enter Platinum as the name of the policy.
- 6. Select Platinum from the drop down menu.
- 7. Keep the Burst (Bytes) field as default (10240).
- 8. Keep the Rate (Kbps) field as default (line-rate).
- 9. Keep Host Control radio button as default (none).
- 10. Once the pop-up window appears, click **OK** to complete the creation of the Policy.

Figure 104 Creating Platinum QoS Policy

| ne: Platinum                              |                                | - | Create Qo | oS Policy                                | ×         |
|-------------------------------------------|--------------------------------|---|-----------|------------------------------------------|-----------|
| Priority:<br>uurst(Bytes):<br>Rate(Kbps): | Platinum<br>10240<br>Jine-rate |   | •         | Successfully created QOS Policy Platinum | i.<br>1um |
| iost Control:                             | • None • Full                  |   |           |                                          |           |

### **Setting Jumbo Frames**

Follow these steps for setting up the Jumbo frames and enabling QoS:

- 1. Select the LAN tab in the left pane in the UCS Manager GUI.
- 2. Select LAN Cloud > QoS System Class.
- 3. In the right pane, select the General tab
- 4. Check the Enabled Check box next to Platinum.
- 5. In the Best Effort row, select best-effort for weight.
- 6. In the Fiber Channel row, select none for weight.
- 7. Click Save Changes.
- 8. Click OK.

Figure 105 Setting Jumbo Frames

| Equipment Servers LAN SAN VM Admin  | General Events F | SM       |     |             |             |   |            |        |   |                     |
|-------------------------------------|------------------|----------|-----|-------------|-------------|---|------------|--------|---|---------------------|
| Filter: Al                          | Priority         | Enabled  | CoS | Packet Drop | Weight      |   | Weight (%) | мти    |   | Multicast Optimized |
| e e                                 | Platinum         | <b>V</b> | 5   |             | 10          | ٠ | 90         | normal | ٠ |                     |
|                                     | Gold             |          | 4   |             | 9           | ٠ | N/A        | normal | ٠ |                     |
| LAN Cloud     E-E-E-Fabric A        | Silver           |          | 2   | 2           | 8           | ٠ | N/A        | normal | ٠ |                     |
| Fabric B                            | Bronze           |          | 1   | <b>V</b>    | 7           | ٠ | N/A        | normal | ٠ |                     |
|                                     | Best Effort      |          | Any |             | best-effort | ٠ | 9          | normal | ٠ |                     |
| Image: Threshold Policies           | Fibre Channel    |          | 3   |             | none        | ٠ | 1          | fc     | ٠ | N/A                 |
| VLAN Groups     VLANs     Applances |                  |          |     |             |             |   |            |        |   |                     |

### **Creating Local Disk Configuration Policy**

Follow these steps to create local disk configuration in the Cisco UCS Manager GUI:

- 1. Select the Servers tab on the left pane in the UCS Manager GUI.
- 2. Go to **Policies** > **root**.

- 3. Right-click Local Disk Config Policies.
- 4. Select Create Local Disk Configuration Policy.
- 5. Enter ucs as the local disk configuration policy name.
- 6. Change the Mode to Any Configuration. Check the Protect Configuration box.
- 7. Keep the FlexFlash State field as default (Disable).
- 8. Keep the FlexFlash RAID Reporting State field as default (Disable).
- 9. Click OK to complete the creation of the Local Disk Configuration Policy.
- 10. Click OK.

Figure 106 Configuring Local Disk Policy

| Create Local Disk Configuration Policy                                                                                                    | X   |
|----------------------------------------------------------------------------------------------------|-----|
| Create Local Disk Configuration Policy                                                                                                    | 0   |
| Name: ucs                                                                                                    |     |
| Description:                                                                                                    |     |
| Mode: Any Configuration                                                                                                    |     |
| Protect Configuration: 🗹                                                                                                    |     |
| is protect configuration is set, the local disk configuration is preserved if the service profile<br>with the server. In that case, a configuration error will be raised when a new service profile<br>associated with<br>that server if the local disk configuration in that profile is different.<br>FlexFlash | is  |
| FlexFlash State: O Disable C Enable                                                                                                    |     |
| If <b>FlexFlash State</b> is disabled, SD cards will become unavailable immediately.<br>Please ensure SD cards are not in use before disabling the FlexFlash State.                                                                                                    |     |
| FlexFlash RAID Reporting State: <ul> <li>Disable</li> <li>Enable</li> </ul>                                                                                                    |     |
|                                                                                                    |     |
| OK Can                                                                                                    | cel |

### **Creating Server BIOS Policy**

ſ

The BIOS policy feature in Cisco UCS automates the BIOS configuration process. The traditional method of setting the BIOS is done manually and is often error-prone. By creating a BIOS policy and assigning the policy to a server or group of servers, you can enable transparency within the BIOS settings configuration.

Note

BIOS settings can have a significant performance impact, depending on the workload and the applications. The BIOS settings listed in this section is for configurations optimized for best performance which can be adjusted based on the application, performance and energy efficiency requirements.

Follow these steps to create a server BIOS policy using the Cisco UCS Manager GUI:

- 1. Select the Servers tab in the left pane in the UCS Manager GUI.
- 2. Select Policies > root.
- 3. Right-click BIOS Policies.
- 4. Select Create BIOS Policy.
- 5. Enter your preferred BIOS policy name (ucs).
- 6. Change the BIOS settings as per the following figures:

### Figure 107 Creating Server BIOS Policy

| A Create BIOS Policy                                                                                                    |                                                                                                    | ٢. |
|----------------------------------------------------------------------------------------------------|----------------------------------------------------------------------------------------------------|----|
| Unified C                                                                                                    | omputing System Manager                                                                                                    |    |
| Create BIOS Policy                                                                                                    | Main                                                                                                    | 0  |
| √Main     2. □Processor     3. □Intel Directed IO     4. □RAS Memory     5. □Serial Port     6. □USB     7. □PCI     8. □OPI     9. □LOM and PCIe Slots     10. □Boot Options     11. □Server Management | Name: ucs<br>Description:<br>Reboot on BIOS Settings Change:<br>Quiet Boot: disabled enabled Platform Default<br>Post Error Pause: disabled enabled Platform Default<br>Resume Ac On Power Loss: stay-off last-state reset Platform Default<br>Front Panel Lockout: disabled enabled Platform Default |    |
|                                                                                                    | < Prev Next > Finish Cance                                                                                                    | 1  |

|                                   | Fig | ure 108       | Creating             | Server BIOS Policy         | for Pr    | ocessor     |               |        |        |
|-----------------------------------|-----|---------------|----------------------|----------------------------|-----------|-------------|---------------|--------|--------|
| 🖨 Create BIOS Policy              |     |               |                      |                            |           |             |               |        |        |
| Unified                           | С   | omp           | utina                | Svstem                     | Ma        | na          | aer           |        | _      |
|                                   |     | D             | 5                    |                            |           |             |               | _      | e      |
| Create BIOS Policy                |     | Process       | or                   |                            |           |             |               |        |        |
| 1. √ <u>Main</u><br>2. √Processor |     |               |                      |                            | _         |             |               |        |        |
| 3. Intel Directed IO              |     |               | Turbo Boost:         | C disabled   enabled       | C Platfe  | orm Default |               |        |        |
| 4. RAS Memory                     |     | Enhano        | ed Intel Speedstep:  | C disabled C enabled       | C Platfo  | orm Default |               |        |        |
| 6. USB                            |     |               | Hyper Threading:     | 0<br>⊂ disabled ⊙ enabled  | C Platfe  | orm Default |               |        |        |
| 7. Depr                           |     | Co            | re Multi Processing: | all                        | •         |             |               |        |        |
| 9. DI LOM and PCIe Slots          |     | E             | xecute Disabled Bit: | C disabled C enabled       | Platfo    | orm Default |               |        |        |
| 10. Boot Options                  |     | Virtualizatio | on Technology (VT):  | • disabled • enabled       | C Platfe  | orm Default |               |        |        |
| <u>Server Managemenc</u>          | .   | Har           | dware Pre-fetcher:   | C disabled C enabled       | Platfo    | orm Default |               |        |        |
|                                   |     | Adiacent Cad  | ne Line Pre-fetcher: | C disabled C enabled       | Platfe    | orm Default |               |        |        |
|                                   |     | DCU           | Streamer Pre-fetch:  | C disabled C enabled       | Platfo    | orm Default |               |        |        |
|                                   |     |               | DCU IP Pre-fetcher:  | C disabled C enabled       | Platfe    | orm Default |               |        |        |
|                                   |     | D             | irect Cache Access:  | C disabled C enabled       | Platfe    | orm Default |               |        |        |
|                                   |     | -             | Processor C State:   | disabled C enabled         | C Platfe  | orm Default |               |        |        |
|                                   |     |               | Processor C1E        | disabled C enabled         | C Platfe  | orm Default |               |        |        |
|                                   |     |               | ocessor C2 Deports   | disabled O acroi-c2        | C acoiro  | 3 C Platfe  | orm Default   |        |        |
|                                   |     |               | ocessor CS Report.   | 0 disabled C appled        | C plate   | we Default  |               |        |        |
|                                   |     | PT            | ocessor C6 Report:   |                            | C Plau    | Jrin Derauk |               |        |        |
|                                   |     | Pr            | ocessor C7 Report:   | disabled     C enabled     | C Platf   | orm Default | C. Distance D | 6 h    |        |
|                                   |     |               | CPU Performance:     | 0                          | rougnput  | O npc (     | Platform De   | arauic |        |
|                                   |     | Max Vari      | able MTRR Setting:   | Cauto-max C 8 • P          | latform D | erault      |               |        |        |
|                                   |     |               | Local X2 APIC:       | C xapic C x2apic C         | auto 💿    | Platform D  | efault        |        |        |
|                                   |     | 5             | Power Technology:    | performance<br>Derformance | •<br>•    |             |               |        |        |
|                                   |     | Erequer       | ocy Floor Override:  | C disabled • enabled       | C Platfe  | orm Default |               |        |        |
|                                   |     |               | (Internation)        | 0<br>• bw-all C sw-all C · | sw-apy    | C Platform  | Default       |        |        |
|                                   |     | 094           | M Clock Throttling   | 0<br>performance           |           | - Iou oilli |               |        |        |
|                                   |     | Ch            | annel Interleaving:  | )<br>Platform Default      | -         |             |               |        |        |
|                                   |     |               | Rank Interleaving:   | Platform Default           | -         |             |               |        |        |
|                                   |     |               | Demand Scrub:        | • disabled • enabled       | O Platfo  | orm Default |               |        |        |
|                                   |     |               | Patrol Scrub:        | • disabled • enabled       | C Platfo  | orm Default |               |        |        |
|                                   |     |               |                      |                            |           | < Prev      | Next >        | Finish | Cancel |

L

Γ

| reate BIOS Policy                                                                                                    | Intel Directed IO                                                                                                    |  |
|----------------------------------------------------------------------------------------------------|----------------------------------------------------------------------------------------------------|--|
| Veran     Veran     V | VT For Directed IO:<br>Interrupt Remap:<br>Coherency Support:<br>ATS Support:<br>Chisabled @ enabled @ Platform Default<br>ATS Support:<br>Chisabled @ enabled @ Platform Default<br>Pass Through DMA Support:<br>Chisabled @ enabled @ Platform Default |  |

- 7. Click **Finish** to complete creating the BIOS policy.
- 8. Click OK.

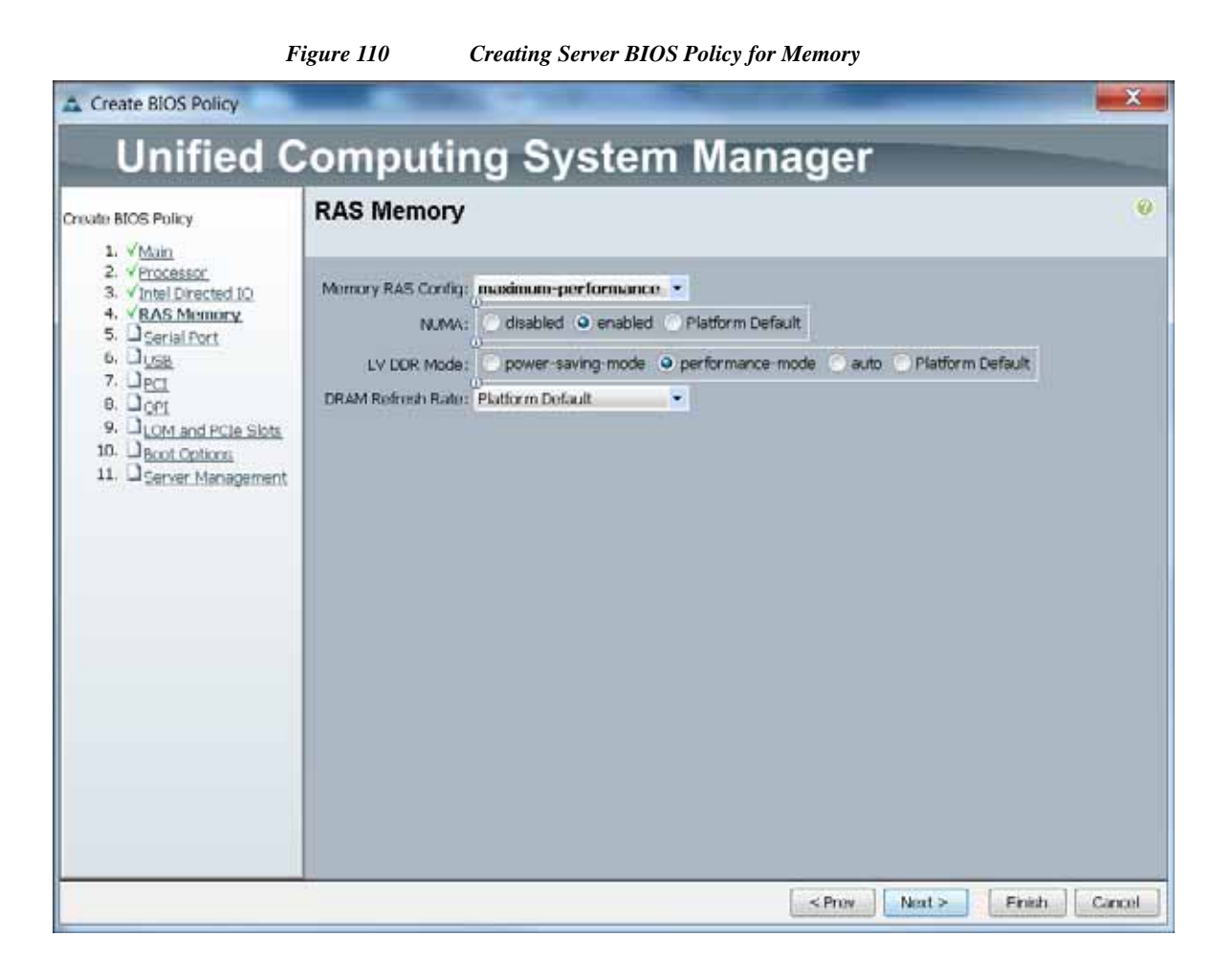

# **Creating Boot Policy**

I

Follow these steps to create boot policies within the Cisco UCS Manager GUI:

- 1. Select the Servers tab in the left pane in the UCS Manager GUI.
- 2. Select Policies > root.
- 3. Right-click the Boot Policies.
- 4. Select Create Boot Policy.

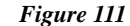

Creating Boot Policy Part 1

| Equipment Servers LAN SAN VM Admin                                                                                                    | Boot Policies Events                                                                  |       |                      |  |  |  |  |
|----------------------------------------------------------------------------------------------------|---------------------------------------------------------------------------------------|-------|----------------------|--|--|--|--|
| Filter: All                                                                                                    | 😐 🖃 💐 Filter 👄 Export 🐯 Print                                                         |       |                      |  |  |  |  |
| e =                                                                                                    | Name                                                                                  | Order | VNIC/VHBA/ISCSI VNIC |  |  |  |  |
| Servers     Servers     Service Profiles     Aroot     Ague Profile Templates     Sub-Organizations     Sub-Organizations | Boot Policy default<br>Sout Policy diag<br>Sout Policy utility<br>Boot Policy utility |       |                      |  |  |  |  |

1

- 5. Enter ucs as the boot policy name.
- 6. (Optional) enter a description for the boot policy.
- 7. Keep the Reboot on Boot Order Change check box unchecked.
- 8. Keep Enforce vNIC/vHBA/iSCSI Name check box checked.
- 9. Keep Boot Mode Default (Legacy).
- 10. Expand Local Devices > Add CD/DVD and select Add Local CD/DVD.
- 11. Expand Local Devices and select Add Local Disk.
- 12. Expand vNICs and select Add LAN Boot and enter eth0.
- 13. Click OK to add the Boot Policy.
- 14. Click OK.

| Fig                                                                                                    | gure 112                                                                                                    | Creating Boot P                                                         | olicy Part                                            | 2                                                              |                                                   |                   |        |       |
|----------------------------------------------------------------------------------------------------|----------------------------------------------------------------------------------------------------|-------------------------------------------------------------------------|-------------------------------------------------------|----------------------------------------------------------------|---------------------------------------------------|-------------------|--------|-------|
| A Create Boot Policy                                                                                                    | A                                                                                                    |                                                                         |                                                       |                                                                |                                                   |                   |        | 22    |
| Create Boot Policy                                                                                                    |                                                                                                    |                                                                         |                                                       |                                                                |                                                   |                   |        | 0     |
|                                                                                                    |                                                                                                    |                                                                         |                                                       |                                                                |                                                   |                   |        |       |
| Name:                                                                                                    | ucs                                                                                                    |                                                                         |                                                       |                                                                |                                                   |                   |        |       |
| Description:                                                                                                    | /                                                                                                    |                                                                         |                                                       |                                                                |                                                   |                   |        |       |
| Reboot on Boot Order Change:                                                                                                    |                                                                                                    |                                                                         |                                                       |                                                                |                                                   |                   |        |       |
| Enforce vNIC/vHBA//SCSI Name:                                                                                                    | <b>V</b>                                                                                                    |                                                                         |                                                       |                                                                |                                                   |                   |        |       |
| Boot Made:                                                                                                    | 🔍 Legacy 🕜 Uefi                                                                                                |                                                                         |                                                       |                                                                |                                                   |                   |        |       |
| The effective order of boot device<br>If Enforce VNIC/VHBA/ISCSI Na<br>If it is not selected, the vNICs/HB<br>Add CD/DVD<br>Add Local CD/DVD<br>Add Local CD/DVD | s within the same devi<br>ame is selected and th<br>As/ISCSI are selected<br>Boot Order<br>the Image A, Filter | ce class (LAN/Storage<br>e vNIC/HBA/ISCSI do<br>if they exist, otherwis | a/ISCSI) is det<br>les not exist, a<br>e the vNIC/vHB | ermined by PCIe b<br>config error will b<br>A/ISCSI with the I | us scan order.<br>le reported.<br>lowest PCIe bus | scan order is use | d.     |       |
| Warkende cojoro                                                                                                    | Name                                                                                                    | Order                                                                   | VNIC/VHB                                              | A/ISCSI VNIC                                                   | туре                                              | Lun ID            | WWN    |       |
| Add Floppy                                                                                                    | - Local Disk                                                                                                   | 2                                                                       |                                                       |                                                                |                                                   |                   |        |       |
| Add Remote Floppy                                                                                                    |                                                                                                    | 3                                                                       | ath0                                                  |                                                                | Drissan                                           |                   |        |       |
| Add Remote Virtual Drive                                                                                                    | LANE                                                                                                    | 110                                                                     | etio                                                  |                                                                | Printery                                          |                   | Y      |       |
|                                                                                                    | -                                                                                                    |                                                                         |                                                       | Add LAN B                                                      | oot                                               |                   | ~      |       |
| CIMC Mounted vMedia<br>vNICs 🔹                                                                                                    |                                                                                                    |                                                                         | - 14-                                                 | Add LAN                                                        | Boot                                              | 04                | Garcel | Ţ     |
| vHBAs 😵                                                                                                    | -                                                                                                    |                                                                         | Move                                                  |                                                                |                                                   |                   | Carter |       |
|                                                                                                    |                                                                                                    |                                                                         |                                                       |                                                                |                                                   |                   | ок с   | ancel |

# **Creating Power Control Policy**

ſ

Follow these steps to create the Power Control policies within the Cisco UCS Manager GUI:

- 15. Select the Servers tab in the left pane in the UCS Manager GUI.
- **16.** Select **Policies > root**.
- 17. Right-click the Power Control Policies.
- 18. Select Create Power Control Policy.

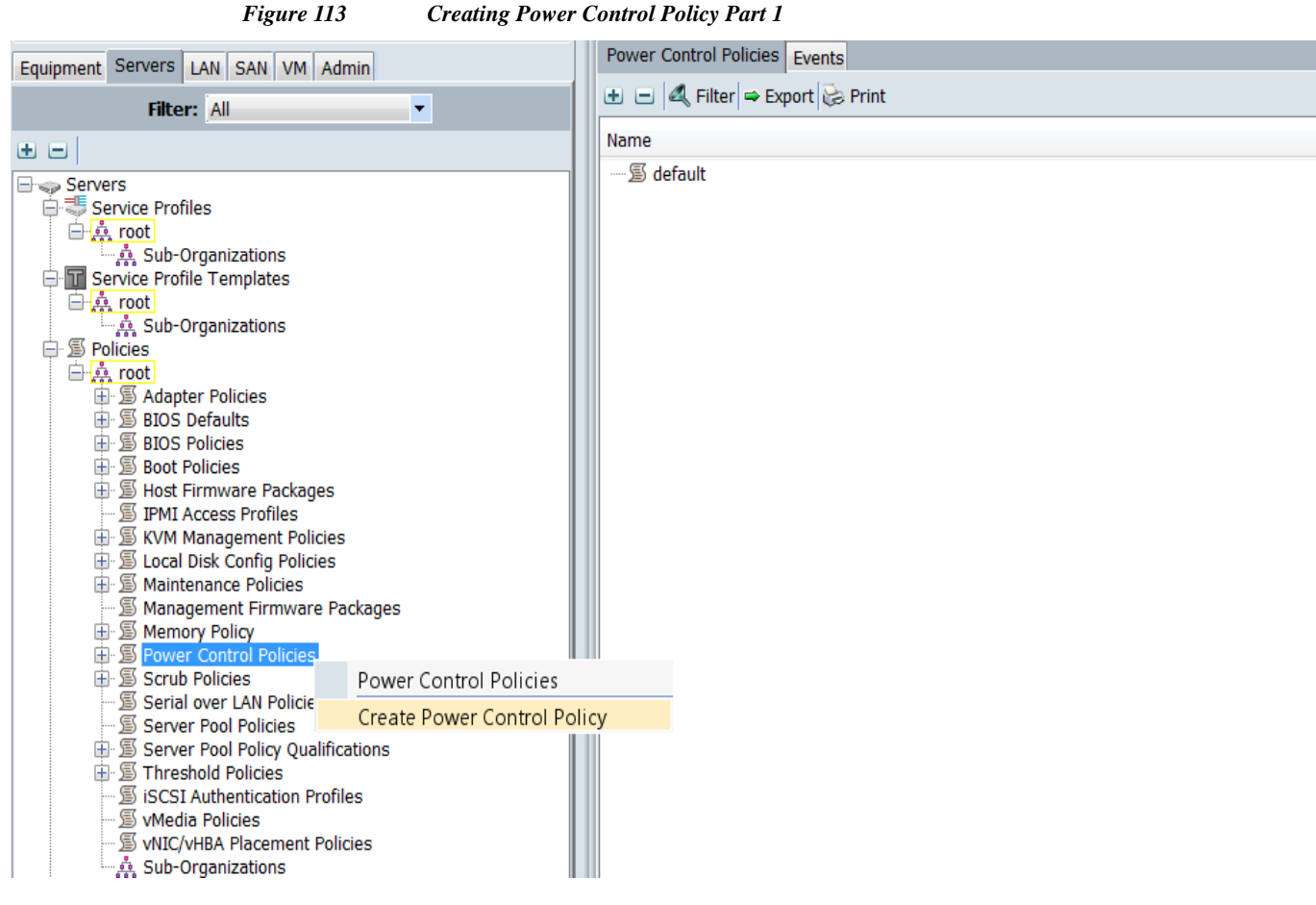

- **19.** Enter ucs as the Power Control policy name.
- 20. (Optional) enter a description for the boot policy.
- 21. Select No cap for Power Capping selection.
- 22. Click OK to the Power Control Policy.
- 23. Click OK.
| Create D                                | lower Control Policy                                                                                                    |                                                            |
|-----------------------------------------|----------------------------------------------------------------------------------------------------|------------------------------------------------------------|
| reate                                   | Power Control Policy                                                                                                    |                                                            |
| leate                                   | ower control roncy                                                                                                    |                                                            |
| Name                                    | ucs                                                                                                    |                                                            |
| Description                             | :                                                                                                    |                                                            |
| Power C                                 | apping                                                                                                    |                                                            |
| capping.                                | est priority. If you choose <b>no-cap</b> , the server is                                                                              | s exempt from all power                                    |
| 0                                       |                                                                                                    |                                                            |
| Cisco UCS<br>require mo<br>at full capa | Manager only enforces power capping when th<br>re power than is currently available. With suffic<br>city regardless of their priority. | e servers in a power group<br>cient power, all servers run |

# **Creating Service Profile Template**

To create a service profile template, follow these steps:

- 1. Select the Servers tab in the left pane in the UCS Manager GUI.
- 2. Right-click Service Profile Templates.
- 3. Select Create Service Profile Template.

Figure 115

I

**Creating Service Profile Template** 

| Endowed Convert                                                                                                    |                            | Service | e Profile Templates       |         |
|----------------------------------------------------------------------------------------------------|----------------------------|---------|---------------------------|---------|
| Equipment Servers LA                                                                                                    | AN SAN VM Admin            | ± =     | 4 Filter = Export 🔅 Print |         |
| Filter: All                                                                                                    | -                          | Name    |                           | Address |
| Servers                                                                                                    | s                          | -A.ª    | oot                       |         |
|                                                                                                    | Service Profile Templates  |         |                           |         |
| S Policies     S     S | Create Service Profile Ter | nplate  |                           |         |
| 🕀 🧐 Pools<br>🖲 🍓 Schedules                                                                                                    |                            |         |                           |         |

4. The Create Service Profile Template window appears.

These steps below provide a detailed configuration procedure to identify the service profile template:

a. Name the service profile template as ucs. Click the Updating Template radio button.

**b.** In the UUID section, select **Hardware Default** as the UUID pool.

1

c. Click Next to continue to the next section.

#### Figure 116 Identify Service Profile Template

| A Create Service Profile Templat                                                                                                    | ite 🛛 🕅 🕅                                                                                                    |
|----------------------------------------------------------------------------------------------------|----------------------------------------------------------------------------------------------------|
| Unified Co                                                                                                    | omputing System Manager                                                                                                    |
| Create Service Profile Template  1. √Identify Service Profile Template  2. Networking  3. Storage  4. Dzoning  5. UvitCAHBA Placement  6. UvitCAHBA Placement  6. UvitCAHBA Placement  9. Server Root Order  9. Server Assignment  10. Upperational Policies  9. | dentify Service Profile Template       Image: Comparison of the service profile template and specify the template type. You can also specify how a UUID will be assigned to this template and enter a description.         Name: urs       Image: Comparison of the following organization. Its name must be unique within this organization.         Where: org.root       Image: Comparison of the following organization. Its name must be unique within this organization.         Type: Control Template Image: Comparison of the service generated by this template.       Image: Comparison of the service profile is moved to a new server.         UUID Assignment: Kardware Default       Image: Comparison of the profile. The description can contain information about when and where the service profile should be ut |
|                                                                                                    | < Prev Next > Finish Cancel                                                                                                    |

### **Configuring Network Settings for the Template**

- 1. Keep the Dynamic vNIC Connection Policy field at the default.
- 2. Click the Expert radio button for the option, how would you like to configure LAN connectivity?
- 3. Click Add to add a vNIC to the template.

| eate Service Profile Template                                                                                                    | Networking<br>Optionally specif   | y LAN configuration information                                          |                                                         |                                   |                  |
|----------------------------------------------------------------------------------------------------|-----------------------------------|--------------------------------------------------------------------------|---------------------------------------------------------|-----------------------------------|------------------|
| Template<br>2. Vetworking<br>3. Distorage<br>4. Dizoning<br>5. DividiCAHBA Placement                                               | Dynamic vNIC Conni                | ection Policy: Select a Policy to use                                    | (no Dynamic vNIC Policy by de                           | f <b>a</b> D Crisate Dynamic      | white Connectio  |
| G. D <u>yMedia Policy</u> <u>Sorver Boot Order</u> D <u>Sorver Boot Order</u> D <u>Maintenance Policy</u> <u>Server Assignment</u> | How woo<br>Click Add to specify a | uld you like to configure LAN cor<br>one or more vNICs that the server s | nectivity? Simple O E<br>hould use to connect to the LA | npert 🕐 No vNICs 🕐 Use Conr<br>N. | nectivity Policy |
| 10. Coperational Policies                                                                                                    | Name                              | MAC Address                                                              | Fabric ID                                               | Native VLAN                       | 4                |
|                                                                                                    |                                   |                                                                          |                                                         |                                   | ^                |
|                                                                                                    |                                   |                                                                          |                                                         |                                   |                  |
|                                                                                                    | -                                 | 100 B                                                                    | sieter 🖸 Add 🚟 Mod 🖓                                    |                                   |                  |
|                                                                                                    | (Freedom)                         |                                                                          |                                                         |                                   |                  |
|                                                                                                    | ISCSI VNICS                       | _                                                                        | _                                                       | _                                 | 0                |
|                                                                                                    |                                   |                                                                          |                                                         |                                   |                  |
|                                                                                                    |                                   |                                                                          |                                                         |                                   |                  |
|                                                                                                    |                                   |                                                                          |                                                         |                                   |                  |
|                                                                                                    |                                   |                                                                          |                                                         |                                   |                  |
|                                                                                                    |                                   |                                                                          |                                                         |                                   |                  |
|                                                                                                    |                                   |                                                                          |                                                         |                                   |                  |
|                                                                                                    | 4                                 |                                                                          | 40.                                                     |                                   |                  |

Configuring Network Settings for the Template

- 4. The Create vNIC window displays. Name the vNIC as eth0.
- 5. Select UCS in the Mac Address Assignment pool.
- 6. Click the Fabric A radio button and Check the Enable failover check box for the Fabric ID.
- 7. Check the vlan160\_mgmt check box for VLANs and select the Native VLAN default radio button.
- 8. Select MTU size as 1500.
- 9. Select adapter policy as Linux
- 10. Select QoS Policy as BestEffort.
- 11. Keep the Network Control Policy as Default.
- 12. Keep the Connection Policies as Dynamic vNIC.
- 13. Keep the Dynamic vNIC Connection Policy as <not set>.
- 14. Click OK.

I

| odify                                                                                                    | VNIC                                                                                                    |                                                                                                    |                                                                                                    |                               |          |  |
|----------------------------------------------------------------------------------------------------|----------------------------------------------------------------------------------------------------|----------------------------------------------------------------------------------------------------|----------------------------------------------------------------------------------------------------|-------------------------------|----------|--|
| abric ID:                                                                                                    | 🖲 Fabric A 🔿 Fabric B J                                                                                                    | Enable Failover                                                                                                    |                                                                                                    |                               |          |  |
| 💐 Filter                                                                                                    | 👄 Export 👸 Print                                                                                                    |                                                                                                    |                                                                                                    |                               | _        |  |
| Select                                                                                                    | Name                                                                                                    |                                                                                                    | Native VLAN                                                                                                    | 1 (G                          |          |  |
|                                                                                                    | default                                                                                                    |                                                                                                    |                                                                                                    | -                             |          |  |
|                                                                                                    | Vian11_DATA                                                                                                    |                                                                                                    | 0                                                                                                    |                               |          |  |
|                                                                                                    | vlani60 mont                                                                                                    |                                                                                                    | 0                                                                                                    |                               |          |  |
| I.M.                                                                                                    | nantoo_ingin                                                                                                    |                                                                                                    |                                                                                                    |                               |          |  |
|                                                                                                    |                                                                                                    |                                                                                                    |                                                                                                    | -                             | 1        |  |
| MTU:<br>Warning<br>Make sure<br>correspon                                                                                      | 1500<br>g<br>e that the MTU has the sam<br>ding to the Egress priority                                                                                                    | e value in the QoS<br>of the selected Qo                                                                                                    | : System Class<br>IS Policy.                                                                                                    |                               |          |  |
| MTU:<br>Warning<br>Make sure<br>correspor<br>Pin Group:                                                                        | ISOO<br>e that the MTU has the sam<br>ding to the Egress priority<br><not set=""></not>                                                                                                    | e value in the QoS<br>of the selected Qo<br>Create LAN Pir                                                                                                    | - <u>System Class</u><br>IS Policy.<br>1 Group                                                                                        |                               | 5        |  |
| MTU:<br>Warning<br>Make sure<br>correspor<br>Pin Group:<br>Operatio                                                            | 1500<br>that the MTU has the sam<br>ding to the Egress priority<br><not set=""><br/>nal Parameters</not>                                                                                                    | e value in the QoS<br>of the selected Qo<br>Create LAN Pir                                                                                                    | : System Class<br>S Policy.<br>I Group                                                                                                |                               | 8        |  |
| MTU:<br>Warning<br>Make sure<br>correspor<br>Pin Group:<br>Operatio                                                            | 1500<br>e that the MTU has the sam<br>ding to the Egress priority<br><not set=""><br/>mal Parameters<br/>erformance Profile</not>                                                                                                    | e value in the QoS<br>of the selected Qo<br>Create LAN Pir                                                                                                    | : System Class<br>IS Policy.<br>I Group                                                                                               |                               | 8        |  |
| MTU:<br>Warning<br>Make sur-<br>correspor<br>Pin Group:<br>Operation<br>dapter Pe<br>Ada                                       | 1500<br>a that the MTU has the sam<br>ding to the Egress priority<br>anot set><br>formance Profile<br>pter Policy: Linux                                                                                                    | e value in the QoS<br>of the selected Qo<br>Create LAN Pir                                                                                                    | : System Class<br>IS Policy.<br>I Group<br>eate Ethernet Adapter Polic                                                                |                               | 3        |  |
| MTU:<br>Warnin<br>Make sur<br>correspor<br>Pin Group:<br>Operatio<br>dapter Pe<br>Ada                                          | 1500<br>a that the MTU has the sam<br>ding to the Egress priority<br>(not set><br>formance Profile<br>pter Pokcy: Linux<br>QuS Pokcy: DestEffort                                                                                                    | e value in the QoS<br>of the selected Qo<br>Create LAN Pir                                                                                                    | : System Class<br>IS Policy.<br>I Group<br>eate Ethernet Adapter Polic<br>eate QuS Policy                                             |                               | 3        |  |
| MTU:<br>Warning<br>Make sur-<br>corresport<br>Pin Group:<br>Operation<br>dapter Pe<br>Ada<br>ietwork Cor                       | 1500<br>s that the MTU has the sam<br>ding to the Egress priority<br><not set=""> </not>                                                                                                    | e value in the QoS<br>of the selected Qo<br>Create LAN Pir<br>Create CAN Pir<br>Create CAN<br>Create CAN<br>Create CAN<br>Create CAN<br>Create CAN                                                                                                    | : System Class<br>IS Policy.<br>I Group<br>eate Ethernet Adapter Polic<br>eate QoS Policy<br>eate Network Control Policy              |                               | 8        |  |
| MTU:<br>Warning<br>Make sure<br>corresport<br>Pin Group:<br>Operatio<br>Ada<br>ietwork Cor<br>onnection                        | 1500<br>a that the MTU has the sam<br>ding to the Egress priority<br>«not set> •<br>Inal Parameters<br>rformance Profile<br>pter Policy: Linux<br>QuS Policy: DestEffort<br>htrol Policy: def aut<br>Policies                                                | e value in the QoS<br>of the selected Qo<br>Create LAN Pir<br>Create CAN Pir<br>Create CAN Pi                                                                                                    | i Svstem Class<br>IS Policy.<br>I Group<br>eate Ethernet Adapter Polic<br>eate QuS Policy<br>eate Network Control Policy              |                               | 3        |  |
| MTU:<br>Warning<br>Make sur-<br>correspon<br>Pin Group:<br>Operation<br>Ada<br>Intervent Cor<br>annection                      | 1500<br>a that the MTU has the sam<br>ding to the Egress priority<br>and Parameters<br>rformance Profile<br>pter Policy: Linux<br>QuS Policy: BestEffort<br>html Policy: def aut<br>Policies<br>: vNIC C ustIIC C VMC                                        | e value in the QoS<br>of the selected Qo<br>Create LAN Pir<br>Create LAN Pir<br>Create CAN<br>Create CAN<br>CREATE CREATE CREAT                                                                                                    | : System Class<br>IS Policy.<br>I Group<br>eate Ethernet Adapter Polic<br>eate QoS Policy<br>eate Network Control Policy              |                               | 8        |  |
| MTU:<br>Warnin<br>Make sur-<br>correspon<br>Operatio<br>Operatio<br>dapter Pe<br>Ada<br>ietwork Cor<br>onnection<br>Opnamic vi | 1500<br>a that the MTU has the sam<br>ding to the Egress priority<br>and Parameters<br>rformance Profile<br>pter Policy: Linux<br>QuS Policy: DestEffort<br>ntrol Policy: default<br>Policies<br>a vALC C usALC VMC<br>VAC Connection Policy: an             | e value in the QoS<br>of the selected Qo<br>Create LAN Pir<br>Create LAN Pir<br>Create CAN<br>Create CAN<br>CREATE CAN<br>CREATE CAN<br>CREATE CA | System Class<br>S Policy.                                                                                                    | DY<br>,<br>BC Connection Pole | <b>3</b> |  |
| MTU:<br>Warnin<br>Male sur-<br>corresport<br>Operatio<br>dapter Pe<br>Ada<br>ietwork Cor<br>onnection<br>Opnamic vi            | 1500<br>a that the MTU has the sam<br>ding to the Egress priority<br>and Parameters<br>rformance Profile<br>pter Policy: Linux<br>QuS Policy: DestEffort<br>ntrol Policy: default<br>Policies<br>: vNIC Connection Policy: and<br>NIC Connection Policy: and | e value in the QoS<br>of the selected Qo<br>Create LAN Pir<br>Create LAN Pir<br>Create CAN<br>Create CAN<br>CREATE CAN<br>CREATE CAN<br>CREATE CA | System Class Spoky. Group eate Ethernet Adapter Polic eate QoS Policy eate Network Control Policy Create Dynamic vN Create Dynamic vN | or<br>,<br>BC Connection Pole | <b>3</b> |  |

1

Figure 118 Configuring vNIC eth0

- 15. The Create vNIC window appears. Name the vNIC eth1.
- 16. Select ucs in the Mac Address Assignment pool.
- 17. Click the Fabric B radio button and Check the Enable failover check box for the Fabric ID.
- 18. Check the vlan12\_HDFS check box for VLANs and select the Native VLAN default radio button.
- 19. Select MTU size as 1500.
- 20. Select adapter policy as Linux.
- 21. Select QoS Policy as Platinum.
- 22. Keep the Network Control Policy as Default.
- 23. Keep the Connection Policies as Dynamic vNIC.
- 24. Keep the Dynamic vNIC Connection Policy as <not set>.
- 25. Click OK.

| Select                                           |                                                                                                    |                                           |    |   |
|--------------------------------------------------|----------------------------------------------------------------------------------------------------|-------------------------------------------|----|---|
|                                                  | Name                                                                                                    | Native VLAN                               | 10 |   |
| 1                                                | default                                                                                                    | ۲                                         | *  |   |
|                                                  | Vlan11_Data                                                                                                    | 0                                         |    |   |
| V                                                | Vlan12_HDFS                                                                                                    | 0                                         |    |   |
|                                                  | Vlan 160_mgmt                                                                                                    | 0                                         |    |   |
| espono                                           | ding to the Egress priority of the s                                                                                                    | selected QoS Policy.                      |    |   |
| rrespond<br>Group:<br>eration                    | ang to the Egress priority of the s onot set> Image: Set the end of the set of the set of | selected QoS Policy.<br>ate LAN Pin Group | S  | 2 |
| respond<br>Group:  <br>eration<br>ater Pe        | ing to the Egress priority of the s<br><pre>snot set&gt; • • • • • • • • • • • • • • • • • • •</pre>                                                                                                    | selected QoS Policy.<br>ate LAN Pin Group | S  |   |
| respond<br>iroup:  <br>eration<br>ter Pe<br>Adas | ing to the Egress priority of the s interval and Parameters rformance Profile pter Policy: Linux                                                                                                    | selected QoS Policy.<br>ate LAN Pin Group | C  | 2 |
| rrespond<br>Group:<br>Group:<br>Adag             | ing to the Egress priority of the s<br>criot set>                                                                                                    |                                           | ۲  | 2 |

Figure 119 Configuring vNIC eth1

- 26. The Create vNIC window appears. Name the vNIC eth2.
- 27. Select ucs in the Mac Address Assignment pool.
- 28. Click the Fabric A radio button, and then Check the Enable failover check box for the Fabric ID.
- 29. Check the vlan11\_DATA check box for VLANs and select the Native VLAN default radio button.
- 30. Select MTU size as 1500.
- 31. Select adapter policy as Linux.
- 32. Select QoS Policy as Platinum.
- 33. Keep the Network Control Policy as Default.
- 34. Keep the Connection Policies as Dynamic vNIC.
- 35. Keep the Dynamic vNIC Connection Policy as <not set>.
- 36. Click OK.

ſ

| 🔍 Filter 🖨 Export                                                                                                    | 😸 Print                                                                                             |                                                                                 |    |   |
|----------------------------------------------------------------------------------------------------|----------------------------------------------------------------------------------------------------|---------------------------------------------------------------------------------|----|---|
| Select Name                                                                                                    |                                                                                                    | Native VLAN                                                                     | 12 |   |
| default                                                                                                    |                                                                                                    | ۲                                                                               | ×  |   |
| Vlan11_Da                                                                                                    | la                                                                                                  | 0                                                                               |    |   |
| Vlan12_HD                                                                                                    | FS                                                                                                  | 0                                                                               |    |   |
| Vlan 160_m                                                                                                    | gmt                                                                                                 | 0                                                                               |    |   |
|                                                                                                    |                                                                                                    |                                                                                 |    |   |
| MTU: 1500<br>Warning<br>lake sure that the M<br>orresponding to the<br>orroup: cnot set>                                                                                                    | TU has the same value<br>Egress priority of the s                                                   | e in the Qo <u>S System Class</u><br>selected QoS Policy.<br>sate LAN Pin Group |    |   |
| MTU: 1500<br>Warning<br>lake sure that the M<br>orresponding to the<br>I Group: knot set><br>perational Param                                                                                 | TU has the same value<br>Egress priority of the s<br>Cre<br>eters                                   | e in the QoS System Class<br>selected QoS Policy.<br>pate LAN Pin Group         | 8  | I |
| MTU: 1500<br>Warning<br>take sure that the M<br>prresponding to the<br>in Group: snot set><br>perational Person<br>opter Performance                                                          | TU has the same value<br>Egress priority of the s<br>eters<br>e Profile                             | e in the QoS System Class.<br>selected QoS Policy.<br>cate LAN Pin Group        | S  |   |
| MTU: 1500<br>Warning<br>take sure that the M<br>prresponding to the<br>in Group: snot set><br>perational Person<br>opter Performance<br>Adapter Policy:                                       | TU has the same value<br>Egress priority of the s<br>eters<br>e Profile<br>Linux                    | e in the QoS System Class.<br>selected QoS Policy.<br>cate LAN Pin Group        | S  |   |
| MTU: 1500<br>Warning<br>take sure that the M<br>prresponding to the<br>in Group: snot sets<br>perational Param<br>apter Performance<br>Adapter Policy:<br>QoS Policy:                         | TU has the same value<br>Egress priority of the s<br>eters<br>e Profile<br>Linux<br>PLATINUM        | e in the QoS System Class<br>selected QoS Policy.<br>Pate LAN Pin Group         | S  |   |
| MTU: 1500<br>Warning<br>take sure that the M<br>orresponding to the<br>in Group: knot set><br>perational Param<br>opter Performanc<br>Adapter Policy:<br>QoS Policy:<br>twork Control Policy: | TU has the same value<br>Egress priority of the s<br>eters<br>e Profile<br>Linux<br>PLATINUM<br>CDP | e in the Qo <u>S System Class</u><br>selected QoS Policy.<br>sate LAN Pin Group | Ø  | 1 |

1

Figure 120 Configuring vNIC eth2

### **Configuring Storage Policy for the Template**

Follow these steps to configure storage policies:

- 1. Select ucs for the local disk configuration policy.
- 2. Click the No vHBAs radio button for the option, How would you like to configure SAN connectivity?
- 3. Click Next to continue to the next section.

#### Figure 121

I

Γ

**Configuring Storage Settings** 

| ▲ Create Service Profile Temp                                                                                                    | plate                                                                                                    | x  |
|----------------------------------------------------------------------------------------------------|----------------------------------------------------------------------------------------------------|----|
| Unified C                                                                                                    | Computing System Manager                                                                                                    |    |
| Create Service Profile Template<br>1. √Identify Service Profile                                                                                                    | Storage<br>Optionally specify disk policies and SAN configuration information.                                                                                                    | 0  |
| Template<br>2. √Networking<br>3. √Storage                                                                                                    | Select a local disk configuration policy.                                                                                                    | ŕ  |
| <ul> <li>4. Doning</li> <li>5. VNICAHBA Placement</li> <li>6. VMedia Policy</li> <li>7. Server Boot Order</li> <li>8. Maintenance Policy</li> <li>9. Server Assignment</li> <li>10. Operational Policies</li> </ul> | Local Storage: ucs       Mode: Any Configuration         Create Local Disk Configuration Policy       Protect Configuration is set, the local disk configuration is preserved if the service profile is disassociated         Create Local Disk Configuration Policy       If Protect Configuration is set, the local disk configuration is preserved if the service profile is disassociated with         The service of the service profile is disassociated with       Bernet Configuration in that profile is disassociated with         That server if the local disk configuration in that profile is disassociated with       Bernet Fielder State: Disable         FieldFlash       FlexFlash State is disabled, SD cards will become unavailable immediately.         Please ensure SD cards are not in use before disabling the FlexFlash State.       Disable         HexFlash RAID Reporting State: Disable       FlexFlash RAID Reporting State: Disable | н  |
|                                                                                                    | It is server associated with this service profile will not be connected to a storage area network.                                                                                                    | -  |
|                                                                                                    | < Prev Next > Finish Cano                                                                                                    | el |

4. Click Next once the zoning window appears to go to the next section.

| F                                                                                                    | Figure 122 Configure Zoning                                                                                                    |       |
|----------------------------------------------------------------------------------------------------|----------------------------------------------------------------------------------------------------|-------|
| A Create Service Profile Tem                                                                                                    | mplate                                                                                                    | X     |
| Unified C                                                                                                    | Computing System Manager                                                                                                    |       |
| Create Service Profile Template<br>1. √Identify Service Profile<br><u>Template</u><br>2. √Networking<br>3. √ <u>Storage</u><br>4. √ <u>Zoning</u>                                                      | Zoning     Specify zoning information     WARNING: Switch in end-host mode. In end-host mode, zoning configuration will     NOT be applied.     Zoning configuration involves the following steps:     | 0     |
| <ol> <li>√yNIC/A+BA Placement</li> <li>□yMedia Policy</li> <li>□ Server Boot Order</li> <li>□ Maintenance Policy</li> <li>9. □ Server Assignment</li> <li>10. □ <u>Operational Policies</u></li> </ol> | 1. Select vHBA Initiator(s) (vHBAs are created on storage page)     2. Select vHBA Initiator Group(s)     3. Add selected Initiator (s) to selected Initiator Group(s)     Select vHBA Initia     Name |       |
|                                                                                                    | Add To >>                                                                                                    |       |
|                                                                                                    | Delete Add Modify                                                                                                    |       |
|                                                                                                    |                                                                                                    | 4     |
|                                                                                                    | <pre>// Next &gt; Finish C</pre>                                                                                                    | ancel |

1

#### Configuring vNIC/vHBA Placement for the Template

Follow these steps to configure vNIC/vHBA placement policy:

- 1. Select the Default Placement Policy option for the Select Placement field.
- 2. Select eth0, eth1 and eth2 assign the vNICs in the following order:
  - a. eth0
  - **b.** eth1
  - c. eth2
- 3. Review to make sure that all of the vNICs were assigned in the appropriate order.
- 4. Click Next to continue to the next section.

| Figure 123 | vNIC/vHBA Placement |
|------------|---------------------|

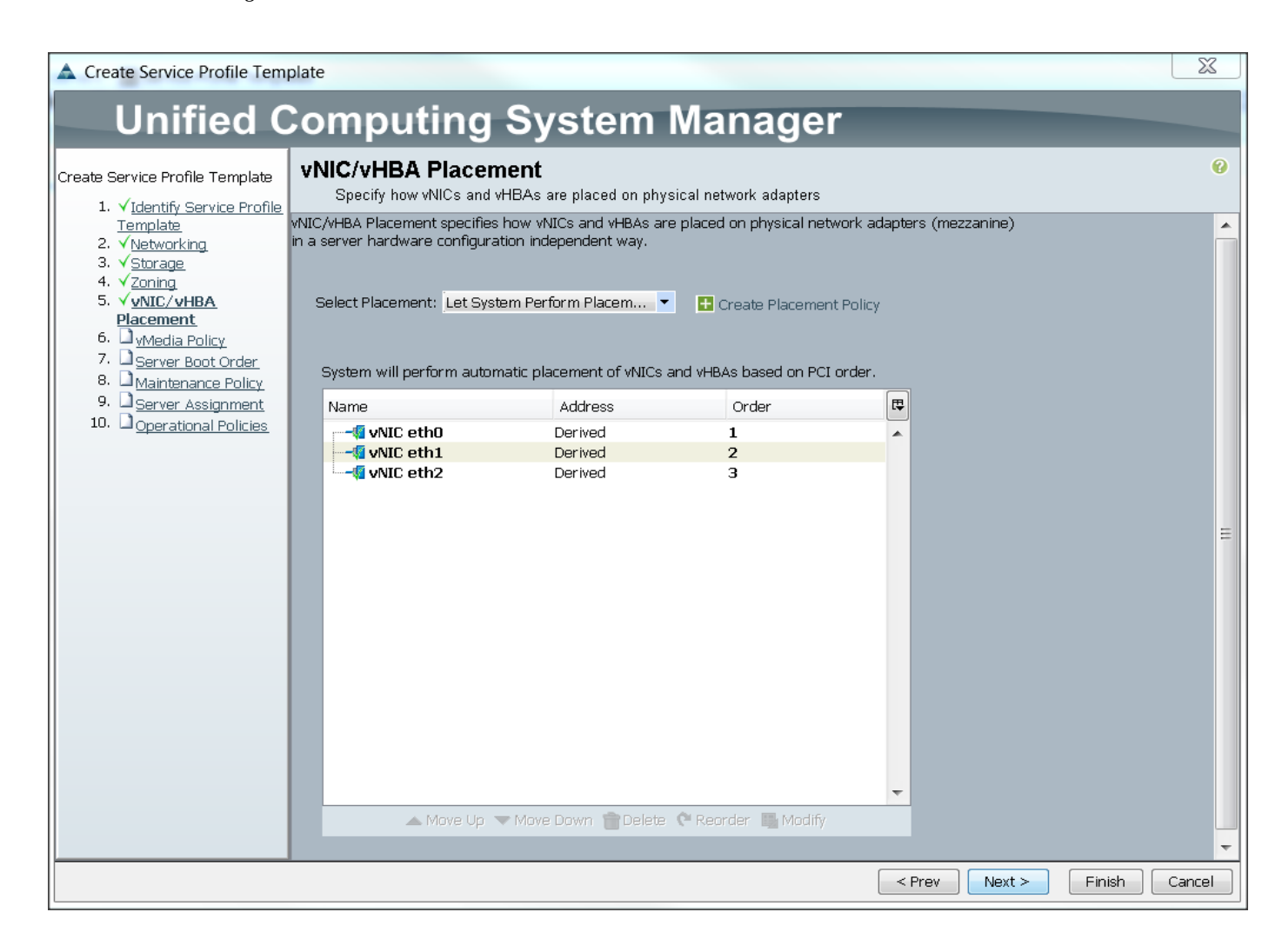

### **Configuring vMedia Policy for the Template**

1. Click Next once the vMedia Policy window appears to go to the next section.

Figure 124

|                                                                                                    |                                                                                                    | 82     |
|----------------------------------------------------------------------------------------------------|----------------------------------------------------------------------------------------------------|--------|
| Create Service Profile Temp                                                                                                    | plate                                                                                                    | 28     |
| Unified C                                                                                                    | Computing System Manager                                                                                                    |        |
| Create Service Profile Template 1. √ <u>identify Service Profile</u> 2. √ <u>bletworking</u> 3. √ <u>Storage</u> 4. √ <u>Zoning</u> 5. √ <u>vNiC/M-BA Placement</u> 6. √ <u>vMedia Policy</u> 7. □ Server Boot Onder | VMedia Policy     Optionally specify the Scriptable vMedia policy for this service profile template.      vMedia Policy: Select vMedia Policy to use     The default boot policy will be used for this service     profile. | P      |
| 8. <u>Maintenance Policy</u> 9. Server Assignment 10. <u>Operational Policies</u>                                                                                                    |                                                                                                    |        |
|                                                                                                    |                                                                                                    |        |
|                                                                                                    | < Prev Next > Finish                                                                                                    | Cancel |

UCSM vMedia Policy Window

1

## **Configuring Server Boot Order for the Template**

Follow these steps to set the boot order for servers:

- 1. Select ucs in the Boot Policy name field.
- 2. Review to make sure that all of the boot devices were created and identified.
- 3. Verify that the boot devices are in the correct boot sequence.
- 4. Click OK.
- 5. Click Next to continue to the next section.

#### Figure 125

**Creating Boot Policy** 

| 1 Videobile Carriera Profil                                                                                                    | Optionally specify the                                                                                                    | ler<br>e boot policy for the                                                                   | s service profile template.                                                                                                    |                                                                            |                                                                              |                                        |
|----------------------------------------------------------------------------------------------------|----------------------------------------------------------------------------------------------------|------------------------------------------------------------------------------------------------|----------------------------------------------------------------------------------------------------|----------------------------------------------------------------------------|------------------------------------------------------------------------------|----------------------------------------|
| Terrolation<br>2. < bistworking<br>3. < Storage<br>4. < Zoning<br>5. < MUCAHBA Placement<br>6. < Michaela Policy<br>7. < Server Boot Order<br>9.      Berver Assignment<br>10.      Operational Policies | Dest Policy: UCS<br>Doot Policy: UCS<br>Des<br>Reboot on Boot Order<br>Enforce WBC/WBA//SCS<br>Bor<br>WARNINSS:<br>The type (primary/secor<br>The type (primary/secor<br>The type (primary/secor                                                                                                    | Name: ucs<br>cription:<br>Change: No<br>E Name: Yes<br>of Mode: Legacy<br>ndary) does not indi | Crassite Boot Policy                                                                                                    |                                                                            |                                                                              |                                        |
|                                                                                                    | If Enforce VNIC/VHBA<br>If it is not selected, the v<br>Boot Order<br>& ⊂ ▲ Filter ⇒ Eng                                                                                                    | /iSCSI Name is sel<br>MIC:://HBA:/iSCSI .<br>xort @ Print                                      | re same device class (LAN/Storage<br>ected and the vNIC/VHBA//SCSI doe<br>are selected if they exist, otherwise                         | raics) is determine<br>is not exist, a config<br>the vNiC/vHBA/ISCS        | d by PCIe bus scan<br>error will be report<br>Il with the lowest P           | order.<br>ted.<br>Clo bus scar         |
|                                                                                                    | If Enforce VNIC/VHBA<br>If it is not selected, the v<br>Boot Order<br>(b) (c) (d) Filter (c) Exp<br>Name                                                                                                    | /ISCSI Name is sel<br>NICo/VHBAb/ISCSI /<br>xort @ Print<br>Order                              | e same device class (LAN/Storage,<br>ected and the vNIC/VHBA/ISCSI doe<br>are selected if they exist, otherwise<br>vNIC/VHBA/ISCSI vNIC | ISUCSI) is determine<br>is not exist, a config<br>the vNBC/vHBA/ISOS       | t by PCIe bus scan<br>error will be report<br>I with the lowest P<br>Lun ID  | order.<br>ted.<br>Clo bus scar<br>WWWN |
|                                                                                                    | If Enforce VNIC/VHBA<br>If it is not selected, the<br>Boot Order<br>boot Crider<br>boot Crider<br>boot Corder<br>Name<br>CD/DVD<br>Local Oct                                                                                                    | /ISCSI Name is sel<br>NICo/HBAs/ISCSI /<br>xort igg Print<br>Order<br>1                        | e same device class (LAV/Storage,<br>acted and the vNIC/VHBA//SCSI doe<br>are solected if they exist, otherwise<br>vNIC/VHBA//SCSI vNIC | Insuch) is determine<br>is not exist, a config<br>the vMIC/VHBA/ISCS       | d by PCIe bus scan<br>error will be report<br>II with the lowest P<br>Lun ID | order,<br>ted.<br>Clo bus scar         |
|                                                                                                    | If Enforce VNIC/VHBA<br>If it is not selected, the<br>Boot Order<br>(d) (a) (A) Filter (a) Eag<br>Name<br>(c) (C)(DVD<br>(c)(DVD)<br>(c)(DVD)<br>(c)(D)(D)(D)<br>(c)(D)(D)(D)(D)(D)(D)(D)(D)(D)(D)(D)(D)(D) | /ISCSI Name is sel<br>MICs/HBAs/ISCSI -<br>xort igg Print<br>Order<br>1<br>2<br>3              | e same device class (LAN/Storage,<br>ected and the vNIC/HBA//SCSI doe<br>are solacted if they exist, otherwise<br>wNIC/HBA//SCSI wVIC   | (ISCSI) is determine<br>is not exist, a config<br>the MIC/HBA/ISCS<br>Type | d by PCIe bus scan<br>error will be report<br>It with the lowest P<br>Lun ID | order,<br>ted.<br>Cle bus scar         |

In the Maintenance Policy window, follow these steps to apply the maintenance policy:

- 1. Keep the Maintenance policy at no policy used by default.
- 2. Click Next to continue to the next section.

### **Configuring Server Assignment for the Template**

In the Server Assignment window, follow these steps to assign the servers to the pool:

- 3. Select ucs for the Pool Assignment field.
- 4. Keep the Server Pool Qualification field at default.
- 5. Select ucs in Host Firmware Package.

I

| Unified                                                                                                    | Computing S                                                                                                    | System Manager                                                                                                    |  |
|----------------------------------------------------------------------------------------------------|----------------------------------------------------------------------------------------------------|----------------------------------------------------------------------------------------------------|--|
| reate Service Profile Templat                                                                                        | Berver Assignment                                                                                                    | pool for this service profile template.                                                                                                    |  |
| <ol> <li>Y <u>(dentify Service Prot</u><br/>Template</li> <li>Y<u>Networking</u></li> <li>Y<u>Storage</u></li> </ol> | You can select a server pool you v                                                                                                    | want to associate with this service profile template.                                                                                                    |  |
| <ol> <li>√Zoning</li> <li>√v8CAHBA Placomer</li> </ol>                                                               | Pool Assignment: UCS                                                                                                    | Create Server Pool                                                                                                    |  |
| 6. √ <u>vMedia Policy</u><br>7. √ Server Boot Order                                                                  | -                                                                                                    | Select the power state to be applied when this profile is associated with the server.                                                                                                    |  |
| 9. Server Assignmen                                                                                                  | ut.                                                                                                    | 😐 Up 💿 Down                                                                                                    |  |
|                                                                                                    | The service profile template w<br>If desired, you can specify an a<br>meet. To do so, select the qua                                                                                                    | vill be associated with one of the servers in the selected pool.<br>additional server pool policy qualification that the selected server must<br>alification from the list.                                                                                                    |  |
|                                                                                                    | The service profile template w<br>If desired, you can specify an a<br>meet. To do so, select the que<br>Server Pool Qualification: King<br>Restrict Migration:                                                                                                    | vill be associated with one of the servers in the selected pool.<br>additional server pool policy qualification that the selected server must<br>alification from the list.<br>ot set>                                                                                                    |  |
|                                                                                                    | The service profile template w<br>If desired, you can specify an<br>meet. To do so, select the que<br>Server Pool Qualification: In<br>Restrict Migration:                                                                                                    | vill be associated with one of the servers in the selected pool.<br>additional server pool policy qualification that the selected server must<br>alification from the list.<br>ot set> •<br>S, Disk Controller, Adapter)                                                                                                    |  |
|                                                                                                    | The service profile template with desired, you can specify an ameet. To do so, select the que Server Pool Qualification: Interpretent Migration: Interpretent Migration: Interpretent Migration: Interpretent Migration: Interpretent to associated with Otherwise the system uses the | vill be associated with one of the servers in the selected pool.<br>additional server pool policy qualification that the selected server must<br>alification from the list.<br>ot set>           5, Disk Controller, Adapter)             Solicy for this service profile, the profile will update the firmware on the<br>h. |  |

1

### **Configuring Operational Policies for the Template**

In the Operational Policies Window, follow these steps:

- 6. Select ucs in the BIOS Policy field.
- 7. Select ucs in the Power Control Policy field.
- 8. Click Finish to create the Service Profile template.
- 9. Click OK in the pop-up window to proceed.

|                                                                                                    | Figure 127 Selecting BIOS and Power Control Policy                                                                                            |   |        |
|----------------------------------------------------------------------------------------------------|----------------------------------------------------------------------------------------------------|---|--------|
| A Create Service Profile Te                                                                                                    | emplate                                                                                                    |   | X      |
| Unified                                                                                                    | Computing System Manager                                                                                                    |   |        |
| Create Service Profile Template                                                                                                   | Operational Policies Optionally specify information that affects how the system operates.                                                     |   | 0      |
| Template<br>2. √Networking                                                                                                    | BIOS Configuration                                                                                                    | 8 |        |
| 3. √ <u>Storage</u><br>4. √Zoning<br>5. √ <u>vNIC/VHBA Placemer</u><br>6. √ <u>vMedia Policy</u><br>7. √ <u>Server Boot Order</u> | If you want to override the default BIOS settings, select a BIOS policy that will be associated with this service profile<br>BIOS Policy: ucs |   |        |
| <ol> <li>✓ <u>Maintenance Policy</u></li> <li>✓ <u>Server Assignment</u></li> </ol>                                               | External IPMI Management Configuration                                                                                                    | ۲ |        |
| 10. ✓ Operational Policie                                                                                                    | Management IP Address                                                                                                    | 8 |        |
|                                                                                                    | Monitoring Configuration (Thresholds)                                                                                                    | 8 |        |
|                                                                                                    | Power control Policy configuration                                                                                                    | 8 |        |
|                                                                                                    | Power control Policy determines power allocation for a server in a given power group. Power Control Policy:                                   |   |        |
|                                                                                                    | Scrub Policy                                                                                                    | 8 |        |
|                                                                                                    | KVM Management Policy                                                                                                    | 8 |        |
|                                                                                                    |                                                                                                    |   |        |
|                                                                                                    | < Prev Next > Finish                                                                                                    |   | Cancel |

Select the Servers tab in the left pane of the UCS Manager GUI.

1. Go to Service Profile **Templates** > **root**.

I

Γ

- 2. Right-click Service Profile Templates ucs.
- 3. Select Create Service Profiles From Template.

| Fault Summary       Image: Service Profiles       Image: Service Profiles       <                                                                                                    |                              |                                 |                                  |                                          |   |
|----------------------------------------------------------------------------------------------------|------------------------------|---------------------------------|----------------------------------|------------------------------------------|---|
| 0       28       2       0         Equipment       Service Profiles       A root + Service Template ucs         imiter:       All       All       Service Profiles         imiter:       All       All       All         imiter:       All       All       All         imiter: <th>Fault Summary</th> <th>🔾 🗐 💷 New -</th> <th>😡 Options 🔞 🚯 📥 Pend</th> <th>ing Activities 0 Exit</th> <th></th>                                                                                                    | Fault Summary                | 🔾 🗐 💷 New -                     | 😡 Options 🔞 🚯 📥 Pend             | ing Activities 0 Exit                    |   |
| 0     28     2     0       Equipment     Service     Folder     Bervice Frontiles       Filter:     All     Create     Service     Frontiles       Create     Service     Frontiles     Create     Service       Service     Frontiles     Create     Service     Frontiles       Service     Frontiles     Create     Service     Frontiles       Service     Frontiles     Service     Frontiles     Descociate       Service     Frontiles     Service     Frontiles     Descociate       Service     Frontiles     Service     Frontiles     Descociate       Service     Frontiles     Service     Frontiles     Descociate       Service     Frontiles     Service     Frontiles     Descociate       Service     Frontiles     Create     Service     Service       Service     Frontiles     Create     Service     Service       Service     Frontiles     Create     Service     Service       Service     Service     Frontiles     Service     Frontile       Service     Service     Service     Frontiles     Service       Service     Service     Service     Frontile     Service                                                                                                    | <b>V A</b>                   |                                 | R Couries Desfile Townlates b    | A sector Territoria                      |   |
| Equipment Servers LAN SAN VM Admin  Filter: All  Central Storage Metwork (SCSI vMICs vMedia Policy React Order Policies From  Create Service Profiles  Create Service Profiles  Create Service Profile  Create Service Profile  Create Service Profile  Create Service Profile  Create Service Profile  Create Service Profile  Create Service Profile  Create Service Profile  Create Service Profile  Create Service  Create Service  Create Service  Create Service  Create Service  Create Service  Create Service  Create Service  Create Service  Create Service  Create Service  Create Service  Create Service  Create Service  Create  Create Create  Create  Creat | 0 28 2                       | 0 >> 🥪 Servers *                | Service Profile Templates        | A root - M Service Template ucs          |   |
| Filter: All       Actions            Service Profiles        Create Service Profiles From Template             Service Profiles        Descendations             Service Profiles        Descendations             Service Profiles        Descendations             Service Profiles        Descendations             Service Profiles        Descendations             Service Profiles        Service Profiles             Service Profiles        Service Profiles             Service Profiles        Service Profiles             Service Profiles        Service Profiles             Service Profiles        Service Profiles             Service Profiles        Create Service Profiles From Template             Create Service Profiles        Create Create Service Profiles             Disassociate Template        Associate With Server Pool             Change World Wide Node Name             Change Vorld Wide Node Name             Change Serial over LAN Policy          Modify WIIC/vHBA Placement             Copy XML        Ctrl +L                                                                                                    | Equipment Servers LAN SAN VM | Admin General Storag            | e Network iSCSI vNICs vMed       | ia Policy Boot Order Policies Events FSM |   |
| Image: Image:                                | Filter: All                  | Actions                         |                                  | Properties                               |   |
| Image: Control of the control of the control of th                                |                              | Create S                        | ervice Profiles From Template    | Name: ues                                |   |
| Service Profiles                                                                                                    |                              |                                 | er vice ri onies ri oni rempiace | Description:                             |   |
| Croot                                                                                                    | Service Profiles             | Create a                        | Clone                            | UUID: Hardware Default                   |   |
| Associate with Server Pool   Sub-Organizations   Sub-Organizations   Show Navigator   Show Navigator   Show Navigator   Create Service Profiles From Template   Create Service Profiles From Template   Create a Clone   Disassociate Template   Associate with Server Pool   Change UUID   Change UUID   Change Vorld Wide Node Name   Change UVIC Connection Policy   Change Dynamic vNIC Connection Policy   Change Serial over LAN Policy   Modify vNIC/vHBA Placement   Copy   Cupy XML   Delete   Ctrl +D                                                                                                    | A root                       | E Disassoc                      | iate Template                    | Power State: 1 Up                        |   |
| School Service Templates     Show Navigator     Show Navigator     Show Navigator     Create Service Profiles From Template     Create Service Profiles From Template     Create Clone   Disassociate Template   Associate With Server Pool   Change UUID   Change UUID   Change Vorld Wide Node Name   Change Local Disk Configuration Policy   Change Dynamic vNIC Connection Policy   Change Serial over LAN Policy   Modify vNIC/vHBA Placement   Copy   Cupy XML   Delete   Cupy XML                                                                                                    | - A Sub-Organizations        | Associate                       | e with Server Pool               | Type: Updating Template                  |   |
| Show Navigator   Show Navigator Policies Policies Create Service Profiles From Template Create a Clone Disassociate Template Associate with Server Pool Change World Wide Node Name Change Local Disk Configuration Policy Change Dynamic vNIC Connection Policy Change Serial over LAN Policy Modify vNIC/vHBA Placement Copy XML Ctrl+C Copy XML Ctrl+C Copy XML Ctrl+C Copy XML Ctrl+C Copy XML Ctrl+C Copy XML Ctrl+C Copy XML Ctrl+D                                                                                                    | Service Profile Templates    | Change I                        | daiateoacea Doliny               | Associated Server Pool                   | 9 |
| As sub-Organizations   Policies   Policies   Create Service Profiles From Template   Create a Clone   Disassociate Template   Associate with Server Pool   Change UUID   Change World Wide Node Name   Change Local Disk Configuration Policy   Change Dynamic vNIC Connection Policy   Change Serial over LAN Policy   Modify vNIC/vHBA Placement   Copy   Ctrl +L   Delete   Ctrl +L                                                                                                    | B-T Service Template u       | Charles the destant             | Hall renalice Policy             | Maintenance Dolicu                       | 8 |
| Create Service Profiles From Template     Create a Clone   Disassociate Template   Associate with Server Pool   Change UUID   Change World Wide Node Name   Change Local Disk Configuration Policy   Change Dynamic vNIC Connection Policy   Change Serial over LAN Policy   Modify vNIC/vHBA Placement   Copy   Copy XML   Delete   Ctrl + L   Delete                                                                                                    | → Sub-Organizations          | Show Navigator                  |                                  |                                          | ~ |
| Bit Bit Schedules     Create a Clone     Disassociate Template   Associate with Server Pool   Change UUID   Change World Wide Node Name   Change Local Disk Configuration Policy   Change Dynamic vNIC Connection Policy   Change Serial over LAN Policy   Modify vNIC/vHBA Placement   Copy   Ctrl + C   Copy XML   Delete   Ctrl + D                                                                                                    |                              | Create Service Profiles From Te | mplate                           | Management IP Address                    | 8 |
| Disassociate Template<br>Associate with Server Pool<br>Change UUID<br>Change World Wide Node Name<br>Change Local Disk Configuration Policy<br>Change Dynamic vNIC Connection Policy<br>Change Serial over LAN Policy<br>Modify vNIC/vHBA Placement<br>Copy<br>Ctrl + C<br>Copy XML<br>Delete<br>Ctrl + D                                                                                                    | 🕀 🚱 Schedules                | Create a Clone                  |                                  |                                          |   |
| Associate with Server Pool<br>Change UUID<br>Change World Wide Node Name<br>Change Local Disk Configuration Policy<br>Change Dynamic vNIC Connection Policy<br>Change Serial over LAN Policy<br>Modify vNIC/vHBA Placement<br>Copy<br>Copy XML<br>Delete<br>Ctrl + L<br>Delete<br>Ctrl + D                                                                                                    |                              | Disassociate Template           |                                  |                                          |   |
| Change UUID<br>Change World Wide Node Name<br>Change Local Disk Configuration Policy<br>Change Dynamic vNIC Connection Policy<br>Change Serial over LAN Policy<br>Modify vNIC/vHBA Placement<br>Copy<br>Copy XML<br>Delete<br>Ctrl +L<br>Delete<br>Ctrl +D                                                                                                    |                              | Associate with Server Pool      |                                  |                                          |   |
| Change World Wide Node Name<br>Change Local Disk Configuration Policy<br>Change Dynamic vNIC Connection Policy<br>Change Serial over LAN Policy<br>Modify vNIC/vHBA Placement<br>Copy<br>Copy XML<br>Delete<br>Ctrl + D                                                                                                    |                              | Change UUID                     |                                  |                                          |   |
| Change Local Disk Configuration Policy<br>Change Dynamic vNIC Connection Policy<br>Change Serial over LAN Policy<br>Modify vNIC/vHBA Placement<br>Copy<br>Copy XML<br>Delete<br>Ctrl +D                                                                                                    |                              | Change World Wide Node Nan      | ne                               |                                          |   |
| Change Dynamic vNIC Connection Policy<br>Change Serial over LAN Policy<br>Modify vNIC/vHBA Placement<br>Copy<br>Copy XML<br>Delete<br>Ctrl +D                                                                                                    |                              | Change Local Disk Configuratio  | n Policy                         |                                          |   |
| Change Serial over LAN Policy<br>Modify vNIC/vHBA Placement<br>Copy Ctrl + C<br>Copy XML Ctrl + L<br>Delete Ctrl + D                                                                                                    |                              | Change Dynamic vNIC Connect     | ion Policy                       |                                          |   |
| Modify vNIC/vHBA Placement       Copy     Ctrl + C       Copy XML     Ctrl + L       Delete     Ctrl + D                                                                                                    |                              | Change Serial over LAN Policy   |                                  |                                          |   |
| Copy Ctrl+C<br>Copy XML Ctrl+L<br>Delete Ctrl+D                                                                                                    |                              | Modify vNIC/vHBA Placement      |                                  |                                          |   |
| Copy XML Ctrl+L<br>Delete Ctrl+D                                                                                                    |                              | Copy                            | Ctrl+C                           |                                          |   |
| Delete Ctrl+D                                                                                                    |                              | Copy XMI                        | Ctrial                           |                                          |   |
|                                                                                                    |                              | Delete                          | Ctrl+D                           |                                          |   |
|                                                                                                    |                              | Derete                          | CUITE                            |                                          |   |

1

#### Figure 128 Creating Service Profiles from Template

4. The Create Service Profile from Template window appears.

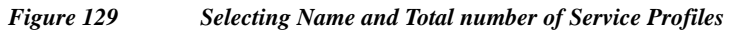

| 🚖 Create Service Profiles From Template | ×      |  |  |  |  |  |  |
|-----------------------------------------|--------|--|--|--|--|--|--|
| Create Service Profiles From Template   |        |  |  |  |  |  |  |
|                                         |        |  |  |  |  |  |  |
| Naming Prefix: ucs                      |        |  |  |  |  |  |  |
| Name Suffix Starting Number: 1          |        |  |  |  |  |  |  |
| Number of Instances: 80                 |        |  |  |  |  |  |  |
| U                                       |        |  |  |  |  |  |  |
|                                         |        |  |  |  |  |  |  |
| OK                                      | Cancel |  |  |  |  |  |  |

Association of the Service Profiles will take place automatically. The Final Cisco UCS Manager window is shown in Figure 131.

|                               | Servers        |                |             |               |              | -          |       |        |          |      |      |             |             |              |              |       |
|-------------------------------|----------------|----------------|-------------|---------------|--------------|------------|-------|--------|----------|------|------|-------------|-------------|--------------|--------------|-------|
| ment Servers LAN SAN VH Admin | d, Filter ⇒ E  | Deport 🗟 Print |             |               |              |            |       |        |          |      |      |             |             |              |              |       |
| - 1                           | Name           | Overall Status | PID         | Model         | Secial       | User Label | Cores | Memory | Adapters | NDCS | HBAs | Operability | Power State | Assoc State  | Profile      | Fault |
| -                             | Server 1       | 1 OK           | UCSC-C240   | GISCO UCS C   | FCH1852Y0PU  |            | 24    | 262144 | 1        | 3    | 0    | 1 Operable  | 1 On        | 1 Associated | org-root/ls  | N/A   |
| Equipment                     | Server 2       | 1 Ok           | UCSC-C240   | Cisco UCS C   | FCH1850V36U  |            | 24    | 262144 | 1        | 3    | 0    | 1 Operable  | 1 On        | 1 Associated | org-root/ls  | N/A   |
| - Inji Chassis                | Server 3       | t Ok           | UCSC-C240   | Gieco UCS C   | FO-0044V0QK  |            | 24    | 262144 | 1        | p    | 0    | 1 Operable  | 1 On        | 1 Associated | org-root/ls  | N/A   |
| - I Rack-Mounts               | Server 4       | t Ok           | UCSC-C240   | Gisco UCS C   | POH1652Y0PY  |            | 24    | 262144 | 1        | 3    | 0    | 1 Operable  | 1 On        | Associated   | org-root/ls  | N/A   |
| FEX                           | Server 5       | 1 Ok.          | UC5C-C240   | GISCO UCS C   | POH1851V1ZZ  |            | 24    | 262144 | 1        | 3    | 0    | 1 Operable  | 1 On        | 1 Associated | org-root/ls  | N/A   |
| Exhibit Internante            | Server 6       | 1 Ok           | UC5C-C240   | Gires UCS C   | FOH1852V0L4  |            | 24    | 262144 | 1        | 3    | 0    | 1 Operable  | 1 On        | * Associated | org-root/ls  | N/A   |
|                               | Server 7       | 1 Ok.          | UCSC-C240   | Girco UCS C   | POH1052V0Q3  |            | 24    | 262144 | 1        | 3    | 0    | 1 Operable  | 1 On        | 1 Associated | org-root/ls  | N/A   |
|                               | Server 8       | 1 Ok           | UCSC-C240   | GIRCO UCS C   | POH1852V0QC  |            | 24    | 262144 | 1        | 3    | 0    | 1 Operable  | 1 On        | 1 Associated | org-root/ls  | N/A   |
|                               | Server 9       | 1 Ok.          | UC5C-C240   | Gisen UCS C   | FOH1851V233  |            | 24    | 262144 | 1        | 3    | 0    | 1 Operable  | t On        | 1 Associated | orp-root/ls  | N/A   |
|                               | Server 10      | 1 Ok.          | UC5C-C240   | Gisco UCS C   | FOH1852VONF  |            | 24    | 262144 | 1        | 3    | 0    | 1 Operable  | 1 On        | 1 Associated | ektoor gro   | N/A   |
|                               | Server 11      | 1 Ok           | UCSC-C240   | Gisco UCS C   | POH1852Y0PP  |            | 24    | 262144 | 1        | 3    | 0    | 1 Operable  | 1 On        | 1 Associated | org-root/ls  | N/A   |
|                               | Server 12      | 1 Ok           | UCSC-C240   | Gisto UCS C   | POH1851V213  |            | 24    | 262144 | 1        | 3    | 0    | 1 Operable  | 1 On        | Associated   | orp-root/ls  | N/A   |
|                               | Server 13      | 1 Ok.          | UCSC-C240   | Gisco UCS C   | FOH1852V0QF  |            | 24    | 262144 | 1        | 3    | 0    | 1 Operable  | 1 On        | 1 Associated | org-root/k   | N/A   |
|                               | Server 14      | 1 Ok           | UC5C-C240   | Cisco UCS C   | FOH1851V243  |            | 24    | 262144 | 1        | 3    | 0    | 1 Operable  | 1 On        | 1 Associated | org-root/ls  | Nj'A  |
|                               | Server 15      | 1 Ok.          | UC\$C-C240  | Gisco UCS C   | POH1851V216  |            | 24    | 262144 | 1        | 3    | 0    | 1 Operable  | 1 On        | 1 Associated | org-root/ls  | N/A   |
|                               | itte Server 56 | 1 Ck           | LICSC-C240- | Cierce LICS C | ECHIES2VONA. |            | 24    | 262144 | 1        | 3    | 0    | Coevable    | 1 On        | • Associated | nen-root/le- | BU/A  |

| Figure 130 | JCS Manager showing | all Nodes |
|------------|---------------------|-----------|
|------------|---------------------|-----------|

# **Installing Redhat Enterprise Linux 6.5 software RAID on Cisco UCS C240M4 Servers**

The following section provides detailed procedure for installing Red Hat Linux 6.5 using Software RAID (OS Based Mirroring) on cisco UCS C240 M4 Servers.

There are multiple methods to install Red Hat Linux operating system. The installation procedure described in this deployment guide uses KVM console and virtual media from Cisco UCS Manager.

- 1. Log in to the Cisco UCS 6296 Fabric Interconnect and launch the Cisco UCS Manager application.
- 2. Select the Equipment tab.

ſ

- 3. In the navigation pane expand Rack-mounts and Servers.
- 4. Right-click the server and select KVM Console.

#### Figure 131 Selecting KVM Console Option

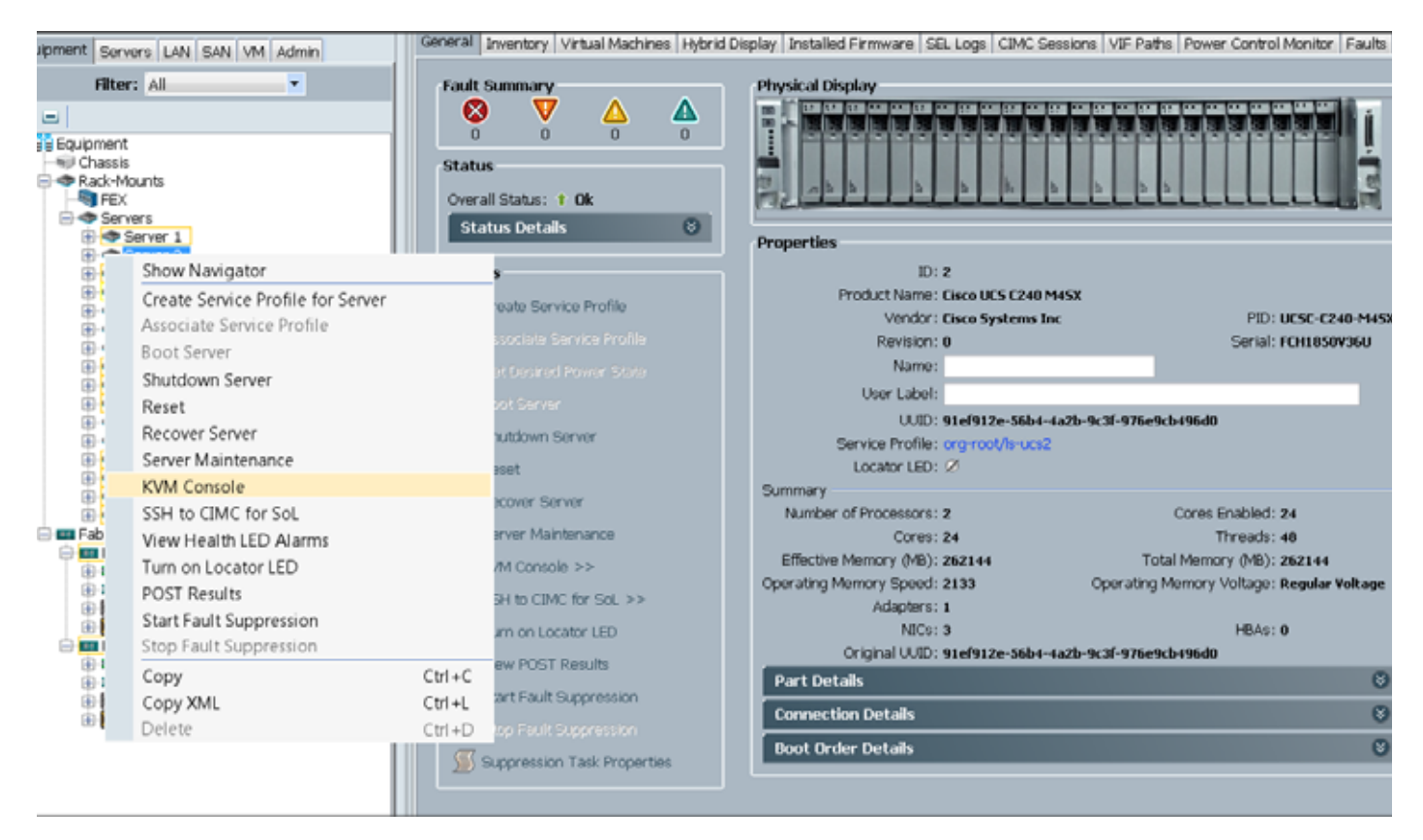

- 1. In the KVM window, select the Virtual Media tab.
- 2. Click the Activate Virtual Devices found under Virtual Media tab.

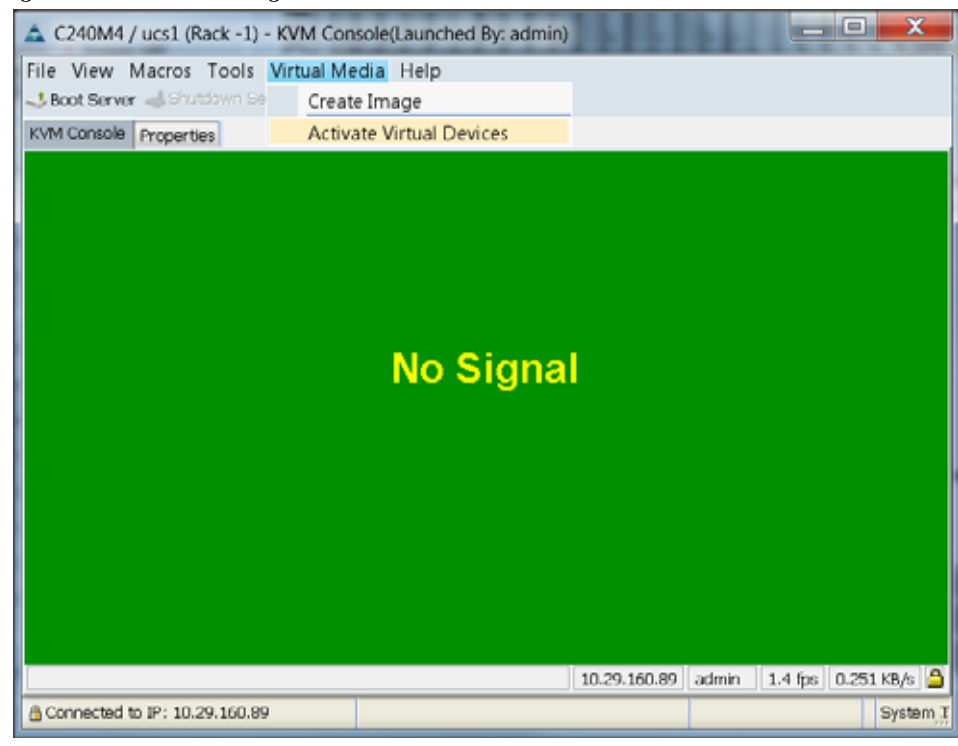

Figure 132 Selecting Activate Virtual Devices

3. In the KVM window, select the Virtual Media tab and Click the Map CD/DVD.

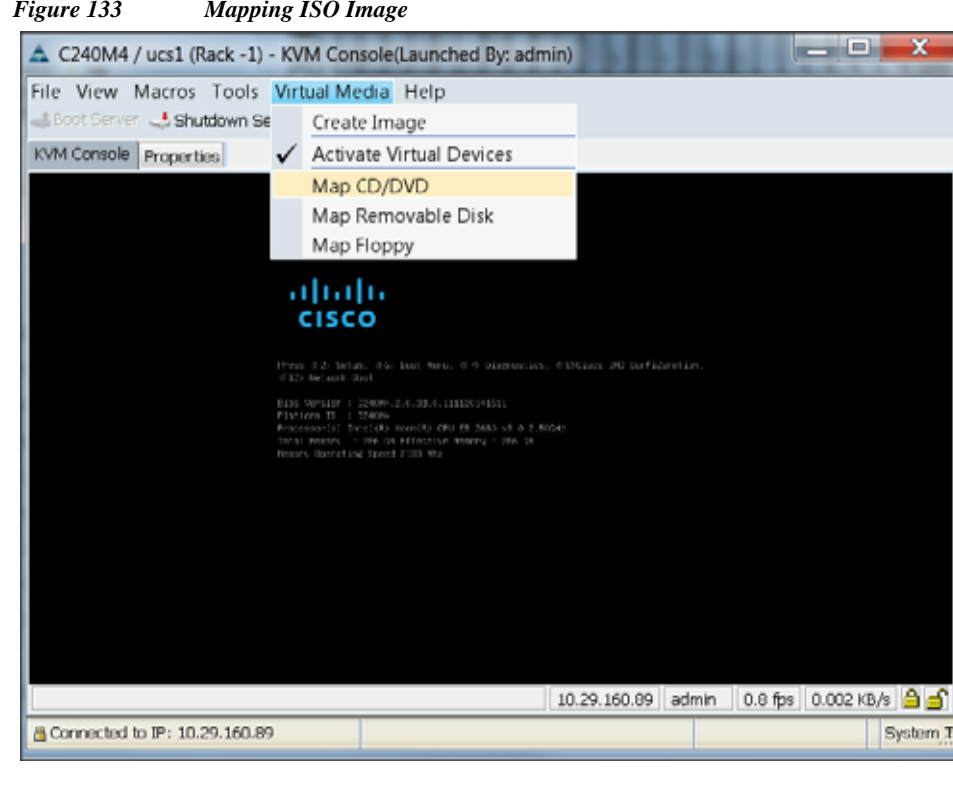

Figure 133 Mapping ISO Image

4. Browse to the Red Hat Enterprise Linux Server 6.5 installer ISO image file.

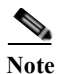

The Red Hat Enterprise Linux 6.5 DVD is assumed to be on the client machine.

5. Click **Open** to add the image to the list of virtual media.

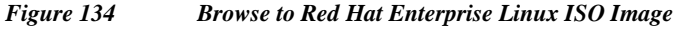

| Open                                          | 11111                                                             |                                                                                                    | 11 | 11    | X      |
|-----------------------------------------------|-------------------------------------------------------------------|----------------------------------------------------------------------------------------------------|----|-------|--------|
| Look in:                                      | ISO                                                               |                                                                                                    | Ø  | • 🗉 💙 |        |
| Recent<br>Items<br>Desktop<br>My<br>Documents | ESXi-5.1.0<br>ESXi-5.5.0<br>Thel-serve<br>rhel-serve<br>ucs-c3160 | 0-799733-custom-Cisco-2.1.0.3.iso<br>0-1746018-Custom-Cisco-5.5.1.3.iso<br>er-6.5-x86_64-dvd.iso<br>er-7.0-x86_64-dvd.iso<br>0-huu-2.0.1.45.iso |    |       |        |
|                                               | File name:                                                        | rhel-server-6.5-x86_64-dvd.iso                                                                                                    |    |       | Open   |
| Network                                       | Files of type:                                                    | Disk iso file (*.iso)                                                                                                    |    | • [   | Cancel |

- 6. In the KVM window, select the KVM tab to monitor during boot.
- 7. In the KVM window, select the Macros > Static Macros > Ctrl-Alt-Del button in the upper left corner.
- 8. Click OK.
- 9. Click **OK** to reboot the system.
- **10.** On reboot, the machine detects the presence of the Red Hat Enterprise Linux Server 6.5 install media.
- 11. Select the Install or upgrade an existing system.

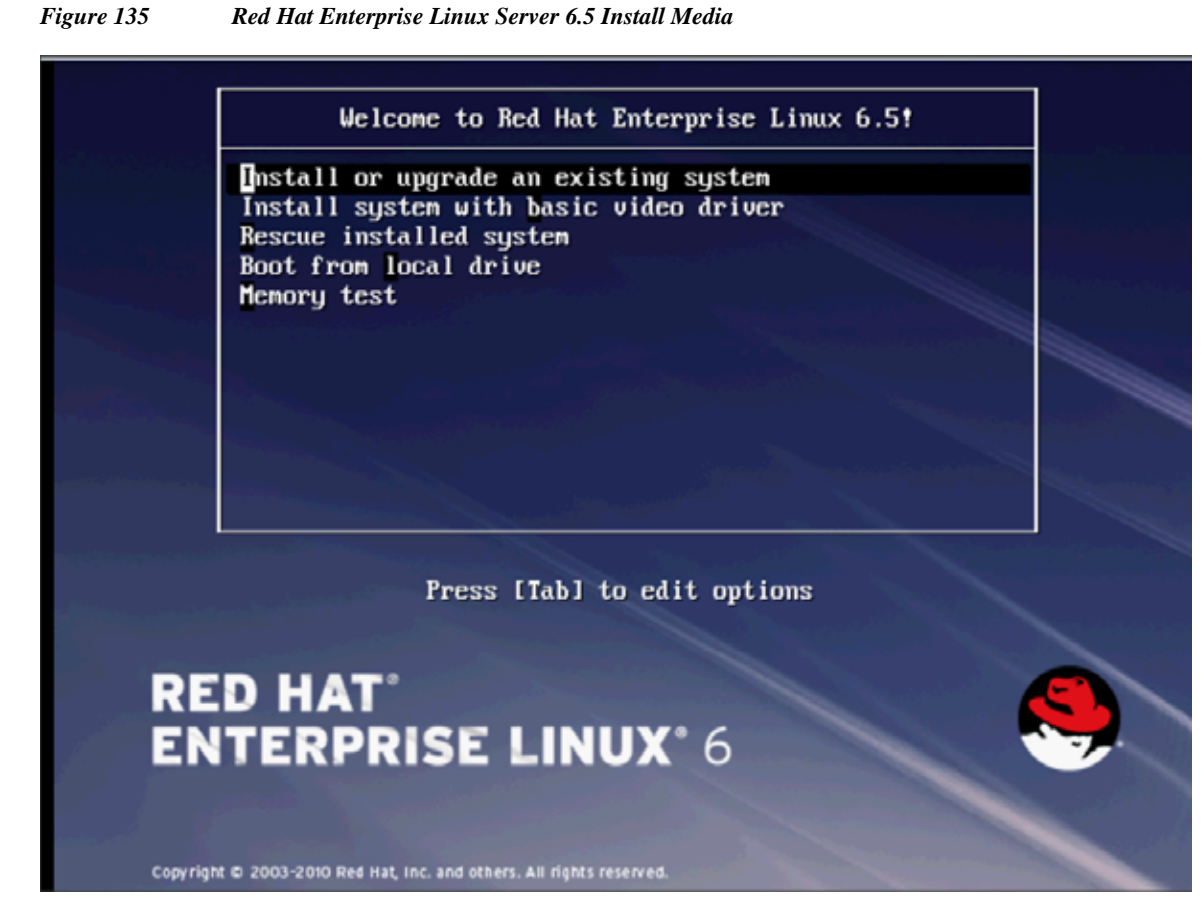

12. Skip the Media test and start the installation

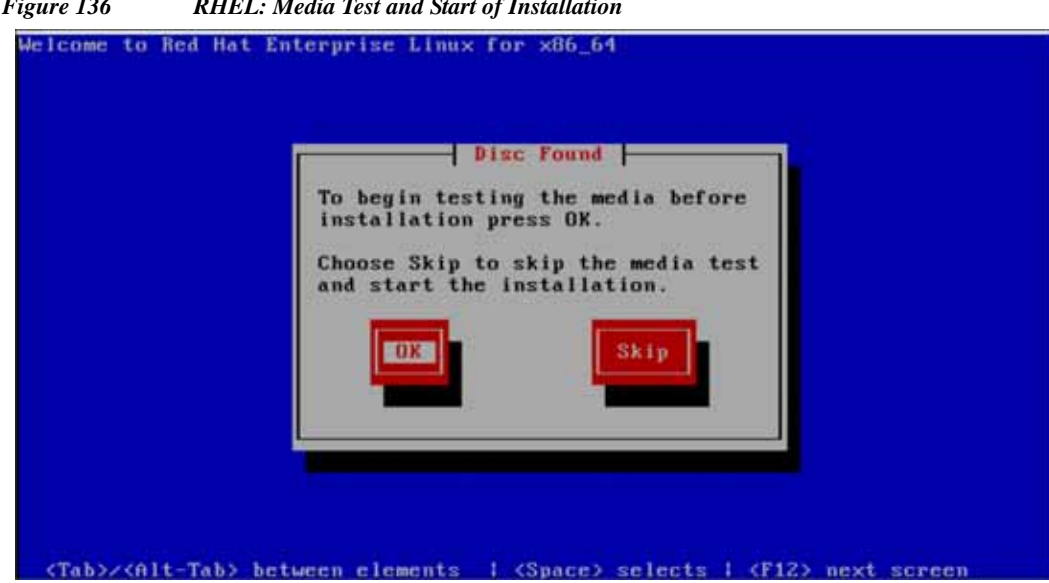

**RHEL:** Media Test and Start of Installation Figure 136

13. Click Next

ſ

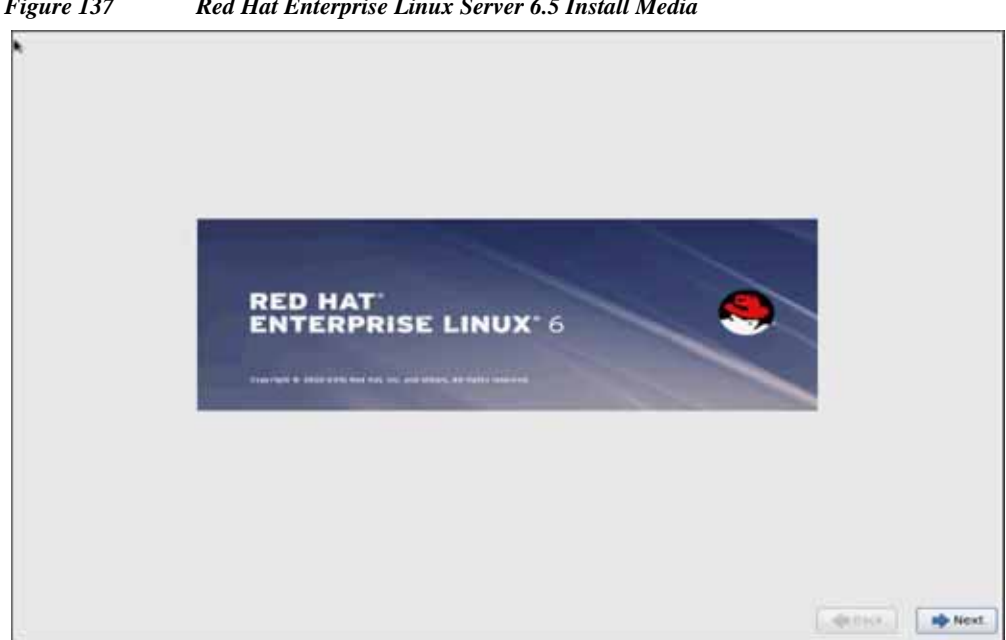

1

Figure 137 Red Hat Enterprise Linux Server 6.5 Install Media

14. Select language of installation, and then Click Next

| Arabic (المربية)                                                                                                    |                                                                                                    |
|----------------------------------------------------------------------------------------------------|----------------------------------------------------------------------------------------------------|
| Assamese (#####)                                                                                                    |                                                                                                    |
| Bengali (dtret)                                                                                                    |                                                                                                    |
| Bengali(India) (नगण (भगण))                                                                                                    |                                                                                                    |
| Bulgarian (Български)                                                                                                    |                                                                                                    |
| Catalan (Català)                                                                                                    |                                                                                                    |
| Chinese(Simplified) (中文(資佈))                                                                                                    |                                                                                                    |
| Chinese(Traditional) (中文(正置))                                                                                                    |                                                                                                    |
| Croatian (Hrvatski)                                                                                                    |                                                                                                    |
| Czech (Ceŝtina)                                                                                                    |                                                                                                    |
| Danish (Dansk)                                                                                                    |                                                                                                    |
| Dutch (Nederlands)                                                                                                    |                                                                                                    |
| English (English)                                                                                                    |                                                                                                    |
| Estonian (eest) keel)                                                                                                    |                                                                                                    |
| Funch (Francaia)                                                                                                    |                                                                                                    |
| German (Deutsch)                                                                                                    |                                                                                                    |
| Greek (Ελληνικά)                                                                                                    |                                                                                                    |
| Gujarati (gwacfi)                                                                                                    |                                                                                                    |
| Hebrew (mnau)                                                                                                    |                                                                                                    |
| Hindi (R=0)                                                                                                    |                                                                                                    |
| Hungarian (Magyar)                                                                                                    |                                                                                                    |
| icelandic (icelandic)                                                                                                    |                                                                                                    |
| lioko (iloko)                                                                                                    |                                                                                                    |
| ndonesian (Indonesia)                                                                                                    |                                                                                                    |
| eallan beallanat                                                                                                    |                                                                                                    |
|                                                                                                    | and the second second s |
|                                                                                                    | AND DUILY INC                                                                                                    |
| Select the appropriate keyboard for the system.                                                                                                    |                                                                                                    |
| Select the appropriate keyboard for the system.                                                                                                    |                                                                                                    |
| Select the appropriate keyboard for<br>the system.<br>alian<br>alian (IBM)                                                                                                    |                                                                                                    |
| Select the appropriate keyboard for<br>the system.<br>alian<br>alian (IBM)<br>alian (It2)                                                                                                    |                                                                                                    |
| Select the appropriate keyboard for<br>the system.<br>alian<br>alian (IBM)<br>alian (It2)<br>penese                                                                                                    |                                                                                                    |
| Select the appropriate keyboard for<br>the system.<br>alian<br>alian (IBM)<br>alian (It2)<br>spanese<br>orean                                                                                                    |                                                                                                    |
| Select the appropriate keyboard for<br>the system.<br>alian<br>alian (IBM)<br>alian (It2)<br>upanese<br>orean<br>atin American                                                                                                    |                                                                                                    |
| Select the appropriate keyboard for<br>the system.<br>alian<br>alian (IBM)<br>alian (It2)<br>upanese<br>orean<br>atin American<br>lacedonian                                                                                                    |                                                                                                    |
| Select the appropriate keyboard for<br>the system.<br>alian<br>alian (IBM)<br>alian (It2)<br>spanese<br>orean<br>atin American<br>lacedonian<br>owegian                                                                                                    |                                                                                                    |
| Select the appropriate keyboard for<br>the system.<br>alian<br>alian (IBM)<br>alian (It2)<br>opanese<br>orean<br>atin American<br>lacedonian<br>orwegian<br>olish                                                                                                    |                                                                                                    |
| Select the appropriate keyboard for<br>the system.<br>alian<br>alian (IBM)<br>alian (It2)<br>spanese<br>orean<br>atin American<br>lacedonian<br>orwegian<br>olish                                                                                                    |                                                                                                    |
| Select the appropriate keyboard for<br>the system.<br>alian<br>alian (IBM)<br>alian (It2)<br>spanese<br>orean<br>atin American<br>tacedonian<br>torwegian<br>olish<br>ortuguese<br>ormanian                                                                                                    |                                                                                                    |
| Select the appropriate keyboard for<br>the system.<br>alian<br>alian (IBM)<br>alian (IBM)<br>alian (it2)<br>panese<br>orean<br>atin American<br>iacedonian<br>orwegian<br>olish<br>ortuguese<br>ormanian<br>ussian                                                                                                    |                                                                                                    |
| Select the appropriate keyboard for<br>the system.<br>alian<br>alian (IBM)<br>alian (IBM)<br>alian (It2)<br>spanese<br>orean<br>atin American<br>lacedonian<br>orwegian<br>olish<br>ortuguese<br>omanian<br>ussian<br>erbian                                                                                                    |                                                                                                    |
| Select the appropriate keyboard for<br>the system.<br>alian<br>alian (IBM)<br>alian (IC2)<br>spanese<br>orean<br>atin American<br>lacedonian<br>orwegian<br>olish<br>ortuguese<br>ormanian<br>ussian<br>erbian<br>erbian                                                                                                    |                                                                                                    |
| Select the appropriate keyboard for<br>the system.<br>alian<br>alian (IBM)<br>alian (I2)<br>apanese<br>orean<br>atin American<br>tacedonian<br>orwegian<br>olish<br>ortuguese<br>omanian<br>ussian<br>erbian (Iatin)<br>lovak (gwerty)                                                                                                    |                                                                                                    |
| Select the appropriate keyboard for<br>the system.<br>alian<br>alian (IBM)<br>alian (I2)<br>spanese<br>orean<br>atin American<br>lacedonian<br>orwegian<br>olish<br>ortuguese<br>omanian<br>ussian<br>erbian<br>(latin)<br>lovak (qwerty)<br>loverian                                                                                                    |                                                                                                    |
| Select the appropriate keyboard for<br>the system.<br>alian<br>alian (IBM)<br>alian (It2)<br>spanese<br>orean<br>atin American<br>lacedonian<br>lorwegian<br>olish<br>ortuguese<br>omanian<br>ussian<br>erbian<br>(latin)<br>lovak (qwerty)<br>lovenian<br>panish                                                                                                    |                                                                                                    |
| Select the appropriate keyboard for<br>the system.<br>alian<br>alian (IBM)<br>alian (IC2)<br>spanese<br>orean<br>atin American<br>tacedonian<br>torwegian<br>olish<br>ortuguese<br>omanian<br>ussian<br>erbian (latin)<br>lovak (qwerty)<br>lovenian<br>panish<br>wedish                                                                                                    |                                                                                                    |
| Select the appropriate keyboard for<br>the system.<br>alian<br>alian (IBM)<br>alian (It2)<br>apanese<br>orean<br>atin American<br>tacedonian<br>iorwegian<br>ooruguese<br>ormanian<br>ussian<br>erbian<br>erbian<br>(latin)<br>lovak (qwerty)<br>lovenian<br>panish<br>wedish<br>wiss French                                                                                                    |                                                                                                    |
| Select the appropriate keyboard for<br>the system.<br>Calian<br>Calian (IBM)<br>Calian (IRM)<br>Calian (IC2)<br>Appanese<br>Corean<br>Calian American<br>Macedonian<br>Corwegian<br>Volish<br>Vortuguese<br>Cormanian<br>Calian<br>Vortuguese<br>Cormanian<br>Calian<br>Vortuguese<br>Cormanian<br>Calian<br>Vortuguese<br>Cormanian<br>Corwegian<br>Vortuguese<br>Cormanian<br>Corwegian<br>Vortuguese<br>Corwegian<br>Vortuguese<br>Cormanian<br>Corwegian<br>Vortuguese<br>Cormanian<br>Corwegian<br>Vortuguese<br>Corwegian<br>Vortuguese<br>Vortuguese<br>Vortuguese<br>Vortuguese<br>Vortuguese<br>Vortuguese<br>Vortuguese<br>Vortuguese<br>Vortuguese<br>Vortuguese<br>V |                                                                                                    |
| Select the appropriate keyboard for<br>the system.<br>alian<br>alian (IBM)<br>alian (I2)<br>spanese<br>orean<br>atin American<br>tacedonian<br>torwegian<br>olish<br>ortuguese<br>ormanian<br>ussian<br>erbian<br>(latin)<br>lovak (qwerty)<br>lovernian<br>panish<br>wedish<br>wiss French<br>(latin1)<br>wiss French (latin1)                                                                                                    |                                                                                                    |
| Select the appropriate keyboard for<br>the system.<br>alian<br>alian (IBM)<br>alian (IEZ)<br>spanese<br>orean<br>atin American<br>lacedonian<br>lorwegian<br>olish<br>ortuguese<br>omanian<br>ussian<br>erbian<br>(latin)<br>lovak (qwerty)<br>lovenian<br>panish<br>wedish<br>wiss French<br>(latin1)<br>wiss German<br>(latin1)<br>biss German<br>(latin1)<br>biss German<br>biss German<br>biss                  |                                                                                                    |
| Select the appropriate keyboard for<br>the system.<br>alian<br>alian (IBM)<br>alian (IBM)<br>alian (IC2)<br>spanese<br>orean<br>atin American<br>lacedonian<br>orwegian<br>olish<br>ortuguese<br>omanian<br>ussian<br>erbian<br>(latin)<br>lovak (qwerty)<br>lovenian<br>panish<br>wedish<br>wiss French<br>wiss French (latin1)<br>wiss German<br>(latin1)<br>lovak (ditin1)<br>wiss German<br>wiss German (latin1)<br>wiss German (latin1)<br>wiss German (latin1)                                                                                                    |                                                                                                    |
| Select the appropriate keyboard for<br>the system.                                                                                                    |                                                                                                    |
| Select the appropriate keyboard for<br>the system.                                                                                                    |                                                                                                    |
| Select the appropriate keyboard for<br>the system.<br>alian<br>alian (BM)<br>alian (I2)<br>spanese<br>orean<br>atin American<br>lacedonian<br>orwegian<br>olish<br>ortuguese<br>omanian<br>ussian<br>erbian<br>(atin)<br>lovak (qwerty)<br>lovenian<br>panish<br>wedish<br>wiss French<br>wiss French (latin1)<br>wiss German<br>(latin1)<br>siss German<br>(latin1)<br>siss German<br>(latin2)<br>siss German<br>(latin2)<br>siss German<br>( |                                                                                                    |

Figure 138 RHEL Installation: Language and Keyboard Selection

15. Select Basic Storage Devices and Click Next.

Γ

| What type of devices will your installation involve?                                                                                                    |         |      |
|----------------------------------------------------------------------------------------------------|---------|------|
| Basic Storage Devices<br>Installs or upgrades to typical types of storage devices. If you're not sure which option is right for you,                                                                                                    |         |      |
| this is probably it.                                                                                                    |         |      |
| Specialized Storage Devices<br>Installs or upgrades to enterprise devices such as Storage Area Networks (SANis). This option will allow                                                                                                    |         |      |
| you to add FCoE / ISCSI / zFCP disks and to filter out devices the installer should ignore.                                                                                                    |         |      |
|                                                                                                    |         |      |
|                                                                                                    |         |      |
|                                                                                                    |         |      |
|                                                                                                    |         |      |
|                                                                                                    |         |      |
|                                                                                                    |         |      |
|                                                                                                    |         |      |
|                                                                                                    |         |      |
|                                                                                                    |         |      |
|                                                                                                    |         |      |
|                                                                                                    |         |      |
|                                                                                                    |         |      |
|                                                                                                    |         |      |
|                                                                                                    |         |      |
|                                                                                                    |         |      |
|                                                                                                    |         |      |
|                                                                                                    |         |      |
|                                                                                                    |         |      |
|                                                                                                    |         |      |
|                                                                                                    | de Back | Next |
|                                                                                                    |         |      |
| •                                                                                                    |         |      |
|                                                                                                    |         |      |
|                                                                                                    |         |      |
|                                                                                                    |         |      |
|                                                                                                    |         |      |
|                                                                                                    |         |      |
|                                                                                                    |         |      |
| Storage Device Warning                                                                                                    | 1       |      |
| 🛕 The storage device below may contain data.                                                                                                    |         |      |
| ATA INTEL SSO5C28812<br>114473.460938 MB pci-0000:00:1f.2-scsi-4:0:0:0                                                                                                    |         |      |
| We could not detect partitions or filesystems on this device.                                                                                                    |         |      |
| This could be because the device is <b>blank</b> , <b>unpartitioned</b> , or <b>virtual</b> , if<br>not, there may be data on the device that can not be recovered if you use it<br>in this installation. We can remove the device from this installation to |         |      |
| Are you sure this device does not contain valuable data?                                                                                                    |         |      |
| Ø Apoly my choice to all devices with undetected partitions or filesystems                                                                                                    |         |      |
| 2. Paper my server to all devices with induces to all devices or netty sectors.                                                                                                    |         |      |
| ves, discard any data No, keep any data                                                                                                    |         |      |
|                                                                                                    |         |      |
| 1.                                                                                                    |         |      |
| ι <u></u>                                                                                                    |         |      |

1

Figure 139 RHEL Installation: Storage Devices Selection

16. Provide hostname and configure Network for the host.

| Configure Network           | I igure I | 40 KILL Instatiation.                                                               | . Specify Hostname |      |
|-----------------------------|-----------|-------------------------------------------------------------------------------------|--------------------|------|
| Hostname: meli              | 84        | Please name this computer. The<br>hostname identifies the computer on a<br>network. |                    |      |
| Configure Network           | Hostname  | e: rhel1                                                                            | ]                  |      |
| Configure Network           |           |                                                                                     |                    |      |
| Configure Network<br>▲ Back |           |                                                                                     |                    |      |
| Configure Network           |           |                                                                                     |                    |      |
| Configure Network           |           |                                                                                     |                    |      |
| Configure Network           |           |                                                                                     |                    |      |
| Configure Network           |           |                                                                                     |                    |      |
| ↓ Back ▶ Next               | Configur  | e Network                                                                           |                    |      |
|                             |           |                                                                                     | <b>Back</b>        | Next |

Figure 140 RHEL Installation: Specify Hostname

17. Select System eth0 and click Edit.

Γ

**18.** In the "Editing System eth0" window select the **IPv4 Settings** tab, from the Method drop-down list choose **Manual** and click **Add** to assign the IP address.

| Connection (             | name: Sy:                 | stem eth(  | )       |            |          |
|--------------------------|---------------------------|------------|---------|------------|----------|
| □ Connect<br>☑ Available | automatica<br>to all user | lly<br>i   |         |            |          |
| Wired 802                | 1x Security               | IPv4 Se    | ettings | IPv6 Setti | ngs      |
| Method:                  | Manual                    |            |         |            | -        |
| Address                  | es                        |            |         |            |          |
| Addres                   | s Ne                      | etmask     | Gat     | eway       | ∆dd      |
| 10.0.14                  | 5.45 255                  | 5.255.255  | .0      | 1          | Delete   |
| 11 Contraction           |                           |            |         |            |          |
| DNS ser                  | vers:                     |            |         |            |          |
| Search o                 | fomains: [                |            |         |            |          |
| DHCP of                  | lent iD;                  |            |         |            |          |
| Requ                     | ire IPv4 add              | fressing f | or this | connection | to compl |
|                          |                           |            |         |            | Boutes   |

Figure 141 RHEL Installation: IPv4 Settings for eth0

1

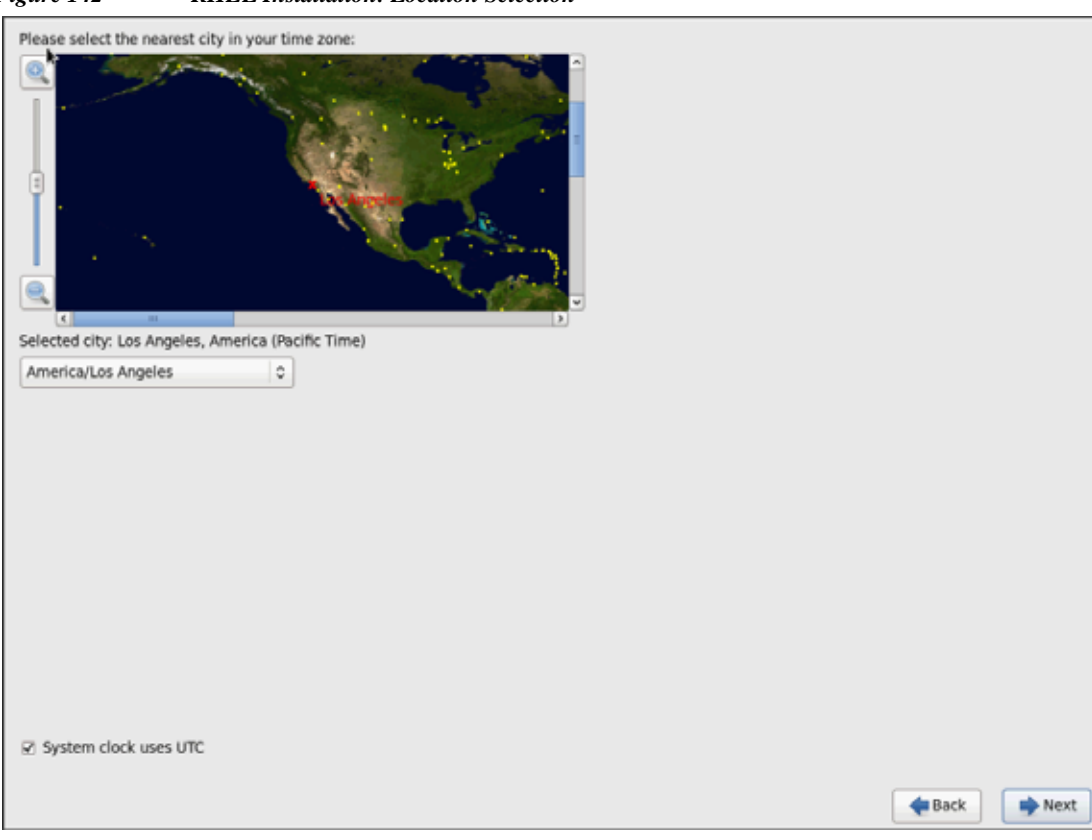

Figure 142 RHEL Installation: Location Selection

Γ

| The root<br>the syste<br>user. | account is used for administering<br>em. Enter a password for the root |           |
|--------------------------------|------------------------------------------------------------------------|-----------|
| Root Password:                 |                                                                        |           |
| Confirm:                       | •••••                                                                  |           |
|                                |                                                                        |           |
|                                |                                                                        |           |
|                                |                                                                        |           |
|                                |                                                                        |           |
|                                |                                                                        |           |
|                                |                                                                        |           |
|                                |                                                                        |           |
|                                |                                                                        |           |
|                                |                                                                        |           |
|                                |                                                                        |           |
|                                |                                                                        |           |
|                                |                                                                        |           |
|                                |                                                                        |           |
|                                |                                                                        |           |
|                                |                                                                        |           |
|                                |                                                                        |           |
|                                |                                                                        |           |
|                                |                                                                        |           |
|                                |                                                                        | Seck Next |

1

Figure 143 RHEL Installation: Enter Root Credentials

19. Choose Create Custom Layout for Installation type.

| Which type | of installation would you like?                                                                                                    |               |      |
|------------|----------------------------------------------------------------------------------------------------|---------------|------|
| ° O 📴      | Use All Space<br>Removes all partitions on the selected device(s). This includes partitions created by other operating<br>systems.                                                                                       |               |      |
|            | Tip: This option will remove data from the selected device(s). Make sure you have backups.                                                                                                    |               |      |
| 0          | Replace Existing Linux System(s)<br>Removes only Linux partitions (created from a previous Linux installation). This does not remove other<br>partitions you may have on your storage device(s) (such as VFAT or FAT32). |               |      |
|            | Tip: This option will remove data from the selected device(s). Make sure you have backups.                                                                                                    |               |      |
| 0          | Shrink Current System<br>Shrinks existing partitions to create free space for the default layout.                                                                                                    |               |      |
| 0          | Use Free Space<br>Retains your current data and partitions and uses only the unpartitioned space on the selected device<br>(s), assuming you have enough free space available.                                           |               |      |
| • ?        | Create Custom Layout<br>Manually create your own custom layout on the selected device(s) using our partitioning tool.                                                                                                    |               |      |
|            |                                                                                                    |               |      |
|            |                                                                                                    |               |      |
|            |                                                                                                    |               |      |
|            |                                                                                                    |               |      |
|            |                                                                                                    |               |      |
|            |                                                                                                    |               |      |
|            |                                                                                                    |               |      |
|            |                                                                                                    |               |      |
| D Encount  | sustam                                                                                                    |               |      |
| Review     | and modify partitioning layout                                                                                                    |               |      |
|            |                                                                                                    |               |      |
|            |                                                                                                    | <b>H</b> Back | Next |

Figure 144 RHEL Installation: Custom Layout Creation

I

Γ

**20.** Following steps can be used to create two software RAID 1 partitions for boot and, or (root) partitions.

a. Choose free volume and click on Create and choose RAID Partition.

1

|                  |              | Free<br>11447               | /dev/s | dd (114473 MB) (Model: ATA INTEL S                                                                                                    | SDSC2BB12)               |        |      |        |      |
|------------------|--------------|-----------------------------|--------|----------------------------------------------------------------------------------------------------|--------------------------|--------|------|--------|------|
| Device           | Size<br>(MB) | Mount Point/<br>RAID/Volume | Type   | Format                                                                                                    |                          |        |      |        |      |
| Hard Drives      |              |                             |        |                                                                                                    |                          |        |      |        |      |
| ▼ sdd (/dev/sdd) |              |                             |        |                                                                                                    |                          |        |      |        |      |
| Free             | 114470       |                             |        |                                                                                                    |                          |        |      |        |      |
| Free Free        | 114470       |                             |        | Create Storage<br>Create Partition<br>O Standard Partition<br>Ceneral purpose partition creation                                                                                                    |                          |        |      |        |      |
|                  |              |                             |        | Create Software RAID  RAID Partition Create a RAID formated partition RAID Device Requires at least 2 free RAID formate                                                                                                    | Information              |        |      |        |      |
|                  |              |                             |        | Create LVM  LVM Volume Group Requires at least 1 free LVM formated UVM Logical Volume Control of LVM Control of LVM Control of | Information<br>partition | 1      |      |        |      |
|                  |              |                             |        | LVM Physical Volume     Create an LVM formated partition                                                                                                    |                          |        |      |        |      |
|                  |              |                             |        | Cancel                                                                                                    | Create                   |        |      |        |      |
|                  |              |                             |        |                                                                                                    |                          | Create | Edit | Delete | Rese |

Figure 145 RHEL Installation: Create RAID Partition

b. Choose "Software RAID" for File system Type and set size for Boot volume

|                                                |              | Free<br>11447               | I MD                                                         | ioj (riddei                                                                     |                         | boctboll)   |               |                  |     |
|------------------------------------------------|--------------|-----------------------------|--------------------------------------------------------------|---------------------------------------------------------------------------------|-------------------------|-------------|---------------|------------------|-----|
| Device 🕅                                       | Size<br>(MB) | Mount Point/<br>RAID/Volume | Type Format                                                  |                                                                                 |                         |             |               |                  |     |
| <ul> <li>Hard Drives</li> <li>♥ sdd</li> </ul> |              |                             |                                                              |                                                                                 |                         |             |               |                  |     |
| Free                                           | 114470       |                             | 1                                                            |                                                                                 | Add Partiti             | on          |               |                  |     |
| ♥ sde                                          | 114470       |                             | Mount Point:                                                 | <not app<="" td=""><td>incable</td><td></td><td>18</td><td></td><td></td></not> | incable                 |             | 18            |                  |     |
| rice                                           | 114470       |                             | File System Type:                                            | software RAID                                                                   |                         |             | Ċ             | 0                |     |
|                                                |              |                             | 1                                                            | Drive                                                                           | Size                    | Model       |               |                  |     |
|                                                |              |                             | Allowable Drives:                                            | sde                                                                             | 9114473 ME<br>114473 MB | ATA INTEL S | SDSC28812     |                  |     |
|                                                |              |                             | Size (MR)-                                                   | 2048                                                                            |                         |             | 1             |                  |     |
|                                                |              |                             | Additional Size O                                            | ptions                                                                          |                         |             |               | ×                |     |
|                                                |              |                             | <ul> <li>Fill all space u</li> <li>Fill to maximu</li> </ul> | up to (MB):<br>um allowat                                                       | size                    | (2048       | .19           |                  |     |
|                                                |              |                             | <ul> <li>Force to be a p</li> <li>Encrypt</li> </ul>         | rimary par                                                                      | tition                  |             |               |                  |     |
|                                                |              |                             |                                                              |                                                                                 |                         | Cancel      | ОК            | ]                |     |
|                                                |              |                             |                                                              |                                                                                 |                         | Cre         | sate ] [ Edit | t ] [ Deinte ] [ | Res |

Figure 146 RHEL Installation: Add RAID Partition

21. Similarly, do the RAID configuration for the other free volume.

Γ

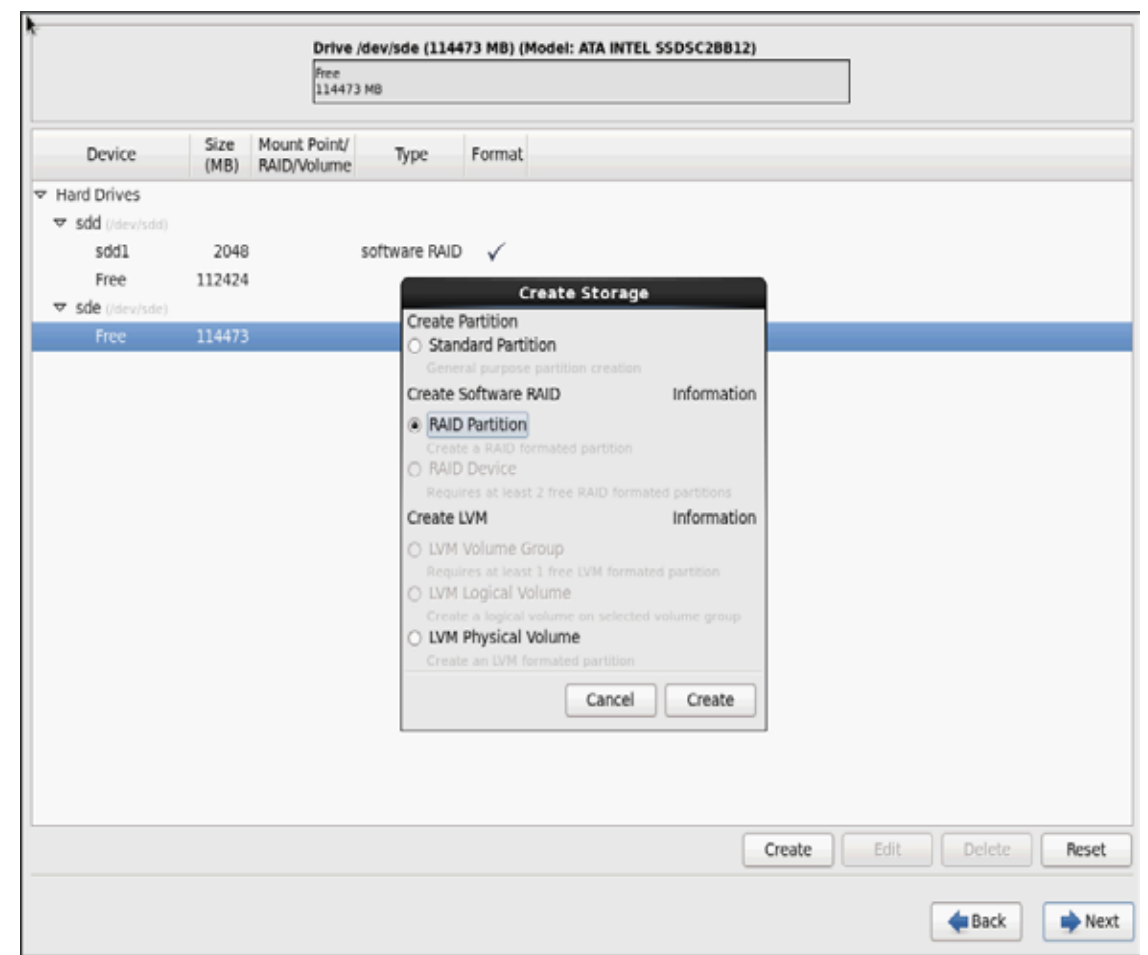

1

Figure 147 RHEL Installation: Create RAID Partition

| k                |              | Free<br>114473 MB                    | Drive /dev/sde (114473 MB) (Model: ATA INTEL SSDSC2BB12)<br>Free<br>114473 MB |                      |   |           |       |
|------------------|--------------|--------------------------------------|-------------------------------------------------------------------------------|----------------------|---|-----------|-------|
| Device           | Size<br>(MB) | Mount Point/<br>RAID/Volume          | Format                                                                        |                      |   |           |       |
| Hard Drives      |              |                                      |                                                                               |                      |   |           |       |
| Sdd (/dev/sdd)   |              |                                      | Add Partiti                                                                   | on                   |   |           |       |
| sdd1             | 2048         | Mount Point:                         | <not applicable=""></not>                                                     |                      | ~ |           |       |
| v cde (Idealade) | 112424       | File Custom Trees                    | Coffman BUD                                                                   |                      |   |           |       |
| Free             | 114473       | File System type:                    | sortware RAID                                                                 |                      | • |           |       |
|                  |              |                                      | O Drive Size                                                                  | Model                |   |           |       |
|                  |              | Allowable Oriver                     | sdd 114473 MB                                                                 | ATA INTEL SSDSC2BB12 |   |           |       |
|                  |              | Allowable brives.                    | Sue 114473 MB                                                                 | AIA INTEL 3303020012 |   |           |       |
|                  |              |                                      |                                                                               |                      |   |           |       |
|                  |              | Size (MB):                           | 2048                                                                          |                      |   |           |       |
|                  |              | Additional Size O                    | ptions                                                                        |                      |   |           |       |
|                  |              | Fixed size                           |                                                                               |                      |   |           |       |
|                  |              | <ul> <li>Fill all space u</li> </ul> | ip to (MB):                                                                   | 1                    |   |           |       |
|                  |              | <ul> <li>Fill to maximum</li> </ul>  | ım allowable size                                                             |                      |   |           |       |
|                  |              | Force to be a p                      | rimary partition                                                              |                      |   |           |       |
|                  |              | Encrypt                              |                                                                               |                      |   |           |       |
|                  |              |                                      |                                                                               | Cancel OK            |   |           |       |
|                  |              |                                      |                                                                               |                      |   |           |       |
|                  |              |                                      |                                                                               | Create               | E | dit Delet | te Re |
|                  |              |                                      |                                                                               |                      |   |           |       |
|                  |              |                                      |                                                                               |                      |   | 4 0 1     |       |

Figure 148 RHEL Installation: Add RAID Partition

22. Now similarly create RAID partitions for root (/) partition on both the devices and use rest of the available space

Γ

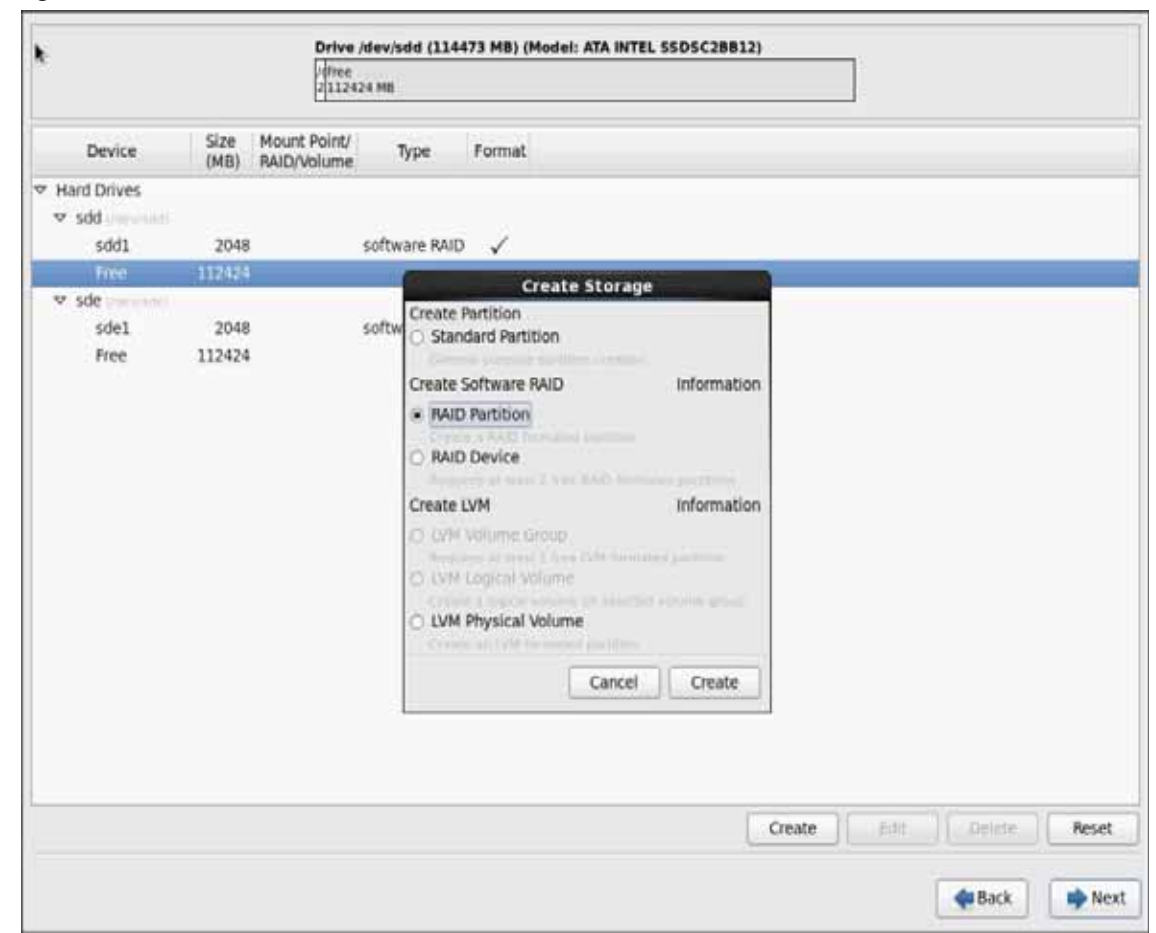

1

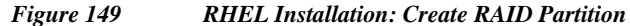

|                    | 2112424 MB                                                   |                                                                                                    |                                                                                                    |                                                                                                    |                                                                                                    |
|--------------------|--------------------------------------------------------------|----------------------------------------------------------------------------------------------------|----------------------------------------------------------------------------------------------------|----------------------------------------------------------------------------------------------------|----------------------------------------------------------------------------------------------------|
| Size Mo<br>(MB) RA | ount Point/ Type                                             | Format                                                                                                    | _                                                                                                    |                                                                                                    |                                                                                                    |
|                    |                                                              | Add Partition                                                                                                    |                                                                                                    |                                                                                                    |                                                                                                    |
| 2048               | Mount Point:                                                 | <not applicable=""></not>                                                                                                    | $\mathbf{\nabla}$                                                                                                    |                                                                                                    |                                                                                                    |
|                    | File System Type:                                            | software RAID                                                                                                    | 0                                                                                                    |                                                                                                    |                                                                                                    |
| 2048<br>112424     |                                                              | O Drive Size Model     Sidd 114473 MR ATA INTEL SSOSC2R812                                                                                                    |                                                                                                    |                                                                                                    |                                                                                                    |
|                    | Allowable Drives:                                            | sde 114473 MB ATA INTEL SSDSC2BB12                                                                                                    |                                                                                                    |                                                                                                    |                                                                                                    |
|                    | Size (MB):                                                   | 200                                                                                                    | ~                                                                                                    |                                                                                                    |                                                                                                    |
|                    | Additional Size Op                                           | tions                                                                                                    |                                                                                                    |                                                                                                    |                                                                                                    |
|                    | <ul> <li>Fill all space u</li> <li>Fill to maximu</li> </ul> | n allowable size                                                                                                    | ()                                                                                                    |                                                                                                    |                                                                                                    |
|                    | <ul> <li>Force to be a pr</li> <li>Encrypt</li> </ul>        | imary partition                                                                                                    |                                                                                                    |                                                                                                    |                                                                                                    |
|                    |                                                              | Cancel OK                                                                                                    |                                                                                                    |                                                                                                    |                                                                                                    |
|                    |                                                              | Create                                                                                                    |                                                                                                    | Edit D                                                                                                    | elete Res                                                                                                    |
|                    | Size Mi<br>(MB) R4<br>2048<br>12424<br>2048<br>112424        | Size Mount Point/<br>(MB) RAID/Volume Type<br>2048<br>12424<br>2048<br>12424<br>Allowable Drives:<br>Size (MB):<br>Additional Size Op<br>Fittl all space up<br>Fittl all space up<br>Fittl all space up<br>Fittl all space up | Size       Mount Point/<br>Mount Point:       Type       Format         2048       Mount Point: <not applicable="">         2048       Itel System Type:       software RAID         2048       Itel System Type:       software RAID         2048       Itel System Type:       software RAID         2048       Itel System Type:       software RAID         2048       Itel System Type:       software RAID         2048       Itel System Type:       software RAID         2048       Itel System Type:       software RAID         2048       Itel System Type:       software RAID         2048       Itel System Type:       software RAID         2048       Itel System Type:       Software RAID         2049       Itel System Type:       software RAID         2040       Allowable Drives:       Itel System Type:         Size (MB):       200       Additional Size Options         Fill all space up to (MB):       1       Itel System Type:         Fill to maximum allowable size       Itel Structure       Cancel         Fince to be a primary partition       Encrypt       Cancel       OK</not> | Size       Mount Point/<br>RAID/Volume       Type       Format         2048       I2424       Mount Point: <not applicable="">         2048       I2424       File System Type:       Software RAID          2048       Drive Size       Model          2048       Size       Model          2048       Size       Model          2048       Size       Model          2048       Size (MB):       200          Size (MB):       200           Size (MB):       200           Size (MB):       200           Fill all space up to (MB):       1           Fill bill all space up to (MB):       1           Force to be a primary partition       Encrypt       Cancel       OK</not> | Size       Mount Point/<br>MaiD/Volume       Type       Format         2048       Mount Point: <add a="" partition<="">          2048       Mount Point:       <add partition<="" td="">         2048       File System Type:       software RAID          2048       Il2424       File System Type:       software RAID          2048       Il2424       File System Type:       software RAID          2048       Il2424       Size (MB):       soft 114473 MB       ATA INTEL SSDSC28B12         Allowable Drives:       sofe       114473 MB       ATA INTEL SSDSC28B12         Size (MB):       200           Size (MB):       200           Additional Size Options            Fill all space up to (MB):       1           Fill to maximum allowable size             Force to be a primary partition       Encrypt       Cancel       OK</add></add> |

Figure 150 RHEL Installation: Add RAID Partition

I

Γ

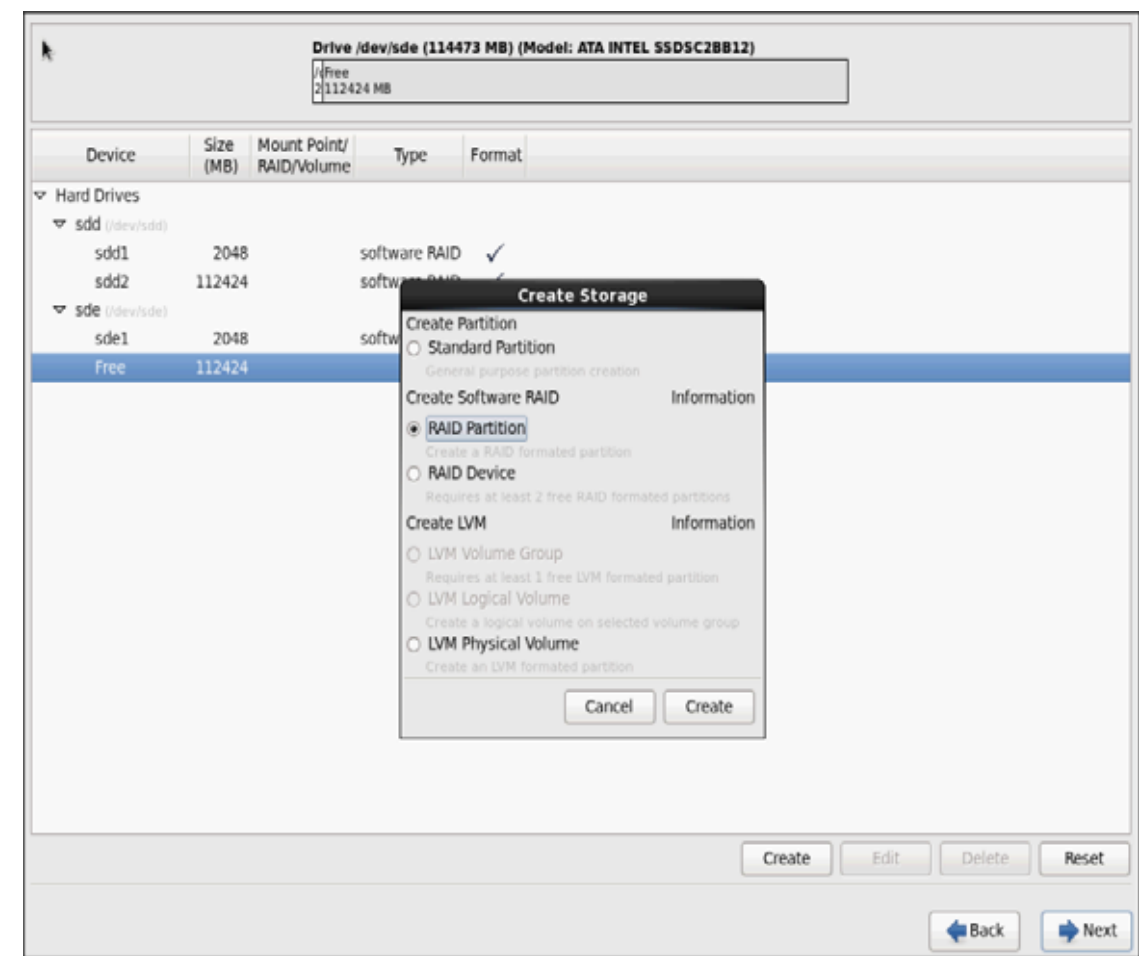

1

1

Figure 151 RHEL Installation: Create RAID Partition

| k                                                           |                | Drive /dev/sde<br>/dFree<br>2 112424 MB | (114473 MB) (Model: ATA INTEL SSDSC2BB12)                        |
|-------------------------------------------------------------|----------------|-----------------------------------------|------------------------------------------------------------------|
| Device                                                      | Size<br>(MB)   | Mount Point/<br>RAID/Volume             | e Format                                                         |
| <ul> <li>✓ Hard Drives</li> <li>✓ sdd (/dev/sdd)</li> </ul> |                |                                         | Add Partition                                                    |
| sdd1<br>sdd2                                                | 2048<br>112424 | Mount Point:                            | <not applicable=""></not>                                        |
|                                                             | 2048           | File System Typ                         | e: software RAID                                                 |
| Free                                                        | 112424         |                                         | SIZE Model     SIZE Model     Sdd 114473 MB ATA INTEL SSDSC2BB12 |
|                                                             |                | Allowable Drive                         | S: ✓ sde 114473 MB ATA INTEL SSDSC2BB12                          |
|                                                             |                | Size (MB):                              | 200                                                              |
|                                                             |                | Additional Size                         | Options                                                          |
|                                                             |                | • Fill all space                        | e up to (MB):                                                    |
|                                                             |                | Force to be a Encrypt                   | a primary partition                                              |
|                                                             |                |                                         | Cancel                                                           |
|                                                             |                |                                         | Create Edit Delete Re                                            |
|                                                             |                |                                         |                                                                  |

Figure 152 RHEL Installation: Add RAID Partition

23. The above steps created 2 boot and 2 root (/) partitions. Following steps will RAID1 Devices

Γ

| *                      |              |                             |               |        |                          |  |  |  |
|------------------------|--------------|-----------------------------|---------------|--------|--------------------------|--|--|--|
| Please Select A Device |              |                             |               |        |                          |  |  |  |
| Device                 | Size<br>(MB) | Mount Point/<br>RAID/Volume | Туре          | Format |                          |  |  |  |
| Hard Drives            |              |                             |               |        |                          |  |  |  |
| ♥ sdd                  |              |                             |               |        |                          |  |  |  |
| sdd1                   | 2048         |                             | software RAID | 1      |                          |  |  |  |
| sdd2                   | 112424       |                             | software RAID | ~      |                          |  |  |  |
| ♥ sde                  |              |                             |               |        |                          |  |  |  |
| sdel                   | 2048         |                             | software RAID | ~      |                          |  |  |  |
| sde2                   | 112424       |                             | software RAID | ~      |                          |  |  |  |
|                        |              |                             |               |        |                          |  |  |  |
|                        |              |                             |               |        | Create Edit Deiete Reset |  |  |  |

1

Figure 153 RHEL Installation: Selected RAID Devices

24. Choose one of the boot partitions and click on Create > RAID Device.
| Device       Size<br>(MB)       Mount Point/<br>RAID/Volume       Type       Format         ▼ Hard Drives       ▼ sdd (rdev/radd)           \$ sdd1       2048       software RAID       ✓         \$ sdd2       112424       software RAID       Create Storage         \$ sde1       2048       software RAID       Create Partition         \$ sde1       2048       software RAID       Create Storage         \$ sde2       112424       software RAID       Information         Create Software RAID       Information       Create Software RAID       Information         Create a RAID Formated partition       Create a RAID formated partition       Create a RAID formated partition         Create a Information       RAID Device       Requires at least 1 free RAID formated partition       Information         I VM Volume Group       Requires at least 1 free RAID formated partition       UVM Logical Volume       Create 1 topical volume on selected volume group                                                                                                    | ٨                                        |                          | Drive /<br>/d/dev/s<br>211242 | <b>dev/sdd (11</b><br>dd2<br>4 MB                                                                                  | .4473 MB) (Model: #                                                                                                    | ATA INTEL SS                                                     | DSC2BB12)                                             | ) | ] |  |
|----------------------------------------------------------------------------------------------------|------------------------------------------|--------------------------|-------------------------------|----------------------------------------------------------------------------------------------------|----------------------------------------------------------------------------------------------------|------------------------------------------------------------------|-------------------------------------------------------|---|---|--|
| <ul> <li>✓ Hard Drives</li> <li>✓ sdd1 /dev/sdd)</li> <li>✓ sdd2 112424</li> <li>✓ sdd2 112424</li> <li>✓ sdd2 112424</li> <li>✓ sde1 2048</li> <li>✓ software Partition</li> <li>○ Standard Partition</li> <li>○ Standard Partition</li> <li>○ Standard Partition</li> <li>○ Standard Partition</li> <li>○ RAID Partition</li> <li>○ RAID Partition</li> <li>○ RAID Partition</li> <li>○ RAID Partition</li> <li>○ RAID Partition</li> <li>○ RAID Partition</li> <li>○ RAID Partition</li> <li>○ RAID Partition</li> <li>○ RAID Partition</li> <li>○ Create Software RAID</li> <li>○ Information</li> <li>○ IVM Volume Group</li> <li>○ Requires at least 1 free RAID formated partition</li> <li>○ LVM Volume Group</li> <li>○ Requires at least 1 free IVM formated partition</li> <li>○ LVM Volume Group</li> <li>○ Requires at least 1 free IVM formated partition</li> <li>○ LVM Volume Group</li> <li>○ Requires at least 1 free VM formated partition</li> <li>○ LVM Volume Group</li> <li>○ Requires at least 1 free IVM formated partition</li> <li>○ LVM Volume Group</li> <li>○ Requires at least 1 free VM formated partition</li> <li>○ LVM Volume Group</li> <li>○ LVM Volume Group</li> <li>○ LVM Logical Volume</li> <li>○ LVM Logical Volume or proping</li> </ul>                                                                                                    | Device                                   | Size<br>(MB)             | Mount Point/<br>RAID/Volume   | Туре                                                                                                    | Format                                                                                                    |                                                                  |                                                       |   |   |  |
| ▼ sdd //dev/sdd)       2048       software RAID       Create Storage         Sdd2       112424       Software RAID       Create Storage         ▼ sde (/dev/sde)       Create Partition       Create Storage         Sdd2       112424       Software RAID       Information         Sde2       112424       Software RAID       Information         Create Software RAID       Information       Create Software RAID       Information         Create Software RAID       Information       Create Software RAID       Information         Create Software RAID       Information       Create Software RAID       Information         Create a RAID       Information       Create a RAID formated partitions       Create INM       Information         Create a RAID       Information       Information       Create IVM       Information       INFormation         UVM Volume Group       Requires at least 1 free UVM formated partitions       Create a logical volume       Create a logical volume       Create a logical volume       Create a logical volume or selected volume or on selected volume or on selected volume       Create a logical volume       Create a logical volume       Create a volume or on selected volume or on selected volume or on selected volume       Create a volume       Create a volume or on selected volume       Create volume or on selected volume or on selecte                                                                                                    |                                          |                          |                               |                                                                                                    |                                                                                                    |                                                                  |                                                       |   |   |  |
| sdd1       2048       software RAID         sdd2       112424       software RAID         ✓ sde (devisede)       software RAID       Create Storage         sde1       2048       software RAID         sde2       112424       software RAID       Information         Create Software RAID       Information       Create Software RAID       Information         Create Software RAID       Information       Create software RAID       Information         Create Informated partition       Create Software RAID       Information         Create Informated partition       Create Software RAID       Information         Create Informated partition       Create Software RAID       Information         Create Informated partition       Create Software RAID formated partitions       Create IVM         Create IVM       Information       LVM Volume Group       Requires at least 2 free RAID formated partition         Create IVM       Create at logical Volume       Create at logical Volume on selected volume group       Create a togical volume on selected volume group                                                                                                    | ▼ sdd (/dev/sdd)                         |                          |                               |                                                                                                    |                                                                                                    |                                                                  |                                                       |   |   |  |
| sdd2       112424       software NMD       Create Storage         Image: Sde1       2048       software Partition       Standard Partition       Standard Partition         Sde2       112424       software RAID       Information         Image: Create Software RAID       Information         Image: Create Software RAID       Information         Image: Create Software RAID       Information         Image: Create Software RAID       Information         Image: Create Software RAID       Information         Image: Create Software RAID       Information         Image: Create LVM       Information         Image: Create LVM       Information         Image: LVM Volume Group       Reductes at Least 1 free LVM formated partition         Image: Create LVM       Information         Image: LVM Logical Volume       Create Volume on selected volume on selected volum | sddl                                     | 2048                     |                               | software RA                                                                                                    | ID 🗸                                                                                                    |                                                                  |                                                       |   |   |  |
|                                                                                                    | sdd2<br>▼ sde (/dev/sde)<br>sde1<br>sde2 | 112424<br>2048<br>112424 |                               | software and<br>software and<br>software and<br>software and<br>creat<br>Creat<br>Creat<br>Creat<br>Creat<br>Creat | Create S<br>e Partition<br>andard Partition<br>neral purpose partition<br>e Software RAID<br>alD Partition<br>and a RAID formated (<br>MD Device<br>pures at least 2 free R<br>e LVM<br>M Volume Group<br>quires at least 3 free U<br>M Logical Volume<br>ate a logical Volume | Storage<br>creation<br>artition<br>AID formated<br>VM formated p | Information<br>partitions<br>Information<br>satisfien |   |   |  |

Figure 154 RHEL Installation: Select RAID Device

25. Choose this as /boot (boot device) and in RAID members, choose all the boot partitions created above in order to create a software RAID 1 for boot.

ſ

|                |              | 21124                       | 24 MB           |           |            |        |      |        |     |
|----------------|--------------|-----------------------------|-----------------|-----------|------------|--------|------|--------|-----|
| Device         | Size<br>(MB) | Mount Point/<br>RAID/Volume | Туре            | Format    |            |        |      |        |     |
| Hard Drives    |              |                             |                 |           |            |        |      |        |     |
| sdd (/dev/sdd) |              |                             |                 |           |            |        |      |        |     |
| sddl           | 2048         |                             | software RAID   | 1         |            |        |      |        |     |
| sdd2           | 112424       |                             | software RAID   | 1         |            | )      |      |        |     |
|                |              |                             |                 | маке к    | AID Device |        |      |        |     |
| sdel           | 2048         |                             | Mount Point:    | /boot     |            | ~      |      |        |     |
| sde2           | 112424       |                             | File System Typ | e: ext4   |            | \$     |      |        |     |
|                |              |                             |                 |           |            |        |      |        |     |
|                |              |                             | RAID Device:    | md0       |            | \$     |      |        |     |
|                |              |                             | RAID Level:     | RAID1     |            | \$     |      |        |     |
|                |              |                             |                 |           | 2049 MP    |        |      |        |     |
|                |              |                             |                 | sdd2      | 112424 MB  |        |      |        |     |
|                |              |                             | KAID Members    | S sdel    | 2048 MB    | 1      |      |        |     |
|                |              |                             |                 | Coba-Cdo2 | 112424 MP  | •      |      |        |     |
|                |              |                             | Number of spa   | res: 0    |            | 0      |      |        |     |
|                |              |                             | Encrypt         |           |            |        |      |        |     |
|                |              |                             |                 |           | Cancel     | ок     |      |        |     |
|                |              |                             |                 |           |            |        |      |        |     |
|                |              |                             |                 |           |            |        |      |        |     |
|                |              |                             |                 |           |            |        |      |        |     |
|                |              |                             |                 |           |            | 1      | ) (  | 10     | -   |
|                |              |                             |                 |           |            | Create | Edit | Delete | Res |

1

Figure 155 RHEL Installation: Make RAID Device

26. Similarly repeat for / partitions created above choosing both members with mount point as "/".

| Device       Size<br>(MB)       Mount Point/<br>RAID/Volume       Type       Format <ul> <li>RAID Devices<br/>md0 (idev/md0)</li> <li>2045 /boot</li> <li>ext4</li> <li>Hard Drives</li> <li>sdd1</li> <li>2048 md0</li> <li>soft</li> <li>Create Storage</li> <li>Standard Partition</li> <li>General purpose partition creation</li> <li>General purpose partition creation</li> <li>sde1</li> <li>2048 md0</li> <li>soft</li> <li>Create Software RAID</li> <li>Information</li> <li>Create RAID formated partition</li> <li>Create RAID formated partition</li> <li>MAD Device</li> <li>Regulates at least 3 free RAID formated partitions</li> <li>Create LVM</li> <li>Information</li> <li>LVM Volume Group</li> <li>Regulates at least 3 free RAID formated partition</li> <li>Create a least 1 free RAID formated partition</li> <li>LVM Volume Group</li> <li>Create at least 1 free RAID formated partition</li> <li>LVM Physical Volume</li> <li>Create at least 1 free RAID formated partition</li> <li>Create at least 1 free RAID formated partition</li> </ul>                                                                                                    |                                                                               |              | ///dev/so<br>2 11242        | Id2<br>MB |                                                                                                    |                                                                                                    |    |                                                     |   |  |  |
|----------------------------------------------------------------------------------------------------|-------------------------------------------------------------------------------|--------------|-----------------------------|-----------|----------------------------------------------------------------------------------------------------|----------------------------------------------------------------------------------------------------|----|-----------------------------------------------------|---|--|--|
| <ul> <li>▼ RAID Devices md0 (idev/md0) 2045 /boot ext4 ✓</li> <li>▼ Hard Drives</li> <li>▼ sdd (idev/sdd) Create Storage reate Partition         Sdd2 112424 soft         Create Partition Create Software RAID         Information         Sde1 2048 md0 soft         Create Software RAID Information         Sde2 112424 soft         RAID Partition         Create a BAID formated partition         Create IVM Information         UVM Volume Group         Requires at least 2 free DAID formated partition         Create an EVM formated partition         Create an EVM formated partition         Create an EVM formated partition         Create an EVM formated partition         Create an EVM formated partition         Create an EVM formated partition         Create an EVM formated partition         Create an EVM formated partition         Create an EVM formated partition         Create an EVM formated partition         Create         Soft         Create an EVM formated partition         Create         AUD Partition         Create an EVM formated partition         Create         Aution         Create         AUD         Create         AUD         Create         AUD         Create         Aution         Create         AUD         Create         AUD         Create         Aution         Create         AUD         Create         Aution         Create         Aution         Create         Aution         Create         Aution         Create         Aution         Create         Aution         Create         Aution         Create         Aution         Create         Aution         Create         Aution         Create         Aution         Create         Aution         Create         Aution         Create         Create</li></ul> | Device                                                                        | Size<br>(MB) | Mount Point/<br>RAID/Volume |           | Type Fo                                                                                                    | mat                                                                                                    |    |                                                     |   |  |  |
| Image: solid videowinded       2048 md0       solid         solid 2       112424       solid         Solid (videowinde)       Standard Partition         Solid 2       2048 md0       solid         Solid (videowinde)       Create Software RAID       Information         Solid 2       112424       solid       Create Software RAID         Solid 2       112424       solid       Create Software RAID       Information         solid 2       112424       solid       Create a ItaBD formated partition       Requires at least 2 free RAID formated partition         Solid 2       112424       solid       Create a ItaBD formated partition       Requires at least 2 free RAID formated partition         Create LVM       Information       LVM Volume Group       Requires at least 3 free LVM formated partition         LVM Logical Volume       Create a logical Volume       Create a logical Volume       Create an LVM formated partition         LVM Physical Volume       Create an LVM formated partition       Create an LVM formated partition       Create                                                                                                    | <ul> <li>RAID Devices</li> <li>md0 (/dev/md0)</li> <li>Hard Drives</li> </ul> | 2045         | /boot                       | ext4      | , ,                                                                                                    | /                                                                                                    |    |                                                     |   |  |  |
| sdd2       112424       soft         ✓ sde (Mew/sde)       Soft       Standard Partition         sde1       2048 md0       soft       Create Software RAID         sde2       112424       soft       RAID Partition         Create Software RAID       Information         © RAID Device       Requires at least 2 free RAID formated partitions         Create LVM       Information         ○ LVM Volume Group       Requires at least 3 free LVM formated partition         Create a logical Volume       Create a logical Volume group         LVM Physical Volume       Create an LVM formated partition                                                                                                    | ✓ sdd (/dev/sdd)<br>sdd1                                                      | 2048         | md0                         | soft      |                                                                                                    | Create Stora                                                                                                    | ge |                                                     |   |  |  |
| ▼ sde (/dev/sde)       General purpose partition creation         sde1       2048 md0       soft         sde2       112424       soft         • RAID Partition       Create Software RAID       Information         • Create a RAID formated partition       Create a RAID formated partition         • Create LVM       Information         • LVM Volume Group       Regulares at least 1 free LVM formated partition         • LVM Logical Volume       Create a logical volume group         • LVM Physical Volume       Create an LVM formated partition                                                                                                    | sdd2                                                                          | 112424       |                             | soft      | Create Partitie ○ Standard P                                                                                                    | <b>n</b><br>artition                                                                                                    |    |                                                     |   |  |  |
| sde2 112424 soft PAID Partition<br>Create a RAD formated partition<br><b>RAID Device</b><br>Requires at least 2 free RAID formated partitions<br><b>Create LVM Information</b><br>Create LVM Volume Group<br>Requires at least 3 free LVM formated partition<br>Create a logical Volume<br>Create a logical Volume on selected volume group<br>UVM Physical Volume<br>Create an LVM formated partition<br><b>Create</b>                                                                                                    | sde (/dev/sde)     sde1                                                       | 2048         | md0                         | soft      | General pur                                                                                                    | ose partition creat                                                                                                    |    | Informatio                                          | 0 |  |  |
| Cancel Create                                                                                                    | sde2                                                                          | 112424       |                             | sort      | <ul> <li>RAID Partit<br/>Create a RA</li> <li>RAID Devi<br/>Requires at</li> <li>Create LVM</li> <li>LVM Volum<br/>Requires at</li> <li>LVM Volum<br/>Requires at</li> <li>LVM Volum<br/>Create a log</li> <li>LVM Physic<br/>Create an IS</li> </ul> | Ion<br>Diformated partition<br>least 2 free RAID fo<br>see Group<br>least 3 free LVM for<br>of Volume<br>ical volume on sele<br>cal volume<br>Miformated partitio |    | partitions<br>Informatio<br>partition<br>tume group | n |  |  |
|                                                                                                    |                                                                               |              |                             |           |                                                                                                    | Cance                                                                                                    | 1  | Create                                              |   |  |  |

Figure 156 RHEL Installation: Select RAID Device

I

Γ

|                                               |              | 211242                      |                             |                    |                        |        |      |        |     |
|-----------------------------------------------|--------------|-----------------------------|-----------------------------|--------------------|------------------------|--------|------|--------|-----|
| Device                                        | Size<br>(MB) | Mount Point/<br>RAID/Volume | Туре                        | Format             |                        |        |      |        |     |
| RAID Devices<br>md0 (/dev/md0)<br>Hard Drives | 2045         | /boot                       | ext4                        | ~                  |                        |        |      |        |     |
| sdd (/dev/sdd)<br>sdd1                        | 2048         | md0                         |                             | Make RAI           | D Device               |        |      |        |     |
| sdd2                                          | 112424       | moo                         | Mount Point:                | 1                  |                        | ~      |      |        |     |
| ✓ sde (/dev/sde)<br>sdel                      | 2048         | md0                         | File System Type            | ext4               |                        | \$     |      |        |     |
| sde2                                          | 112424       |                             | RAID Device:                | md1                |                        | \$     |      |        |     |
|                                               |              |                             | RAID Level:                 | RAID1              |                        | 0      |      |        |     |
|                                               |              |                             | RAID Members:               | iv sdd2<br>iv sde2 | 112424 MB<br>112424 MB |        |      |        |     |
|                                               |              |                             | Number of spare             | s: 0               |                        |        |      |        |     |
|                                               |              |                             | <ul> <li>Encrypt</li> </ul> |                    |                        |        |      |        |     |
|                                               |              |                             |                             |                    | Cancel                 | ок     |      |        |     |
|                                               |              |                             |                             |                    |                        |        |      |        |     |
|                                               |              |                             |                             |                    |                        |        |      |        |     |
|                                               |              |                             |                             |                    |                        | Create | Edit | Delete | Res |

1

#### Figure 157 RHEL Installation: Make RAID Device

| <ul> <li>▼ RAID Devices</li> <li>md0 (rdev/rad0)</li> <li>2045 / boot</li> <li>ext4</li> <li>✓ md1 (rdev/rad1)</li> <li>112359 /</li> <li>ext4</li> <li>✓ sdd (rdev/rad1)</li> <li>sdd1</li> <li>2048 md0</li> <li>software RAID</li> <li>✓ sde (rdev/rad2)</li> <li>sde1</li> <li>2048 md0</li> <li>software RAID</li> <li>✓ sde (rdev/rad2)</li> <li>sde1</li> <li>2048 md0</li> <li>software RAID</li> <li>✓ sde (rdev/rad2)</li> <li>sde1</li> <li>2048 md0</li> <li>software RAID</li> <li>✓ sde (rdev/rad2)</li> <li>sde1</li> <li>2048 md0</li> <li>software RAID</li> <li>✓</li> </ul> | Device              | Size<br>(MB) | Mount Point/<br>RAID/Volume | Туре          | Format       |  |  |  |  |
|----------------------------------------------------------------------------------------------------|---------------------|--------------|-----------------------------|---------------|--------------|--|--|--|--|
| md0 (dev/md1) 2045 /boot ext4 √<br>md1 (dev/md1) 112359 / ext4 √<br>> sdd1 Drives<br>> sdd1 2048 md0 software RAID √<br>sdd2 112424 md1 software RAID √<br>> sde1 2048 md0 software RAID √<br>sde2 112424 md1 software RAID √                                                                                                    | ✓ RAID Devices      |              | 4                           |               |              |  |  |  |  |
| md1 (/dev/hd1) 112359 / ext4 ✓<br>▼ Hard Drives<br>▼ sdd (/dev/hd1)<br>sdd1 2048 md0 software RAID ✓<br>sdd2 112424 md1 software RAID ✓<br>▼ sde (/dev/sde)<br>sde1 2048 md0 software RAID ✓<br>sde2 112424 md1 software RAID ✓                                                                                                    | md0 (/dev/md0)      | 2045         | /boot                       | ext4          | $\checkmark$ |  |  |  |  |
| <ul> <li>v Fard Drives</li> <li>v sdd (/dev/sdd)</li> <li>sdd1 2048 md0 software RAID √</li> <li>sdd2 112424 md1 software RAID √</li> <li>v sde (/dev/sde)</li> <li>sde1 2048 md0 software RAID √</li> <li>sde2 112424 md1 software RAID √</li> </ul>                                                                                                    | md1 (/dev/md1)      | 112359       | 1                           | ext4          | $\checkmark$ |  |  |  |  |
| ▼ sdd (/dev/sdd)<br>sdd1 2048 md0 software RAID √<br>sdd2 112424 md1 software RAID √<br>sde1 2048 md0 software RAID √<br>sde2 112424 md1 software RAID √                                                                                                    | → Hard Drives     → |              |                             |               |              |  |  |  |  |
| sdd1 2048 md0 software RAID ✓<br>sdd2 112424 md1 software RAID ✓<br>sde1 2048 md0 software RAID ✓<br>sde2 112424 md1 software RAID ✓                                                                                                    |                     |              |                             |               |              |  |  |  |  |
| sdd2 112424 md1 software RAID ✓<br>sde1 2048 md0 software RAID ✓<br>sde2 112424 md1 software RAID ✓                                                                                                    | sdd1                | 2048         | md0                         | software RAID | $\checkmark$ |  |  |  |  |
| Sdel 2048 md0 software RAID ✓<br>sde2 112424 md1 software RAID ✓                                                                                                    | sdd2                | 112424       | md1                         | software RAID | $\checkmark$ |  |  |  |  |
| sde1 2048 md0 software RAID ✓<br>sde2 112424 md1 software RAID ✓                                                                                                    |                     |              |                             |               |              |  |  |  |  |
| sde2 112424 md1 software RAID ✓                                                                                                    | sdel                | 2048         | md0                         | software RAID | $\checkmark$ |  |  |  |  |
|                                                                                                    | sde2                | 112424       | md1                         | software RAID | ~            |  |  |  |  |
|                                                                                                    |                     |              |                             |               |              |  |  |  |  |

Figure 158 RHEL Installation: All the Selected Devices

27. Click on Next.

Γ

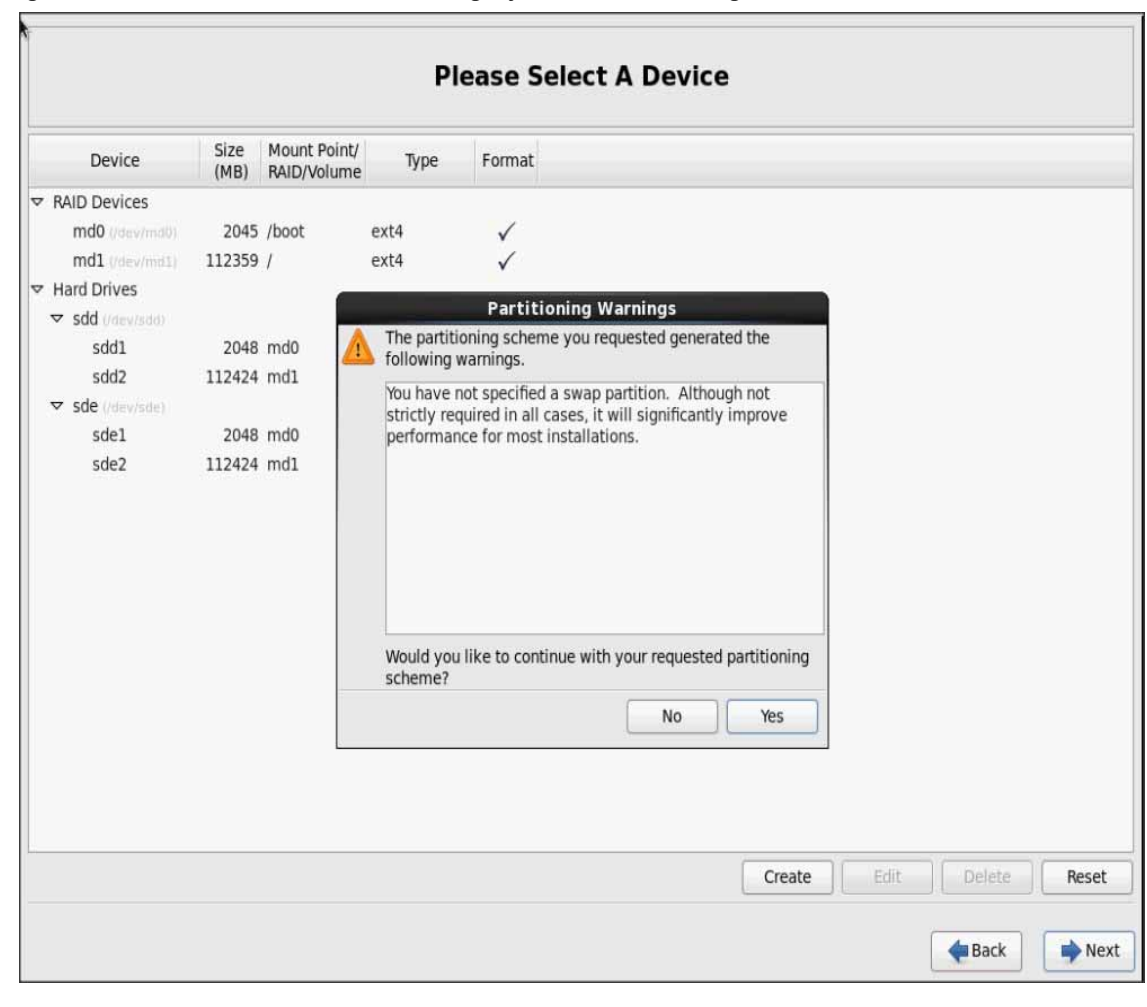

Figure 159 RHEL Installation: Warning before RAID Partitioning

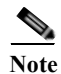

Swap partition can be created using the similar steps, however, since these systems are high in memory, this step is skipped (click **Yes**).

28. Click Next, and then click Format.

| Device                          | Size<br>(MB) | Mount Point/<br>RAID/Volume | Туре        | Format           |                      |              |
|---------------------------------|--------------|-----------------------------|-------------|------------------|----------------------|--------------|
| RAID Devices                    |              |                             |             |                  |                      |              |
| md0 (/dev/md0)                  | 2045         | /boot                       | ext4        | $\checkmark$     |                      |              |
| md1 (/dev/md1)                  | 112359       | 1                           | ext4        | $\checkmark$     |                      |              |
| <ul> <li>Hard Drives</li> </ul> |              |                             |             |                  |                      |              |
| sdd (/dev/sdd)                  |              |                             |             | Format           | Warnings             |              |
| sdd1                            | 2048         | md0                         | The followi | ng pre-existing  | devices have been se | lected to be |
| sdd2                            | 112424       | md1 🦀                       | formatted,  | destroying all o | lata.                |              |
|                                 |              |                             | /dev/sdd    | partition tal    | le (MSDOS)           |              |
| sdel                            | 2048         | md0                         | /dev/sde    | partition tal    | le (MSDOS)           |              |
| sde2                            | 112424       | md1                         |             |                  |                      |              |
|                                 |              |                             |             |                  |                      |              |
|                                 |              |                             |             |                  |                      |              |
|                                 |              |                             |             |                  | Cancel               | Format       |

Figure 160 RHEL Installation: Destroy Old Devices

29. Select default settings and click Next.

Γ

| Install boot loader on /de | v/sdd. Change device |        |
|----------------------------|----------------------|--------|
| Use a boot loader passw    | ord Change password  |        |
| oot loader operating s     | ystem list           |        |
| efault Label               | Device               | Add    |
| Red Hat Enterprise         | Linux /dev/md1       | Edit   |
|                            |                      | Delete |
|                            |                      | Derete |
|                            |                      |        |
|                            |                      |        |
|                            |                      |        |
|                            |                      |        |
|                            |                      |        |
|                            |                      |        |
|                            |                      |        |
|                            |                      |        |
|                            |                      |        |
|                            |                      |        |
|                            |                      |        |
|                            |                      |        |
|                            |                      |        |
|                            |                      |        |
|                            |                      |        |
|                            |                      |        |
|                            |                      |        |
|                            |                      | Back   |

1

Figure 161 RHEL Installation: Installing Boot Loader

**30.** Continue with RHEL Installation as shown below.

| optionally select a different set of software now.                                                                                                    |  |
|----------------------------------------------------------------------------------------------------|--|
| Basic Server                                                                                                    |  |
| O Database Server                                                                                                    |  |
| O Web Server                                                                                                    |  |
| O Identity Management Server                                                                                                    |  |
| <ul> <li>Virtualization Host</li> </ul>                                                                                                    |  |
| O Desktop                                                                                                    |  |
| <ul> <li>Software Development Workstation</li> </ul>                                                                                                    |  |
| O Minimal                                                                                                    |  |
|                                                                                                    |  |
|                                                                                                    |  |
|                                                                                                    |  |
|                                                                                                    |  |
|                                                                                                    |  |
|                                                                                                    |  |
|                                                                                                    |  |
|                                                                                                    |  |
|                                                                                                    |  |
|                                                                                                    |  |
| Please select any additional repositories that you want to use for software installation.                                                                                                    |  |
| Please select any additional repositories that you want to use for software installation.                                                                                                    |  |
| Please select any additional repositories that you want to use for software installation.<br>High Availability Load Balancer                                                                                                    |  |
| Please select any additional repositories that you want to use for software installation.<br>High Availability Load Balancer Red Hat Enterprise Linux                                                                                                    |  |
| Please select any additional repositories that you want to use for software installation.<br>High Availability Load Balancer<br>Red Hat Enterprise Linux                                                                                                    |  |
| Please select any additional repositories that you want to use for software installation.  High Availability Load Balancer  Red Hat Enterprise Linux  Add additional software repositories  Modify repository                                                                                                    |  |
| Please select any additional repositories that you want to use for software installation.         High Availability         Load Balancer         Red Hat Enterprise Linux         Paralliant Change                                                                                                    |  |
| Please select any additional repositories that you want to use for software installation.         High Availability         Load Balancer         Red Hat Enterprise Linux         Bacilitation         Question         Add additional software repositories         You can further customize the software selection now, or after install via the software management application.                                  |  |
| Please select any additional repositories that you want to use for software installation.         High Availability         Load Balancer         Red Hat Enterprise Linux         Possible to the software repositories         Modify repository         You can further customize the software selection now, or after install via the software management application.         Customize later       Customize now |  |
| Please select any additional repositories that you want to use for software installation.<br>High Availability Load Balancer<br>Red Hat Enterprise Linux<br>High Add additional software repositories<br>Modify repository<br>You can further customize the software selection now, or after install via the software management application.<br>Customize later ○ Customize now                                       |  |

Figure 162 RHEL Installation: Keep the Default Installation Option

31. Once the installation is complete reboot the system.

Repeat the steps 1 through 40 to install Red Hat Linux 6.5 on Servers 2 through 160.

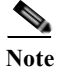

I

The OS installation and configuration of the nodes that is mentioned above can be automated through PXE boot or third party tools.

#### Table 10 Host Names and IP Addresses

| Servers | ЕТН О       | ETH 1       | ETH 2       |
|---------|-------------|-------------|-------------|
| rhel 1  | 10.0.145.45 | 10.0.146.45 | 10.0.147.45 |
| rhel 2  | 10.0.145.46 | 10.0.146.46 | 10.0.147.46 |
| rhel 3  | 10.0.145.47 | 10.0.146.47 | 10.0.147.47 |

| rhel 4   | 10.0.145.48  | 10.0.146.48  | 10.0.147.48  |
|----------|--------------|--------------|--------------|
| rhel 5   | 10.0.145.49  | 10.0.146.49  | 10.0.147.49  |
| rhel 6   | 10.0.145.50  | 10.0.146.50  | 10.0.147.50  |
| rhel 7   | 10.0.145.51  | 10.0.146.51  | 10.0.147.51  |
| rhel 8   | 10.0.145.52  | 10.0.146.52  | 10.0.147.52  |
| rhel 9   | 10.0.145.53  | 10.0.146.53  | 10.0.147.53  |
| rhel 10  | 10.0.145.54  | 10.0.146.54  | 10.0.147.54  |
| rhel 11  | 10.0.145.55  | 10.0.146.55  | 10.0.147.55  |
| rhel 12  | 10.0.145.56  | 10.0.146.56  | 10.0.147.56  |
| rhel 13  | 10.0.145.57  | 10.0.146.57  | 10.0.147.57  |
| rhel 14  | 10.0.145.58  | 10.0.146.58  | 10.0.147.58  |
| rhel 15  | 10.0.145.59  | 10.0.146.59  | 10.0.147.59  |
| rhel 16  | 10.0.145.60  | 10.0.146.60  | 10.0.147.60  |
|          |              |              |              |
| rhel 160 | 10.0.145.204 | 10.0.146.204 | 10.0.147.204 |

Table 10Host Names and IP Addresses

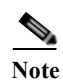

**On Cloudera Security**: As mentioned above in the "Configuring VLANs" Section, when deploying Cloudera with Security only one VLAN on one vNIC is supported. Please refer to the note for more details

## **Post OS Install Configuration**

Choose one of the nodes of the cluster as Admin Node for management such as CDH installation, parallel shell, creating a local Red Hat repo and others. This CVD uses rhel1 for this purpose.

Note

rhel1 is admin node for the entire Hadoop cluster spawning across two different FI domains

### Setting Up Password-less Login

To manage all of the clusters nodes from the admin node we need to setup password-less login. It assists in automating common tasks with cluster-shell (clush, a cluster wide parallel shell), and shell-scripts without having to use passwords.

Once Red Hat Linux is installed across all the nodes in the cluster, follow these steps in order to enable password-less login across all the nodes.

1

1. Login to the Admin Node (rhel1)

ssh 10.0.145.45

2. Run the ssh-keygen command to create both public and private keys on the admin node.

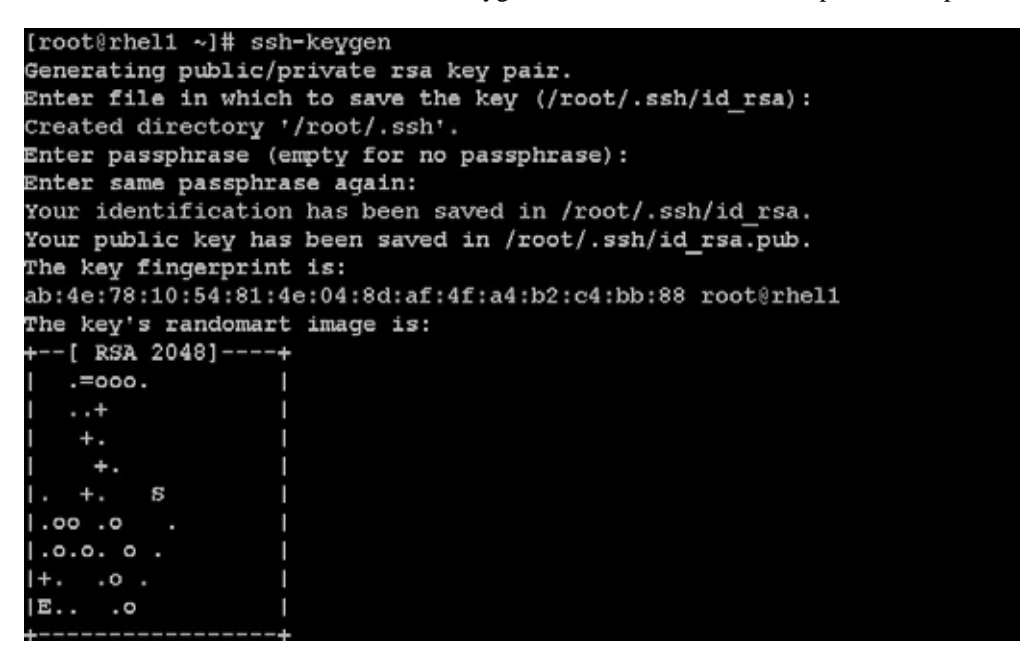

**3.** Then run the following command from the admin node to copy the public key id\_rsa.pub to all the nodes of the cluster. ssh-copy-id appends the keys to the remote-host's .ssh/authorized\_key.

```
for IP in {101..168}; do echo -n "$IP -> "; ssh-copy-id -i ~/.ssh/id_rsa.pub
10.29.160.$IP; done
```

Enter yes for Are you sure you want to continue connecting (yes/no)?

Enter the password of the remote host.

#### **Configuring /etc/hosts**

Setup /etc/hosts on the Admin node and other nodes as follows; this is a pre-configuration to setup DNS as shown in the further section.

Follow these steps to create the host file across all the nodes in the cluster:

1. Populate the host file with IP addresses and corresponding hostnames on the Admin node (rhel1) and other nodes as follows

#### **On Admin Node (rhel1)**

```
vi /etc/hosts
127.0.0.1 local host localhost.localdomain localhost4 localhost4.localdomain4
::1 localhost localhost.localdomain localhost6 localhost6.localdomain6
10.0.145.45 rhel1.mgmt
10.0.145.46 rhel2.mgmt
10.0.145.48 rhel4.mgmt
10.0.145.49 rhel5.mgmt
10.0.145.50 rhel6.mgmt
10.0.145.51 rhel7.mgmt
10.0.145.52 rhel8.mgmt
10.0.145.53 rhel9.mgmt
10.0.145.55 rhel11.mgmt
```

```
10.0.145.56 rhel12.mgmt
10.0.145.57 rhel13.mgmt
10.0.145.58 rhel14.mgmt
10.0.145.59 rhel15.mgmt
10.0.145.204 rhel160.mgmt
10.0.146.45 rhel1
10.0.146.46 rhel2
10.0.146.47 rhel3
10.0.146.48 rhel4
10.0.146.49 rhel5
10.0.146.50 rhel6
10.0.146.51 rhel7
10.0.146.52 rhel8
10.0.146.53 rhel9
10.0.146.54 rhel10
10.0.146.55 rhel11
10.0.146.56 rhel12
10.0.146.57 rhel13
10.0.146.58 rhel14
10.0.146.59 rhel15
10.0.146.204 rhel160
```

### Setup ClusterShell

ClusterShell (or clush) is cluster wide shell to run commands on several hosts in parallel.

From the system connected to the Internet download Cluster shell (clush) and install it on rhel1. Cluster shell is available from EPEL (Extra Packages for Enterprise Linux) repository.

wget http://dl.fedoraproject.org/pub/epel//6/x86\_64/clustershell-1.6-1.el6.noarch.rpm

scp clustershell-1.6-1.el6.noarch.rpm rhel1:/root/ Login to rhel1 and install cluster shell

yum -y install clustershell-1.6-1.el6.noarch.rpm

Edit /etc/clustershell/groups file to include host-names for all the nodes of the cluster. These set of hosts are taken when running clush with '-a' option For 68 node cluster as in our CVD, set groups file as follows,

```
vi /etc/clustershell/groups
all: rhel[1-160]
```

```
[root@rhel1~]# vim /etc/clustershell/groups
[root@rhel1~]# cat /etc/clustershell/groups
all:rhel[1-160].mgmt
```

Note

For more information and documentation on ClusterShell, visit https://github.com/cea-hpc/clustershell/wiki/UserAndProgrammingGuide

Note

Clustershell will not work if not ssh to the machine earlier (as it requires to be in known\_hosts file), for instance, as in the case below.

```
[root@admin ~]# ssh rhel2
The authenticity of host 'rhel2 (10.0.146.46)' can't be established.
RSA keyfingerprint is f2:0c:db:50:64:f1:ae:a6:ff:88:4a:a3:8d:9a:ee:38.
Are you sure you want to continue connecting (yes/no) ?
[root@admin ~]# ssh rhel2.mgmt
The authenticity of host 'rhel2 (10.0.145.46)' can't be established.
RSA keyfingerprint is f2:0c:db:50:64:f1:ae:a6:ff:88:4a:a3:8d:9a:ee:38.
Are you sure you want to continue connecting (yes/no) ?
```

#### **Creating Red Hat Enterprise Linux (RHEL) 6.5 Local Repo**

To create a repository using RHEL DVD or ISO on the admin node (in this deployment rhel1 is used for this purpose), create a directory with all the required RPMs, run the createrepo command and then publish the resulting repository.

1. Log on to rhell. Create a directory that would contain the repository.

mkdir -p /var/www/html/rhelrepo

- 2. Copy the contents of the Red Hat DVD to /var/www/html/rhelrepo directory.
- 3. Alternatively, if you have access to a Red Hat ISO Image, Copy the ISO file to rhel1.

 $\tt scp \ rhel-server-6.5-x86_64-dvd.iso \ rhell:/root/$  Here we assume you have the Red Hat ISO file located in your present working directory.

mkdir -p /mnt/rheliso
mount -t iso9660 -o loop /root/rhel-server-6.5-x86\_64-dvd.iso /mnt/rheliso/
4. Next, copy the contents of the ISO to the /var/www/html/rhelrepo directory

cp -r /mnt/rheliso/\* /var/www/html/rhelrepo

```
[root@rhel1 ~]# mkdir -p /var/www/html/rhelrepo
[root@rhel1 ~]# mkdir -p /mnt/rheliso
[root@rhel1 ~]#
[root@rhel1 ~]# mount -t iso9660 -o loop /root/rhel-server-6.5-x86_64-dvd.iso /mnt/rheliso/
[root@rhel1 ~]# cp -r /mnt/rheliso/* /var/www/html/rhelrepo/
```

5. Now on rhell create a.repo file to enable the use of the yum command.

```
vi /var/www/html/rhelrepo/rheliso.repo
[rhel6.5]
name=Red Hat Enterprise Linux 6.5
baseurl=http://10.29.160.101/rhelrepo
gpgcheck=0
enabled=1
```

6. Now copy rheliso.repo file from /var/www/html/rhelrepo to /etc/yum.repos.d on rhel1

cp /var/www/html/rhelrepo/rheliso.repo /etc/yum.repos.d/

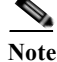

Based on this repo file yum requires httpd to be running on rhell for other nodes to access the repository.

7. Copy the **rheliso.repo** to all the nodes of the cluster.

clush -a -b -c /etc/yum.repos.d/rheliso.repo --dest=/etc/yum.repos.d/

#### [root@rhel1 ~]# clush -a -b -c /etc/yum.repos.d/rheliso.repo --dest=/etc/yum.repos.d/

8. To make use of repository files on rhell without httpd, edit the baseurl of repo file /etc/yum.repos.d/rheliso.repo to point repository location in the file system.

Note

This step is needed to install software on Admin Node (rhel1) using the repo (such as httpd, createrepo, etc).

```
vi /etc/yum.repos.d/rheliso.repo
[rhel6.5]
name=Red Hat Enterprise Linux 6.5
baseurl=file:///var/www/html/rhelrepo
gpgcheck=0
enabled=1
```

9. Creating the Red Hat Repository Database.

Install the createrepo package on admin node (rhel1). Use it to regenerate the repository database(s) for the local copy of the RHEL DVD contents.

```
yum -y install createrepo
```

cd /var/www/html/rhelrepo

createrepo .

| [root@rhell ~]# yum -y install createrepo                                                                  |               |       |
|----------------------------------------------------------------------------------------------------|---------------|-------|
| Loaded plugins: product-id, refresh-packagekit, security, subscription-manager                             |               |       |
| This system is not registered to Red Hat Subscription Management. You can use subscription-manager to regi | ster.         |       |
| rhel6.5                                                                                                    | 3.9 kB        | 00:00 |
| rhel6.5/primary_db                                                                                         | 3.1 MB        | 00:00 |
| Setting up Install Process                                                                                 |               |       |
| Resolving Dependencies                                                                                     |               |       |
| > Running transaction check                                                                                |               |       |
| > Package createrepo.noarch 0:0.9.9-18.el6 will be installed                                               |               |       |
| > Processing Dependency: python-deltarpm for package: createrepo-0.9.9-18.el6.noarch                       |               |       |
| > Running transaction check                                                                                |               |       |
| > Package python-deltarpm.x86_64 0:3.5-0.5.20090913git.el6 will be installed                               |               |       |
| > Processing Dependency: deltarpm = 3.5-0.5.20090913git.el6 for package: python-deltarpm-3.5-0.5.2009091   | 3git.el6.x86_ | 64    |
| <ul> <li>Non-state state state state</li> </ul>                                                            |               |       |

--> Running transaction check

10. Run createrepo on the RHEL repository to create the repo database on admin node

```
[root@rhell rhelrepo]# createrepo .
Spawning worker 0 with 3763 pkgs
Workers Finished
Gathering worker results
Saving Primary metadata
Saving file lists metadata
Saving other metadata
Generating sqlite DBs
Sqlite DBs complete
```

11. Finally, purge the yum caches after httpd is installed (steps in section "Install Httpd").

I

#### **Configuring DNS**

This section details setting up DNS using dnsmasq as an example based on the /etc/hosts configuration setup in the earlier section.

Follow these steps to create the host file across all the nodes in the cluster:

1. Disable Network manager on all nodes

```
clush -a -b service NetworkManager stop
clush -a -b chkconfig NetworkManager off
```

2. Update /etc/resolv.conf file to point to Admin Node

```
vi /etc/resolv.conf
nameserver 10.0.146.45
```

Note

This step is needed if setting up dnsmasq on Admin node. Else this file should be updated with the correct nameserver.

3. Install and Start dnsmasq on Admin node

```
yum -y install dnsmasq
service dnsmasq start
chkconfig dnsmasq on
```

4. Deploy /etc/resolv.conf from the admin node (rhel1) to all the nodes via the following clush command:

```
clush -a -B -c /etc/resolv.conf
```

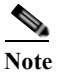

A clush copy without - -dest copies to the same directory location as the source-file directory.

5. Ensure DNS is working fine by running the following command on Admin node and any datanode

```
[root@rhel2 ~] # nslookup rhel1
               10.0.146.45
   Server:
   Address:
                   10.0.146.45#53
  Name:
         rhel1
Address: 10.0.146.45
  [root@rhel2 ~] # nslookup rhel1
Server:
              10.0.146.45
Address:
              10.0.146.45#53
  45.146.0.10.in-addr.arpa
                              name = rhel1.
  [root@rhel2 ~] # nslookup rhel1.mgmt
                   10.0.146.45
   Server:
   Address:
                   10.0.146.45#53
  Name: rhel1.mgmt
Address: 10.0.145.45
```

### **Installing httpd**

Setting up RHEL repo on the admin node requires httpd. This section describes the process of setting up one

1. Install httpd on the admin node to host repositories.

The Red Hat repository is hosted using HTTP on the admin node, this machine is accessible by all the hosts in the cluster.

yum -y install httpd

2. Add ServerName and make the necessary changes to the server configuration file.

```
vi /etc/httpd/conf/httpd.conf
ServerName 10.0.145.45:80
```

3. Start httpd

service httpd start chkconfig httpd on

4. Purge the yum caches after httpd is installed (step followed from section Setup Red Hat Repo)

```
clush -a -B yum clean all
clush -a -B yum repolist
```

[root@rhell ~]# clush -a -B yum clean all

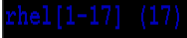

Loaded plugins: product-id, refresh-packagekit, security, subscription-manager This system is not registered to Red Hat Subscription Management. You can use subscription-manager to register. Cleaning repos: rhel6.5

Cleaning up Everything

While suggested configuration is to disable SELinux as shown below, if for any reason SELinux needs to be enabled on the cluster, then ensure to run the following to make sure that the httpd is able to read the Yum repofiles chcon -R -t httpd sys content t /var/www/html/

### **Upgrading Cisco Network driver for VIC1227**

The latest Cisco Network driver is required for performance and updates. The latest drivers can be downloaded from the link below:

https://software.cisco.com/download/release.html?mdfid=283862063&flowid=25886&softwareid=283 853158&release=1.5.7d&relind=AVAILABLE&rellifecycle=&reltype=latest

In the ISO image, the required driver kmod-enic-2.1.1.66-rhel6u5.el6.x86\_64.rpm can be located at \Linux\Network\Cisco\12x5x\RHEL\RHEL6.5

From a node connected to the Internet, download, extract and transfer kmod-enic-2.1.1.66-rhel6u5.el6.x86 64.rpm to rhell (admin node).

Install the rpm on all nodes of the cluster using the following clush commands. For this example the rpm is assumed to be in present working directory of rhel1.

```
[root@rhel1 ~]# clush -a -b -c kmod-enic-2.1.1.66-rhel6u5.el6.x86_64.rpm
[root@rhel1 ~]# clush -a -b "rpm -ivh kmod-enic-2.1.1.66-rhel6u5.el6.x86 64.rpm "
```

Note

Ensure that the above installed version of kmod-enic driver is being used on all nodes by running the command "modinfo enic" on all nodes

[root@rhel1 ~] # clush -a -B "modinfo enic | head -5"

| /lib/modules/2.6.32-431.el6.x86_64/extra/enic/enic.ko   |
|---------------------------------------------------------|
| 2.1.1.66                                                |
| GPL v2                                                  |
| Scott Feldman <scofeldm@cisco.com></scofeldm@cisco.com> |
| Cisco VIC Ethernet NIC Driver                           |
|                                                         |

### **Installing xfsprogs**

ſ

From the admin node rhell run the command below to Install **xfsprogs** on all the nodes for xfs filesystem.

clush -a -B yum -y install xfsprogs

| [root@rhell ~]# clush -a -B yum -y install xfsprogs                                                          |                                                                                                    |                                                         |                                 |          |  |  |  |
|----------------------------------------------------------------------------------------------------|----------------------------------------------------------------------------------------------------|---------------------------------------------------------|---------------------------------|----------|--|--|--|
| rhe1[1-160] 160                                                                                              |                                                                                                    |                                                         |                                 |          |  |  |  |
| Loaded plugins<br>Setting up Ins<br>Resolving Deper<br>> Running tr<br>> Package xt<br>> Finished De         | product-id, re<br>tall Process<br>ndencies<br>ansaction check<br>fsprogs.x86_64 0<br>spendency Resolu | fresh-packagekit, secu<br>:3.1.1-14.el6 will be<br>tion | rity, subscription<br>installed | -manager |  |  |  |
| Dependencies Re                                                                                              | esolved                                                                                               |                                                         |                                 |          |  |  |  |
| Package                                                                                                    | Arch                                                                                                  | Version                                                 | Repository                      | Size     |  |  |  |
| Installing:<br>xfsprogs                                                                                      | x86_64                                                                                                | 3.1.1-14.el6                                            | rhel6.5                         | 724 k    |  |  |  |
| Transaction Sur                                                                                              | mary                                                                                                  |                                                         |                                 |          |  |  |  |
| Install                                                                                                    | l Package(s)                                                                                          |                                                         |                                 |          |  |  |  |
| Total download<br>Installed size<br>Downloading Pac<br>Running rpm_che<br>Running Transac<br>Transaction Ter | size: 724 k<br>: 3.2 M<br>:kages:<br>eck_debug<br>ction Test<br>st Succeeded                          |                                                         |                                 |          |  |  |  |
| Running Transac<br>Installing :<br>Verifying :                                                               | xfsprogs-3.1.1-<br>xfsprogs-3.1.1-                                                                    |                                                         | 1/1<br>1/1                      |          |  |  |  |
| Installed:<br>xfsprogs.x86                                                                                   | _64 0:3.1.1-14.e                                                                                      | 16                                                      |                                 |          |  |  |  |
| Complete!                                                                                                    |                                                                                                    |                                                         |                                 |          |  |  |  |
|                                                                                                    |                                                                                                    |                                                         |                                 |          |  |  |  |

### **NTP Configuration**

The Network Time Protocol (NTP) is used to synchronize the time of all the nodes within the cluster. The Network Time Protocol daemon (ntpd) sets and maintains the system time of day in synchronism with the timeserver located in the admin node (rhel1). Configuring NTP is critical for any Hadoop Cluster. If server clocks in the cluster drift out of sync, serious problems will occur with HBase and other services.

# Installing an internal NTP server keeps your cluster synchronized even when an outside NTP server is inaccessible.

Configure /etc/ntp.conf on the admin node with the following contents:

```
vi /etc/ntp.conf
driftfile /var/lib/ntp/drift
restrict 127.0.0.1
restrict -6 ::1
server 127.127.1.0
fudge 127.127.1.0 stratum 10
includefile /etc/ntp/crypto/pw
keys /etc/ntp/keys
Pate /root/ntp conf on the admin node and
path of the second second se
```

Create /root/ntp.conf on the admin node and copy it to all nodes

```
vi /root/ntp.conf
server 10.29.160.101
driftfile /var/lib/ntp/drift
restrict 127.0.0.1
restrict -6 ::1
includefile /etc/ntp/crypto/pw
keys /etc/ntp/keys
```

Copy ntp.conf file from the admin node to /etc of all the data nodes (except rhel1) by executing the following command in the admin node (rhel1)

```
for SERVER in {46..204}; do scp /root/ntp.conf
10.0.145.$SERVER:/etc/ntp.conf; done
```

| <pre>[root@rhel1 ~]# ntp.conf ntp.conf ntp.conf ntp.conf ntp.conf ntp.conf ntp.conf ntp.conf ntp.conf</pre> | for SI | ERVER : | in | {46160}; | do | scp | /root/ntp.com | f 10.0.:<br>100#<br>100#<br>100#<br>100#<br>100#<br>100#<br>100#<br>100 | 145.\$SERVER<br>136<br>136<br>136<br>136<br>136<br>136<br>136<br>136<br>136<br>136 | :/etc/ntp.conf;<br>0.1KB/s<br>0.1KB/s<br>0.1KB/s<br>0.1KB/s<br>0.1KB/s<br>0.1KB/s<br>0.1KB/s<br>0.1KB/s<br>0.1KB/s | done<br>0:00<br>0:00<br>0:00<br>0:00<br>0:00<br>0:00<br>0:00<br>0: |
|----------------------------------------------------------------------------------------------------|--------|---------|----|----------|----|-----|---------------|-------------------------------------------------------------------------|------------------------------------------------------------------------------------|----------------------------------------------------------------------------------------------------|--------------------------------------------------------------------|
| <br>ntp.conf                                                                                                |        |         |    |          |    |     |               | 100#                                                                    | 136                                                                                | 0.1KB/s                                                                                                    | 0:00                                                               |

Note

To run the above in clush use -w option: clush -w rhel[2-160].mgmt -b -c /root/ntp.conf --dest=/etc

Do not use clush -a - b - c /root/ntp.conf --dest=/etc command as it overwrites /etc/ntp.conf on the admin node.

I

Run thef following to syncronize the time and restart NTP daemon on all nodes

clush -a -B "yum install -y ntpdate"
clush -a -b "service ntpd stop"
clush -a -b "ntpdate rhel1"
clush -a -b "service ntpd start"

Ensure restart of NTP daemon across reboots

```
clush -a -b "chkconfig ntpd on"
```

#### **Enabling Syslog**

Syslog must be enabled on each node to preserve logs regarding killed processes or failed jobs. Modern versions such as syslog-ng and rsyslog are possible, making it more difficult to be sure that a syslog daemon is present. One of the following commands should suffice to confirm that the service is properly configured:

```
clush -B -a rsyslogd -v
[root@rhell ~]# clush -B -a rsyslogd -v
rsyslogd 5.8.10, compiled with:
        FEATURE REGEXP:
                                                  Yes
        FEATURE LARGEFILE:
                                                  No
        GSSAPI Kerberos 5 support:
                                                  Yes
        FEATURE DEBUG (debug build, slow code): No
        32bit Atomic operations supported:
                                                  Yes
        64bit Atomic operations supported:
                                                  Yes
        Runtime Instrumentation (slow code):
                                                  No
See http://www.rsyslog.com for more information.
```

clush -B -a service rsyslog status

#### **Setting ulimit**

On each node, **ulimit -n** specifies the number of inodes that can be opened simultaneously. With the default value of 1024, the system appears to be out of disk space and shows no inodes available. This value should be set to 64000 on every node.

Higher values are unlikely to result in an appreciable performance gain.

For setting ulimit on Redhat, edit /etc/security/limits.conf on admin node rhell and add the following lines:

vim /etc/security/limits.conf
root soft nofile 64000
root hard nofile 64000

[root@rhel1 ~]# cat /etc/security/limits.conf | grep 64000
root soft nofile 64000
root hard nofile 64000

Copy the /etc/security/limits.conf file from admin node (rhell) to all the nodes using the following command.

clush -a -b -c /etc/security/limits.conf --dest=/etc/security/

[root@rhel1 ~]# clush -a -b -c /etc/security/limits.conf --dest=/etc/security/

Verify the **ulimit** setting with the following steps:

Note

Ulimit values are applied on a new shell, running the command on a node on an earlier instance of a shell will show old values

Run the following command at a command line. The command should report 64000.

clush -B -a ulimit -n

#### **Disabling SELinux**

SELinux must be disabled during the install procedure and cluster setup. SELinux can be enabled after installation and while the cluster is running.

SELinux can be disabled by editing /etc/selinux/config and changing the SELINUX line to SELINUX=disabled. The following command will disable SELINUX on all nodes.

```
clush -a -b "sed -i 's/SELINUX=enforcing/SELINUX=disabled/g' /etc/selinux/config "
clush -a -b "setenforce 0"
```

[root@rhel1 ~]# clush -a -b "sed -i 's/SELINUX=enforcing/SELINUX=disabled/g' /etc/selinux/config

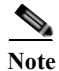

The above command may fail if SELinux is already disabled.

#### VM.Swapping

Lowering vm.swappiness reduces anonymous paging and minimizes OOM killer invocations.Run the following on all nodes. Variable vm.swappiness defines how often swap should be used. 0 is No Swapping, 60 default. With vm.swappiness set to 1, the kernel will try to reclaim from the page cache instead of application (anonymous) pages.

clush -a -b " echo 'vm.swappiness=1' >> /etc/sysctl.conf"

Load the settings from default sysctl file /etc/sysctl.conf

clush -a -b "sysctl -p"

#### **Disable Transparent Huge Pages**

Disabling Transparent Huge Pages (THP) reduces elevated CPU usage caused by THP. From the admin node, run the following commands

```
clush -a -b "echo never > /sys/kernel/mm/redhat_transparent_hugepage/enabled"
```

clush -a -b "echo never > /sys/kernel/mm/redhat\_transparent\_hugepage/defrag"

The above command needs to be run for every reboot, hence, copy this command to /etc/rc.local so they are executed automatically for every reboot.

On Admin node, run the following commands

```
rm -f /root/thp_disable
echo "echo never > /sys/kernel/mm/redhat_transparent_hugepage/enabled" >>
/root/thp_disable
echo "echo never > /sys/kernel/mm/redhat_transparent_hugepage/defrag " >>
/root/thp_disable
```

Copy file to each node

clush -a -b -c /root/thp\_disable

Append the content of file thp\_disable to /etc/rc.local

clush -a -b "cat /root/thp\_disable >> /etc/rc.local"

#### **Set TCP Retries**

Adjusting the tcp\_retries parameter for the system network enables faster detection of failed nodes. Given the advanced networking features of UCS, this is a safe and recommended change (failures observed at the operating system layer are most likely serious rather than transitory). On each node, set the number of TCP retries to 5 can help detect unreachable nodes with less latency.

1. Edit the file /etc/sysctl.conf and on admin node rhel1 and add the following lines:

net.ipv4.tcp\_retries2=5

Copy the /etc/sysctl.conf file from admin node (rhel1) to all the nodes using the following command.

clush -a -b -c /etc/sysctl.conf --dest=/etc/

2. Load the settings from default sysctl file /etc/sysctl.conf by running the below command.

clush -B -a sysctl -p

### **Disabling the Linux Firewall**

The default Linux firewall settings are far too restrictive for any Hadoop deployment. Since the UCS Big Data deployment will be in its own isolated network, there's no need to leave the IP tables service running.

```
clush -a -b "service iptables stop"
    clush -a -b "chkconfig iptables off"
[root@rhel1 ~]# clush -a -b "service iptables stop"
[root@rhel1 ~]# clush -a -b "chkconfig iptables off"
```

#### **Disable IPv6 Defaults**

Disable IPv6 as the addresses used are IPv4.

clush -a -b "echo 'net.ipv6.conf.all.disable\_ipv6 = 1' >> /etc/sysctl.conf"
clush -a -b "echo 'net.ipv6.conf.default.disable\_ipv6 = 1' >> /etc/sysctl.conf"
clush -a -b "echo 'net.ipv6.conf.lo.disable ipv6 = 1' >> /etc/sysctl.conf"

Load the settings from default sysctl file /etc/sysctl.conf

```
clush -a -b "sysctl -p"
```

#### **Disable IPv6 Defaults**

Disable IPv6 as the addresses used are IPv4.

```
clush -a -b "echo \'net.ipv6.conf.all.disable_ipv6 = 1\' >> /etc/sysctl.conf"
    clush -a -b "echo \'net.ipv6.conf.default.disable_ipv6 = 1\' >> /etc/sysctl.conf"
    clush -a -b "echo \'net.ipv6.conf.lo.disable_ipv6 = 1\' >> /etc/sysctl.conf"
Load the settings from default sysctl file /etc/sysctl.conf
```

```
clush -a -b "sysctl -p"
```

## **Configuring Data Drives on Name Node**

This section describes steps to configure non-OS disk drives as RAID1 using StorCli command as described below. All the drives are going to be part of a single RAID1 volume. This volume can be used for Staging any client data to be loaded to HDFS. This volume won't be used for HDFS data.

From the website download storcli:

http://www.lsi.com/downloads/Public/RAID%20Controllers/RAID%20Controllers%20Common%20Fi les/1.14.12\_StorCLI.zip

Extract the zip file and copy storcli-1.14.12-1.noarch.rpm from the linux directory.

1. Download storcli and its dependencies and transfer to Admin node.

scp storcli-1.14.12-1.noarch.rpm rhel1:/root/

2. Copy storcli rpm to all the nodes using the following commands:

clush -a -b -c /root/storcli-1.14.12-1.noarch.rpm --dest=/root/

- 3. Run the below command to install storcli on all the nodes
- clush -a -b rpm -ivh storcli-1.14.12-1.noarch.rpm 4. Run the below command to copy storcli64 to root directory.

```
cd /opt/MegaRAID/storcli/
cp storcli64 /root/
```

```
[root@rhel1 ~]# cd /opt/MegaRAID/storcli/
[root@rhel1 storcli]# ls
install.log libstorelibir-2.so libstorelibir-2.so.14.07-0 storcli64
[root@rhel1 storcli]# cp storcli64 /root/
```

5. Copy storcli64 to all the nodes using the following commands:

clush -a -b -c /root/storcli64 --dest=/root/

6. Run the following script as root user on NameNode and Secondary NameNode to create the virtual drives.

```
vi /root/raidl.sh
./storcli64 -cfgldadd
r1[$1:1,$1:2,$1:3,$1:4,$1:5,$1:6,$1:7,$1:8,$1:9,$1:10,$1:11,$1:12,$1:13,$1:14,$1:15,$1
:16,$1:17,$1:18,$1:19,$1:20,$1:21,$1:22,$1:23,$1:24] wb ra nocachedbadbbu strpsz1024
-a0
The above script requires enclosure ID as a parameter. Run the following command to
get enclousure id.
./storcli64 pdlist -a0 | grep Enc | grep -v 252 | awk '{print $4}' | sort | uniq -c |
awk '{print $2}'
chmod 755 raidl.sh
un MagaCli script as follows
```

Run MegaCli script as follows

./raidl.sh <EnclosureID> obtained by running the command above  $WB\colon Write\; back$ 

RA: Read Ahead

NoCachedBadBBU: Do not write cache when the BBU is bad.

Strpsz1024: Strip Size of 1024K

Note

The command above will not override any existing configuration. To clear and reconfigure existing configurations refer to Embedded MegaRAID Software Users Guide available at www.lsi.com

## **Configuring Data Drives on Data Nodes**

This section describes steps to configure non-OS disk drives as individual RAID0 volumes using StorCli command as described below. These volumes are going to be used for HDFS Data.

Issue the following command from the admin node to create the virtual drives with individual RAID 0 configurations on all the datanodes.

clush -w rhel[3-64] -B ./storcli64 -cfgeachdskraid0 WB RA direct NoCachedBadBBU strpsz1024 -a0

WB: Write back

RA: Read Ahead

NoCachedBadBBU: Do not write cache when the BBU is bad.

Strpsz1024: Strip Size of 1024K

Note

The command above will not override existing configurations. To clear and reconfigure existing configurations refer to Embedded MegaRAID Software Users Guide available at www.lsi.com

## **Configuring the Filesystem for NameNodes and DataNodes**

The following script will format and mount the available volumes on each node whether it is namenode, Data node or Archival node. OS boot partition is going to be skipped. All drives are going to be mounted based on their UUID as /data/disk1, /data/disk2, and so on.

1. On the Admin node, create a file containing the following script.

To create partition tables and file systems on the local disks supplied to each of the nodes, run the following script as the root user on each node.

Note

The script assumes there are no partitions already existing on the data volumes. If there are partitions, then they have to be deleted first before running this script. This process is documented in the "Note" section at the end of the section

```
vi /root/driveconf.sh
#!/bin/bash
#disks count=`lsblk -id | grep sd | wc -l`
#if [ $disks_count -eq 24 ]; then
# echo "Found 24 disks"
#else
# echo "Found $disks count disks. Expecting 24. Exiting .. "
# exit 1
#fi
[["-x" == "${1}"]] && set -x && set -v && shift 1
count=1
for X in /sys/class/scsi host/host?/scan
do
echo '- - - ' > \{X\}
done
for X in /dev/sd?
do
echo $X
if [[ -b {X} \& \ ), bin/parted -s {X} print quit/bin/grep -c boot -ne 0
11
then
echo "$X bootable - skipping."
continue
else
Y=${X##*/}1
echo "Setting up Drive => ${X}"
/sbin/parted -s ${X} mklabel gpt quit
/sbin/parted -s ${X} mkpart 1 6144s 100% quit
/sbin/mkfs.xfs -f -q -l size=65536b,lazy-count=1,su=256k -d sunit=1024,swidth=6144 -r
extsize=256k -L ${Y} ${X}1
(( $? )) && continue
#Identify UUID
UUID=`blkid ${X}1 | cut -d " " -f3 | cut -d "=" -f2 | sed 's/"//g'`
/bin/mkdir -p /data/disk${count}
(( $? )) && continue
echo "UUID of XI = UUID, mounting XI = UUID, mounting XI = UUID on /data/disk(count)"
/bin/mount -t xfs -o allocsize=128m,noatime,nobarrier,nodiratime -U ${UUID}
/data/disk${count}
(($?)) && continue
echo "UUID=${UUID} /data/disk${count} xfs allocsize=128m, noatime, nobarrier, nodiratime
0 0" >> /etc/fstab
((count++))
fi
done
```

2. Run the following command to copy driveconf.sh to all the nodes

```
chmod 755 /root/driveconf.sh
clush -a -B -c /root/driveconf.sh
```

3. Run the following command from the admin node to run the script across all data nodes clush -a -B /root/driveconf.sh

I

4. Run the following from the admin node to list the partitions and mount points

```
clush -a -B df -h
clush -a -B mount
```

clush -a -B cat /etc/fstab

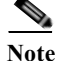

In-case there is need to delete any partitions, it can be done so using the following. Run command 'mount' to identify which drive is mounted to which device /dev/sd<?> umount the drive for which partition is to be deleted and run fdisk to delete as shown below.

Care to be taken **not to delete OS partition** as this will wipe out OS

```
mount
umount /data/disk1 # <-- disk1 shown as example
(echo d; echo w;) | sudo fdisk /dev/sd<?>
```

## **Cluster Verification**

I

The section describes the steps to create the script cluster\_verification.sh that helps to verify CPU, memory, NIC, storage adapter settings across the cluster on all nodes. This script also checks additional prerequisites such as NTP status, SELinux status, ulimit settings, JAVA\_HOME settings and JDK version, IP address and hostname resolution, Linux version and firewall settings.

Create script cluster\_verification.sh as follows on the Admin node (rhel1).

```
vi cluster verification.sh
#!/bin/bash
shopt -s expand aliases
# Setting Color codes
green='\e[0;32m'
red='\e[0;31m'
NC='\e[Om' # No Color
echo -e "${green} === Cisco UCS Integrated Infrastructure for Big Data \ Cluster
Verification === ${NC}"
echo ""
echo ""
echo -e "${green} ==== System Information ==== ${NC}"
echo ""
echo ""
echo -e "${green}System ${NC}"
clush -a -B " `which dmidecode` |grep -A2 '^System Information'"
echo ""
echo ""
echo -e "${green}BIOS ${NC}"
clush -a -B " `which dmidecode` | grep -A3 '^BIOS I'"
echo ""
echo ""
echo -e "${green}Memory ${NC}"
clush -a -B "cat /proc/meminfo | grep -i ^memt | uniq"
echo ""
echo ""
echo -e "${green}Number of Dimms ${NC}"
clush -a -B "echo -n 'DIMM slots: '; `which dmidecode` |grep -c \
'^[[:space:]]*Locator:'"
clush -a -B "echo -n 'DIMM count is: '; `which dmidecode` | grep \ "Size" | grep -c
"MB""
clush -a -B " `which dmidecode` | awk '/Memory Device$/,/^$/ {print}' |\ grep -e
'^Mem' -e Size: -e Speed: -e Part | sort -u | grep -v -e 'NO \ DIMM' -e 'NO Module
Installed' -e Unknown"
echo ""
echo ""
# probe for cpu info #
echo -e "${green}CPU ${NC}"
clush -a -B "grep '^model name' /proc/cpuinfo | sort -u"
```

```
echo ""
clush -a -B "`which lscpu` | grep -v -e op-mode -e ^Vendor -e family -e\ Model: -e
Stepping: -e BogoMIPS -e Virtual -e ^Byte -e '^NUMA node(s)'"
echo ""
echo ""
# probe for nic info #
echo -e "${green}NIC ${NC}"
clush -a -B "`which if
config` | egrep '(^e|^p)' | awk '{print 
 1' | \ xargs -l
`which ethtool` | grep -e ^Settings -e Speed"
echo ""
clush -a -B "`which lspci` | grep -i ether"
echo ""
echo ""
# probe for disk info #
echo -e "${green}Storage ${NC}"
clush -a -B "echo 'Storage Controller: '; `which lspci` | grep -i -e \ raid -e storage
-e lsi"
echo ""
clush -a -B "dmesg | grep -i raid | grep -i scsi"
echo ""
clush -a -B "lsblk -id | awk '{print \1,\$4'|sort | nl"
echo ""
echo ""
echo -e "${green} ======= Software ========= ${NC}"
echo ""
echo ""
echo -e "${green}Linux Release ${NC}"
clush -a -B "cat /etc/*release | uniq"
echo ""
echo ""
echo -e "${green}Linux Version ${NC}"
clush -a -B "uname -srvm | fmt"
echo ""
echo ""
echo -e "${green}Date ${NC}"
clush -a -B date
echo ""
echo ""
echo -e "${green}NTP Status ${NC}"
clush -a -B "ntpstat 2>&1 | head -1"
echo ""
echo ""
echo -e "${green}SELINUX ${NC}"
clush -a -B "echo -n 'SElinux status: '; grep ^SELINUX= \ /etc/selinux/config 2>&1"
echo ""
echo ""
echo -e "${green}IPTables ${NC}"
clush -a -B "`which chkconfig` --list iptables 2>&1"
echo ""
clush -a -B " `which service` iptables status 2>&1 | head -10"
echo ""
echo ""
echo -e "${green}Transparent Huge Pages ${NC}"
clush -a -B " cat /sys/kernel/mm/*transparent_hugepage/enabled"
echo ""
echo ""
echo -e "${green}CPU Speed${NC}"
clush -a -B "echo -n 'CPU
speed Service: '; `which service` cpu
speed \  \  \  2>\&1"
clush -a -B "echo -n 'CPUspeed Service: '; `which chkconfig` --list \ cpuspeed 2>&1"
echo ""
echo ""
echo -e "${green}Java Version${NC}"
clush -a -B 'java -version 2>&1; echo JAVA_HOME is ${JAVA_HOME:-Not \ Defined!}'
echo ""
```

```
echo ""
echo -e "${green}Hostname Lookup${NC}"
clush -a -B " ip addr show"
echo ""
echo ""
echo -e "${green}Open File Limit${NC}"
clush -a -B 'echo -n "Open file limit(should be >32K): "; ulimit -n'
Change permissions to executable
```

chmod 755 cluster\_verification.sh Run the Cluster Verification tool from the admin node. This can be run before starting CDH to identify any discrepancies in Post OS Configuration between the servers or during troubleshooting of any cluster / Hadoop issues.

./cluster\_verification.sh

## **Installing Cloudera**

Cloudera's Distribution including Apache Hadoop (CDH) is an enterprise grade, hardened Hadoop distribution. CDH offers Apache Hadoop and several related projects into a single tested and certified product. It offers the latest innovations from the open source community with the testing and quality you expect from enterprise quality software.

### **Pre-Requisites for CDH Installation**

This section details the pre-requisites for CDH Installation such as setting up of CDH Repo.

#### **Cloudera Repo**

From a host connected to the Internet, download the Cloudera's repositories as shown below and transfer it to the admin node.

mkdir -p /tmp/clouderarepo/

```
1. Download Cloudera Manager Repo
```

```
cd /tmp/clouderarepo/
wget http://archive.cloudera.com/cm5/redhat/6/x86 64/cm/cloudera-manager.repo
```

reposync --config=./cloudera-manager.repo --repoid=cloudera-manager

| <pre>[root@redhat clouderarepo]# reposyncconfig=./cloudera-manager.repo</pre> | repoid=cloudera-manage   | r         |
|-------------------------------------------------------------------------------|--------------------------|-----------|
| cloudera-manager                                                              | 951 B 00                 | 0:00      |
| cloudera-manager/primary                                                      | 4.0 kB 00                | 0:00      |
| [cloudera-manager: 1 of 7 ] Downloading RPMS/x86_64/cloudera-m                | anager-agent-5.0.0-0.cm  | b2.p0.11  |
| 9.el6.x86_64.rpm                                                              |                          |           |
| cloudera-manager-agent-5.0.0-0.cm5b2.p0.119.el6.x86 64.rpm                    | 3.7 MB 00                | :05       |
| [cloudera-manager: 2 of 7 ] Downloading RPMS/x86_64/cloudera-m                | anager-daemons-5.0.0-0.0 | m5b2.p0.  |
| 119.el6.x86_64.rpm                                                            |                          |           |
| cloudera-manager-daemons-5.0.0-0.cm5b2.p0.119.el6.x86_64.rpm                  | 324 MB 01                | :52       |
| [cloudera-manager: 3 of 7 ] Downloading RPMS/x86_64/cloudera-m                | anager-server-5.0.0-0.cr | 15b2.p0.1 |
| 19.el6.x86_64.rpm                                                             |                          |           |
| cloudera-manager-server-5.0.0-0.cm5b2.p0.119.el6.x86_64.rpm                   | 7.9 kB 00                | 0:00      |
| [cloudera-manager: 4 of 7 ] Downloading RPMS/x86_64/cloudera-m                | anager-server-db-2-5.0.( | )-0.cm5b2 |
| .p0.119.el6.x86_64.rpm                                                        |                          |           |
| cloudera-manager-server-db-2-5.0.0-0.cm5b2.p0.119.el6.x86_64.rpm              | 9.7 kB 00                | 0:00      |
| [cloudera-manager: 5 of 7 ] Downloading RPMS/x86_64/enterprise                | -debuginfo-5.0.0-0.cm5b2 | 2.p0.119. |
| el6.x86_64.rpm                                                                |                          |           |
| enterprise-debuginfo-5.0.0-0.cm5b2.p0.119.el6.x86_64.rpm                      | 668 kB 00                | 0:00      |
| [cloudera-manager: 6 of 7 ] Downloading RPMS/x86_64/jdk-6u31-1                | inux-amd64.rpm           |           |
| jdk-6u31-linux-amd64.rpm                                                      | 68 MB 00                 | 20:20     |
| [cloudera-manager: 7 of 7 ] Downloading RPMS/x86_64/oracle-j2s                | dk1.7-1.7.0+update25-1.3 | (86_64.rp |
| m                                                                             |                          |           |
| oracle-i2sdk1.7-1.7.0+update25-1.x86 64.rpm                                   | 91 MB 00                 | ):33      |

2. Download Cloudera Manager Installer.

```
cd /tmp/clouderarepo/
wget http://archive.cloudera.com/cm5/installer/latest/cloudera-manager-installer.bin
```

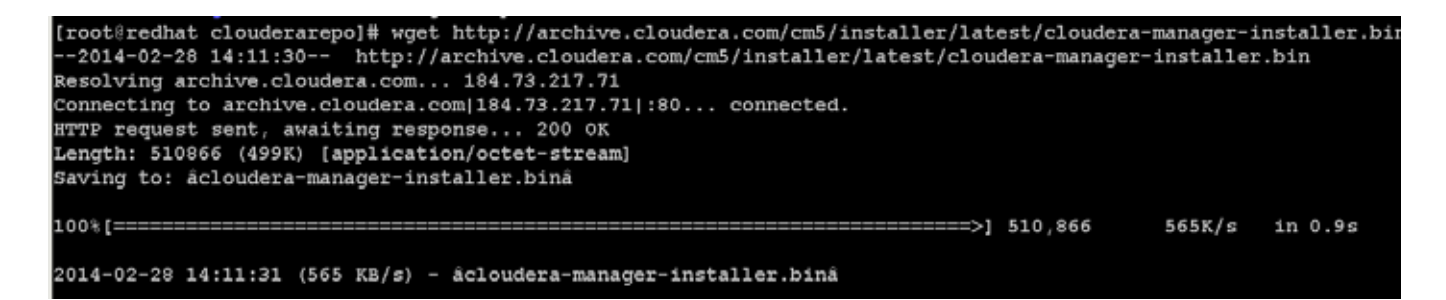

- 3. Copy the repository directory to the admin (rhel1) node.
  - Scp -r /tmp/clouderarepo/ rhel1:/var/www/html

| [root@Srv1 clouderarepo]# scp -r /tmp/cloudera                   | arepo/  | rhel1:/ | var/www/htm | ป/    |  |  |
|------------------------------------------------------------------|---------|---------|-------------|-------|--|--|
| cloudera-manager-installer.bin                                   |         |         |             |       |  |  |
| cloudera-manager.repo                                            |         |         |             |       |  |  |
| cloudera-manager-agent-5.3.2-1.cm532.p0.209.el                   | 16.x86  | 64.rpm  |             |       |  |  |
| enterprise-debuginfo-5.3.2-1.cm532.p0.209.el6.                   | .x86_64 | .rpm    |             |       |  |  |
| cloudera-manager-server-db-2-5.3.2-1.cm532.p0.209.el6.x86_64.rpm |         |         |             |       |  |  |
| cloudera-manager-daemons-5.3.2-1.cm532.p0.209.el6.x86 64.rpm     |         |         |             |       |  |  |
| cloudera-manager-daemons-5.3.2-1.cm532.p0.209                    | 100%    | 476MB   | 68.0MB/s    | 00:07 |  |  |
| oracle-j2sdk1.7-1.7.0+update67-1.x86_64.rpm                      | 100%    | 135MB   | 67.7MB/s    | 00:02 |  |  |
| cloudera-manager-server-5.3.2-1.cm532.p0.209.                    | 100% 7  | 852     | 7.7KB/s     | 00:00 |  |  |
| jdk-6u31-linux-amd64.rpm                                         | 100%    | 68MB    | 67.9MB/s    | 00:01 |  |  |

- 4. On admin node (rhel1) run create repo command.
  - cd /var/www/html/clouderarepo/

```
createrepo --baseurl http://10.0.145.45/clouderarepo/cloudera-manager/
/var/www/html/clouderarepo/cloudera-manager
[root@rhell clouderarepo]@createrepo --baseurl http://10.0.145.45/clouderarepo/cloudera-manager/
/var/www/html/clouderarepo/cloudera-manager
Spawning worker 0 with 7 pkgs
Worker Finished
Gathering worker results
Saving primary metadata
Saving file lists metadata
Saving file lists metadata
Generating sqlite DBs
Sqlite DBs complete
```

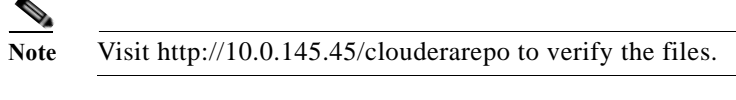

5. Create the Cloudera Manager repo file with following contents:

```
vim /var/www/html/clouderarepo/cloudera-manager/cloudera-manager.repo
[cloudera-manager]
name=Cloudera Manager
baseurl=http://10.0.145.45/clouderarepo/cloudera-manager/
gpgcheck = 0
```

Copy the file cloudera-manager.repo into /etc/yum.repos.d/ on the admin node to enable it to find the packages that are locally hosted.

cp /var/www/html/clouderarepo/cloudera-manager/cloudera-manager.repo /etc/yum.repos.d/

From the admin node copy the repo files to /etc/yum.repos.d/ of all the nodes of the cluster.

clush -a -B -c /etc/yum.repos.d/cloudera-manager.repo

#### Setup the Local Parcels for CDH 5.3.2

From a host that's connected the internet, download the appropriate CDH 5.3.2 parcels that are meant for RHEL6.5 from the URL: http://archive.cloudera.com/cdh5/parcels/ and place them in the directory "/var/www/html/CDH5.3parcels" of the Admin node.

The following screenshot shows the files relevant for RHEL6.5. They are,

- CDH-5.3.2-1.cdh5.3.2.p0.10-el6.parcel
- CDH-5.3.2-1.cdh5.3.2.p0.10-el6.parcel.sha1
- manifest.json.

#### Index of /cdh5/parcels/5.3.2

| Name                                           | Last modified    | Size Description |
|------------------------------------------------|------------------|------------------|
| Parent Directory                               |                  |                  |
| CDH-5.3.2-1.cdh5.3.2.p0.10-el5.parcel          | 2015-02-24 23:54 | 1.5G             |
| CDH-5.3.2-1.cdh5.3.2.p0.10-el5.parcel.sha1     | 2015-02-24 23:54 | 41               |
| CDH-5.3.2-1.cdh5.3.2.p0.10-el6.parcel          | 2015-02-24 23:55 | 1.5G             |
| CDH-5.3.2-1.cdh5.3.2.p0.10-el6.parcel.sha1     | 2015-02-24 23:55 | 41               |
| CDH-5.3.2-1.cdh5.3.2.p0.10-precise.parcel      | 2015-02-24 23:54 | 1.5G             |
| CDH-5.3.2-1.cdh5.3.2.p0.10-precise.parcel.sha1 | 2015-02-24 23:54 | 41               |
| CDH-5.3.2-1.cdh5.3.2.p0.10-sles11.parcel       | 2015-02-24 23:55 | 1.5G             |
| CDH-5.3.2-1.cdh5.3.2.p0.10-sles11.parcel.sha1  | 2015-02-24 23:55 | 41               |
| CDH-5.3.2-1.cdh5.3.2.p0.10-trusty.parcel       | 2015-02-24 23:54 | 1.5G             |
| CDH-5.3.2-1.cdh5.3.2.p0.10-trusty.parcel.sha1  | 2015-02-24 23:54 | 41               |
| CDH-5.3.2-1.cdh5.3.2.p0.10-wheezy.parcel       | 2015-02-24 23:55 | 1.5G             |
| CDH-5.3.2-1.cdh5.3.2.p0.10-wheezy.parcel.sha1  | 2015-02-24 23:55 | 41               |
| 2 manifest json                                | 2015-02-24 23:55 | 42K              |

Apache/2.4.7 (Ubuntu) Server at archive-primary.cloudera.com Port 80

- 1. mkdir -p /tmp/clouderarepo/CDH5.3parcels
- 2. cd /tmp/clouderarepo/CDH5.3parcels
- 3. Download Parcels

wget http://archive.cloudera.com/cdh5/parcels/5.3.2/CDH-5.3.2-1.cdh5.3.2.p0.10-el6.parcel

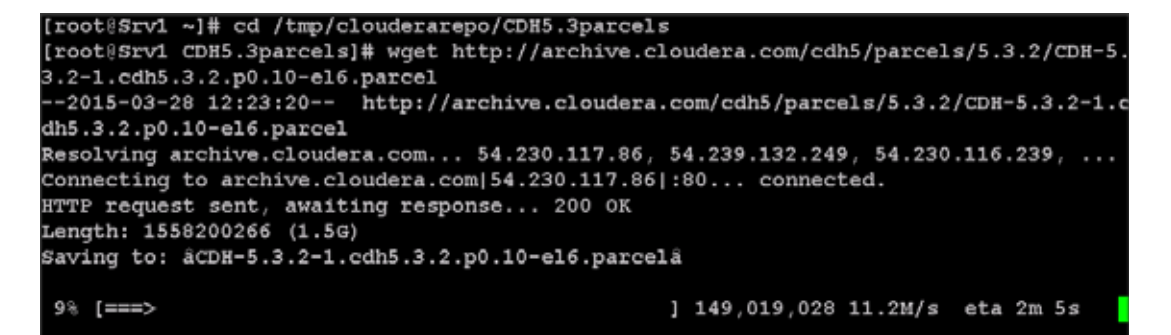

wget

http://archive.cloudera.com/cdh5/parcels/5.3.2/CDH-5.3.2-1.cdh5.3.2.p0.10-el6.parcel.s
hal

I

wget http://archive.cloudera.com/cdh5/parcels/5.3.2/manifest.json

```
root@Srv1 CDH5.3parcels]# wget http://archive.cloudera.com/cdh5/parcels/5.3.2/CDH-5.3.2-1.cdh5.3.2.p0.10-e16.parcel.shal
--2015-03-28 12:24:28-- http://archive.cloudera.com/cdh5/parcels/5.3.2/CDH-5.3.2-1.cdh5.3.2.p0.10-el6.parcel.sha1
Resolving archive.cloudera.com... 54.230.118.112, 54.230.118.159, 54.230.119.219, ...
Connecting to archive.cloudera.com/54.230.118.112/:80... connected.
TTP request sent, awaiting response... 200 OK
Length: 41 [application/x-sha1]
Saving to: aCDH-5.3.2-1.cdh5.3.2.p0.10-el6.parcel.shala
100%[======
                                                                                                                   ==>] 41
2015-03-28 12:24:28 (6.20 MB/s) - aCDH-5.3.2-1.cdh5.3.2.p0.10-el6.parcel.shala
[root@Srv1 CDH5.3parcels]# wget http://archive.cloudera.com/cdh5/parcels/5.3.2/manifest.json
 -2015-03-28 12:25:19-- http://archive.cloudera.com/cdh5/parcels/5.3.2/manifest.json
Resolving archive.cloudera.com... 54.230.118.73, 54.239.132.172, 54.230.118.248, ...
connecting to archive.cloudera.com/54.230.118.73|:80... connected.
HTTP request sent, awaiting response... 200 OK
Length: 42655 (42K) [application/json]
Saving to: amanifest.jsona
100%[=========
                                                                                                                 ===>1 42,655
2015-03-28 12:25:19 (642 KB/s) - āmanifest.jsonā
```

4. Now edit the manifest.json file and remove the scripts that are not meant for RHEL6.5. Below is that script which you can copy and paste.

# Note

{

Make sure the script starts and end with initial additional braces.

```
"lastUpdated": 14248220420000,
"parcels": [
   {
        "parcelName": "CDH-5.3.2-1.cdh5.3.2.p0.10-el6.parcel",
        "components": [
            {
                "pkg version": "0.7.0+cdh5.3.2+0",
                "pkg_release": "1.cdh5.3.2.p0.17",
                "name": "bigtop-tomcat",
                "version": "6.0.41-cdh5.3.2"
            },
                "pkg version": "0.11.0+cdh5.3.2+18",
                "pkg release": "1.cdh5.3.2.p0.17",
                "name": "crunch",
                "version": "0.11.0-cdh5.3.2"
            },
                "pkg version": "1.5.0+cdh5.3.2+84",
                "pkg_release": "1.cdh5.3.2.p0.17",
                "name": "flume-ng",
                "version": "1.5.0-cdh5.3.2"
            },
                "pkg_version": "2.5.0+cdh5.3.2+813",
                "pkg_release": "1.cdh5.3.2.p0.17",
                "name": "hadoop-0.20-mapreduce",
                "version": "2.5.0-cdh5.3.2"
            },
                "pkg_version": "2.5.0+cdh5.3.2+813",
                "pkg_release": "1.cdh5.3.2.p0.17",
```

```
"name": "hadoop",
    "version": "2.5.0-cdh5.3.2"
},
{
    "pkg version": "2.5.0+cdh5.3.2+813",
    "pkg release": "1.cdh5.3.2.p0.17",
    "name": "hadoop-hdfs",
    "version": "2.5.0-cdh5.3.2"
},
    "pkg_version": "2.5.0+cdh5.3.2+813",
    "pkg release": "1.cdh5.3.2.p0.17",
    "name": "hadoop-httpfs",
    "version": "2.5.0-cdh5.3.2"
},
{
    "pkg_version": "2.5.0+cdh5.3.2+813",
    "pkg release": "1.cdh5.3.2.p0.17",
    "name": "hadoop-kms",
    "version": "2.5.0-cdh5.3.2"
},
{
    "pkg version": "2.5.0+cdh5.3.2+813",
    "pkg release": "1.cdh5.3.2.p0.17",
    "name": "hadoop-mapreduce",
    "version": "2.5.0-cdh5.3.2"
},
    "pkg_version": "2.5.0+cdh5.3.2+813",
    "pkg_release": "1.cdh5.3.2.p0.17",
    "name": "hadoop-yarn",
    "version": "2.5.0-cdh5.3.2"
},
{
    "pkg_version": "0.98.6+cdh5.3.2+83",
    "pkg_release": "1.cdh5.3.2.p0.17",
    "name": "hbase",
    "version": "0.98.6-cdh5.3.2"
},
{
    "pkg_version": "1.5+cdh5.3.2+25",
    "pkg release": "1.cdh5.3.2.p0.17",
    "name": "hbase-solr",
    "version": "1.5-cdh5.3.2"
},
{
    "pkg_version": "0.13.1+cdh5.3.2+330",
    "pkg_release": "1.cdh5.3.2.p0.17",
    "name": "hive",
    "version": "0.13.1-cdh5.3.2"
},
{
    "pkg_version": "0.13.1+cdh5.3.2+330",
    "pkg_release": "1.cdh5.3.2.p0.17",
    "name": "hive-hcatalog",
    "version": "0.13.1-cdh5.3.2"
},
{
    "pkg_version": "3.7.0+cdh5.3.2+163",
    "pkg_release": "1.cdh5.3.2.p0.17",
    "name": "hue",
    "version": "3.7.0-cdh5.3.2"
},
{
```

```
"pkg version": "2.1.2+cdh5.3.2+0",
    "pkg_release": "1.cdh5.3.2.p0.17",
    "name": "impala",
    "version": "2.1.2-cdh5.3.2"
},
{
    "pkg_version": "0.15.0+cdh5.3.2+193",
    "pkg_release": "1.cdh5.3.2.p0.18",
    "name": "kite",
    "version": "0.15.0-cdh5.3.2"
},
    "pkg_version": "1.0.0+cdh5.3.2+0",
    "pkg release": "1.cdh5.3.2.p0.17",
    "name": "llama",
    "version": "1.0.0-cdh5.3.2"
},
{
    "pkg version": "0.9+cdh5.3.2+19",
    "pkg_release": "1.cdh5.3.2.p0.17",
    "name": "mahout",
    "version": "0.9-cdh5.3.2"
},
{
    "pkg_version": "4.0.0+cdh5.3.2+339",
    "pkg_release": "1.cdh5.3.2.p0.17",
    "name": "oozie",
    "version": "4.0.0-cdh5.3.2"
},
    "pkg_version": "1.5.0+cdh5.3.2+62",
    "pkg release": "1.cdh5.3.2.p0.17",
    "name": "parquet",
    "version": "1.5.0-cdh5.3.2"
},
    "pkg version": "0.12.0+cdh5.3.2+51",
    "pkg release": "1.cdh5.3.2.p0.17",
    "name": "pig",
    "version": "0.12.0-cdh5.3.2"
},
{
    "pkg version": "1.4.0+cdh5.3.2+128",
    "pkg_release": "1.cdh5.3.2.p0.17",
    "name": "sentry",
    "version": "1.4.0-cdh5.3.2"
},
    "pkg_version": "4.4.0+cdh5.3.2+326",
    "pkg_release": "1.cdh5.3.2.p0.17",
    "name": "solr",
    "version": "4.4.0-cdh5.3.2"
},
    "pkg_version": "1.2.0+cdh5.3.2+369",
    "pkg_release": "1.cdh5.3.2.p0.17",
    "name": "spark",
    "version": "1.2.0-cdh5.3.2"
},
    "pkg version": "1.99.4+cdh5.3.2+21",
    "pkg_release": "1.cdh5.3.2.p0.17",
    "name": "sqoop2",
    "version": "1.99.4-cdh5.3.2"
```

```
},
                {
                     "pkg_version": "1.4.5+cdh5.3.2+64",
                    "pkg release": "1.cdh5.3.2.p0.17",
                    "name": "sqoop",
                    "version": "1.4.5-cdh5.3.2"
                },
                {
                    "pkg version": "0.9.0+cdh5.3.2+13",
                     "pkg release": "1.cdh5.3.2.p0.17",
                     "name": "whirr",
                    "version": "0.9.0-cdh5.3.2"
                },
                {
                    "pkg version": "3.4.5+cdh5.3.2+83",
                    "pkg release": "1.cdh5.3.2.p0.17",
                    "name": "zookeeper",
                     "version": "3.4.5-cdh5.3.2"
                }
            ],
            "replaces": "IMPALA, SOLR, SPARK",
            "hash": "a1722a9c033d33ca4ed4558eaf6c10c803b06a16"
        }
   ]
}
```

- 5. scp /tmp/clouderarepo/CDH5.3parcels to the /var/www/html directory of Admin node (rhell). scp -r /tmp/clouderarepo/CDH5.3parcels/ rhell:/var/www/html/
- 6. Verify that these files are accessible by visiting the URL http://10.0.145.45/CDH5.3parcels/ in admin node.

| J | Index of /CDH5 | .3parcels         | ×       | + |
|---|----------------|-------------------|---------|---|
| • | • • • • 10     | .0.145.45/CDHS.3p | arcels/ |   |

#### Index of /CDH5.3parcels

| Name                                       | Last modified     | Size Description |
|--------------------------------------------|-------------------|------------------|
| Parent Directory                           |                   |                  |
| CDH-5.3.2-1.cdh5.3.2.p0.10-el6.parcel      | 18-Mar-2015 18:56 | 1.5G             |
| CDH-5.3.2-1.cdh5.3.2.p0.10-el6.parcel.sha1 | 18-Mar-2015 18:56 | 41               |
| manifest.json                              | 18-Mar-2015 18:57 | 6.9K             |

Apache/2.2.15 (Red Hat) Server at 10.0.145.45 Port 80

### Setting MySQL Database for Cloudera manager

To use a MySQL database, follow these procedures:

- 1. Installing the MySQL Server
- 2. Configuring and Starting the MySQL Server
- 3. Installing the MySQL JDBC Driver

4. Creating Databases for Activity Monitor, Reports Manager, Hive Metastore Server, Sentry Server, Cloudera Navigator Audit Server, and Cloudera Navigator Metadata Server

Following steps provide details of the above procedure for setting MySQL database for Cloudera Manager:

1. Installing the mysql server

In the admin node where Cloudera manager will be installed, use the following command to install mysql server.

[root@rhel1 ]# yum -y install mysql-server

- 2. Configuring and starting the MySQL Server
  - a. Stop the MySQL server if it is running.

[root@rhel1 ]# service mysqld stop

b. Move old InnoDB log if exists.

```
Move files /var/lib/mysql/ib_logfile0 and /var/lib/mysql/ib_logfile1 out of /var/lib/mysql/ to a backup location.
```

mv /var/lib/mysql/ib\_logfile0 /root/ib\_logfile0.bkp

mv /var/lib/mysql/ib\_logfile1 /root/ib\_logfile1.bkp

c. Determine the location of the option file, my.cnf and edit/add following lines

```
vim /etc/my.cnf
[mysqld]
transaction-isolation = READ-COMMITTED
```

# InnoDB settings
innodb\_flush\_method = O\_DIRECT

max\_connections = 550

```
[root@rhel1 ~]# vi /etc/my.cnf
[root@rhel1 ~]# cat /etc/my.cnf
[mysqld]
datadir=/var/lib/mysql
socket=/var/lib/mysql/mysql.sock
user=mysql
transaction-isolation = READ-COMMITTED
# Disabling symbolic-links is recommended to prevent assorted security risks
symbolic-links=0
[mysqld_safe]
log-error=/var/log/mysqld.log
pid-file=/var/run/mysqld/mysqld.pid
# InnoDB settings
innodb_flush_method = 0_DIRECT
max connections = 550
```

```
Note
```

max\_connections need to be increased based on number of nodes and applications. Please follow the recommendations as mention in Cloudera document: http://www.cloudera.com/content/cloudera/en/documentation/core/v5-3-x/topics/cm\_ig\_mysql .html

d. Ensure MySQL Server starts at boot

```
chkconfig mysqld on
```

```
[root@rhell ]# chkconfig --list mysqld
mysqld 0:off 1:off 2:on 3:on 4:on 5:on 6:off
```

e. Start the MySQL Server

service mysqld start

```
[root@rhell ~]# chkconfig --list mysqld
                0:off
                                                         5:on
                                                                 6:off
mysqld
                        1:off
                                2:on
                                        3:on
                                                4:on
[root@rhel1 ~]# service mysqld start
Initializing MySQL database: Installing MySQL system tables...
ΟK
Filling help tables...
oк
Fo start mysqld at boot time you have to copy
support-files/mysql.server to the right place for your system
PLEASE REMEMBER TO SET A PASSWORD FOR THE MYSQL root USER !
To do so, start the server, then issue the following commands:
/usr/bin/mysqladmin -u root password 'new-password'
/usr/bin/mysqladmin -u root -h rhell password 'new-password'
Alternatively you can run:
/usr/bin/mysql secure installation
which will also give you the option of removing the test
databases and anonymous user created by default. This is
strongly recommended for production servers.
See the manual for more instructions.
You can start the MySQL daemon with:
cd /usr ; /usr/bin/mysqld safe &
You can test the MySQL daemon with mysql-test-run.pl
cd /usr/mysql-test ; perl mysql-test-run.pl
Please report any problems with the /usr/bin/mysqlbug script!
                                                            I
                                                                   ]
Starting mysqld:
                                                                   1
```

f. set the MySQL root password

In the admin node (rhel1) run the mysql\_secure\_installation to set MySQL root password. The file is located at /usr/bin directory.

I
```
[root@rhel1 ]# cd /usr/bin/
[root@rhel1 bin]# mysql_secure_installation
[root@rhel1 bin] # mysql secure installation
NOTE: RUNNING ALL PARTS OF THIS SCRIPT IS RECOMMENDED FOR ALL MySQL
      SERVERS IN PRODUCTION USE! PLEASE READ EACH STEP CAREFULLY!
In order to log into MySQL to secure it, we'll need the current
password for the root user. If you've just installed MySQL, and
you haven't set the root password yet, the password will be blank,
so you should just press enter here.
Enter current password for root (enter for none):
OK, successfully used password, moving on...
Setting the root password ensures that nobody can log into the MySQL
root user without the proper authorization.
Set root password? [Y/n] y
New password:
Re-enter new password:
Password updated successfully!
Reloading privilege tables..
... Success!
By default, a MySQL installation has an anonymous user, allowing anyone
to log into MySQL without having to have a user account created for
them. This is intended only for testing, and to make the installation
go a bit smoother. You should remove them before moving into a
production environment.
Remove anonymous users? [Y/n] y
 ... Success!
Normally, root should only be allowed to connect from 'localhost'. This
ensures that someone cannot guess at the root password from the network.
Disallow root login remotely? [Y/n] n
 ... skipping.
By default, MySQL comes with a database named 'test' that anyone can
access. This is also intended only for testing, and should be removed
before moving into a production environment.
Remove test database and access to it? [Y/n] Y
 - Dropping test database...
 ... Success!
 - Removing privileges on test database...
 ... Success!
Reloading the privilege tables will ensure that all changes made so far
will take effect immediately.
Reload privilege tables now? [Y/n] Y
 ... Success!
Cleaning up...
All done! If you've completed all of the above steps, your MySQL
```

installation should now be secure.

Thanks for using MySQL!

3. Installing the MySQL JDBC Driver

Install the JDBC driver on the Cloudera Manager Server host, as well as hosts which run the Activity Monitor, Reports Manager, Hive Metastore Server, Sentry Server, Cloudera Navigator Audit Server, and Cloudera Navigator Metadata Server roles.

a. From the host connected to the internet, download the MySQL JDBC driver from: http://www.mysql.com/downloads/connector/j/5.1.html.

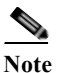

e select the platform independent from the drop down list and download mysql-connector-java-5.1.34.tar.gz file

**b.** Copy the downloaded file to the admin (rhel1) node, log in to the admin node and extract the file.

scp mysql-connector-java-5.1.34.tar.gz rhel1:/root/

c. Login to the admin (rhel1) node and extract the file.

tar xzvf mysql-connector-java-5.1.34.tar.gz

d. Create /usr/share/java/ directory in the admin node.

mkdir -p /usr/share/java/

e. Go the mysql-connector-java-5.1.34 directory and copy the mysql-connector-java-5.1.35-bin.jar and rename it to the folder created above as shown in the command below:

```
cd mysql-connector-java-5.1.34
cp mysql-connector-java-5.1.34/mysql-connector-java-5.1.34-bin.jar
/usr/share/java/mysql-connector-java.jar
```

- 4. Creating Databases for Activity Monitor, Reports Manager and Hive Metastore Server.
  - a. In the admin node (rhel1) Log into MySQL as the root user:

mysql -u root -p

Enter the password that was supplied in step 2.f above

Enter password:

**b.** Create databases for the Activity Monitor, Reports Manager and Hive Metastore Server using the command below:

```
Mysql> create database amon DEFAULT CHARACTER SET utf8;
Mysql> create database rman DEFAULT CHARACTER SET utf8;
Mysql> create database metastore DEFAULT CHARACTER SET utf8;
```

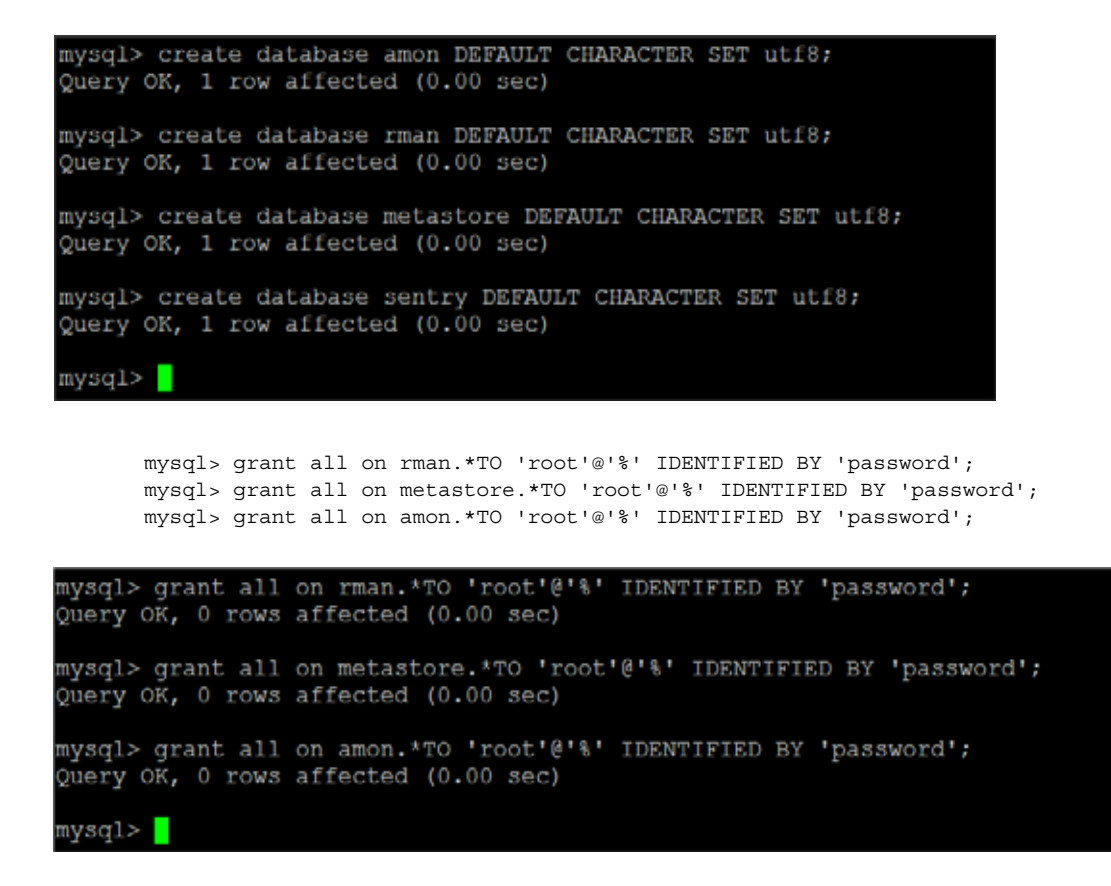

# **Cloudera Installation**

The following section describes installation of Cloudera Manager first and then using Cloudera Manager to install CDH 5.3

### **Installing Cloudera Manager**

Cloudera Manager, an end to end management application, is used to install and configure CDH. During CDH Installation, Cloudera Manager's Wizard will help to install Hadoop services on all nodes using the following procedure:

- Discovery of the cluster nodes
- Configure the Cloudera parcel or package repositories
- Install Hadoop, Cloudera Manager Agent (CMA) and Impala on all the cluster nodes.
- Install the Oracle JDK if it is not already installed across all the cluster nodes.
- Assign various services to nodes.
- Start the Hadoop services.

Follow the steps below to install Cloudera Manager.

Update the repo files to point to local repository.

```
rm -f /var/www/html/clouderarepo/*.repo
cp /etc/yum.repos.d/c*.repo /var/www/html/clouderarepo/
```

1. Change the permission of Cloudera Manager Installer on the admin node.

```
cd /var/www/html/clouderarepo
chmod +x cloudera-manager-installer.bin
```

2. Execute the following command in the admin node (rhel1) to start Cloudera Manager Installer.

```
cd /var/www/html/clouderarepo/
./cloudera-manager-installer.bin --skip repo package=1
```

3. This displays the Cloudera Manager Read Me file. Click Next.

```
Cloudera Manager 5
The Cloudera Manager Installer enables you to install Cloudera Manager and
bootstrap an entire CDH cluster, requiring only that you have SSH access to
your cluster's machines, and that those machines have Internet access.
This installer is only recommended for demonstration and proof of concept
deployments, but is not recommended for production deployments because it is
not intended to scale and may require database migration as your cluster
grows.
The Cloudera Manager Installer will automatically:
* Detect the operating system on the Cloudera Manager host
* Install the package repository for Cloudera Manager and the Java Runtime
Environment (JRE)
* Install the JRE if it's not already installed
* Install and configure an embedded PostgreSQL database
* Install and run the Cloudera Manager Server
Once server installation is complete, you can browse to Cloudera Manager's
web interface and use the cluster installation wizard to set up your CDH
cluster.
Cloudera Manager supports the following 64-bit operating systems:
* Red Hat Enterprise Linux 5 (Update 7 or later recommended)
* Red Hat Enterprise Linux 6 (Update 4 or later recommended)
* Oracle Enterprise Linux 5 (Update 6 or later recommended)
* Oracle Enterprise Linux 6 (Update 4 or later recommended)
* CentOS 5 (Update 7 or later recommended)
* CentOS 6 (Update 4 or later recommended)
* SUSE Linux Enterprise Server 11 (Service Pack 2 or later recommended)
                            < Cancel > < Next >
```

4. Click **Next** in the End User License agreement page.

| loudera Manager 5                                                                                                    |
|----------------------------------------------------------------------------------------------------|
| Clouders Express License<br>Clouders Express License                                                                                                    |
| END USER LICENSE TERMS AND CONDITIONS                                                                                                    |
| THESE TERMS AND CONDITIONS (THESE "TERMS") APPLY TO YOUR USE OF THE<br>PRODUCTS (AS DEFINED BELOW) PROVIDED BY CLOUDERA, INC. ("CLOUDERA").                                                                                                    |
| PLEASE READ THESE TERMS CAREFULLY.                                                                                                    |
| IF YOU ("YOU" OR "CUSTOMER") PLAN TO USE ANY OF THE PRODUCTS ON BEHALF OF A<br>COMPANY OR OTHER ENTITY, YOU REPRESENT THAT YOU ARE THE EMPLOYEE OR AGENT<br>OF SUCH COMPANY (OR OTHER ENTITY) AND YOU HAVE THE AUTHORITY TO ACCEPT ALL<br>OF THE TERMS AND CONDITIONS SET FORTH IN AN ACCEPTED REQUEST (AS DEFINED<br>BELOW) AND THESE TERMS (COLLECTIVELY, THE "AGREEMENT") ON BEHALF OF SUCH<br>COMPANY (OR OTHER ENTITY). |
| BY USING ANY OF THE PRODUCTS, YOU ACKNOWLEDGE AND AGREE THAT:<br>(A) YOU HAVE READ ALL OF THE TERMS AND CONDITIONS OF THIS AGREEMENT;<br>(B) YOU UNDERSTAND ALL OF THE TERMS AND CONDITIONS OF THIS AGREEMENT;<br>(C) YOU AGREE TO BE LEGALLY BOUND BY ALL OF THE TERMS AND CONDITIONS SET<br>FORTH IN THIS AGREEMENT                                                                                                    |
| IF YOU DO NOT AGREE WITH ANY OF THE TERMS OR CONDITIONS OF THESE TERMS, YOU MAY NOT USE ANY PORTION OF THE PRODUCTS.                                                                                                    |
| THE "EFFECTIVE DATE" OF THIS AGREEMENT IS THE DATE YOU FIRST DOWNLOAD ANY<br>OF THE PRODUCTS.                                                                                                    |
| 1. For the purpose of this Agreement, "Product" shall mean the Cloudera<br>Manager, Cloudera Standard, Cloudera Enterprise Trial and related software.                                                                                                    |
| < Cancel > < Back > < Next >                                                                                                    |

5. Click Yes in the license agreement confirmation page.

| Accept | this | license? |
|--------|------|----------|
| <      | No > | < Yes >  |

Γ

6. Click Next in Oracle Binary Code License Agreement and Yes in the Oracle Binary Code License Agreement for the Java SE Platform Products page.

#### loudera Manager 5

Oracle Binary Code License Agreement for the Java SE Platform Products and JavaFX

ORACLE AMERICA, INC. ("ORACLE"), FOR AND ON BEHALF OF ITSELF AND ITS SUBSIDIARIES AND AFFILIATES UNDER COMMON CONTROL, IS WILLING TO LICENSE THE SOFTWARE TO YOU ONLY UPON THE CONDITION THAT YOU ACCEPT ALL OF THE TERMS CONTAINED IN THIS BINARY CODE LICENSE AGREEMENT AND SUPPLEMENTAL LICENSE TERMS (COLLECTIVELY "AGREEMENT"). PLEASE READ THE AGREEMENT CAREFULLY. BY SELECTING THE "ACCEPT LICENSE AGREEMENT" (OR THE EQUIVALENT) BUTTON AND/OR BY USING THE SOFTWARE YOU ACKNOWLEDGE THAT YOU HAVE READ THE TERMS AND AGREE TO THEM. IF YOU ARE AGREEING TO THESE TERMS ON BEHALF OF A COMPANY OR OTHER LEGAL ENTITY, YOU REPRESENT THAT YOU HAVE THE LEGAL AUTHORITY TO BIND THE LEGAL ENTITY TO THESE TERMS. IF YOU DO NOT HAVE SUCH AUTHORITY, OR IF YOU DO NOT WISH TO BE BOUND BY THE TERMS, THEN SELECT THE "DECLINE LICENSE AGREEMENT" (OR THE EQUIVALENT) BUTTON AND YOU MUST NOT USE THE SOFTWARE ON THIS SITE OR ANY OTHER MEDIA ON WHICH THE SOFTWARE IS CONTAINED.

1. DEFINITIONS. "Software" means the software identified above in binary form that you selected for download, install or use (in the version You selected for download, install or use) from Oracle or its authorized licensees, any other machine readable materials (including, but not limited to, libraries, source files, header files, and data files), any updates or error corrections provided by Oracle, and any user manuals, programming guides and other documentation provided to you by Oracle under this Agreement. "General Purpose Desktop Computers and Servers" means computers, including desktop and laptop computers, or servers, used for general computing functions under end user control (such as but not specifically limited to email, general purpose Internet browsing, and office suite productivity tools). The use of Software in systems and solutions that provide dedicated functionality (other than as mentioned above) or designed for use in embedded or function-specific software applications, for example

< Cancel > < Back > < Next >

| Accept | this licens | License<br>ke? |  |
|--------|-------------|----------------|--|
|        | < NO >      | < Yes >        |  |
|        | < NO >      | 165 2          |  |

7. Wait for the installer to install the packages needed for Cloudera Manager.

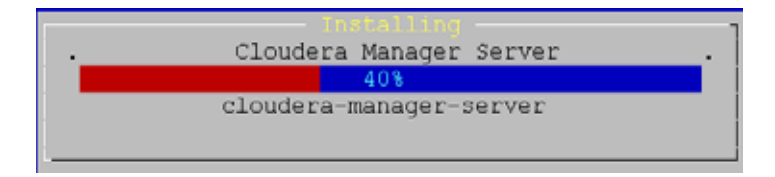

8. Save the url displayed http://10.0.145.45:7180. You will need this url to access Cloudera Manager. If you are unable to connect to the server, check to see if iptables and SELinux are disabled.

Point your web browser to http:// 10.0.145.45:7180 Log in to Cloudera Manager with the username and password set to 'admin' to continue installation. (Note that the hostname may be incorrect. If the url does not work, try the hostname you use when remotely connecting to this machine.) If you have trouble connecting, make sure you have disabled firewalls, like iptables.

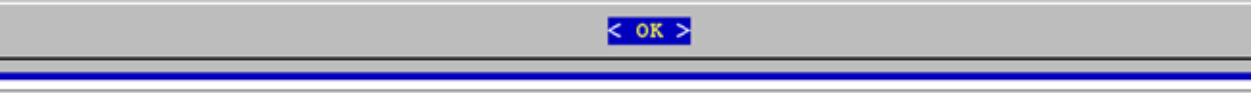

9. Click OK.

| Installation | was  | successful. |
|--------------|------|-------------|
| <            | OK : | 2           |

**10.** Once the installation of Cloudera Manager is complete. Install CDH5 using the Cloudera Manager web interface.

# Setting up the Cloudera Manager Server Database

The Cloudera Manager Server database stores information about service and host configurations.

### Preparing a Cloudera Manager Server External Database

1. Run the scm\_prepare\_database.sh script on the host where the Cloudera Manager Server package is installed:

```
[root@rhell ~] # cd /usr/share/cmf/schema
[root@rhell schema] # ./scm_prepare_database.sh mysql amon root <password>
[root@rhell schema] # ./scm_prepare_database.sh mysql rman root <password>
[root@rhell schema] # ./scm_prepare_database.sh mysql metastore root <password>
```

2. Verify the database connectivity using the following command.

```
[root@rhell ~]# mysql -u root -p
Mysql> connect amon
Mysql> connect rman
Mysql> connect metastore
```

oot@rhell schema]# mysql -u root -p Enter password: Welcome to the MySQL monitor. Commands end with ; or  $\g.$ Your MySQL connection id is 21 Server version: 5.1.71 Source distribution Copyright (c) 2000, 2013, Oracle and/or its affiliates. All rights reserved. Oracle is a registered trademark of Oracle Corporation and/or its affiliates. Other names may be trademarks of their respective owners. Type 'help;' or '\h' for help. Type '\c' to clear the current input statement. mysql> connect amon Connection id: Current database: amon nysgl> connect metastore Reading table information for completion of table and column names You can turn off this feature to get a quicker startup with -A Connection id: 27 Current database: metastore ysql>

The MySQL External database setup is complete.

# **Installing Cloudera Enterprise Data Hub Edition (CDH5)**

### **Role Assignment**

This is one of the critical consideration for the installation. Inspect and customize the role assignments of all the nodes based on your requirements.

| Service Name              | Host                         |
|---------------------------|------------------------------|
| NameNode                  | rhel1, rhel3 (HA)            |
| HistoryServer             | rhel1                        |
| ResouceManager            | rhel2, rhel3 (HA)            |
| Hue Server                | rhel2                        |
| HiveMetastore Server      | rhel1                        |
| HiveServer2               | rhel2                        |
| HBase Master              | rhel2                        |
| Oozie Server              | rhel1                        |
| Zookeeper                 | rhel1, rhel2, rhel3          |
| Oozie Server<br>Zookeeper | rhel1<br>rhel1, rhel2, rhel3 |

Table 11Service Assignment

| JournalNodes                 | rhel1, rhel2, rhel3 |
|------------------------------|---------------------|
| DataNode                     | rhel4 to rhel160    |
| NodeManager                  | rhel4 to rhel160    |
| RegionServer                 | rhel4 to rhel160    |
| Sqoop Server                 | rhel1               |
| Impala Catalog Server Daemon | rhel2               |
| Solr Server                  | rhel1               |
| Spark Server                 | rhel1               |
| Spark Worker                 | rhel4 to rhel160    |

#### Table 11 Service Assignment

### **Scaling the Cluster**

The role assignment recommendation above is for clusters larger than 64 servers and in High Availability (HA). For smaller cluster running without HA the recommendation is to dedicate one server for name node and a second server for secondary name node and YARN Resource Manager. For larger clusters larger than 64 nodes the recommendation is to dedicate one server each for name node, YARN Resource Manager and one more for running both NameNode (HA) and ResourceManager(HA) as in the table (no Secondary Namenode when in HA).

### HDFS High Availability (HA)

The HDFS HA feature provides the option of running two NameNodes in the same cluster, in an Active/Passive configuration. These are referred to as the Active NameNode and the Standby NameNode. Unlike the Secondary NameNode, the Standby NameNode is hot standby, allowing a fast failover to a new NameNode in the case that a machine crashes, or a graceful administrator-initiated failover for the purpose of planned maintenance. There cannot be more than two NameNodes.

For more information, see:

http://www.cloudera.com/content/cloudera/en/documentation/core/v5-3-x/topics/cdh\_hag\_hdfs\_ha\_int ro.html

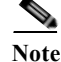

Setting up HDFS HA is done after Cloudera Install.

### Map-Reduce HA (YARN/MRv2)

The YARN ResourceManager (RM) is responsible for tracking the resources in a cluster and scheduling applications (for example, MapReduce jobs). Before CDH 5, the RM was a single point of failure in a YARN cluster. The RM high availability (HA) feature adds redundancy in the form of an Active/Standby RM pair to remove this single point of failure. Furthermore, upon failover from the Standby RM to the Active, the applications can resume from their last check-pointed state; for example, completed map tasks in a MapReduce job are not re-run on a subsequent attempt. This allows events such the following to be handled without any significant performance effect on running applications.

- Unplanned events such as machine crashes.
- Planned maintenance events such as software or hardware upgrades on the machine running the ResourceManager.

Login

|      | For more information, see:<br>http://www.cloudera.com/content/cloudera/en/documentation/core/v5-3-x/topics/cdh_hag_rm_ha_conf<br>ig.html |
|------|----------------------------------------------------------------------------------------------------|
| Note | Setting up YARN HA is done after Cloudera Install.                                                                                       |
|      | To install Cloudera Enterprise Data Hub, follow these steps:                                                                             |
|      | 1. Access the Cloudera Manager using the URL displayed by the Installer, http:// 10.0.145.45:7180.                                       |
|      | 2. Login to the Cloudera Manager. Enter "admin" for both the Username and Password fields.                                               |
|      | Figure 163 Login to Cloudera Manager                                                                                                    |
|      | Login                                                                                                    |
|      | Username:                                                                                                    |
|      | admin                                                                                                    |
|      | Password:                                                                                                    |
|      | •••••                                                                                                    |
|      | Remember me on this computer.                                                                                                    |

1

1

- **3.** If you do not have a Cloudera license, click Cloudera Enterprise Data Hub Trial Edition. If you do have a Cloudera license, Click "Upload License" and select your license.
- 4. Based on requirement Choose appropriate Cloudera Editions for Installation.

### Figure 164 Installing Cloudera Enterprise

I

Γ

| Welcome to Cloudera Manager. Which edition do you want to deploy?                                                                                                    |                  |                                                                                                    |                                                                                                    |  |  |  |  |
|----------------------------------------------------------------------------------------------------|------------------|----------------------------------------------------------------------------------------------------|----------------------------------------------------------------------------------------------------|--|--|--|--|
| Upgracing to Cloudera Enterprise Data Hub Edition provides important features that help you manage and monitor your Hadoop clusters in mission-critical environments. |                  |                                                                                                    |                                                                                                    |  |  |  |  |
|                                                                                                    | Cloudera Express | Cloudera Enterprise<br>Data Hub Edition Trial                                                                                                    | Cloudera Enterprise                                                                                |  |  |  |  |
| License                                                                                                    | Free             | 60 Days                                                                                                    | Annual Subscription                                                                                |  |  |  |  |
|                                                                                                    |                  | After the trial period, the product will<br>continue to function as <b>Cloudera Express</b> .<br>Your cluster and your data will remain<br>unaffected. | Cloudera Enterprise is available in three<br>editions: Basic Edition Flex Edition Data Hub Edition |  |  |  |  |
| Node Limit                                                                                                    | Unlimited        | Unlimited                                                                                                    | Unlimited                                                                                          |  |  |  |  |
| CDH                                                                                                    | *                | *                                                                                                    | *                                                                                                  |  |  |  |  |
| Core Cloudera Manager Features                                                                                                    | *                | *                                                                                                    | ٠                                                                                                  |  |  |  |  |
| Advanced Cloudera Manager Features                                                                                                    |                  | *                                                                                                    | *                                                                                                  |  |  |  |  |
| Cloudera Navigator                                                                                                    |                  | *                                                                                                    | <i>s</i>                                                                                           |  |  |  |  |
| Cloudera Support                                                                                                    |                  |                                                                                                    | <i>•</i>                                                                                           |  |  |  |  |
| For full list of features available in Cloudera Express and Cloudera Enterprise, <u>click here</u> , et<br>M Continue                                                 |                  |                                                                                                    |                                                                                                    |  |  |  |  |

5. Click Continue in the confirmation page.

Figure 165 Confirmation Page

### Thank you for choosing Cloudera Manager and CDH.

This installer will install Cloudera Enterprise 5.3.2 and enable you to later choose packages for the services below (there may be some license implications).

- Apache Hadoop (Common, HDFS, MapReduce, YARN)
- Apache HBase
- Apache Zookeeper
- Apache Oozie
  Apache Hive
- Hue (Apache licensed)
- Apache Flume
- Cloudera Impala (Apache licensed)
- · Apache Sentry
- Apache Sqoop
- Cloudera Search (Apache licensed)
- Apache Spark

You are using Cloudera Manager to install and configure your system. You can learn more about Cloudera Manager by clicking on the Support menu above.

и Continue

I

## Edit the Cloudera Enterprise Parcel Settings to Use the CDH 5.3.2 Parcels

1. At this point, open another tab in the same browser window and visit the URL:

http://10.0.145.45:7180/cmf/parcel/status for modifying the parcel settings.

- 2. Click Edit Settings on this page:
- 3. Click to remove all the remote repository URLs, and add the URL to the location where we kept the CDH 5.3.2 parcels i.e. http://10.0.145.45/CDH5.3parcels/

#### Figure 166 Edit Cloudera Enterprise Parcel Settings

### Settings

Γ

| Q Search                              | ×                                                                | Settings marked 🖬 will not take effect unt                                                                                                    |
|---------------------------------------|------------------------------------------------------------------|----------------------------------------------------------------------------------------------------|
| Category                              | Property                                                         | Value                                                                                                    |
| Performance<br>Advanced               | Local Parcel Repository Path                                     | /opt/cloudera/parcel-repo                                                                                                    |
| Monitoring                            | Parcel Update Frequency                                          | 1 hour(s)                                                                                                    |
| Ports and Addresses                   | Remote Parcel Repository URLs                                    | http://10.0.145.45/CDH5.3parcels/                                                                                                    |
| Kerberos<br>Other<br>Support          |                                                                  | Reset to the default value: http://archive.cloudera.com/<br>/cdh5/parcels/latest/.http://archive.cloudera.com/cdh4/parcels<br>/latest/.http://archive.cloudera.com/impala/parcels/latest/.http:<br>//archive.cloudera.com/search/parcels/latest/. ** |
| External Authentication<br>Parcels    | Create System-Wide Symlinks for Active Parcels                   | 4                                                                                                    |
| Network<br>Custom Service Descriptors | Cloudera Manager Manages Parcels                                 |                                                                                                    |
|                                       | Create Users and Groups, and Apply File Permissions f<br>Parcels | or 🕼                                                                                                    |
|                                       | Automatically Download New Parcels                               | C .                                                                                                    |

4. Click Save Changes to finish the configuration.

Now navigate back to the Cloudera installation home page i.e. http://10.0.145.45:7180

5. Click Continue in the confirmation page.

| Figure    | 167 |
|-----------|-----|
| 1 15 11 1 | 10/ |

#### Cloudera Confirmation Page

| hank you for choosing Cloudera Manager and CDH.                                                                                                    |            |
|----------------------------------------------------------------------------------------------------|------------|
| This installer will install Cloudera Enterprise 5.3.2 and enable you to later choose packages for the services below (there may be some license implications). |            |
| Apache Hadoop (Common, HDFS, MapReduce, YARN)                                                                                                    |            |
| Apache HBase                                                                                                    |            |
| Apache Zookeeper     Apache Conze                                                                                                    |            |
| Apache Hive                                                                                                    |            |
| Hue (Apache licensed)                                                                                                    |            |
| Apache Flume                                                                                                    |            |
| Cloudera Impaia (Apache Ilcensed)     Anache Sentor                                                                                                    |            |
| - Apacine Sensy                                                                                                    |            |
| Cloudera Search (Apache licensed)                                                                                                    |            |
| Apache Spark                                                                                                    |            |
|                                                                                                    |            |
|                                                                                                    | N Continue |

6. Specify the hosts that are part of the cluster using their IP addresses or hostname. The figure below shows use of a pattern to specify IP addresses range.

10.0.146.[45-204] or rhel[1-160]

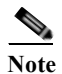

Here, eth1 IP is provided as this is provided with better QoS policy than management VLAN.

7. After the IP addresses or hostnames are entered, click Search.

Figure 168 Searching for Cluster Nodes

### Specify hosts for your CDH cluster installation.

| Hint: Search for hostnames and/or IP ad | dresses using <u>patterns</u> @. |  |          |              |
|-----------------------------------------|----------------------------------|--|----------|--------------|
| rhel[1-160]                             |                                  |  |          |              |
|                                         |                                  |  |          |              |
|                                         |                                  |  | SSH Port | 22 Q. Search |
|                                         |                                  |  |          |              |

- 8. Cloudera Manager will "discover" the nodes in the cluster. Verify that all desired nodes have been found and selected for installation.
- 9. For the method of installation, select the Use Parcels (Recommended) radio button.
- 10. For the CDH version, select the CDH5 radio button.
- 11. For the specific release of Cloudera Manager, select the Custom Repository radio button.
- 12. Enter the URL for the repository within the admin node.

http://10.0.145.45/clouderarepo/cloudera-manager and click Continue.

# Figure 169 Cluster Installation: Selecting Repository Cluster Installation

#### Select Repository

ſ

| Cloudera recommends the use of parcels for installation over packages, because parcels enable Cloudera Manager to easily manage the software on your cluster,<br>deployment and upgrade of service binaries. Electing not to use parcels will require you to manually upgrade packages on all hosts in your cluster when software up<br>available, and will prevent you from using Cloudera Manager's rolling upgrade capabilities. |
|----------------------------------------------------------------------------------------------------|
| Choose Method C Use Packages O                                                                                                    |
| Use Parcels (Recommended) More Options                                                                                                    |
| Select the version of CDH                                                                                                    |
| CDH-5.3.2-1.cdh5.3.2.p0.10                                                                                                    |
|                                                                                                    |
| Select the specific release of the Cloudera Manager Agent you want to install on your hosts.                                                                                                    |
| C Matched release for this Cloudera Manager Server                                                                                                    |
| Custom Repository                                                                                                    |
| http://10.0.145.45/clouderarepo/cloudera-manager                                                                                                    |
| Example for SLES, Redhat or other RPM based distributions:                                                                                                    |
| http://archive.cloudera.com/cm5/redhat/6/x86_64/cm/5/                                                                                                    |
| Example for Ubuntu or other Debian based distributions:                                                                                                    |
| deb http://archive.cloudera.com/cm5/ubuntu/lucid/amd64/cm/ lucid-cm5 contrib                                                                                                    |
|                                                                                                    |
| Enter a custom URL for the location of the GPG signing key (applies to all custom repositories and without Internet access).                                                                                                    |
| M Back                                                                                                    |
|                                                                                                    |

13. Check "install Oracle java SE Development kit (JDK)" and click Continue.

Figure 170

#### Cluster Installation: JDK Installation

#### Cluster Installation

#### JDK Installation Options

Oracle Binary Code License Agreement for the Java SE Platform Products and JavaFX ORACLE AMERICA, INC. ("ORACLE"), FOR AND ON BEHALF OF ITSELF AND ITS SUBSIDIARIES AND AFFILIATES UNDER COMMON CONTROL, IS WILLING TO LICENSE THE SOFTWARE TO YOU ONLY UPON THE CONDITION THAT YOU ACCEPT ALL OF THE TERMS CONTAINED IN THIS BINARY CODE LICENSE AGREEMENT AND SUBSIDIARIES TO YOU ONLY UPON THE CONDITION THAT YOU ACCEPT ALL OF THE TERMS CONTAINED IN THIS BINARY CODE LICENSE AGREEMENT AND SUBSIDIARIES TO YOU ONLY UPON THE CONDITION THAT YOU ACCEPT ALL OF THE TERMS CONTAINED IN THIS BINARY CODE LICENSE AGREEMENT AND SUBSIDIARIES TO YOU ONLY UPON THE CONDITION THAT YOU ACCEPT ALL OF THE TERMS CONTAINED IN THIS BINARY CODE LICENSE AGREEMENT AND SUBSIDIARIES TO YOU ONLY UPON THE CONDITION THAT YOU ACCEPT ALL OF THE TERMS CONTAINED IN THIS BINARY CODE LICENSE AGREEMENT AND SUBSIDIARIES TO YOU ONLY UPON THE CONDITION THAT YOU ACCEPT ALL OF THE TERMS CONTAINED IN THIS BINARY CODE LICENSE AGREEMENT AND SUBSIDIARIES TO YOU ONLY UPON THE CONDITION THAT YOU ACCEPT ALL OF THE TERMS CONTAINED IN THIS BINARY CODE LICENSE AGREEMENT AND SUBSIDIARIES TO YOU ONLY UPON THE CONDITION THAT YOU ACCEPT ALL OF THE TERMS CONTAINED IN THIS BINARY CODE LICENSE AGREEMENT AND SUBSIDIARIES TO YOU ONLY UPON THE CONDITION THAT YOU ACCEPT ALL OF THE TERMS CONTAINED IN THIS BINARY CODE LICENSE AGREEMENT AND SUBSIDIARIES TERMS TO YOU FOR THE TERMS TO THE TERMS CONTAINED AGREEMENT AND THE TERMS CONTAINED AGREEMENT AND THE TERMS CONTAINED AGREEMENT AGREEMENT AGREEMENT AGREEMENT AGREEMENT AGREEMENT AGREEMENT AGREEMENT AGREEMENT

SUPPLEMENTAL LICENSE TERMS (COLLECTIVELY "AGREEMENT"). PLEASE READ THE AGREEMENT CAREFULLY, BY SELECTING THE "ACCEPT LICENSE AGREEMENT" (OR THE EQUIVALENT) BUTTON AND/OR BY USING THE SOFTWARE YOU ACKNOWLEDGE THAT YOU HAVE READ THE TERMS AND AGREE TO THEM. IF YOU ARE AGREEING TO THESE TERMS ON BEHALF OF A COMPANY OR OTHER LEGAL ENTITY, YOU REPRESENT THAT YOU HAVE THE LEGAL AUTHORITY TO BIND THE LEGAL ENTITY TO THESE TERMS. IF YOU DO NOT HAVE SUCH AUTHORITY, OR IF YOU DO NOT WISH TO BE BOUND BY THE TERMS, THEN SELECT THE "DECLINE LICENSE AGREEMENT" (OR THE EQUIVALENT) BUTTON AND YOU MUST NOT USE THE SOFTWARE ON THIS SITE OR ANY OTHER MEDIA ON WHICH THE SOFTWARE IS CONTAINED.

1. DEFINITIONS. "Software" means the software identified above in binary form that you selected for download, install or use (in the version You selected for download, install or use) from Oracle or its authorized licensees, any other machine readable materials (including, but not limited to, libraries, source files, header files, and data files), any updates or error corrections provided by Oracle, and any user manuals, programming guides and other documentation provided to you by Oracle under this Agreement. "General Purpose Desktop Computers and Servers" means computers, including desktop and laptop computers, or servers, used for general computing functions under end user control (such as but not specifically limited to email, general purpose Internet browsing, and office suite productivity tools). The use of Software in systems and solutions that provide divided functionality (other than as mentioned above) or designed for use in embedded or function-specific software applications, for example but not limited to: Software embedded in or bundled with industrial control systems, wireless mobile telephones, wireless handheld devices, klosks, TV/STB, Blu-ray Disc devices, telematics and network control switching equipment, printers and storage management systems, and other related systems are excluded from this definition and not licensed under this Agreement. "Programs" means (a) Java Exchnology applications intended to run on the Java Platform, Standard Edition platform on Java-enabled General Purpose Desktop Computers and Servers; and (b) JavaEX technology applications intended to run on the Java SE Product Editions) of the Java SE documentation accessible at http://www.oracle.com/technetwork/java/javase/documentation/index.html. "README File" means the README file for the Software accessible at http://www.oracle.com/technetwork/java/javase/documentation/index.html.

2. LICENSE TO USE. Subject to the terms and conditions of this Agreement including, but not limited to, the Java Technology Restrictions of the Supplemental License Terms,

☑ Install Oracle Java SE Development Kit (JDK)

Check this box to accept the Oracle Binary Code License Agreement and install the JDK. Leave it unchecked to use a currently installed JDK.

Install Java Unlimited Strength Encryption Policy Files Check this checkbox if local laws permit you to deploy unlimited strength encryption and you are running a secure cluster.

N Back

12345678

N Continue

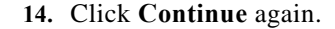

| Cluster I                                       | nstallation                                                                               |                                                                                                    |                                                                                               |                                                                                                    |                                                       |
|-------------------------------------------------|-------------------------------------------------------------------------------------------|----------------------------------------------------------------------------------------------------|-----------------------------------------------------------------------------------------------|----------------------------------------------------------------------------------------------------|-------------------------------------------------------|
| Enable Sing                                     | jle User Mode                                                                             |                                                                                                    |                                                                                               |                                                                                                    |                                                       |
| Only suppo                                      | rted for CDH 5.2 and ab-                                                                  |                                                                                                    |                                                                                               |                                                                                                    |                                                       |
| By default, s<br>"single user<br>the rest of th | ervice processes run as di<br>mode" configures Clouder:<br>e system over isolation be     | stinct users on the system. For exa<br>a Manager to run service processe:<br>tween the managed services. | mple, HDFS DataNodes run as user "hdfs" ar<br>s as a single user, by default "cloudera-scm",  | nd HBase RegionServers run as user "hbas<br>thereby prioritizing isolation between mana                                                    | e." Enabling<br>ged services and                      |
| The major b<br>directories w<br>access must     | enefit of this option is tha<br>hich in the regular mode a<br>be set up for the configure | t the Agent does not run as root. H<br>re created automatically by the Age<br>ed user.                   | owever, this mode complicates installation, wi<br>ent, must be created manually on every host | nich is described fully in the <u>documentation</u><br>with appropriate permissions, and sudo (or                                          | Most notably, equivalent)                             |
| Switching ba                                    | ck and forth between singl                                                                | e user mode and regular mode is n                                                                        | tot supported.                                                                                |                                                                                                    |                                                       |
| Single User                                     | Mode                                                                                      |                                                                                                    |                                                                                               | Configure all clusters to run in single use<br>Cloudera Manager agent and all service<br>the same system user. Only supported fo<br>above. | r mode where the<br>processes run as<br>r CDH 5.2 and |
|                                                 |                                                                                           |                                                                                                    |                                                                                               |                                                                                                    |                                                       |
|                                                 |                                                                                           |                                                                                                    |                                                                                               |                                                                                                    |                                                       |
|                                                 |                                                                                           |                                                                                                    |                                                                                               |                                                                                                    |                                                       |
|                                                 |                                                                                           |                                                                                                    |                                                                                               |                                                                                                    |                                                       |
| # Back                                          |                                                                                           |                                                                                                    | a 2 <mark>3</mark> 4 5 0 7 1                                                                  |                                                                                                    | я Continue                                            |

I

Γ

15. Provide SSH login credentials for the cluster and click Continue.

| Figure 1                                                                          | 71 Logir                                                               | n Credentials t                            | o Start CDH I                            | nstallation                |                             |                 |
|-----------------------------------------------------------------------------------|------------------------------------------------------------------------|--------------------------------------------|------------------------------------------|----------------------------|-----------------------------|-----------------|
| Ble Edk Yew Higtory Bookmarks Icols Help<br>C Cluster Installation - Cloudera × + |                                                                        |                                            |                                          |                            | X                           |                 |
| C 3 10.0.145.101:7180/cmf/express-wizard/wizard#s                                 | tep=hostCredentialsStep                                                |                                            |                                          | V C 😸 - Google             | P 🕁 🛙                       | •               |
| cloudera manager                                                                  |                                                                        |                                            |                                          |                            | Suppo                       | nt≖ <b>±</b> ao |
| Cluster Installation                                                              | on                                                                     |                                            |                                          |                            |                             |                 |
| Provide SSH login cre                                                             | dentials.                                                              |                                            |                                          |                            |                             |                 |
| Root access to your hosts i<br>as root or as another user                         | s required to install the<br>with password-less sud                    | Cloudera packages<br>o/pbrun privileges to | . This installer will co<br>become root. | onnect to your hosts via S | SH and log in either direct | ly .            |
| Login To All Hosts As:                                                            | root     ∩     Another user                                            |                                            |                                          |                            |                             |                 |
| You may connect via passw                                                         | ord or public-key auth                                                 | entication for the use                     | er selected above.                       |                            |                             |                 |
| Authentication Method:                                                            | <ul> <li>All hosts accept sa</li> <li>C All hosts accept sa</li> </ul> | ame password<br>ame private key            |                                          |                            |                             |                 |
| Enter Password:                                                                   | *******                                                                |                                            |                                          |                            |                             |                 |
| Confirm Password:                                                                 | •••••                                                                  | )                                          |                                          |                            |                             |                 |
| SSH Port                                                                          | 22                                                                     |                                            |                                          |                            |                             |                 |
| Number of Simultaneous<br>Installations:                                          | 10<br>(Running a large nur<br>system resources)                        | nber of installations                      | at once can consum                       | e large amounts of netwo   | rk bandwidth and other      |                 |

1

n ≡

N Back

16. After the installation is successful click **Continue** to begin the parcel installation.

#### Figure 172

Cluster Installation: Completed

| Cluster Installation                |             |          |                                       |                  |
|-------------------------------------|-------------|----------|---------------------------------------|------------------|
| Installation completed suc          | ccessfully. |          |                                       |                  |
| 8 of 8 host(s) completed successful | ly.         |          |                                       |                  |
| Hostname                            | IP Address  | Progress | Status                                |                  |
| rhel1                               | 10.0.146.45 |          | Installation completed successfully.  | Details @        |
| rhel2                               | 10.0.146.46 |          | Installation completed successfully.  | Details @        |
| rhel3                               | 10.0.146.47 |          | Installation completed successfully.  | <u>Details</u> @ |
| rhel4                               | 10.0.146.48 |          | Installation completed successfully.  | Details @        |
| rhel5                               | 10.0.146.49 |          | Installation completed successfully.  | Details @        |
| rhel6                               | 10.0.146.50 |          | Installation completed successfully.  | Details @        |
| rhel7                               | 10.0.146.51 |          | Installation completed successfully.  | Details @        |
| rheiß                               | 10.0.146.52 |          | Installation completed successfully.  | Details @        |
|                                     |             |          | · · · · · · · · · · · · · · · · · · · |                  |

17. Installation using parcels begins.

Figure 173 Cluster Installation: Installation Selected Parcels

#### **Cluster Installation**

#### Installing Selected Parcels

ſ

The selected parcels are being downloaded and installed on all the hosts in the cluster.

| CDH 5.3.2-1.cdh5.3.2.p0.10 |                 |  |
|----------------------------|-----------------|--|
|                            | Downloading 40% |  |
| 1                          | Distributing Us |  |
|                            | Assignment Pro- |  |
|                            |                 |  |

18. Once the installation is completed successfully click Continue to select the required services.

Figure 174 **Cluster Installation: Selected Parcels Installation Complete** 

#### **Cluster Installation**

# Installing Selected Parcels

The selected parcels are being downloaded and installed on all the hosts in the cluster.

| CDH 5.3.2-1.cdh5.3.2.p0.10 |  |
|----------------------------|--|
| Downloaded                 |  |
| Distributed                |  |
| Activities                 |  |

19. Wait for Cloudera Manager to inspect the hosts on which it has just performed the installation.

н Finish

1

20. Review and verify the summary. Click Finish.

|      | Figure 175 Inspecting Hosts for Correctness                                         |
|------|-------------------------------------------------------------------------------------|
| Clu  | uster Installation                                                                  |
| ns   | pect hosts for correctness C Run Again                                              |
| Vali | idations                                                                            |
| 1    | Inspector ran on all 8 hosts.                                                       |
| 1    | The following failures were observed in checking hostnames                          |
| 1    | No errors were found while looking for conflicting init scripts.                    |
| 1    | No errors were found while checking /etc/hosts.                                     |
| 1    | All hosts resolved localhost to 127.0.0.1.                                          |
| √    | All hosts checked resolved each other's hostnames correctly and in a timely manner. |
| √    | Host clocks are approximately in sync (within ten minutes).                         |
| √    | Host time zones are consistent across the cluster.                                  |
| √    | No users or groups are missing.                                                     |
|      | No conflicts detected between packages and parcels.                                 |
|      | No kernel versions that are known to be bad are running.                            |
|      | No performance concerns with Transparent Huge Pages settings.                       |
|      | CDH 5 Hue Python version dependency is satisfied.                                   |
| 1    | 0 hosts are running CDH 4 and 8 hosts are running CDH5.                             |
| 1    | All checked hosts in each cluster are running the same version of components.       |
| 1    | All managed hosts have consistent versions of Java.                                 |
| 1    | All checked Cloudera Management Daemons versions are consistent with the server.    |

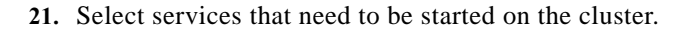

12345070

H Back

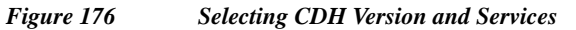

| 72 0020200F                                                                                                    |                                                                                             |                                       |
|----------------------------------------------------------------------------------------------------|---------------------------------------------------------------------------------------------|---------------------------------------|
| lo monoger                                                                                                    |                                                                                             | Support* 1                            |
| Cluster Setup                                                                                                    |                                                                                             |                                       |
| Choose the CDH 5 services that you want to install on                                                                                                    | your cluster.                                                                               |                                       |
| Choose a combination of services to install.                                                                                                    |                                                                                             |                                       |
| <ul> <li>Core Hadoop<br/>HDFS, YARN (MapReduce 2 Included), Zookeeper, Oozle, Hive, Hue,</li> </ul>                                                                                   | and Sqoop                                                                                   |                                       |
| <ul> <li>Core with HBase<br/>HDFS, YARN (MapReduce 2 Included), Zookkeeper, Oozie, Hive, Hue,</li> </ul>                                                                              | Sgoop, and HBase                                                                            |                                       |
| <ul> <li>Core with Impala<br/>HDPS, VARN (MapReduce 2 Included). ZooKeeper, Oozie, Hive, Hue.</li> </ul>                                                                              | Scoop, and Impala                                                                           |                                       |
| C Core with Search<br>HDFS, VARN (MapReduce 2 Included), Zookkeeper, Oozie, Hive, Hue,                                                                                                | Spoop, and Solr                                                                             |                                       |
| C Core with Spark<br>HDES_VARN (ManReduce 2 Included). ZonKeener Onzie Hive Hue                                                                                                    | Spoon and Spark                                                                             |                                       |
| All Services     HDFS, YARN (MapReduce 2 included), ZooKeeper, Oozle, Hive, Hue,     Note: Please ensure that you have the appropriate license for Cloud     Cloudera for assistance. | Sqoop, HBase, Impala, Soir, Spark, and Key-Va<br>lera Impala, Cloudera Search, HBase, and S | ilue Store Indexer<br>park or contact |
| C Custom Services<br>Choose your own services. Services required by chosen services will<br>has been set up.                                                                          | automatically be included. Flume can be added                                               | l after your initial cluster          |
| This wizard will also install the <b>Cloudera Management Service</b> . These and alerts: these components require databases to store information, wh                                  | are a set of components that enable monitorin                                               | g, reporting, events,                 |
| Include Cloudera Navigator                                                                                                    |                                                                                             |                                       |
| -                                                                                                    |                                                                                             |                                       |

22. This is one of the critical steps in the installation. Inspect and customize the role assignments of all the nodes based on your requirements and click **Continue**.

Reconfigure the service assignment to match the table in "Role Assignment" section on page 188.

ſ

Figure 177

1

| Cluster Setup                                                                                                    |                                                                                                    |                                                                                                    |                                                                                         |
|----------------------------------------------------------------------------------------------------|----------------------------------------------------------------------------------------------------|----------------------------------------------------------------------------------------------------|-----------------------------------------------------------------------------------------|
| Customize Role Assignments<br>You can customize the role assignments for y<br>performance of your services. Cloudera does<br>You can also view the role assignments by ho | our new cluster here, but if assignments are mad<br>not recommend altering assignments unless you<br>st. III View By Host | de incorrectly, such as assigning too many roles l<br>u have specific requirements, such as having pre | to a single host, this can impact the<br>-selected a specific host for a specific role. |
| H HBase                                                                                                    |                                                                                                    |                                                                                                    |                                                                                         |
| Master × 1 New                                                                                                    | HORE HEASE REST Server                                                                                                    | HBIS HBase Thrift Server                                                                               | Rs RegionServer × 158 New                                                               |
| rhei2                                                                                                    | Select hosts                                                                                                    | Select hosts                                                                                           | Same As DataNode 🕶                                                                      |
| C HDFS                                                                                                    |                                                                                                    |                                                                                                    |                                                                                         |
| NameNode × 1 New                                                                                                    | SNN SecondaryNameNode × 1 New                                                                                             | Balancer × 1 New                                                                                       | HTS HttpFS                                                                              |
| rheit 🕶                                                                                                    | rhel2                                                                                                    | rhelž                                                                                                  | Select hosts                                                                            |
| NFS Gateway                                                                                                    | DataNode × 158 New                                                                                                    |                                                                                                    |                                                                                         |
| Select hosts                                                                                                    | rhel[3-160] •                                                                                                    |                                                                                                    |                                                                                         |
| 😵 Hive                                                                                                    |                                                                                                    |                                                                                                    |                                                                                         |
| <ul> <li>Gateway × 160 New</li> </ul>                                                                                                    | HWE Hive Metastore Server × 1 New                                                                                         | WHCI WebHCat Server                                                                                    | HI2 HiveServer2 × 1 New                                                                 |
| rhel[1-160]                                                                                                    | mei1 •                                                                                                    | Select hosts                                                                                           | rhel2 🕶                                                                                 |

Figure 178 Cluster Setup: Role Assignment - Part2

| ei) Hue                       |                           |                                |                                   |
|-------------------------------|---------------------------|--------------------------------|-----------------------------------|
| Hue Server × 1 New            |                           |                                |                                   |
| rhei2 -                       |                           |                                |                                   |
| ¥ Impala                      |                           |                                |                                   |
| Impala Catalog Server × 1 New | Impala StateStore × 1 New | Impala Daemon × 159 New        |                                   |
| rhel2                         | rhel2                     | Same As DataNode -             |                                   |
| Key-Value Store Indexer       |                           |                                |                                   |
| Cloudera Management Service   |                           |                                |                                   |
| SM Service Monitor × 1 New    | Activity Monitor × 1 New  | HM Host Monitor × 1 New        | Reports Manager × 1 New           |
| rhel1 -                       | rhel1 -                   | rhel1 -                        | rhel1 -                           |
| E3 Event Server × 1 New       | # Alert Publisher × 1 New | Navigator Audit Server × 1 New | Navigator Metadata Server × 1 New |
| rhei1 🕶                       | rhel1 🕶                   | rhei1 🕶                        | rheit 🕶                           |

| Figure 17               | <i>Cluster Setup: Kole Ass</i> | Signment - Paris       |            |
|-------------------------|--------------------------------|------------------------|------------|
| 🖸 Oozie                 |                                |                        |            |
| 03 Oozie Server × 1 New |                                |                        |            |
| rhei1 -                 |                                |                        |            |
| <b></b>                 |                                |                        |            |
| solr                    |                                |                        |            |
| 88 Solr Server × 1 New  |                                |                        |            |
| rhel1                   |                                |                        |            |
| C Spark                 |                                |                        |            |
| History Server × 1 New  | Gateway                        |                        |            |
| rhel1                   | Select hosts                   |                        |            |
|                         |                                |                        |            |
| 🏐 Sqoop 2               |                                |                        |            |
| Sqoop 2 Server × 1 New  |                                |                        |            |
| rhel1 -                 |                                |                        |            |
| YARN (MR2 Included)     |                                |                        |            |
|                         | un tektisten Penner u. 1 Mau   | NatioNepage + 150 Nove |            |
| rhel2                   | me Jobristory Server X 1 New   | Same As DataNorda -    |            |
| 111616                  | Incla                          | Same no Datanoue -     |            |
| 🗼 ZooKeeper             |                                |                        |            |
| Server × 3 New          |                                |                        |            |
| rhel[1-3] •             |                                |                        |            |
| H Back                  | 1 2 3 (                        | 155                    | H Continue |

# **Using Custom Database**

I

The role assignment recommendation above is for clusters of up to 160 servers. For clusters larger than 160 nodes the recommendation is to dedicate one server each for name node, secondary name node and YARN Resource Manager.

- 1. Select the Use Custom Database radio button.
- 2. In Database Host Name sections use port 3306 for TCP/IP because connection to the remote server always uses TCP/IP.
- 3. Enter the Database Name. Username and password that was used during the database creation stage. (Please refer Setting MySQL Database for Cloudera Manager section).
- 4. Click Test Connection to verify the connection, once the connection is successful click Continue.

Figure 180

Database Setup

#### Cluster Setup

|                |                                                        |                                                                                                    | 🗸 Successful                                                                                                    |
|----------------|--------------------------------------------------------|----------------------------------------------------------------------------------------------------|----------------------------------------------------------------------------------------------------|
| Database Type: | Database Name : *                                      | Username: *                                                                                                    | Password:                                                                                                    |
| MySQL -        | metastore                                              | root                                                                                                    | password                                                                                                    |
|                |                                                        |                                                                                                    | 🗸 Successful                                                                                                    |
| Database Type: | Database Name : *                                      | Username: *                                                                                                    | Password:                                                                                                    |
| MySQL -        | amon                                                   | root                                                                                                    | password                                                                                                    |
|                |                                                        |                                                                                                    | 🗸 Successful                                                                                                    |
|                |                                                        |                                                                                                    |                                                                                                    |
| Database Type: | Database Name : *                                      | Username: *                                                                                                    | Password:                                                                                                    |
| MySQL -        | rman                                                   | root                                                                                                    | password                                                                                                    |
|                |                                                        |                                                                                                    | F Show Password                                                                                                    |
|                |                                                        |                                                                                                    |                                                                                                    |
|                | Database Type:<br>MySQL •<br>Database Type:<br>MySQL • | Database Type:       Database Name : "         MySQL       metastore         Database Type:       Database Name : "         MySQL       mon         Database Type:       Database Name : "         MySQL       mon | Database Type:       Database Name : *       Username: *         MySQL       metastore       root         Database Type:       Database Name : *       Username: *         MySQL       •       mon       root         Database Type:       Database Name : *       Username: *         MySQL       •       mon       root |

5. Review and customize the configuration changes based on your requirements.

# Configuring Yarn (MR2 Included) and HDFS Services

The following parameters are used for Cisco UCS Integrated Infrastructure for Big Data Performance Optimized cluster configuration described in this document. These parameters are to be changed based on the cluster configuration, number of nodes and specific workload.

| Service                              | Value    |  |
|--------------------------------------|----------|--|
| mapreduce.map.memory.mb              | 3 GiB    |  |
| mapreduce.reduce.memory.mb           | 3 GiB    |  |
| mapreduce.map.java.opts.max.heap     | 2560 MiB |  |
| yarn.nodemanager.resource.memorymb   | 180 GiB  |  |
| yarn.nodemanager.resource.cpu-vcores | 32       |  |
| yarn.scheduler.minimum-allocation-mb | 4 GiB    |  |
| yarn.scheduler.maximum-allocation-mb | 180 GiB  |  |

### Table 12Yarn-MR2 Included

#### Table 12 Yarn-MR2 Included

| yarn.scheduler.maximum-allocation-vcores | 40      |
|------------------------------------------|---------|
| mapreduce.task.io.sort.mb                | 256 MiB |

### Table 13HDFS

| Service                                       | Value    |
|-----------------------------------------------|----------|
| dfs.datanode.failed.volumes.tolerated         | 11       |
| dfs.datanode.du.reserved                      | 10 GiB   |
| dfs.datanode.data.dir.perm                    | 755      |
| Java Heap Size of Namenode in Bytes           | 2628 MiB |
| dfs.namenode.handler.count                    | 54       |
| dfs.namenode.service.handler.count            | 54       |
| Java Heap Size of Secondary namenode in Bytes | 2628 MiB |

### Figure 181

Γ

| Cluster Setup                                                  |                                                                                                    |                                                                    |                                                                                                    |
|----------------------------------------------------------------|----------------------------------------------------------------------------------------------------|--------------------------------------------------------------------|----------------------------------------------------------------------------------------------------|
| Review Changes                                                 |                                                                                                    |                                                                    |                                                                                                    |
| HDFS Root Directory<br>hbase.rootdir                           | HBase (Service-Wide)<br>/hbase                                                                                                    |                                                                    | The HDFS directory shared by HBase RegionServers.                                                                                                    |
| Enable Replication<br>hbase.replication                        | HBase (Service-Wide) 🖻 🔹                                                                                                    |                                                                    | Allow HBase tables to be replicated.                                                                                                    |
| Enable Indexing                                                | HBase (Service-Wide) 🕅 🔹                                                                                                    |                                                                    | Allow indexing of tables in HBase by Lily HBase Indexer.<br>Note: Replication must be enabled for indexing to work.                                                                                                    |
| DataNode Data Directory<br>dfs.data.dir, dfs.datanode.data.dir | DataNode Default Group  /data/disk1/dfs/dn /data/disk10/dfs/dn /data/disk11/dfs/dn /data/disk12/dfs/dn /data/disk12/dfs/dn /data/disk14/dfs/dn /data/disk15/dfs/dn /data/disk15/dfs/dn /data/disk15/dfs/dn /data/disk17/dfs/dn | + -<br>+ -<br>+ -<br>+ -<br>+ -<br>+ -<br>+ -<br>+ -<br>+ -<br>+ - | Comma-delimited list of directories on the local file system<br>where the DataNode stores HDFS block data. Typical<br>values are /data/N/dfs/dn for N = 1, 2, 3 These<br>directories should be mounted using the noatime option<br>and the disks should be configured using JBOD. RAID is<br>not recommended. |
| # Back                                                         | 1 2 3 5 6                                                                                                    |                                                                    | N Continue                                                                                                    |

6. Hadoop services are installed, configured and now running on all the nodes of the cluster. Click **Continue** to complete the installation.

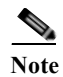

In case Sqoop2 service doesn't startup due to error "Unable to create database", while cluster setup stage, please go to troubleshooting section in the Appendix A.

1

#### Figure 182 Starting the Cluster Services

#### Progress

I

ſ

| Command | Context | Status | Started at | Ended at |
|---------|---------|--------|------------|----------|

#### J First Run Mar 29, 2015 1.50 16 PM PDT Mar 29, 2015 2:00:31 PM PDT Finshed Pinished First Run of all services successfully. **Command Progress** Completed 33 of 33 steps 🖌 Initializing Zookleeper Service Completed 3 steps successfully-J Starting Zookiereper Service Completed 3 stags successfully. Cetals # Checking if the name directories of the NameNode are empty. Formatting HOFS only if empty. Successfully formatted NameRode. Cetaits of J Starting HDFS Service Successfully started HOPS vervice Detaits of Creating HDF3 /tmp directory Successfully created HCPS directory /Smp. Details of J Creating Hitlase root directory Successfully created HOPS directory. Detais # Starting HBase Service Service started successfully. Details of J witistiging Solr in Zook/Reper Successfully initialized tale service. Detais # Creating HDFS home directory for Soir Successfully kneeted HOF1 directory. Details of Starting Solt Service iervice started successfully. Details of : Creating MR2 job notary directory Successfully created HOPS directory. Details # Creating NodeManager remote application log directory Successfully srauted HCP1 directory. Cetaits if: J Starting YARN (NR2 included) Service Successfully started service. Details if Creating Have Metastore Costabase Tables Created Hive Netestore Database Tables successfully. Detaits of Creating Hive user directory Successfully sneeted HOPS directory. Optails # Creating Hive workhouse directory Successfully created HDPS directory. Detais # J Starting Here Service Service started successfully-Details of Starting Key-Value Store Indexer Service Service started successfully. Detais # Execute command CreatellipankOserDirCommand on service Spark Successfully created HCPS directory. Contains of J Execute command CreateSpackHostoryDirCommand on service Spani Successfully created HCPS directory. Details of Execute command SpaniciploadJarServiceCommand on service Spark commend upload toark ter finished successfully on service spart\_or\_jern. Cetaix # J Starting Spark Service Service started successfully. Detaits of Creating Squap 2 user directory Successfully created HOP1 directory. Cetais # Creating Spoop 2 Database Created Spoop database successfully.

7. Cloudera Manager will now show the status of all Hadoop services running on the cluster.

1

| Ele Edit View Higtory Boolemarks Iools Help C Cluster Setup - Cloudera Man                                                                                                    |            | ×        | ľ      |
|----------------------------------------------------------------------------------------------------|------------|----------|--------|
| Contemporary Contemporary Conte | V C Soogle | ▶ ☆ 自    | ÷ †    |
| cloudera <sup>-</sup> manager                                                                                                    |            | Support≁ | 1 admi |
|                                                                                                    |            |          |        |

**Cluster Setup Completion** 

# **Cluster Setup**

Figure 183

#### Congratulations!

The services are installed, configured, and running on your cluster.

| oudera manager Home Clusters         | - Hests Dia     | gnostics - Audita Charts - Backup - Administra | 591                    | 2 O Search (Subject of Support of                  | 1 admir        |
|--------------------------------------|-----------------|------------------------------------------------|------------------------|----------------------------------------------------|----------------|
| Home Status All Heatth Issues All Co | onfiguration le | sues All Recent Commands                       |                        | 30 minutes preceding March 29 2015, 2.04<br>Add    | Cluster        |
| O Cluster 1 (CDH 5.3.2, Parpro)      |                 | Charts                                         |                        | 20m th 2h (in 12h 1d 1d 3d                         | 01 0 <b>7-</b> |
| O III Hosts                          |                 | Chuster CPU                                    | Chinster Disk ID       | Chapter Hotamark IO                                |                |
| O H House                            |                 | 10%                                            | 1.00                   | 15540                                              |                |
| O DHOPS                              | ÷               | 10                                             | 87508                  | 14,00.0                                            |                |
| O M Hut                              |                 | and the second second                          |                        | 1965 M                                             |                |
| O V impara                           |                 | -text CPU longe A                              | - Load Don Dyte 1486/9 | - how bytes frac. 1.96.9 - Tobal Bytes Tra. 1.26.9 |                |
| Revenue Store                        |                 | 14101                                          |                        | 0                                                  |                |
| O 🔯 Occae                            |                 | 168510                                         |                        | Compliting Impula Quertes                          |                |
| O P Sor                              |                 |                                                |                        |                                                    |                |
| O dt Spark                           |                 | 201                                            |                        | **                                                 |                |
| O Saora 2                            |                 | 15.10                                          |                        |                                                    |                |
| C 🚊 YARN (MR2 Incl                   |                 | 10 M                                           |                        | 10.45 (2.94)                                       |                |
| ⊖ t Zockeeper                        |                 | -Total Dyna Front Non Total Dyles Vist 2.30-in |                        | Edul Guerrer, Across Inpuls ()                     |                |
| Cloudera Management Service          |                 |                                                |                        |                                                    |                |
| O FE Churders Maria                  | 21              |                                                |                        |                                                    |                |

# Setting up HDFS HA

The **Enable High Availability** workflow leads through adding a second (standby) NameNode and configuring JournalNodes. During the workflow, Cloudera Manager creates a **federated namespace**.

1. Log in to the admin node (rhell) and create the Edit directory for the JournalNode hosts.

clush -w rhel[1-3] mkdir -p /data/disk1/namenode-edits
clush -w rhel[1-3] chmod 777 /data/disk1/namenode-edits

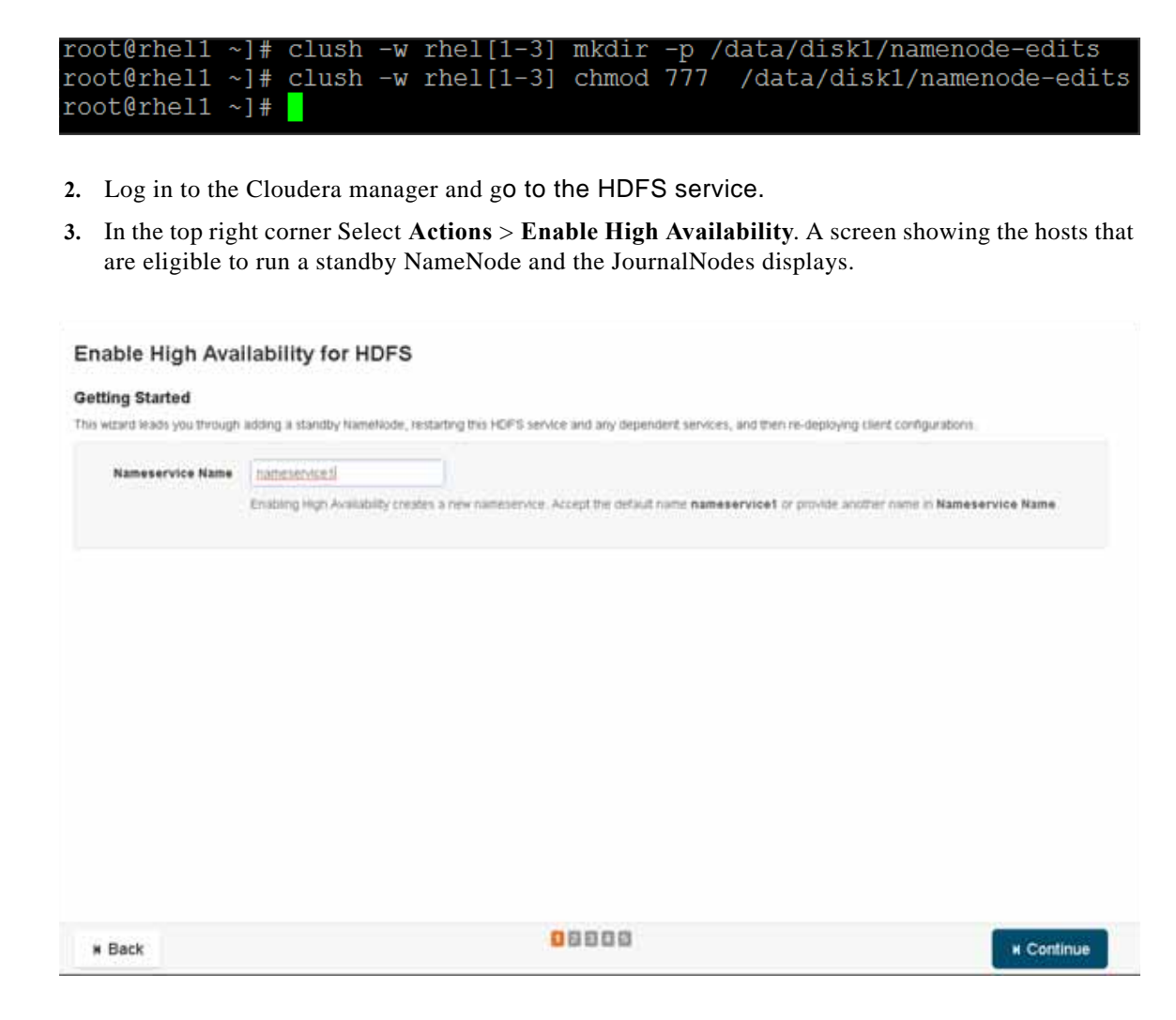

4. Specify a name for the nameservice or accept the default name nameservice1 and click Continue.

5. In the NameNode Hosts field, click Select a host. The host selection dialog displays.

I

| sign Roles        |                                                                                                    |                                   |
|-------------------|----------------------------------------------------------------------------------------------------|-----------------------------------|
| NameNode Hosts    | rheif (Gurrent)                                                                                                    |                                   |
|                   | Severa a nost                                                                                                    |                                   |
| JournalNode Hosts | Select hosts                                                                                                    |                                   |
|                   | We recommend that JournalNodes be hosted on machines of similar hardware specifications as the NameNoder Job Tracilier are generally good options. You must have a minimum of three and an odd purples of JournalNode                                                                                                    | s. The hosts of NameNodes and the |
|                   | A service service of the service of the service of |                                   |
|                   |                                                                                                    |                                   |
|                   |                                                                                                    |                                   |
|                   |                                                                                                    |                                   |
|                   |                                                                                                    |                                   |
|                   |                                                                                                    |                                   |
|                   |                                                                                                    |                                   |
|                   |                                                                                                    |                                   |
|                   |                                                                                                    |                                   |
|                   |                                                                                                    |                                   |
|                   |                                                                                                    |                                   |
|                   |                                                                                                    |                                   |

1

6. Check the checkbox next to the hosts (rhel3) where you want the standby NameNode to be set up and click **OK**.

S,

- **Note** The standby NameNode cannot be on the same host as the active NameNode, and the host that is chosen should have the same hardware configuration (RAM, disk space, number of cores, and so on) as the active NameNode.
- 7. In the JournalNode Hosts field, click Select hosts. The host selection dialog displays.
- 8. Check the checkboxes next to an odd number of hosts (a minimum of three) to act as JournalNodes and click **OK**. Here we are using the same nodes as Zookeeper nodes.

#### Enable High Availability for HDFS

| Assign Roles      |                                                                                                    |    |
|-------------------|----------------------------------------------------------------------------------------------------|----|
| NameNode Hosts    | rhel1 (Current)                                                                                                    |    |
|                   | rhel3                                                                                                    |    |
| JournalNode Hosts | rhe[[1-3]<br>We recommend that JournalNodes be hosted on machines of similar hardware specifications as the NameNodes. The hosts of NameNodes and th<br>lobTracker are generally good options. You must have a minimum of three and an odd number of JournalNodes. | he |

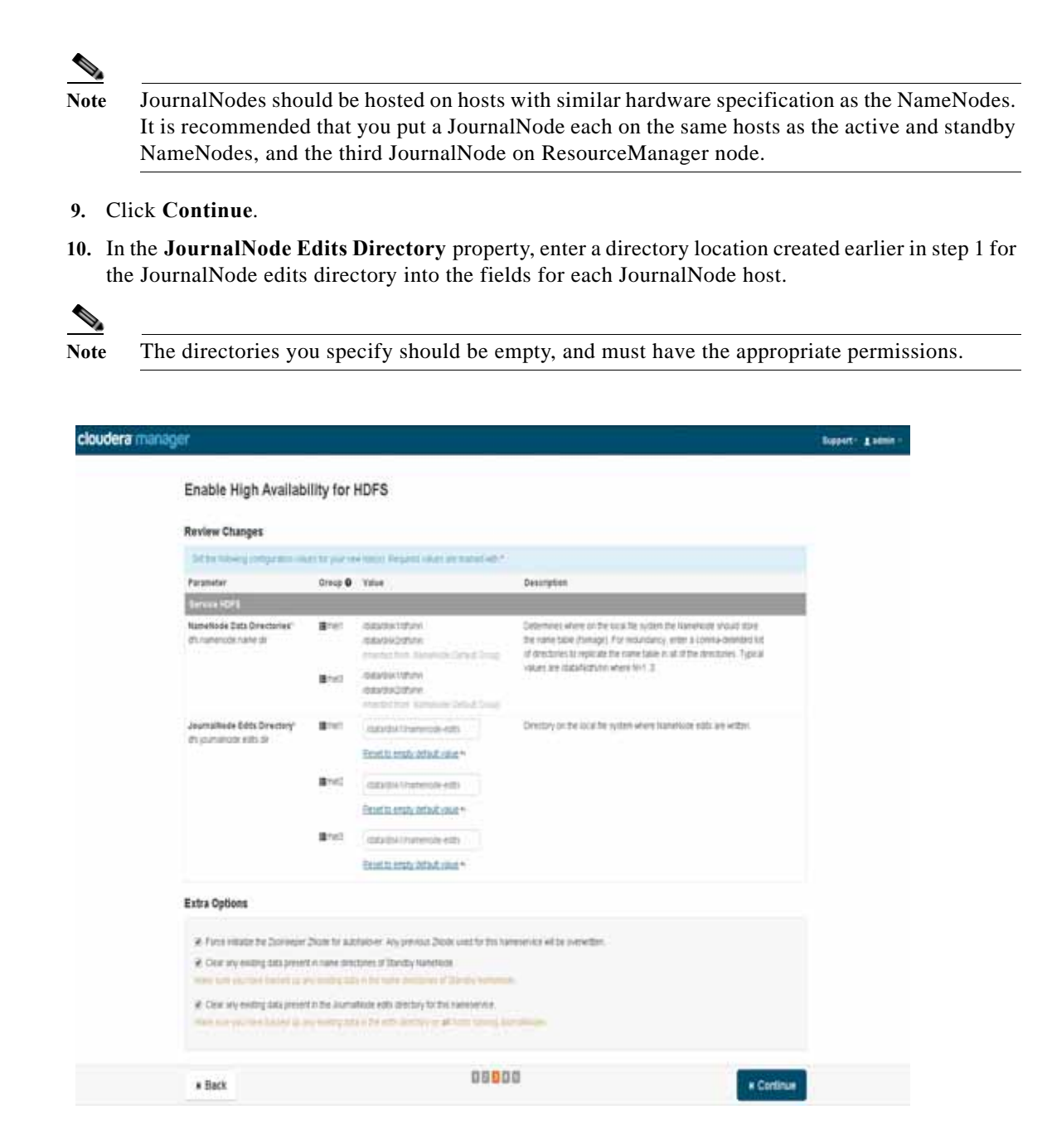

11. Extra Options: Decide whether Cloudera Manager should clear existing data in ZooKeeper, standby NameNode, and JournalNodes. If the directories are not empty (for example, re-enabling a previous HA configuration), Cloudera Manager will not automatically delete the contents—select to delete the contents by keeping the default checkbox selection. The recommended default is to clear the directories.

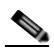

Note

I

If choosen not to do so, the data should be in sync across the edits directories of the JournalNodes and should have the same version data as the NameNodes.

12. Click Continue.

Cloudera Manager executes a set of commands that will stop the dependent services, delete, create, and configure roles and directories as appropriate, create a nameservice and failover controller, and restart the dependent services and deploy the new client configuration.

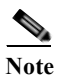

Formatting of name directory is expected to fail as the directories are not empty as is the case here.

1

| Enable H                                                                                                    | igh Availabilit                                          | y for HDFS                                        |                                          |                                          |                                  |
|----------------------------------------------------------------------------------------------------|----------------------------------------------------------|---------------------------------------------------|------------------------------------------|------------------------------------------|----------------------------------|
| Broomers                                                                                                    |                                                          |                                                   |                                          |                                          |                                  |
| Cammana                                                                                                    |                                                          | Contact                                           | Status                                   | Started at                               | Ended at                         |
| / Enable Hig                                                                                                    | n Availability                                           | e iora                                            | Product                                  | May 13, 2015 10.48 56 PM 0               | 0.7 May 13, 2015 10 56 25 PM 807 |
| Saccessfu                                                                                                    | ily evenies tigh evenies                                 | elity are adventice                               | fallenar                                 |                                          |                                  |
| Command R                                                                                                    | TOOTATE                                                  |                                                   |                                          |                                          |                                  |
| Commission 70                                                                                                    | 10gress                                                  |                                                   |                                          |                                          |                                  |
|                                                                                                    |                                                          |                                                   |                                          |                                          |                                  |
| 1 100 100                                                                                                    | and its dependent lands                                  |                                                   |                                          |                                          |                                  |
| Supplease                                                                                                    | file evented comment 1                                   | ter en vervise iters                              |                                          |                                          |                                  |
| Creating<br>Successifi                                                                                                    | coles to enable regit, even<br>Digraditationes Tearristy | istely<br>Inte ta 1093 nº rhalt.                  |                                          |                                          |                                  |
| J Deleting 1                                                                                                    | he GeomdaryNameNode<br>Lly milated rate.                 | role. The checkpoint do                           | rectories of the Decore                  | systameticale will not be deleted.       |                                  |
| J Cirtique                                                                                                    | g Nanemodes and the m                                    | OFS service to enable it                          | ngn Aveladaty                            |                                          |                                  |
| J Cheix th                                                                                                    | it name produces for the                                 | e new Standby Namenia                             | te etter so iva ena i                    | r are writeline and empty. Can option    | safy cear desidores              |
| Centiline<br>Debaio /                                                                                                    | t that it) actory is any                                 | ty and aritable by an                             | MP1 (#**])8.                             |                                          |                                  |
| Check By<br>Landshaw                                                                                                    | d edits directories to the<br>1 that directory is we     | numerativity other du-<br>ty and writtable by an  | nif exit ur are writab<br>AIF1 iarvilia. | e and empty. Can optionally clear be     | ecules                           |
| J mitalong                                                                                                    | regn Availability state in<br>The Institutions wigh a    | Zooraeper<br>Gebüllity eine is i                  | Tellinger fran falle                     | erveryaller (riall)                      |                                  |
| J Starting 1<br>Supervise                                                                                                    | e Joonalitales<br>e returnet NANDIO                      |                                                   |                                          |                                          |                                  |
| C Firmitte                                                                                                    | g the name downtonies of                                 | the current NameFactor                            | P the name strends of                    | s are not empty. This is expectant to th | M.                               |
| -                                                                                                    | STEEL New Fallies                                        |                                                   |                                          |                                          |                                  |
| Details (*                                                                                                    |                                                          |                                                   |                                          |                                          |                                  |
| <ul> <li>entratorio<br/>Sattaneti</li> <li>Details in</li> </ul>                                                                                                    | shared kills deetbry of<br>23y Initialized chared        | Hanehoden<br>Hellis directory of th               | ie tenticle                              |                                          |                                  |
| Stating to<br>Supervise<br>Details (*                                                                                                    | e Namelikide that with be<br>er nationnet Robatiki       | transfored to active m                            | ode hanenode (Herl                       |                                          |                                  |
| Visiting for the sector of the sector of the | of the Active Namenode I<br>started respecting to        | n startuge<br>Mick sackeerfallige                 |                                          |                                          |                                  |
| Jacobser                                                                                                    | ping Sandby Nametikole<br>Ely kaetstragpart Stand        | by relations to have t<br>by Nambors Tymerode     | Rectores<br>(mall):                      |                                          |                                  |
| J Stating I<br>toperate                                                                                                    | bendby hammloode<br>er naturmet Kullstaki                |                                                   |                                          |                                          |                                  |
| J Starting &                                                                                                    | re Fallover Controller on<br>Profummet Autoclass         | the hold of the Active N                          | anafode                                  |                                          |                                  |
| <ul> <li>District</li> <li>District</li> <li>District</li> </ul>                                                                                                    | ni Pallover Controller on<br>In netwood 8086780          | the hold of the Standby                           | Nameticol                                |                                          |                                  |
| Visiting to                                                                                                    | r the Dandby Namehoo                                     | e tu start op.                                    |                                          |                                          |                                  |
| Catalo d                                                                                                    | marter respecting to                                     | wer arrangely.                                    |                                          |                                          |                                  |
| Creating<br>HOPS 4Dr                                                                                                    | OFS http://me.slreely.ed                                 | Carroldy predict.                                 |                                          |                                          |                                  |
| Cetals #                                                                                                    | and its dependent second                                 | the later                                         |                                          |                                          |                                  |
| Tuppenet                                                                                                    | ally eventuated parmints in                              | tart in pervita has                               |                                          |                                          |                                  |
| Justian of                                                                                                    | configurations for clere<br>dly deglayed all clim        | s of services in this shad<br>to can figurations. | 10. I                                    |                                          |                                  |

13. In the next screen additional steps are suggested by the Cloudera Manager to update the Hue and Hive metastore. Click **finish** for the screen shown below.

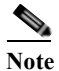

The following subsections will cover configuring Hue and Hive for HA as needed.

| Congratulations!                                                                                                    |                             |
|----------------------------------------------------------------------------------------------------|-----------------------------|
| 그 방법에 지하는 것 같은 것 같은 것 같은 것 같은 것 같은 것 같은 것 같은 것 같                                                                                                    |                             |
| Successfully enabled regis Availability.                                                                                                    |                             |
| The following manual steps must be performed after competing this vicant  Compare the HGFS Web interface Role of Hue service (1) Hue to be an HTTPPS role endtood of a Nametode. Documentation of  Provincin of the Hue persisted) Hove, thip the Hue service, tack up the Hue Metastave Database to a persistent store, can the service com-<br>Hometoder', then restart the Hue services. | mand "Update Hive Metastare |

 In the Cloudera Manager, Click on Home > HDFS > Instances to see Namenode in High Availability.

| Federation and High | Availability     |                    |                                                             |                               |                 |
|---------------------|------------------|--------------------|-------------------------------------------------------------|-------------------------------|-----------------|
| + Add Nameliandor   |                  |                    |                                                             |                               |                 |
| Name                | Highly Available | Automatic Falleyer | Nameticula                                                  | SecondaryNameRode             |                 |
| nametarivice1       | e 185            | • ves              | Isomethasiz, meth (Adhers)     Isomethasiz, meth (Standary) |                               | ≣ Actions •     |
| Role Instances      |                  |                    |                                                             | Migrate Romi Ald Rom Potances | Re-Gogs RetElli |

# **Configuring Hive Metastore to Use HDFS HA**

The Hive metastore can be configured to use HDFS high availability.

- 1. Go the Hive service.
- 2. Select Actions > Stop.
- 3. Click Stop to confirm the command.
- 4. Back up the Hive metastore database.
- 5. Select Actions > Update Hive Metastore NameNodes and confirm the command.
- 6. Select Actions > Start.
- 7. Restart the Hue and Impala services if stopped prior to updating the metastore.

### **Configuring Hue to Work with HDFS HA**

- 1. Go to the HDFS service.
- 2. Click the Instances tab.
- 3. Click Add Role Instances.
- 4. Select the text box below the HttpFS field. The Select Hosts dialog displays.
- 5. Select the host on which to run the role and click **OK**.
- 6. Click Continue.
- 7. Check the checkbox next to the HttpFS role and select Actions for Selected > Start.

- 8. After the command has completed, go to the Hue service.
- 9. Click the Configuration tab.
- 10. Locate the HDFS Web Interface Role property or search for it by typing its name in the Search box.
- 11. Select the HttpFS role you just created instead of the NameNode role, and save your changes.

| Configuration Selected Filters | +HDFS                                   |                                               | Switzm to the classic layout | Role Groups | History and Rollback | 3                      |
|--------------------------------|-----------------------------------------|-----------------------------------------------|------------------------------|-------------|----------------------|------------------------|
| Filters                        | Pessanterstange.                        | Save Changes 7 Edited Value                   |                              |             |                      |                        |
| · SEARCH                       |                                         |                                               |                              |             |                      |                        |
| HOFS                           |                                         |                                               |                              |             |                      | These All Descentiones |
| v STATUS                       | HOFS Web Interface Role                 | Canter 1 + Fan Garren-Halter 🖉                |                              |             |                      | 0                      |
| Al.                            | Hand Ja                                 | <ul> <li>statistical (sec.);</li> </ul>       |                              |             |                      |                        |
| 0.99                           | ( ) ( ) ( ) ( ) ( ) ( ) ( ) ( ) ( ) ( ) | Commence (merc)                               |                              |             |                      |                        |
| Variable Contraction           |                                         | A carecos (ueo)                               |                              |             |                      |                        |
| Eater                          |                                         | ACTUAL OF A DAMAGED AND ADDRESS OF ACTIVATION | ALTERNATION .                |             |                      |                        |

12. Restart the Hue service.

### **Configuring Impala to Work with HDFS HA**

- 1. Complete the steps to reconfigure the Hive metastore database, as described in the preceding section. Impala shares the same underlying database with Hive, to manage metadata for databases, tables, and so on.
- 2. Log in to the admin node (rhel1) and ssh to rheI2. Run command impala-shell.
- **3.** Issue the **INVALIDATE METADATA** statement from an Impala shell. This one-time operation makes all Impala daemons across the cluster aware of the latest settings for the Hive metastore database. Alternatively, restart the Impala service.

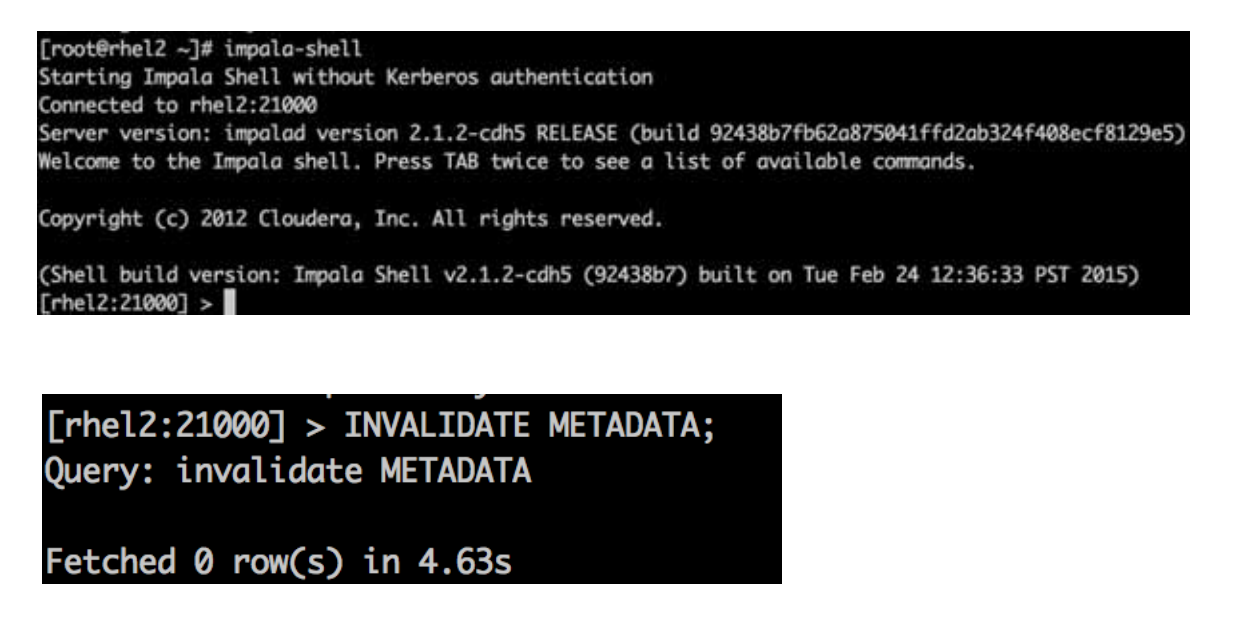

For more information, see: http://www.cloudera.com/content/cloudera/en/documentation/core/v5-3-x/topics/impala\_invalidate\_m etadata.html

# **Configuring Oozie to Use HDFS HA**

To configure an Oozie workflow to use HDFS HA, use the HDFS nameservice (nameservice1) instead of the NameNode URI in the <name-node> element of the workflow.

# Setting up MapReduce v2 (YARN) HA

- 1. Log in to the Cloudera manager and go to the YARN service.
- 2. Select Actions > Enable High Availability. A screen showing the hosts that are eligible to run a standby ResourceManager displays. The host where the current ResourceManager is running is not available as a choice.
- 3. Select the host (rhel3) where the standby ResourceManager is to be installed, and click Continue.

Enable High Availability for YARN (MR2 Included)

| Getting Started                 |                             |                                                                                                    |
|---------------------------------|-----------------------------|----------------------------------------------------------------------------------------------------|
| This wizard leads you through i | adding a standby ResourceMa | sager, restarting this YARN (MR2 included) service and any dependent services, and then re-deploying client configurations. |
| ResourceManager Hosts           | mel2 (Current)              |                                                                                                    |
|                                 | met3                        |                                                                                                    |
|                                 |                             |                                                                                                    |
|                                 |                             |                                                                                                    |

4. Cloudera Manager proceeds to execute a set of commands that stop the YARN service, add a standby ResourceManager, initialize the ResourceManager high availability state in ZooKeeper, restart YARN, and redeploy the relevant client configurations.

|                                                                                                    | and the second second se |          | Constant of an              | 5-11-11                     |
|----------------------------------------------------------------------------------------------------|----------------------------------------------------------------------------------------------------|----------|-----------------------------|-----------------------------|
| ommand                                                                                                    | Centext                                                                                                    | status   | started at                  | Ended at                    |
| / Enable ResourceManager HA                                                                                   | YARN (ME2 Included)                                                                                                    | Finished | May 13, 2015 7:08 34 PM EDT | May 13, 2015 7 04:40 PM EDT |
| Successfully enabled ResourceManage                                                                           | r sá,                                                                                                    |          |                             |                             |
| ommand Progress                                                                                               |                                                                                                    |          |                             |                             |
| Completed 4 of 4 steps.                                                                                       |                                                                                                    |          |                             |                             |
|                                                                                                    |                                                                                                    |          |                             |                             |
|                                                                                                    |                                                                                                    |          |                             |                             |
| <ul> <li>Stop yarn and its dependent services<br/>Successfully executed command stop</li> </ul>               | on service YANN (MA2 Included)                                                                                                    |          |                             |                             |
| <ul> <li>Add Standby ResourceManager<br/>Successfully while new ResourceMan</li> </ul>                        | ager to YAAN (MAI Included) on rhell.                                                                                                    |          |                             |                             |
| <ul> <li>Start yam and its dependent services<br/>Successfully executed command Star</li> </ul>               | t on service Hye                                                                                                    |          |                             |                             |
|                                                                                                    | mflexation.                                                                                                    |          |                             |                             |
| <ul> <li>Deploy client config for Cluster 1<br/>Successfully deployed all client c<br/>Detain *</li> </ul>    | eurille actors:                                                                                                    |          |                             |                             |
| <ul> <li>Depicy client config for Cluster 1<br/>Successfully deployed all client o<br/>Detain d</li> </ul>    | aurilla arrowr                                                                                                    |          |                             |                             |
| <ul> <li>Depicy client config for Cluster 1<br/>Successfully deployed all client on<br/>Details of</li> </ul> | anage scores                                                                                                    |          |                             |                             |
| Deploy Clerk config for Cluster 1<br>Successfully desloyed all client o<br>Detain #                           | an din arrange                                                                                                    |          |                             |                             |

1

5. Click Finish once the installation is completed successfully.

# Changing the log directory

To change the default log from the /var prefix to /data/disk1, follow these steps:

- 1. Log into the cloudera home page and click Clusters.
- 2. From the configuration drop-down menu select "All Log Directories".
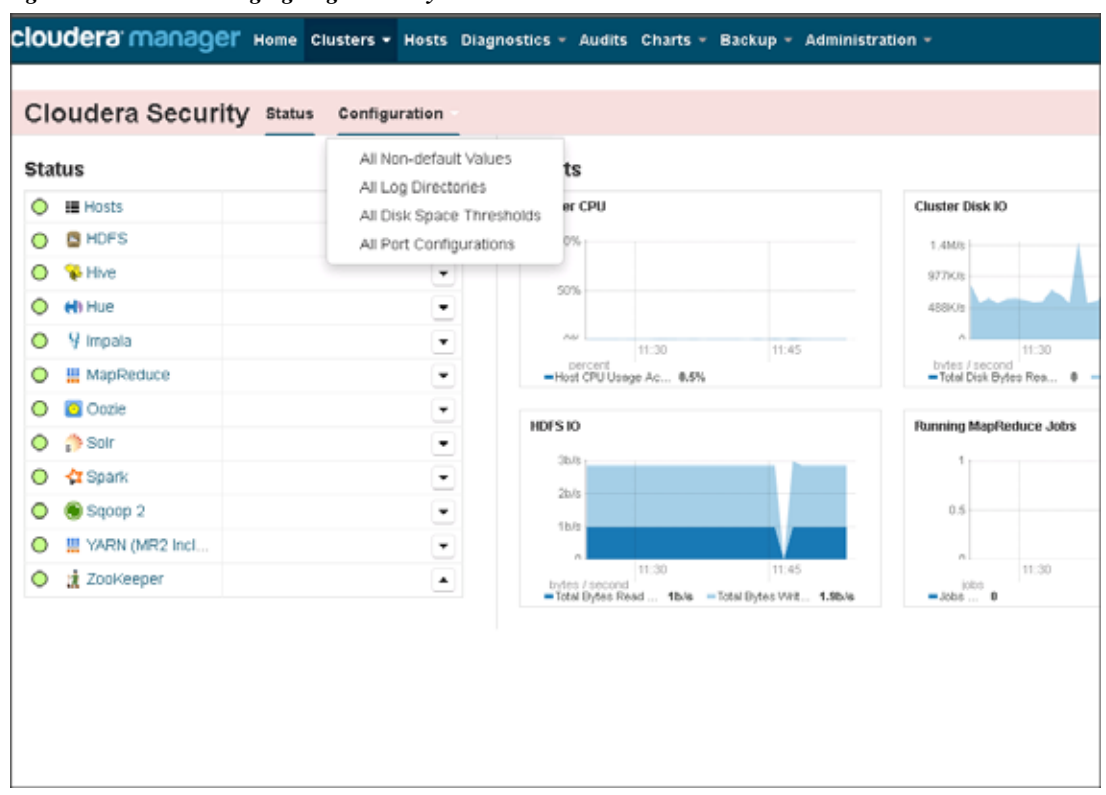

#### Figure 185 Changing Log Directory

ſ

3. Change the path of the log directory to /data/disk1/log/<service-name> as shown in the fig below.

| cioudera Security             | annual country annual .                                                                                                    |                                                                                                    |                                                                               |
|-------------------------------|----------------------------------------------------------------------------------------------------|----------------------------------------------------------------------------------------------------|-------------------------------------------------------------------------------|
| onfiguration                  |                                                                                                    |                                                                                                    |                                                                               |
| Filters                       | Wassim for thinks                                                                                                    | Save Charger 27 Edited Values                                                                                                    |                                                                               |
| TTL COLOR                     |                                                                                                    |                                                                                                    |                                                                               |
| SEARCH                        |                                                                                                    |                                                                                                    |                                                                               |
|                               | DataNode Log Directory                                                                                                    | Deterlate Detail (roug) C                                                                                                    | Directory where Datafoot will place its log files.                            |
| STATUS                        | Radicog. Ing Hy                                                                                                    | AddardHik 1Aug/tachop-hdfs                                                                                                    |                                                                               |
| M                             | 22                                                                                                    |                                                                                                    |                                                                               |
| 0                             | Fallever Controller Log Dire                                                                                                    | ectory Famor Cantolier Default limit: C                                                                                                    | Directory where Pallover Controller will place its log files.                 |
| Euror                         | -                                                                                                    | /oucadmik.imadcop-num                                                                                                    |                                                                               |
| Non-default                   | 25 Martin Lan Directory                                                                                                    | Martin Particul Science - P                                                                                                    | Property of a start of the start of the start of the start                    |
| inge Cherridder               | 1 hadron.log dr                                                                                                    | Address 1 made on Attons                                                                                                    | Producted an action of the a new board and sector                             |
| CATEGORY                      |                                                                                                    | Constraints of Constraints and Constraints                                                                                                    |                                                                               |
| 9                             | JournalNode Log Directory                                                                                                    | Journahous Default Drive C                                                                                                    | Directory where Journalitode will place its tog files                         |
| Datafiote                     | 1                                                                                                    | (data/disk1/hadoop-hdt)                                                                                                    |                                                                               |
| Falsone Combiliar             | •                                                                                                    |                                                                                                    |                                                                               |
| Htp/1                         | NFS Gateway Log Directory                                                                                                    | NFS Detwee Detail Once C                                                                                                    | Directory where NPG Gateway will place its log files                          |
| lournatriode                  | <ul> <li>Fastory log dr</li> </ul>                                                                                                    | Attabartme 1/h adcop-httly                                                                                                    |                                                                               |
| If 0 Calment                  | The set of the second second                                                                                                    |                                                                                                    |                                                                               |
| lacundar/Itematistie          | NameNede Log Directory                                                                                                    | Namethode Dataul Group C                                                                                                    | Directory where NameNode will place to kep files                              |
| tim Matastisia Spirmi         | Among any de                                                                                                    | /data/desk1/hadcop-hdh                                                                                                    |                                                                               |
| Hive Earons 2                 | ÷.                                                                                                    |                                                                                                    |                                                                               |
| web-iCat Summi                | 5econdaryNameNode Log D                                                                                                    | irectory Deconsequentials Default Droop C                                                                                                    | Directory where SecondaryNametilizate will place its log files.               |
| Hue Serrer                    | teerro.kg.dv                                                                                                    | /data/this/0hadoog-hdfs                                                                                                    |                                                                               |
| karbares, Toliat Randovti     |                                                                                                    |                                                                                                    |                                                                               |
| Impails Calatog Saver         | Hive Metzstore Server Log                                                                                                    | Directory Here Mataslaw Server Delaut Group C                                                                                                    | Directory where Hive Metastore Server will place its log files                |
| mpaia Daemon                  |                                                                                                    | /distardisk1/log/tilve                                                                                                    |                                                                               |
| repaia Calina Approximation   | 100000000000000000000000000000000000000                                                                                                    |                                                                                                    |                                                                               |
| tot Tracker                   | HiveServer2 Log Directory                                                                                                    | AiveDetwerd Distaut Oncoge C                                                                                                    | Directory where HeveServer2 will place its log tiles                          |
| anti Tracker                  | 2                                                                                                    | Alutarbiik Trophive                                                                                                    |                                                                               |
| lezte Saner                   |                                                                                                    |                                                                                                    |                                                                               |
| Itine Sarvest                 | WebHCat Server Log Direct                                                                                                    | ery mon-California Default Drova C                                                                                                    | Exectory where websical Server we proce to log nes                            |
| History Sarreis               | 6.                                                                                                    | Addardersk 1. Adgine adsorg                                                                                                    |                                                                               |
| Dopuip 2 Derver               | No. of the second second secon |                                                                                                    |                                                                               |
| Joseffer Barry Tremer         | Hue Server Log Directory                                                                                                    | Hus before Detault brough G                                                                                                    | The start and where une perver we trace as roll use                           |
| Tecorrent and a second second |                                                                                                    | (Aukadink Urughun                                                                                                    |                                                                               |
| Dated                         | Nacharas Tick of Bananias I                                                                                                    | a contraction that the second of the                                                                                                    | Print Print, State in Contractor, Work of Constraint will print a Million Re- |
|                               | Directory                                                                                                    | And an and the second second s | reaction assessments reservation and there as only                            |
| · BROUP                       |                                                                                                    | Constant configure -                                                                                                    |                                                                               |
| AL.                           | Catales Server Log Director                                                                                                    | wants Calaria Dever Default Oncor                                                                                                    | Directory where Catalog Server will place to log files.                       |
| Déner                         | 84,49                                                                                                    | Attatattisk 1/kog/Latarogd                                                                                                    |                                                                               |
|                               |                                                                                                    |                                                                                                    |                                                                               |
|                               | Impaia Daemon Log Director                                                                                                    | ry maste Deemon Default Group C                                                                                                    | Directory where Impala Daemon will stace its log files.                       |
|                               | 104,41                                                                                                    | Adadavidase 1 Arag timps avaid                                                                                                    |                                                                               |
|                               |                                                                                                    | Wantin Daverniti Group 1 C                                                                                                    |                                                                               |
|                               |                                                                                                    | /data/thik1/log/mp.ikad                                                                                                    |                                                                               |
|                               |                                                                                                    |                                                                                                    |                                                                               |
|                               | Liama Log Directory                                                                                                    | Impairs Carris Application Application Default Oncore C                                                                                                    | Directory where Llama will place its log files                                |
|                               | Rama_log_dr                                                                                                    | Adabardos 1 Apphripasa-Rama                                                                                                    |                                                                               |
|                               |                                                                                                    |                                                                                                    |                                                                               |
|                               | StateStore Log Directory                                                                                                    | engels Statelbore Detaut Decar C                                                                                                    | Directory where StateStore will prace its log time                            |
|                               | tog_der                                                                                                    | /data/desk1Aog/statestorer                                                                                                    |                                                                               |
|                               |                                                                                                    |                                                                                                    |                                                                               |
|                               | JobTracker Log Directory                                                                                                    | Joseffranker Default (Hesp) C                                                                                                    | Directory where Jub Tracker will place its log files                          |
|                               | hadrop trg er                                                                                                    | /datarbisit/log/hadoop-0.20-mapreduce                                                                                                    |                                                                               |
|                               |                                                                                                    |                                                                                                    |                                                                               |
|                               | TaskTracker Log Directory                                                                                                    | Tep/Drasher Cellsuit Oncode C                                                                                                    | Directory where TaskTracker will prace its log files.                         |
|                               | Transformed and the                                                                                                    | /data/disk1/log/hadoop-0.20-mapreduce                                                                                                    |                                                                               |
|                               |                                                                                                    | Taniffuction fromp 1 C                                                                                                    |                                                                               |
|                               |                                                                                                    | Adatartsik Trogitiadoosi-0 20 mapreduce                                                                                                    |                                                                               |
|                               |                                                                                                    |                                                                                                    |                                                                               |
|                               | Oozie Server Log Directory                                                                                                    | Occes Barrier Default Ormal C                                                                                                    | Directory where Ospe Server will place its log files.                         |
|                               |                                                                                                    | /data/dax 1/log/ocbe                                                                                                    |                                                                               |
|                               |                                                                                                    |                                                                                                    |                                                                               |
|                               | Soir Server Log Directory                                                                                                    | Son Server Default Orbup C                                                                                                    | Directory where Soll Derver will place its log files.                         |
|                               |                                                                                                    | /data/des/h/op/ser                                                                                                    |                                                                               |
|                               |                                                                                                    |                                                                                                    |                                                                               |
|                               | History Server Log Director                                                                                                    | Y Heatury Berner Default (Hosp C                                                                                                    | The kig directory for kig files of the role History Server                    |

|                              | F        | igure 187 Direc         | ctory Path for Log File                              |                 |                                     |
|------------------------------|----------|-------------------------|------------------------------------------------------|-----------------|-------------------------------------|
| Cloudera Security            | Status   | Configuration -         |                                                      |                 | •                                   |
| Configuration                |          |                         |                                                      |                 |                                     |
| Filters                      |          | Person for change       | Save Changes 28 Edited Values                        |                 |                                     |
| ✓ SEARCH                     |          |                         |                                                      |                 |                                     |
| ♥ STATUS                     | 26       | ZooKeeper Log Directory | Berver Default Onsur C<br>Atatantisk 1 fogdzuokeeper | Directory where | ZooHeeper will place its log files. |
| o Dete                       | 1        | Display 25 Ermes        |                                                      |                 | First Previous 1 2 14               |
| Hon-default<br>Has Committee | 24<br>11 |                         |                                                      |                 |                                     |
| ✓ CATEGORY<br>AI             | 28       |                         |                                                      |                 |                                     |
| Detabloca                    | 1        |                         |                                                      |                 |                                     |

4. Click Save Changes.

# Conclusion

Hadoop has become a popular data management across all verticals. Cisco UCS Integrated Infrastructure for Big Data and Cisco Application Centric Infrastructure (ACI) along with Cloudera offers a dependable deployment model for enterprise Hadoop that offer a fast and predictable path for businesses to unlock value in big data. This architecture allows using the UCS Manager capabilities in FI for provisioning the servers within a single domain while interconnecting multiple Fabric Interconnect domains with ACI.

The configuration detailed in the document can be extended to clusters of various sizes depending on what application demands as discussed in the Scalability section. Next generation Big Data Infrastructure needs to cater to the emerging trends in Big Data Applications to meet multiple Lines of Business (LOB) SLAs. Cisco UCS Integrated Infrastructure for Big Data and Cisco ACI brings numerous advantages to a Big Data cluster – fewer point of management for the network, enhanced performance, superior failure handling characteristics, unprecedented scalability. Further, ACI paves way to the next generation data center network accelerating innovation with its SDN capabilities in the Big Data space.

# **Bill of Materials**

This section gives the BOM for the 160 node Performance optimized Cluster. See Table 14 for BOM for the master rack, Table 15 for the expansion rack, Table 16 and 17 for software components and Table 18 for Nexus 9k and APIC.

| Part Number    | Description                                                          | Quantity |
|----------------|----------------------------------------------------------------------|----------|
| UCS-SL-CPA3-P  | Performance Optimized Cluster                                        | 1        |
| UCSC-C240-M4SX | UCS C240 M4 SFF 24 HD w/o CPU, mem, HD,<br>PCIe, PS, railkt w/expndr | 16       |

Table 14Bill of Materials for C240M4SX Base Rack

| Part Number           | Description                                                    | Quantity |
|-----------------------|----------------------------------------------------------------|----------|
| UCSC-MRAID12G         | Cisco 12G SAS Modular Raid Controller                          | 16       |
| UCSC-MRAID12G-2GB     | Cisco 12Gbps SAS 2GB FBWC Cache module<br>(Raid 0/1/5/6)       | 16       |
| UCSC-MLOM-CSC-02      | Cisco UCS VIC1227 VIC MLOM - Dual Port<br>10Gb SFP+            | 16       |
| CAB-9K12A-NA          | Power Cord 125VAC 13A NEMA 5-15 Plug<br>North America          | 32       |
| UCSC-PSU2V2-1200W     | 1200W V2 AC Power Supply for 2U C-Series<br>Servers            | 32       |
| UCSC-RAILB-M4         | Ball Bearing Rail Kit for C220 M4 and C240 M4 rack servers     | 16       |
| UCSC-HS-C240M4        | Heat Sink for UCS C240 M4 Rack Server                          | 32       |
| UCSC-SCCBL240         | Supercap cable 250mm                                           | 16       |
| UCS-CPU-E52680D       | 2.50 GHz E5-2680 v3/120W 12C/30MB<br>Cache/DDR4 2133MHz        | 32       |
| UCS-MR-1X162RU-A      | 16GB DDR4-2133-MHz<br>RDIMM/PC4-17000/dual rank/x4/1.2v        | 256      |
| UCS-HD12T10KS2-E      | 1.2 TB 6G SAS 10K rpm SFF HDD                                  | 384      |
| UCS-SD120G0KSB-EV     | 120 GB 2.5 inch Enterprise Value 6G SATA SSD<br>(BOOT)         | 32       |
| UCSC-PCI-1C-240M4     | Right PCI Riser Bd (Riser 1) 20nbd SATA<br>bootdrvs+ 2PCI slts | 16       |
| UCS-FI-6296UP-UPG     | UCS 6296UP 2RU Fabric Int/No PSU/48 UP/ 18p<br>LIC             | 2        |
| CON-SNTP-FI6296UP     | SMARTNET 24X7X4 UCS 6296UP 2RU Fabric<br>Int/2 PSU/4 Fans      | 2        |
| SFP-H10GB-CU3M        | 10GBASE-CU SFP+ Cable 3 Meter                                  | 60       |
| UCS-ACC-6296UP        | UCS 6296UP Chassis Accessory Kit                               | 2        |
| UCS-PSU-6296UP-AC     | UCS 6296UP Power Supply/100-240VAC                             | 4        |
| N10-MGT012            | UCS Manager v2.2                                               | 2        |
| UCS-L-6200-10G-C      | 2rd Gen FI License to connect C-direct only                    | 108      |
| UCS-BLKE-6200         | UCS 6200 Series Expansion Module Blank                         | 6        |
| UCS 6296UP Fan Module | UCS 6296UP Fan Module                                          | 8        |
| CAB-9K12A-NA          | Power Cord 125VAC 13A NEMA 5-15 Plug<br>North America          | 4        |
| UCS-FI-E16UP          | UCS 6200 16-port Expansion module/16 UP/ 8p<br>LIC             | 6        |
| RACK-UCS2             | Cisco R42610 standard rack w/side panels                       | 1        |

| Table 14 | Bill of Materials for C240M4SX Base R | lack |
|----------|---------------------------------------|------|
|----------|---------------------------------------|------|

| Part Number      | Description                                                                 | Quantity |
|------------------|-----------------------------------------------------------------------------|----------|
| RP208-30-1P-U-2= | Cisco RP208-30-U-2 Single Phase PDU 20x C13<br>4x C19 (Country Specific)    | 2        |
| CON-UCW3-RPDUX   | UC PLUS 24X7X4 Cisco RP208-30-U-X Single<br>Phase PDU 2x (Country Specific) | 6        |

### Table 14Bill of Materials for C240M4SX Base Rack

Table 15

### Bill of Materials for C240M4SX Expansion Rack

| Part Number       | Description                                                       | Quantity |
|-------------------|-------------------------------------------------------------------|----------|
| UCSC-C240-M4SX    | UCS C240 M4 SFF 24 HD w/o CPU, mem, HD, PCIe, PS, railkt w/expndr | 64       |
| UCSC-MRAID12G     | Cisco 12G SAS Modular Raid Controller                             | 64       |
| UCSC-MRAID12G-2GB | Cisco 12Gbps SAS 2GB FBWC Cache module<br>(Raid 0/1/5/6)          | 64       |
| UCSC-MLOM-CSC-02  | Cisco UCS VIC1227 VIC MLOM - Dual Port<br>10Gb SFP+               | 64       |
| CAB-9K12A-NA      | Power Cord 125VAC 13A NEMA 5-15 Plug<br>North America             | 128      |
| UCSC-PSU2V2-1200W | 1200W V2 AC Power Supply for 2U C-Series<br>Servers               | 128      |
| UCSC-RAILB-M4     | Ball Bearing Rail Kit for C220 M4 and C240 M4 rack servers        | 64       |
| UCSC-HS-C240M4    | Heat Sink for UCS C240 M4 Rack Server                             | 128      |
| UCSC-SCCBL240     | Supercap cable 250mm                                              | 64       |
| UCS-CPU-E52680D   | 2.50 GHz E5-2680 v3/120W 12C/30MB<br>Cache/DDR4 2133MHz           | 128      |
| UCS-MR-1X162RU-A  | 16GB DDR4-2133-MHz<br>RDIMM/PC4-17000/dual rank/x4/1.2v           | 1024     |
| UCS-HD12T10KS2-E  | 1.2 TB 6G SAS 10K rpm SFF HDD                                     | 1536     |
| UCS-SD120G0KSB-EV | 120 GB 2.5 inch Enterprise Value 6G SATA SSD<br>(BOOT)            | 128      |
| UCSC-PCI-1C-240M4 | Right PCI Riser Bd (Riser 1) 20nbd SATA<br>bootdrvs+ 2PCI slts    | 64       |

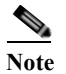

Γ

If using 6 TB drives for C3160, use the following PID instead of 4TB drives.

| SFP-H10GB-CU5M= | 10GBASE-CU SFP+ Cable 5 Meter            | 128 |
|-----------------|------------------------------------------|-----|
| RACK-UCS2       | Cisco R42610 standard rack w/side panels | 4   |

| RP208-30-1P-U-2= | Cisco RP208-30-U-2 Single Phase PDU 20x C13<br>4x C19 (Country Specific)    | 8  |
|------------------|-----------------------------------------------------------------------------|----|
| CON-UCW3-RPDUX   | UC PLUS 24X7X4 Cisco RP208-30-U-X Single<br>Phase PDU 2x (Country Specific) | 24 |

1

### Table 16 Red Hat Enterprise Linux License

| Red Hat Enterprise Linux |                                             |     |  |
|--------------------------|---------------------------------------------|-----|--|
| RHEL-2S-1G-3A            | Red Hat Enterprise Linux                    | 160 |  |
| CON-ISV1-RH2S1G3A        | 3 year Support for Red Hat Enterprise Linux | 160 |  |

Cloudera License

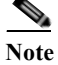

Choose one of the part numbers.

Table 17

| Part Number  | Description                          | Quantity |
|--------------|--------------------------------------|----------|
| UCS-BD-CEBN= | Cloudera Enterprise Basic Edition    | 160      |
| UCS-BD-CEFN= | Cloudera Enterprise Flex Edition     | 160      |
| UCS-BD-CEDN= | Cloudera Enterprise Data Hub Edition | 160      |

### Table 18Bill of Materials for Nexus Device and APIC

| Part Number          | Description                                                     | Quantity |
|----------------------|-----------------------------------------------------------------|----------|
| N9K-C9508-B2         | Nexus 9508 Chassis Bundle with 1 Sup, 3 PS, 2 SC, 6 FM,<br>3 FT | 2        |
| N9K-C9396PX          | Nexus 9300 with 48p 1/10G SFP+ and 1 uplink module slot         | 2        |
| N9k-X9736PQ          | Spine Line-Card                                                 | 2        |
| APIC-L1              | APIC Appliance                                                  | 3        |
| N9K<br>POWERCABLES   | Power Cables                                                    | 3        |
| CAB-C13-C14-AC       | Power cord, C13 to C14 (recessed receptacle), 10A               | 4        |
| QSFP-H40G-CU3M       | 40GBASE-CR4 Passive Copper Cable, 3m                            | 24       |
| N9K-M12PQ            | ACI Uplink Module for Nexus 9300, 12p 40G QSFP                  | 3        |
| N9K-C9500-RMK        | Nexus 9500 Rack Mount Kit                                       | 2        |
| CAB-C19-CBN          | Cabinet Jumper Power Cord, 250 VAC 16A, C20-C19<br>Connectors   | 6        |
| N9K-C9500-LC-CV      | Nexus 9500 Linecard slot cover                                  | 16       |
| N9K-C9500-SUP-C<br>V | Nexus 9500 Supervisor slot cover                                | 2        |

| N9K-PAC-3000W-B | Nexus 9500 3000W AC PS, Port-side Intake | 6 |
|-----------------|------------------------------------------|---|
| N9K-SUP-A       | Supervisor for Nexus 9500                | 2 |
| N9K-SC-A        | System Controller for Nexus 9500         | 4 |
| N9K FABRIC      | Fabric Module                            | 2 |
| N9300 RACK      | Rack Mount Kit                           | 3 |
| N9K-C9300-RMK   | Nexus 9300 Rack Mount Kit                | 3 |

Table 18Bill of Materials for Nexus Device and APIC

# Appendix A

## Troubleshooting

Troubleshooting Sqoop2 process startup

In case Sqoop2 service doesn't startup due to error "Unable to create database", while cluster setup stage, do the following:

Note

waet.

This step is not needed if Sqoop2 service comes up fine.

1. Form the node connected to the internet download and Copy derby from Apache Derby.

http://apache.mirrors.pair.com//db/derby/db-derby-10.11.1.1/db-derby-10.11.1.1-bin.zip

2. Copy to Admin node (rhel1) and unzip the file.

```
scp db-derby-10.11.1.1-bin.zip rhell:/root/
unzip db-derby-10.11.1.1-bin.zip
```

3. Copy derby.jar and derbyclient.jar to /var/lib/sqoop2/ on Admin Node (rhel1).

```
cd db-derby-10.11.1.1-bin/lib/
cp derby.jar /var/lib/sqoop2/
cp derbyclient.jar /var/lib/sqoop2/
```

4. Copy derby.jar and derbyclient.jar to /var/lib/sqoop2/ on all Nodes.

cd /var/lib/sqoop2/

```
# ls
derbyclient.jar derby.jar mysql-connector-java.jar postgresql-9.0-801.jdbc4.jar
tomcat-deployment
```

```
clush -a -b -c derby*
clush -a -b ls /var/lib/sqoop2/
```

5. Change the link to derby.jar and derbyclient.jar in parcels.

```
clush -a -b rm -f
/opt/cloudera/parcels/CDH-5.3.2-1.cdh5.3.2.p0.10/lib/sqoop2/webapps/sqoop/WEB-INF/lib/
derby-10.8.2.2.jar
```

```
clush -a -b ln -s /var/lib/sqoop2/derby.jar
/opt/cloudera/parcels/CDH-5.3.2-1.cdh5.3.2.p0.10/lib/sqoop2/webapps/sqoop/WEB-INF/lib/
derby-10.8.2.2.jar
clush -a -b ls -l
/opt/cloudera/parcels/CDH-5.3.2-1.cdh5.3.2.p0.10/lib/sqoop2/webapps/sqoop/WEB-INF/lib/
derby-10.8.2.2.jar
```

6. Retry cluster setup operation.

## Appendix

# **Cisco UCS Director Express for Big Data**

## Introduction

Hadoop has become a strategic data platform embraced by mainstream enterprises as it offers the fastest path for businesses to unlock value in big data while maximizing existing investments.

As you consider Hadoop to meet your growing data and business needs, operational challenges often emerge. Despite its compelling advantages, Hadoop clusters can be difficult, complex, and time consuming to deploy. Moreover, with so much data increasing so quickly, there is a need to find ways to consistently deploy Hadoop clusters and manage them efficiently.

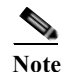

The UCSD Express appliances (UCSD Express VM and Baremetal Agent VM) can also be installed on an existing VMware ESXi server with proper network connectivity (See Figure 174) to the UCS domain that manages the Hadoop servers. In such a case, skip the sections until Downloading the UCS Director Express software components.

## **UCS Director Express for Big Data**

Cisco UCS Director Express for Big Data provides a single-touch solution that automates deployment of Hadoop on Cisco UCS Common Platform Architecture (CPA) for Big Data infrastructure. It also provides a single management pane across both Cisco UCS integrated infrastructure and Hadoop software. All elements of the infrastructure are handled automatically with little need for user input. Through this approach, configuration of physical computing, internal storage, and networking infrastructure is integrated with the deployment of operating systems, Java packages, and Hadoop along with the provisioning of Hadoop services. Cisco UCS Director Express for Big Data is integrated with major Hadoop distributions from Cloudera, MapR, and Hortonworks, providing single-pane management across the entire infrastructure. It complements and communicates with Hadoop managers, providing a system wide perspective and enabling administrators to correlate Hadoop activity with network and computing activity on individual Hadoop nodes.

I

## Key features of UCS Director (UCSD) Express for Big Data

- Faster and Easier Big Data Infrastructure Deployment: Cisco UCS Director Express for Big Data extends the Cisco UCS Integrated Infrastructure for Big Data with one-click provisioning, installation, and configuration, delivering a consistent, repeatable, flexible, and reliable end-to-end Hadoop deployment.
- Massive Scalability and Performance: Cisco's unique approach provides appliance-like capabilities for Hadoop with flexibility that helps ensure that resources are deployed right the first time and can scale without arbitrary limitations.
- **Centralized Visibility:** Cisco UCS Director Express for Big Data provides centralized visibility into the complete infrastructure to identify potential failures and latent threats before they affect application and business performance.
- **Open and Powerful:** Provides open interfaces that allows further integration into third-party tools and services while allowing flexibility for your own add-on services.

## **UCSD Express Management Server Configuration**

The basic requirement for deploying and executing the UCSD Express software is a server with VMWare ESXi based virtualization environment. Such a physical server machine with ESXi must be connected to the target Hadoop servers in the UCS domain by means of the management network and a dedicated PXE network.

The following are the potential network topologies:

1. The UCSD Express Management server is outside of the UCS Domain containing the C-Series servers that would be used to form the Hadoop cluster. For example, a standalone (CIMC managed) C220 M4 rack server provisioned with UCSD Express VMs is connected to the UCS Domain

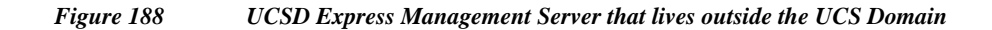

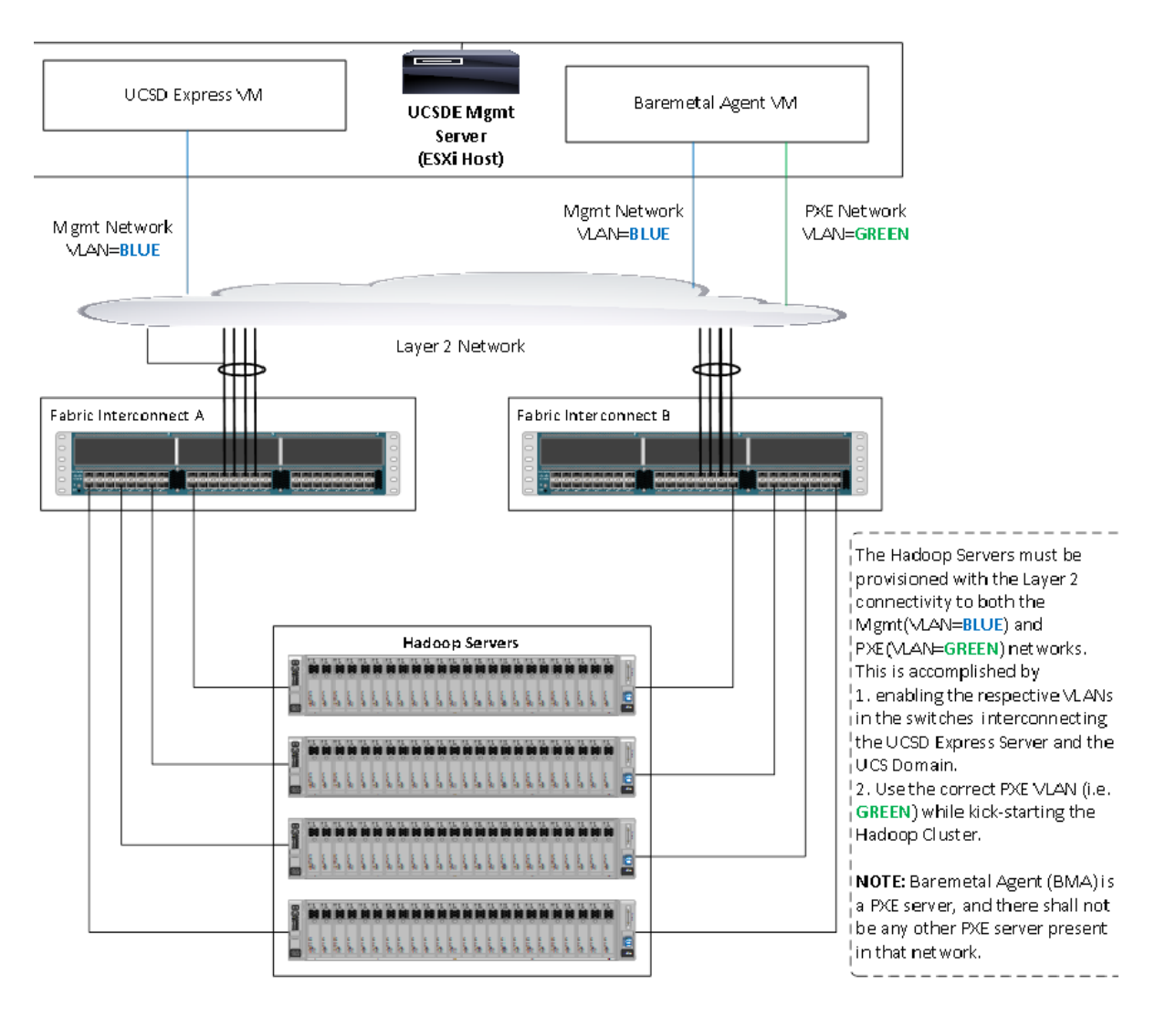

2. The UCSD Express Management server is hosted on a C220 M4 rack server that is connected to and managed by the same UCS Domain. This is the method used in this document.

Figure 189 UCSD Express Management Server that is being managed as part of the same UCS Domain

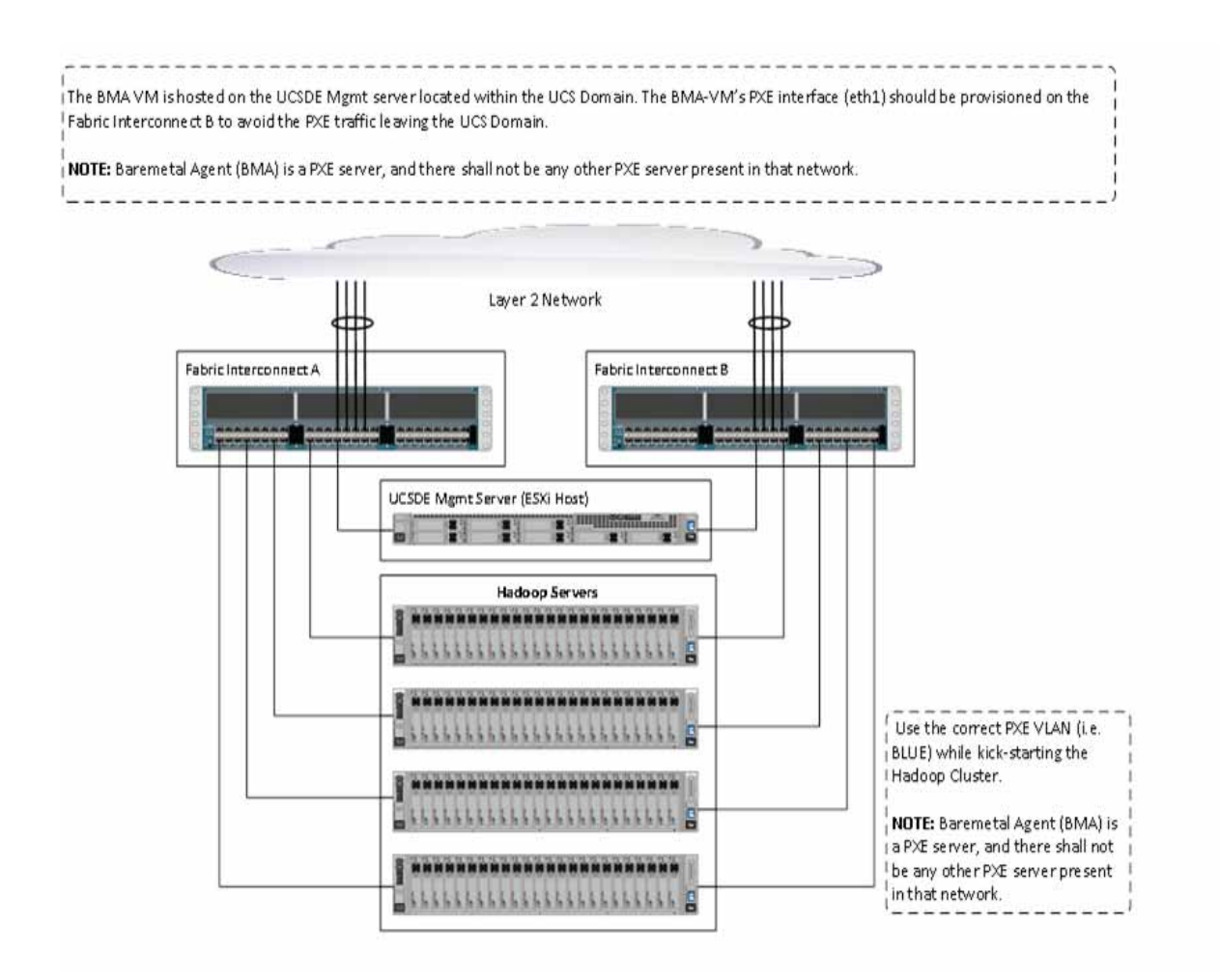

# **UCSD Management Server Cabling**

For this deployment a C220 M4 rack server equipped with Intel Xeon E5-2620 v3 processors, 128 GB of memory, Cisco UCS Virtual Interface Card 1227, Cisco 12-Gbps SAS Modular Raid Controller with 512-MB FBWC, 4 X 600 GB 10K SFF SAS drives is used (any other Cisco UCS server can also be used for this purpose).

The C220 M4 server shall be connected to the UCS Fabric Interconnects as shown in Figure 188. The ports on the on the Fabric Interconnects must be configured as server ports.

#### Figure 190 Fabric Topology for C220 M4

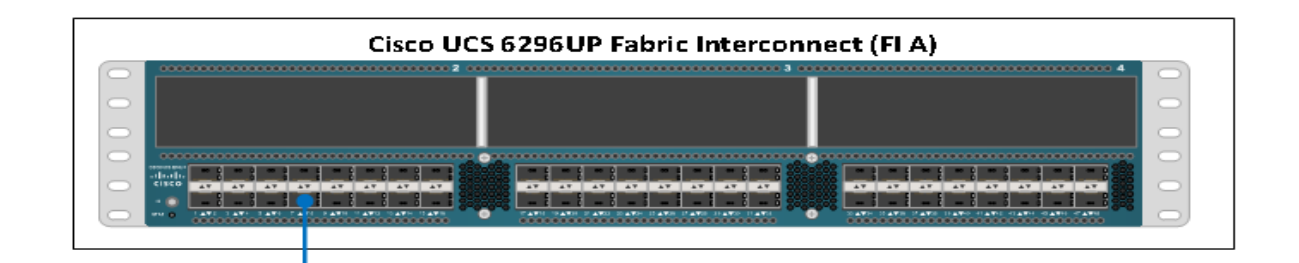

| Cisco UCS 6296UP Fabric Interconnect (FI B) |
|---------------------------------------------|
|                                             |
|                                             |
| Cisco UCS C220 M4 Rack Server               |
|                                             |

# **Software Versions**

The UCSD management server is a C220 M4 server that is managed by the UCS Manager. Refer to the software information section in the main part of this Cisco UCS Integrated Infrastructure for Big Data with Hortonworks. See Software Distributions and Versions. In addition, the following software distributions are necessary.

## UCS Director Express for Big Data (1.1)

For more information visit

http://www.cisco.com/c/en/us/support/servers-unified-computing/ucs-director-express-big-data-1-1/mo del.html

1

## VMware vSphere 5.5

UCS Director express requires the VMware vSphere 5.5 hypervisor. For more information see http://www.vmware.com

## **Fabric Configuration**

The UCSD management server is a C220 M4 server that is managed by the UCS Manager. Refer to the Fabric Configuration section in the main part of this document for more details.

## **Configuring VLANs**

UCSD Express management server requires two network interfaces. It's service profile need to be

- Management Network default (VLAN 1)
- PXE Network

Table 19

UCSD Express Management Server vNIC configurations

| VLAN           | Fabric | NIC Port | Function                         | Failover             |
|----------------|--------|----------|----------------------------------|----------------------|
| default(VLAN1) | А      | eth0     | Management, User<br>connectivity | Fabric Failover to B |
| vlan85_PXE     | В      | eth1     | PXE                              | Fabric Failover to A |

PXE VLAN dedicated for PXE booting purpose. Follow these steps in Configuring VLANs to create a dedicated VLAN for PXE. The management network shall continue to be on the default VLAN.

### **Other UCS configurations**

Perform all other UCS configurations such as QOS policy, necessary policies and service profile template by following the documentation above. See the section Creating Pools for Service Profile Templates onwards in this Cisco UCS Integrated Infrastructure for Big Data with Hortonworks cisco validated design.

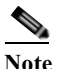

Create the service profile template named as ESXi\_Host with two vNICs as shown in the above table. For vNIC eth0, select default VLAN as the native VLAN, and for vNIC eth1, select PXE VLAN (vlan85\_PXE) as the native VLAN.

### **Creating Service Profile from the Template**

Select the Servers tab in the left pane of the UCS Manager GUI.

- 1. Go to Service Profile Templates > root.
- 2. Right-click Service Profile Templates ESXi\_Host.
- 3. Select Create Service Profiles From Template.

| Fault Summary                                                                                                    | 🔥 🔥 🕄 🖓 💿 🗉 New - 🕻            | 👷 gotions 🛛 😧 🕕 Pendina Activities 📄 🔯 gut                                                                                                    | -d-d-<br>Cisco            |
|----------------------------------------------------------------------------------------------------|--------------------------------|----------------------------------------------------------------------------------------------------|---------------------------|
| 1 14                                                                                                    | 7 13 >> 11 Service Profile Ten | mplates ' 🙏 root ' 🔟 Service Template ESG_Host                                                                                                    | Service Template ES4_Host |
| Equipment Servers LAN SAN VI                                                                                                    | Admin General Storage Netwo    | ork ISCSI VIECS Boot Order Policies Events IPSM                                                                                                    |                           |
| Filter:     Service Profile       Service Profile Templates       Image: Service Template RP       Image: Service Template RP       Image: Service Template UC       Image: Service Template UC       Image: Service Template UC       Image: Service Template UC       Image: Service Template UC       Image: Service Template UC       Image: Service Template UC |                                | refiles From Template<br>Name: ESSLHost<br>Description:<br>UUID: Hardware Default<br>Power State: 1: Up<br>Type: Updating Template<br>Associated Server Pool<br>©<br>Management IP Address<br>Typeston |                           |
|                                                                                                    | Delete Ctrl+D                  | Sere                                                                                                    | Changes Reset Values      |

Figure 191 Creating Service Profiles from Template

4. The Create Service Profile from Template window appears.

Figure 192 Selecting Name and Total number of Service Profiles

| 🚔 Create Service Profiles From Template | ×      |
|-----------------------------------------|--------|
| Create Service Profiles From Template   | 0      |
| •                                       |        |
| Naming Prefix: FSXi                     | _      |
| Name Suffix Starting Number:            |        |
| Number of Instances:                    |        |
| 0                                       |        |
|                                         |        |
| OK                                      | Cancel |

Association of the Service Profiles will take place automatically.

# **Installing VMware vSphere ESXi 5.5**

The following section provides detailed procedures for installing VMware vSphere ESXi 5.5.

There are multiple methods to install VMware vSphere ESXi 5.5. The installation procedure described in this deployment guide uses KVM console and virtual media from Cisco UCS Manager.

1. Log in to the Cisco UCS 6296 Fabric Interconnect and launch the Cisco UCS Manager application.

2. Select the Servers tab.

Γ

- 3. In the navigation pane expand Service Profiles.
- 4. Right click on the newly created service profile ESXi1 and select KVM Console.

### Figure 193 Selecting KVM Console

| Equipment Servers LA                                  | N SAN VM Admin                         | Boot Order Virtual Machines PC Zones Policies                                     | 5    | Server Details CIMC Sessions FSM VIF Paths Faults Events                                                |
|-------------------------------------------------------|----------------------------------------|-----------------------------------------------------------------------------------|------|----------------------------------------------------------------------------------------------------|
| Filter:                                               | Service Profiles 💌                     | deneral Scorage Net                                                               | WOPK | BUSEWAUS WHICE WHICE PORCY                                                                              |
| * =                                                   |                                        | Fault Summary                                                                     |      | Properties                                                                                              |
| Service Profiles     Oroz     Oroz     Oroz     Admin | Chow Navinster                         | 0 2 0 0                                                                           |      | WARNING                                                                                                 |
| B CSA1                                                | Boot Server                            | ral Status: 1 Ok                                                                  |      | This service profile is not modifiable because it is bound to<br>the service profile template FSD Host. |
| 8-50 CSA1                                             | Shutdown Server                        | tatus Details                                                                     | 3    | To modify this service profile, please unbind it from the template.                                     |
| 8-3 CSA1                                              | Reset                                  | Contrad Denses Datas & Un                                                         |      | Nome: ES01                                                                                              |
| 8-32 2501                                             | KVM Console                            | Assoc State: 1 Associated                                                         |      | Description                                                                                             |
| 8-5 100                                               | SSH to CIMC for SoL                    | Assigned State: 1 Assigned                                                        |      | Owner: Local                                                                                            |
| 🗈 🍮 Idx8                                              | Rename Service Profile                 |                                                                                   |      | UUID: Hardware Default                                                                                  |
| B-CO MapR<br>B-CO MapR                                | Create a Clone                         | Note: The "Desired Power State" is the<br>Power State of the server set via UCSM. |      | UUID Pool:                                                                                              |
| 🗉 🍮 MapR                                              | Create a Service Profile Template      | It may be therefore different from the                                            |      | UUED Pool Instance:                                                                                     |
| Tempi                                                 | Disassociate Service Profile           | state click the "Server Details" Tab                                              |      | Associated berver: systrack-unit-st<br>Service Profile Template: ESO: Host                              |
| 8-3 hw22                                              | Change Service Profile Association     |                                                                                   |      | Template Instance: org-root/is-ESI0_Host                                                                |
| B- tw23:<br>In tw24                                   | Associate with Server Pool             | 005                                                                               |      | Assigned Server or Server Pool                                                                          |
| e-ঊ sthd1                                             | Bind to a Template                     |                                                                                   |      | Mananement ID Address                                                                                   |
| 🗈 🍣 shd2                                              | Unbind from the Template               | Set Dasked Power State                                                            |      |                                                                                                    |
|                                                       | Change UUID                            | Boot Server                                                                       |      | Maintenance Policy                                                                                      |
|                                                       | Reset UUID                             | Shutdown Server                                                                   |      |                                                                                                    |
|                                                       | Change Management IP Address           | Desert                                                                            |      |                                                                                                    |
|                                                       | Reset Management IP Address            | - HORK                                                                            |      |                                                                                                    |
|                                                       | Change Dynamic vNBC Connection Policy  | KVM Console >>                                                                    |      |                                                                                                    |
|                                                       | Change Local Disk Configuration Policy | SSH to CIMC for SoL >>                                                            |      |                                                                                                    |
|                                                       | Change Serial over LAN Policy          | Rename Service Profile                                                            |      | · · · · · · · · · · · · · · · · · · ·                                                                   |
|                                                       | Change World Wide Node Name            |                                                                                   |      |                                                                                                    |
|                                                       | Modify vNIC/vHBA Placement             |                                                                                   |      | Save Changes Reset Values                                                                               |
|                                                       |                                        |                                                                                   |      |                                                                                                    |

5. In the KVM window, force a reboot by executing the Ctrl-Alt-Del macro.

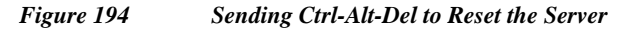

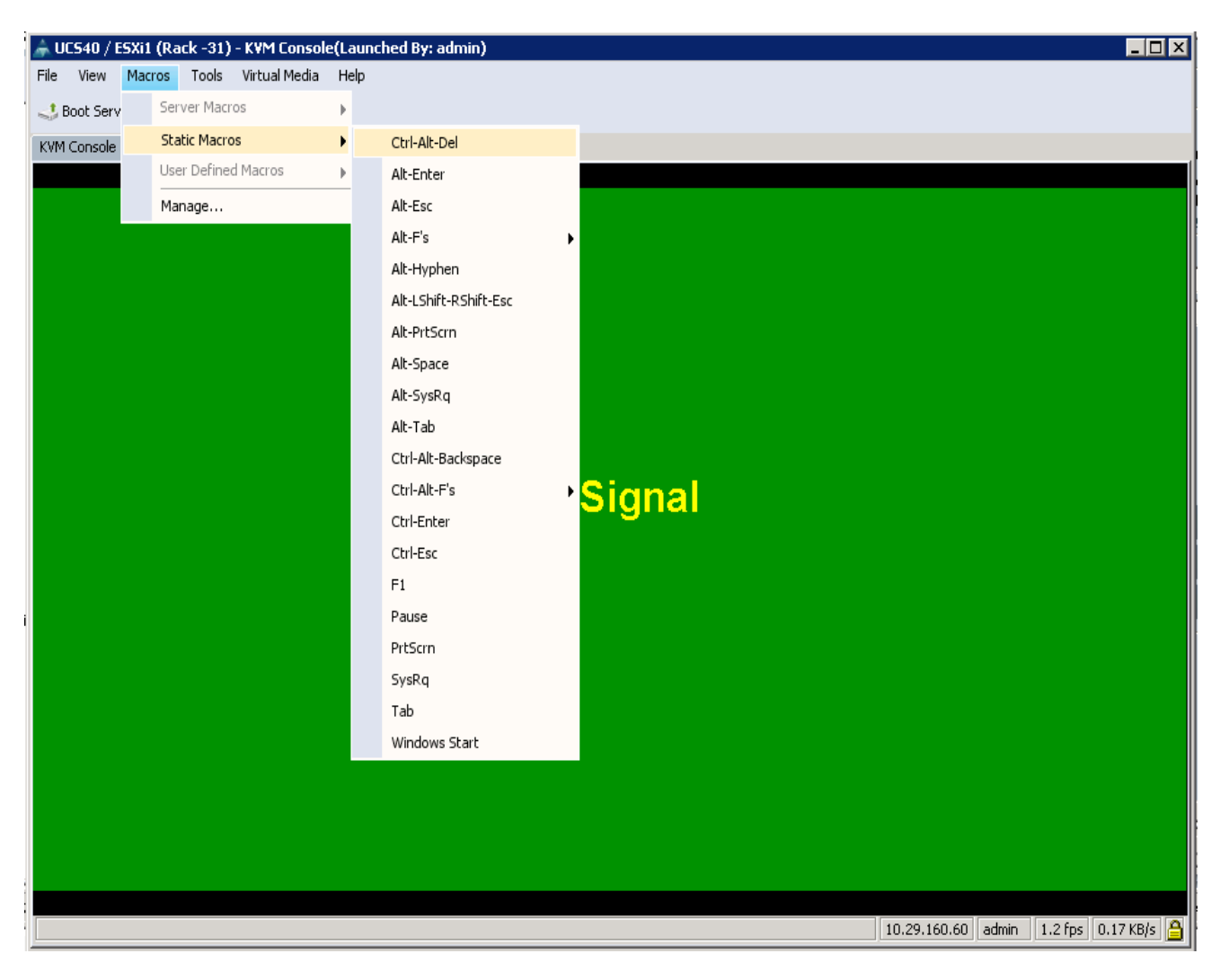

6. As the server goes through a reboot, monitor the progress via the KVM window. When the LSI MegaRAID SAS-MFI BIOS screen appears, press **Ctrl-R** to Enter the Cisco 12G SAS Modular Raid Controller BIOS Configuration Utility.

I

| 📥 UC540 / E                                                                                                    | 5Xi1 (Rack -31) - K¥     | 'M Console(Launched By: admin)        |               |                                       | × |
|----------------------------------------------------------------------------------------------------|--------------------------|---------------------------------------|---------------|---------------------------------------|---|
| File View                                                                                                    | Macros Tools Virt        | ual Media Help                        |               |                                       |   |
| 📣 Boot Serv                                                                                                    | er 🛛 🔩 Shutdown Serv     | ver 🤐 Reset                           |               |                                       |   |
| KVM Console                                                                                                    | Properties               |                                       |               |                                       |   |
|                                                                                                    |                          |                                       |               |                                       |   |
|                                                                                                    |                          |                                       |               |                                       |   |
| LSI Me                                                                                                    | gaRAID SAS               | -MFI BIUS<br>O (Public Marco OT 2014) |               |                                       |   |
| Conuni                                                                                                    | N 0.13.03.<br>«ht(c) 201 | 4 ISI Connonation                     |               |                                       |   |
| соруг г                                                                                                    | ynt(c) 201               | 4 LSI COPPORATION                     |               |                                       |   |
| HA -0                                                                                                    | (Bus 9 Dev               | 0) Cisco 12G SAS Modular Ba           | id Controller |                                       |   |
| Batter                                                                                                    | u Status:                | Fully charged                         |               |                                       |   |
| PCI SI                                                                                                    | ot Number:               | 0                                     |               |                                       |   |
|                                                                                                    |                          |                                       |               |                                       |   |
| ID LUN                                                                                                    | VENDOR                   | PRODUCT                               | REVISION      | CAPACITY                              |   |
|                                                                                                    | LSI                      | Cisco 12G SAS Modular Baid            | 4.250.00-3632 | 2048 <b>M</b> B                       |   |
| 20 0                                                                                                    | SEAGATE                  | ST9146803SS                           | 0004          | 140014 <b>M</b> B                     |   |
| 21 0                                                                                                    | SEAGATE                  | ST9146803SS                           | 0004          | 140014 <b>M</b> B                     |   |
| 22 0                                                                                                    | TOSHIBA                  | MBF2300RC                             | 5704          | 286102MB                              |   |
| 23 0                                                                                                    | ATA                      | Micron_M500_MTFD                      | MU03          | 114473MB                              |   |
|                                                                                                    | (a) found                | on the heat adapter                   |               |                                       |   |
| A TBUD                                                                                                    | (S) found<br>(S) handle  | d bu BINS                             |               |                                       |   |
|                                                                                                    |                          |                                       |               |                                       |   |
| 0 Virtual Drive(s) found on the host adapter.                                                                  |                          |                                       |               |                                       |   |
| r a construction of the second second second second second second second second second second second second se |                          |                                       |               |                                       |   |
| 0 Virtual Drive(s) handled by BIOS                                                                             |                          |                                       |               |                                       |   |
| Press <ctrl><r> to Run MegaRAID Configuration Utility</r></ctrl>                                               |                          |                                       |               |                                       |   |
|                                                                                                    |                          |                                       |               |                                       |   |
|                                                                                                    |                          |                                       |               | 10.29.160.60 admin 0.4 fps 0.001 KB/s | A |
|                                                                                                    |                          |                                       |               |                                       |   |

### Figure 195 KVM Window displaying the LSI MegaRAID SAS-MFI BIOS screen

- 7. In the MegaRAID configuration utility, under VD Mgmt section, use the arrow keys to select the Cisco 12G SAS Modular RAID (Bus 0xNN, Dev 0xNN) line item.
- 8. Press the function key F2.

ſ

9. Select the option Clear Configuration, and press ENTER.

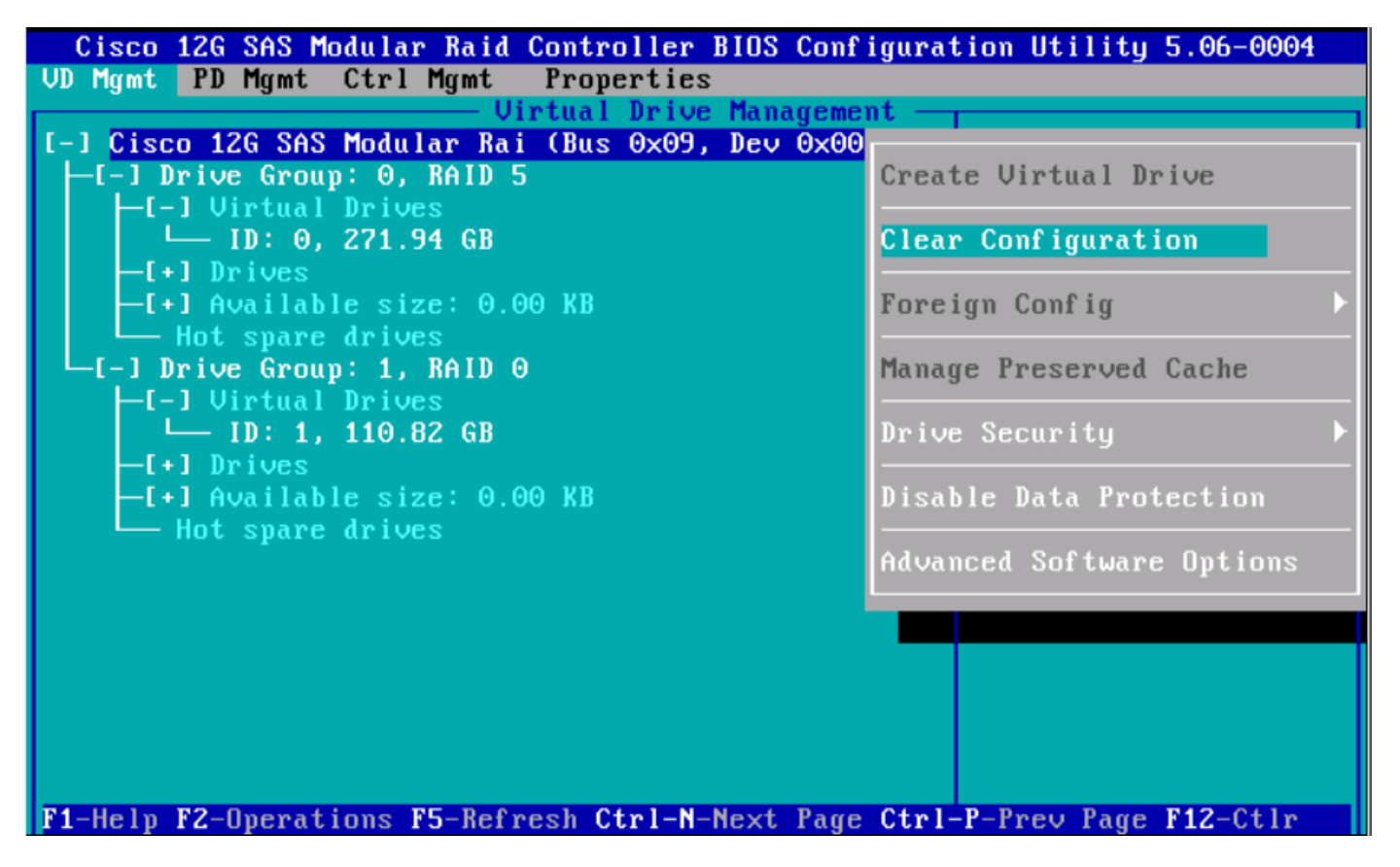

10. To the question Are you sure you want to clear the configuration? click YES and press ENTER key.

| Cisco 12G SAS     | Modular Raid Controller BIOS Configuration Utility 5.06-0004 |
|-------------------|--------------------------------------------------------------|
| VV rigmt rv rigmt | Uirtual Drive Management                                     |
| [-] Cisco 12G SA  | S Modular Rai (Bus 0x09, Dev 0x00)                           |
| -1-1 Jrive Gro    | up: 0, RHID 5 [controller:                                   |
|                   |                                                              |
| -[+] Sele         | cting this option will delete all virtual                    |
|                   |                                                              |
| -[-] Dr Are       | you sure you want to clear the configuration?                |
|                   |                                                              |
| -[+]              |                                                              |
| -[+]<br>H         |                                                              |
|                   |                                                              |
|                   |                                                              |
|                   |                                                              |
|                   |                                                              |
|                   |                                                              |
|                   |                                                              |
| F1-Help F2-Opera  | tions F5-Refresh Ctrl-N-Next Page Ctrl-P-Prev Page F12-Ctlr  |

I

Γ

- 11. In the VD Mgmt section, use the arrow keys to select the Cisco 12G SAS Modular RAID (Bus 0xNN, Dev 0xNN) line item.
- 12. Press the function key F2, select Create Virtual Drive and press ENTER.

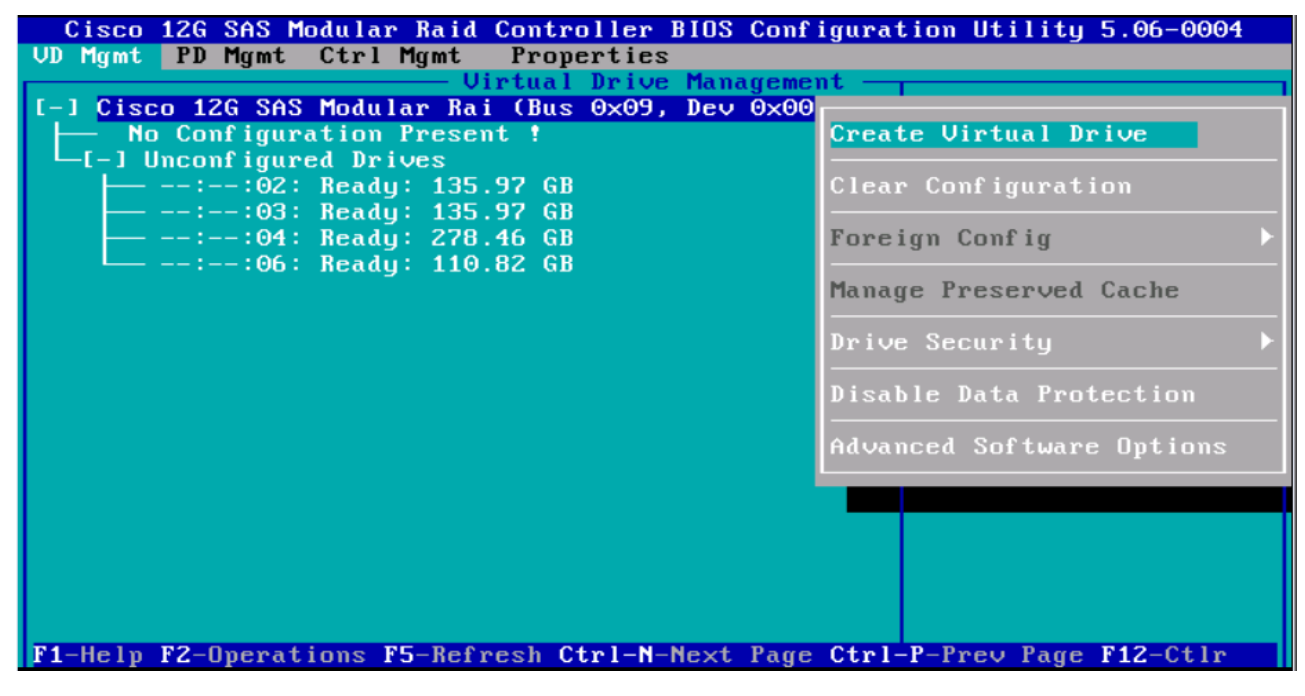

- 13. In the RAID Level: press ENTER and choose RAID-5.
- 14. In the Drives section, press **SPACE** on the desired number of drives to select them to be part of the RAID group. Use the Up and Down arrow keys to navigate.

| Cisco 12G SAS Modular Raid Controller BIOS Configuration Utility 5.06-0004                                                                                                    |  |  |  |  |
|----------------------------------------------------------------------------------------------------|--|--|--|--|
| UD Mgmt PD Mgmt Ctrl Mgmt Properties                                                                                                    |  |  |  |  |
| Uirtual Drive Management                                                                                                    |  |  |  |  |
| Create New VD                                                                                                    |  |  |  |  |
| RAID Level: RAID-5 PD per Span : NZA                                                                                                    |  |  |  |  |
| Secure VD:         No         ID         Type Size         #           IX1:-:02          135.97         GB         00           IX1:-:03          135.97         GB         01 |  |  |  |  |
| Data Protection: Disable [X]::04 278.46 GB 02<br>[]::06 FDE 110.82 GB                                                                                                    |  |  |  |  |
| Basic Settings<br>Size: 271.945 GB<br>Name: OK CANCEL                                                                                                    |  |  |  |  |
| F1-Help F12-Ctlr                                                                                                    |  |  |  |  |

- 15. Select the Advanced button, and Check the Initialize checkbox.
- 16. Press OK to continue with initialization.

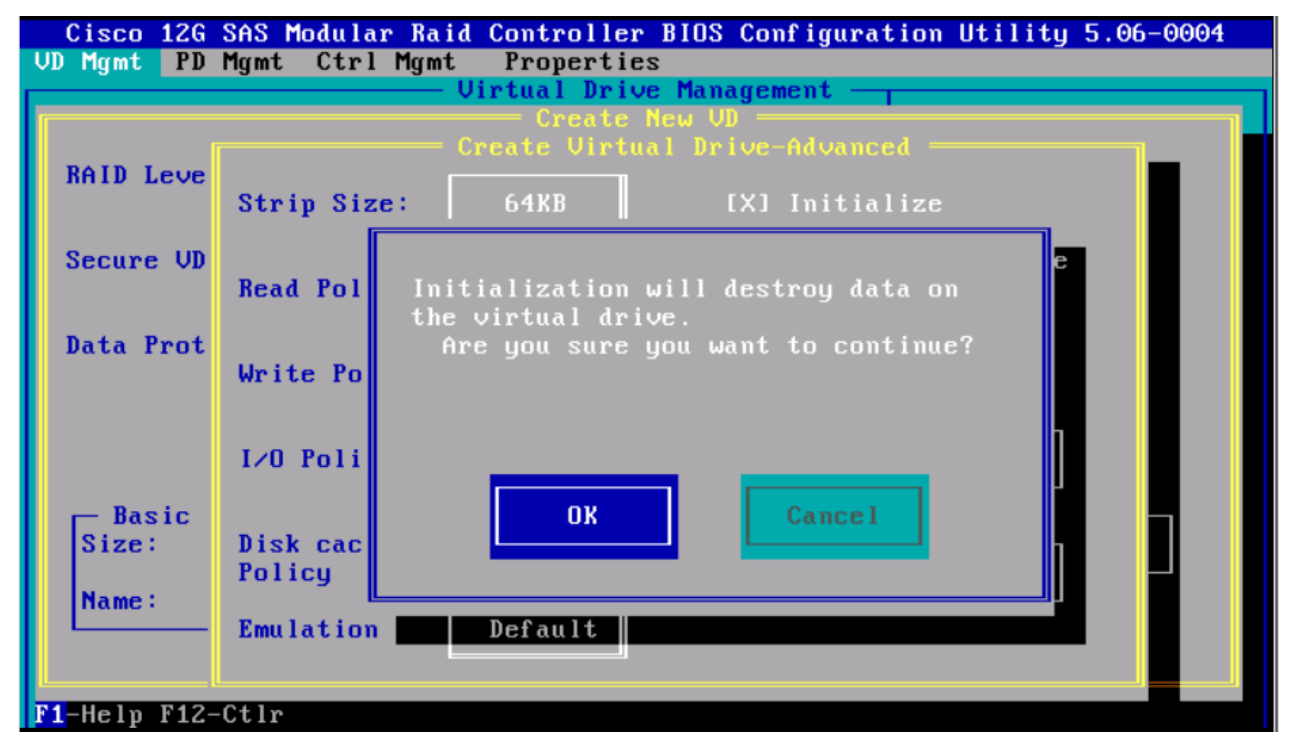

17. After the initialization is complete, the following message appears. Press **OK** to continue.

| Cisco 12G SAS Modular Raid Controller BIOS Configure  | ation Utility 5.06-0004 |
|-------------------------------------------------------|-------------------------|
| UD Mgmt PD Mgmt Ctrl Mgmt Properties                  |                         |
| Virtual Drive Management —                            |                         |
| L-I Cisco 12G SAS Modular Rai (Bus 0x09, Dev 0x00)    |                         |
| L - J J J J J J J J J J J J J J J J J J               | State: Ontinel          |
| $\square$ In: 0, 221 94 68                            | RAID Level: 5           |
|                                                       |                         |
| -[+] Availab                                          | <b>Fr</b> oup Θ:        |
| Hot spare Initialization complete on VD 0             | l Drives: 1             |
| L-1 Unconfigur                                        | 3                       |
| ::06:                                                 | ар.: 0.00 КВ            |
|                                                       | reas: 0                 |
| nx l                                                  |                         |
|                                                       |                         |
|                                                       |                         |
|                                                       |                         |
|                                                       |                         |
|                                                       |                         |
|                                                       |                         |
|                                                       |                         |
|                                                       |                         |
| F1-Help F2-Operations F5-Refresh Ctrl-N-Next Page Ctr | l-P-Prev Page F12-Ctlr  |

- 18. Press Ctrl-N twice to navigate to the Ctrl Mgmt screen.
- 19. Select Boot device field and press ENTER.

ſ

| Cisco 12G SAS Mod<br>UD Mgmt PD Mgmt C<br>Alarm Control<br>Enable Sil | ular Raid Controller BIOS<br>trl Mgmt Properties<br>Controller Set<br>Coercion Mode: B<br>ence 1GB | Configuration Utility 5.06-0004<br>tings<br>HOS Mode: Boot device:<br>Ignore err VD 0 271.94 GB B |
|-----------------------------------------------------------------------|----------------------------------------------------------------------------------------------------|---------------------------------------------------------------------------------------------------|
| Rebuild Rate: 30                                                      | Patrol Bate : 30                                                                                   | L 1 Maintain PD Fail History                                                                      |
| BGI Rate : 30                                                         | Cache flush Interval: 4                                                                            | [X] Enable controller BIOS                                                                        |
| Recon. Rate : 30                                                      | Spinup drive : 2                                                                                   | [X] Auto Enhanced Import                                                                          |
| Set Factory Defa                                                      | ults APPLY                                                                                         | ( ] Enable JBOD<br>CANCEL < Next >                                                                |
| F1-Help F5-Refresh                                                    | Ctrl-N-Next Page Ctrl-P-P                                                                          | rev Page F12-Ctlr Ctrl-S-Save                                                                     |

1

- 20. Select the VD 0, and press ENTER again.
- 21. Press Ctrl+S to save the configuration.
- 22. Press ESC to exit the MegaRAID configuration utility.

| Cisco 12G SAS Modular Raid Controller BIOS Configuration Utilit   | ty 5.06-0004 |
|-------------------------------------------------------------------|--------------|
| VD Mgmt PD Mgmt Ctrl Mgmt Properties                              |              |
| Controller Settings                                               |              |
| Alarm Control — Coercion Mode: BIOS Mode: Boot devi               | ce:          |
| Enable Silence 1GB Ignore err VD 0                                | 271.94 GB    |
| Are you sure you want to exit?                                    | <b>P</b>     |
| Rebuild Rate: 30                                                  | Fail History |
| BGI Rate : 30 ontr                                                | roller BIOS  |
| CC Rate : 30 OK Cancel top                                        | CC on Error  |
| Recon. Rate : 30 ance                                             | d Import     |
| [ ] Enable JBOD                                                   |              |
| Set Factory Defaults APPLY CANCEL                                 | (Next >      |
| F1-Help F5-Refresh Ctrl-N-Next Page Ctrl-P-Prev Page F12-Ctlr Ctr | 1-S-Save     |

- 23. In the KVM window, select the Virtual Media menu.
- 24. Click the Activate Virtual Devices found in the right hand corner of the Virtual Media selection menu.

| 📥 C240M4 / ucs1 (Rack -1) - KV  | M Console(Launched By: admin) |              |             |              | x      |
|---------------------------------|-------------------------------|--------------|-------------|--------------|--------|
| File View Macros Tools Virt     | ual Media Help                |              |             |              |        |
| 🜙 Boot Server 🚽 Shutdown Se     | Create Image                  |              |             |              |        |
| KVM Console Properties          | Activate Virtual Devices      |              |             |              |        |
|                                 | No Signal                     | 10.29.160.89 | admin 1.4 f | fns 0.251 KB | /s     |
| B Connected to IP: 10.29.160.89 |                               |              |             | Sys          | stem T |

I

Γ

25. In the KVM window, select the Virtual Media menu and Select Map CD/DVD.

### Figure 196 Mapping the CD/DVD Virtual Media

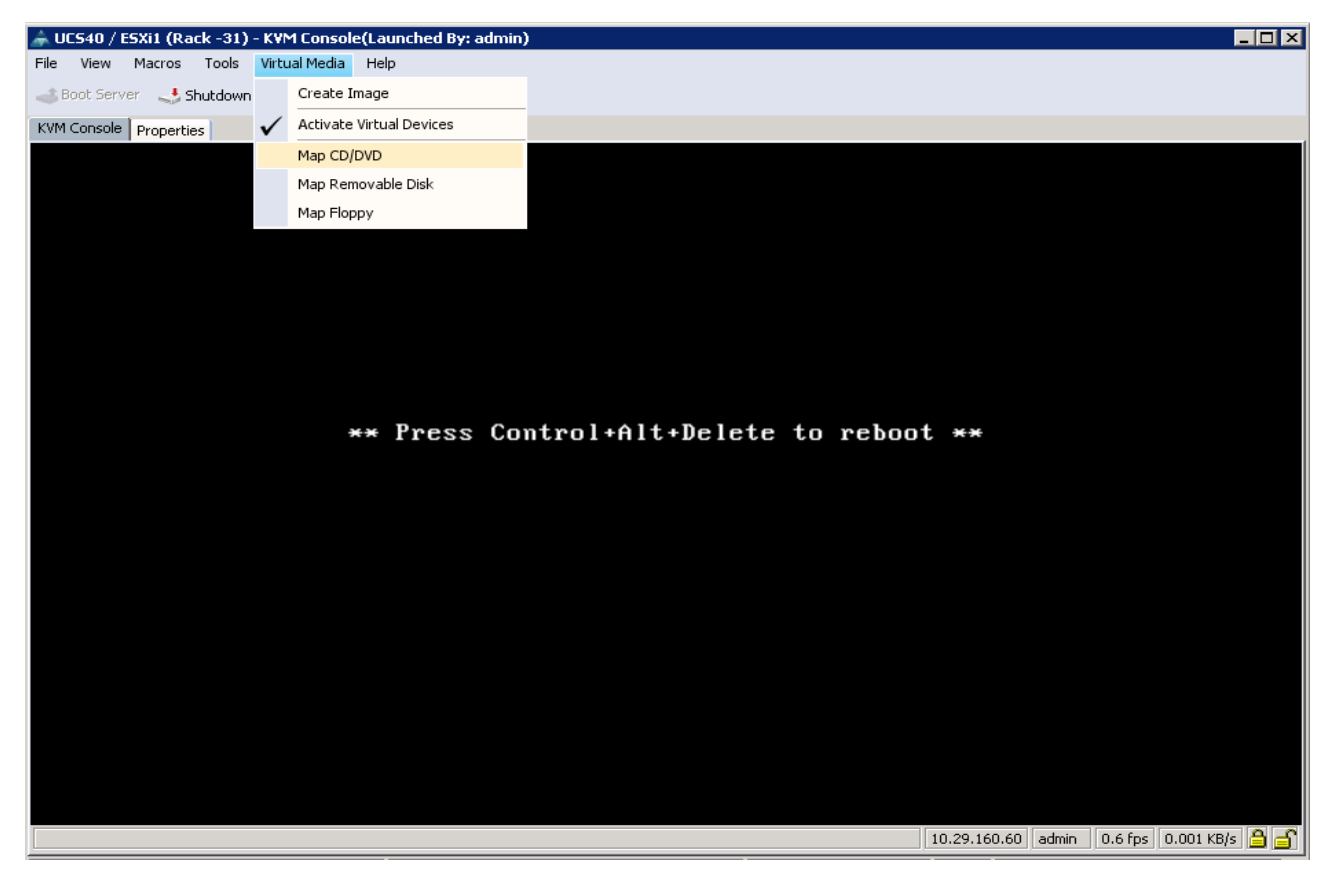

26. Browse to the VMware vSphere ESXi 5.5 installer ISO image file.

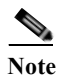

The VMware vSphere ESXi 5.5 installable ISO is assumed to be on the client machine.

1

27. Click Open to add the image to the list of virtual media.

| 📥 Open                                              |                                                                             |                                                                                                    |                                           |            | ×      |
|-----------------------------------------------------|-----------------------------------------------------------------------------|----------------------------------------------------------------------------------------------------|-------------------------------------------|------------|--------|
| Look in                                             | i 🌗 Images                                                                  |                                                                                                    | -                                         | 🦻 📂 🛄      | ,      |
| Recent Items<br>Desktop<br>My Documents<br>Computer | kickstart RHEL-Adm Splunk UCSD-1_C kucsde-1_1 RHEL6.4-2 RHEL6.5-2 RHEL6.5-2 | nin<br>1<br>20130130.0-Server-x86_64-<br>20131111.0-Server-x86_64-<br>r-7.0-x86_64-dvd.iso<br>Mvisor-Installer-201410001- | DVD.iso<br>DVD1.iso<br>2143827.x86_64.iso |            |        |
|                                                     | ,<br>File name:                                                             | Mware-VMvisor-Installer-2                                                                                                 | 201410001-2143827.×                       | :86_64.iso | Open   |
| Network                                             | Files of type:                                                              | Disk iso file (*.iso)                                                                                                    |                                           | •          | Cancel |

Figure 197 Browse to VMWare ESXi Hypervisor ISO Image

- 28. In the KVM window, select the KVM tab to monitor during boot.
- **29.** In the KVM window, select the **Macros** > **Static Macros** > **Ctrl-Alt-Del** button in the upper left corner.
- 30. Click OK to reboot the system.

I

31. On reboot, the machine detects the presence of the VMWare ESXi install media.

### Figure 198 ESXi Standard Boot Menu

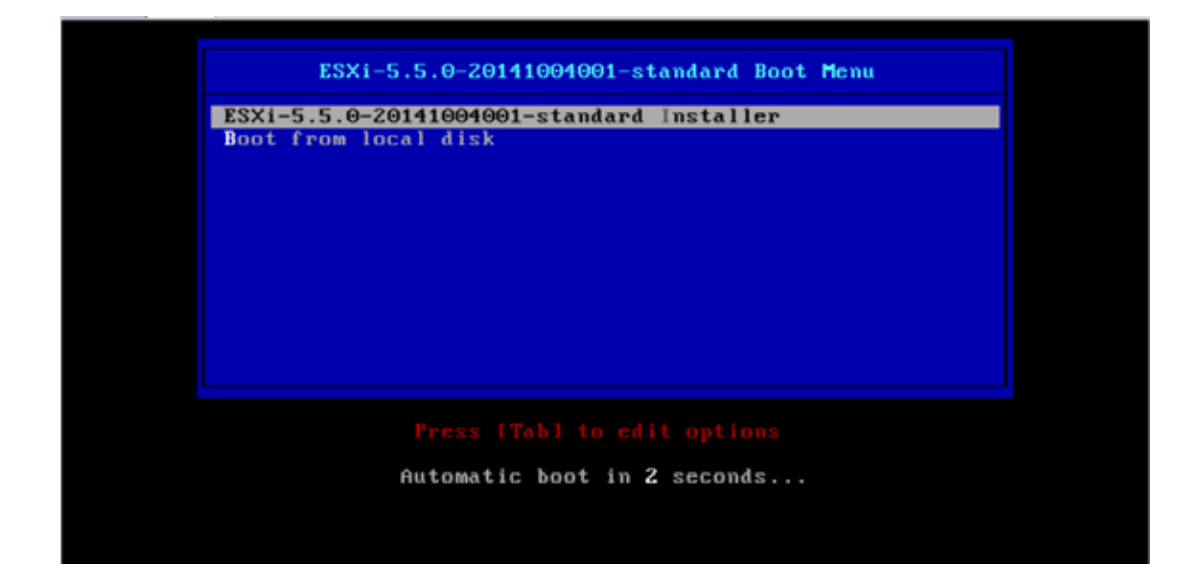

32. Select the ESXi-5.5.0-yyyymmddnnnn-standard Installer. The installer begins automatically.

1

|                                                | Loading ESXi installer |
|------------------------------------------------|------------------------|
| Loading /net_nlx4.v01<br>Loading /net_nx_n.v00 |                        |
|                                                |                        |
|                                                |                        |
|                                                |                        |
|                                                |                        |
|                                                |                        |
|                                                |                        |
|                                                |                        |
|                                                |                        |
|                                                |                        |
|                                                |                        |

### Figure 199 Loading the ESXi Installer

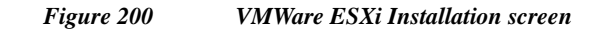

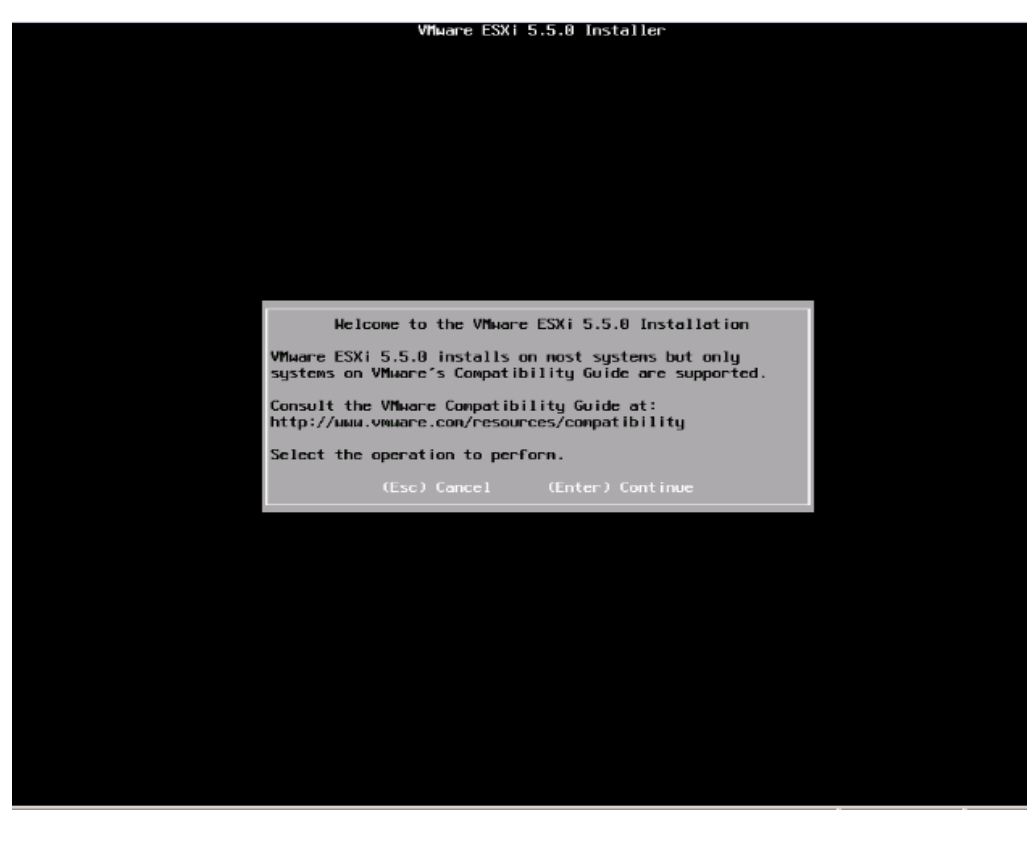

33. Press ENTER to continue.

34. Press F11 to accept End user License Agreement (EULA) and continue.

Figure 201 Accept End User License Agreement (EULA)

| End User License Agreement (EULA)                                                                                                    |
|----------------------------------------------------------------------------------------------------|
| VMHARE END USER LICENSE AGREEMENT                                                                                                    |
| PLEASE NOTE THAT THE TERMS OF THIS END USER LICENSE<br>AGREEMENT SHALL GOVERN YOUR USE OF THE SOFTWARE, REGARDLESS<br>OF ANY TERMS THAT MAY APPEAR DURING THE INSTALLATION OF THE<br>SOFTWARE.                                                                                                    |
| IMPORTANT-READ CAREFULLY: BY DOWNLOADING, INSTALLING, OR<br>USING THE SOFTWARE, YOU (THE INDIVIDUAL OR LEGAL ENTITY)<br>AGREE TO BE BOUND BY THE TERMS OF THIS END USER LICENSE<br>AGREEMENT ("EULA"). IF YOU DO NOT AGREE TO THE TERMS OF<br>THIS EULA, YOU MUST NOT DOWNLOAD, INSTALL, OR USE THE<br>SOFTWARE, AND YOU MUST DELETE OR RETURN THE UNUSED SOFTWARE<br>TO THE VENDOR FROM WHICH YOU ACQUIRED IT WITHIN THIRTY (30)<br>DAYS AND REQUEST A REFUND OF THE LICENSE FEE, IF ANY, THAT |
| Use the arrow keys to scroll the EULA text                                                                                                    |
| (ESC) Do not Accept (F11) Accept and Continue                                                                                                    |

35. Select the storage device. Press ENTER to proceed with the installation.

Figure 202 Selecting the Storage Device for installing the ESXi operating system.

| Select a Disk to Install or Upgrade                                            |            |  |
|--------------------------------------------------------------------------------|------------|--|
| # Claimed by VMware Virtual SAN (VSAN)                                         |            |  |
| Storage Device                                                                 | Capacity   |  |
| Local:<br>Cisco UCSC-MRAID126 (nao.670da6e715b126a01c9be)<br>Remote:<br>(none) | 271.95 GiB |  |
| (Esc) Cancel (F1) Details (F5) Refresh (Enter) (                               | Continue   |  |

ſ

36. Select the Keyboard US Default. Press ENTER to continue.

| Figure 203 | Choose the Keyboard layout |
|------------|----------------------------|
|            |                            |

| Please select a keyboard layout                                                                   |
|---------------------------------------------------------------------------------------------------|
| Swiss French<br>Swiss German<br>Turkish<br>US berantt<br>US Dvorak<br>Ukrainian<br>United Kingdow |
| Use the arrow keys to scroll.                                                                     |
| (Esc) Cancel (F9) Back (Enter) Continue                                                           |

37. Choose the root password and confirm it. Press ENTER to continue.

### Figure 204 Choose the root password

| En                                  | ter a root pa                          | ssiond           |
|-------------------------------------|----------------------------------------|------------------|
| Root password:<br>Confirm password: | ********<br>*********<br>Passwords nat |                  |
| (Esc) Cancel                        | (F9) Back                              | (Enter) Continue |

- 38. Press F11 to confirm and begin installation.
- 39. Once the installation completes, the following message is displayed in the KVM.
- **40.** Remove the VMWare vSphere Hypervisor's ISO from the Virtual Media menu, by selecting it as shown.

1

1

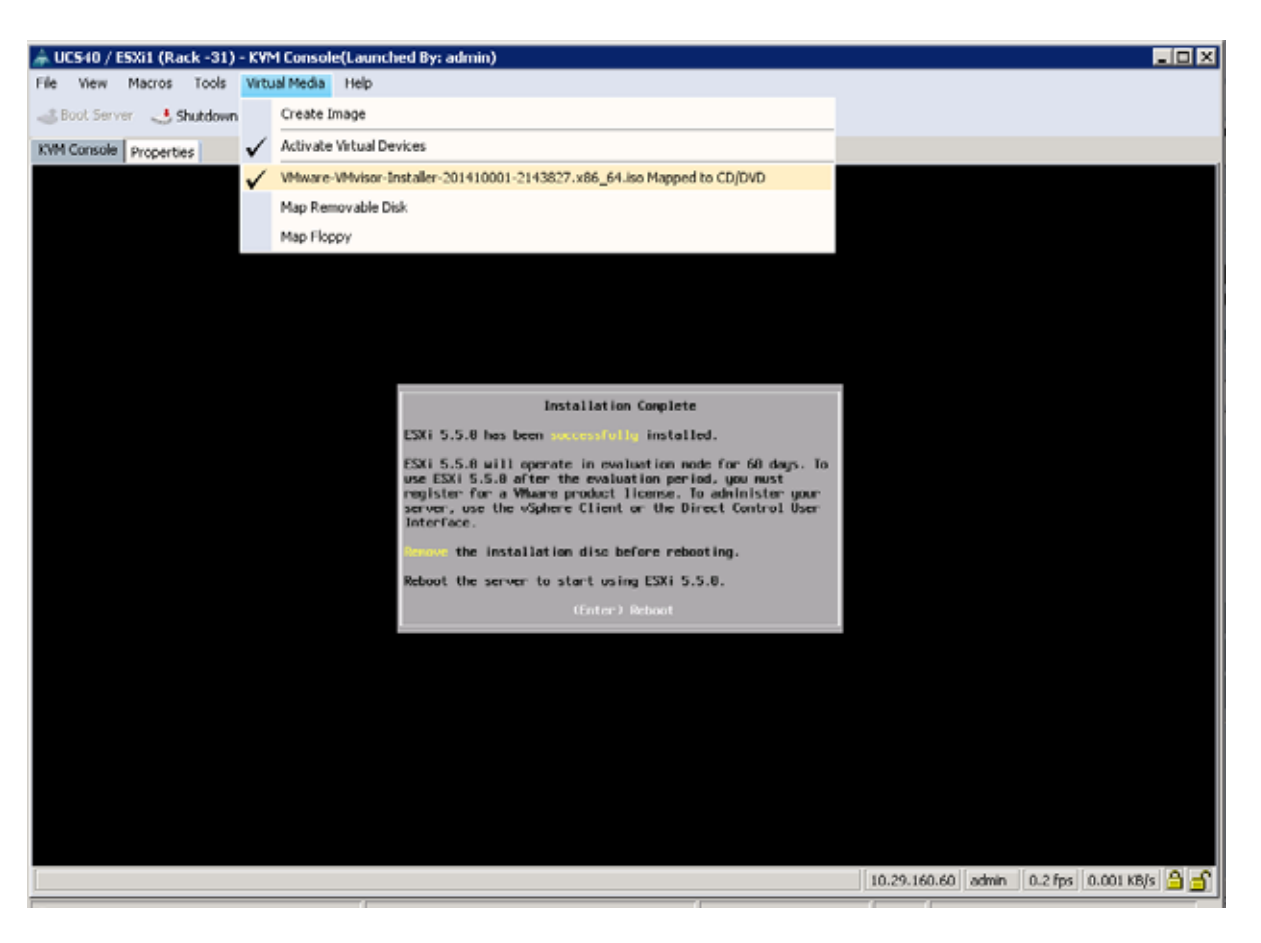

### Figure 205 ESXi installation complete – Unmount the Virtual Media

- 41. Click Yes to proceed with un-mapping of the ISO.
- 42. Press ENTER to reboot the server.

The VMWare vSphere ESXi installation is complete.

## **Configuring the Management Network**

ſ

- 1. Once the server reboots, press F2 to log on.
- 2. Enter username as root, and the password chosen above.

| Figure 206  | VMWare ESXi initial screen as seen via the KVM Con       | sole |
|-------------|----------------------------------------------------------|------|
| 1 15410 200 | The full of Long that the server us seen the the Rom Con | SOLC |

1

|             | VMware ESXi 5.5.0 (VMKernel Release Build 2143827)                                                       |                                |
|-------------|----------------------------------------------------------------------------------------------------|--------------------------------|
|             | Cisco Systems Inc UCSC-C220-M4S                                                                          |                                |
|             | 2 x Intel(R) Xeon(R) CPU E5-2623 v3 @ 3.00GHz<br>256 GiB Memory                                          |                                |
|             |                                                                                                    |                                |
|             |                                                                                                    |                                |
|             |                                                                                                    |                                |
|             |                                                                                                    |                                |
|             |                                                                                                    |                                |
|             | Download tools to manage this host from:<br>http://0.0.0.0/<br>http://lfe80::225:b5ff:feae:9fl/ (STATIC) |                                |
|             |                                                                                                    |                                |
|             |                                                                                                    |                                |
|             |                                                                                                    |                                |
|             |                                                                                                    |                                |
|             |                                                                                                    |                                |
|             |                                                                                                    |                                |
|             |                                                                                                    |                                |
| <b>(F2)</b> | Custonize System/View Logs                                                                               | <b>(F12)</b> Shut Down/Restart |
|             |                                                                                                    |                                |

- 3. Press F2 to continue
- 4. Select Configure Management Network, and press ENTER.
- 5. Select IP Configuration option.

### Figure 207 Enter the IP configuration option of the Management Network

| Configure Management Network                                                                                                    | IP Configuration                                                                                                    |
|----------------------------------------------------------------------------------------------------|----------------------------------------------------------------------------------------------------|
| Configure Management Network<br>Network Adapters<br>VLAM (optional)<br>IP Configuration<br>DMS Configuration<br>Custom DMS Suffixes | IP Configuration<br>Autonatic<br>IP Address: 169,254.63.159<br>Subnet Mask: 255.255.0.0<br>Default Gateway: Not set<br>This host can obtain an IP address and other networking<br>paraneters automatically if your network includes a DHCP<br>server. If not, ask your network administrator for the<br>appropriate settings. |
| КШр/Down> Select                                                                                                    | <b>Ænter&gt;</b> Change                                                                                                    |

6. Press ENTER to continue.

Γ

- 7. Use the Up/Down arrow keys to highlight the Set Static IP address and network configuration option, and press **SPACE** key to select it.
- 8. Enter the static IP address, Subnet Mask and Default Gateway.

### Figure 208 Enter the IP Address configuration details

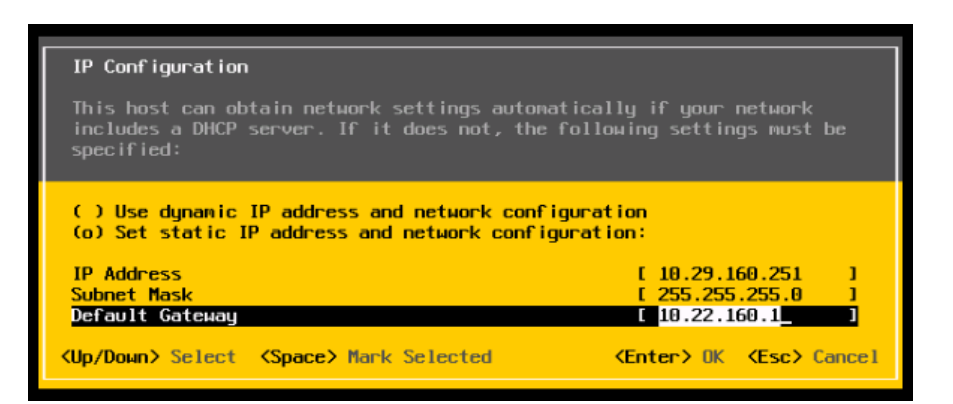

- 9. Press OK to submit the changes.
- 10. Press ESC key exit the Management Network Screen.
- 11. In the Configure Management Network: Confirm dialog box, Press Y to restart the Management Network.

1

12. Verify the IP address settings in the System Customization screen.

#### Figure 209 Verify the IP address details in the System Customization screen

| System Customization                                                                                                    | Configure Management Network                                                                                                    |
|----------------------------------------------------------------------------------------------------|----------------------------------------------------------------------------------------------------|
| Configure Password<br>Configure Lockdown Mode                                                                                                    | Hostnane:<br>localhost                                                                                                    |
| Configure Management Network<br>Restart Management Network<br>Test Management Network<br>Network Restore Options<br>Configure Keyboard<br>Troubleshooting Options<br>View System Logs<br>View Support Information<br>Reset System Configuration | IDEATMOST<br>IP Address:<br>10.29.160.251<br>IPv6 Addresses:<br>fe80::225:b5ff:feae:9f/64<br>To view or modify this host's management network settings in<br>detail, press (Enter). |
|                                                                                                    |                                                                                                    |
|                                                                                                    | <pre>(Enter&gt; More</pre> <pre>(Esc&gt; Log Out</pre>                                                                                                    |

### Installing the VMWare ESXi client software

- 1. Using a web browser, visit the url: https://10.29.160.251/
- 2. Click on Download vSphere Client.

### Figure 210 Accessing the ESXi web interface

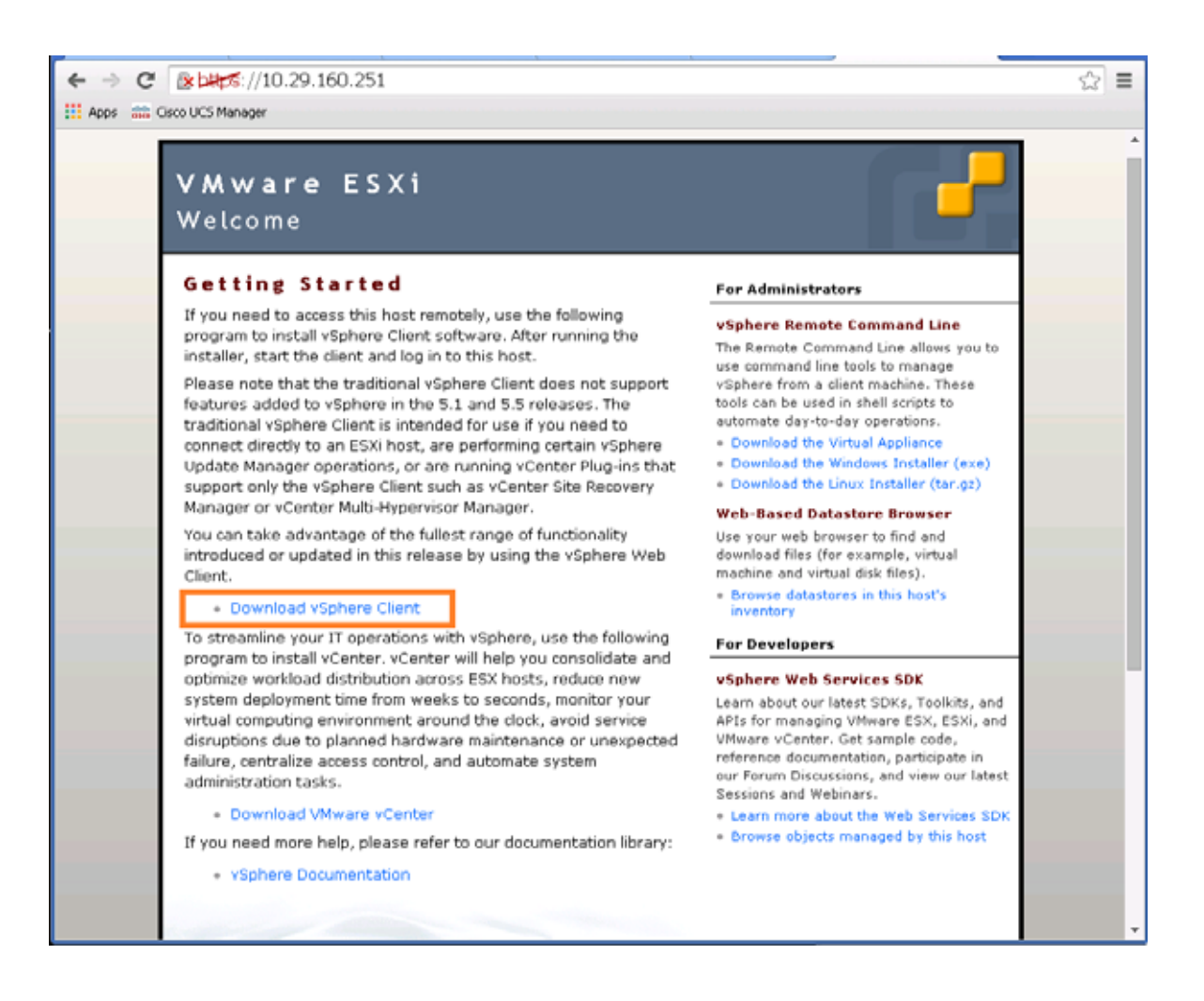

Figure 211 Download the VMWare vSphere ESXI client software

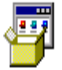

### VMware-viclient-all-5.5.0-1993072.exe

http://vsphereclient.vmware.com/vsphereclient/1/9/9/3/0/7/2/VMware-viclient-all-5.5.0-199... Show in folder Remove from list

3. Proceed to install the downloaded VMWare client software.

| 🕞 VMware vSphere Client 5.5            |                                                                                                    |
|----------------------------------------|----------------------------------------------------------------------------------------------------|
| vmware                                 | Welcome to the installation wizard for<br>VMware vSphere Client 5.5                                     |
|                                        | The installation wizard will allow you to remove VMware<br>vSphere Client 5.5. To continue, click Next. |
| VMware vSphere∘<br>Client <sup>™</sup> |                                                                                                    |
|                                        | Next > Cancel                                                                                           |

### Figure 212 Installing the vSphere Client software

1

## Configuring the vSphere ESXi hypervisor

- 1. After the installation is complete, launch the VMWare vSphere client.
- 2. Enter the chosen IP address, the username as root, and the chosen password.
- 3. Click on Login to continue.

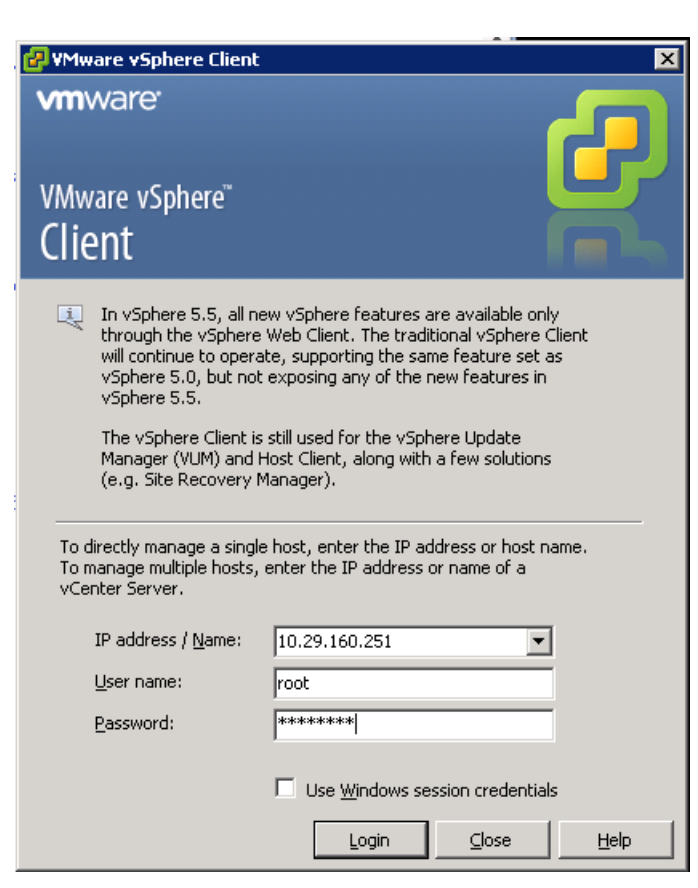

Figure 213Logging into the ESXi using vSphere Client

- 4. In the vSphere Client, click on the Configuration tab on the right, and within the Hardware section, click on Networking.
- 5. Click on Add Networking link on the upper right hand side.

ſ

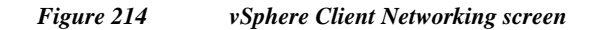

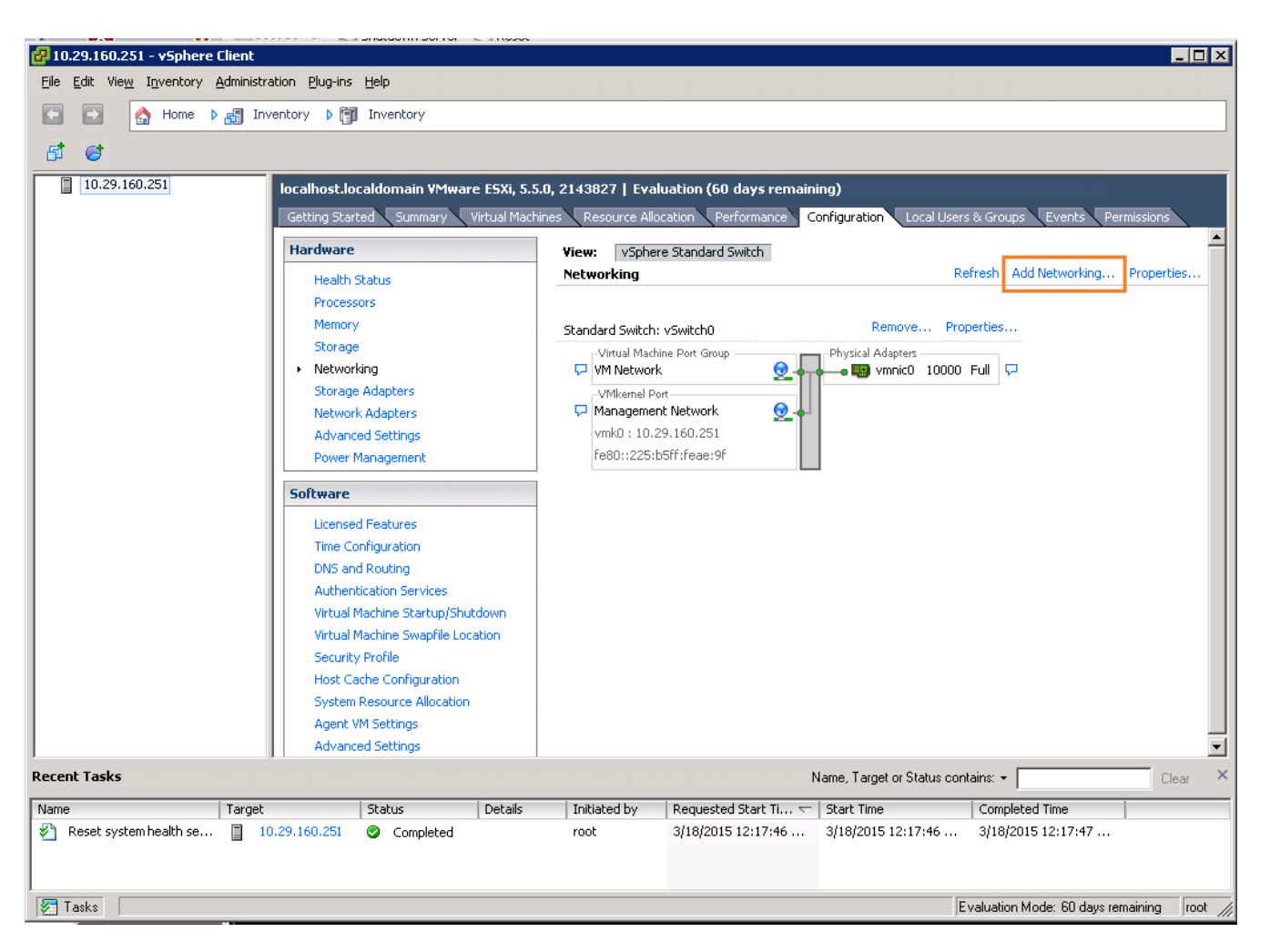

6. In the Add Networking dialog box, click the Virtual Machine radio button and click Next.
### Figure 215 Adding a new Virtual Machine Network

I

Γ

| 🖁 Add Network Wizard                                                |                                                                        | - 🗆 × |
|---------------------------------------------------------------------|------------------------------------------------------------------------|-------|
| <b>Connection Type</b><br>Networking hardware car                   | be partitioned to accommodate each service that requires connectivity. |       |
| Connection Type<br>Network Access<br>Connection Settings<br>Summary | Connection Types                                                       |       |
| Help                                                                | < Back Next > Car                                                      | ncel  |

- 7. Click the **Create a vSphere standard switch** radio button and make sure that the checkbox next to vmnic1 is checked.
- 8. Click Next.

#### Figure 216 Creating a new vSphere Standard Switch

I

1

| 🛃 Add Network Wizard                                          |                                                                                                    |                                  |                                                              |            |
|---------------------------------------------------------------|----------------------------------------------------------------------------------------------------|----------------------------------|--------------------------------------------------------------|------------|
| <b>Virtual Machines - Networ</b><br>Virtual machines reach ne | <b>k Access</b><br>tworks through uplink adapters attached to vSphe                                | re standard swi                  | tches.                                                       |            |
| Connection Type<br>Network Access                             | Select which vSphere standard switch will handle<br>vSphere standard switch using the unclaimed ne | the network tra<br>work adapters | affic for this connection. You may also cru<br>listed below. | eate a new |
| Connection Settings<br>Summary                                | Create a vSphere standard switch     Cisco Systems Inc Cisco VIC Ethern                            | Speed<br>et NIC                  | Networks                                                     |            |
|                                                               | vmnic1                                                                                             | 10000 Full                       | None                                                         |            |
|                                                               | O Use vSwitch0<br>Cisco Systems Inc Cisco VIC Etherne                                              | Speed<br>et NIC                  | Networks                                                     |            |
|                                                               | vmnic0                                                                                             | 10000 Full                       | 10.29.160.1-10.29.160.254                                    |            |
|                                                               |                                                                                                    |                                  |                                                              |            |
|                                                               | I                                                                                                  |                                  |                                                              |            |
|                                                               | Preview:                                                                                           |                                  |                                                              |            |
|                                                               | Virtual Machine Port Group VM Network 2                                                            | Physical Adapters<br>—• 🌇 Vmnic1 |                                                              |            |
|                                                               |                                                                                                    |                                  |                                                              |            |
|                                                               |                                                                                                    |                                  |                                                              |            |
|                                                               |                                                                                                    |                                  |                                                              |            |
|                                                               |                                                                                                    |                                  |                                                              |            |
|                                                               |                                                                                                    |                                  |                                                              |            |
| Help                                                          |                                                                                                    |                                  | < Back Next >                                                | Cancel     |

- 9. In the Port Group Properties, change the Network Label field to PXE\_VLAN85.
- **10.** Leave the VLAN ID(Optional) field as None(0).
- 11. Click Next.

| Figure 217 | Creating the | Port Groun | for the | PYF VI  | ΛN   |
|------------|--------------|------------|---------|---------|------|
| rigure 217 | Creating the | ron Group  | jor me  | I AL VL | AL V |

L

Γ

| 🛃 Add Network Wizard                                                |                                                                                                    |        |
|---------------------------------------------------------------------|----------------------------------------------------------------------------------------------------|--------|
| Virtual Machines - Connect<br>Use network labels to ider            | tion Settings<br>ntify migration compatible connections common to two or more hosts.                                      |        |
| Connection Type<br>Network Access<br>Connection Settings<br>Summary | Port Group Properties         Network Label:       PXE_VLAN85         VLAN ID (Optional):       None (0)         Preview: |        |
| Help                                                                | < Back Next >                                                                                                    | Cancel |

12. Click Finish to complete adding the Network.

### Figure 218 Verify the Created vSphere Standard Switches

1

| 🚱 Add Network Wizard                                                |                                                                                                    |       |
|---------------------------------------------------------------------|----------------------------------------------------------------------------------------------------|-------|
| Ready to Complete<br>Verify that all new and mo                     | dified vSphere standard switches are configured appropriately.                                                                                     |       |
| Connection Type<br>Network Access<br>Connection Settings<br>Summary | Host networking will include the following new and modified standard switches: Preview:  Virtual Machine Port Group PXE_VLAN85  PXE_VLAN85  Vmnic1 |       |
| Help                                                                | < Back Finish C                                                                                                    | ancel |

- 13. Click on the Time Configuration under the Software section.
- 14. Click on **Properties** at the upper right hand corner.

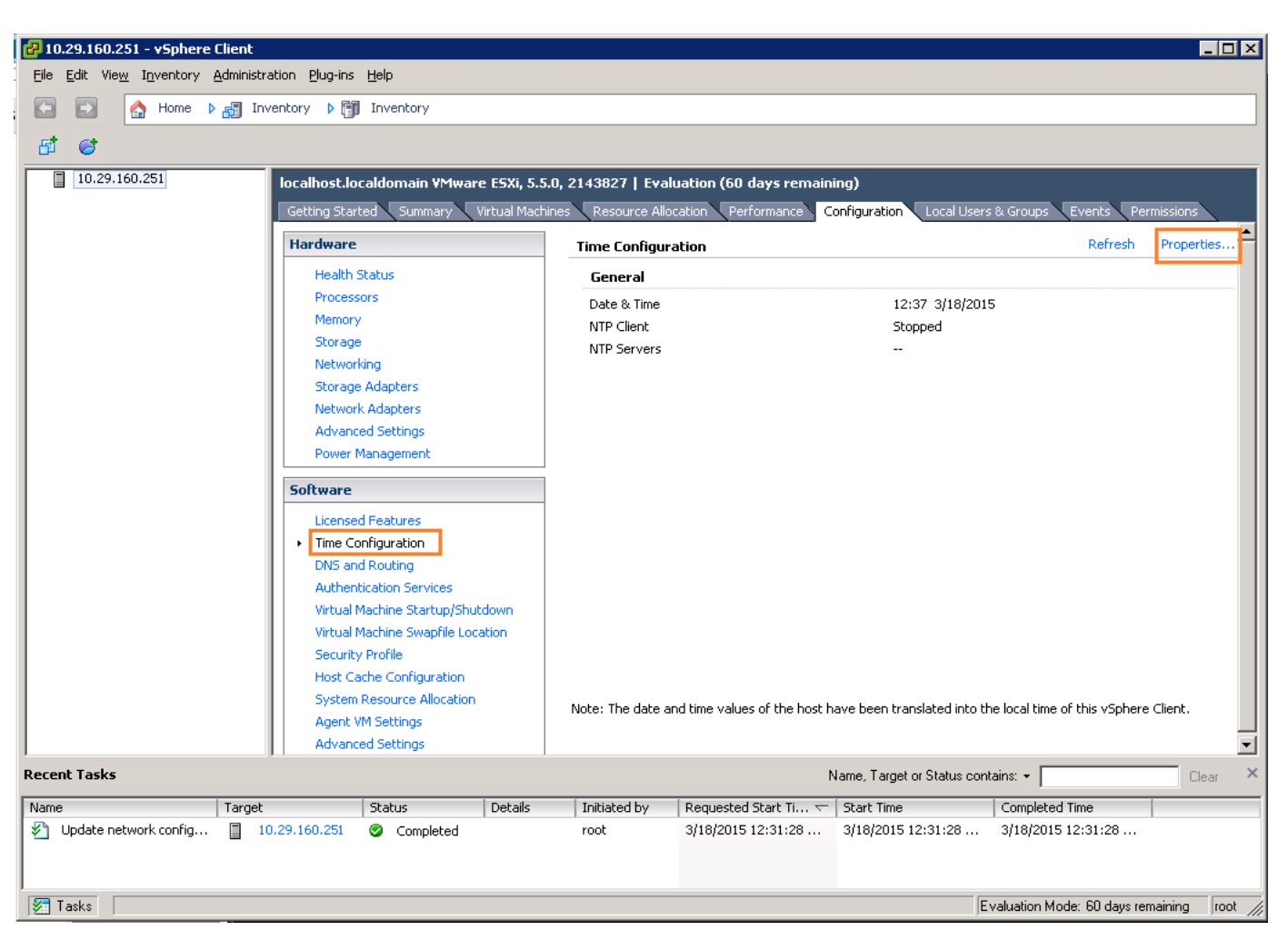

### Figure 219 Enabling the NTP Client on the ESXi

- 15. In the NTP Daemon (ntpd) Options dialog box, click **Options**.
- 16. Click on the General options.

I

17. Click to select the start and stop with host radio button.

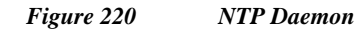

| General<br>NTP Settings | Status                                                                                           | × |
|-------------------------|--------------------------------------------------------------------------------------------------|---|
|                         | Start and stop with host     Start and stop manually     Service Commands     Start Stop Restart |   |
|                         | OK Cancel <u>H</u> elp                                                                           |   |

1

- 18. Click on NTP Settings option.
- 19. Click on Add button to add the NTP server's IP address.
- 20. Press OK to continue.

### Figure 221 Adding a new NTP Server to the ESXi NTP Settings

| 🛃 NTP Daemon (ntpd) Op  | tions                                                                                                | × |
|-------------------------|----------------------------------------------------------------------------------------------------|---|
| General<br>NTP Settings | NTP Servers Add NTP Server       NTP Server       Address:       10.29.160.100       OK       Cancel |   |
|                         | Add Edit, Remove                                                                                     |   |

- 21. In the next screen, verify the IP-address in the NTP Servers list.
- 22. Click on the checkbox Restart NTP service to apply changes.
- 23. Press the button **OK** twice to complete the time configurations.

| rigure 222 Residit INTE Service | Figure 222 | Restart NTP Service |
|---------------------------------|------------|---------------------|
|---------------------------------|------------|---------------------|

I

Γ

| 🛃 NTP Daemon (ntpd) Opt | ions                                                                              | ×   |
|-------------------------|-----------------------------------------------------------------------------------|-----|
| General<br>NTP Settings | NTP Servers  10.29.160.100  Add Edit Remove  Restart NTP service to apply changes |     |
|                         | OK Cancel He                                                                      | elp |

24. Time configuration option would now show that the NTP client is running, along with the IP address of the NTP client.

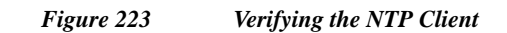

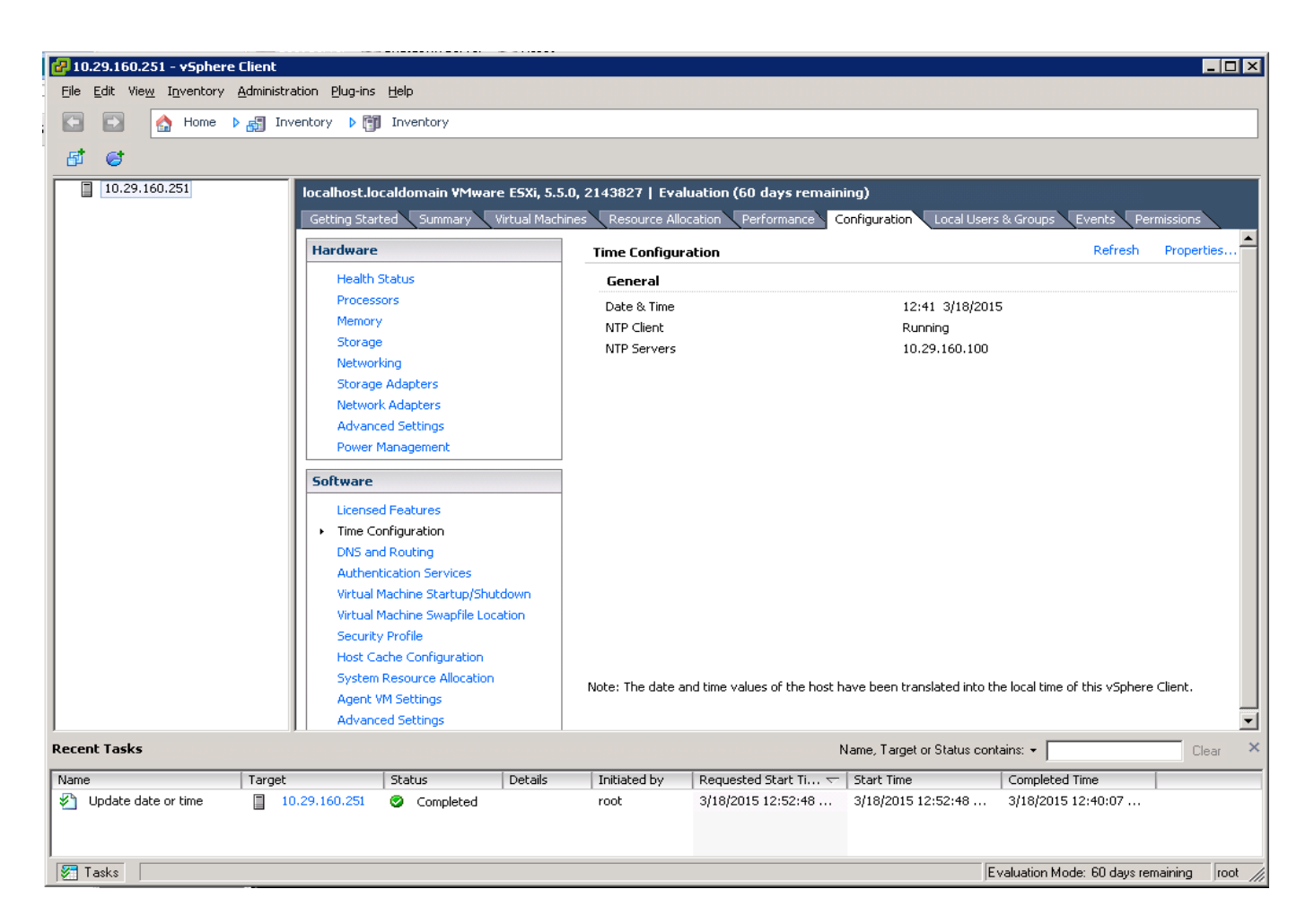

# **Downloading the UCS Director Express Software Components**

The software components of UCS Director Express for Big Data need to be downloaded from three different locations.

| Software component                                                   | File Names                                           | Link to Download                                                                                                    |
|----------------------------------------------------------------------|------------------------------------------------------|----------------------------------------------------------------------------------------------------|
| Cisco UCS Director Express 1.0<br>OVF                                | CUCSD_Express_1_0_0_0_GA.z                           | https://software.cisco.c<br>om/download/release.ht<br>ml?mdfid=286281255<br>&flowid=71403&softw<br>areid=285018084&rele<br>ase=1&relind=AVAILA<br>BLE&rellifecycle=&rel<br>type=latest |
| Cisco UCS Director 5.2.0.1 patch                                     | cucsd_patch_5_2_0_1.zIP                              | https://software.cisco.c                                                                                                    |
| Cisco UCS Director Baremetal<br>Agent 5.2 OVF                        | CUCSD_BMA_5_2_0_0_VMWA<br>RE_GA.zip                  | om/download/release.ht<br>ml?mdfid=286283454<br>&flowid=72903&softw<br>areid=285018084&rele<br>ase=5&relind=AVAILA<br>BLE&rellifecycle=&rel<br>type=latest                             |
| Cisco UCS Director Express for<br>Big Data 1.1 Upgrade Package       | UCSDExpress_Big_Data_1.1_Up<br>grade_Package.zip     | https://software.cisco.c<br>om/download/release.ht                                                                                                    |
| 25. Cisco UCS Director Express<br>for Big Data BMA Update<br>Package | UCSDExpress_BMA_Big_Data_<br>1.1_Upgrade_Package.zip | ml?mdfid=286284995<br>&flowid=73724&softw<br>areid=285018084&rele<br>ase=1&relind=AVAILA<br>BLE&rellifecycle=&rel<br>type=latest                                                       |

### Table 20 Cisco UCS Director Express Big Data 1.1 Software Components

# **Download the Software Components**

ſ

1. Using the links provided Table 15 above, download the Cisco UCS Director Express for Big Data 1.1 OVF Appliance zip file.

|                                  | 1 15010 221                                                                                 | Cisto t                                                                 |                                                                 | Apress jor big                              | Dulu 1.0 L      | owniouu 1 ugo       |                                |
|----------------------------------|---------------------------------------------------------------------------------------------|-------------------------------------------------------------------------|-----------------------------------------------------------------|---------------------------------------------|-----------------|---------------------|--------------------------------|
| → C                              | software.cisco.co                                                                           | m/download/                                                             | release.html?mc                                                 | lfid=28628125                               | 5&flowid=7      | 1403&software       | id=285018084&rel 🕅 🛠           |
| de de                            |                                                                                             |                                                                         |                                                                 |                                             | Worldwide [chan | ige] Log In Accou   | nt   Register My Cisco   🔻     |
| CISCO Prod                       | ucts & Services                                                                             | Support                                                                 | How to Buy                                                      | Training & Eve                              | nts Pa          | artners             | ୍                              |
|                                  |                                                                                             |                                                                         |                                                                 |                                             |                 |                     |                                |
| ownload Sot                      | ftware                                                                                      |                                                                         |                                                                 |                                             |                 | 🙀 Download Ca       | art (Oitems) [+] Feedback Hel  |
| vnloads Home > Produ             | ts > Servers - Unified                                                                      | I Computing > U                                                         | CS Director > UCS E                                             | )irector Express for                        | Big Data 1.0 >  | UCS Director Virtua | Il Appliance Software-1        |
|                                  |                                                                                             |                                                                         |                                                                 |                                             | -               |                     |                                |
| IS Director Expres               | s for Big Data 1                                                                            | .0                                                                      |                                                                 |                                             |                 |                     |                                |
| Search Expand All   Collapse All | Release 1                                                                                   |                                                                         |                                                                 |                                             |                 |                     | Add Devices                    |
| , Latest                         | Cisco UCSD Express                                                                          | Patch as well as BN                                                     | 1A Patch for Cisco UCSI                                         | DExpress for Big Data                       | 1.0             |                     |                                |
| All Releases                     | File Information                                                                            |                                                                         |                                                                 |                                             | Release Date    | ▼ Size              |                                |
| ▶0                               | Cisco UCS Director F<br>or Big Data (Patch ne<br>Checksum - 5b2a6c'<br>cucsde_bma_patch_5   | Bare Metal Agent<br>eed to be applied<br>11950f07837e29bd<br>_0_0_1.zip | Patch for Cisco UCS I<br>on top Cisco UCS Dire<br>cc52dca301) 👔 | Director Express F<br>ector BMA 5.0. MD5    | 19-NOV-2014     | 10.37 MB            | Download           Add to cart |
|                                  | Cisco UCSD Express<br>5 Checksum - ca44a<br>cucsde_patch_1_0_0_                             | <b>For Big Data Patc<br/>9a25057af5072aca</b><br>1.zip                  | h (Patch needs to be<br>faf7fc7d933) 🚡                          | applied on 1.0. MD                          | 19-NOV-2014     | 1.76 MB             | Download Add to cart           |
|                                  | Cisco UCSD Express<br>hock - CVE-2014-627<br>ow to apply this pate<br>cucsd_bash_hotfix.zip | Hotfix for Bash C<br>1, CVE-2014-7169)<br>ch 👔                          | ode Injection Vulner<br>Note: Patch has REAL                    | ability (Bash ShellS<br>)ME that explains h | 06-OCT-2014     | 1.82 MB             | Download Add to cart           |
|                                  | Cisco UCS Director E<br>8d6cb7dc36107ca5c1<br>CUCSD_Express_1_0                             | xpress for Big Da<br>f93a9faf69d49c)<br>0_0_GA.zip                      | ita 1.0 (OVF Appliance                                          | ) MD5 Checksum                              | 05-SEP-2014     | 2663.09 MB          | Download Add to cart           |
|                                  | Cisco UCS Director B<br>m - 517fa2a881b8cab<br>UCSDExpress_BMA_5                            | xpress for Big Da<br>6dff0c3ad17a1cc9<br>.0_Big_Data_Packa              | ita BMA Update Packa<br>Ib 🍙<br>geltgz                          | ge MD5 Checksu                              | 05-SEP-2014     | 343.95 MB           | Download Add to cart           |
|                                  |                                                                                             |                                                                         |                                                                 |                                             |                 |                     |                                |
| Related Information              |                                                                                             |                                                                         |                                                                 |                                             |                 |                     | -                              |
| Dashboard Informa                | tion Sources                                                                                |                                                                         |                                                                 |                                             |                 |                     |                                |
| Select different informatic      |                                                                                             | relevant troublacka                                                     | ating information                                               |                                             |                 |                     |                                |
| Select unterent informatio       | IT SOURCES TOF ACCESS TO                                                                    | releval IL troublesho                                                   | oung information.                                               |                                             |                 |                     |                                |

.... . . . ---------100 1 1 1

2. Using the links provided Table 15 above; download the Cisco UCS Director 5.2.0.1 Patch zip file, and Cisco UCS Director Baremetal Agent 5.2 VMware vSphere OVF Appliance zip file.

### Figure 225 Cisco UCS Director 5.2 Download Page

Downloads Home > Products > Servers - Unified Computing > UCS Director > UCS Director 5.2 > UCS Director Virtual Appliance Software-5

### UCS Director 5.2

ſ

| Search Expand All   Collapse All | Release 5                                                                                                    |                |            | Add Devices             |
|----------------------------------|----------------------------------------------------------------------------------------------------|----------------|------------|-------------------------|
| Latest                           | CUCSD 5.2.0.1 Patch                                                                                                    |                |            |                         |
| 5<br>▼All Releases               | File Information                                                                                                    | Release Date 🔻 | Size       |                         |
| <b>▶</b> 5                       | Cisco UCS Director 5.2.0.1 Patch (Patch need to be applied on top of 5.2 MD5<br>Checksum - 1ef745cd8bbd43a46aa1398247dbfc1c )<br>cucsd_patch_5_2_0_1.zip                                     | 03-FEB-2015    | 1141.61 MB | Download Add to cart    |
|                                  | Cisco UCS Director 5.2.0.0A HOTFIX Patch (PSIRT FIX FOR NTP - Patch need to<br>be applied on top of 5.2.0.0 MD5 Checksum - 24f9a3c0c2c6aa1ab83fc0da70cf5c<br>e7)<br>cucsd_patch_5_2_0_0A.zip | 15-JAN-2015    | 1.45 MB    | Download<br>Add to cart |
|                                  | Cisco UCS Director 5.2 (HyperV Appliance) MD5 Checksum - f04047c63e5c142<br>2ff49fe575a77d143<br>CUCSD_5_2_0_0_HYPERV_GA.zip                                                                 | 20-DEC-2014    | 9344.73 MB | Download Add to cart    |
|                                  | Cisco UCS Director 5.2 (VMWare vSphere OVF Appliance. MD5 Checksum - 06<br>bfb6fe95aabef9c69555b535946363 )                                                                                  | 20-DEC-2014    | 2869.15 MB | Download<br>Add to cart |
|                                  | Cisco UCS Director Baremetal Agent 5.2 (HyperV Appliance MD5 Checksum -<br>0fd872b48f9f302416b6769a247cbbec )                                                                                | 20-DEC-2014    | 8195.32 MB | Download<br>Add to cart |
|                                  | Cisco UCS Director Baremetal Agent 5.2 (VMWare vSphere OVF Appliance MD<br>5 Checksum - a0c34c4c924720dc9d2f9b099c5b9b5c) 👔<br>CUCSD_BMA_5_2_0_0_VMWARE_GA.zip                               | 20-DEC-2014    | 1857.43 MB | Download<br>Add to cart |

**3.** Using the links provided Table 21 above; download the Cisco UCS Director 5.2.0.1 Patch zip file, and the Cisco UCS Director Baremetal Agent 5.2 VMWare vSphere OVF Appliance zip file.

#### Figure 226 Cisco UCS Director Express for Big Data 1.1 Download Page

Downloads Home > Products > Servers - Unified Computing > UCS Director > UCS Director Express for Big Data 1.1 > UCS Director Virtual Appliance Software-1

#### UCS Director Express for Big Data 1.1

| Search  Expand All   Collapse All | Release 1                                                                                                    |                |           | Add Devices          |
|-----------------------------------|----------------------------------------------------------------------------------------------------|----------------|-----------|----------------------|
| Latest                            | Cisco UCSD Express 1.1 (Upgrade Package and BMA Patch)                                                                                                    |                |           |                      |
| 1<br>▼All Releases                | File Information                                                                                                    | Release Date 💌 | Size      |                      |
| ▶0                                | Cisco UCS Director Express for Big Data 1.1 BMA Update Package (MD5 Check<br>sum 25e434da9b06465cade4902e0e5b0d81 )<br>UCSDExpress_BMA_5.2_Big_Data_1.1_Upgrade_Package.zip | 10-MAR-2015    | 353.13 MB | Download Add to cart |
|                                   | Cisco UCS Director Express for Big Data 1.1 Upgrade_Package (MD5 Checksu<br>m 8748164497a2b42ee4ba079098a0a1e3) []<br>UCSDExpress_Big_Data_1.1_Upgrade_Package.zip          | 10-MAR-2015    | 2.05 MB   | Download Add to cart |
|                                   |                                                                                                    |                |           |                      |
|                                   |                                                                                                    |                |           |                      |
|                                   |                                                                                                    |                |           |                      |
|                                   |                                                                                                    |                |           |                      |
|                                   |                                                                                                    |                |           |                      |

- 4. Please all the files in a directory in the client windows workstation.
- 5. Unzip the contents of the CUCSD\_Express\_1\_0\_0\_0\_GA.zip and CUCSD\_BMA\_5\_2\_0\_0\_VMWARE\_GA.zip.

# **Installing Cisco UCS Director Express for Big Data**

The Cisco UCS Director Express for Big Data shall be installed on the VMWare vSphere hypervisor using the vSphere Client software.

### **Deploying the Cisco UCS Director Baremetal Agent OVF**

- 1. Launch the VMWare vSphere client software
- 2. Enter the chosen IP address, the username as root, and the chosen password.
- 3. Click on Login to continue.
- 4. From the File menu, Select Deploy OVF Template.

| Figure 227    | Deploy OVF in the vSphere Client   |
|---------------|------------------------------------|
| 1 15 11 0 221 | Deploy of I willie (Splicie Cilcin |

Γ

| 10   | .29.160.251 - <b>v</b> 5phere Client |                                                                                                    |
|------|--------------------------------------|----------------------------------------------------------------------------------------------------|
| File | Edit View Inventory Administr        | ration Plug-ins Help                                                                                                    |
|      | New 🕨                                | rentory D 🕅 Inventory                                                                                                    |
|      | Deploy OVF Template                  |                                                                                                    |
|      | Export •                             |                                                                                                    |
|      | Report •                             | localhost.localdomain VMware E5Xi, 5.5.0, 2143827   Evaluation (60 days remaining)                                                                                                    |
|      | Browse VA Marketplace                | Getting Started Summary Virtual Machines Resource Allocation Performance Configuration Local Users & Groups Events Permissions                                                                                                    |
|      | Print Maps                           | close tab 🗶 📥                                                                                                    |
|      | Exit                                 | What is a Host?                                                                                                    |
|      |                                      | A host is a computer that uses virtualization software, such<br>as ESX or ESXi, to run virtual machines. Hosts provide the<br>CPU and memory resources that virtual machines use and<br>give virtual machines access to storage and network<br>connectivity.                          |
|      |                                      | You can add a virtual machine to a host by creating a new one or by deploying a virtual appliance.                                                                                                    |
|      |                                      | The easiest way to add a virtual machine is to deploy a virtual appliance. A virtual appliance is a pre-built virtual machine with an operating system and software already installed. A new virtual machine will need an operating system installed on it, such as Windows or Linux. |
|      |                                      | vSphere Client Basic Tasks                                                                                                    |
|      |                                      | Deploy from VA Marketplace                                                                                                    |
|      |                                      | Create a new virtual machine                                                                                                    |
|      |                                      | E Learn about v Sphere                                                                                                    |
|      |                                      | Manage multiple hosts, eliminate downtime, load                                                                                                    |
| Rece | nt Tasks                             | Name, Target or Status contains: - Clear ×                                                                                                    |
| Name | e Target                             | Status Details Initiated by Requested Start Ti                                                                                                    |
|      |                                      |                                                                                                    |
| 1    | asks                                 | Evaluation Mode: 60 days remaining   root //                                                                                                    |

5. Choose the Cisco UCS Director Baremetal Agent 5.2.0.0 OVF template. Click **Open**.

6. Click Next to continue.

### Figure 228 Select the Cisco UCS Director Baremetal Agent OVF file

1

1

| 🕝 Deploy OVF Template                                                                   |                                                                                                    | _ D ×  |
|-----------------------------------------------------------------------------------------|----------------------------------------------------------------------------------------------------|--------|
| Source<br>Select the source location.                                                   |                                                                                                    |        |
| Source<br>OVF Template Details<br>Name and Location<br>Disk Format<br>Ready to Complete | Deploy from a file or URL          Image: CSD_BMA_5_2_0_0_VMWARE_GA\cucsd_bma_5_2_0_0.ovf       Browse         Enter a URL to download and install the OVF package from the Internet, or specify a location accessible from your computer, such as a local hard drive, a network share, or a CD/DVD drive. |        |
| Help                                                                                    | < Back Next >                                                                                                    | Cancel |

- 7. Review the details of the OVF template, Click Next.
- 8. Accept the End User License Agreement. Click Next to continue.
- 9. In the Name and Location option, Enter the name of the VM. Click Next to continue.

### Figure 229 Enter Cisco UCS Director Baremetal Agent VM Name

I

Γ

| Peploy OVF Template                                                               | _                                                                                                    |     |
|-----------------------------------------------------------------------------------|----------------------------------------------------------------------------------------------------|-----|
| <ul> <li>Name and Location</li> <li>Specify a name and location</li> </ul>        | n for the deployed template                                                                                                 |     |
|                                                                                   |                                                                                                    |     |
| Source<br>OVF Template Details<br>End User License Agreement<br>Name and Location | Name:<br>CUCSD-BM-5.2.0.0_36<br>The name can contain up to 80 characters and it must be unique within the inventory folder. |     |
| Disk Format<br>Network Mapping<br>Ready to Complete                               |                                                                                                    |     |
|                                                                                   |                                                                                                    |     |
|                                                                                   |                                                                                                    |     |
|                                                                                   |                                                                                                    |     |
|                                                                                   |                                                                                                    |     |
|                                                                                   |                                                                                                    |     |
|                                                                                   |                                                                                                    |     |
|                                                                                   |                                                                                                    |     |
| <u>H</u> elp                                                                      | <u>≤</u> Back Next ≥ Cano                                                                                                   | :el |

**10.** In the Disk Format option, click the **Thick Provision Lazy Zeroed** radio button. Click **Next** to continue.

### Figure 230 Select the Disk Format for the VM

| Peploy O¥F Template                                |                                |            |                    | _ 🗆 🗙    |
|----------------------------------------------------|--------------------------------|------------|--------------------|----------|
| Disk Format<br>In which format do you war          | nt to store the virtual disks? |            |                    |          |
|                                                    |                                |            |                    |          |
| Source                                             | Datastore:                     | datastore1 | -                  |          |
| OVE Template Details<br>End User License Agreement | Available space (GB):          | 263.5      |                    |          |
| Disk Format                                        |                                |            |                    |          |
| Ready to Complete                                  | Thick Provision Lazy Zeroed    | i          |                    |          |
|                                                    | C Thick Provision Eager Zeroe  | d          |                    |          |
|                                                    | C Thin Provision               |            |                    |          |
|                                                    |                                |            |                    |          |
|                                                    |                                |            |                    |          |
|                                                    |                                |            |                    |          |
|                                                    |                                |            |                    |          |
|                                                    |                                |            |                    |          |
|                                                    |                                |            |                    |          |
|                                                    |                                |            |                    |          |
|                                                    |                                |            |                    |          |
|                                                    |                                |            |                    |          |
|                                                    |                                |            |                    |          |
| Help                                               |                                |            | z Parti I Neutra I | Consul 1 |
|                                                    |                                |            | < Back Next >      | Cancel   |

1

1

- 11. In the Network Mapping option,
- Choose VM Network as the destination network for source Network 1.
- Choose **PXE\_VLAN85** as the destination network for source Network 2.
- 12. Click Next to continue.

### Figure 231 Network Mapping for Deployed Template

I

Γ

| P Deploy O¥F Template                                        |                                       |                                        |          |
|--------------------------------------------------------------|---------------------------------------|----------------------------------------|----------|
| Network Mapping<br>What networks should the                  | deployed template use?                |                                        |          |
| Source<br>OVF Template Details<br>End User License Agreement | Map the networks used in this OVF     | template to networks in your inventory |          |
| Name and Location                                            | Source Networks                       | Destination Networks                   |          |
| <u>Disk Format</u>                                           | Network 1                             | VM Network                             |          |
| Network Mapping<br>Ready to Complete                         | Network 2                             | PXE_VLAN85                             |          |
|                                                              | Description:<br>The Network 1 network |                                        | <u> </u> |
|                                                              | ,                                     |                                        |          |
|                                                              |                                       |                                        |          |
| Help                                                         |                                       | < Back Next >                          | Cancel   |

13. Review the details of the VM, click the check box **Power on after deployment** and click **Finish** to proceed with the VM deployment.

#### Figure 232 Deploy the Cisco UCS Director Baremetal Agent VM

1

| 🛃 Deploy OVF Template                                                                                                    |                                                                                                    |                                                                                                    |
|----------------------------------------------------------------------------------------------------|----------------------------------------------------------------------------------------------------|----------------------------------------------------------------------------------------------------|
| Ready to Complete<br>Are these the options you                                                                                           | want to use?                                                                                                    |                                                                                                    |
| Source<br>OVF Template Details<br>End User License Agreement<br>Name and Location<br>Disk Format<br>Network Mapping<br>Ready to Complete | When you click Finish, the deployment settings:          OVF file:         Download size:         Size on disk:         Name:         Host/Cluster:         Datastore:         Disk provisioning:         Network Mapping:         Network Mapping:         Network Mapping:         Power on after deployment | ent task will be started.<br>C:\CVD\Images\ucsde-1_1\CUCSD_BMA_5_2_0_0_VMW<br>1.8 GB<br>40.0 GB<br>CUCSD-BM-5.2.0.0_36<br>localhost.<br>datastore1<br>Thick Provision Lazy Zeroed<br>"Network 1" to "VM Network"<br>"Network 2" to "PXE_VLAN85" |
| Help                                                                                                    |                                                                                                    | < Back Finish Cancel                                                                                                    |

#### Figure 233 Cisco UCS Director Baremetal Agent VM Deployment in Progress

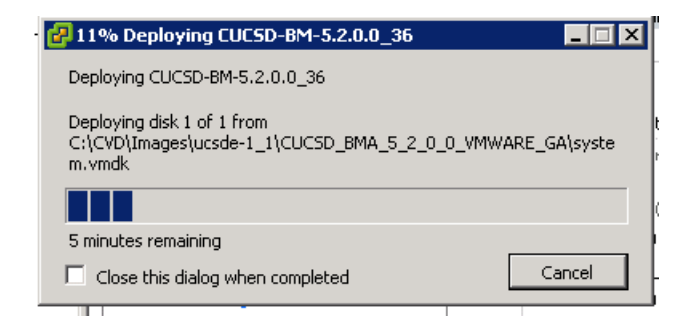

### Configuring the Cisco UCS Director Baremetal Agent VM (BMA-VM)

The Cisco UCS Director Baremetal Agent VM named as CUCSD-BM-5.2.0.0\_36 shall be known as BMA-VM here onwards.

- 1. Right click on the BMA-VM, and select Edit Settings.
- 2. In the Virtual Machine Properties dialog box, click on the Options Tab.
- **3.** Click on the VMWare **Tools**, Click on the **Synchronize guest time with host** option in the Advanced **section**.
- 4. Click on **OK** button to accept the changes.

Figure 234 Edit VM Settings to Synchronize the Guest Time with the ESXi Host

| CUCSD-BM-5.2.0.0_36 - Virtua<br>Hardware Options Resources                                                                                                    | I Machine Properties                                                                                                    | Virtual Machine Version: 7                                                                                                    |
|----------------------------------------------------------------------------------------------------|----------------------------------------------------------------------------------------------------|----------------------------------------------------------------------------------------------------|
| Settings<br>General Options<br>VMware Tools<br>Power Management<br>Advanced<br>General<br>CPUID Mask<br>Memory/CPU Hotplug<br>Boot Options<br>Fibre Channel NPIV<br>CPU/MMU Virtualization<br>Swapfile Location | Summary<br>CUCSD-BM-5.2.0.0<br>Shut Down<br>Standby<br>Normal<br>Expose Nx flag to<br>Disabled/Disabled<br>Normal Boot<br>None<br>Automatic<br>Use default settings | Power Controls   Shut Down Guest   Suspend   Power on / Resume virtual machine   Restart Guest     Run VMware Tools Scripts   After powering on   After resuming   Before suspending   Before shutting down Guest   Advanced   Check and upgrade Tools during power cycling   Synchronize guest time with host |
| Help                                                                                                    |                                                                                                    | OK Cancel                                                                                                    |

5. Right click on the BMA-VM, and select Open Console.

ſ

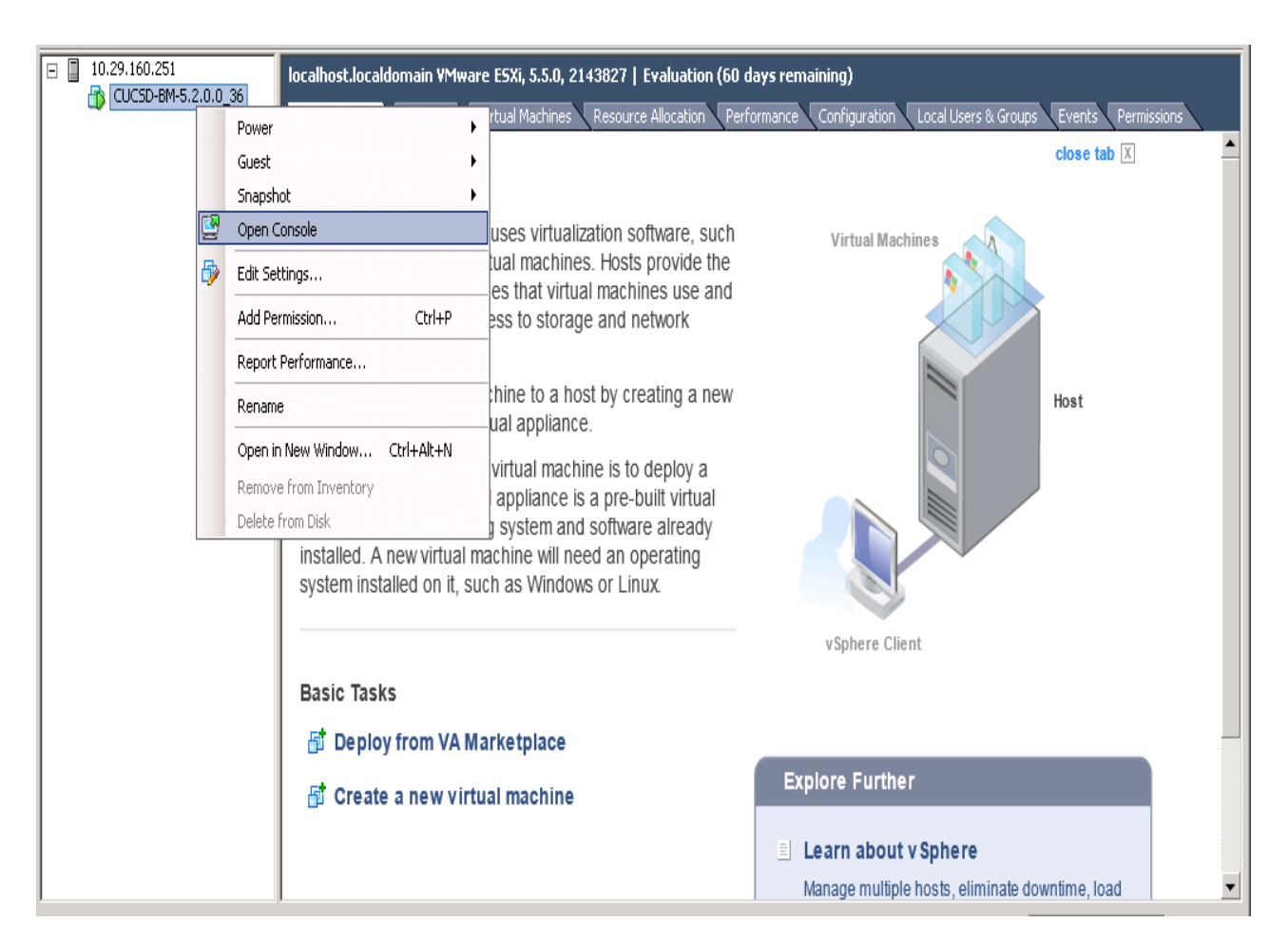

Figure 235 Access the VM Console of the BMA-VM

6. In the console accept the End User License Agreement by typing yes and press ENTER.

Figure 236 Accept the EULA

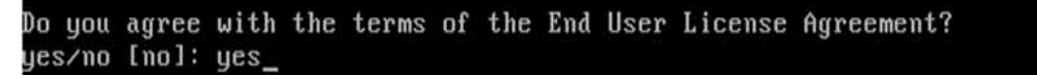

- 7. Login as root user using the default password pxeboot.
- 8. Configure the network interfaces by editing the ifcfg-eth0 and ifcfg-eth1 files located at /etc/sysconfig/network-scripts/ directory, as follows:

| Table 21 | BN |
|----------|----|
|          |    |

BMA-VM network configurations

| Network Interface | Configuration                                        |
|-------------------|------------------------------------------------------|
| eth0              | IP Address: 10.29.160.36, Subnet Mask: 255.255.255.0 |

| eth1 |
|------|
|      |

I

ſ

IP Address: 192.168.85.36, Subnet Mask: 255.255.255.0

### Figure 237 Editing the BMA-VM NIC eth0

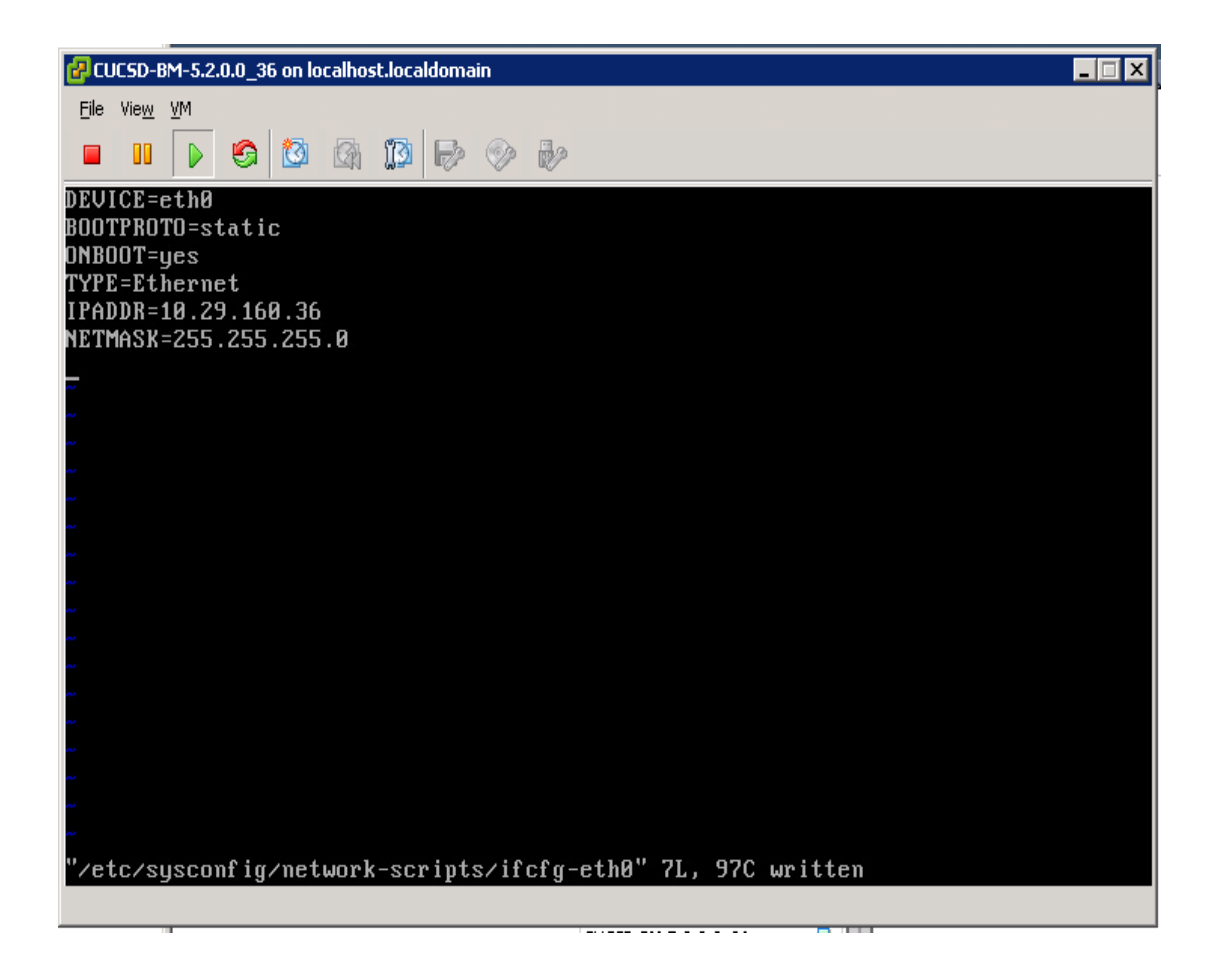

Figure 238 Editing the BMA-VM NIC eth1

1

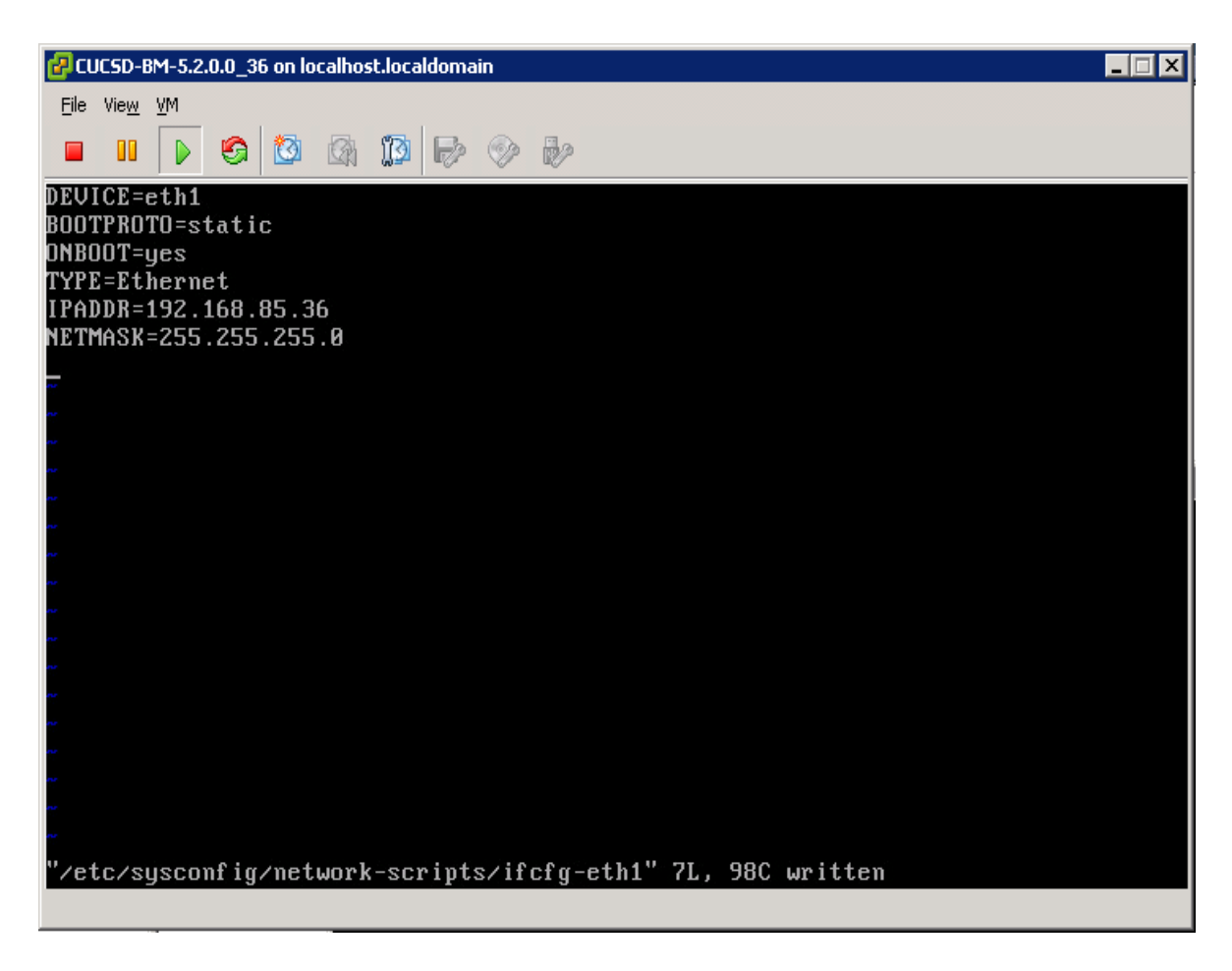

9. Restart the network service by using the service command.

service network restart

Figure 239 Restart the network

| [root@localhost ~]# service network restart |          |
|---------------------------------------------|----------|
| Shutting down interface eth0:               | [FAILED] |
| Shutting down interface eth1:               | [ OK ]   |
| Shutting down loopback interface:           | [ OK ]   |
| Bringing up loopback interface:             | [ OK ]   |
| Bringing up interface eth0:                 | [ OK ]   |
| Bringing up interface eth1:                 | E OK 1   |

# Installing the Cisco UCS Director Express Big Data Upgrade Package

- 1. Copy over the UCSDExpress\_BMA\_5.2\_Big\_Data\_1.1\_Upgrade\_Package.zip that was downloaded from cisco.com to this VM, by using a secure shell FTP session.
- 2. Unzip the contents in a temporary staging directory.
- 3. Change directory into the scripts/bin directory.
- 4. Change the permissions to add execute permissions to the copyfiles.sh script file and execute it.

chmod +x copyfiles.sh

Figure 240 Install the Cisco UCS Director Express Big Data Upgrade Package

```
[root@localhost stage]# ls
CentOSLive bd_bma_version.info feature-bigdata-intel.jar
Hortonworks-2.1 cloudera-5.0.1 mapr_common_templates
Hortonworks-2.2 cloudera-5.2.0 ntp_server_config.sh
MapR-3.1.1 cloudera-5.2.1 run.sh.template
MapR-4.0.1 cloudera-5.3.0 scripts
bd-sw-rep common_templates templates
[root@localhost stage]# cd scripts/bin
[root@localhost bin]# chmod +x ./copyfiles.sh
```

5. Execute the copyfiles.sh script.

### ./copyfiles.sh

This script copies the number of software modules such as CentOSLive image into the BMA-VM and creates a new repository directory by name **bd-sw-rep** under the /**opt/cnsaroot** directory. This new directory acts as the repository of all the Big Data specific 3rd party hadoop distribution directories.

### **Configuring the Big Data software repositories**

### Copy the Contents of RHEL6.5 ISO into the BMA-VM

- 1. Copy over the contents of the RHEL6.5 ISO into the directory /opt/cnsaroot/images/RHEL6.5 on the BMA-VM.
- 2. Copy the contents of the directory /opt/cnsaroot/images/RHEL6.5/isolinux into the directory /opt/cnsaroot/RHEL6.5.

| Figure 241 | Copy the Contents of RHEL6.5 ISO into the B | BMA-VM |
|------------|---------------------------------------------|--------|
|            | ······································      |        |

| [root@loca] | lhost ~]# c | d /opt/cnsaroo | t/RHEL6.5      |                |         |  |
|-------------|-------------|----------------|----------------|----------------|---------|--|
| [root@loca] | lhost RHEL6 | .5]# cp /opt/c | nsaroot/images | /RHEL6.5/isoli | nux/* . |  |
| [root@loca] | lhost RHEL6 | .5]# ls        |                |                |         |  |
| FRANS.TBL   | boot.msg    | initrd.img     | isolinux.cfg   | splash.jpg     | vmlinuz |  |
| boot.cat    | grub.conf   | isolinux.bin   | memtest        | vesamenu.c32   |         |  |
| [root@local | lhost RHEL6 | .5]#           |                |                |         |  |
|             |             |                |                |                |         |  |

### Download and Place the Common Utility files in BMA-VM

- **3.** From a host connected to the Internet, download the Parallel-SSH and Cluster-Shell utility tools and copy them over to the /**opt/cnsaroot/bd-sw-rep** directory.
- Download Parallel SSH archive from https://pypi.python.org/packages/source/p/pssh/pssh-2.3.1.tar.gz
- Download Cluster-Shell RPM package from http://dl.fedoraproject.org/pub/epel/6/x86\_64/clustershell-1.6-1.el6.noarch.rpm

Figure 242 Copy the Cluster-Shell and Passwordless-SSH Utilities

-rw-r--r- 1 root root 250400 Feb 18 21:18 clustershell-1.6-1.el6.noarch.rpm -rw-r--r-- 1 root root 23427 Feb 18 21:17 pssh-2.3.1.tar.gz [root@localhost bd-sw-rep]# pwd /opt/cnsaroot/bd-sw-rep [root@localhost bd-sw-rep]# <mark>-</mark>

- 4. By following the instructions on this page of the BMA-Install guide, download and copy over the Hadoop Distro RPMs into their respective directories under /opt/cnsaroot/bd-sw-rep. http://www.cisco.com/c/en/us/td/docs/unified\_computing/ucs/ucs-director-express/bma-install-con fig/1-1/b\_ucsd\_express\_bma\_install\_config\_guide\_1-1/b\_ucsd\_express\_bma\_install\_config\_guide\_chapter\_0101.html#reference\_F3FE769E6A114DAD8CD5E3296556B70E
- 5. Upload the appropriate License files to the Hadoop distribution directories
- Place the Cloudera License in a file called ClouderaEnterpriseLicense.lic and place it under the /opt/cnsaroot/bd-sw-rep/cloudera05.x.y.
- Place the MapR license in a file called license.txt MapR License and place it under the directory /opt/cnsaroot/bd-sw-rep/MapR-X.Y.Z.

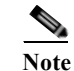

Hortonworks distribution does not require any license file.

Figure 243 Copy the RPM Packages for the Hadoop Distributions

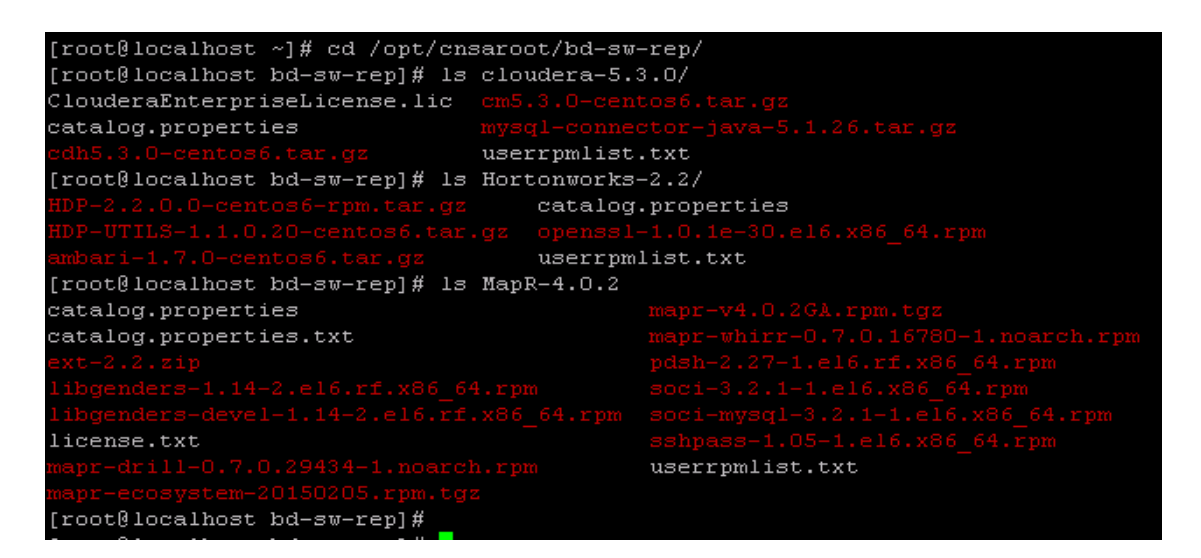

### Setup a UCSD Patch Directory in the BMA-VM

Cisco UCS Director Express for Big Data VM which will be installed in the next section, requires the patches to be kept in a web server. The BMA-VM comes pre-configured with a web-server used during PXE booting process. This section walks through the steps to create a directory to hold these patches in the BMA-VM.

1. In BMA-VM, create a directory by name patches under /var/www/html.

### mkdir /var/www/html/patches

2. Copy over the Cisco UCS Director Express for Big Data 1.1 specific patch files (See Table 3) to this patch directory.

Figure 244 Setup a UCSD Patch Directory in the HTTP Root Path

```
[root@localhost ~]# ls -1 /var/www/html/patches
total 1172256
-rw-r--r-- 1 root root 2139421 Feb 18 04:52 UCSDExpress Big Data 1.1 Upgrade Package.zip
-rw-r--r-- 1 root root 1197064934 Feb 3 13:16 cucsd patch 5 2 0 1.zip
```

3. Start the HTTPD server in the BMA-VM.

service httpd start

Figure 245 Start the HTTPD

| [root@localhost b | d-sw-rep]# | service | httpd | start |   |    |   |  |
|-------------------|------------|---------|-------|-------|---|----|---|--|
| Starting httpd:   |            |         |       |       | [ | OK | ] |  |
|                   |            |         |       |       |   |    |   |  |

4. Verify if these files are accessible by visiting the URL http://<BMA-VM's >IP address/patches/.

Figure 246 Verify the Accessibility of the Cisco UCS Director Express Patches

| ← → C 🗋 10.29.160.36/patches/                        | <u> </u>          | ණ <b>=</b>       |
|------------------------------------------------------|-------------------|------------------|
| Apps disco UCS Manager                               |                   |                  |
| Index of /patches                                    |                   |                  |
| Name                                                 | Last modified     | Size Description |
| Parent Directory                                     |                   | -                |
| 🜓 UCSDExpress_Big_Data_1.1_Upgrade_Package.zip       | 18-Feb-2015 04:52 | 2 2.0 <b>M</b>   |
| ucsd_patch_5_2_0_1.zip                               | 03-Feb-2015 13:16 | 5 1.1G           |
| Apache/2.2.3 (CentOS) Server at 10.29.160.36 Port 80 |                   |                  |

BMA-VM configurations are complete.

# **Deploying the Cisco UCS Director Express OVF**

- 1. Launch the VMWare vSphere client software
- 2. Enter the chosen IP address, the username as root, and the chosen password.
- 3. Click Login to continue.
- 4. From the File menu, Select Deploy OVF Template.
- 5. Choose the Cisco UCS Director Express for Big Data 1.0 OVF template. Click **Open**.

1

### Figure 247 Deploy the Cisco UCSD Express 1.0 OVF

| 🗗 Deploy OVF Template                                                                   |                                                                                                    |        |
|-----------------------------------------------------------------------------------------|----------------------------------------------------------------------------------------------------|--------|
| Source<br>Select the source location.                                                   |                                                                                                    |        |
| Source<br>OVF Template Details<br>Name and Location<br>Disk Format<br>Ready to Complete | Deploy from a file or URL          Image: Current of the contrast of the contrast of the |        |
| Help                                                                                    | <u>≤</u> Back Next ≥                                                                                                    | Cancel |

- 6. Review the details of the OVF, and Click Next to continue.
- 7. Accept the EULA, Click Next to continue.
- 8. Name the VM, Click Next to continue.

### Figure 248 Name the Cisco UCS Director Express VM

| Poploy OVF Template                                                                                                    |                                                                                                    |        |
|----------------------------------------------------------------------------------------------------|----------------------------------------------------------------------------------------------------|--------|
| Name and Location<br>Specify a name and locatio                                                                                          | n for the deployed template                                                                                           |        |
| Source<br>OVF Template Details<br>End User License Agreement<br>Name and Location<br>Disk Format<br>Network Mapping<br>Ready to Complete | Name:<br>CUCSDE-1_1_35<br>The name can contain up to 80 characters and it must be unique within the inventory folder. |        |
| Help                                                                                                    | < Back Next >                                                                                                    | Cancel |

9. Choose the destination network VM Network for the source network Network 1. Click Next to continue.

Γ

### Figure 249 Cisco UCS Director Express VM Network Configuration

| Deploy OVF Template                           |                                   |                                        | _ 0    |
|-----------------------------------------------|-----------------------------------|----------------------------------------|--------|
| Network Mapping<br>What networks should the d | leployed template use?            |                                        |        |
| Source<br>OVF Template Details                | Map the networks used in this OVF | template to networks in your inventory |        |
| Name and Location                             | Source Networks                   | Destination Networks                   |        |
| Disk Format                                   | Network 1                         | VM Network                             |        |
| Ready to Complete                             | Description:                      |                                        |        |
|                                               | The "Network 1" network           |                                        | ×      |
| Help                                          |                                   | ≤ Back Next ≥                          | Cancel |

1

1

- **10.** In the Disk Format option, click the **Thick Provision Lazy Zeroed** radio button. Click **Next** to continue.
- 11. Review the details of the VM, Check the checkbox Power On after deployment.
- 12. Click Finish to proceed with deployment.

#### Figure 250 Deploy the Cisco UCS Director Express VM

| Deploy OVF Template        |                                  | _ 0                                           |
|----------------------------|----------------------------------|-----------------------------------------------|
| Ready to Complete          |                                  |                                               |
| Are these the options you  | want to use?                     |                                               |
|                            |                                  |                                               |
| Source                     | 1                                |                                               |
| OVE Template Details       | When you click Finish, the deplo | yment task will be started.                   |
| End User License Agreement | Deployment settings:             |                                               |
| Name and Location          | OVF file:                        | C:\CVD\Images\UCSD-1_0\CUCSD_Express_1_0_0_GA |
| Disk Format                | Download size:                   | 2.6 GB                                        |
| Network Mapping            | Size on disk:                    | 100.0 GB                                      |
| Ready to Complete          | Name:                            | CUCSDE-1_1_35                                 |
|                            | Host/Cluster:                    | localhost.                                    |
|                            | Datastore:                       | datastore1                                    |
|                            | Disk provisioning:               | Thick Provision Lazy Zeroed                   |
|                            | Network Mapping:                 | "Network 1" to "VM Network"                   |
|                            |                                  |                                               |
| Help                       | Power on after deployment        | < Back Finish Cancel                          |

# Configuring the Cisco UCS Director Express VM (UCSD-VM)

The Cisco UCS Director Express VM named as CUCSDE-1\_1\_35 shall be known as UCSD-VM here onwards.

- 1. Right click on the UCSD-VM, and select Edit Settings.
- 2. In the Virtual Machine Properties dialog box, click on the **Options** tab.
- 3. Click on the VMware Tools, Click on the Synchronize guest time with host option in the Advanced section.
- 4. Click on **OK** button to accept the changes.

ſ

### Figure 251 Edit VM Settings to Synchronize the Guest Time with the ESXi Host

1

| CUCSDE-1_1_35 - Virtual Mac                                                                                                    | hine Properties                                                                                                    | Virtual Machine Version: 7                                                                                                    |
|----------------------------------------------------------------------------------------------------|----------------------------------------------------------------------------------------------------|----------------------------------------------------------------------------------------------------|
| Hardware         Options         Resources           Settings         General Options         VMware Tools           Power Management         Advanced         General           GPUID Mask         Boot Options         Fibre Channel NPIV           CPU/MMU Virtualization         Swapfile Location | Summary<br>CUCSDE-1_1_35<br>Shut Down<br>Standby<br>Normal<br>Expose Nx flag to<br>Normal Boot<br>None<br>Automatic<br>Use default settings | Power Controls   Suspend   Power on / Resume virtual machine   Restart Guest   Restart Guest     Run VMware Tools Scripts   After powering on   After resuming   Before suspending   Before suspending   Before shutting down Guest     Advanced   Check and upgrade Tools during power cycling   Synchronize guest time with host |
| Help                                                                                                    |                                                                                                    | OK Cancel                                                                                                    |

- 5. Right-click on the UCSD-VM and select Open Console.
- 6. Accept the End User License Agreement by typing yes and press the ENTER.
- 7. In the prompt to configure the static IP for the network interface, enter the IP address, Netmask and Gateway information.
- 8. Enter y to continue with the network configuration.

#### Figure 252 Assigning the Static IP Address to the UCSD-VM eth0

| This script              | is executed on first boot only.                                      |
|--------------------------|----------------------------------------------------------------------|
| Configuring              | static IP configuration                                              |
| Do you want              | to Configure static IP [y/n]? : y                                    |
| Do you want              | to configure IPv4/IPv6 [v4/v6] ? : v4                                |
| Configuring              | static IP for appliance. Provide the necessary access credentials    |
| IP Addre:                | ss: 10.29.160.35                                                     |
| Netmask:                 | 255.255.255.0                                                        |
| Gateway:                 | 10.29.160.1                                                          |
| Configuring<br>29.160.1) | Network with : IP(10.29.160.35), Netmask(255.255.255.0), Gateway(10. |
| Do you want              | to continue [y/n]? : y_                                              |

- 9. Configure the UCSD Express as the personality by entering the number 2.
- 10. At the prompt Switching personality to UCSD Express, Are you sure to continue [y/n]? Type y and hit ENTER.

Figure 253 Choose the UCSD Express Personality

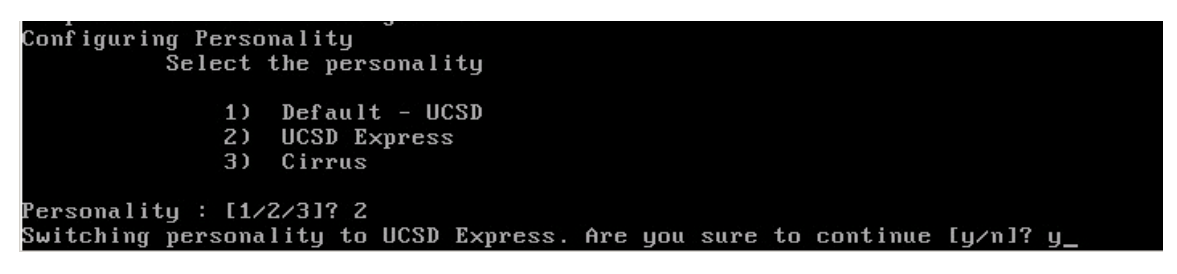

11. The UCSD-VM goes through a personality change configuration as shown below.

Figure 254 UCSD-VM First-Boot Initializations

### completed db privileges opying my.cnf.template Completed copying my.cnf.template Forcing it to a login prompt Completed forcing it to a login prompt tarting database tarted database sleep 1m JRE Copy Start JRE Copy End Installing native files Unzip of native files completed Installing native (/usr/lib) files Installed native (/usr/lib) files Installing native (/usr/include) files Installed native (/usr/include) files Installing native (/usr/bin) files Installed native (/usr/bin) files Installing native (/etc) files Installed native (/etc) files Installing CUIC-vix files Installed CUIC-vix files JRE HOME is led Feb 18 09:31:47 UTC 2015 : Initializing CUIC Database schema Note This step takes about 10-15 minutes to complete.

### **Applying the Upgrade Patches**

ſ

- 1. Open a SSH/Putty session to the UCSD-VM.
- 2. Login as the user shelladmin with password changeme.

Figure 255 Logging onto the UCSD-VM Shell Administration Tool

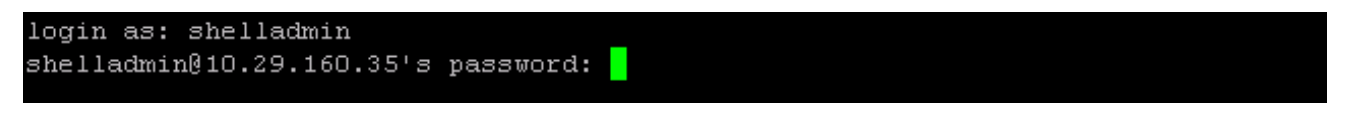

- 3. In the Shell Admin Menu, enter 3 to stop the services.
- 4. At the prompt, **Do you want to stop services** [y/n]? Type y to confirm and hit ENTER to continue.

1

Figure 256 Issuing the Command to Stop all the Services Via Shell Administration Tool.

|           | Standalone Node                                        |
|-----------|--------------------------------------------------------|
| Select a  | a number from the menu below                           |
| 1)        | Change ShellAdmin Password                             |
| 2)        | Display Services Status                                |
| 3)        | Stop Services                                          |
| 4)        | Start Services                                         |
| 5)        | Stop Database                                          |
| 6)        | Start Database                                         |
| 7)        | Backup Database                                        |
| 8)        | Restore Database                                       |
| 9)        | Time Sync                                              |
| 10)       | Ping Hostname/IP Address                               |
| 11)       | Show Version                                           |
| 12)       | Import CA Cert (JKS) File                              |
| 13)       | Import CA Cert(PEM) File for VNC                       |
| 14)       | Configure Network Interface                            |
| 15)       | Display Network Details                                |
| 16)       | Enable Database for Cisco UCS Director Baremetal Agent |
| 17)       | Add Cisco UCS Director Baremetal Agent Hostname/IP     |
| 18)       | Tail Inframgr Logs                                     |
| 19)       | Apply Patch                                            |
| 20)       | Shutdown Appliance                                     |
| 21)       | Reboot Appliance                                       |
| 22)       | Manage Root Access                                     |
| 23)       | Login as Root                                          |
| 24)       | Configure Multi Node Setup (Advanced Deployment)       |
| 25)       | Clean-up Patch Files                                   |
| 26)       | Collect logs from a Node                               |
| 27)       | Collect Diagnostics                                    |
| 28)       | Change Personality                                     |
| 29)       | Quit                                                   |
| SELI      | ECT> 3                                                 |
| Do you wa | nt to stop services [y/n]? : y                         |

5. In the Shell Admin menu, type 2 to view the status of the services. They all should be **NOT-RUNNING** as shown below.

|              | SELECT>  | 2     |           |     |  |
|--------------|----------|-------|-----------|-----|--|
| Service      |          |       | Status    | PID |  |
|              |          |       |           |     |  |
| broker       |          | NOT-  | RUNNING   |     |  |
| controller   |          | NOT-  | RUNNING   |     |  |
| eventmgr     |          | NOT-  | RUNNING   |     |  |
| client       |          | NOT-  | RUNNING   |     |  |
| idaccessmgr  |          | NOT-  | RUNNING   |     |  |
| inframgr     |          | NOT-  | RUNNING   |     |  |
| TOMCAT       |          | NOT-  | RUNNING   |     |  |
| websock      |          | NOT-  | RUNNING   |     |  |
|              |          |       |           |     |  |
| 3467 ?       | 00:00:0  | 00 my | sqld_safe |     |  |
| 3888 ?       | 00:03:0  | 05 my | sqld      |     |  |
| Press return | to conti | nue . |           |     |  |

Figure 257 Verifying the Status of the UCSD-VM Services

- 6. In the Shell Admin menu, type 19 and ENTER to start the patching process.
- 7. Type **n** to the prompt **Do you want to take database backup before applying patch[y/n]**?.
- 8. At the prompt, Patch URL: enter http://<BMA\_IP>/patches/cucsd\_patch\_5\_2\_0\_1.zip
- 9. Hit ENTER to continue.

Γ

| Figure 258 | Cisco UCS Director | • 5.2.0.1 Patch A | Application Proces |
|------------|--------------------|-------------------|--------------------|
|------------|--------------------|-------------------|--------------------|

| Select            | a number from the menu below                                   |
|-------------------|----------------------------------------------------------------|
| 1)                | Change Shellùdwin Deseword                                     |
| 2)                | Dienlau Services Status                                        |
| 3)                | Ston Services                                                  |
| 41                | Start Services                                                 |
| 51                | Stop Database                                                  |
| 6)                | Start Database                                                 |
| 7)                | Backup Database                                                |
| 8)                | Restore Database                                               |
| 9)                | Time Sync                                                      |
| 10)               | Ping Hostname/IP Address                                       |
| 11)               | Show Version                                                   |
| 12)               | Import CA Cert (JKS) File                                      |
| 13)               | Import CA Cert(PEM) File for VNC                               |
| 14)               | Configure Network Interface                                    |
| 15)               | Display Network Details                                        |
| 16)               | Enable Database for Cisco UCS Director Baremetal Agent         |
| 17)               | Add Cisco UCS Director Baremetal Agent Hostname/IP             |
| 18)               | Tail Inframgr Logs                                             |
| 19)               | Apply Patch                                                    |
| 20)               | Shutdown Appliance                                             |
| 21)               | Reboot Appliance                                               |
| 22)               | Manage Root Access                                             |
| 23)               | Login as Root                                                  |
| 24)               | Configure Multi Node Setup (Advanced Deployment)               |
| 25)               | Clean-up Patch Files                                           |
| 26)               | Collect logs from a Node                                       |
| 27)               | Collect Diagnostics                                            |
| 28)               | Change Personality                                             |
| 29)               | Quit                                                           |
| 2 P 1             | PCT- 10                                                        |
| Jun Luing Betch   |                                                                |
| Do you want to ta | ke detebase backun before ennlæing netch $[\pi/n]$ 2 n         |
| Heer selected ont | te database wackup before apprying patch[y/n]; h               |
| Applving Patch    | i                                                              |
| Patch URL :htt    | p://10.29.160.36/patches/cucsd_patch_5_2_0_1.zip               |
|                   |                                                                |
| Applying the Pate | h http://10.29.160.36/patches/cucsd_patch_5_2_0_1.zip [y/n]? y |

This 5.2.0.1 patch that is being applied to the UCSD-VM's, upgrades all the core application software to the latest Cisco UCS Director's code base. After this step completes, the Big Data Upgrade package for release 1.1 needs to be applied.

- 10. In the Shell Admin menu, type 19 and ENTER to start the patching process.
- 11. Type n to the prompt **Do you want to take database backup before applying patch[y/n]**?.
- 12. At the prompt, Patch URL:, enter http://<BMA\_IP>/patches/ UCSDExpress\_Big\_Data\_1.1\_Upgrade\_Package.zip
- 13. Hit ENTER to continue.

Figure 259 Cisco UCS Director Express for Big Data 1.1 Upgrade Package Installation Process

|       | 1)    | Change ShellAdmin Password                                          |
|-------|-------|---------------------------------------------------------------------|
|       | 2)    | Display Services Status                                             |
|       | 3)    | Stop Services                                                       |
|       | 4)    | Start Services                                                      |
|       | 5)    | Stop Database                                                       |
|       | 6)    | Start Database                                                      |
|       | 7)    | Backup Database                                                     |
|       | 8)    | Restore Database                                                    |
|       | 9)    | Time Sync                                                           |
|       | 10)   | Ping Hostname/IP Address                                            |
|       | 11)   | Show Version                                                        |
|       | 12)   | Import CA Cert (JKS) File                                           |
|       | 13)   | Import C& Cert(PEM) File for VNC                                    |
|       | 14)   | Configure Network Interface                                         |
|       | 15)   | Display Network Details                                             |
|       | 16)   | Enable Database for Cisco UCS Director Baremetal Agent              |
|       | 17)   | Add Cisco UCS Director Baremetal Agent Hostname/IP                  |
|       | 18)   | Tail Inframgr Logs                                                  |
|       | 19)   | Apply Patch                                                         |
|       | 20)   | Shutdown Appliance                                                  |
|       | 21)   | Reboot Appliance                                                    |
|       | 22)   | Manage Root Access                                                  |
|       | 23)   | Login as Root                                                       |
|       | 24)   | Configure Multi Node Setup (Advanced Deployment)                    |
|       | 25)   | Clean-up Patch Files                                                |
|       | 26)   | Collect logs from a Node                                            |
|       | 27)   | Collect Diagnostics                                                 |
|       | 28)   | Change Personality                                                  |
|       | 29)   | Quit                                                                |
|       |       |                                                                     |
|       | SELI  | ECT> 19                                                             |
| Patcl | ì     |                                                                     |
| nt to | ) tal | te database backup before applying patch[y/n]? n                    |
| cted  | opt:  | ion not to take backup, proceeding with applying patch              |
| ng Pa | atch  |                                                                     |
| URL : | htt   | p://10.29.160.36/patches/UCSDExpress_Big_Data_1.1_Upgrade_Package.z |
|       |       |                                                                     |
|       |       |                                                                     |
| the H | Patel | n http://10.29.160.36/patches/UCSDExpress_Big_Data_1.1_Upgrade_Pack |
|       |       |                                                                     |

Applying Do you wa User sele Applyi Patch

Applying age.zip

ip

Figure 260 Cisco UCS Director Express for Big Data 1.1 Upgrade Package Application Complete

```
********
ed Jan 21 22:10:45 UTC 2015 : Copying ui.properties file
*****
irectory doesn't exit, continuing with installation process
* * * * * * * * * * * * * * * * * * * *
Jed Jan 21 22:10:45 UTC 2015 : Copying SSL File
* * * * * * * * * * * * * * * * * * *
***********************************
Jed Jan 21 22:10:45 UTC 2015 : Copying VMWare Files & scalability folder
calability folder exists, taking backup /opt/scalability-01-21-2015-22-10-45
iagnostics folder exists, taking backup /opt/diagnostics-01-21-2015-22-10-45
Jed Jan 21 22:10:45 UTC 2015 : Copying localization related files
apanese Directory exits.
TrueType folder is present
Jed Jan 21 22:10:45 UTC 2015 : Copying sysmgr jar to T1 library locations if exist
ed Jan 21 22:10:45 UTC 2015 : Personality specific changes for upgrade
ersonality details --> Product Name : UCSD Express for Big Data , Product Version :
0.0.0
Restored account-type-exclusion-list.properties for UCSD Express for Big Data
Restored DefaultRoleMenuMappings.properties for UCSD Express for Big Data
Restored RegularSet menu.xml for UCSD Express for Big Data
Restored AdminSet menu.xml for UCSD Express for Big Data
estored feature-exclusion-list.properties for UCSD Express for Big Data
estored reports.xml for UCSD Express for Big Data
estored about.json for UCSD Express for Big Data
estored signed-sku-mapping.xml for UCSD Express for Big Data
lestart services and database for the changes to take effect
INFO (FileUtil.java:958) *********
INFO (FileUtil.java:963)
INFO (FileUtil.java:967) 150121 22:10:45 [FileUtil] RunCommandThread: Completed thre
     Thread[Thread-1,5,main]
completed installing package O
ress return to continue ...
```

14. After the successful application of the patch, type 4 and ENTER to start the services.

Note It takes about a few minutes for all the services to get started.

15. Type 2 to check on the services status. All the services should now be in **RUNNING** state.

|              | SELECT> 2            |      |
|--------------|----------------------|------|
| Service      | Status               | PID  |
|              |                      |      |
| broker       | RUNNING              | 7756 |
| controller   | RUNNING              | 7888 |
| eventmgr     | RUNNING              | 7966 |
| client       | RUNNING              | 8025 |
| idaccessmgr  | RUNNING              | 8113 |
| inframgr     | RUNNING              | 8172 |
| TOMCAT       | RUNNING              | 8240 |
| websock      | RUNNING              | 8320 |
|              |                      |      |
| 3467 ?       | 00:00:00 mysqld_safe |      |
| 3888 ?       | 00:05:52 mysqld      |      |
| Press return | to continue          |      |

Figure 261 Verify the Status of the Services in the UCSD-VM

<u>Note</u>

Even after all the services are in a RUNNING state, it would take an additional 3 to 5 minutes for the UCSD-VM client services to become available.

### Configuring the Cisco UCS Director Express for Big Data (UCSD Express)

The Cisco UCS Director Express for Big Data, henceforth known as UCSD-Express, needs to be configured with the IP address to the UCS domain (i.e. UCS Manager's) physical account. This allows the UCSD-Express to query the UCS Manager and perform inventory collection.

The UCSD-Express will also need to be configured with the BMA's physical account and configure it's services such as DHCP.

1

### Add the licenses to UCSD-Express

- 1. Using a web browser, visit the URL http://<UCSD-VM's IP>/.
- 2. Login as user admin with the default password admin.
| UCSD Express for Big Data                                                                                                    |
|----------------------------------------------------------------------------------------------------|
| Username: admin Password: ••••• Login                                                                                                    |
| © 2014, Cisco Systems, Inc. All rights reserved. Cisco, the Cisco logo, and Cisco Systems<br>are registered trademarks or trademarks of Cisco Systems, Inc. and/or its affiliates in the<br>United States and certain other countries. |

Figure 262 Logging onto the Cisco UCS Director Express for Big Data

3. Navigate to Administration > License screen.

Γ

### Figure 263 Accessing the License Administration Page

1

1

| UCSD Express for Big Data                                                                | 😡 😡   Log Out   Cisco   About   Help   Object Search                                              |
|------------------------------------------------------------------------------------------|---------------------------------------------------------------------------------------------------|
| Solutions  Converged Physical  Organizations  Policies                                   | Administration  Favorites                                                                         |
| Big Data Containers Big Data IP Pools UCS SP Templates for Big Data Hadoop Cluster Profi | License<br>System<br>Users and Groups<br>Virtual Accounts<br>Physical Accounts                    |
| Big Data IP Pools         Name       Description       Assignment Orde                   | Integration<br>Mobile Access<br>User Interface Settings<br>Open Automation<br>Support Information |

- 4. Click on License Keys tab.
- 5. Click on Update License.
- 6. In the Update License dialog box, click Browse to select the license file.
- 7. Click Upload.
- 8. After the license file gets uploaded, Click Submit to apply the license.

| cisco UCS       | D Express for Big Data admin 🚳   Log Out   Cisco   About   Help   Object Search |
|-----------------|---------------------------------------------------------------------------------|
| Solutions 👻 Cor | nverged Physical 🕶 Organizations 👻 Policies 👻 Administration 👻 Favorites        |
| License         |                                                                                 |
| License Keys    | cense Utilization License Utilization History Resource Usage Data               |
| 🛞 Refresh 🛛 🔢 F | avorite 🚳 Update License 🔗 Apply Upgrade License 🏾 🍓 Update Big Data License    |
| License Keys    |                                                                                 |
|                 | Update License                                                                  |
|                 | License Select a file for upload:                                               |
|                 | CCUIC201501181941456050.lic Browse Upload                                       |
|                 | Enter License Text                                                              |
|                 | Submit Close                                                                    |
|                 |                                                                                 |
|                 |                                                                                 |
|                 |                                                                                 |
|                 |                                                                                 |
|                 |                                                                                 |
|                 |                                                                                 |
|                 |                                                                                 |

### Figure 264 Applying the Base Cisco UCS Director License.

I

Γ

9. The license keys are displayed as shown below.

#### Figure 265 Cisco UCS Director Base Licenses got Applied Successfully

1

1

| UCSD Express for Big Data                            |                 | admin 🜍   Log Out   Cisco   About   Help   O | bject Searcl |
|------------------------------------------------------|-----------------|----------------------------------------------|--------------|
| Solutions  Converged Physical  Organizat             | ions 🔻 🛛 Polici | es 🔻 Administration 🔻 Favorites              |              |
| Līcense                                              |                 |                                              |              |
| License Keys License Utilization License Utilization | History Res     | ource Usage Data                             |              |
| 🏀 Refresh 🔟 Favorite  😣 Update License 🔗             | Apply Upgrade   | License 🛛 🌸 Update Big Data License          |              |
| License Keys                                         |                 |                                              |              |
|                                                      | License E       | License Value/Status                         | 10           |
|                                                      |                 |                                              |              |

- 10. Click on Update Big Data License.
- 11. In the Update Big Data Subscription dialog box, click Browse to select the Big Data specific license file.
- 12. Click Upload.
- 13. After the license file gets uploaded, Click Submit.

| uludu UCSD                     | Express for Big Data admin 🚳   Log Out   Cisco   About   Help   Object Search |
|--------------------------------|-------------------------------------------------------------------------------|
| Solutions 🔻 Conve              | erged Physical V Organizations Policies Administration Favorites              |
| License                        |                                                                               |
| License Keys                   | se Utilization License Utilization History Resource Usage Data                |
| 🛞 Refresh 🔡 Favi               | orite<br>Ələr Ələr Ələr 😔 Apply Upgrade License 😔 Update Big Data License     |
| License Keys                   |                                                                               |
|                                | Update Big Data Subscription                                                  |
| ▶ 🚰 PAK: <internal></internal> | License Select a file for upload:<br>UCSD201501181943322190.lic Browse Upload |
|                                | Submit Close                                                                  |
|                                |                                                                               |

### Figure 266 Applying the Cisco UCS Director Express Big Data Subscription License

I

Γ

#### Figure 267 Completion of the License Application.

| Solutions ▼ Converged Physical ▼ Organizatio            | ons V Policies V Ad    | Favorites                                           |  |  |
|---------------------------------------------------------|------------------------|-----------------------------------------------------|--|--|
| cense                                                   |                        |                                                     |  |  |
| icense Keys License Utilization License Utilization     | History Resource Usage | e Data                                              |  |  |
| 🛞 Refresh 🔃 Favorite 🛭 🖓 Update License 🚳 A             | pply Upgrade License 🕴 | 👙 Update Big Data License                           |  |  |
| License Keys                                            |                        |                                                     |  |  |
|                                                         | License Entry          | License Value/Status                                |  |  |
| r 🗁 PAK: <internal> (#20150118194332219 - 2)</internal> |                        |                                                     |  |  |
|                                                         | Expiration Date        | March 18, 2015                                      |  |  |
|                                                         | License ID             | PAK: <internal> (#20150118194332219 - 2)</internal> |  |  |
|                                                         | CUIC-EBDS              | 1                                                   |  |  |
|                                                         | CUIC-EBDS              | 1                                                   |  |  |
| PAK: <internal> (#20150118194145605 - 1)</internal>     |                        |                                                     |  |  |
|                                                         | Expiration Date        | March 19, 2015                                      |  |  |
|                                                         | License ID             | PAK: <internal> (#20150118194145605 - 1)</internal> |  |  |
|                                                         | CUIC-BASE-K9           | 1                                                   |  |  |
|                                                         |                        |                                                     |  |  |
|                                                         |                        |                                                     |  |  |
|                                                         |                        |                                                     |  |  |
|                                                         |                        |                                                     |  |  |
|                                                         |                        |                                                     |  |  |
|                                                         |                        |                                                     |  |  |

### Add the UCS Manager physical account to the UCSD-Express

1. In the UCSD-Express web console, navigate to Administration > Physical Accounts.

- 2. Click + ADD button
  - a. Input the UCS Manager Account details as follows.
  - b. In the Account Name field, enter a name to this UCS Manager account.
  - c. In the Server Address field, enter the IP address of the UCS Manager.
  - d. In the User ID field, enter admin.
  - e. In the Password field, enter the password to the UCS Manager's admin user.
  - f. In the Transport Type field, choose https.
- 3. Click Add.

| ultidue UCSD Express for Big Da                                                                                                    | Add Account                                                                                                    |                                                                                                    |           | admin 😝 Log Dut   Ciaco   About   16   |  |
|----------------------------------------------------------------------------------------------------|----------------------------------------------------------------------------------------------------|----------------------------------------------------------------------------------------------------|-----------|----------------------------------------|--|
| Image: solutions       Converged       Physical *       Orga         Solutions       Converged       Physical *       Orga         Physical Accounts       Site Management       Pods       Physical Accounts         Refresh       Imagement       Pavorite       Add         Physical Accounts       Imagement       Orga         Account Nami       Account Type       Connection 5 | Add Account<br>Pod<br>Category<br>Account Type<br>Authentication Type<br>Server Management<br>Account Name<br>Server Address | Default Pod   Computing   Computing   Computing   Computing   Computing   Computing   Compute Servers   Compute Servers | ]•        | ndmin 🔮   Log Dut   Claco   About   19 |  |
|                                                                                                    | User ID<br>Password<br>Transport Type<br>Port<br>Description                                                                 | admin  *******  https                                                                                                    | Add Close |                                        |  |

### Figure 268 Adding the UCS Manager as a Physical Account in the UCSD-VM

Note

ſ

After adding a physical account, the UCSD-Express will query the UCS Manager to perform the inventory collection. This process of inventory collection happens at scheduled intervals. Optionally, you may kick start the inventory collection process manually. These optional steps are described in the steps 4 to 8 below.

- 4. Goto Administration > System.
- 5. Click on System Tasks tab.
- 6. Open the folder Cisco UCS Tasks.
- 7. Click on UCS Inventory Collector Task.
- 8. Click **Run Now** button to execute the task.

#### Figure 269 Start the UCS Inventory Collection System Task

| dialis UCSD Exp                                                     | ress for Big Data                                                                 |                    |                                  |                          |                                |                                     |                  |                                    |                        |
|---------------------------------------------------------------------|-----------------------------------------------------------------------------------|--------------------|----------------------------------|--------------------------|--------------------------------|-------------------------------------|------------------|------------------------------------|------------------------|
| Soldans V Concerptd                                                 | Phonist . Organizati                                                              | ens. V. – Police   | Alternation                      | start June               | 100                            |                                     |                  |                                    |                        |
| System :                                                            |                                                                                   |                    |                                  |                          |                                |                                     |                  |                                    |                        |
| System Information.   Hall D                                        | may   Distant Faranahira                                                          | T Shabuny          | ia Urstain Auron                 | aters II Advanta         | Controls   Syst                | tem Tanka                           | man Tala Spice 7 | Email Templates                    | Line 1                 |
| 😸 Kalash. 🔝 Percebe                                                 | 🔕 Manage Tata 😐 Ru                                                                |                    | en Detals                        |                          |                                |                                     |                  |                                    |                        |
| Deathern Talaba                                                     |                                                                                   |                    |                                  |                          |                                | 122                                 | 0.15.10.20       |                                    |                        |
|                                                                     | sine)                                                                             | Disblad            | Paparto                          | Frankrick No.            | Destation No.                  | Territory Stat                      | Eventahim Du     | Statting                           | LAR Diet.              |
| Competent taxes     Competent taxes     D                           | Are you sure you want to run task. 'UcsInvento<br>Desired UCSAmount Co            |                    |                                  |                          | nventoryCollector:UCSM40' now? |                                     |                  | 22/14/2015 00:4 02/16/2            | 41/15/201              |
| 5                                                                   | UCS Event Ration Purp                                                             |                    |                                  |                          | Submit                         | Close                               |                  | 00/18/2013 09(1                    | 04/19/201              |
| 000                                                                 | UCS Historical Data Appen<br>UCS Event Subscription 7<br>UCS Pault Record Purge 7 | Enabled<br>Enabled | 1 Inst.<br>4 Instri<br>12 Instri | Locational<br>Locational | LocaPear -<br>LocaPear         | Schedules<br>Schedules<br>Schedules |                  | 02/34/2015 06/5<br>02/38/2015 04:2 | 02/18/201<br>12/18/201 |
| 8                                                                   | UCS Dely Hotorical Detail<br>UCS Monitaring DataCalle                             | Erabled<br>Enabled | 4 hours<br>13 monites            | Localmost<br>Localmost   | LocalProof<br>LocalProof       | Scheduled<br>OK                     | 2 minutes 25 pe  | 02/18/2018 0H:0<br>02/18/2018 07:4 | 12/12/201<br>02/18/201 |
|                                                                     | UCS Investory Delector -                                                          | Erabled            | 1.hear                           | Lacement                 | included in                    | 95                                  | S minides 45 se- | 41/18/2018 17-4                    | 12/16/201              |
| Denerer     Denerer     Denerer     Denerer     Denerer     Denerer |                                                                                   |                    |                                  |                          |                                |                                     |                  |                                    | ļ                      |
| A Constant                                                          |                                                                                   |                    |                                  |                          |                                |                                     |                  | D.                                 | +                      |

### Add the Bare Metal Agent physical account to the UCSD-Express

- 1. In the UCSD-Express web console, navigate to Administration > Physical Accounts.
- 2. Click on Bare Metal Agents tab; Click + Add.
- 3. Enter the BMA physical account information details as follows:
- 4. In BMA Name field, enter a name to this BMA physical account.
- 5. In the BMA Management Address field, enter the BMA-VM's IP address assigned to NIC eth0.
- 6. In the Login ID field, enter root.
- 7. In the **Password** field, enter the password. Default password is **pxeboot**.
- 8. Check the checkbox BMA Uses Different Interfaces for Management and PXE Traffic.
- 9. In the BMA PXE Interface Address field, enter PXE IP address i.e. BMA-VM's IP address assigned to NIC eth1.

10. Click Submit.

| Add Bare Metal Agent Appli | ance                                             |                |
|----------------------------|--------------------------------------------------|----------------|
| BMA Name                   | BMA36                                            | *              |
| BMA Management Address     | 10.29.160.36                                     | *              |
| Login ID                   | root                                             | *              |
| Password                   | *****                                            |                |
|                            | ☑ BMA Uses Different Interfaces for Management a | nd PXE Traffic |
| BMA PXE Interface Address  | 192.168.85.36                                    | *              |
| Description                |                                                  | ]              |
| Location                   |                                                  | ]              |
| UCSD Database Address      | 10.29.160.35 💌 *                                 |                |
|                            |                                                  | Submit Close   |

Figure 270 Adding the Bare Metal Agent Appliance Information

### Configure the Bare Metal Agent's DHCP services

ſ

- 1. Navigate to Administration > Physical Accounts >Bare Metal Agents.
- 2. Select the BMA entry.
- 3. On the menu items row, click on the downward facing arrow located at the far right.
- 4. Select Configure DHCP.

#### Figure 271 Configuring the DHCP

| lialia U        | CSD Express for B              | Big Data                |                 |                |                  | admin 🥥   Log | out   Cisco   | About        | Help   Object Se                                                                                                    |
|-----------------|--------------------------------|-------------------------|-----------------|----------------|------------------|---------------|---------------|--------------|----------------------------------------------------------------------------------------------------|
| ashboard        | Solutions   Converged          | Physical 👻 Organizat    | ions 🐑 Policies | • Administra   | ition 💌 Favoriti | 73            |               |              |                                                                                                    |
| visical Account | ts                             |                         |                 |                |                  |               |               |              |                                                                                                    |
| Managemer       | nt    Pode    Physical Accourt | nts Managed Network Ele | menta Bare Me   | tal Agents     |                  |               |               |              |                                                                                                    |
| Refresh         | 🖆 Favorite 🗳 Add 🙀             | Edit 🔠 View Details     | 💥 Delete 🔹 !    | Start Services | 👙 Stop Services  | Service S     | tatus 👙 Set I | Default Bijd |                                                                                                    |
| are Metal Age   | ints                           |                         |                 |                |                  |               |               | 6 24         | Refresh<br>Favorite                                                                                                    |
| MA Name         | BMA Management Addri           | PXE Server Address      | Reachable       | Location       | Description      | Default BMA   | Status        |              | Add                                                                                                    |
| MA36            | 10.29.160.36                   | 192.168.100.36          | VYES            | 1              | 11 m             | Yes           | Active        | 03/23        | sort<br>View Details                                                                                                    |
|                 |                                |                         |                 |                |                  |               |               | l            | Delete<br>Start Services<br>Stop Services<br>Service Status<br>Set Default BMA<br>Configure Interf<br>Configure Interf<br>Configure DHCP<br>View DHCP Configu<br>View DHCP Configu |
|                 |                                |                         |                 |                |                  |               |               | 8            |                                                                                                    |

- 5. In the Configure DHCP dialog box, enter the following
- 6. In the DHCP Subnet field, enter the subnet that's associated with the BMA-VM's eth1 NIC.

1

- 7. In the DHCP Netmask, enter the appropriate subnet mask value for this network.
- 8. In the DHCP Start IP, enter a starting IP address in the same subnet.
- 9. In the DHCP End IP, enter a starting IP address in the same subnet.
- **10.** In the **Router IP Address**, enter the IP address of the gateway router in the network if available, if not may be left as blank or input the IP address of the BMA-VM's **eth1** NIC.
- 11. Click Submit.

| Configure DHCP    |                |       |
|-------------------|----------------|-------|
| DHCP Subnet       | 192.168.85.0   | *     |
| DHCP Netmask      | 255.255.255.0  | *     |
| DHCP Start IP     | 192.168.85.160 | •     |
| DHCP End IP       | 192.168.85.254 | •     |
| Router IP Address | 192.168.85.36  | ]     |
|                   | Submit         | Close |

Figure 272 Configuring the DHCP services on the BMA.

### Start the BMA services

ſ

- 1. Navigate to Administration > Physical Accounts > Bare Metal Agents.
- 2. Select the BMA entry.
- 3. Click Start Services.
- 4. In the Start Bare Metal Agent Appliance dialog box, click Start to start the services.

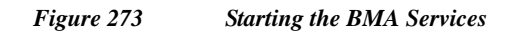

| UCSD Express for Big Data                                                                                                    |                                                                 |
|----------------------------------------------------------------------------------------------------|-----------------------------------------------------------------|
| Interest Concept Proved & Department & Policy & Allowardshift & Painties                                                                                                    |                                                                 |
| Tryvical Agricuits                                                                                                    |                                                                 |
| Bits Nanopenant, 7 Poly 7 Procest Accounts 7 Nanopel Second Connects 7 Bare Netal Agents                                                                                                    | 1                                                               |
| 👰 Anfrein 🕼 ferrene 🍦 All 🔆 Ent 💥 Deler 🔶 Start Services 🐠 Start Services 🐠 Service Status 🔶 Ser                                                                                                    | Default BHA 🛛 😐 Configure Intenface 🛛 🛞                         |
| Bare Hetal Agenta                                                                                                    | 10 m (M R)                                                      |
| Stills Increase         Diffs Increase         Description         Description         Description           Standard         10.25 bit 20         192.05         Start Bare Hetal Agent Appliance         Start Bare Hetal Agent Appliance | Last Keed All (Image Catal) (District Servic<br>OnCP Review (1) |
| Are you sure you want to start services for the selected Bare Metal Agent appliance(10.29                                                                                                    | 1.160.36)?                                                      |
|                                                                                                    |                                                                 |
| Start                                                                                                    | Close                                                           |
|                                                                                                    |                                                                 |
|                                                                                                    |                                                                 |
|                                                                                                    |                                                                 |
|                                                                                                    |                                                                 |
|                                                                                                    |                                                                 |
|                                                                                                    |                                                                 |
| Total J. Bolm                                                                                                    |                                                                 |

- 5. Click on Service Status, to check the status of the services.
- 6. The Bare Metal Agent Service Status **message box should display both the** Network Services status and Database connectivity status as UP.

1

#### Figure 274 Verifying the Bare Metal Agent Services Status

| eisco L       | JCSD Expre   | ss for Big D      | afa    |                                                                                                    |               |                 |               |
|---------------|--------------|-------------------|--------|----------------------------------------------------------------------------------------------------|---------------|-----------------|---------------|
| Section .     | Converged 7  | nusiul 🐖 Digi     | nizidi | na w Felder w. Administration + Ferentee                                                                                                    |               |                 |               |
| Typical Lenn  | 100          |                   |        |                                                                                                    |               |                 |               |
| Lis Haveprei  | en Para Tre  | and Associate 1.9 | in any | Subari Estaria Bare Hetal Agents                                                                                                    |               |                 |               |
| S. Kettern    | 🖾 Assess 🏘   | 1.511 (Q.212)     | 20     | elete 🔮 Start Services 🔮 Stop Services 🔮 Service Stopur 🤮 S                                                                                  | ezekinteria 👘 | Configure Inter | ion 🔟         |
| Bare Metal Ag | perts        |                   |        |                                                                                                    | Skin S        | 199             |               |
| BRA NAME:     | TREA Manager | FRE Decor. A.     | -      | para I como fra con Ibrocente I come a                                                                                                    | Lait Ares all | Image Catali    | Enabled Serve |
| 2114.38       | 31.29.240.56 | 141.748.84.54     |        | Bare Metal Agent Service Status                                                                                                    |               |                 | Dich Servert  |
|               |              |                   |        | Network Services status in the Bare Metal Agent Appliance : UP<br>Database connectivity status from Bare Metal Agent Appliance : UP<br>Close |               |                 |               |
|               |              |                   |        |                                                                                                    |               |                 |               |
|               |              |                   |        |                                                                                                    |               |                 |               |
| el            |              |                   |        |                                                                                                    |               |                 |               |
| Tatal A Berry |              |                   |        |                                                                                                    |               |                 |               |

**Note** It may take a little while for the service status and on the BMA entry to get updated. The UCSD-Express and the associated BMA parts are now ready.

7. Double click on the BMA entry to verify the RHEL operating system repository.

Γ

#### Figure 275 Verifying the RHEL Operating System Software

| ultulu UCSD Express for Big Data                                      | admin 🚭   Log Dut   Casco   About   Help   Object Search |
|-----------------------------------------------------------------------|----------------------------------------------------------|
| Dashboard Solutions ¥ Converged Physical ¥ Organizations ¥ Policies ¥ | Administration 🗸 Fevorites                               |
| Physical Accounts > Bare Metal Agent (BMA36)                          | Back                                                     |
| BMA OS List PXE Service Requests NPS Mount Point                      |                                                          |
| 🚱 Refresh 🛛 Ervorite                                                  |                                                          |
| BMA OS List                                                           | () 🔤 ¥ 🔍                                                 |
| Image Catalog Name                                                    | Last Updated                                             |
| CentOS60                                                              | 03/21/2015 02:05:13 GMT-0700                             |
| CentOSLive                                                            | 03/21/2015 02:05:13 GMT-0700                             |
| RHEL6.4                                                               | 03/21/2015 02:05:13 GMT-0700                             |
| RHEL6.5                                                               | 03/21/2015 02:05:13 GMT-0700                             |
| Win2k12R2x64                                                          | 03/21/2015 02:05:13 GMT-0700                             |
| Winzk12x04                                                            | 03/21/2015 02:05:13 GMT-0700                             |
| WIN2KER2X04                                                           | 03/21/2015 02:05:13 GM1+0/00                             |
|                                                                       |                                                          |
|                                                                       |                                                          |
|                                                                       |                                                          |
|                                                                       |                                                          |
|                                                                       |                                                          |
|                                                                       |                                                          |
|                                                                       |                                                          |
|                                                                       |                                                          |
|                                                                       |                                                          |
|                                                                       |                                                          |
|                                                                       |                                                          |
| Total 7 items                                                         |                                                          |
|                                                                       |                                                          |

<u>Note</u>

BMA-VM software periodically scan the /opt/cnsaroot directory to update the available list of operating system software repositories.

# **Creating the Hadoop Cluster using UCSD-Express**

For creating a Hadoop cluster of a desired distribution, the UCS Manager that's managing the target servers must be pre-configured to meet the following requirements. For performing these configurations, refer to any Cisco UCS Integrated Infrastructure for Big Data Cisco Validated Designs found at http://www.cisco.com/go/bigdata\_design

- **a.** The uplink ports fabric Interconnects must be reachable to that the UCSD-Express appliances management network (i.e. eth0).
- **b.** The UCS-Manager must be configured with a host firmware policy containing C-series rack mount server firmware packages.
- c. UCS Manager must be configured to discover the Rack Servers in its domain, and the respective ports are configured as server ports.
- **d.** The server pool must be configured with appropriate set of physical servers that are part of the UCS domain.

e. The QOS System Classes Platinum and Best Effort must be configured and enabled.

| Note |  |
|------|--|

C240/C220 M4 Rack Servers are supported from UCS firmware 2.2(3d) onwards.

### **Create the IP Address pools**

- 1. Using a web browser, visit the URL http://<UCSD-VM's IP>/.
- 2. Login as user admin with the default password admin.
- 3. Navigate to Solutions > Big Data Containers.
- 4. Click on the **Big Data IP Pools** Tab.
- 5. Click on + Add.

| <b>T</b> <sup>1</sup> | 27/ |
|-----------------------|-----|
| Figure                | 2/0 |
|                       |     |

Creating the IP Address Pools

| UCSD Express for Big Data                           |                                                                  | admin 😋   Log Out   Cisco   About   Help   Object Search |
|-----------------------------------------------------|------------------------------------------------------------------|----------------------------------------------------------|
| Dashboard Solutions  Converged Physical             | Organizations ▼ Policies ▼ Administration ▼ Favorites            |                                                          |
| Big Data Containers                                 |                                                                  |                                                          |
| Big Data IP Pools UCS SP Templates for Big Data Had | loop Cluster Profile Templates   Hadoop Cluster Deploy Templates | Deployed Clusters                                        |
| 😵 Refresh 🛛 🛄 Favorite 🗣 Add                        |                                                                  |                                                          |
| Big Data IP Pools                                   |                                                                  | \$ <b>3</b>                                              |
| Name Description Assignment C Size                  |                                                                  | Assigned                                                 |
|                                                     |                                                                  |                                                          |
|                                                     |                                                                  |                                                          |
|                                                     |                                                                  |                                                          |
|                                                     |                                                                  |                                                          |
|                                                     |                                                                  |                                                          |
|                                                     |                                                                  |                                                          |
|                                                     |                                                                  |                                                          |
|                                                     |                                                                  |                                                          |
|                                                     |                                                                  |                                                          |
|                                                     |                                                                  |                                                          |
|                                                     |                                                                  |                                                          |
|                                                     |                                                                  |                                                          |
| Total 0 item                                        |                                                                  |                                                          |

6. In the Create an IP Pool dialog box.

ſ

7. Enter the name MGMT. Click Next to continue.

| Create an IP Pool         |                                                                              |      |       |
|---------------------------|------------------------------------------------------------------------------|------|-------|
| IP Pool                   | IP Pool Management                                                           |      |       |
| IP Pool<br>IPv4 Addresses | IP Pool Management  IP Pool Name MGMT  Description  Assignment Order Default |      |       |
|                           |                                                                              | Next | Close |

Figure 277 Creating the IP Address pool for MGMT VLAN

- 8. In the IPv4 Blocks table, click on +.
- 9. In the Add Entry to IPv4 Blocks dialog box, enter the following.
  - In the Static IP Pool field, enter the Static IP Address pool range in the format A.B.C.X A.B.C.Y.

1

- In the Subnet Mask field, enter the appropriate subnet mask.
- In the Default Gateway field, enter the IP address of the Gateway if present.
- In the Primary DNS field, enter the IP address of the DNS server.
- 10. Click Submit.

| Create an IP Poo                   | ol                                  |                                          |                                                 |                              |                   |                   |                     |        |       |
|------------------------------------|-------------------------------------|------------------------------------------|-------------------------------------------------|------------------------------|-------------------|-------------------|---------------------|--------|-------|
| V IP Pool IP Pool - IPv4 Addresses |                                     |                                          |                                                 |                              |                   |                   |                     |        |       |
| IPv4 Addresses                     |                                     | IPv4 Blocks                              | ocks 🗣 🖉 🕱                                      |                              |                   |                   |                     |        |       |
|                                    |                                     |                                          | Static IP Pool                                  | Subnet Mask                  | Default Gatew     | Primary DNS       | Secondary D1        |        |       |
|                                    | Add Entry to                        | IPv4 Blocks                              | _                                               | -                            |                   |                   |                     |        |       |
|                                    | Static IP Po                        | ool 10.29.16<br>Static IP<br>sk 255.255. | 0.101 - 10.29.16<br>Pool. Example (II<br>.255.0 | 0.200 *<br>PV4): 192.168.0.1 | - 192.168.0.50,19 | 92.168.0.100,192. | 168.1.20-192.168.1. | 70     |       |
|                                    | Subnet 1<br>Default Gateway 10,29,1 |                                          | ask, ex (IPV4): 2<br>0.1                        | 255.255.255.0                |                   |                   |                     |        |       |
|                                    | Secondary                           | DNS 0.0.0.0                              |                                                 |                              |                   |                   |                     |        |       |
|                                    |                                     |                                          |                                                 |                              |                   |                   | Submit              | Close  |       |
|                                    |                                     |                                          |                                                 |                              |                   |                   |                     |        |       |
|                                    |                                     |                                          |                                                 |                              |                   |                   |                     |        |       |
| -                                  |                                     |                                          |                                                 |                              |                   |                   |                     |        |       |
|                                    |                                     |                                          |                                                 |                              |                   |                   | Back                | Submit | Close |
|                                    |                                     |                                          |                                                 |                              |                   |                   |                     |        |       |

Figure 278 Adding a Block of IP Address to the MGMT IP Address Pool

Note

Γ

The Default Gateway, Primary and Secondary DNS fields are optional.

11. Click Submit again to create the Big Data IP Pool.

| Create an IP Pool |                  |                          |             |               |             |              |  |  |  |  |
|-------------------|------------------|--------------------------|-------------|---------------|-------------|--------------|--|--|--|--|
| 🗸 IP Pool         | IP Pool - IPv4 A | IP Pool - IPv4 Addresses |             |               |             |              |  |  |  |  |
| IPv4 Addresses    | IPv4 Blocks      | <b>4</b> [][ <b>2</b> ]  |             |               |             |              |  |  |  |  |
|                   |                  | Static IP Pool           | Subnet Mask | Default Gatew | Primary DNS | Secondary Df |  |  |  |  |
|                   |                  | 10.29.160.100 -          | Submit Resi | II. 29.160.1  | 0.0.00      | 0.0.0        |  |  |  |  |
|                   |                  | Total 1 items            |             |               |             |              |  |  |  |  |
|                   |                  |                          |             |               |             |              |  |  |  |  |
|                   |                  |                          |             |               |             | Back         |  |  |  |  |

Figure 279 IP Address Pool Added Successfully

Repeat this process for two more interfaces, by creating an IP address pool by name HDFS for Hadoop configurations to be associated with vNIC eth1, and an IP address pool by name DATA to be associated with vNIC eth2 in the service profiles. Please refer to "Configuring VLAN Section" above in Cisco UCS Integrated Infrastructure for Big Data CVDs.

I

1

The following figure shows the UCSD-Express that is fully provisioned all the necessary Big Data IP address Pools.

### Figure 280 All the IP Address Pools have been Configured Successfully

| uluilu<br>cisco | UCSD Exp                         | press for Big D        | ata         | admin 🕥   Log Out   Cisco   About   Help                                  |
|-----------------|----------------------------------|------------------------|-------------|---------------------------------------------------------------------------|
| Solution        | s 🔻 Converged                    | Physical 🔻 Orga        | nizations 🔻 | Policies  Administration  Favorites                                       |
| Big Data (      | Containers                       |                        |             |                                                                           |
| Big Data        | IP Pools UCS S<br>esh 🎒 Favorite | SP Templates for Big D | ata Hadoo   | op Cluster Profile Templates Hadoop Cluster Deploy Templates Deployed 🕨 🔹 |
| Big Data        | IP Pools                         | 40                     |             |                                                                           |
| Name            | Description                      | Assignment Order       | Size        | Assigned                                                                  |
| MGMT            |                                  | default                | 100         | 0                                                                         |
| HDFS            |                                  | default                | 100         | 0                                                                         |
| DATA            |                                  | default                | 100         | 0                                                                         |
|                 |                                  |                        |             |                                                                           |
| Total 3 it      | ems                              |                        |             |                                                                           |

### **Creating a Hadoop Cluster**

- 1. Using a web browser, visit the URL http://<UCSD-VM's IP>/.
- 2. Login as user admin with the default password admin.
- 3. Navigate to Solutions >Big Data Containers.
- 4. Click on the Hadoop Cluster Deploy Templates Tab.
- 5. Click on Create Instant Hadoop Cluster.
- 6. In the Instant Hadoop Cluster Creation dialog box, enter the following.
- 7. In Big Data Account Name field, enter a preferred name.
- 8. In the UCS Manager Policy Name Prefix field, enter a prefix that is less than equal to 5 letters long.
- 9. In the Hadoop Cluster Name field, enter a preferred name of the cluster this will be the name assigned to the Hadoop cluster within the context of selected Hadoop Manager.
- 10. In the Hadoop Node Count filed, enter the desired number of nodes.

The minimum number of nodes allowed for Cloudera and Hortonworks Hadoop cluster is 4 and for MapR cluster it is 3.

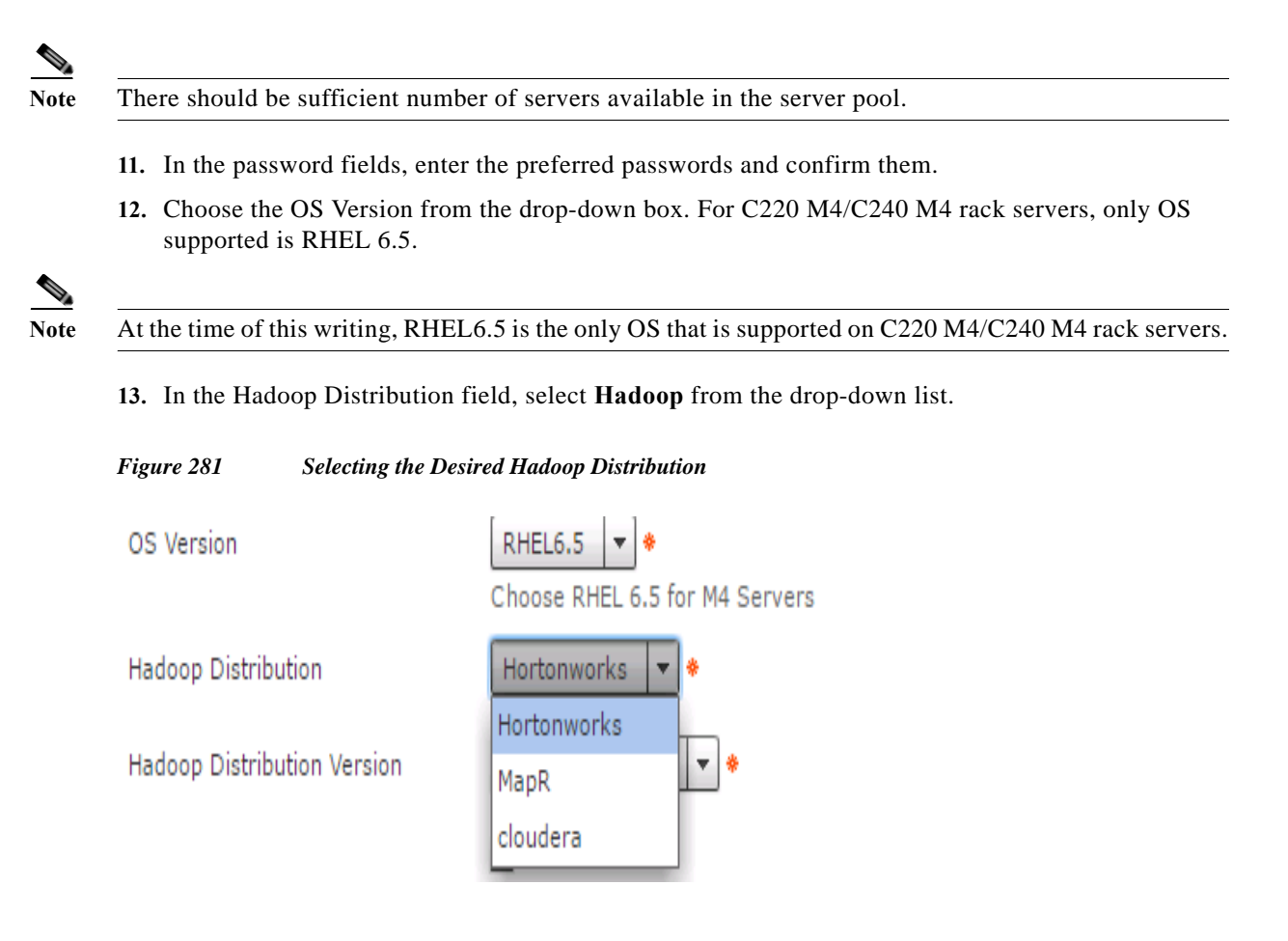

14. In the Hadoop Distribution Version field, select Cloudera-5.3.0 from the drop down list.

I

| Cloudera    | Hadoop Distribution         | cloudera 💌 🔶       |
|-------------|-----------------------------|--------------------|
|             | Hadoop Distribution Version | cloudera-5.2.0 🔻 🔶 |
|             |                             | cloudera-5.2.0     |
|             |                             | cloudera-5.3.0     |
|             | UCS Manager Account         | cloudera-5.0.1     |
|             |                             | cloudera-5.2.1     |
|             |                             |                    |
| Hortonworks | Hadoop Distribution         | Hortonworks 💌 🔶    |
|             | Hadoop Distribution Version | Hortonworks-2.1 •  |
|             |                             | Hortonworks-2.2    |
| ManB        |                             |                    |
| Марк        | Hadoop Distribution         | MapR 🔻 🔶           |
|             | Hadoop Distribution Version | MapR-4.0.1 •       |
|             |                             | MapR-3.1.1         |
|             | UCS Manager Account         | MapR-4.0.2         |
|             |                             |                    |

Figure 282 Selecting the Hadoop Distribution Version

- 15. In the UCS Manager Account, select the appropriate UCS-Manager account.
- 16. Select the organization.
- 17. vNIC Template Entry

I

**18.** Double-click on row eth0 and select appropriate Mgmt IP-pool, MAC Address Pool and enter the MGMT VLAN id. Click Submit.

Figure 283 Editing the vNIC Template to Provide the MGMT Network Configurations

| Edit Entry       |                                     |              |
|------------------|-------------------------------------|--------------|
| vNIC Name        | eth0 💌 🏶                            |              |
| IP Pool          | MGMT(10.29.160.101 - 10.29.160.200) |              |
| MAC Address Pool | mac_pool1 (1978) 💌 *                |              |
| VLAN ID          | 1<br>[4048-4093],[1-3967]           | *            |
|                  | ( MGMT VLAN)                        |              |
|                  |                                     | Submit Close |

**19.** Double-click on **eth1** and select appropriate IP-pool, MAC Address Pool and enter the DATA1 VLAN ID. Click **Submit**.

| eth1 💌 *                              |                                                                                                    |                                                                                                    |
|---------------------------------------|----------------------------------------------------------------------------------------------------|----------------------------------------------------------------------------------------------------|
| HDFS(192.168.11.101 - 192.168.11.200) |                                                                                                    |                                                                                                    |
| mac_pool1 (1978) 🔻 *                  |                                                                                                    |                                                                                                    |
| 11                                    | *                                                                                                    |                                                                                                    |
| [4048-4093],[1-3967]                  |                                                                                                    |                                                                                                    |
| ( DATA1 VLAN)                         |                                                                                                    |                                                                                                    |
|                                       | Submit Clo                                                                                                    | se                                                                                                    |
|                                       | eth1       ▼         HDFS(192.168.11.101 - 192.168.11.200)       ▼         mac_pool1 (1978)       ▼         11       [4048-4093],[1-3967]         ( DATA1 VLAN) | eth1       ▼         HDFS(192.168.11.101 - 192.168.11.200)       ▼         mac_pool1 (1978)       ▼         11       *         [4048-4093],[1-3967]       *         ( DATA1 VLAN)       Submit |

Figure 284 Editing the vNIC Template to Provide the DATA1 Network Configurations

- 20. Double-click on eth2 and select appropriate IP-pool, MAC Address Pool and enter the DATA VLAN ID. Click Submit.
- Figure 285 Editing the vNIC Template to Provide the DATA2 Network Configurations

| Edit Entry       |                                           |              |
|------------------|-------------------------------------------|--------------|
| vNIC Name        | eth2 × *                                  |              |
| IP Pool          | DATA(192.168.12.101 - 192.168.12.200) 💌 * |              |
| MAC Address Pool | mac_pool1 (1978) 🔻 *                      |              |
| VLAN ID          | 12                                        | *            |
|                  | [4048-4093],[1-3967]                      |              |
|                  | ( DATA2 VLAN)                             |              |
|                  |                                           |              |
|                  |                                           | Submit Close |

<u>Note</u>

The following figure show the expanded version of the Instant Hadoop Cluster Creation dialog box with all the fields filed in.

|                                 | 0                           |                               | -                         |                             |            |     |
|---------------------------------|-----------------------------|-------------------------------|---------------------------|-----------------------------|------------|-----|
| Instant Hadoop Cluster Creation |                             |                               |                           |                             |            | _   |
| Big Data Account Name           | BD101                       |                               | *                         |                             |            | -   |
| LICEM Believ Name Brefix        | Account name can ha         | ive atmost 10 alpl            | hanumeric charac          | ters                        |            |     |
|                                 | UCSM Policy Name P          | refix can have atn            | nost 5 characters         |                             |            |     |
| Hadoop Cluster Name             | BD101                       |                               | *                         |                             |            |     |
| Hadoop Node Count               | 4                           |                               | *                         |                             |            |     |
| SSH (root) Password             | The she she she she she she | *                             |                           |                             |            |     |
| Confirm SSH Password            | 244 244 244 244 244 244 244 | *                             |                           |                             |            | - 1 |
| Hadoop Manager Password         | ****                        | *                             |                           |                             |            |     |
| Confirm Hadoop Manager Password | sile sile sile sile         | *                             |                           |                             |            |     |
| Host Node Prefix                | node                        |                               | *                         |                             |            | - 1 |
| OS Version                      | RHEL6.5 - *                 | M4 Servers                    |                           |                             |            | - 1 |
| Hadoop Distribution             | Hortonworks 👻 *             |                               |                           |                             |            | - 1 |
| Hadoop Distribution Version     | Hortonworks<br>MapR         | - *                           |                           |                             |            | - 1 |
|                                 | cloudera                    |                               |                           |                             |            |     |
| UCS Manager Account             | UCSM40 - *                  |                               |                           |                             |            |     |
| Organization                    | root 🔻 🔹                    |                               |                           |                             |            | -   |
| Server UUID pool                | uuid_pool1 ( 2029 )         | <b>-</b>                      |                           |                             |            | 4   |
| PXE VLAN ID                     | 85                          |                               | *                         |                             |            |     |
|                                 | [4048-4093],[1-3967         | ]                             |                           |                             |            |     |
| Server Pool                     |                             |                               | <b>F</b>                  | Q.                          |            |     |
|                                 | ID                          | Server Pool                   | Server Pool F             | Assigned                    | Size       |     |
|                                 | UCSM40;org-roo              | M4_servers                    |                           | 8                           | 13         |     |
|                                 |                             |                               |                           |                             |            |     |
|                                 |                             |                               |                           |                             |            |     |
|                                 |                             |                               |                           |                             |            |     |
|                                 |                             |                               |                           |                             |            |     |
|                                 |                             |                               |                           |                             |            |     |
|                                 |                             |                               |                           |                             |            | - h |
|                                 |                             |                               |                           |                             |            |     |
|                                 | Total 1 items               |                               |                           |                             |            |     |
| Host Firmware Package           |                             |                               | 3                         |                             |            |     |
|                                 | Account Nam                 | Organization                  | Name                      | DN                          | Mode       |     |
|                                 | UCSM40                      | root                          | default<br>C series FW    | org-root/fw-host            | staged     |     |
|                                 | UCSM40                      | root                          | ESXi_FW_Packa             | org-root/fw-host            | staged     |     |
|                                 |                             |                               |                           |                             | *          | 1   |
| 1                               |                             |                               |                           |                             |            | - 1 |
|                                 |                             |                               |                           |                             |            | - 1 |
|                                 |                             |                               |                           |                             |            | - 1 |
|                                 | ▲<br>Total 4 items          |                               |                           |                             | <b>F</b>   | - 1 |
| WNIC Template                   |                             |                               | 6                         | 25                          |            | - 1 |
| VNIC Template                   | VNIC Name                   | IP Pool                       | First MAC                 | Address V                   | /LAN ID    | - 1 |
|                                 | eth0<br>eth1                | MGMT:10.29.10<br>HDFS:0.0.0.0 | 50.1 00:25:B5<br>00:25:B5 | :00:00:00 1<br>:00:00:00 11 |            | - 1 |
|                                 | eth2                        | DATA:0.0.0.0                  | 00:25:B5                  | :00:00:00 12                |            | - 1 |
|                                 |                             |                               |                           |                             |            | - 1 |
|                                 |                             |                               |                           |                             |            |     |
|                                 |                             |                               |                           |                             |            |     |
|                                 |                             |                               |                           |                             |            |     |
|                                 |                             |                               |                           |                             |            |     |
|                                 | Total 3 items               |                               |                           |                             |            |     |
| 1                               |                             |                               |                           |                             |            | -   |
|                                 |                             |                               |                           |                             | Submit Clo | se  |

Figure 286 Creating an Instant Hortonworks Hadoop Cluster

I

Γ

21. Click Submit.

# **Monitoring the Hadoop Cluster Creation**

- 1. In the UCSD-Express web console, navigate to Organization ? Service Requests.
- 2. Browse through the workflows. There are 3 types of workflows executed.
- There would be one Master Workflows i.e. UCS CPA Multi-UCS Manager Hadoop cluster WF, per the Hadoop cluster creation request. Master workflow kick starts one or more UCS Manager-specific workflows. Besides that, this master workflow is responsible for Hadoop cluster provisioning.
- UCS Manager specific workflows i.e. Single UCS Manager Server Configuration WF, would in turn kick start one or more UCS CPA Node Baremetal workflows.
- UCS CPA Baremetal workflows provision the UCS service profiles and perform OS installation and custom configuration per node.

| Dashboard Solutions •         | Converged Physical | Organizations      | Policies 👻 Administr      | ation - Favorites                         |                |                             |              |    |
|-------------------------------|--------------------|--------------------|---------------------------|-------------------------------------------|----------------|-----------------------------|--------------|----|
| Service Requests for All User | Groups             |                    |                           |                                           |                |                             |              |    |
| qu                            | Service Requests   | Archived Service R | equests   Service Request | t Statistica CloudSense More Reports      |                |                             |              |    |
| * 🤱 All User Groups           | 📲 🎂 Refresh 🔞 R    | evorite 🛛 🔨 Create | Request 😵 Search and      | Replace 📰 View Details 🞯 Cancel Request 👙 | Resubmit Reque | st 🚵 Archive 🍦 add No       | tes.         |    |
| Default Group                 | Service Requests   |                    |                           |                                           |                |                             |              | 10 |
|                               | Service Request 1  | Request Type       | Initiating User           | Catalog/Workflow Name                     | Initiator C    | Request Time                | Request Stat | T  |
|                               | 348                | Advanced           | admin                     | UCS CPA Node BareNetal                    |                | 03/17/2015 23:38:05 GMT-87  | Complete     | -  |
|                               | 347                | Advanced           | admin                     | UCS CPA Node BareNetal                    |                | 03/17/2015 23:38:05 GMT-07  | Complete     |    |
|                               | 346                | Advanced           | admin                     | UCS CPA Node BareMetal                    |                | 03/17/2015 23:38:05 GMT-07  | Complete     |    |
| Child Baremetal               | 345                | Advanced           | admin                     | UCS CPA Node BareMetal                    |                | 03/17/2015 23:38:04 GMT-07  | Complete     |    |
| workflows                     | 344                | Advanced           | admin                     | Single UCSH Server Configuration WF       |                | 03/17/2015 23:36:19 GMT-07  | Complete     |    |
| WORNDWS                       | CHE                | Advanced           | admin                     | UCS CPA Hulti-UCSH Hadoop Cluster WF      |                | 03/17/2015 23:35:24 GMT-07  | Complete     |    |
|                               | 342                | Advanced           | edmin                     | UCS CPA Node BareMetal                    |                | 03/17/2015 14:31:27 GMT-07  | Complete     | 6  |
|                               | 341                | Advanced           | admid                     | UCS CPA Node BareMetal                    |                | 03/17/2015 14:31:27 GMT-07  | Complete     |    |
|                               | 340                | Advanced           | admin                     | UCS CPA Node BareMetal                    |                | 03/17/2015 14:31:27 GMT-07  | Complete     |    |
|                               | 339                | Advanced           | admin                     | Single UCSM Server Configuration WF       |                | 03/17/2015 14:29:38 GMT-07  | Complete     |    |
|                               | 338                | Advanced           | admin                     | UCS CPA Multi-UCSM Hadoop Cluster WP      |                | 03/17/2015 14:28:54 GMT-07  | Complete     |    |
| 1                             | 337                | Advanced           | admin                     | UC5 CPA Node BareMetal                    |                | 03/17/2015 11:24:20 GMT-07  | Complete     |    |
| -                             | 336                | Advanced           | admin                     | UCS CPA Node BareMetal                    |                | .03/17/2015 11:24:20 GMT-07 | Complete     |    |
| the second second             | 335                | Advanced           | admin                     | UC5 CPA Node BareMetal                    |                | 03/17/2015 11:24:20 GMT-07  | Complete     |    |
| Master workflow               | 75 334             | Advanced           | admin                     | UCS CPA Node BareMetal                    |                | 03/17/2015 11:24:19 GMT-07  | Complete     |    |
|                               | 333                | Advanced           | admin                     | Single UCSM Server Configuration WF       |                | 03/17/2015 11:22:37 GMT-07  | Complete     |    |
|                               | 332                | Advanced           | admin                     | UCS CPA Multi-UCSM Hadoop Cluster WF      |                | 03/17/2015 11:21:44 GMT-07  | Complete     |    |

Figure 287List of Workflows Recently Complete

**3.** Double-click on one of the master workflows i.e. UCS CPA Multi-UCS Manager Hadoop Cluster to view the various steps undertaken to provision a Hadoop cluster.

| 03/17/2015 23:35:30              |
|----------------------------------|
| 8 Refresh<br>03/17/2015 23:35:30 |
| 8 Refresh                        |
| & Refresh<br>03/17/2015 23:35:30 |
| 03/17/2015 23:35:30              |
| 03/17/2015 23:35:30              |
|                                  |
| file 03/17/2015 23:35:53         |
|                                  |
| 03/17/2015 23:36:13              |
| 03/17/2015 23:36:20              |
|                                  |
| 03/18/2015 00:25:04              |
| on 03/18/2015 00:25:27           |
|                                  |
| 03/18/2015 00:26:02              |
| 03/18/2015 00:41:06              |
| 03/18/2015 00:41:09              |
|                                  |
|                                  |
|                                  |
|                                  |
| Close                            |
|                                  |

Figure 288 Viewing a Completed Master Workflow

Note

Γ

If necessary click on the Log tab to view the logs generated during the provisioning of the Hadoop Cluster.

4. Double-click on one of the child workflows: i.e. UCS CPA Node Baremetal.

| Figure 289 |
|------------|
|------------|

A Completed UCS CPA Node Baremetal workflow.

| Workflow Status Log Objects   | Created and Modified Input/Output |                                                                     |                     | •    |
|-------------------------------|-----------------------------------|---------------------------------------------------------------------|---------------------|------|
| Service Request               |                                   |                                                                     |                     |      |
| Status                        |                                   |                                                                     |                     |      |
|                               |                                   |                                                                     | 🛞 Refre             | esh  |
| ▼ Overview                    |                                   | Current status for the service request.                             |                     |      |
| Request ID                    | 345                               | 1 Initiated by admin                                                | 03/17/2015 23:38:05 |      |
| Request Type                  | Advanced                          | Modify Workflow Priority (High)                                     | 03/17/2015 23:38:08 |      |
| Workflow Name                 | UCS CPA Node BareMetal            |                                                                     | 00,17,2010 20100100 |      |
| Workflow Version Label        | 0                                 | Assign BareMetal SR ID                                              | 03/17/2015 23:38:11 |      |
| Request Time                  | 03/17/2015 23:38:04 GMT-0700      | Create UCS Service Profile from template                            | 03/17/2015 23:38:17 |      |
| Request Status                | Complete                          |                                                                     |                     |      |
| Comments                      |                                   | 5 Service Profile unbind/rebind Action                              | 03/17/2015 23:39:21 | HI.  |
| Ownership                     |                                   | Modify UCS Service Profile Boot Policy                              | 03/17/2015 23:40:23 |      |
| Initiating User               | admin                             | Associate UCS Service Profile                                       | 03/17/2015 23:45:59 |      |
|                               |                                   |                                                                     |                     |      |
|                               |                                   | Assign ServerIdentity                                               | 03/17/2015 23:46:00 |      |
|                               |                                   | Bind/Unbind vNIC Template                                           | 03/17/2015 23:46:09 |      |
|                               |                                   | Bind/Unbind vNIC Template                                           | 03/17/2015 23:46:13 |      |
|                               |                                   | 11 Setup PXE Boot (OS Type: CentOSLive)                             | 03/17/2015 23:46:38 |      |
|                               |                                   | (12) Setup RAID Commands                                            | 03/17/2015 23:46:50 | Ŧ    |
| ▼ Overview                    |                                   | Current status for the service request.                             |                     |      |
| Request ID                    | 345                               | 13 UCS Blade Power ON Action                                        | 03/17/2015 23:47:34 | -    |
| Request Type                  | Advanced                          | Monitor PXE Boot                                                    | 03/17/2015 23:53:16 |      |
| Workflow Name                 | UCS CPA Node BareMetal            | Manitar BAID Configuration                                          | 02/17/2015 22.52.17 |      |
| Workflow Version Label        | 0                                 | (15) Monitor RAID Conliguration                                     | 03/17/2015 23:53:17 |      |
| Request Status                | Complete                          | (16) UCS Blade Power OFF Action                                     | 03/17/2015 23:53:31 |      |
| Comments                      | Complete                          | Setup PXE Boot (OS Type: RHEL6.5)                                   | 03/17/2015 23:53:54 |      |
| ▼ Ownership                   |                                   |                                                                     |                     | - 11 |
| Initiating User               | admin                             | (18) Setup RAID Commands                                            | 03/17/2015 23:53:57 |      |
|                               |                                   | UCS Blade Power ON Action                                           | 03/17/2015 23:57:17 |      |
|                               |                                   | 20 Monitor PXE Boot                                                 | 03/18/2015 00:04:19 |      |
|                               |                                   | 21 Modify UCS Service Profile Boot Policy<br>Server has Local Disks | 03/18/2015 00:04:20 |      |
|                               |                                   | 22 Service Profile unbind/rebind Action                             | 03/18/2015 00:05:23 |      |
|                               |                                   | UCS Blade Power ON Action                                           | 03/18/2015 00:11:08 |      |
|                               |                                   | (24) Assign IP Status                                               | 03/18/2015 00:11:08 | Ŧ    |
| Request Status                | Complete                          | Y .                                                                 |                     |      |
| Comments                      |                                   | 24 Assign IP Status                                                 | 03/18/2015 00:11:08 |      |
| Ownership     Initiating User | admin                             | Custom SSH Command                                                  | 03/18/2015 00:16:37 |      |
| Initiating Oser               | aunin                             | Custom SSH Command                                                  | 03/18/2015 00:17:10 |      |
|                               |                                   | 27 Synchronized Command Execution                                   | 03/18/2015 00:18:14 |      |
|                               |                                   | 28 UCS Blade Power OFF Action                                       | 03/18/2015 00:18:27 |      |
|                               |                                   | UCS Blade Power ON Action                                           | 03/18/2015 00:19:40 |      |
|                               |                                   | 30 Synchronized Command Execution                                   | 03/18/2015 00:24:29 |      |
|                               |                                   | 31 Complete<br>Completed successfully.                              | 03/18/2015 00:24:32 | •    |
|                               |                                   |                                                                     | Clos                | e    |
|                               |                                   |                                                                     |                     |      |

# Host and Cluster Performance Monitoring

I

ſ

1. In the UCSD-Express web console, navigate to **Solutions > Big Data Accounts** for viewing the Hadoop cluster accounts.

| ucsD Express fo            | r Big Data                            |                                 |                      | Out   Case   Alaut   Help   China |
|----------------------------|---------------------------------------|---------------------------------|----------------------|-----------------------------------|
| sabboard Selutions Convers | pel Physical • Organizations • Police | es • Administration • Favorites |                      |                                   |
| Data Accounts              |                                       |                                 |                      |                                   |
| Data Accounts              |                                       |                                 |                      |                                   |
| Refresh 🕼 favorita 🚔 Add   |                                       |                                 |                      |                                   |
| g Deta Accounts            |                                       |                                 |                      | 0 1 4 4                           |
| Account fiame              | Account Type                          | Data Center                     | Management Canada IP | Login                             |
| 14                         | Clouders Derived Account              | Defeuit Pod                     | 19.29.160.124        | root                              |
| pRI                        | RepR Derived Account                  | Default Pod                     | 10.29.160.128        | root                              |
| 4.                         | Hortonworks Derived Account           | Defeuit Pod                     | 10,29.160.131        | roat                              |
|                            |                                       |                                 |                      |                                   |
|                            |                                       |                                 |                      |                                   |
|                            |                                       |                                 |                      |                                   |
|                            |                                       |                                 |                      |                                   |
|                            |                                       |                                 |                      |                                   |
|                            |                                       |                                 |                      |                                   |
|                            |                                       |                                 |                      |                                   |
|                            |                                       |                                 |                      |                                   |
|                            |                                       |                                 |                      |                                   |
|                            |                                       |                                 |                      |                                   |
|                            |                                       |                                 |                      |                                   |
|                            |                                       |                                 |                      |                                   |
|                            |                                       |                                 |                      |                                   |

Figure 290 Big Data Accounts Summary Screen

2. Double-click on one of the accounts to view the cluster-wide performance charts.

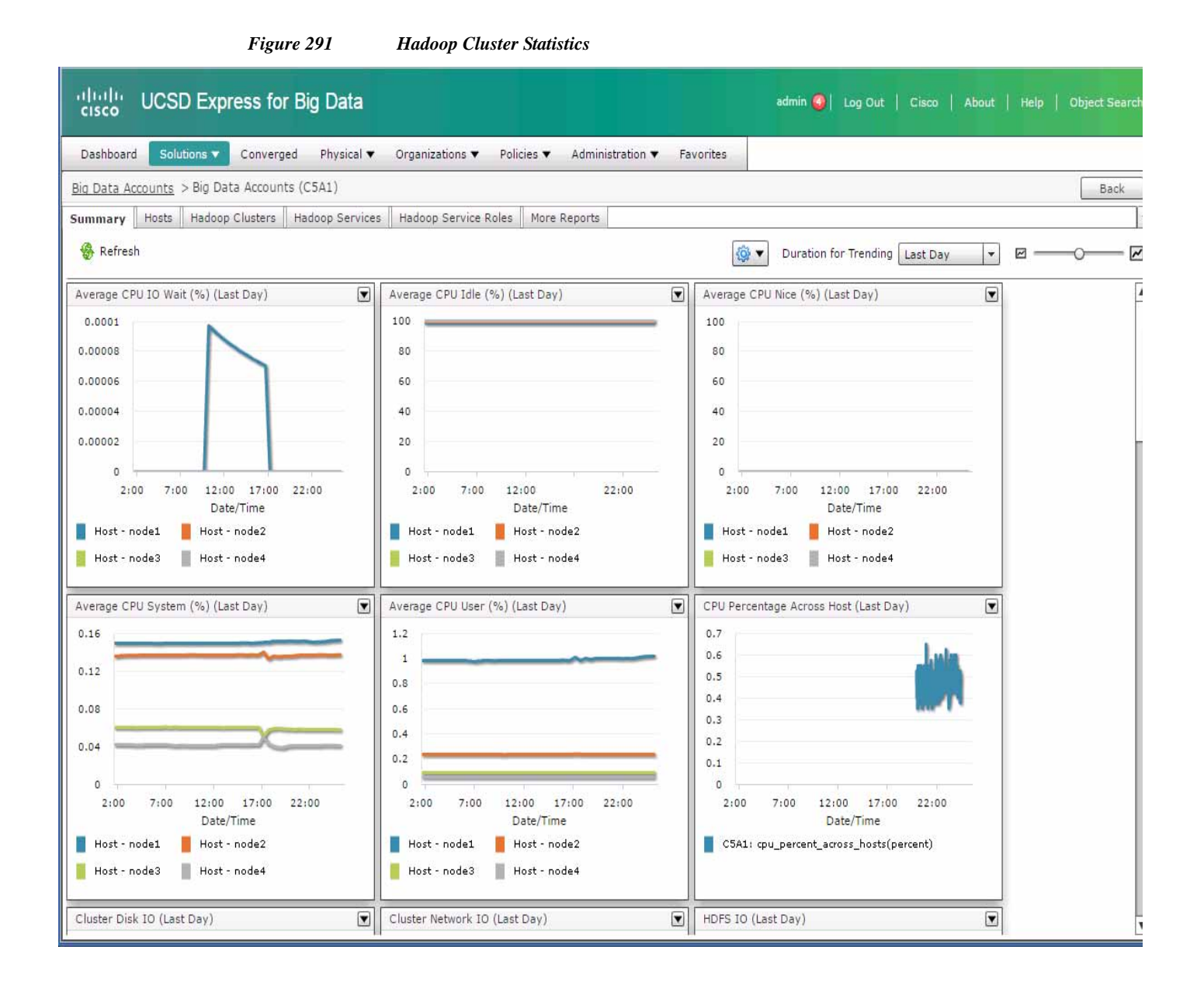

# **Cluster Management**

- 1. In the UCSD-Express web console, navigate to Solutions > Big Data Accounts for viewing the Hadoop cluster accounts.
- 2. Double-Click on one of the accounts to drill into the cluster.
- 3. Click on the Hosts tab.

|                |                        | 0              |                | 0                | Ç                              | Ū                |                                                      |                 |
|----------------|------------------------|----------------|----------------|------------------|--------------------------------|------------------|------------------------------------------------------|-----------------|
| cisco U        | CSD Expre              | ss for Big I   | Data           |                  |                                |                  | edmin 🧕   Log Out   Cisco                            | About   Tiele   |
| Dashboard      | Solutions +            | Converged Pl   | iysical 👻 Orga | nizations 👻 🕴    | Policies 🔻 Administration 👻 F  | avorites         |                                                      |                 |
| Big Data Accou | <u>ints</u> > Rig Data | Accounts (CSA) | 1}             |                  |                                |                  |                                                      |                 |
| Summary Ho     | sts Hadoop C           | lutters Hadoop | Services Had   | oop Service Role | ns. More Reports               |                  |                                                      |                 |
| 😵 Refresh 🛛    | 🖪 Favorite 🥞           | Add Managed N  | iode 🤹 Add Li  | re Node 🛛 🖶 A    | dd BareMetal Nodes 🛛 🕮 View De | taila 🔀 Delete N | ode 👙 Assign Rack 👙 Recommission Node/Decommission N | lode            |
| Hosta          |                        |                |                |                  |                                |                  | 🐵 🖬 ¥                                                | 0               |
| Host IP        | Kernel Name:           | Host Name      | Rack Name      | Health           | Server Identity                | BareMetal WF     |                                                      | ammission State |
| 10.29.160.124  | Linux                  | node1          | /Default       | Good             | UCSM40;sys/rack-umt-5          | 334              | Commissioned                                         |                 |
| 10.29.160.125  | Linux                  | node2          | /Default       | Good             | UCSM40;sys/rack-unit-16        | 335              | Commissioned                                         |                 |
| 10.29.160.126  | Linux                  | node3          | /Default       | Geed             | UCSM40;sys/rack-unit-10        | 336              | Commissioned                                         |                 |
| 10.29.160.127  | Linux                  | node4          | /Default       | Good             | UCIDM40jays/rack-unit-11       | 337              | Commissioned                                         |                 |
|                |                        |                |                |                  |                                |                  |                                                      |                 |
|                |                        |                |                |                  |                                |                  |                                                      |                 |
|                |                        |                |                |                  |                                |                  |                                                      |                 |
|                |                        |                |                |                  |                                |                  |                                                      |                 |
|                |                        |                |                |                  |                                |                  |                                                      |                 |
|                |                        |                |                |                  |                                |                  |                                                      |                 |
|                |                        |                |                |                  |                                |                  |                                                      |                 |
|                |                        |                |                |                  |                                |                  |                                                      |                 |
|                |                        |                |                |                  |                                |                  |                                                      |                 |
|                |                        |                |                |                  |                                |                  |                                                      |                 |
|                |                        |                |                |                  |                                |                  |                                                      |                 |
|                |                        |                |                |                  |                                |                  |                                                      |                 |
| 4              |                        |                |                |                  |                                |                  |                                                      |                 |
| Total 4 items  |                        |                |                |                  |                                |                  |                                                      |                 |

Figure 292 Big Data Accounts – Viewing the List of Hosts of a Particular Hadoop Cluster

In this screen, the user can perform various management operations such as,

- Add one/more Baremetal nodes to the cluster.
- Delete a node back to Baremetal
- Decommission/Recommission

ſ

4. Click on the Services tab, where one could Start/Stop the Hadoop services.

|                 |                        | Figu              | ure 293             | Viewi        | ng th   | e Serv    | vices I    | Provis | ionea | l in Sp | ecific Ha | doop | Cluste | e <b>r</b> |       |       |      |         |       |          |       |
|-----------------|------------------------|-------------------|---------------------|--------------|---------|-----------|------------|--------|-------|---------|-----------|------|--------|------------|-------|-------|------|---------|-------|----------|-------|
| uluulu<br>cisco | JCSD Exp               | ress for Big [    | Data                |              |         |           |            |        |       |         |           |      | admin  | )  נמ      | 2 Out | Cisco | Abou | :   Hel | p   0 | )bject S | earch |
| Dashboard       | Solutions 🔻            | Converged Ph      | iysical 🔻 Organizi  | ions 🔻 Pol   | icies 🔻 | Adminis   | stration 🔻 | Favor  | ites  |         |           |      |        |            | -     |       |      |         |       |          |       |
| Big Data Acco   | o <u>unts</u> > Big Da | ta Accounts (C5A1 | .)                  |              |         |           |            |        |       |         |           |      |        |            |       |       |      |         |       | Ba       | ck    |
| Summary H       | osts Hadoop            | Clusters Hadoon   | Services Hadoo      | Service Role | s More  | e Reports |            |        |       |         |           |      |        |            |       |       |      |         |       | -        | Ξ,    |
| 😵 Refresh       | 🚺 Favorite             | Start All Service | es   § Stop All Ser | ices         |         |           |            |        |       |         |           |      |        |            |       |       |      |         |       |          | 1.1   |
| Hadoop Servi    | ces                    |                   |                     |              |         |           |            |        |       |         |           |      |        |            | 10    |       | 6    |         |       |          |       |
| Status          | Health                 | Service Type      |                     |              | _       |           |            |        |       | Serv    | ce Name   |      |        | _          |       |       | 116  |         | _     | _        | T     |
| STARTED         | GOOD                   | FLUME             | flume               |              |         |           |            |        |       |         |           |      |        |            |       |       |      |         |       |          |       |
| STARTED         | GOOD                   | SQOOP             | sqoop               |              |         |           |            |        |       |         |           |      |        |            |       |       |      |         |       |          |       |
| STARTED         | GOOD                   | KS_INDEXER        | ks_indexer          |              |         |           |            |        |       |         |           |      |        |            |       |       |      |         |       |          |       |
| STARTED         | GOOD                   | HUE               | hue                 |              |         |           |            |        |       |         |           |      |        |            |       |       |      |         |       |          |       |
| STARTED         | GOOD                   | SENTRY            | Sentry              |              |         |           |            |        |       |         |           |      |        |            |       |       |      |         |       |          |       |
| STARTED         | GOOD                   | ZOOKEEPER         | zookeeper           |              |         |           |            |        |       |         |           |      |        |            |       |       |      |         |       |          |       |
| STARTED         | GOOD                   | OOZIE             | oozie               |              |         |           |            |        |       |         |           |      |        |            |       |       |      |         |       |          |       |
| STARTED         | GOOD                   | IMPALA            | impala              |              |         |           |            |        |       |         |           |      |        |            |       |       |      |         |       |          |       |
| STARTED         | GOOD                   | HDFS              | hdfs                |              |         |           |            |        |       |         |           |      |        |            |       |       |      |         |       |          |       |
| STARTED         | GOOD                   | SOLR              | solr                |              |         |           |            |        |       |         |           |      |        |            |       |       |      |         |       |          |       |
| STARTED         | GOOD                   | SPARK             | spark               |              |         |           |            |        |       |         |           |      |        |            |       |       |      |         |       |          |       |
| STARTED         | GOOD                   | HBASE             | hbase               |              |         |           |            |        |       |         |           |      |        |            |       |       |      |         |       |          |       |
| STARTED         | GOOD                   | YARN              | yarn                |              |         |           |            |        |       |         |           |      |        |            |       |       |      |         |       |          |       |
| STARTED         | GOOD                   | HIVE              | hive                |              |         |           |            |        |       |         |           |      |        |            |       |       |      |         |       |          |       |
|                 |                        |                   |                     |              |         |           |            |        |       |         |           |      |        |            |       |       |      |         |       |          |       |
|                 |                        |                   |                     |              |         |           |            |        |       |         |           |      |        |            |       |       |      |         |       |          |       |
|                 |                        |                   |                     |              |         |           |            |        |       |         |           |      |        |            |       |       |      |         |       |          |       |
|                 |                        |                   |                     |              |         |           |            |        |       |         |           |      |        |            |       |       |      |         |       |          |       |
| Total 14 items  |                        |                   |                     |              |         |           |            |        |       |         |           |      |        |            |       |       |      |         |       |          |       |

I

1

### **Host level Monitoring**

In the Hosts tab, double-click on one of the hosts to view the host's statistics.

#### ultialle UCSD Express for Big Data Converged Physical Organizations Policies Administration Pavocites Daabboard Bio Data Accounts > Bis Data Accounts (CSA1) > Heats (CSA1) Sech mary Host Fault Host CPU Host Dicks Host Dick In Stats Host specific roles More Reports S. Refresh Duration for Trending Last Day e . ۲ ۲ ۲ Average CPU 20 Wait (%) (Last Day . Average CPU Idle (%) (Last Day) PU System (%) (Last Day) Average CPU Nice (%) (Last Day) 8.00008 100 100 0.14 80 86 8.00004 0.13 40 62 0.00004 0.01 40 40 6.00002 1.04 -24 14:00 19:00 0100 5:00 10:00 14:00 15:00 0:00 5,00 10:00 24:00 19:00 0100 5.00 10,00 14:00 19-00 0-00 5:00 10:00 Tinte Host - nodet Hast - nodel Host I nodes Host - node5 Average CPU loter (%) (Lest Dey) ۲ Load Average(%) (Last Day. . Host CPU Usage (%) (Last Day) ٠ sry Usage (%): (Last Day) 1.7 1450000000000 1.6 ... 142000000000 1.7 0.8 Date/Time \$0000000000 1.8 1.6 CSAL: cpu\_steal\_sate(%) 14:00 10.04 0.4 ż.4 C141

Summary Statistics Screen of a Specific Host in a Hadoop Cluster

The user may monitor various resource utilization metrics of the particular host by clicking on the other tabs in this screen.

# Reference

ſ

For details on managing the Hadoop clusters deployed on the Cisco UCS Integrated Infrastructure for Big Data, see the *Cisco UCS Director Express for Big Data Management Guide* at:

http://www.cisco.com/c/en/us/td/docs/unified\_computing/ucs/ucs-director-express/management-guide/ 1-1/b\_Management\_Guide\_for\_Cisco\_UCS\_Director\_Express\_1\_1.html

# **Bill of Materials**

Figure 294

Table 23 provides the BOM for Cisco UCSD Big Data subscription licenses for up to 64 servers and Table 24 provides the BOM for the various Hadoop platforms.

| CUIC-SVR-OFFERS=  | Cisco UCS Director Server Offerings                             | 1 |
|-------------------|-----------------------------------------------------------------|---|
| CON-SAU-SVROFFERS | Cisco UCS Director Server Offerings Software<br>Application Sup | 1 |
| CUIC-BASE-K9      | Cisco UCS Director Software License                             | 1 |
| CON-SAU-CUICBASE  | SW APP SUPP + UPGR Cisco UCS Director<br>Base Software          | 1 |
| CUIC-TERM         | Acceptance of Cisco UCS Director License Terms                  | 1 |

#### Table 22 Bill of Material for UCSD for Big Data Subscription Licenses for up to 64 Servers

| CUIC-EBDS-LIC=   | UCSD Express for Big Data - Standard Edition (SE) | 1  |
|------------------|---------------------------------------------------|----|
| CUIC-EBDS-LIC    | UCSD Express for Big Data - Standard Edition (SE) | 64 |
| CUIC-EBDS-S1-3YR | UCSD Express for Big Data - SE 3 year             | 64 |
| CUIC-TERM        | Acceptance of Cisco UCS Director License Terms    | 1  |

I

1

Table 22Bill of Material for UCSD for Big Data Subscription Licenses for up to 64 Servers

### Table 23 Bill of Material for Various Hadoop Platforms

| Part Number     | Description                             |
|-----------------|-----------------------------------------|
| UCS-BD-CEBN=    | CLOUDERA ENTERPRISE BASIC EDITION       |
| UCS-BD-CEFN=    | CLOUDERA ENTERPRISE FLEX EDITION        |
| UCS-BD-CEDN=    | CLOUDERA ENTERPRISE DATA HUB<br>EDITION |
| UCS-BD-HDP-ENT= | HORTONWORKS ENTERPRISE EDITION          |
| UCS-BD-HDP-EPL= | HORTONWORKS ENTERPRISE PLUS<br>EDITION  |
| UCS-BD-M5-SL=   | MapR M5 EDITION                         |
| UCS-BD-M7-SL=   | MapR M7 EDITION                         |